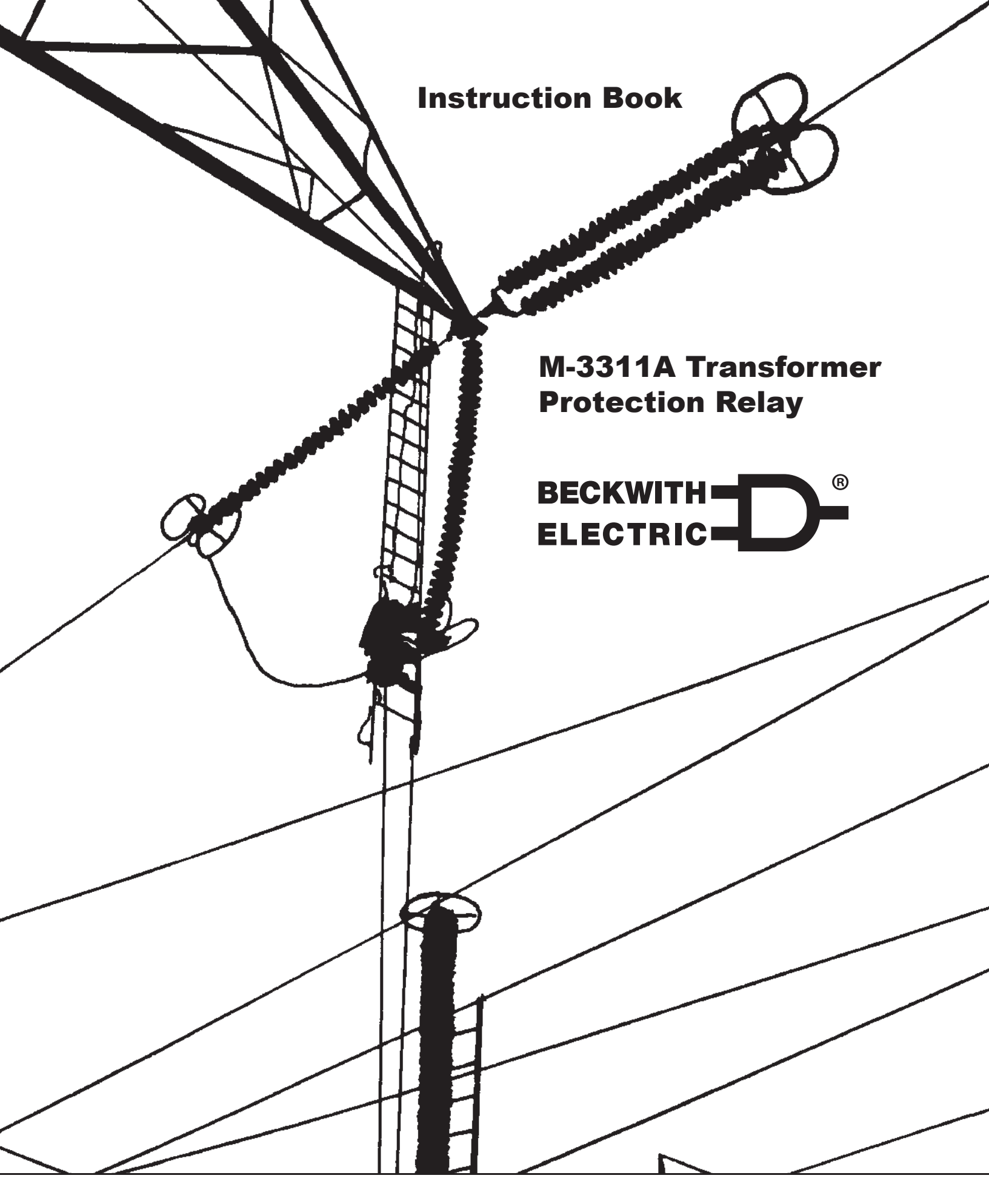

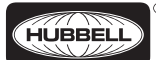

HUBBELL A proud member of the Hubbell family.

#### TRADEMARKS

All brand or product names referenced in this document may be trademarks or registered trademarks of their respective holders.

The content of this Instruction Book is provided for informational use only and is subject to change without notice. Beckwith Electric has approved only the English version of this document.

# BECKWITH BECKWITH

## **Transformer Protection** M-3311A

Integrated Protection System®

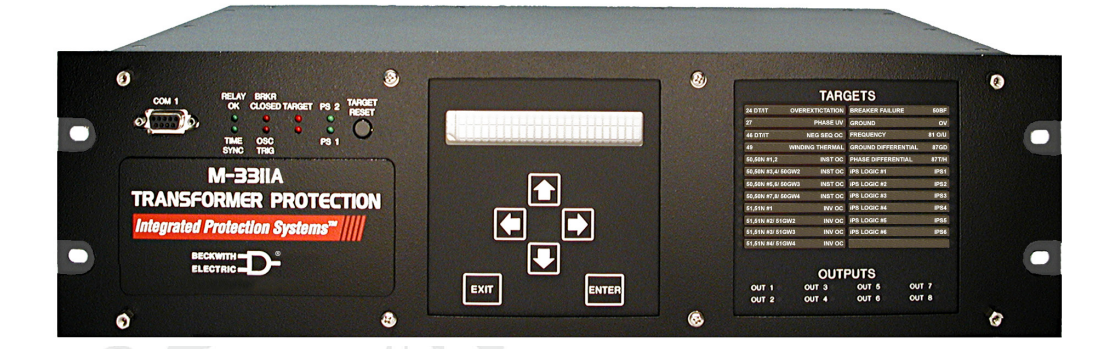

- For Transformers of All Sizes:
  - Two-, Three- or Four-winding Transformers for Transmission and Distribution applications
  - Generator-Transformer Unit Overall Differential
  - Unit Protection of Other Electrical Apparatus and certain Bus Arrangements (including those with a transformer in the zone)
- Additional Applications: System Backup Protection, Load Shedding (voltage and frequency), Bus Protection, and individual Breaker Failure Protection for each winding input
- Available voltage configurations include zero, two or four voltage inputs
- Ground Differential configurations include one, two or three current inputs
- Optional Ethernet Connection and Expanded I/O
- Optional Voltage Package includes, 24 Volts/Hz Overexcitation, 27 Phase Undervoltage, 59G Ground Overvoltage and 810/U Over/Under Frequency

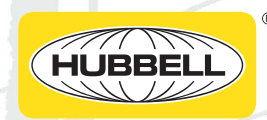

#### **Standard Protective Functions**

- Negative-sequence inverse time overcurrent (46)
- Winding thermal protection (49)
- Four-winding instantaneous phase overcurrent (50)
- Breaker Failure (50BF)
- Instantaneous ground overcurrent (50G)
- Instantaneous residual overcurrent (50N)
- Four-winding inverse time phase overcurrent (51)
- Inverse time ground overcurrent (51G)
- Inverse time residual overcurrent (51N)
- Two, three or four-winding phase differential (87T) and high set instantaneous (87H)
- Ground differential (87GD)
- IPSlogic<sup>®</sup>

#### **Optional Voltage Protection Package**

- Overexcitation (24) V/Hz, two definite time and one inverse time elements
- Phase Undervoltage (27) function for load shedding
- Phase Overvoltage (59)
- Ground Overvoltage (59G)
- Over/Underfrequency (810/U)

#### **Standard Features**

- Target Module
- Human-Machine Interface (HMI) Module
- Eight programmable outputs and six programmable inputs
- · Oscillographic recording
- Through-Fault Monitoring
- 8-target storage
- Real time metering of measured and calculated parameters, including demand currents
- Two RS-232 and one RS-485 communications ports
- Standard 19" rack-mount design
- · Removable printed circuit board and power supply
- 50 and 60 Hz models available
- 1 or 5 A rated CT inputs available
- S-3300 IPScom<sup>®</sup> Communications Software
- IRIG-B time synchronization
- Sequence of Events Log
- Breaker Monitoring
- Multiple Setpoint Groups
- Trip Circuit Monitoring
- Includes MODBUS and DNP 3.0 protocols
- Summing Currents from multiple sources for 49, 50, 51, 50N, 51N, 87 GD and Through Fault functions

#### **Optional Features**

- Redundant Power Supply
- Ethernet Port RJ-45 10/100 Base-T (MODBUS over TCP/IP)
- Ethernet Port RJ-45 10/100 Base-T (DNP over TCP/IP)
- Serial Port TIA-232 with RJ-45 Connector (DNP)
- Serial Port TIA-485 with RJ-45 Connector (DNP)
- Ethernet Port RJ-45 10/100 Base-T (IEC 61850 Protocol)
- M-3801D IPSplot<sup>®</sup> Plus Oscillograph Analysis Software
- Expanded I/O (8 additional outputs and 12 additional inputs)
- Standard and Expanded I/O Models available in vertical panel mount
- · Close Circuit Monitoring on Expanded I/O units

| Device<br>Number | Function                       | Setpoint<br>Ranges                                                    | Increment          | Accuracy <sup>†</sup>             |
|------------------|--------------------------------|-----------------------------------------------------------------------|--------------------|-----------------------------------|
|                  | Negative Sequence              | Overcurrent                                                           |                    |                                   |
|                  | 46W2/46W3/46W4                 |                                                                       |                    |                                   |
| 40               | <b>Definite Time</b><br>Pickup | 0.10 to 20.00 A<br>(0.02 to 4.00 A)                                   | 0.01 A             | ±0.1 A or ±3%<br>(±0.02 A or ±3%) |
|                  | Time Delay                     | 1 to 8160 Cycles                                                      | 1 Cycle            | -1 to +3 Cycles or ±1%            |
|                  | <b>Inverse Time</b><br>Pickup  | 0.50 to 5.00 A<br>(0.10 to 1.00 A)                                    | 0.01 A             | ±0.1 A or ±3%<br>(±0.02 A or ±3%) |
|                  | Characteristic Curves          | Definite Time/Inverse/Very Inve                                       | erse/Extremely     | Inverse/IEC Curves/IEEE           |
|                  | Time Dial Setting              | 0.5 to 11.0<br>0.05 to 1.10 (IEC curves)<br>0.5 to 15.0 (IEEE curves) | 0.1<br>0.01<br>0.1 | ±3 Cycles or ±5%                  |
|                  | Winding Thermal Pro            | otection                                                              |                    |                                   |
|                  | Time Constant                  | 1.0 to 999.9 minutes                                                  | 0.1 minutes        |                                   |
| 49               | Maximum Overload Currer        | 1.00 to 10.00 A<br>(0.2 to 2.00 A)                                    | 0.01 A             | ±0.1 A or ±2%<br>(±0.02 A or ±3%) |
|                  | Winding Select                 | Sum1, Sum2, W1, W2, W3                                                | , or W4            |                                   |
|                  | Instantaneous Phase            | e Overcurrent                                                         |                    |                                   |
| 50               | 1-8                            |                                                                       |                    |                                   |
| 50               | Pickup                         | 1.0 to 100.0 A<br>(0.2 to 20.0 A)                                     | 0.1 A              | ±0.1 A or ±3%<br>(±0.02 A or ±3%) |
|                  | Time Delay                     | 1 to 8160 Cycles                                                      | 1 Cycle            | ±2 Cycles or ±1%                  |
|                  | Current Selection              | Sum1, Sum2, W1, W2, W3                                                | , W4               |                                   |
|                  | Breaker Failure                |                                                                       |                    |                                   |
| 50               | 50BFW1/50BFW2/50BFV            | V3/50BFW4                                                             |                    |                                   |
| <b>B</b> F       | Pickup (phase)                 | 0.10 to 10.00 A<br>(0.02 to 2.00 A)                                   | 0.01 A             | ±0.1 A or ±2%<br>(±0.02 A or ±2%) |
|                  | Pickup (residual)              | 0.10 to 10.00 A                                                       | 0.01 A             | ±0.1 A or ±2%                     |
|                  | Time Delay                     | 1 to 8160 Cycles                                                      | 1 Cycle            | -1 to +3 Cycles or ±2%            |
|                  | Instantaneous Grou             | nd Overcurrent                                                        |                    |                                   |
|                  | 50GW2/50GW3/50GW4              |                                                                       |                    |                                   |
| (50G)            | Pickup #1, #2                  | 1.0 to 100.0 A<br>(0.2 to 20.0 A)                                     | 0.1 A              | ±0.1 A or ±3%<br>(±0.02 A or ±3%) |
|                  | Time Delay #1, #2              | 1 to 8160 Cycles                                                      | 1 Cycle            | ±2 Cycles or ±1%                  |

#### STANDARD PROTECTIVE FUNCTIONS

| Device<br>Number | Function             | Setpoint<br>Ranges                                                                                                    | Increment          | Accuracy <sup>†</sup>             |
|------------------|----------------------|----------------------------------------------------------------------------------------------------|--------------------|-----------------------------------|
|                  | Instantaneous Resid  | lual Overcurrent                                                                                                    |                    |                                   |
| FON              | 1-8                  |                                                                                                    |                    |                                   |
| SUN              | Pickup               | 1.0 to 100.0 A<br>(0.2 to 20.0 A)                                                                                                    | 0.1 A              | ±0.1 A or ±3%<br>(±0.02 A or ±3%) |
|                  | Time Delay           | 1 to 8160 Cycles                                                                                                    | 1 Cycle            | ±2 Cycles or ±1%                  |
|                  | Current Selection    | Sum1, Sum2, W1, W2, W3,                                                                                                    | W4                 |                                   |
|                  | Inverse Time Phase   | Overcurrent                                                                                                    |                    |                                   |
|                  | 1-4                  |                                                                                                    |                    |                                   |
| 51               | Pickup               | 0.50 to 12.00 A<br>(0.10 to 2.40 A)                                                                                                    | 0.01 A             | ±0.1 A or ±3%<br>(±0.02 A or ±3%) |
|                  | Current Selection    | Sum1, Sum2, W1, W2, W3,                                                                                                    | W4                 |                                   |
|                  | Characteristic Curve | Beco Definite Time/Inverse/Very Inverse/Extremely Inverse<br>IEC Inverse/Very Inverse/Extremely Inverse/Long Time Inverse<br>IEEE Moderately Inverse/Very Inverse/Extremely Inverse |                    |                                   |
|                  | Time Delay           | 0.5 to 11.0<br>0.05 to 1.10 (IEC curves)<br>0.5 to 15.0 (IEEE curves)                                                                                                    | 0.1<br>0.01<br>0.1 | ±3 Cycles or ±3%                  |

Two or three of the windings may be summed together.

|       | Inverse Time Ground ( | Dvercurrent                                                                                     |                                                      |                                                      |
|-------|-----------------------|-------------------------------------------------------------------------------------------------|------------------------------------------------------|------------------------------------------------------|
|       | 51GW2/51GW3/51GW4     |                                                                                                 |                                                      |                                                      |
| (51G) | Pickup                | 0.50 to 12.00 A<br>(0.10 to 2.40 A)                                                             | 0.01 A                                               | ±0.1 A or ±3%<br>(±0.02 A or ±3%)                    |
|       | Characteristic Curve  | Beco Definite Time/Inverse/Ve<br>IEC Inverse/Very Inverse/Extra<br>IEEE Moderately Inverse/Very | ery Inverse/Ext<br>emely Inverse/<br>v Inverse/Extre | remely Inverse<br>/Long Time Inverse<br>mely Inverse |
|       | Time Delay            | 0.5 to 11.0<br>0.05 to 1.10 (IEC curves)<br>0.5 to 15.0 (IEEE curves)                           | 0.1<br>0.01<br>0.1                                   | ±3 Cycles or ±3%                                     |
|       | Inverse Time Residual | Overcurrent                                                                                     |                                                      |                                                      |
|       | 1-4                   |                                                                                                 |                                                      |                                                      |
| (51N) | Pickup                | 0.50 to 12.00 A<br>(0.10 to 2.40 A)                                                             | 0.01 A                                               | ±0.1 A or ±3%<br>(±0.02 A or ±3%)                    |
|       | Characteristic Curve  | Beco Definite Time/Inverse/Ve<br>IEC Inverse/Very Inverse/Extra<br>IEEE Moderately Inverse/Very | ery Inverse/Ext<br>emely Inverse/<br>v Inverse/Extre | remely Inverse<br>′Long Time Inverse<br>mely Inverse |
|       | Time Delay            | 0.5 to 11.0<br>0.05 to 1.10 (IEC curves)<br>0.5 to 15.0 (IEEE curves)                           | 0.1<br>0.01<br>0.1                                   | ±3 Cycles or ±3%                                     |
|       | Current Selection     | Sum1, Sum2, W1, W2, W3, W                                                                       | /4                                                   |                                                      |

| Device<br>Number | Function                                  | Setpoint<br>Ranges            | Increment | Accuracy <sup>†</sup>  |
|------------------|-------------------------------------------|-------------------------------|-----------|------------------------|
|                  | Instantaneous Residual                    | Overcurrent                   |           |                        |
| 07               | 87H                                       |                               |           |                        |
| 01               | Pickup                                    | 5.0 to 20.0 PU                | 0.1 PU    | ±0.1 PU or ±3%         |
|                  | Time Delay                                | 1 to 8160 Cycles              | 1 Cycle   | -1 to +3 Cycles or ±1% |
|                  | 87T                                       |                               |           |                        |
|                  | Pickup                                    | 0.10 to 1.00 PU               | 0.01 PU   | ±0.02 PU or ±5%        |
|                  | Percent Slope #1                          | 5 to 100%                     | 1%        | ±1%                    |
|                  | Percent Slope #2                          | 5 to 200%                     | 1%        | ±1%                    |
|                  | Slope Break Point                         | 1.0 to 4.0 PU                 | 0.1 PU    | _                      |
|                  | Even Harmonics Restraint<br>(2nd and 4th) | 5 to 50%                      | 1%        | ±1% or ±0.1 A          |
|                  | 5th Harmonic Restraint                    | 5 to 50%                      | 1%        | ±1% or ±0.1 A          |
|                  | Pickup at 5th Harmonic<br>Restraint       | 0.10 to 2.00 PU               | 0.01 PU   | ±0.1 PU or ±5%         |
|                  | CT Tap W1/W2/W3/W4                        | 1.00 to 100.00<br>(0.2 to 20) | 0.01      | _                      |

Trip response for 87T and 87H (if time delay set to 1 cycle) is less than 1.5 cycles. Each restraint element may be individually disabled, enabled, or set for cross phase averaging.

|     | Ground Differential                   |                                    |         |                                   |
|-----|---------------------------------------|------------------------------------|---------|-----------------------------------|
| 87  | 87GDW2/87GDW3/87GDW                   | 4                                  |         |                                   |
| GD) | Pickup #1, #2                         | 0.2 to 10.00 A<br>(0.04 to 2.00 A) | 0.01 A  | ±0.1 A or ±5%<br>(±0.02 A or ±5%) |
|     | Time Delay #1, #2                     | 1 to 8160 Cycles*                  | 1 Cycle | -1 to +3 Cycles or ±1%            |
|     | 3I <sub>0</sub> Current Selection     | Sum1, Sum2, W2**, W3**,            | W4**    |                                   |
|     | Directional Element                   | Disable/Enable                     |         |                                   |
|     | CT Ratio Correction (R <sub>c</sub> ) | 0.10 to 7.99                       | 0.01    |                                   |

\*The Time Delay should not be less than 2 cycles.

This function is selectable as either directional or non-directional. If  $3I_0$  is extremely small, directional element is disabled.

\*\*Individual windings are selectable only for the same winding ground differential element. For example, you may select W4 for 87GDW4 but not for 87GDW2 or 87GDW3.

| Device<br>Number | Function                                                       | Setpoint<br>Ranges                                    | Increment                                   | Accuracy <sup>†</sup>        |
|------------------|----------------------------------------------------------------|-------------------------------------------------------|---------------------------------------------|------------------------------|
|                  | IPSIogic                                                       |                                                       |                                             |                              |
|                  | IPSlogic uses element pickup<br>output contact close signals w | s, element trip commands<br>vith programmable logic a | s, control/status in<br>irray to develop sc | out state changes,<br>hemes. |
| $\bigcirc$       | Reset/Dropout Delay #1–#6                                      | 0 to 65500 Cycles                                     | 1 Cycle                                     | ±1 Cycle or ±1%              |
|                  | Time Delay #1–#6                                               | 1 to 65500 Cycles                                     | 1 Cycle                                     | ±1 Cycle or ±1%              |
|                  | Trip (Aux Input) Circuit                                       | Monitor                                               |                                             |                              |
|                  | Trip Circuit Monitor                                           |                                                       |                                             |                              |
|                  | TCM Time Delay                                                 | 1 to 8160 Cycles                                      | 1 Cycle                                     | ±1 Cycle or ±1%              |
|                  | TCM Dropout Time Delav                                         | 1 to 8160 Cvcles                                      | 1 Cvcle                                     | ±1 Cvcle or ±1%              |

TCM via the "Aux Input" is the only available Trip Circuit monitor on non-expanded I/O units.

The TCM input is provided for monitoring the continuity of trip circuits. The input can be used for nominal trip coil voltages of 24 Vdc – 250 Vdc. Trip circuit monitoring is performed in the active breaker status only (trip circuit supervision when breaker is closed). Both the DC supply and continuity for the circuit is monitored.

|            | Breaker Monitoring                   |                                        |                                          |                                            |
|------------|--------------------------------------|----------------------------------------|------------------------------------------|--------------------------------------------|
| (BM)       | Pickup                               | 1 to 50,000 kA Cycles<br>or kA² Cycles | 1 kA Cycles<br>or kA <sup>2</sup> Cycles | ± 1 kA Cycles<br>or kA <sup>2</sup> Cycles |
| $\bigcirc$ | Time Delay                           | 0.1 to 4095.9 Cycles                   | 0.1 Cycles                               | ±1 Cycle or ±1%                            |
|            | Timing Method                        | IT or I²T                              |                                          |                                            |
|            | Preset Accumulators<br>Phase A. B. C | 0 to 50,000 kA Cycles                  | 1 kA Cycle                               |                                            |

The Breaker Monitor feature calculates an estimate of the per-phase wear on the breaker contacts by measuring and integrating the current (or current squared) through the breaker contacts as an arc.

The per-phase values are added to an accumulated total for each phase, and then compared to a user-programmed threshold value. When the threshold is exceeded in any phase, the relay can set a programmable output contact.

The accumulated value for each phase can be displayed.

The Breaker Monitoring feature requires an initiating contact to begin accumulation, and the accumulation begins after the set time delay.

| Device<br>Number | Function                                 | Setpoint<br>Ranges                                                                                                    | Increment      | Accuracy <sup>†</sup>                       |   |
|------------------|------------------------------------------|----------------------------------------------------------------------------------------------------|----------------|---------------------------------------------|---|
|                  | Through Fault                            |                                                                                                    |                |                                             | ľ |
| TF               | Through Fault<br>Current Threshold       | 1.0 to 100.0 A<br>(0.2 to 20.0 A)                                                                                             | 0.1 A          | ±0.1 A or ±5%<br>(±0.02 A or ±5%)           |   |
| $\bigcirc$       | Through Fault Count Limit                | 1 to 65535                                                                                                    | 1              | -                                           |   |
|                  | Cumulative <i>I</i> <sup>2</sup> T Limit | 1 to 1000000<br>(kA² Cycles)                                                                                                  | 1              | ±1.0 kA Cycles<br>or kA <sup>2</sup> Cycles |   |
|                  | Time Delay                               | 1 to 8160 Cycles                                                                                                    | 1 Cycle        | ±1 Cycle or ±1%                             |   |
|                  | Current Selection                        | Sum1, Sum2, W1, W2, W3                                                                                                    | or W4          | -                                           |   |
|                  | Nominal Settings                         |                                                                                                    |                |                                             | Ī |
|                  | Nominal Voltage<br>VT Configuration      | 60.0 to 140.0 V<br>V <sub>A</sub> , V <sub>B</sub> , V <sub>C</sub> , V <sub>AB</sub> , V <sub>BC</sub> , V <sub>CA</sub> , V | 0.1 V<br>G     | _                                           |   |
|                  | Phase Rotation                           | ABC/ACB                                                                                                    | _              | _                                           |   |
|                  | Number of Windings                       | 2, 3, or 4                                                                                                    |                |                                             |   |
|                  | Transformer/CT<br>Connection             | Standard IEEE/IEC or Cust                                                                                                    | om Connections |                                             | _ |

### Functions that can be Implemented with Overcurrent/Input-Output Connections

#### Load Shedding

Can help prevent overloading of remaining transformers when a station transformer is out of service.

#### **Bus Fault Protection**

Provides high speed bus protection by combining digital feeder relay logic and transformer protection logic.

#### Feeder Digital Relay Backup

Provides backup tripping of feeder relays by combining the self test alarm output of the feeder relays with the transformer relay.

#### LTC fault blocking

Provides limited blocking of LTC during fault conditions.

#### **OPTIONAL VOLTAGE PROTECTION PACKAGE**

| Device<br>Number | Function                               | Setpoint<br>Ranges | Increment | Accuracy <sup>†</sup> |
|------------------|----------------------------------------|--------------------|-----------|-----------------------|
|                  | Volts/Hz Overexcitation                |                    |           |                       |
|                  | Definite Time                          |                    |           |                       |
| (24)             | Pickup #1, #2                          | 100 to 200%        | 1%        | ±1%                   |
| $\bigcirc$       | Time Delay #1, #2                      | 30 to 8160 Cycles  | 1 Cycle   | ±25 Cycles            |
|                  | Inverse Time                           |                    |           |                       |
|                  | Pickup                                 | 100 to 150%        | 1%        | ±1%                   |
|                  | Characteristic Curves                  | Inverse Time #1–#4 | _         | _                     |
|                  | Time Dial: Curve #1                    | 1 to 100           | 1         | ±1%                   |
|                  | Time Dial: Curves #2–#4                | 0.0 to 9.0         | 0.1       | ±1%                   |
|                  | Reset Rate<br>(from threshold of trip) | 1 to 999 Sec.      | 1 Sec.    | ±1 Second or ±1%      |

Pickup based on nominal VT secondary voltage and nominal system frequency. Accuracy applicable from 10 to 80 Hz, 0 to 180 V, and 100 to 150% V/Hz.

This function is applicable only when phase voltage input is applied.

|    | Phase Undervoltage  |                  |         |                        |
|----|---------------------|------------------|---------|------------------------|
|    | Pickup #1, #2*, #3* | 5 to 140 V       | 1 V     | ±0.5 V                 |
| 27 | Inhibit Setting     | 5 to 140 V       | 1 V     | ±0.5 V                 |
|    | Time Delay          | 1 to 8160 Cycles | 1 Cycle | -1 to +3 Cycles or ±1% |

This function is applicable only when phase voltage input is applied.

\* Elements #2 and #3 are not available in four-winding applications.

|      |                         |                                    |                 |                       | _ |
|------|-------------------------|------------------------------------|-----------------|-----------------------|---|
|      | Phase Overvoltage       |                                    |                 |                       |   |
| (50) | 1-3                     |                                    |                 |                       |   |
| 59   | Pickup                  | 5 to 180 V                         | 1 V             | ±0.5 V or ±0.5%       |   |
|      | Time Delay              | 1 to 8160 Cycles                   | 1 Cycle         | ±1 Cycle or ±1%       |   |
|      | Input Voltage Selection | Phase, Positive Sequence           | e, Negative Sec | quence                |   |
|      | Ground Overvoltage      |                                    |                 |                       | Ī |
|      | Pickup #1, #2, #3*      | 5 to 180 V                         | 1 V             | ±0.5 V or ±0.5%       |   |
| 59G  | Time Delay #1, #2, #3*  | 1 to 8160 Cycles                   | 1 Cycle         | ±1 Cycle or ±1%       |   |
| _    | Zero Sequence Voltage** | $V_{G}$ or $3V_{0}$ (Only for Two- | Three-Winding   | as, 4 Voltage Inputs) |   |

This function is available when the V<sub>G</sub> voltage input is connected to broken delta VTs or for 4V, Two- / Three-W M-3311A relays with the phase voltage inputs wired to (3) Yg/Vg VTs with VT config = LG, which allows 59G to use a calculated  $3V_0$  quantity.

\* Element #3 is not available in four-winding applications.

\*\* This selection is only available in two- / three-winding, 4 voltage M-3311A relays with firmware version V02.03.01 and later.

#### **OPTIONAL VOLTAGE PROTECTION PACKAGE (***cont.***)**

| Device<br>Number       | Function               | Setpoint<br>Ranges                      | Increment | Accuracy <sup>†</sup>  |
|------------------------|------------------------|-----------------------------------------|-----------|------------------------|
|                        | Overfrequency/Underfr  | equency                                 |           |                        |
| (81<br>(0/U)           | Pickup #1, #2, #3, #4  | 55.00 to 65.00 Hz<br>45.00 to 55.00 Hz* | 0.01 Hz   | ±0.1 Hz                |
| $\underline{\bigcirc}$ | Time Delay #1,#2,#3,#4 | 2 to 65,500** Cycles                    | 1 Cycle   | -1 to +3 Cycles or ±1% |

Accuracy applies to 60 Hz models at a range of 57 to 63 Hz, and to 50 Hz models at a range of 47 to 53 Hz. \* This range applies to 50 Hz nominal frequency models.

\*\* For 65,500 cycles, time delay setting phase voltage must be greater than 35 Vac.

This function is applicable only when phase voltage of at least 27 Vac input is applied.

#### Trip and Close Circuit Monitor (Expanded I/O Units)

|     | (M: |
|-----|-----|
| (10 | ~   |

| Trip Circuit Monitor         |                  |         |                 |
|------------------------------|------------------|---------|-----------------|
| TCM-1 Time Delay             | 1 to 8160 Cycles | 1 Cycle | ±1 Cycle or ±1% |
| TCM-1 Dropout Time Delay     | 1 to 8160 Cycles | 1 Cycle | ±1 Cycle or ±1% |
| TCM-2 Time Delay             | 1 to 8160 Cycles | 1 Cycle | ±1 Cycle or ±1% |
| TCM-2 Dropout Time Delay     | 1 to 8160 Cycles | 1 Cycle | ±1 Cycle or ±1% |
| <b>Close Circuit Monitor</b> |                  |         |                 |
| CCM-1 Time Delay             | 1 to 8160 Cycles | 1 Cycle | ±1 Cycle or ±1% |
| CCM-1 Dropout Time Delay     | 1 to 8160 Cycles | 1 Cycle | ±1 Cycle or ±1% |
| CCM-2 Time Delay             | 1 to 8160 Cycles | 1 Cycle | ±1 Cycle or ±1% |
| CCM-2 Dropout Time Delay     | 1 to 8160 Cycles | 1 Cycle | ±1 Cycle or ±1% |

The CCM/TCM inputs are provided for monitoring the continuity of trip and close circuits. The input(s) can be used for nominal trip/close coil voltages of 24 Vdc – 250 Vdc. Trip and closing circuit monitoring are performed in the active breaker status only (trip circuit supervision when breaker is closed and close circuit supervision when breaker is open). Both the DC supply and continuity for each of the circuits are monitored.

#### **Configuration Options**

The M-3311A Transformer Protection Relay may be purchased as a fully configured two, three or four winding Transformer Protection System. The M-3311A can also be purchased with the Optional Voltage Protection Package to expand the system to satisfy specific application needs.

| M-3311A Configuration Options |               |                |
|-------------------------------|---------------|----------------|
| Windings                      | Ground Inputs | Voltage Inputs |
| Two                           | One           | Zero           |
|                               |               | Two            |
|                               |               | Four           |
| Three                         | Two           | Zero           |
|                               |               | Two            |
|                               |               | Four           |
| Four                          | Three         | Zero           |
|                               |               | Two            |

#### **Multiple Setpoint Profiles (Groups)**

The relay supports four setpoint profiles. This feature allows multiple setpoint profiles to be defined for different power system configurations. Profiles can be switched either manually using the Human-Machine Interface (HMI), communication, or by control/status inputs.

#### Metering

Metering of voltage, three-phase and neutral currents, and frequency. Phase voltage and current metering include sequence components.

Real Time Demand (interval of 15, 30 or 60 minutes), and Maximum Demand (with date and time stamp) metering of current.

Metering accuracies are:

| Voltage:   | ±0.5 V or ±0.5%, whichever is greater (range 0 to 180 Vac)                                                                               |
|------------|----------------------------------------------------------------------------------------------------|
| Current:   | 5 A rating, ±0.1 A or ±3%, whichever is greater (range 0 to 14 A)<br>1 A rating, ±0.02 A or ±3%, whichever is greater (range 0 to 2.8 A) |
| Power:     | ±0.01 PU or ±2% of VA applied, whichever is greater                                                                                      |
| Frequency: | ±0.1 Hz (from 57 to 63 Hz for 60 Hz models; from 47 to 53 Hz for 50 Hz models)                                                           |
| Volts/Hz:  | ±1%                                                                                                    |

#### **Oscillographic Recorder**

The oscillographic recorder provides comprehensive data recording of all monitored waveforms for Windings 1, 2, 3 and 4. The total record length is user-configurable up to 24 partitions. The amount of data stored depends on the winding configuration and number of partitions. For example; 2 windings and 1 partition configuration can store up to 311 cycles, 3 windings and 1 partition configuration can store up to 231 cycles and 4 windings and 1 partition configuration can store up to 183 cycles.

The sampling rate is 16 times the power system nominal frequency (50 or 60 Hz). The recorder is triggered by a designated status input, trip output, or using serial communications. When untriggered, the recorder continuously stores waveform data, thereby keeping the most recent data in memory. When triggered, the recorder stores pre-trigger data, then continues to store data in memory for a user-defined, post-trigger delay period. The records may be analyzed using Beckwith Electric IPSplot<sup>®</sup> *Plus* Oscillograph Analysis Software, and are also available in COMTRADE file format.

**ACAUTION:** Oscillograph records are not retained if power to the relay is interrupted.

#### **Sequence of Events Log**

The Sequence Events Log records predefined relay events. The Sequence of Events Log includes 512 of the most recently recorded relay events. The events and the associated data is available for viewing utilizing the S-3300 IPScom Communications Software. The sequence of events log is stored in RAM and will be erased if power to the relay is removed.

**ACAUTION:** Sequence of Events records are not retained if power to the relay is interrupted.

#### **Through Fault Recorder**

In addition to the Even Recorder, the M-3311A also has a separate Through Fault Recorder, which records Through Faults. Each through fault record contains the serial number of the fault, duration of the event, maximum RMS fault current magnitude for each phase during the fault, I<sup>2</sup>t and the time stamp of the fault. In addition, it will also store the total number of through faults since last reset and total I<sup>2</sup>t for each phase since last reset (up to 256 records).

**ACAUTION:** Through Fault records are not retained if power to the relay is interrupted.

#### **Target Storage**

A total of 8 targets can be stored. This information includes the function(s) operated, the function(s) picked up, input/output contact status, time stamp, phase and ground currents. The sequence of events log is stored in RAM and will be erased if power to the relay is removed.

#### **Calculations**

**Current and Voltage Values:** Uses discrete Fourier Transform (DFT) algorithm on sampled voltage and current signals to extract fundamental frequency phasors for M-3311A calculations.

#### **Power Input Options**

Nominal 110/120/230/240 Vac, 50/60 Hz, or nominal 110/125/220/250 Vdc. UL rating, 85 Vac to 265 Vac and from 80 Vdc to 288 Vdc. Burden 20 VA at 120 Vac/125 Vdc. Withstands 300 Vac or 300 Vdc for 1 second.

Nominal 24/48 Vdc, operating range from 18 Vdc to 56 Vdc. Burden 20 VA at 24 Vdc and 20 VA at 48 Vdc. Withstands 65 Vdc for 1 second.

An optional redundant power supply is available for units that are purchased without the I/O Expansion Module.

For those units purchased with the I/O Expansion Module the unit includes two power supplies which are required.

#### **Sensing Inputs**

*Up to Four Voltage Inputs:* Rated nominal voltage of 60 Vac to 140 Vac, 50/60 Hz. Withstands 240 V continuous voltage and 360 V for 10 seconds. Voltage input may be connected to phase voltage (L-G or L-L), or to a broken delta VT. Voltage transformer burden less than 0.2 VA at 120 V.

*Up to 15 Current Inputs:* Rated current ( $I_R$ ) of 5.0 A or 1.0 A (optional), 50/60 Hz. Withstands 3  $I_R$  continuous current and 100  $I_R$  for 1 second. Current transformer burden is less than 0.5 VA at 5 A (5 A option), or 0.3 VA at 1 A (1 A option).

#### **Control/Status Inputs**

The control/status inputs, INPUT1 through INPUT6, can be programmed to block any of the relay functions, trigger the oscillographic recorder, select a setpoint group, or to operate one or more outputs. The control/status inputs are designed to be connected to dry contacts and are internally wetted, with a 24 Vdc power supply. To provide breaker status LED indication on the front panel, the INPUT1 status input contact must be connected to the 52b breaker status contact. The minimum current value to initiate/pickup an input is  $\geq$ 25 mA.

The optional Expanded I/O includes an additional 12 programmable control/status inputs.

#### **Output Contacts**

Any of the functions can be individually programmed to activate any one or more of the eight programmable output contacts OUTPUT1 through OUTPUT8. Any output contact can also be selected as pulsed or latched. IPSlogic can also be used to activate an output contact.

The optional I/O Expansion Module includes an additional 8 programmable output contacts.

The eight output contacts (six form 'a' and two form 'c'), the power supply alarm output contact (form 'b'), the self-test alarm output contact (form 'c') and the optional 8 I/O Expansion Module output contacts (form 'a') are all rated per IEEE C37.90/UL (See Tests and Standards section for details).

#### **Breaker Monitoring**

The Breaker Monitoring function calculates an estimate of the per-phase wear on the breaker contacts by measuring and integrating the current (selected as I<sup>2</sup>t or It) passing through the breaker contacts during the interruption interval. The per-phase values are summed as an accumulated total for each phase, and then compared to a user-programmed threshold value. When the threshold is exceeded in any phase, the relay can activate a programmable output contact. The accumulated value for each phase can be displayed as an actual value.

#### **IPSlogic**

This feature can be programmed utilizing the IPScom<sup>®</sup> Communications Software. IPSlogic takes the contact input status and function status, and by employing (OR, AND and NOT) boolean logic and a timer can activate an output or change setting profiles.

#### **Target/Status Indicators and Controls**

The **RELAY OK** LED reveals proper cycling of the microcomputer. The **BRKR CLOSED** LED illuminates when the breaker is closed (when the 52b contact is open). The **OSC TRIG** LED indicates that oscillographic data has been recorded in the unit's memory. The corresponding **TARGET** LED will illuminate when any of the relay functions trip. Pressing and releasing the **TARGET RESET** button resets the **TARGET** LEDs if the conditions causing the operation have been removed. Pressing and holding the **TARGET RESET** button will allow elements or functions in pickup to be displayed. The **PS1** and **PS2** LEDs remain illuminated as long as power is applied to the unit and the power supply is operating properly. **TIME SYNCH** LED illuminates when valid IRIG-B signal is applied and time synchronization has been established.

#### Communication

Communication ports include rear RS-232 and RS-485 ports, a front RS-232 port and a rear IRIG-B port (Ethernet port optional). The communications protocol implements serial, byte-oriented, asynchronous communication, providing the following functions when used with the Windows<sup>™</sup>-compatible S-3300 IPScom<sup>®</sup> Communications Software.

- Interrogation and modification of setpoints
- · Time-stamped trip target information for the 8 most recent events
- Real-time metering of all measured and calculated quantities, real-time monitoring of percentage differential characteristics, and vector displays of compensated and uncompensated phasors.
- · Downloading of recorded oscillographic data
- Downloading of Through-Fault Event Log
- Downloading Sequence of Events
- MODBUS and DNP3.0 protocols are supported
- The optional Ethernet port can be purchased with MODBUS over TCP/IP, BECO2200 over TCP/ IP, DNP 3.0 protocol or with the IEC 61850 protocol

#### **Optional Ethernet Port**

The RJ-45 Ethernet port supports 10/100 Base-T fast Ethernet standard with auto negotiable speed. Additionally, MDI-X capability is provided to eliminate the need of a crossover cable when two similar devices are connected.

The optional RJ-45 Ethernet port may be purchased with the following communication protocols:

- MODBUS/BECO2200 over TCP/IP
- DNP over TCP/IP
- IEC 61850: up to 4 concurrent sessions, to monitor all metering values, change settings and generate unsolicited reports. Refer to M-3311A Instruction Book, Section 4.1 Unit Setup for detailed information.

Detailed documentation on the supported protocols is available on the Beckwith Electric website, at www.beckwithelectric.com.

#### IRIG-B

The M-3311A accepts either modulated (B-122) using the BNC Port or demodulated (B-002) using the RS-232 Port IRIG-B time clock synchronization signals. The IRIG-B time synchronization information is used to correct the local calendar/clock and provide greater resolution for target and oscillograph time tagging.

#### **HMI Module**

Local access to the M-3311A is provided through the Human-Machine Interface (HMI) Module, allowing for easy-to-use, menu-driven access to all functions via a 6-button keyboard and a 2-line by 24 character alphanumeric display. The module includes the following features:

- User-definable access codes providing three levels of security
- Interrogation and modification of setpoints
- Time-stamped trip target information for the 8 most recent events
- Real-time metering of all measured and calculated quantities

#### **Target Module**

The Target Module provides 24 target and 8 output LEDs. Appropriate target LEDs illuminate when the corresponding function trips. The targets can be reset with the **TARGET RESET** button if the trip conditions have been removed. The **OUTPUT** LEDs illuminate when a given programmable output is actuated.

#### I/O Expansion Module (optional)

An optional I/O Expansion Module provides an additional 8 form "a" output contacts and an additional 12 control/status inputs. Output LEDs indicate the status of the output relays.

#### M-3801D IPSplot® Plus Oscillograph Analysis Software (optional)

M-3801D IPSplot Plus Oscillograph Analysis Software enables the plotting and printing of M-3311A waveform data downloaded from the relay to any Microsoft<sup>®</sup> Windows<sup>®</sup> PC compatible computer.

#### **Tests and Standards**

The relay complies with the following type tests and standards:

#### **Voltage Withstand**

#### **Dielectric Withstand**

IEC 60255-27 2,000 Vac/3,500 Vdc for 1 minute applied to each independent circuit to earth 2,000 Vac/3,500 Vdc for 1 minute applied between each independent circuit 1,500 Vdc for 1 minute applied to IRIG-B circuit to earth

- 1,500 Vdc for 1 minute applied between IRIG-B to each independent circuit
- 1,500 Vdc for 1 minute applied between RS-485 to each independent circuit

#### Impulse Voltage

IEC 60255-27 5,000 V pk, +/- polarity applied to each independent circuit to earth 5,000 V pk, +/- polarity applied between each independent circuit 1.2 by 50 μs, 500 ohms impedance, three surges at 1 every 5 seconds

#### Insulation Resistance

IEC 60255-27 > 10 G Ω

#### Voltage Interruptions Immunity

IEC 61000-4-11 (AC) 5 cycles, (DC) 30 ms - max

#### **Electrical Environment**

#### Electrostatic Discharge Test

| IEC 61000-4-2 | Level 4 (8 kV)-point contact discharge |
|---------------|----------------------------------------|
| IEC 61000-4-2 | Level 4 (15 kV)–air discharge          |

#### Fast Transient Disturbance Test

| IEC 61000-4-4 | Level 4 (4 kV, 5 kHz)         |
|---------------|-------------------------------|
|               | Ethernet Port (2 kV, 2.5 kHz) |

#### **Emissions**

| EN 55022 | Class A Limits      |                         |
|----------|---------------------|-------------------------|
|          | Conducted Emissions | 150 kHz–30 MHz CISPR22  |
|          | Radiated Emissions  | 30 MHz-1000 MHz CISPR22 |

#### Surge Withstand Capability

| IEEE<br>C37.90.1-<br>1989 | 2,500 V pk-pk oscillatory applied to each independent circuit to earth 2,500 V pk-pk oscillatory applied between each independent circuit 5,000 V pk Fast Transient applied to each independent circuit to earth 5,000 V pk Fast Transient applied between each independent circuit             |
|---------------------------|----------------------------------------------------------------------------------------------------|
| IEEE<br>C37.90.1-<br>2012 | 2,500 V pk-pk oscillatory applied to each independent circuit to earth 2,500 V pk-pk oscillatory applied between each independent circuit 4,000 V pk Fast Transient burst applied to each independent circuit to earth 4,000 V pk Fast Transient burst applied between each independent circuit |

**NOTE:** Digital data circuits (RS-232, RS-485, IRIG-B, Ethernet communication port and field ground coupling port) through capacitive coupling clamp.

IEC 61000-4-5 ±4,000 V pk, 12 Ω / 40 Ω

#### Radiated Susceptibility

| IEEE C37.90.2 | 80-1000 MHz @ 35 V/m   |
|---------------|------------------------|
| IEC 61000-4-3 | 1000-6000 MHz @ 10 V/m |

#### **Output Contacts**

| IEEE C37.90 | 30 A make for 0.2 seconds at 250 Vdc Resistive |
|-------------|------------------------------------------------|
| cULus 508   | 8 A carry at 120 Vac, 50/60 Hz                 |
|             | 6 A break at 120 Vac, 50/60 Hz                 |
|             | 0.5 A break at 48 Vdc, 24 VA                   |
|             | 0.3 A break at 125 Vdc, 37.5 VA                |
|             | 0.2 A break at 250 Vdc, 50 VA                  |

#### **Atmospheric Environment**

#### Temperature

| IEC 60068-2-1  | Cold, -20° C (-4° F) – Operating                                 |
|----------------|------------------------------------------------------------------|
| IEC 60068-2-30 | Damp Heat Condensation Cycle +25° C, +55° C @ 95% RH - Operating |
| IEC 60068-2-2  | Dry Heat, +70° C (+158° F) – Operating                           |
| IEC 60068-2-78 | Damp Heat, +40° C @ 95% <sub>RH</sub> – Operating                |

#### **Mechanical Environment**

#### Vibration

| IEC 60255-21-1 | Vibration response Class 1, 0.5 g<br>Vibration endurance Class 1, 1.0 g                            |
|----------------|----------------------------------------------------------------------------------------------------|
| IEC 60255-21-2 | Shock Response Class 1, 0.5 g<br>Shock Withstand Class 1, 15.0 g<br>Bump Endurance Class 1, 10.0 g |

#### Compliance

| cULus-Listed per 508  | <ul> <li>NRGU.E128716 Industrial Control Equipment</li> </ul>                                                    |
|-----------------------|----------------------------------------------------------------------------------------------------|
|                       | <ul> <li>NRGU7.E128716 Industrial Control Equipment Certified for Canada<br/>CAN/USA C22.2 No. 14-M91</li> </ul> |
| cULus-Listed per 508A | <ul> <li>Table SA1.1 Industrial Control Panels</li> </ul>                                                        |
| Product Safety        | <ul> <li>IEC 60255-27, CAT III, Pollution Degree 2</li> </ul>                                                    |
| CE (EMC)              | – IEC 60255-26                                                                                                   |

#### **External Connections**

M-3311A external connections points are illustrated in Figure 1 and 2.

#### **Physical**

#### Without Optional I/O Expansion Module

Size: 19.00" wide x 5.21" high x 10.20" deep (48.3 cm x 13.2 cm x 25.9 cm)

**Mounting**: The unit is a standard 19", semiflush, three-unit high, rack-mount panel design, conforming to ANSI/EIA RS-310C and DIN 41494 Part 5 specifications. Vertical or horizontal panel-mount options are available.

**Environmental**: For flat surface mounting on a Type 1 enclosure, rated to 70°C surrounding air ambient.

Approximate Weight: 16 lbs (7 kg)

Approximate Shipping Weight: 25 lbs (11.3 kg)

#### With Optional I/O Expansion Module

Size: 19.00" wide x 6.96" high x 10.2" deep (48.3 cm x 17.7 cm x 25.9 cm)

**Mounting**: The unit is a standard 19", semiflush, four-unit high, rack-mount panel design, conforming to ANSI/ EIA RS-310C and DIN 41494 Part 5 specifications. Vertical or horizontal panel-mount options are available.

**Environmental**: For flat surface mounting on a Type 1 enclosure, rated to 70°C surrounding air ambient.

Approximate Weight: 19 lbs (8.6 kg)

Approximate Shipping Weight: 26 lbs (11.8 kg)

#### **Recommended Storage Parameters**

**Temperature**: 5° C to 40° C

**Humidity**: Maximum relative humidity 80% for temperatures up to 31° C, decreasing to 31° C linearly to 50% relative humidity at 40° C.

**Environment**: Storage area to be free of dust, corrosive gases, flammable materials, dew, percolating water, rain and solar radiation.

See M-3311A Instruction Book, Appendix E, Layup and Storage for additional information.

#### **Disposal and Recycling**

#### Disposal of E-Waste for Beckwith Electric Products

The customer shall be responsible for and bear the cost of ensuring all governmental regulations within their jurisdiction are followed when disposing or recycling electronic equipment removed from a fixed installation.

Equipment may also be shipped back to Beckwith Electric for recycling or disposal. The customer is responsible for the shipping cost, and Beckwith Electric shall cover the recycling cost. Contact Beckwith Electric for an RMA # to return equipment for recycling.

#### **Patent & Warranty**

The M-3311A Generator Protection Relay is covered by a ten-year warranty from date of shipment.

#### **Trademarks**

All brand or product names referenced in this document may be trademarks or registered trademarks of their respective holders.

Specification subject to change without notice. Beckwith Electric has approved only the English version of this document.

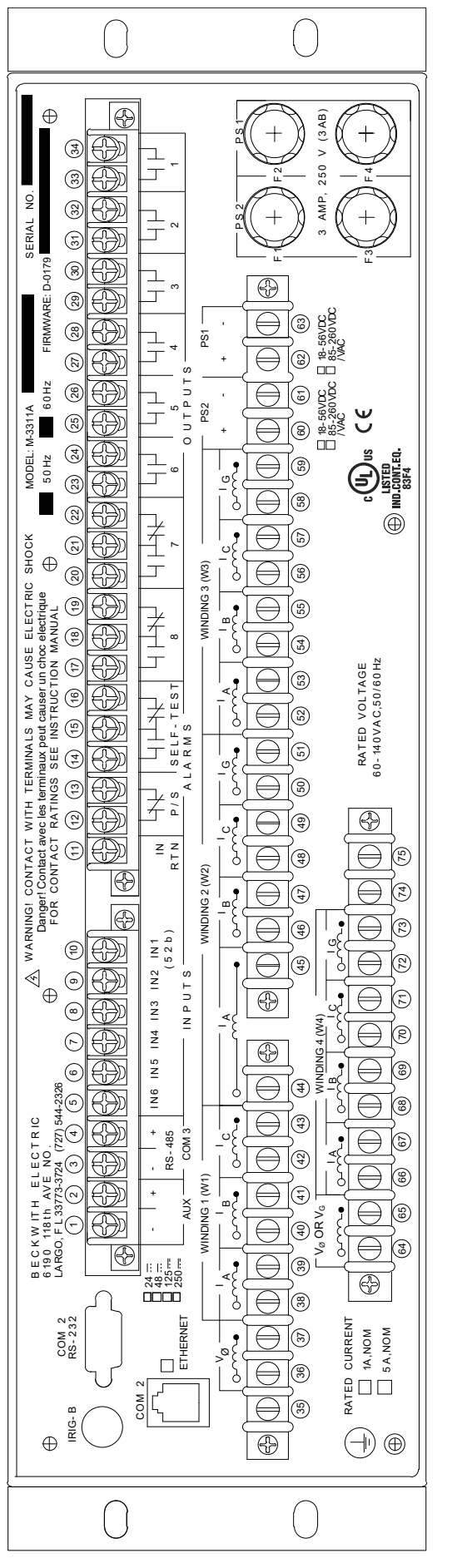

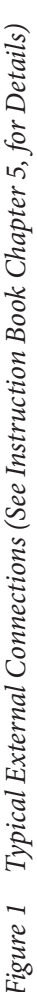

## ■ NOTES:

- Output contacts #1 through #4 contain special circuitry for high-speed operation, and close 4 ms faster than outputs 5 through 8. Outputs 1 through 6 are form "a" contacts (normally open) and outputs 7 and 8 are form "c" contacts (center tapped 'a' and 'b' contacts) <del>.</del> -
- To comply with UL listing requirements, terminal block connections must be made with #22–12 AWG solid or stranded copper wire inserted in an AMP #324915 (or equivalent) connector. Wire insulation must be rated at 75°C minimum. Terminal block connections 1 through 34 must be tightened to 12 in-lbs torque. Terminal block connections 35 through 75 must be tightened to 8.0 in-lbs, minimum, 9.0 in-lbs, maximum torque. Over torquing may result in terminal damage. сi
- Only dry contacts must be connected to inputs (terminals 5 through 10 with 11 common) because these contact sensing inputs are internally wetted Application of external voltage on these inputs may result in damage to the unit. *с*і.
- All relays are shown in the de-energized state, and without power applied to the relay 4
- The power supply relay (P/S) is energized when the power supply is functioning properly. ы. О
- self-test relay is energized when the relay has performed all self-tests successfully. The . 0

-17-

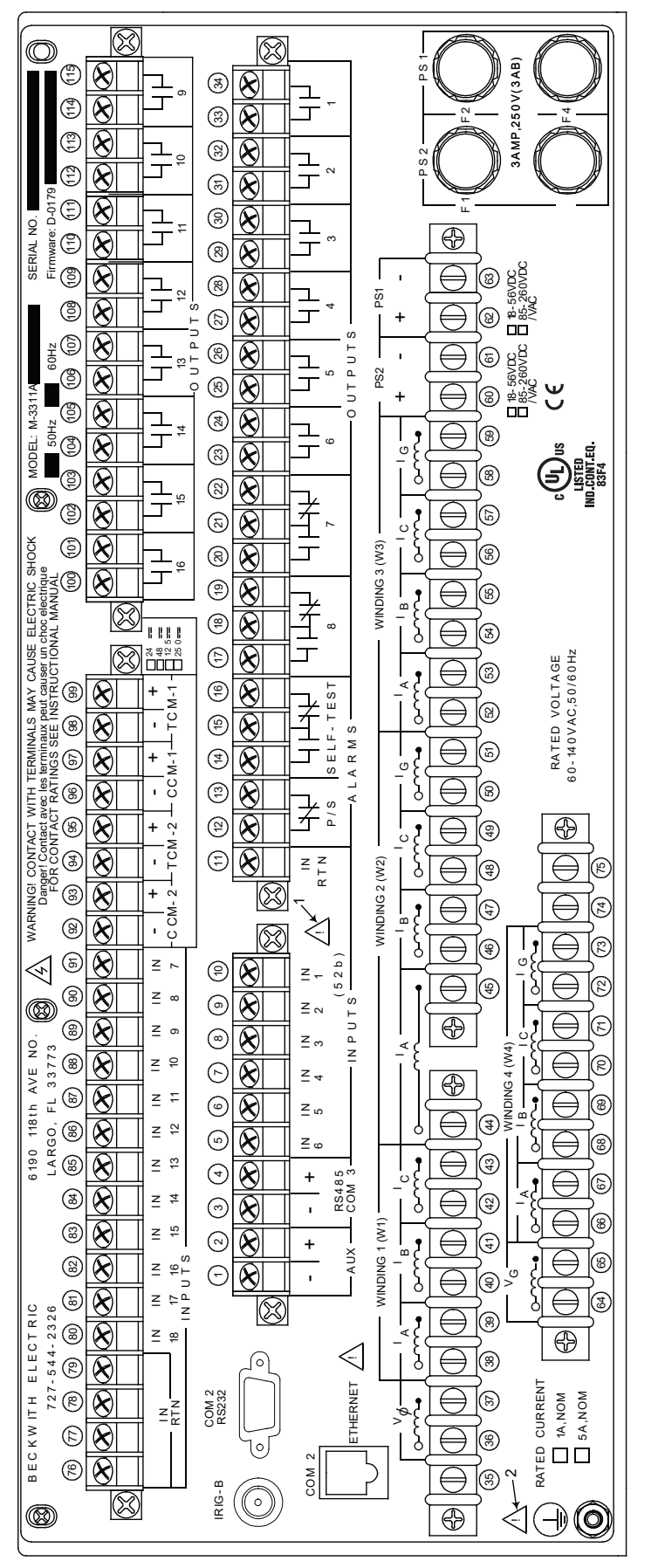

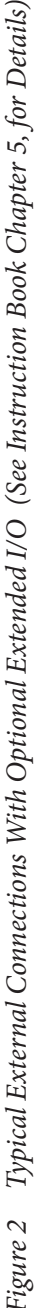

## ■ NOTES:

- Output contacts #1 through #4 contain special circuitry for high-speed operation, and close 4 ms faster than outputs 5 through 8. Outputs 1 through 6 are form "a" contacts (normally open) and outputs 7 and 8 are form "c" contacts (center tapped 'a' and 'b' contacts) <del>.</del> -
- To comply with UL listing requirements, terminal block connections must be made with #22-12 AWG solid or stranded copper wire inserted in an AMP #324915 (or equivalent) connector. Wire insulation must be rated at 75°C minimum. Terminal block connections 1 through 34 and 76 through 115 must be tightened to 12 in-lbs torque. Terminal block connections 35 through 75 must be tightened to 8.0 in-lbs, minimum, 9.0 in-lbs, maximum torque. Over torquing may result in terminal damage. с,
- ONLY dry contacts must be connected to inputs (terminals 5 through 10 with 11 common and terminals 80 through 91 with 76 through 79 common) because these contact inputs are internally wetted. Application of external voltage on these inputs may result in damage to the unit с.
- All relays are shown in the de-energized state, and without power applied to the relay 4
- The power supply relay (P/S) is energized when the power supply is functioning properly. ы. С
- The self-test relay is energized when the relay has performed all self-tests successfully . 0

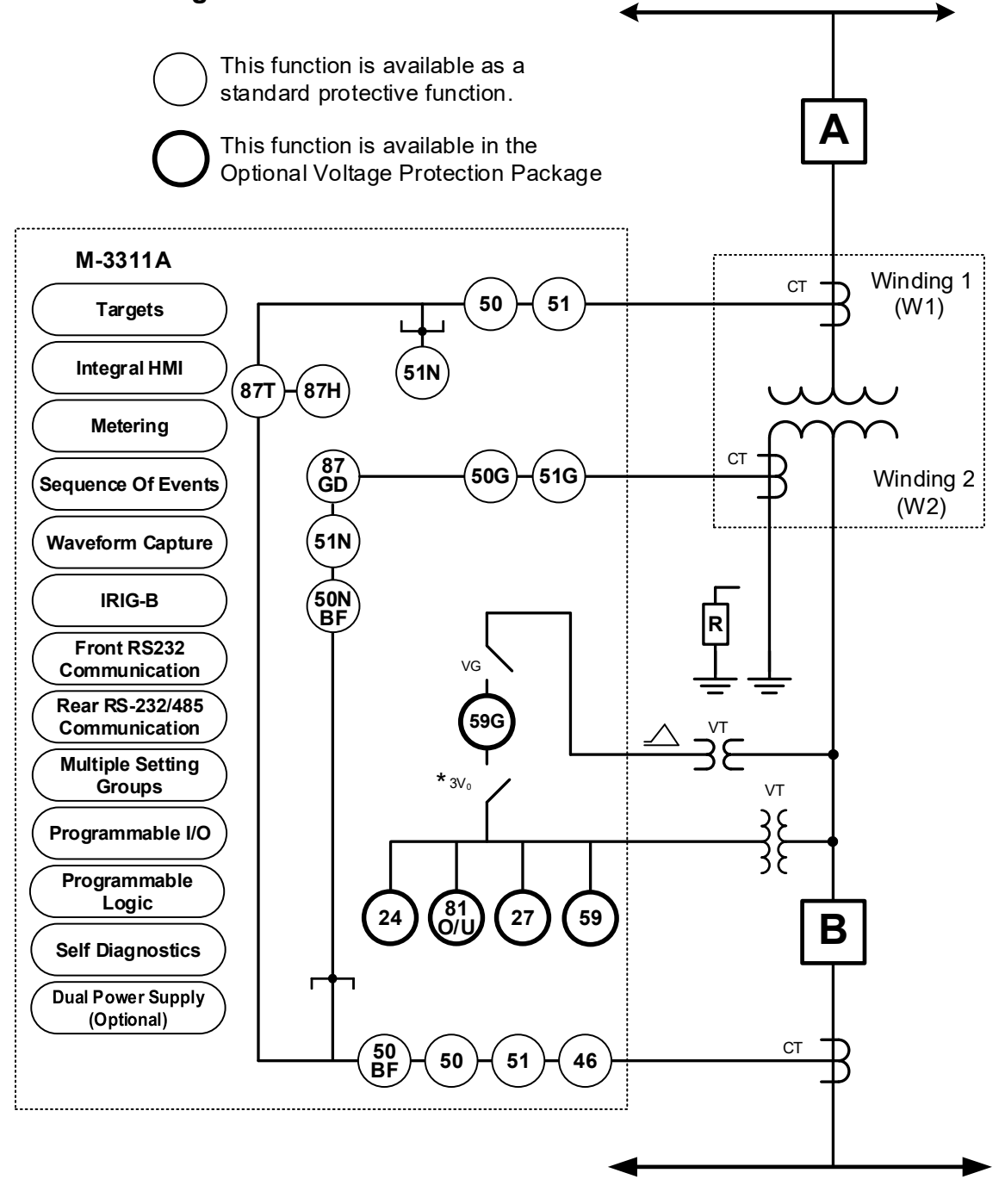

#### M-3311A Typical Connection Diagram Two Winding Model

\* Available with Four Voltage option and VT Config = LG

Figure 3 M-3311A (Two Winding – Zero, Two or Four Voltage Inputs) Typical One-Line Function Diagram

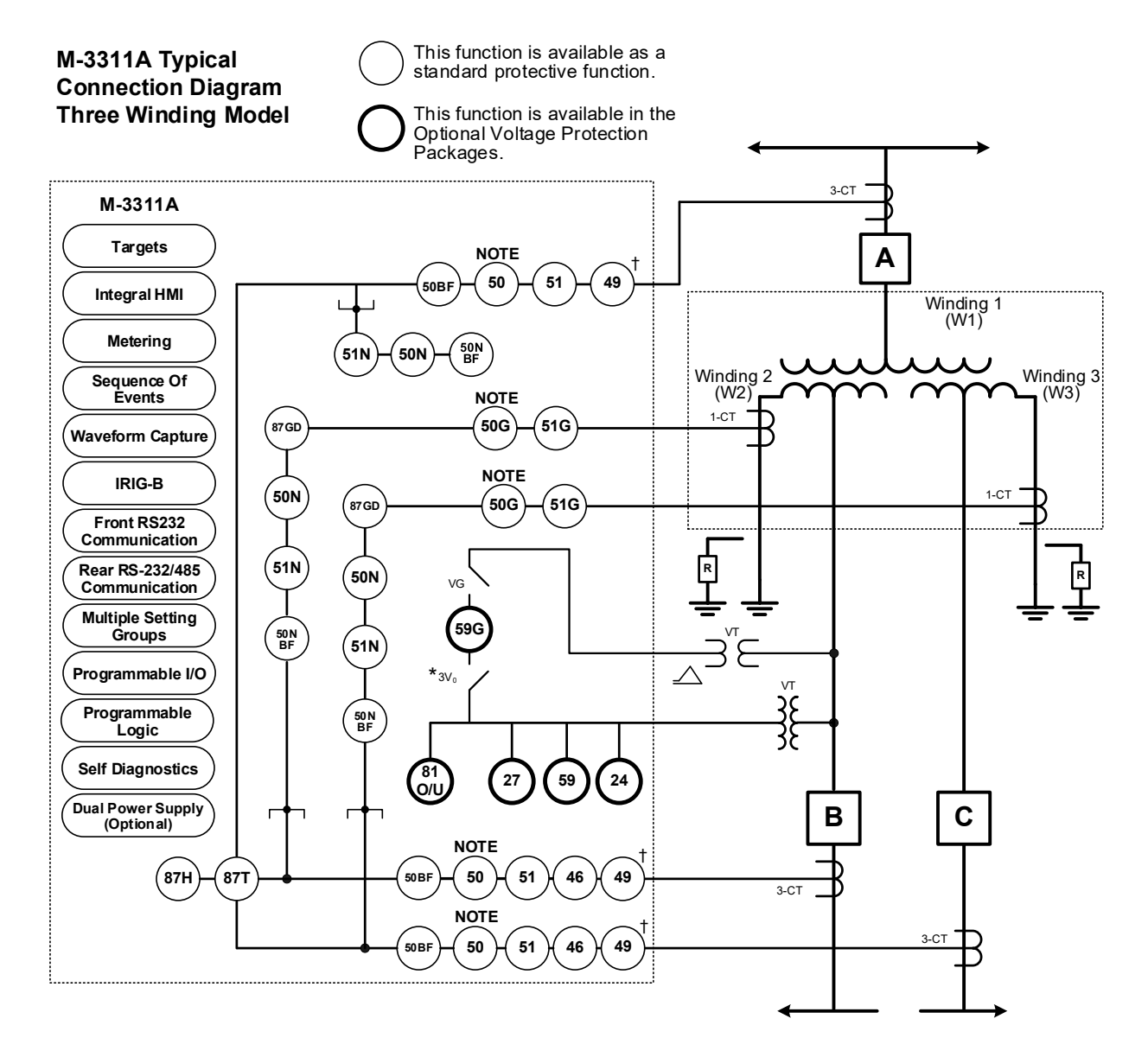

\* Available with 4 Voltage option and VT Config = LG

† 49 Function can only be enabled in one winding.

**NOTE:** All 50 and 50G functions may be applied instantaneous or definite time, and are multiple (2) elements, each with individual pickup and time delay setpoints.

*Figure 4 M-3311A (Three Winding – Zero, Two or Four Voltage Inputs) Typical One-Line Function Diagram* 

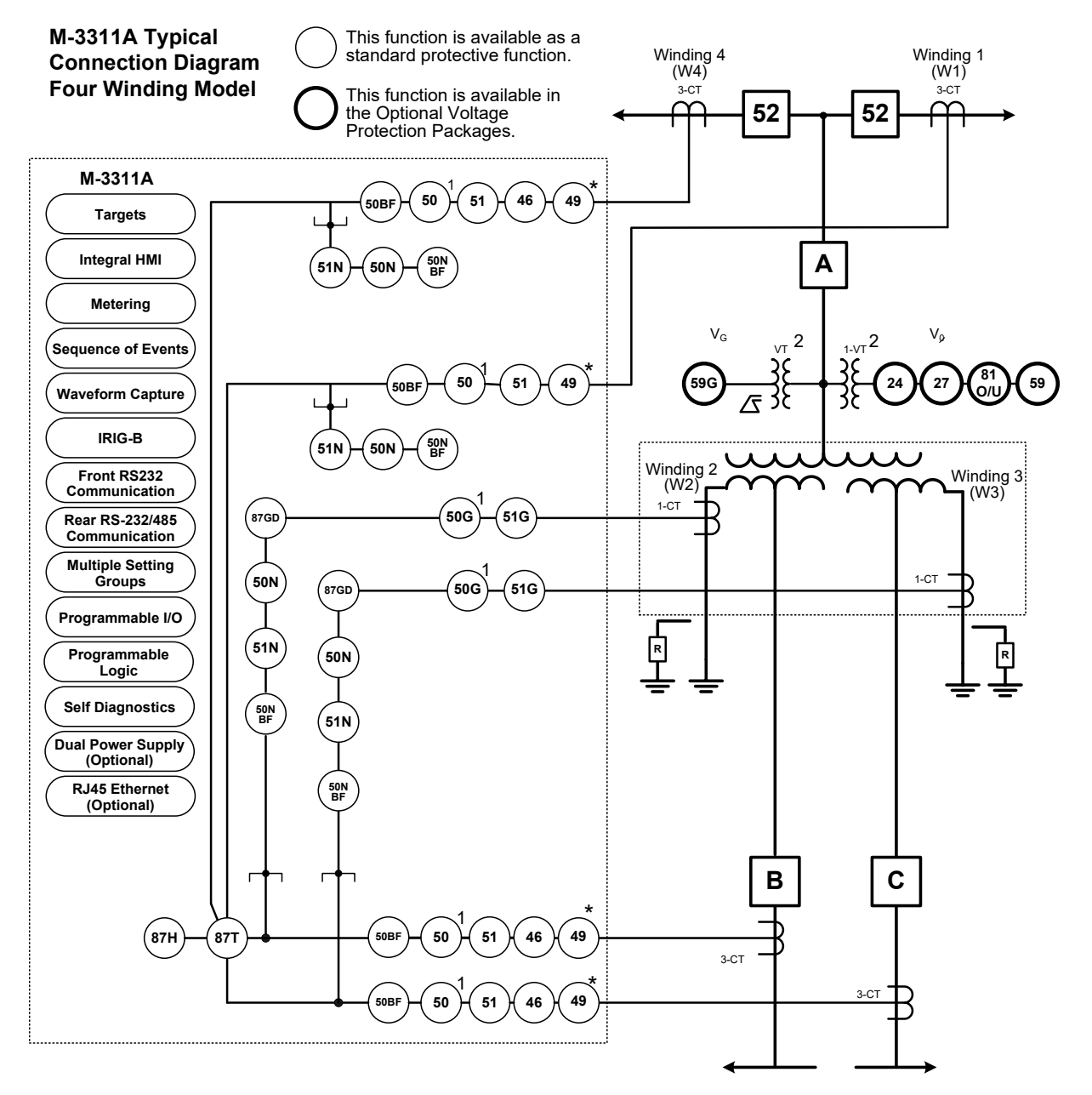

\* 49 Function can only be enabled in one winding.

#### **NOTES:**

- 1. All 50 and 50G functions may be applied instantaneous or definite time, and are multiple (2) elements, each with individual pickup and time delay setpoints.

Figure 5 M-3311A (Four Winding – Two Voltage Inputs) Typical One-Line Function Diagram

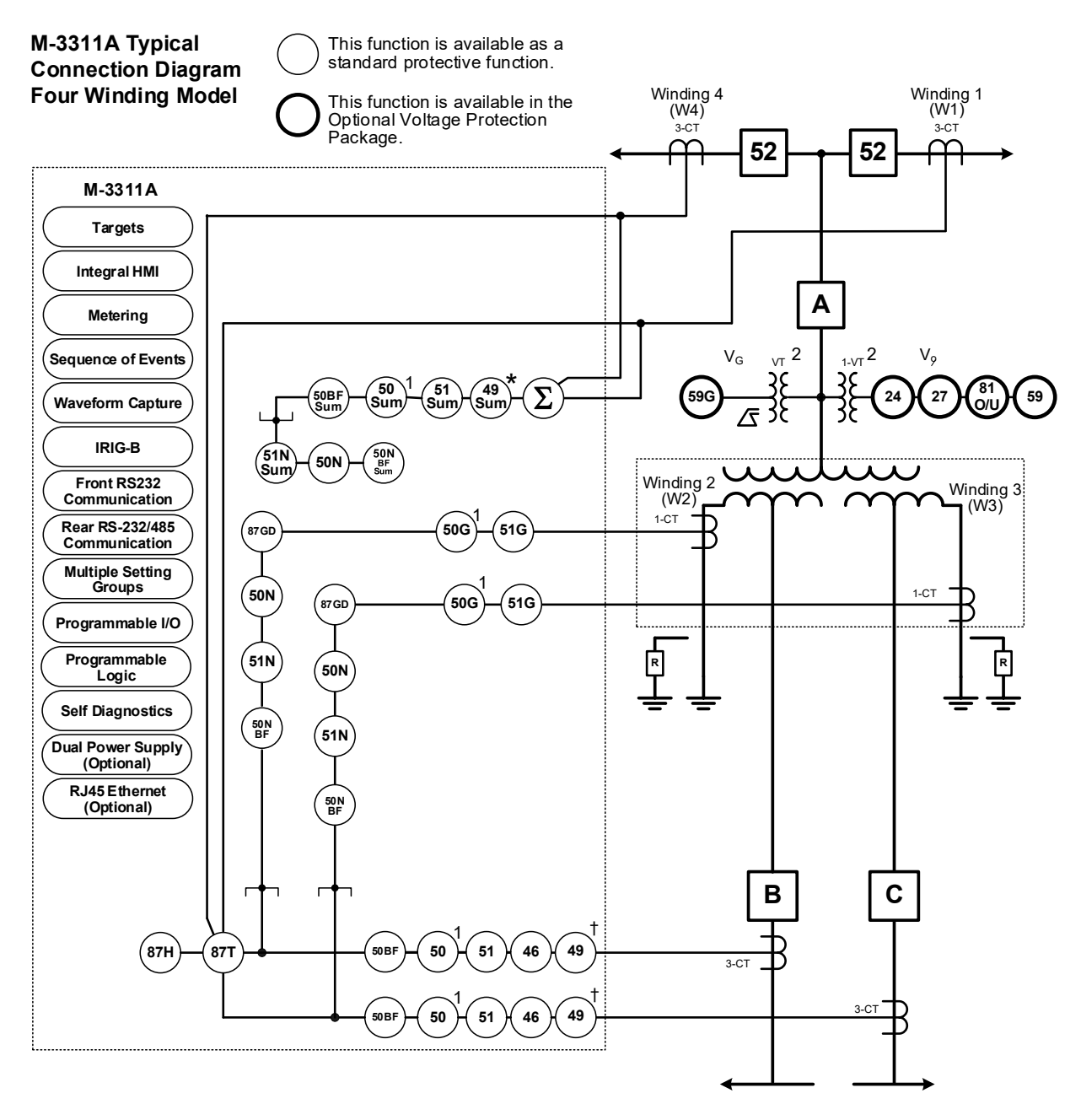

\* Two sets of summed winding currents can be enabled at a time.

† 49 function can only be enabled in one winding or multiple windings via Current Summing.

#### NOTES:

- 1. All 50 and 50G functions may be applied instantaneous or definite time, and are multiple (2) elements, each with individual pickup and time delay setpoints.
- Two voltage inputs are available in the four-winding model of the M-3311A. These are a phase voltage Vφ use for the 59, 81O/U, 27, and 24 Functions and the V<sub>G</sub> broken delta input voltage used for the 59G function. These voltage inputs are not winding dependent.

*Figure 6 Typical M-3311A (Four Winding – Two Voltage Inputs) Summing Currents One Line Functional Diagram* 

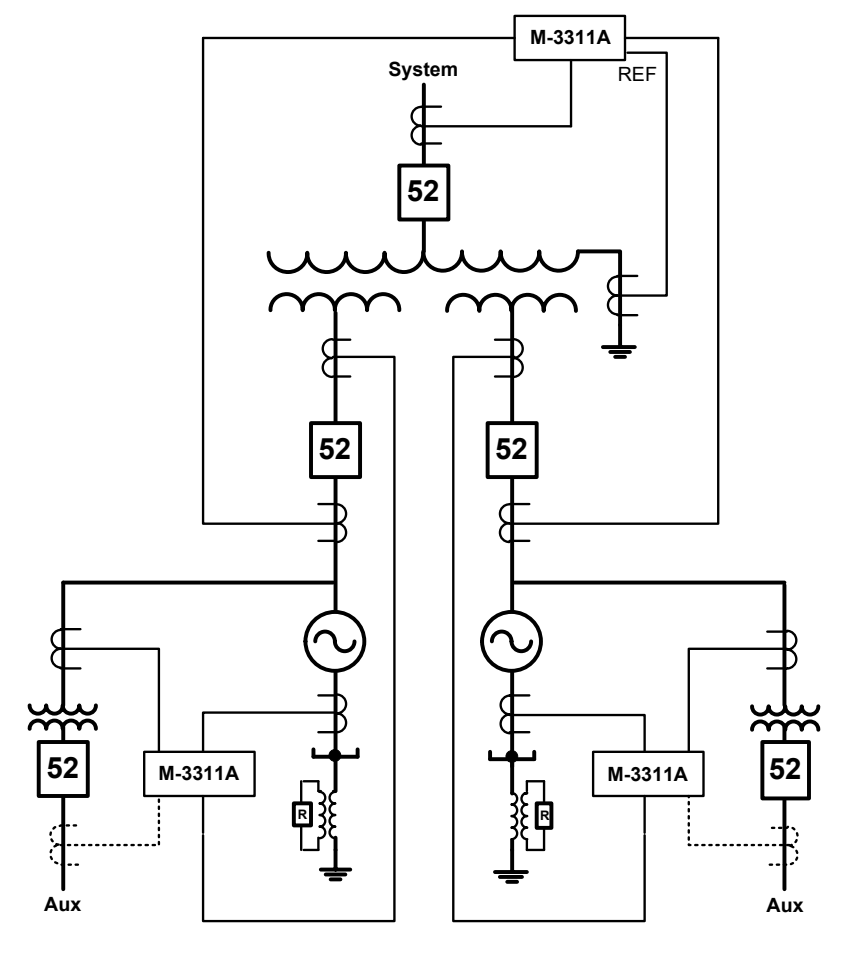

Figure 7 Dual Generator Power Plant Differential Zone of Protection

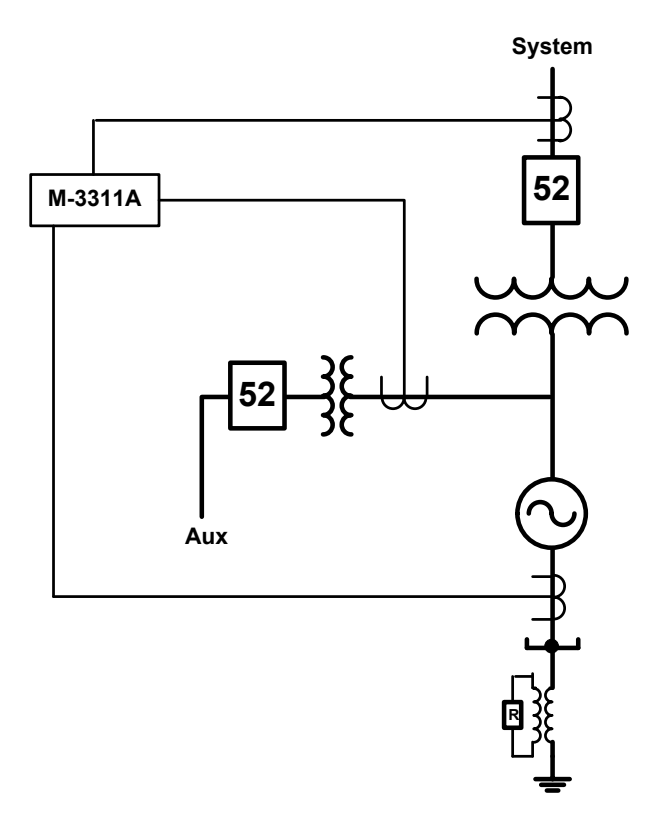

Figure 8 Generator Plant Overall Differential Zone of Protection

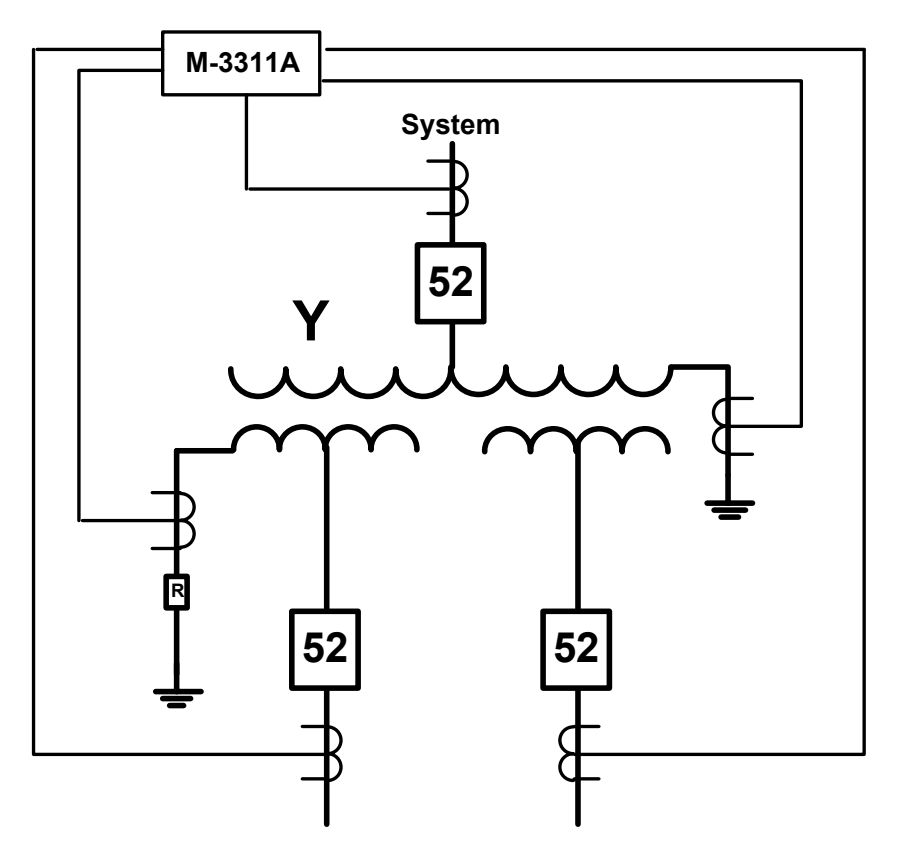

Figure 9 Three Winding Transformer with High Impedance Ground

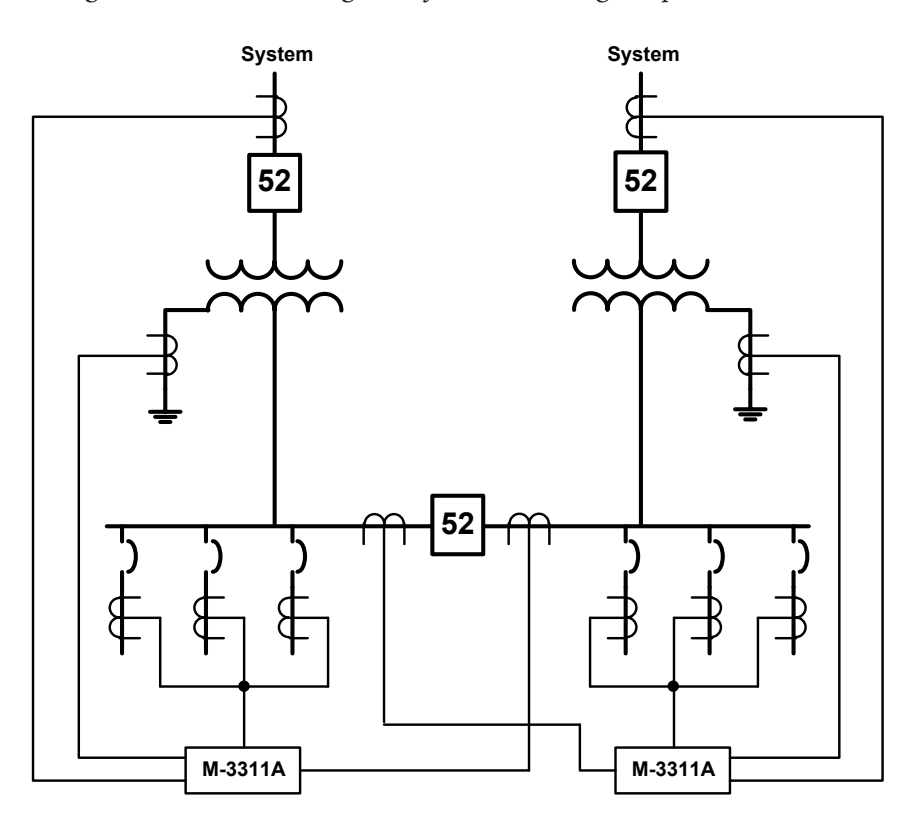

*Figure 10 Dual Bank Distribution Substation* 

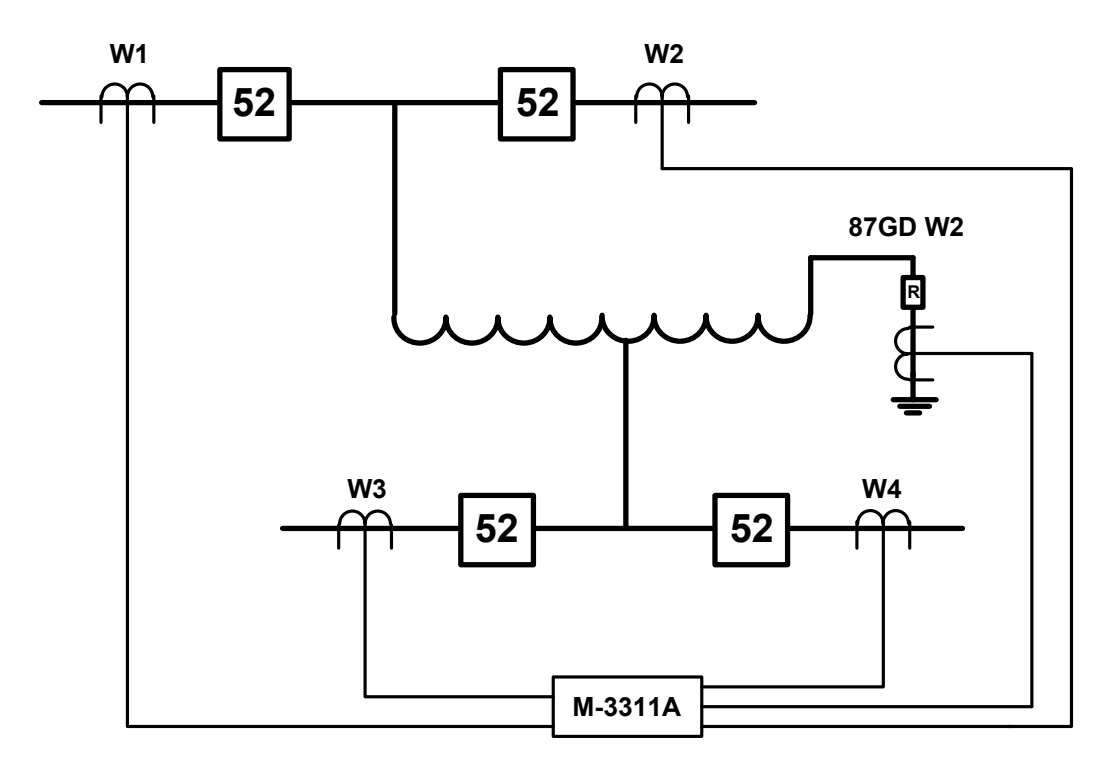

#### ■NOTES:

- 1. Winding 1 & 2 current summed and Winding 3 & 4 current summed for overcurrent function
- 2. 87GDW2 function  $3I_0$  current is the sum of W1, W2, W3 and W4 currents.

Figure 11 Auto Transformer with two Circuit Breakers on High and Low Side

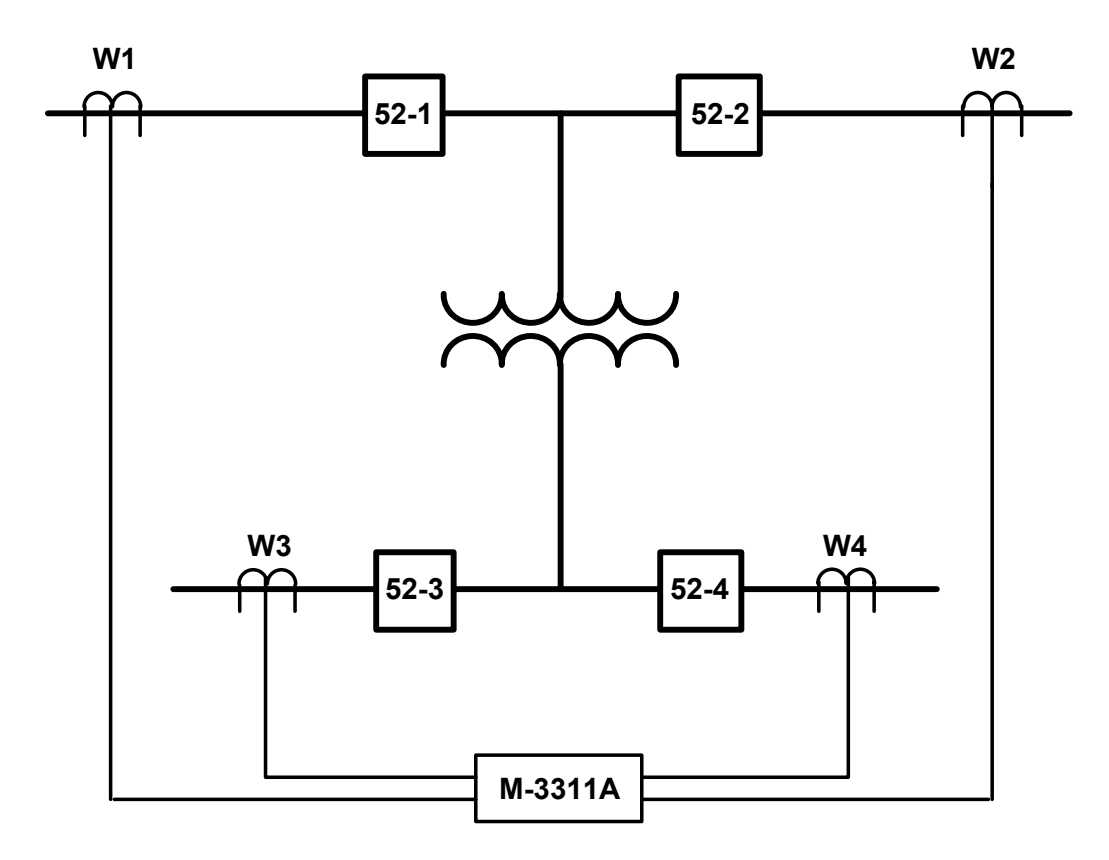

Figure 12 Two Winding Transformer with Two Circuit Breakers on High and Low Sides

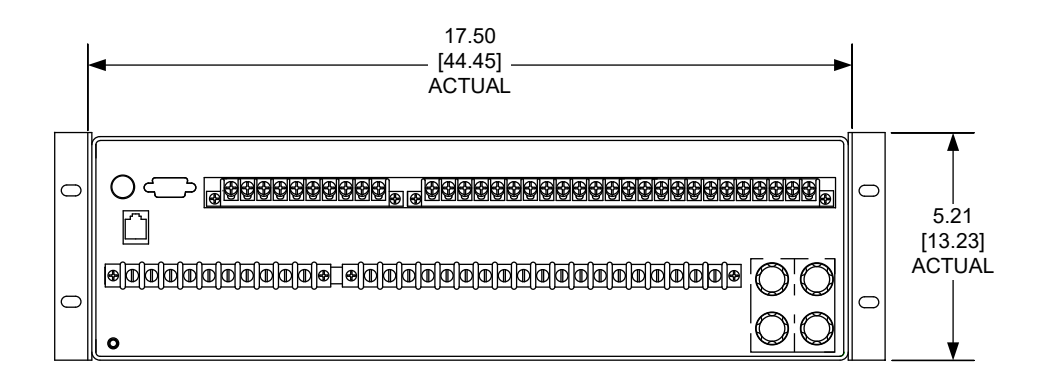

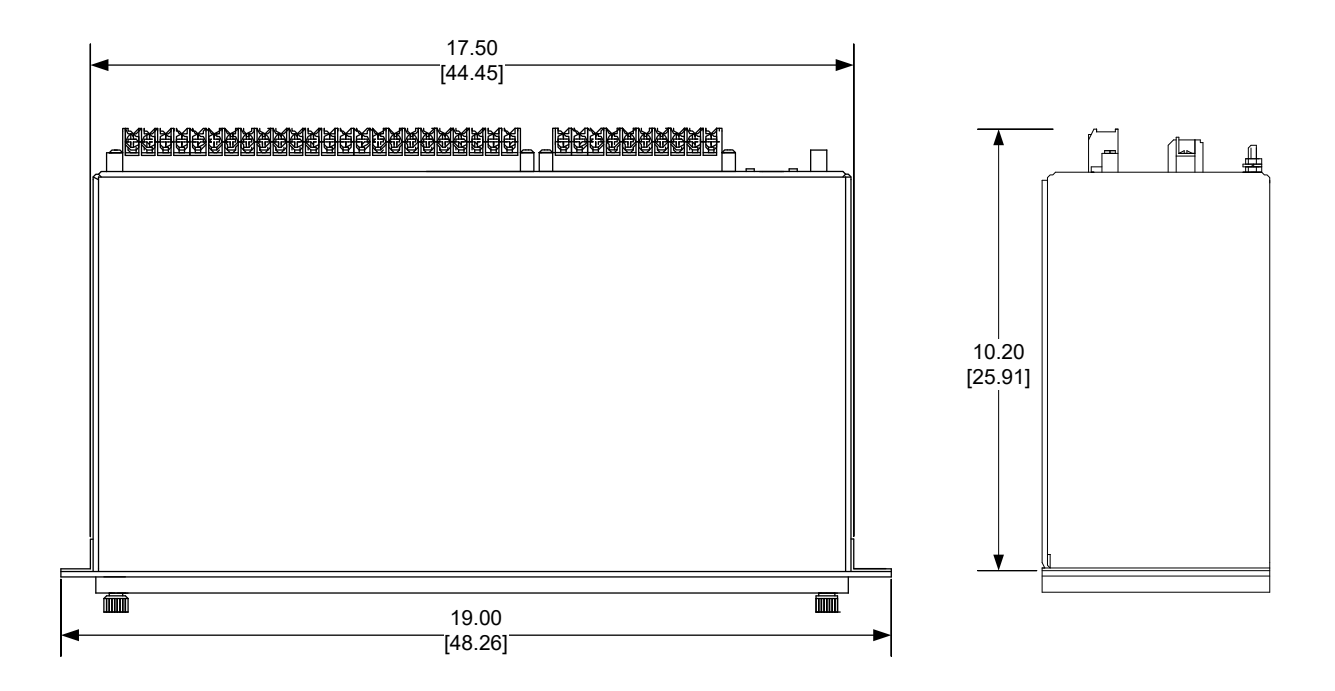

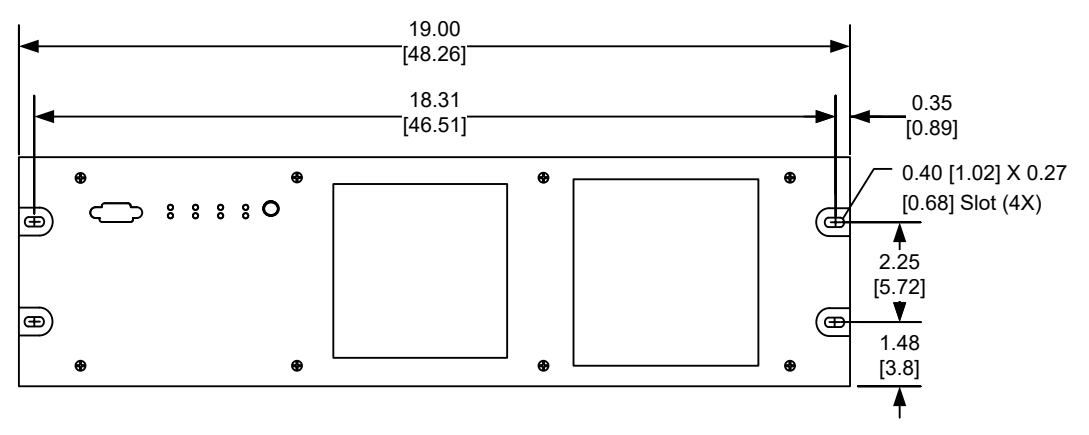

Standard 19" Horizontal Mount Chassis

#### NOTES:

- 1. Dimensions in brackets are in centimeters.
- 2. See Instruction Book Chapter 5 for Mounting and Cutout information.

Figure 13 Horizontal Unit Dimensions Without Expanded I/O (H1)

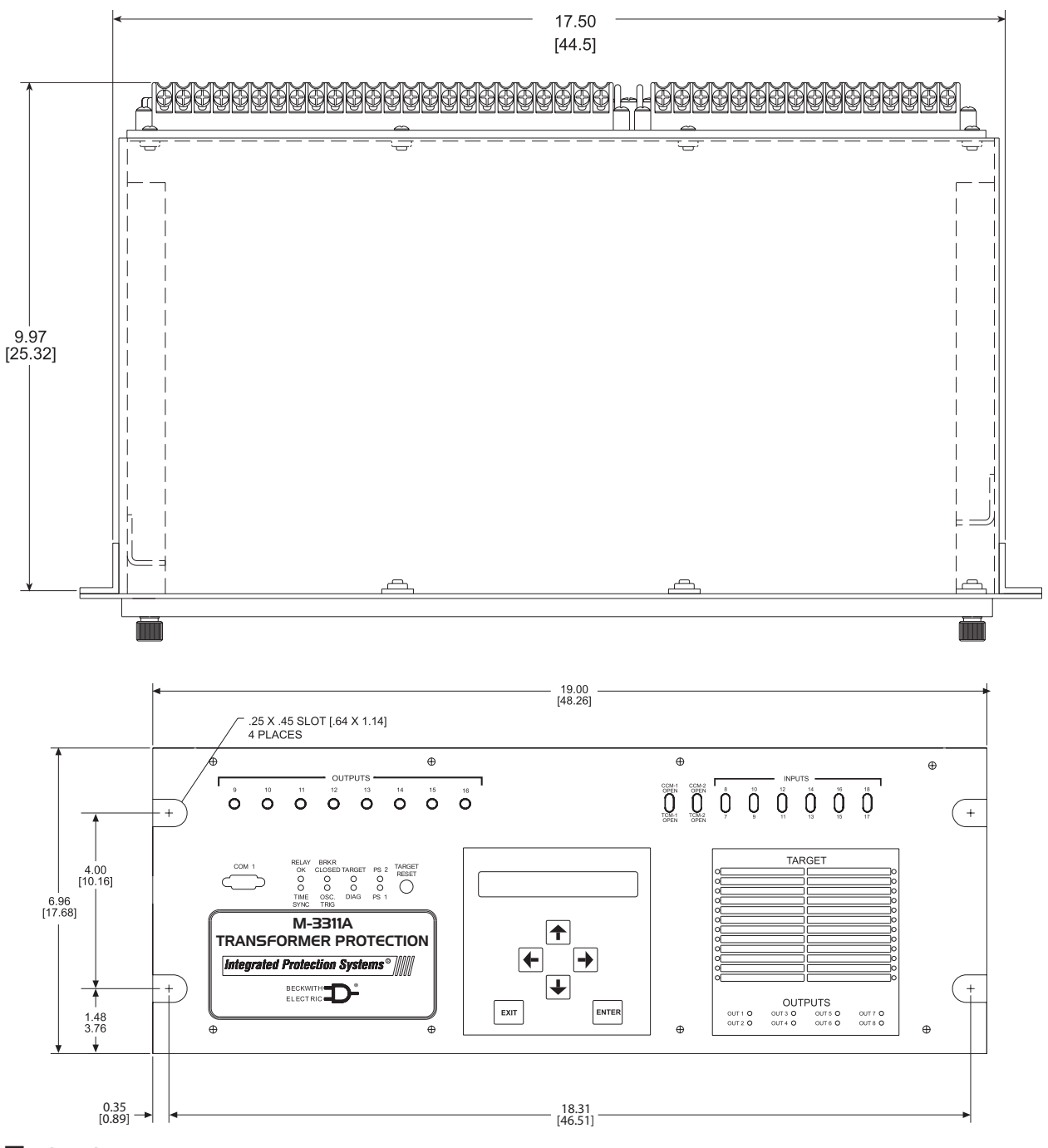

#### **NOTES:**

- 1. Dimensions in brackets are in centimeters.
- 2. See Instruction Book Chapter 5 for Mounting and Cutout information.

Figure 14 Horizontal Unit Dimensions With Expanded I/O

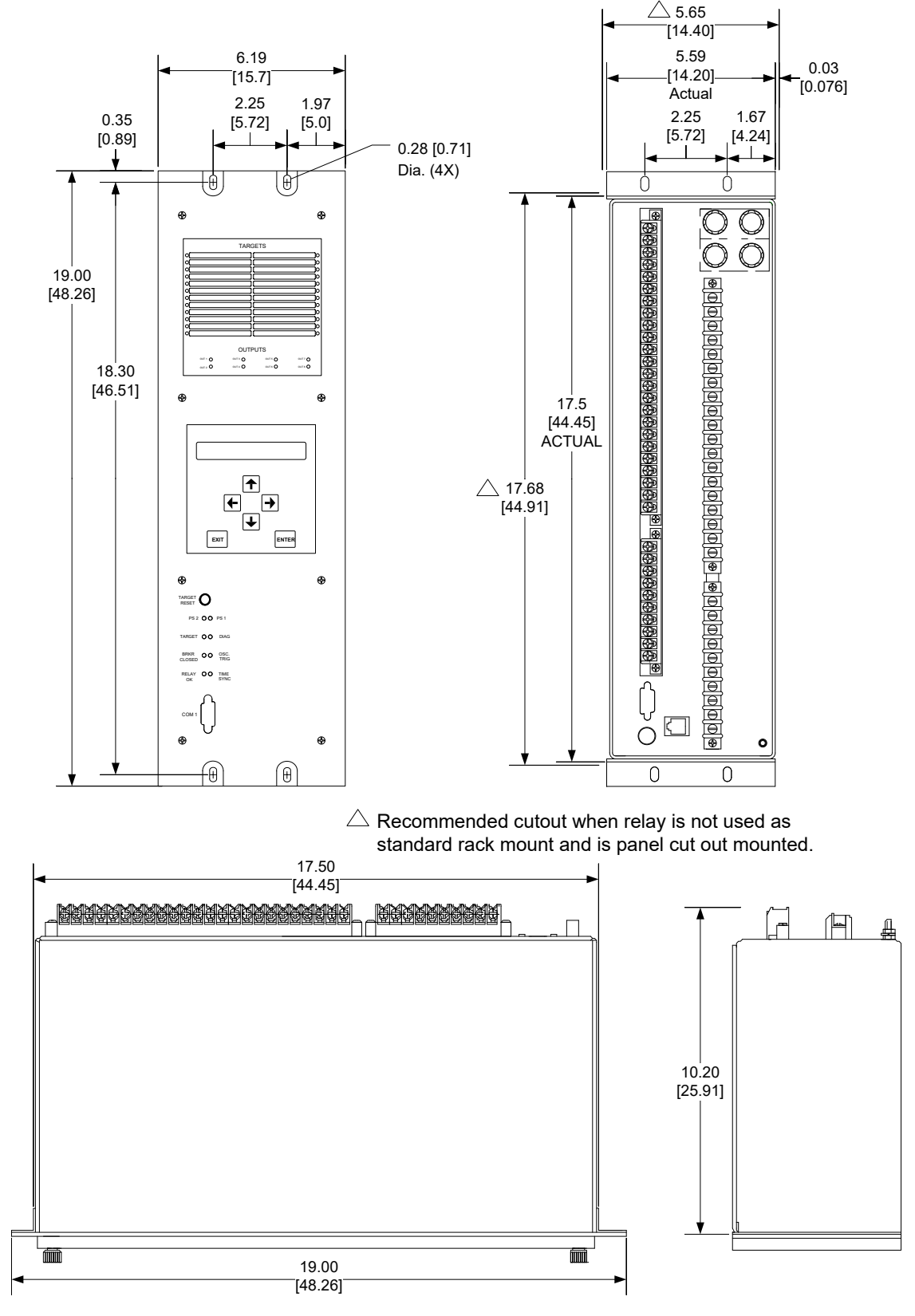

#### **NOTES:**

- 1. Dimensions in brackets are in centimeters.
- 2. See Instruction Book Chapter 5 for Mounting and Cutout information.

Figure 15 Vertical Unit Dimensions (H2)

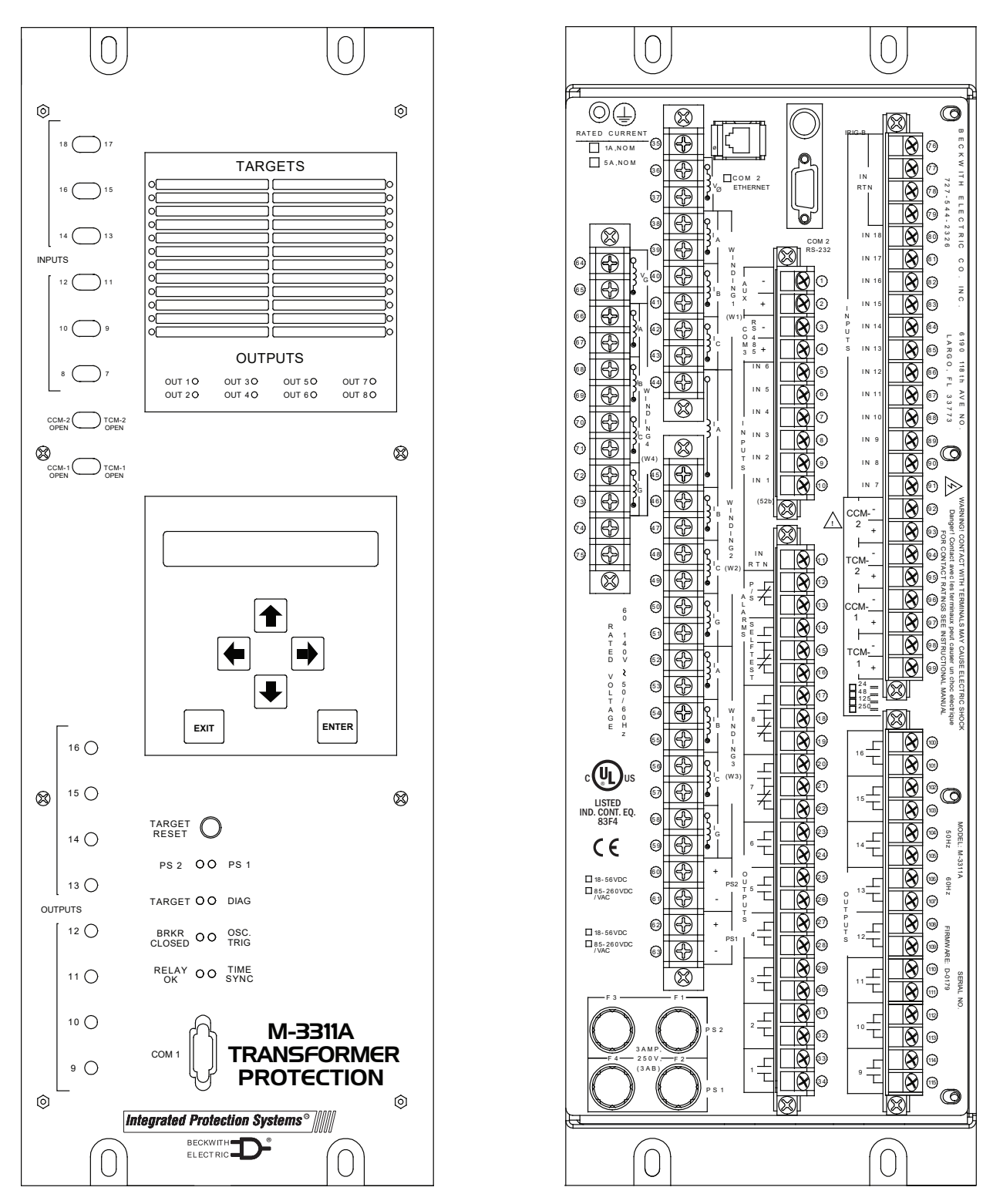

#### NOTES:

- 1. The M-3311A Expanded I/O vertical panel is the same physical size as the M-3311A Expanded I/O horizontal panel. See Figure 14 for dimensions.
- 2. See Instruction Book Chapter 5 for Mounting and Cutout information.

Figure 16 M3311A Vertical Mount Front and Rear View with Expanded I/O (H6)

This Page Left Intentionally Blank

This Page Left Intentionally Blank

#### **BECKWITH ELECTRIC**

6190 118th Avenue North • Largo, Florida 33773-3724 U.S.A. PHONE (727) 544-2326 beckwithelectricsupport@hubbell.com www.beckwithelectric.com ISO 9001:2015

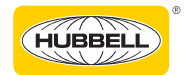

A proud member of the Hubbell family.

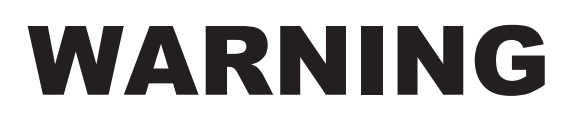

DANGEROUS VOLTAGES, capable of causing death or serious injury, are present on the external terminals and inside the equipment. Use extreme caution and follow all safety rules when handling, testing or adjusting the equipment. However, these internal voltage levels are no greater than the voltages applied to the external terminals.

### DANGER! HIGH VOLTAGE

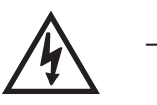

This sign warns that the area is connected to a dangerous high voltage, and you must never touch it.

### PERSONNEL SAFETY PRECAUTIONS

The following general rules and other specific warnings throughout the manual must be followed during application, test or repair of this equipment. Failure to do so will violate standards for safety in the design, manufacture, and intended use of the product. Qualified personnel should be the only ones who operate and maintain this equipment. Beckwith Electric assumes no liability for the customer's failure to comply with these requirements.

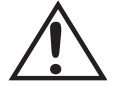

This sign means that you should refer to the corresponding section of the operation manual for important information before proceeding.

## $\stackrel{|}{=}$ Always Ground the Equipment

To avoid possible shock hazard, the chassis must be connected to an electrical ground. When servicing equipment in a test area, the Protective Earth Terminal must be attached to a separate ground securely by use of a tool, since it is not grounded by external connectors.

#### Do NOT operate in an explosive environment

Do not operate this equipment in the presence of flammable or explosive gases or fumes. To do so would risk a possible fire or explosion.

#### Keep away from live circuits

Operating personnel must not remove the cover or expose the printed circuit board while power is applied. In no case may components be replaced with power applied. In some instances, dangerous voltages may exist even when power is disconnected. To avoid electrical shock, always disconnect power and discharge circuits before working on the unit.

## Exercise care during installation, operation, & maintenance procedures

The equipment described in this manual contains voltages high enough to cause serious injury or death. Only qualified personnel should install, operate, test, and maintain this equipment. Be sure that all personnel safety procedures are carefully followed. Exercise due care when operating or servicing alone.

#### Do not modify equipment

Do not perform any unauthorized modifications on this instrument. Return of the unit to a Beckwith Electric repair facility is preferred. If authorized modifications are to be attempted, be sure to follow replacement procedures carefully to assure that safety features are maintained.

## **PRODUCT CAUTIONS**

Before attempting any test, calibration, or maintenance procedure, personnel must be completely familiar with the particular circuitry of this unit, and have an adequate understanding of field effect devices. If a component is found to be defective, always follow replacement procedures carefully to that assure safety features are maintained. Always replace components with those of equal or better quality as shown in the Parts List of the Instruction Book.

#### **Avoid static charge**

This unit contains MOS circuitry, which can be damaged by improper test or rework procedures. Care should be taken to avoid static charge on work surfaces and service personnel.

#### Use caution when measuring resistances

Any attempt to measure resistances between points on the printed circuit board, unless otherwise noted in the Instruction Book, is likely to cause damage to the unit.
# Table of ContentsM-3311A Transformer ProtectionInstruction Book

| Cha | pter 1 Introduction                                           |
|-----|---------------------------------------------------------------|
| 1.1 | Instruction Book Contents1-1                                  |
| 1.2 | M-3311A Transformer Protection Relay1–2                       |
|     | Communication Ports                                           |
|     | S-3300 IPScom Communications Software1-4                      |
| 1.3 | Accessories1–4                                                |
|     | M-3933/M-0423 Serial Communication Cables1–4                  |
|     | M-3801D IPSplot <i>Plus</i> Oscillograph Analysis Software1–4 |
|     | M-3933/M-0423 Serial Communications Cable1–4                  |
|     | M-3949 Redundant Low Voltage Power Supply1–4                  |
|     | M-3948 Redundant High Voltage Power Supply1–4                 |

#### Chapter 2 Operation

| 2.1 | Front Panel Controls and Indicators        | 2–2  |
|-----|--------------------------------------------|------|
|     | Alphanumeric Display                       |      |
|     | Screen Blanking                            |      |
|     | Arrow Pushbuttons                          |      |
|     | EXIT Pushbutton                            |      |
|     | ENTER Pushbutton                           |      |
|     | RELAY OK LED                               |      |
|     | Time Sync LED                              |      |
|     | Breaker Closed (BRKR CLOSED) LED           | 2–3  |
|     | Diagnostic LED (DIAG)                      | 2–3  |
|     | Power Supply (PS1) and (PS2) LEDs          |      |
|     | Target LED                                 |      |
|     | Target Module and Target Reset Pushbutton  |      |
| 2.2 | Operation (HMI/PC)                         | 2–4  |
|     | HMI Operation Overview                     | 2–4  |
|     | Default Message Screens                    | 2–4  |
|     | HMI Security                               | 2–6  |
|     | Status Monitoring (from Relay Front Panel) |      |
|     | Status Monitoring from IPScom              | 2–7  |
|     | Monitor/Secondary Metering and Status      | 2–9  |
|     | Monitor/Metering II                        | 2–11 |
|     | Demand Status                              | 2–12 |
|     | Maximum Demand Current                     | 2–12 |
|     | Demand Interval                            | 2–12 |
|     | Demand (from Relay Front Panel)            | 2–13 |
|     | Demand Status from IPScom                  | 2–15 |
|     | View Target History                        |      |

# Chapter 2 Operation (Cont.)

| View Target History from IPScom               | 2–18 |
|-----------------------------------------------|------|
| Oscillograph Recorder Data                    | 2–19 |
| Oscillograph Recorder from IPScom             | 2–23 |
| OSC to ComTrade                               | 2–25 |
| Software Version (Relay Front Panel only)     | 2–25 |
| Serial Number (Relay Front Panel only)        | 2–26 |
| Alter Access Codes (from Relay Front Panel)   | 2–27 |
| Alter User Access Codes from IPScom           | 2–28 |
| System Error Codes, Output and Alarm Counters |      |
| Clear Output Counters (Relay Front Panel)     |      |
| Clear Alarm Counters (Relay Front Panel)      | 2–31 |
| Clear Error Codes (Relay Front Panel)         | 2–32 |
| Resetting Counters from IPScom                | 2–33 |
| Tools/Counters and Error Codes                | 2–33 |
| Through Fault Recorder from IPScom            | 2–34 |
| Relay/Through Fault/Retrieve                  | 2–34 |
| Relay/Through Fault/View                      | 2–34 |
| Relay/Through Fault/Clear                     | 2–34 |
| Relay/Sequence of Events/Retrieve             | 2–35 |
| Relay/Sequence of Events/View                 | 2–35 |
| Relay/Sequence of Events/Clear                |      |
|                                               |      |

# Chapter 3 IPScom

| 3.1 | IPScom Functional Description       | 3–1  |
|-----|-------------------------------------|------|
|     | IPScom Main Screen Menu Bar         | 3–1  |
|     | Shortcut Command Buttons            | 3–1  |
|     | IPScom Main Screen Status Line      | 3–1  |
|     | File Menu                           | 3–3  |
|     | File/New Command                    | 3–3  |
|     | File/Save and Save As Command       | 3–3  |
|     | File/Open Command                   | 3–3  |
|     | File/Close Command                  | 3–4  |
|     | File/Exit Command                   | 3–4  |
|     | Comparing Setpoint Files            |      |
|     | Connect/Communication Menu          |      |
|     | Communication/Open Terminal Window  | 3–7  |
|     | Monitor Menu                        |      |
|     | Monitor/Primary Metering & Status   | 3–8  |
|     | Monitor/Secondary Metering & Status | 3–10 |
|     | Monitor/Metering II                 | 3–11 |
|     | Demand Status                       | 3–11 |
|     | Maximum Demand Current              | 3–11 |
|     | Monitor/Phasor Diagram              | 3–13 |
|     | Monitor/Phasor Diagram (F87T)       | 3–15 |
|     | Monitor/Pickup/Timeout Status       | 3–16 |
|     | Monitor/87T Dual Slope              | 3–17 |
|     | Relay Menu                          | 3–18 |
|     |                                     |      |

# Chapter 3 IPScom (Cont.)

| Relay/Setup                             | 3–18 |
|-----------------------------------------|------|
| Relay/Setup/Setup System                |      |
| Relay/Setup/Relay Setpoints             | 3–21 |
| Relay/Setup/Set Date & Time             | 3–23 |
| Relay/Setup/Display/I/O Map             | 3–24 |
| Relay/Setup/Display All Setpoints       |      |
| Relay/Demand Status                     |      |
| Relay/Targets                           |      |
| Relay/Through Fault                     |      |
| Relay/Sequence of Events                |      |
| Relay/Oscillograph                      | 3–32 |
| Relay/Profile                           | 3–33 |
| Relay/Write File to Relay               | 3–34 |
| Relay/Read Data From Relay              | 3–34 |
| Tools Menu                              |      |
| Tools/Security                          | 3–34 |
| Tools/Security/ Change Comm Access Code | 3–34 |
| Tools/Security/Change User Access Code  |      |
| Tools/User Information                  |      |
| Tools/User Information/User Logo Line   | 3–36 |
| User Control Number                     |      |
| System OK LED                           |      |
| Tools/Relay Communication               |      |
| Tools/Output Test                       |      |
| Tools/Counters and Error Codes          |      |
| Tools/Firmware Update                   | 3–39 |
| Tools/Calibration Data                  |      |
| Window Menu                             |      |
| Help Menu                               |      |

#### Chapter 4 System Setup and Setpoints

| 4.1 | Unit Setup                                                              | 4–1  |
|-----|-------------------------------------------------------------------------|------|
|     | General Unit Setup                                                      | 4–1  |
|     | Comm Access Code                                                        | 4–2  |
|     | IPScom Comm Access Code Setup                                           | 4–2  |
|     | HMI Comm Access Code Setup                                              | 4–3  |
|     | IPScom User Access Code Setup                                           | 4–4  |
|     | HMI User Access Codes Setup                                             | 4–5  |
|     | User Logo Line                                                          | 4–6  |
|     | User Control Number                                                     | 4–6  |
|     | System OK LED                                                           | 4–6  |
|     | IPScom User Logo Line, User Control Number, System OK LED Setup and HMI |      |
|     | Blanking                                                                | 4–6  |
|     | HMI User Logo Line Setup                                                | 4–7  |
|     | HMI User Control Number Setup                                           | 4–8  |
|     | HMI System OK LED Setup                                                 | 4–9  |
|     | System Clock                                                            | 4–10 |

# Chapter 4 System Setup and Setpoints (Cont.)

|                                               | IPScom Set Date/Time                                                                                                    | 4–11                                                                                                    |
|-----------------------------------------------|----------------------------------------------------------------------------------------------------|----------------------------------------------------------------------------------------------------|
|                                               | Communication Setup                                                                                                    | 4–13                                                                                                    |
|                                               | Serial Ports (RS-232)                                                                                                    |                                                                                                    |
|                                               | Serial Port (RS-485)                                                                                                    | 4–13                                                                                                    |
|                                               | Direct Connection                                                                                                    | 4–13                                                                                                    |
|                                               | Device Address                                                                                                    |                                                                                                    |
|                                               | IPScom COM Port Definitions and System's Communication Address                                                                                                    | 4–14                                                                                                    |
|                                               | Ethernet Communication Settings                                                                                                    | 4–17                                                                                                    |
|                                               | DHCP Protocol                                                                                                    | 4–17                                                                                                    |
|                                               | Ethernet Protocols                                                                                                    | 4–17                                                                                                    |
|                                               | IPScom Ethernet Port Setup with DHCP                                                                                                    |                                                                                                    |
|                                               | IPScom Ethernet Port Setup without DHCP                                                                                                    |                                                                                                    |
|                                               | HMI Ethernet Port Setup                                                                                                    |                                                                                                    |
|                                               | Manual Configuration of Ethernet Board                                                                                                    | 4–20                                                                                                    |
|                                               | Installing the Modems                                                                                                    | 4–21                                                                                                    |
|                                               | Connecting the PC Modem                                                                                                    | 4–21                                                                                                    |
|                                               | Initializing the PC Modem                                                                                                    | 4–22                                                                                                    |
|                                               | Connecting the Local Modem to the Relay                                                                                                    | 4–23                                                                                                    |
|                                               | Oscillograph Setup                                                                                                    | 4–24                                                                                                    |
|                                               | IPScom Setup Oscillograph Recorder                                                                                                    | 4–27                                                                                                    |
|                                               | HMI Setup Oscillograph Recorder                                                                                                    | 4–27                                                                                                    |
|                                               | IPScom Setup Sequence of Events Recorder                                                                                                    | 4–29                                                                                                    |
|                                               | HMI Setup Through Fault Recorder                                                                                                    | 4–29                                                                                                    |
|                                               | HMI Demand Interval Setup                                                                                                    | 4–31                                                                                                    |
|                                               |                                                                                                    |                                                                                                    |
| 4.2                                           | Setup System                                                                                                    | 4–32                                                                                                    |
| 4.2<br>4.3                                    | Setup System                                                                                                    | 4–32<br>4–46                                                                                                    |
| 4.2<br>4.3<br>4 4                             | Setup System<br>System Diagrams                                                                                                    | 4–32<br>4–46<br>4–55                                                                                                    |
| 4.2<br>4.3<br>4.4                             | Setup System<br>System Diagrams                                                                                                    | 4–32<br>4–46<br>4–55<br>4–55                                                                                                    |
| 4.2<br>4.3<br>4.4                             | Setup System<br>System Diagrams<br>System Setpoints                                                                                                    | 4–32<br>4–46<br>4–55<br>4–55<br>4–55                                                                                                    |
| 4.2<br>4.3<br>4.4                             | Setup System<br>System Diagrams<br>System Setpoints<br>Setpoint Profiles (Setting Groups)<br>Configure Relay Data<br>Eurotions                                                                                                    | 4–32<br>4–46<br>4–55<br>4–55<br>4–55<br>4–55                                                                                                    |
| 4.2<br>4.3<br>4.4                             | Setup System<br>System Diagrams<br>System Setpoints<br>Setpoint Profiles (Setting Groups)<br>Configure Relay Data<br>Functions<br>Special Considerations                                                                                                    | 4–32<br>4–46<br>4–55<br>4–55<br>4–55<br>4–55<br>4–55                                                                                                    |
| 4.2<br>4.3<br>4.4                             | Setup System<br>System Diagrams<br>System Setpoints<br>Setpoint Profiles (Setting Groups)<br>Configure Relay Data<br>Functions.<br>Special Considerations<br>24 Volts/Hz Overexcitation                                                                                                    | 4–32<br>4–46<br>4–55<br>4–55<br>4–55<br>4–55<br>4–56                                                                                                    |
| 4.2<br>4.3<br>4.4                             | Setup System<br>System Diagrams<br>System Setpoints<br>Setpoint Profiles (Setting Groups)<br>Configure Relay Data<br>Functions<br>Special Considerations.<br>24 Volts/Hz Overexcitation<br>27 Phase Undervoltage                                                                                                    | 4–32<br>4–46<br>4–55<br>4–55<br>4–55<br>4–55<br>4–56<br>4–56                                                                                                    |
| 4.2<br>4.3<br>4.4                             | Setup System<br>System Diagrams<br>System Setpoints<br>Setpoint Profiles (Setting Groups)<br>Configure Relay Data<br>Functions<br>Special Considerations<br>24 Volts/Hz Overexcitation                                                                                                    | 4–32<br>4–46<br>4–55<br>4–55<br>4–55<br>4–56<br>4–56<br>4–56<br>4–60                                                                                                    |
| 4.2<br>4.3<br>4.4                             | Setup System<br>System Diagrams<br>System Setpoints<br>Setpoint Profiles (Setting Groups)<br>Configure Relay Data<br>Functions<br>Special Considerations<br>24 Volts/Hz Overexcitation<br>27 Phase Undervoltage<br>46 Negative Sequence Overcurrent<br>49 Winding Thermal Protection                                                                                                    | 4–32<br>4–35<br>4–55<br>4–55<br>4–55<br>4–56<br>4–56<br>4–56<br>4–60<br>4–62                                                                                                    |
| 4.2<br>4.3<br>4.4                             | Setup System         System Diagrams         System Setpoints         Setpoint Profiles (Setting Groups)         Configure Relay Data         Functions         Special Considerations         24 Volts/Hz Overexcitation         27 Phase Undervoltage         46 Negative Sequence Overcurrent         49 Winding Thermal Protection         50BE Breaker Failure                                                                                                    | 4–32<br>4–35<br>4–55<br>4–55<br>4–55<br>4–56<br>4–56<br>4–60<br>4–60<br>4–64                                                                                                    |
| 4.2<br>4.3<br>4.4                             | Setup System<br>System Diagrams<br>System Setpoints<br>Setpoint Profiles (Setting Groups)<br>Configure Relay Data<br>Functions<br>Special Considerations<br>24 Volts/Hz Overexcitation<br>27 Phase Undervoltage<br>46 Negative Sequence Overcurrent<br>49 Winding Thermal Protection<br>50BF Breaker Failure                                                                                                    | 4–32<br>4–35<br>4–55<br>4–55<br>4–55<br>4–56<br>4–56<br>4–60<br>4–62<br>4–62<br>4–64<br>4–67                                                                                         |
| <ul><li>4.2</li><li>4.3</li><li>4.4</li></ul> | Setup System         System Diagrams         System Setpoints         Setpoint Profiles (Setting Groups)         Configure Relay Data         Functions         Special Considerations         24 Volts/Hz Overexcitation         27 Phase Undervoltage         46 Negative Sequence Overcurrent         49 Winding Thermal Protection         50BF Breaker Failure         50/50G Instantaneous Overcurrent, Phase & Ground                                                                                                    | 4–32<br>4–35<br>4–55<br>4–55<br>4–55<br>4–56<br>4–56<br>4–56<br>4–60<br>4–64<br>4–64<br>4–67<br>4–69                                                                                 |
| <ul><li>4.2</li><li>4.3</li><li>4.4</li></ul> | Setup System         System Diagrams         System Setpoints         Setpoint Profiles (Setting Groups)         Configure Relay Data         Functions         Special Considerations         24 Volts/Hz Overexcitation         27 Phase Undervoltage         46 Negative Sequence Overcurrent         49 Winding Thermal Protection         50BF Breaker Failure         50/50G Instantaneous Overcurrent, Phase & Ground         50N Instantaneous Residual Overcurrent                                                                                                    | 4–32<br>4–35<br>4–55<br>4–55<br>4–55<br>4–56<br>4–56<br>4–60<br>4–60<br>4–61<br>4–67<br>4–69<br>4–69                                                                                 |
| <ul><li>4.2</li><li>4.3</li><li>4.4</li></ul> | Setup System         System Diagrams         System Setpoints         Setpoint Profiles (Setting Groups)         Configure Relay Data         Functions         Special Considerations         24 Volts/Hz Overexcitation         27 Phase Undervoltage         46 Negative Sequence Overcurrent         49 Winding Thermal Protection         50BF Breaker Failure         50/50G Instantaneous Overcurrent, Phase & Ground         50N Instantaneous Residual Overcurrent         51 Inverse Time Phase Overcurrent                                                                                                    | 4–32<br>4–35<br>4–55<br>4–55<br>4–55<br>4–56<br>4–56<br>4–56<br>4–60<br>4–62<br>4–62<br>4–69<br>4–69<br>4–69<br>4–71<br>4–72                                                         |
| <ul><li>4.2</li><li>4.3</li><li>4.4</li></ul> | Setup System         System Diagrams         System Setpoints         Setpoint Profiles (Setting Groups)         Configure Relay Data         Functions         Special Considerations         24 Volts/Hz Overexcitation         27 Phase Undervoltage         46 Negative Sequence Overcurrent         49 Winding Thermal Protection         50BF Breaker Failure         50/50G Instantaneous Overcurrent, Phase & Ground         50N Instantaneous Residual Overcurrent         51 Inverse Time Phase Overcurrent         51N Inverse Time Residual Overcurrent                                                                                                    | 4–32<br>4–35<br>4–55<br>4–55<br>4–55<br>4–56<br>4–56<br>4–60<br>4–60<br>4–64<br>4–64<br>4–64<br>4–64<br>4–61<br>4–63<br>4–71<br>4–73<br>4–73                                         |
| <ul><li>4.2</li><li>4.3</li><li>4.4</li></ul> | Setup System         System Diagrams         System Setpoints         Setpoint Profiles (Setting Groups)         Configure Relay Data         Functions         Special Considerations         24 Volts/Hz Overexcitation         27 Phase Undervoltage         46 Negative Sequence Overcurrent         49 Winding Thermal Protection         50BF Breaker Failure         50/50G Instantaneous Overcurrent, Phase & Ground         50N Instantaneous Residual Overcurrent         51 Inverse Time Phase Overcurrent         510 Inverse Time Residual Overcurrent         510 Inverse Time Ground Overcurrent         50 Rbase Overvaltage (Two (Three Winding))                                                                                                    | 4–32<br>4–35<br>4–55<br>4–55<br>4–55<br>4–56<br>4–56<br>4–60<br>4–60<br>4–62<br>4–64<br>4–67<br>4–63<br>4–71<br>4–72<br>4–73<br>4–74                                                 |
| <ul><li>4.2</li><li>4.3</li><li>4.4</li></ul> | Setup System         System Diagrams         System Setpoints         Setpoint Profiles (Setting Groups)         Configure Relay Data         Functions         Special Considerations         24 Volts/Hz Overexcitation         27 Phase Undervoltage         46 Negative Sequence Overcurrent         49 Winding Thermal Protection         50/50G Instantaneous Overcurrent, Phase & Ground         50N Instantaneous Residual Overcurrent.         51 Inverse Time Phase Overcurrent         51N Inverse Time Residual Overcurrent         51G Inverse Time Ground Overcurrent         59 Phase Overvoltage (Two-/Three-Winding)         59 C Ground Overvoltage                                                                                                    | 4–32<br>4–35<br>4–55<br>4–55<br>4–55<br>4–56<br>4–56<br>4–56<br>4–60<br>4–60<br>4–64<br>4–69<br>4–69<br>4–69<br>4–71<br>4–73<br>4–73<br>4–73<br>4–75<br>4–75                         |
| <ul><li>4.2</li><li>4.3</li><li>4.4</li></ul> | Setup System         System Diagrams         System Setpoints         Setpoint Profiles (Setting Groups)         Configure Relay Data         Functions         Special Considerations         24 Volts/Hz Overexcitation         27 Phase Undervoltage         46 Negative Sequence Overcurrent         49 Winding Thermal Protection         50BF Breaker Failure         50/50G Instantaneous Overcurrent, Phase & Ground         50N Instantaneous Residual Overcurrent         51 Inverse Time Phase Overcurrent         51G Inverse Time Residual Overcurrent         59 Phase Overvoltage (Two-/Three-Winding)         59G Ground Overvoltage                                                                                                    | 4–32<br>4–35<br>4–55<br>4–55<br>4–55<br>4–56<br>4–56<br>4–60<br>4–64<br>4–64<br>4–64<br>4–64<br>4–64<br>4–71<br>4–71<br>4–72<br>4–73<br>4–74<br>4–76                                 |
| <ul><li>4.2</li><li>4.3</li><li>4.4</li></ul> | Setup System         System Diagrams         System Setpoints         Setpoint Profiles (Setting Groups)         Configure Relay Data         Functions         Special Considerations         24 Volts/Hz Overexcitation         27 Phase Undervoltage         46 Negative Sequence Overcurrent         49 Winding Thermal Protection         50/50G Instantaneous Overcurrent, Phase & Ground         50N Instantaneous Residual Overcurrent.         51 Inverse Time Phase Overcurrent         51G Inverse Time Residual Overcurrent         51G Inverse Time Residual Overcurrent         51G Inverse Time Ground Overcurrent         59 Phase Overvoltage (Two-/Three-Winding)         59G Ground Overvoltage         59G Ground Overvoltage (Two-/Three-Winding) Zero Sequence Voltage Selection                                                                    | 4–32<br>4–32<br>4–35<br>4–55<br>4–55<br>4–56<br>4–56<br>4–60<br>4–60<br>4–62<br>4–64<br>4–67<br>4–71<br>4–72<br>4–73<br>4–73<br>4–75<br>4–75<br>4–75                                 |
| <ul><li>4.2</li><li>4.3</li><li>4.4</li></ul> | Setup System         System Diagrams         System Setpoints         Setpoint Profiles (Setting Groups)         Configure Relay Data         Functions         Special Considerations         24 Volts/Hz Overexcitation         27 Phase Undervoltage         46 Negative Sequence Overcurrent         49 Winding Thermal Protection         50/50G Instantaneous Overcurrent, Phase & Ground         50N Instantaneous Residual Overcurrent.         51 Inverse Time Phase Overcurrent         51N Inverse Time Residual Overcurrent         51G Inverse Time Ground Overcurrent         59 Phase Overvoltage (Two-/Three-Winding).         59G Ground Overvoltage (Two-/Three-Winding) Zero Sequence Voltage Selection         81O/U Over/Underfrequency         82 Phase Differential                                                                                | 4–32<br>4–35<br>4–55<br>4–55<br>4–55<br>4–56<br>4–56<br>4–56<br>4–60<br>4–60<br>4–61<br>4–61<br>4–63<br>4–63<br>4–71<br>4–73<br>4–73<br>4–73<br>4–75<br>4–76<br>4–76                 |
| <ul><li>4.2</li><li>4.3</li><li>4.4</li></ul> | Setup System         System Diagrams         System Setpoints         Setpoint Profiles (Setting Groups)         Configure Relay Data         Functions         Special Considerations         24 Volts/Hz Overexcitation         27 Phase Undervoltage         46 Negative Sequence Overcurrent         49 Winding Thermal Protection         50BF Breaker Failure         50/50G Instantaneous Overcurrent, Phase & Ground         50N Instantaneous Residual Overcurrent         51 Inverse Time Phase Overcurrent         51N Inverse Time Residual Overcurrent         51G Inverse Time Ground Overcurrent         59 Phase Overvoltage (Two/Three-Winding)         59G Ground Overvoltage (Two/Three-Winding)         59G Ground Overvoltage (Two/Three-Winding) Zero Sequence Voltage Selection .         81O/U Over/Underfrequency         87 H Base Differential | 4-32<br>4-35<br>4-55<br>4-55<br>4-55<br>4-56<br>4-56<br>4-60<br>4-60<br>4-62<br>4-64<br>4-64<br>4-64<br>4-71<br>4-71<br>4-73<br>4-74<br>4-75<br>4-76<br>4-77<br>4-78<br>4-80<br>4-80 |

| Chapter 4 | System | Setup | and | Setpoints | (Cont.) |
|-----------|--------|-------|-----|-----------|---------|
|-----------|--------|-------|-----|-----------|---------|

|     | 87 Phase Differential                                                                                                    |                                  |
|-----|----------------------------------------------------------------------------------------------------|----------------------------------|
|     | 87T Phase Differential Restrained Overcurrent                                                                                     |                                  |
|     | Cross Phase Averaging                                                                                                    |                                  |
|     | 87T CT Tap Settings                                                                                                    |                                  |
|     | 87T CT Tap Settings For W1, W2, W3 and W4                                                                                         |                                  |
|     | CT Tap Setting Calculation Example                                                                                                |                                  |
|     | 87GD Ground Differential                                                                                                    |                                  |
|     | TCM (Trip Circuit Monitoring) Aux Input                                                                                           |                                  |
|     | TCM (Trip Circuit Monitor) Expanded I/O                                                                                           |                                  |
|     | CCM (Close Circuit Monitor)                                                                                                    |                                  |
|     | Breaker Monitoring                                                                                                    |                                  |
|     | Through Fault                                                                                                    |                                  |
|     | IPSlogic                                                                                                    |                                  |
|     | Settings applicable when this function is enabled using the HMI:                                                                  |                                  |
|     | Settings and Logic Applicable when IPSlogic Function(s) programmed                                                                | using IPScom4–97                 |
| 4.5 | System Applications and Logic Schemes                                                                                             |                                  |
|     | Bus Fault Protection                                                                                                    |                                  |
|     | Backup for Digital feeder Relay Failure                                                                                           |                                  |
|     | Load Shedding                                                                                                    |                                  |
|     | LTC Blocking During Faults                                                                                                    |                                  |
| 4.6 | Transformer Connections                                                                                                    |                                  |
|     | Transformer Winding Selection                                                                                                    |                                  |
|     | Transformer and CT Configuration                                                                                                  |                                  |
|     | Standard Transformer and CT Configuration                                                                                         |                                  |
|     | Phase Angle Shift – Standard Connections                                                                                          |                                  |
|     | Phase Angle Shift – Custom Connections                                                                                            | 1_100                            |
|     |                                                                                                    |                                  |
|     | Calculation of Differential & Restraint Currents                                                                                  |                                  |
|     | Calculation of Differential & Restraint Currents<br>M-3311A Connection Examples                                                   | 4–103<br>4–111<br>4–111          |
|     | Calculation of Differential & Restraint Currents<br>M-3311A Connection Examples<br>Auxiliary Transformer Example (Three Windings) | 4–103<br>4–111<br>4–111<br>4–111 |

#### Chapter 5 Installation

| 5.1 | General Information                                                                                                    |
|-----|----------------------------------------------------------------------------------------------------|
| 5.2 | Mechanical/Physical Dimensions                                                                                                    |
| 5.3 | External Connections5–7Replacement Fuses5–7Power Supply5–7Grounding Requirements5–8Unit Isolation5–8Insulation Coordination5–8Torque Requirements5–8Relay Outputs5–8 |
| 5.4 | Pre-Commissioning Checkout                                                                                                    |
| 5.5 | Circuit Board Switches and Jumpers5-38                                                                                                    |

# Chapter 5 Installation (Cont.)

| 5.6        | IPScom Communications and Analysis Software Installation | 5–42         |
|------------|----------------------------------------------------------|--------------|
|            | IPScom Installation and Setup                            | 5–42         |
|            | Hardware Requirements                                    | 5–42         |
|            | Installing IPScom                                        | 5–42         |
|            |                                                          |              |
| 5.7        | Activating Initial Local Communications                  | 5–43         |
| 5.7<br>5.8 | Activating Initial Local Communications                  | 5–43<br>5–44 |

#### Chapter 6 Testing

| 6.1 | Equipment and Test Setup                  |
|-----|-------------------------------------------|
|     | Required Equipment                        |
|     | Equipment Setup                           |
| 6.2 | Diagnostic Test Procedures                |
|     | Output Test (Relay)6–3                    |
|     | Input Test (Status)6–5                    |
|     | Status LED Test                           |
|     | Target LED Test                           |
|     | Button Test                               |
|     | Display Test6–8                           |
|     | Communication Tests6–9                    |
|     | COM1 and COM2 Test6–9                     |
|     | COM3 Test (2-Wire)6-10                    |
|     | Clock Test                                |
|     | Flash Relay OK LED6–12                    |
|     | Factory Use Only6–12                      |
| 6.3 | Automatic Calibration6–13                 |
| 6.4 | Input Configurations                      |
| 6.5 | Protection Elements6-21                   |
| 6.6 | Terminal Connections                      |
| 6.7 | Accuracy For Voltage Protection Functions |
| 6.8 | Functional Test Procedures                |

# Appendix A Configuration Record Forms

#### Appendix B Communications

| DNP Configuration Parameters | B–1 |
|------------------------------|-----|
| M-3311 Slave Address         | B–2 |
| Communication Ports          | В–2 |

#### Appendix C Error Codes

#### Appendix D Inverse Time Curves

# Appendix E Layup and Storage Storage Requirements (Environment) E-1 Storage Requirements (Periodic Surveillance During Storage) E-1 Layup Configuration E-1 Appendix F HMI Menu Flow F.1 HMI Menu Overview F-2 Key to Input Data F.2 HMI Menu Flow F-2 F-4 Appendix H Declaration of Conformity

#### Appendix G Index

# List of Figures

| Chapter 2 Operat | ion                                                          |      |
|------------------|--------------------------------------------------------------|------|
| Figure 2-1       | M-3311A Front Panel                                          | 2–2  |
| Figure 2-2       | Typical Two-/Three-Winding Target Module                     | 2–3  |
| Figure 2-3       | Typical Four-Winding Target Module                           | 2–3  |
| Figure 2-4       | Screen Message Menu Flow                                     | 2–4  |
| Figure 2-5       | Main HMI Menu Flow                                           | 2–5  |
| Figure 2-6       | Primary Metering & Status Screen (Two-/Three-Winding)        | 2–8  |
| Figure 2-7       | Primary Metering & Status Screen (Four-Winding)              | 2–8  |
| Figure 2-8       | Secondary Metering & Status Screen (Two-/Three-Winding)      | 2–9  |
| Figure 2-9       | Secondary Metering & Status Screen (Four-Winding)            | 2–10 |
| Figure 2-10      | Metering II Screen (Two-/Three-Winding)                      | 2–11 |
| Figure 2-11      | Metering II Screen (Four-Winding)                            | 2–12 |
| Figure 2-12      | Demand Status Screen                                         | 2–16 |
| Figure 2-13      | View Targets Screen                                          | 2–18 |
| Figure 2-14      | Clear Targets Confirmation Dialog Screen                     | 2–19 |
| Figure 2-15      | Clear Targets Dialog Screen                                  | 2–19 |
| Figure 2-16      | Retrieve Oscillograph Record Dialog Screen                   | 2–23 |
| Figure 2-17      | Oscillograph Record Download Dialog Screen                   | 2–24 |
| Figure 2-18      | Oscillograph Download Successful Confirmation Screen         | 2–24 |
| Figure 2-19      | Trigger Oscillograph Confirmation Screen                     | 2–24 |
| Figure 2-20      | Oscillograph Successfully Triggered Dialog Screen            | 2–24 |
| Figure 2-21      | Clear Oscillograph Records Confirmation Screen               | 2–25 |
| Figure 2-22      | Oscillograph Records Successfully Cleared Dialog Screen      | 2–25 |
| Figure 2-23      | Change Comm Access Code Dialog Screen                        | 2–28 |
| Figure 2-24      | Access Code Change Confirmation Screen                       | 2–29 |
| Figure 2-25      | Access Code Changed Confirmation Screen                      | 2–29 |
| Figure 2-26      | Access Level Code Dialog Screen                              | 2–29 |
| Figure 2-27      | Change User Access Code Dialog Screen                        | 2–30 |
| Figure 2-28      | Counters and Error Codes Dialog Screen                       | 2–33 |
| Figure 2-29      | View Through Fault Record Screen                             | 2–34 |
| Figure 2-30      | Clear Through Fault Record Confirmation Screen               | 2–34 |
| Figure 2-31      | Through Fault Record Cleared Successfully Screen             | 2–35 |
| Figure 2-32      | Sequence of Events Retrieve/Download Screen                  | 2–35 |
| Figure 2-33      | View Sequence of Events Record Screen                        | 2–36 |
| Figure 2-34      | Clear Sequence of Events Record Command Confirmation Screen. | 2–36 |
| Figure 2-35      | Sequence of Events Record Cleared Confirmation Screen        | 2–36 |

#### Chapter 3 IPScom

| Figure 3-1 | IPScom Program Icon                         |
|------------|---------------------------------------------|
| Figure 3-2 | IPScom Main Screen                          |
| Figure 3-3 | S-3300 IPScom Menu Selection                |
| Figure 3-4 | New System Dialog Screen                    |
| Figure 3-5 | IPScom Setpoint File Compare Results Screen |
| Figure 3-6 | IPScom Serial Communication Dialog Screen   |

| Figure 3-7  | IPScom TCP/IP Ethernet Communication Dialog Screen             | 3–6  |
|-------------|----------------------------------------------------------------|------|
| Figure 3-8  | IPScom Modem Communication Dialog Screen                       | 3–6  |
| Figure 3-9  | Terminal Window                                                | 3–7  |
| Figure 3-10 | Primary Metering Status Screen (Two-/Three-Winding)            | 3–9  |
| Figure 3-11 | Primary Metering Status Screen (Four-Winding)                  | 3–9  |
| Figure 3-12 | Secondary Metering Status Screen (Two-/Three-Winding)          | 3–10 |
| Figure 3-13 | Secondary Metering Status Screen (Four-Winding)                | 3–11 |
| Figure 3-14 | Metering II Screen (Two-/Three-Winding)                        | 3–12 |
| Figure 3-15 | Metering II Screen (Four-Winding)                              | 3–12 |
| Figure 3-16 | Phasor Diagram (Two-/Three-Winding)                            | 3–13 |
| Figure 3-17 | Phasor Diagram (Four-Winding)                                  | 3–14 |
| Figure 3-18 | Phasor Diagram (F87T) (Two-/Three-Winding)                     | 3–15 |
| Figure 3-19 | Phasor Diagram (F87T) (Four-Winding)                           | 3–15 |
| Figure 3-20 | Pickup/Timeout Status (Two-/Three-Winding)                     | 3–16 |
| Figure 3-21 | Pickup/Timeout Status (Four-Winding)                           | 3–16 |
| Figure 3-22 | 87T Function Dual Slope Display                                | 3–17 |
| Figure 3-23 | Setup System Dialog Screen (Two-/Three-Winding)                | 3–19 |
| Figure 3-24 | Setup System Dialog Screen (Four-Winding)                      | 3–20 |
| Figure 3-25 | Relay Setpoints Dialog Screen (Two-/Three-Winding)             | 3–21 |
| Figure 3-26 | Relay Setpoints Dialog Screen (Four-Winding)                   | 3–21 |
| Figure 3-27 | Example Function Dialog Screen                                 | 3–22 |
| Figure 3-28 | Date/Time Dialog Screen                                        | 3–23 |
| Figure 3-29 | I/O Map Screen (Two-/Three-Winding)                            | 3–24 |
| Figure 3-30 | I/O Map Screen (Four-Winding)                                  | 3–24 |
| Figure 3-31 | Display All Setpoints Screen (Two-/Three-Winding)              | 3–25 |
| Figure 3-32 | Display All Setpoints Screen (Four-Winding)                    | 3–26 |
| Figure 3-33 | Demand Status Dialog Screen (Two-/Three-Winding)               | 3–27 |
| Figure 3-34 | Demand Status Dialog Screen (Four-Winding)                     | 3–27 |
| Figure 3-35 | View Targets Dialog Screen                                     | 3–28 |
| Figure 3-36 | View Through Fault Record Screen                               | 3–29 |
| Figure 3-37 | Sequence of Events Recorder Setup Screen                       | 3–30 |
| Figure 3-38 | Sequence of Events Recorder Retrieve Screen                    | 3–30 |
| Figure 3-39 | View Sequence of Events Recorder Screen                        | 3–31 |
| Figure 3-40 | Setup Oscillograph Recorder Dialog Screen (Two-/Three-Winding) | 3–32 |
| Figure 3-41 | Setup Oscillograph Recorder Dialog Screen (Four-Winding)       | 3–32 |
| Figure 3-42 | Oscillograph Recorder Retrieve Dialog Screen                   | 3–32 |
| Figure 3-43 | Profile Switching Method Dialog Screen                         | 3–33 |
| Figure 3-44 | Select Profile Dialog Screen                                   | 3–33 |
| Figure 3-45 | Copy Active Profile Dialog Screen                              | 3–33 |
| Figure 3-46 | Change Comm Access Code Dialog Screen                          | 3–34 |
| ⊢igure 3-47 | Access Level Code Dialog Screen                                | 3–35 |
| ⊢igure 3-48 | Change User Access Code Dialog Screen                          | 3–35 |
| Figure 3-49 | User Information Screen                                        | 3–36 |
| Figure 3-50 | Change Relay Communication Address Dialog Screen               | 3–36 |
| Figure 3-51 | Setup Relay Comm Port Dialog Screen                            | 3–37 |

# Chapter 3 IPScom (Cont.)

| Figure 3-52 | Setup Relay Ethernet Port Dialog Screen | 3–37 |
|-------------|-----------------------------------------|------|
| Figure 3-53 | Output Test Warning Dialog Screen       | 3–38 |
| Figure 3-54 | Output Test Dialog Screen               | 3–38 |
| Figure 3-55 | Counters and Error Codes Dialog Screen  | 3–38 |
| Figure 3-56 | Firmware Update Warning Dialog Screen   |      |
| Figure 3-57 | Calibration Data Retrieve Dialog Screen | 3–39 |
| Figure 3-58 | Calibration Data Restore Dialog Screen  | 3–39 |

# Chapter 4 System Setup and Setpoints

| Figure 4-1  | Change Comm Access Code Dialog Screen4-2                                                     |
|-------------|----------------------------------------------------------------------------------------------|
| Figure 4-2  | Access Code Change Confirmation Screen                                                       |
| Figure 4-3  | Access Code Changed Confirmation Screen                                                      |
| Figure 4-4  | Change User Access Code Dialog Screen4-4                                                     |
| Figure 4-5  | User Information Dialog Screen4-6                                                            |
| Figure 4-6  | Setup Date/Time Dialog Screen4-11                                                            |
| Figure 4-7  | Setup Comm Port Dialog Screen4-14                                                            |
| Figure 4-8  | Setup Comm Port Dialog Screen4–15                                                            |
| Figure 4-9  | Setup Ethernet Screen                                                                        |
| Figure 4-10 | Modem Dialog Screen4–22                                                                      |
| Figure 4-11 | Terminal Window4–23                                                                          |
| Figure 4-12 | Setup Oscillograph Recorder (Two-/Three-Winding)4-27                                         |
| Figure 4-13 | Setup Oscillograph Recorder (Four-Winding)4-27                                               |
| Figure 4-14 | Setup Sequence of Events Recorder Setup Screen                                               |
| Figure 4-15 | IPScom Relay Setup System Dialog Screen (Two-/Three-Winding)4–42                             |
| Figure 4-16 | IPScom Relay Setup System Dialog Screen (Four-Winding)4-43                                   |
| Figure 4-17 | IPScom Selection Screen for Output Settings4-44                                              |
| Figure 4-18 | IPScom Selection Screen for Input Settings4-45                                               |
| Figure 4-19 | M-3311A (Two Winding-Two or Four Voltage Inputs) Typical One-<br>Line Function Diagram4–46   |
| Figure 4-20 | M-3311A (Three Winding-Two or Four Voltage Inputs) Typical One-<br>Line Function Diagram4–47 |
| Figure 4-21 | M-3311A (Four-Winding-Two Voltage Inputs) Typical One-Line<br>Function Diagram4–48           |
| Figure 4-22 | M-3311A (Four-Winding-Two Voltage Inputs) Summing Currents<br>One-Line Function Diagram4–49  |
| Figure 4-23 | Typical (Two Winding-Two Voltage Inputs) Three-Line Connection<br>Diagram                    |
| Figure 4-24 | Typical (Two Winding-Four Voltage Inputs) Three-Line Connection Diagram                      |
| Figure 4-25 | Typical (Three Winding-Two Voltage Inputs) Three-Line Connection Diagram                     |
| Figure 4-26 | Typical (Three Winding-Four Voltage Inputs) Three-Line Connection Diagram                    |
| Figure 4-27 | Typical (Four-Winding-Two Voltage Inputs) Three-Line Connection Diagram4–54                  |
| Figure 4-28 | Example of V/Hz Capability and Protection Curves                                             |

# Chapter 4 System Setup and Setpoints (Cont.)

| Figure 4-29 | IPScom (24) Volts/Hertz Setpoint Ranges                                           |
|-------------|-----------------------------------------------------------------------------------|
| Figure 4-30 | IPScom (27) Undervoltage Setpoint Ranges (Two-/Three-Winding) 4–61                |
| Figure 4-31 | IPScom (27) Undervoltage Setpoint Ranges (Four-Winding)4-61                       |
| Figure 4-32 | IPScom (46) Negative Sequence Overcurrent Setpoint Ranges4-63                     |
| Figure 4-33 | 49 Function Overload Curves4-65                                                   |
| Figure 4-34 | IPScom (49) Winding Thermal Protection Setpoint Ranges                            |
| Figure 4-35 | Breaker Failure Logic Diagram4–67                                                 |
| Figure 4-36 | IPScom (50BF) Breaker Failure Setpoint Ranges                                     |
| Figure 4-37 | IPScom (50) Instantaneous Phase Overcurrent Setpoint Ranges4-70                   |
| Figure 4-38 | IPScom (50G) Instantaneous Ground Overcurrent Setpoint Ranges4-70                 |
| Figure 4-39 | IPScom (50N) Instantaneous Residual Overcurrent Setpoint Ranges4–71               |
| Figure 4-40 | IPScom (51) Inverse Time Phase Overcurrent Setpoint Ranges4-72                    |
| Figure 4-41 | IPScom (51N) Inverse Time Residual Overcurrent Setpoint Ranges 4-73               |
| Figure 4-42 | IPScom(51G) Inverse Time Ground Overcurrent Setpoint Ranges4-74                   |
| Figure 4-43 | IPScom (59) Phase Overvoltage Setpoint Ranges (Two-/Three-Winding) 4-75           |
| Figure 4-44 | IPScom (59G) Ground Overvoltage Setpoint Ranges (Four-Winding)4-76                |
| Figure 4-45 | IPScom (59G) Ground Overvoltage Setpoint Ranges (Two-/Three-Winding)4-77          |
| Figure 4-46 | IPScom (81O/U) Over/Underfrequency Setpoint Ranges                                |
| Figure 4-47 | IPScom (87T) Phase Differential Current Setpoint Ranges                           |
| Figure 4-48 | IPScom (87H) Phase Differential Current Setpoint Ranges                           |
| Figure 4-49 | IPScom (C.T. Tap) Phase Differential Current Setpoint Ranges                      |
| Figure 4-50 | 87T Programmable Dual Slope Percentage Restraint Characteristic4-83               |
| Figure 4-51 | Transformer CT Tap Setting Example                                                |
| Figure 4-52 | IPScom (87GD) Ground Differential Current Setpoint Ranges                         |
| Figure 4-53 | Trip Circuit Monitoring Input4–88                                                 |
| Figure 4-54 | Trip Circuit Monitor (Two-/Three-Winding Aux Input) Setpoint Ranges4–88           |
| Figure 4-55 | Trip Circuit Monitoring Input4–89                                                 |
| Figure 4-56 | Trip/Close Circuit Monitor Setpoint Ranges                                        |
| Figure 4-57 | Recommended Close Circuit Monitoring Input Configuration                          |
| Figure 4-58 | Close Circuit Monitoring Input Configuration with Anti-pump Relay<br>Not Bypassed |
| Figure 4-59 | IPScom Breaker Monitor Setpoint Ranges                                            |
| Figure 4-60 | IPScom Through Fault Function Setpoint Ranges4–94                                 |
| Figure 4-61 | IPSlogic Function Setup4–96                                                       |
| Figure 4-62 | IPScom (IPS) IPSlogic Functions Setpoint Ranges                                   |
| Figure 4-63 | Select Initiating Functions Screen (Two-/Three-Winding)                           |
| Figure 4-64 | Select Initiating Functions Screen (Four-Winding)4–98                             |
| Figure 4-65 | IPSIogic Function Setup                                                           |
| Figure 4-66 | Bus Fault Protection Scheme                                                       |
| Figure 4-67 | Digital Feeder Relay Backup Scheme4–101                                           |
| Figure 4-68 | Feeder Backup Logic4-102                                                          |
| Figure 4-69 | Two Bank Load Shedding Scheme4-103                                                |
| Figure 4-70 | Load Shedding Logic4–104                                                          |
| Figure 4-71 | LTC Blocking Scheme During Faults                                                 |
| Figure 4-72 | Typical Transformer Differential Application4–113                                 |

# Chapter 4 System Setup and Setpoints (Cont.)

| Figure 4-73 | Delta-ac/Wye/Wye CT Connection Diagram      | .4–114 |
|-------------|---------------------------------------------|--------|
| Figure 4-74 | Custom Settings for Delta-ac/Wye/Wye        | .4–115 |
| Figure 4-75 | Wye/Delta-ac/Delta-ac CT Connection Diagram | .4–116 |
| Figure 4-76 | Custom Settings for Wye/Delta-ac/Delta-ac   | .4–117 |

#### Chapter 5 Installation

| Figure 5-1    | M-3311A Horizontal Chassis Mounting Dimensions (H1)                                              | 5–2   |
|---------------|--------------------------------------------------------------------------------------------------|-------|
| Figure 5-2    | M-3311A Mounting Dimensions - Horizontal Chassis With Expanded I                                 | /O5–3 |
| Figure 5-3    | M-3311A Panel Mount Cutout Dimensions                                                            | 5–4   |
| Figure 5-4    | M-3311A Vertical Chassis Mounting Dimensions Without Expanded I/O (H2)                           | 5–5   |
| Figure 5-5    | Mounting Dimensions for GE L-2 Cabinet H3 and H4                                                 | 5–6   |
| Figure 5-6    | Optional Dual Power Supply                                                                       | 5–7   |
| Figure 5-7    | Expanded I/O Power Supply                                                                        | 5–7   |
| Figure 5-8    | Two Winding – Zero Voltage Inputs External Connections                                           | 5–9   |
| Figure 5-9    | Two Winding – Zero Voltage Inputs Extended Output External                                       |       |
|               | Connections                                                                                      | 5–10  |
| Figure 5-10   | Two Winding – Two Voltage Inputs External Connections                                            | 5–11  |
| Figure 5-11   | Two Winding – Two Voltage Inputs Extended Output External<br>Connections                         | 5–12  |
| Figure 5-12   | Two Winding – Four Voltage Inputs External Connections                                           | 5–13  |
| Figure 5-13   | Two Winding – Four Voltage Inputs Extended Output External                                       |       |
|               | Connections                                                                                      | 5–14  |
| Figure 5-14   | Three Winding – Zero Voltage Inputs External Connections                                         | 5–15  |
| Figure 5-15   | Three Winding – Zero Voltage Inputs Extended Output External<br>Connections                      | 5–16  |
| Figure 5-16   | Three Winding – Two Voltage Inputs External Connections                                          | 5–17  |
| Figure 5-17   | Three Winding – Two Voltage Inputs Extended Output External<br>Connections                       | 5–18  |
| Figure 5-18   | Three Winding – Four Voltage Inputs External Connections                                         | 5–19  |
| Figure 5-19   | Three Winding – Four Voltage Inputs Extended Output External                                     | 5_20  |
| Figure 5-20   | Four-Winding – Two Voltage Inputs External Connections                                           | 0 20  |
| Figure 5-21   | Four-Winding – Two Voltage Inputs Extended Output External                                       |       |
| r iguio o E i | Connections                                                                                      | 5–22  |
| Figure 5-22   | Two Winding – One Ground Input – Zero Voltage Inputs Vertical<br>Chassis External Connections    | 5–23  |
| Figure 5-23   | Two Winding – One Ground Input – Two Voltage Inputs Vertical<br>Chassis External Connections     | 5–24  |
| Figure 5-24   | Two Winding – One Ground Input – Four Voltage Inputs Vertical<br>Chassis External Connections    | 5–25  |
| Figure 5-25   | Three Winding – Two Ground Inputs – Zero Voltage Inputs Vertical<br>Chassis External Connections |       |
| Figure 5-26   | Three Winding – Two Ground Inputs – Two Voltage Inputs Vertical<br>Chassis External Connections  |       |
| Figure 5-27   | Three Winding – Two Ground Inputs – Four Voltage Inputs Vertical Chassis External Connections.   |       |

# Chapter 5 Installation (Cont.)

| Figure 5-28 | Four-Winding – Three Ground Inputs – Zero or Two Voltage Inputs<br>Vertical Chassis External Connections | 5–29 |
|-------------|----------------------------------------------------------------------------------------------------|------|
| Figure 5-29 | Typical (Two Winding – Two Voltage Inputs) Three-Line Connection<br>Diagram                              | 5–30 |
| Figure 5-30 | Typical (Two Winding – Four Voltage Inputs) Three-Line Connection<br>Diagram                             | 5–31 |
| Figure 5-31 | Typical (Three Winding – Two Voltage Inputs) Three-Line<br>Connection Diagram                            | 5–32 |
| Figure 5-32 | Typical (Three Winding – Four Voltage Inputs) Three-Line<br>Connection Diagram                           | 5–33 |
| Figure 5-33 | Typical (Four-Winding – Two Voltage Inputs) Three-Line Connection<br>Diagram                             | 5–34 |
| Figure 5-34 | M-3311A Circuit Board Standard I/O                                                                       | 5–40 |
| Figure 5-35 | M-3311A Circuit Board Expanded I/O                                                                       | 5–41 |
| Figure 5-36 | IPScom Program Icon                                                                                      | 5–42 |

# Chapter 6 Testing

| Figure 6-1  | Status LED Panel                                                    | 6–6  |
|-------------|---------------------------------------------------------------------|------|
| Figure 6-2  | Typical Two-/Three-Winding Target Module                            | 6–7  |
| Figure 6-3  | Typical Four-Winding Target Module                                  | 6–7  |
| Figure 6-4  | Human-Machine Interface Module                                      | 6–8  |
| Figure 6-5  | COM1/COM2 Loopback Plug                                             | 6–9  |
| Figure 6-6  | RS-485 2-Wire Testing                                               | 6–10 |
| Figure 6-7  | Voltage Calibration Configuration (Four-Winding)                    | 6–13 |
| Figure 6-8  | Current Calibration Configuration (Four-Winding)                    | 6–14 |
| Figure 6-9  | Voltage Input, Configuration V1 (Two-Winding)                       | 6–15 |
| Figure 6-10 | Voltage Input, Configuration V2 (Two Voltage Option)                | 6–15 |
| Figure 6-11 | Voltage Input, Configuration V3 (Four Voltage Option)               | 6–15 |
| Figure 6-12 | Voltage Input, Configuration V4 (Two Voltage Option $V_G$ or Phase) | 6–15 |
| Figure 6-13 | Current Inputs, Configuration C1 (Four-Winding)                     | 6–16 |
| Figure 6-14 | Current Inputs, Configuration C2 (Four-Winding)                     | 6–16 |
| Figure 6-15 | Current Inputs, Configuration C3 (Four-Winding)                     | 6–16 |
| Figure 6-16 | Current Inputs, Configuration C4 (Four-Winding)                     | 6–17 |
| Figure 6-17 | Current Inputs, Configuration C5 (Four-Winding)                     | 6–17 |
| Figure 6-18 | Current Configuration C6 (Four-Winding)                             | 6–18 |
| Figure 6-19 | Current Inputs, Configuration C7 (Two-Winding)                      | 6–18 |
| Figure 6-20 | Current Inputs, Configuration C8 (Three-Winding)                    | 6–19 |
| Figure 6-21 | Two Voltage Inputs, Configuration V5 (Two-Winding)                  | 6–19 |
| Figure 6-22 | Two Voltage Inputs, Configuration V6 (Three-Winding)                | 6–20 |
| Figure 6-23 | Four Voltage Inputs, Configuration V7 (Two-Winding)                 | 6–20 |
| Figure 6-24 | Four Voltage Inputs, Configuration V8 (Three-Winding)               | 6–20 |

# Appendix A Configuration Record Forms

| Figure A-1 | System Communication SetupA           | -4 |
|------------|---------------------------------------|----|
| Figure A-2 | Setup System (Two or Three Windings)A | -5 |
| Figure A-3 | Setup System (Four Windings)A-        | -8 |
| Figure A-4 | System Setpoints and SettingsA–       | 11 |

#### Appendix B Communications

| Figure B-1 | Null Modem Cable for M-3311A | B–3 |
|------------|------------------------------|-----|
| Figure B-2 | RS-232 Fiber Optic Network   | B–4 |
| Figure B-3 | RS-485 Network               | B–5 |

# Appendix D Inverse Time Curves

| Figure D-1  | Volts/Hz (24IT) Inverse Time Curve Family #1 (Inverse Square) D–2 |
|-------------|-------------------------------------------------------------------|
| Figure D-2  | Volts/Hz (24IT) Inverse Time Curve Family #2D-3                   |
| Figure D-3  | Volts/Hz (24IT) Inverse Time Curve Family #3 D-4                  |
| Figure D-4  | Volts/Hz (24IT) Inverse Time Curve Family #4 D–5                  |
| Figure D-5  | Definite Time Overcurrent Curve D-8                               |
| Figure D-6  | Inverse Time Overcurrent Curve D–9                                |
| Figure D-7  | Very Inverse Time Overcurrent Curve                               |
| Figure D-8  | Extremely Inverse Time Overcurrent Curve                          |
| Figure D-9  | IEC Curve #1 Inverse                                              |
| Figure D-10 | IEC Curve #2 Very Inverse D–13                                    |
| Figure D-11 | IEC Curve #3 Extremely Inverse D-14                               |
| Figure D-12 | IEC Curve #4 Long-Time InverseD-15                                |
| Figure D-13 | IEEE (Moderately) Inverse Time Overcurrent CurvesD-16             |
| Figure D-14 | IEEE Very Inverse Time Overcurrent Curves                         |
| Figure D-15 | IEEE Extremely Inverse Time Overcurrent Curves                    |

#### Appendix F HMI Menu Flow

| Figure F-1  | Human-Machine Interface ModuleF-2                              |
|-------------|----------------------------------------------------------------|
| Figure F-2  | HMI Menu Flow OverviewF-3                                      |
| Figure F-3  | Voltage Relay Menu FlowF–4                                     |
| Figure F-4  | Current Relay Menu FlowF-5                                     |
| Figure F-5  | Frequency Relay, Volts Per Hertz Relay and IPS Logic Menu Flow |
| Figure F-6  | Breaker Monitoring, Through Fault Monitoring and Trip Circuit  |
|             | Monitoring Menu FlowF–8                                        |
| Figure F-7  | Configure Relay/Voltage Relay Menu FlowF–9                     |
| Figure F-8  | Two-/Three-Winding Setup System Menu FlowF-12                  |
| Figure F-9  | Four-Winding Setup System Menu FlowF-15                        |
| Figure F-10 | Relay Status Menu FlowF–18                                     |
| Figure F-11 | Relay Demand Menu FlowF–20                                     |
| Figure F-12 | View Target History and Oscillograph Recorder Menu FlowF-21    |
| Figure F-13 | Relay Communication Menu FlowF-22                              |
| Figure F-14 | Relay Setup Menu FlowF–24                                      |

#### **List of Tables**

#### Chapter 1 Introduction

| Table 1-1 | M-3311A Device Functions | 1- | -3 |
|-----------|--------------------------|----|----|
|-----------|--------------------------|----|----|

#### Chapter 2 Operation

| Table 2-1 | Four-Winding Recorder Partitions2       | 2-20 |
|-----------|-----------------------------------------|------|
| Table 2-2 | Two-/Three-Winding Recorder Partitions2 | 2-21 |

#### Chapter 3 IPScom

#### Chapter 4 System Setup and Setpoints

| Table 4-1 | Dead-Sync Time                                    | 4–14  |
|-----------|---------------------------------------------------|-------|
| Table 4-2 | Four-Winding Recorder Partitions                  | 4–25  |
| Table 4-3 | Two- / Three-Winding Recorder Partitions          |       |
| Table 4-4 | Input Activated Profile Logic                     | 4–32  |
| Table 4-5 | Transformer Connections                           | 4–108 |
| Table 4-6 | Standard Transformer and CT Configuration Options | 4–109 |
| Table 4-7 | Custom Transformer and CT Configuration           | 4–110 |

#### Chapter 5 Installation

| Table 5-1 | Circuit Board Jumpers5-3                                          | 8 |
|-----------|-------------------------------------------------------------------|---|
| Table 5-2 | Circuit Board Switches                                            | 8 |
| Table 5-3 | Trip Circuit Monitor 1 Input Voltage Select Jumper Configuration  | 8 |
| Table 5-4 | Close Circuit Monitor 1 Input Voltage Select Jumper Configuration | 9 |
| Table 5-5 | Trip Circuit Monitor 2 Input Voltage Select Jumper Configuration  | 9 |
| Table 5-6 | Close Circuit Monitor 2 Input Voltage Select Jumper Configuration | 9 |

#### Chapter 6 Testing

| Table 6-1  | Output Contacts                                                       | 6–4    |
|------------|-----------------------------------------------------------------------|--------|
| Table 6-2  | Input Contacts                                                        | 6–5    |
| Table 6-3  | List of Protection Elements for Two-Winding Version (Four Voltages)   | 6–21   |
| Table 6-4  | List of Protection Elements for Three-Winding Version (Four Voltages) | 6–22   |
| Table 6-5  | Terminal Connections for Two-Winding Current Inputs                   | .6–23  |
| Table 6-6  | Terminal Connections for Three-Winding Current Inputs                 | . 6–23 |
| Table 6-7  | Terminal Connections for Two Voltage Inputs (Two-Winding)             | .6–23  |
| Table 6-8  | Terminal Connections for Two Voltage Inputs (Three-Winding)           | . 6–24 |
| Table 6-9  | Terminal Connections for Four Voltage Inputs (Two-Winding)            | .6–24  |
| Table 6-10 | Terminal Connections for Four Voltage Inputs (Three-Winding)          | .6–24  |
| Table 6-11 | Accuracy for Voltage Protection Functions                             | . 6–25 |

| Appendix A                       | Con | figuration Record Forms         |  |
|----------------------------------|-----|---------------------------------|--|
| Table                            | A-1 | Relay Configuration (1 of 2)A–2 |  |
| Appendix B                       | Con | nmunications                    |  |
| Table                            | B-1 | Communication Port SignalsB–3   |  |
| Appendix C Selt-Test Error Codes |     |                                 |  |
| Table                            | C-1 | Selt-Test Error Codes C–1       |  |

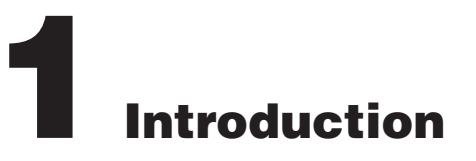

| 1.1 | Instruction Book Contents            | 1–1 |
|-----|--------------------------------------|-----|
| 1.2 | M-3311A Transformer Protection Relay | 1–2 |
| 1.3 | Accessories                          | 1–4 |

# **1.1 Instruction Book Contents**

This instruction book includes six Chapters and seven Appendices.

#### **Chapter 1: Introduction**

Chapter One summarizes the devices' capabilities, introduces the instruction book contents and describes the application of an M-3311A.

#### **Chapter 2: Operation**

Chapter Two provides the necessary instructions regarding operation of the M-3311A. Manual operation of the M-3311A is accomplished by utilizing either the unit's front panel controls and indicators, which include the Human Machine Interface (HMI) and Status Module or through the S-3300 IPScom Communications and Oscillographic Analysis Software.

#### **Chapter 3: IPScom**

Chapter Three provides a description of each element of the S-3300 IPScom Communications Software. The IPScom menu structure and commands are described in detail for each feature and function.

#### **Chapter 4: System Setup and Setpoints**

Chapter Four is designed for the person(s) responsible for the direct setting and configuration of the system. It describes the procedures for entering all required data into the M-3311A. Included in this chapter are functional and connection diagrams for a typical application for the system; and describes the configuration process for the unit (choosing active functions), output contact assignment and input blocking designation. It also illustrates the definition of system quantities and equipment characteristics required by the M-3311A, and describes the individual function settings.

#### **Chapter 5: Installation**

The person or group responsible for the installation of the M-3311A will find herein all mechanical information required for physical installation, equipment ratings, and all external connections in this chapter. For reference, the Three-Line Connection Diagrams are repeated from **Chapter 4**, **System Setup and Setpoints**. Further, a commissioning checkout procedure is outlined to check the external CT and VT connections. Additional tests which may be desirable at the time of installation are described in **Chapter 6**, **Testing**.

#### **Chapter 6: Testing**

This chapter provides step-by-step test procedures for each function, as well as diagnostic mode and autocalibration procedures.

#### **Appendix A: Configuration Record Forms**

This Appendix supplies a set of forms to record and document the settings required for the proper operation of the M-3311A.

#### **Appendix B: Communications**

This Appendix describes communication port signals and various topologies and equipment required for remote communication.

#### Appendix C: Self-Test Error Codes

This Appendix lists all the error codes and their definitions.

#### Appendix D: Inverse Time Curves

This appendix contains a graph of the four families of Inverse Time Curves for V/Hz applications, the four standard and the four IEC overcurrent curves. Also included are three IEEE inverse time curves.

#### Appendix E: Layup and Storage

This Appendix provides the recommended storage parameters, periodic surveillance activities and layup configuration.

#### **Appendix F: HMI Menu Flow**

This Appendix includes the M-3311A HMI Flow diagrams to aide the user in navigating the menu system.

#### **Appendix G: Index**

This Appendix includes the Index for the M-3311A Instruction Book.

# **1.2 M-3311A Transformer Protection Relay**

The M-3311A Transformer Protection Relay, is a microprocessor-based unit that uses digital signal processing technology to protect a high voltage transformer from internal winding faults, system faults (Through Faults), abnormal voltage and frequency, negative sequence current, overloading, and overexcitation (V/Hz) disturbances. The M-3311A also provides system wide protection by implementing breaker failure, load shedding, bus fault and digital feeder relay backup protection capability.

The available M-3311A Transformer Protective Functions are listed in <u>Table 1-1</u>. The nomenclature follows the standards of ANSI/IEEE Std. C37.2, Standard Electric Power Systems Device Function Numbers where applicable.

The control/status inputs can be programmed to block and/or to trigger the oscillograph recorder. Any of the functions or the control/status inputs can be individually programmed to activate any one or more of the programmable outputs, each with a contact.

The Human Machine Interface (HMI) Module allows the user to access the following features and functions from the M-3311A front panel using a menu-driven, 2 line by 24 character alphanumeric display:

#### Settings

- Enter Comm settings
- Set Access Codes
- Set User Control Number
- Set display User Lines 1 and 2
- Set Date/Time

Status

• Metering of various quantities, including voltage, current, frequency and phase-angle

Functions

Clear Alarm Counter

Clear Error Codes

Enter Diagnostic Mode

- I/O Status
- Alarm Counter
- M-3311A Unit Last Power Up Date and Time
- M-3311A Unit Firmware Version and Serial Number
- Error Codes
- Checksums

| STANDARD FUNCTIONS | DESCRIPTION                                 |
|--------------------|---------------------------------------------|
| 46W2, 3, 4         | Negative Sequence Overcurrent               |
| 49                 | Winding Thermal Protection (W1 or W2 or W3) |
| 50 1-8             | Instantaneous Phase Overcurrent             |
| 50BFW1, 2, 3, 4    | Breaker Failure                             |
| 50GW2, 3, 4        | Instantaneous Ground Overcurrent            |
| 50N 1-8            | Instantaneous Residual Overcurrent          |
| 51 1-8             | Inverse Time Phase Overcurrent              |
| 51GW2, 3, 4        | Inverse Time Ground Overcurrent             |
| 51N 1-8            | Inverse Time Residual Overcurrent           |
| 87                 | Phase Differential Current                  |
| 87GDW2, 3, 4       | Ground Differential                         |
| IPS                | IPSlogic                                    |
| *CCM               | Close Circuit Monitor                       |
| *TCM               | Trip Circuit Monitor                        |
| OPTIONAL FUNCTIONS | DESCRIPTON                                  |
| 24                 | Volts per Hertz                             |
| 27                 | Phase Undervoltage                          |
| 59G                | Ground Overvoltage                          |
| 81O/U              | Over/Under Frequency                        |

\*Two Close Circuit Monitor inputs are available with Expanded I/O models.

\*\*One Trip Circuit Monitor input available on Standard I/O models and two available on Expanded I/O modes.

#### Table 1-1M-3311A Device Functions

The relay provides storage of time-tagged target information for the 8 most recent trip events. Also included are self-test, self-calibration and diagnostic capabilities. The Target Module LEDs are used to provide a detailed visual indication of function operation for the most recent event.

The M-3311A retains up to 311 cycles of oscillograph waveform data assignable to up to 24 events with selectable post-trigger delay. This data can be downloaded and analyzed using the M-3801D IPSplot PLUS Oscillograph Analysis Software.

The unit is powered from a wide range switch mode power supply. An optional redundant power supply is available for units without the Expanded I/O. When expanded I/O option is selected, the unit includes the second power supply.

The M-3311A includes self-test, auto calibration, and diagnostic capabilities, in addition to IRIG-B time-sync capability for accurate time-tagging of events.

#### **Communication Ports**

The M-3311A includes three physical communication ports. If the optional RJ45 Ethernet port is purchased, then COM2 is not available:

- COM1, located on the relay front panel, is a standard 9-pin RS-232 DTE-configured port. COM1 is used to locally set and interrogate the relay using a portable computer.
- COM2, located on the rear of the relay, is a standard 9-pin RS-232 DTE-configured port. When the optional RJ45 Ethernet Port is enabled, COM2 port is disabled for communications. The demodulated IRIG-B may still be used via the COM2 Port when ethernet is enabled.

The RJ45 Ethernet port uses a 10Base-T type connection that accepts an RJ45 connector using CAT5 twisted pair cable. The Ethernet port can support MODBUS over TCP/IP, BECO2200 over TCP/IP, DNP 3.0 or IEC 61850. The IP address can be obtained automatically when using the DHCP protocol if enabled, or a static IP address can be manually entered, using the HMI.

• COM3, located on the rear terminal block of the relay, is an RS-485 communications port.

The relay may be remotely set and interrogated utilizing either a hard-wired RS-232 serial connection or modem (COM2 when activated as RS-232, or COM3), or when purchased, the ethernet connection (RJ45 activated).

Detailed information regarding the use of the relay communications ports is provided in **Appendix B**, **Communications**, as well as **Chapter 3**, **IPScom**.

The system may be remotely set and interrogated utilizing either a hard-wired RS-232 serial connection or modem (COM2 when activated as RS-232, or COM3), or when purchased, the ethernet connection (RJ45 activated).

#### S-3300 IPScom Communications Software

Each M-3311A unit includes the S-3300 IPScom Communications Software. The IPScom communications software runs on an IBM PC compatible computer running under Windows 2000 or later, providing remote access to the relay using either direct serial connection or modem. IPScom provides the following communication functions:

- · Setpoint interrogation and modification
- Real-time metering and I/O status monitoring
- Stored target interrogation
- Recorded oscillographic data downloading
- Real time Phasor display

See Chapter 3, IPScom for an overview of IPScom features.

# **1.3 Accessories**

#### M-3933/M-0423 Serial Communication Cables

The M-3933 cable is a 10-foot RS-232 cable for use between the M-3311A rear panel (COM2) port and a modem. This cable includes a DB25 (25-pin) connector (modem) and a DB9 (9-pin) at the relay end.

The M-0423 cable is a 10-foot null-modem RS-232 cable for direct connection between a PC and the M-3311A front panel COM1 port, or the rear COM2 port. This cable includes a DB9 (9-pin) connector at each end.

#### M-3801D IPSplot Plus Oscillograph Analysis Software

The IPSplot Plus Oscillograph Analysis Software runs in conjunction with IPScom software on any IBM PC-compatible computer running Windows 2000 or later, to enable the plotting and printing of waveform data downloaded from the M-3311A Transformer Protection Relay.

#### M-3933/M-0423 Serial Communications Cable

The M-3933 cable is a 10-foot straight-through RS-232 modem cable for use between the relay's rear-panel (COM2) port and a modem. This cable has a DB25 (25-pin) connector (modem) and a DB9 (9-pin) at the M-3311A end.

The M-0423 cable is a 10-foot null-modem RS-232 cable for direct connection between a PC and the relay's front-panel COM1 port or the rear COM2 port. This cable has DB9 (9-pin) connectors at each end.

#### M-3949 Redundant Low Voltage Power Supply

Redundant 24/48 Vdc supply (For Non-Expanded I/O units).

#### M-3948 Redundant High Voltage Power Supply

Redundant 110/250 Vdc supply (For Non-Expanded I/O units).

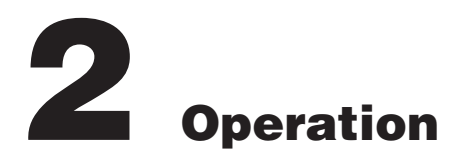

| 2.1 | Front Panel Controls and Indicators | .2–2 |
|-----|-------------------------------------|------|
| 2.2 | Operation (HMI/PC)                  | .2–4 |

This chapter contains information that describes the operation of the M-3311A Transformer Protection Relay. See **Chapter 4** for System Setup, Configuration and Setpoint information. M-3311A operation from either IPScom or HMI includes the following:

- Front Panel Controls and Indicators
- Status Monitoring
   Voltage, Current, Frequency and
   Volts/Hz Monitoring
   Input/Output Status
   Timer Status
   Counter Status (Input, Output, Alarm)
   Time of Last Power Up
   Error Codes
   Checksum
- Demand
   Demand Currents
   Maximum Demand Current
   Clear Maximum Demand Current
- Target History
   View Target History
   Clear Target History
- Oscillograph Recorder View Recorder Status Retrieve Records Trigger Oscillograph Clear Records

- Miscellaneous Software Version Serial Number Alter User Access Codes Clear Output Counters Clear Alarm Counters Reset Counters Clear Error Codes
- Through Fault Recorder Retrieve Records View Records Clear Records
- Sequence of Events Recorder Retrieve Records
   View Records
   Clear Records

# 2.1 Front Panel Controls and Indicators

The M-3311A can be interrogated locally with the HMI panel. An integral part of the design is the layout and function of the front panel indicators and controls, illustrated in <u>Figure 2-1</u>.

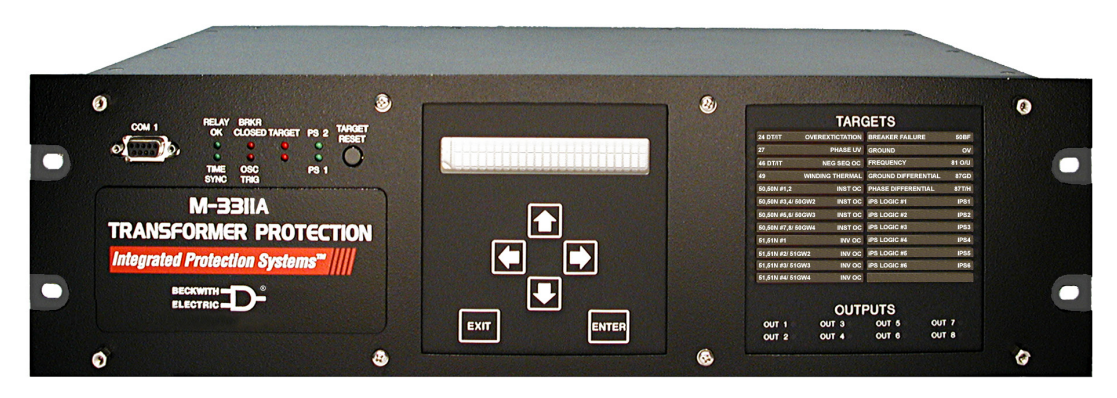

Figure 2-1 M-3311A Front Panel

#### **Alphanumeric Display**

The HMI module consists of a 2 x 24-character alphanumeric display. To assist the operator in operating and interrogating the relay locally, the HMI displays menus which guide the operator to the desired function or status value. These menus consist of two lines. The bottom line lists lower case abbreviations of each menu selection with the chosen menu selection shown in uppercase. The top menu line provides a description of the chosen menu selection.

#### **Screen Blanking**

The display will automatically blank after exiting from the Main Menu, or from any screen after five (5) minutes of unattended operation. To wake up the display, the user must press any key except **EXIT**.

#### **Arrow Pushbuttons**

The left and right arrow pushbuttons are used to choose among the displayed menu selections. When entering values, the left and right arrow pushbuttons are used to select the digit (by moving the cursor) of the displayed setpoint that will be increased or decreased by the use of the up and down pushbuttons.

The up and down arrow pushbuttons increase or decrease input values or change between upper and lower case inputs. If the up or down pushbutton is pressed and held when adjusting numerical values, the speed of increment or decrement is increased.

If the up or down arrow pushbutton is held in the depressed position when adjusting numerical values, the speed of the increment or decrement is increased, after a small delay.

#### **EXIT** Pushbutton

The **EXIT** pushbutton is used to exit from a displayed screen and move up the menu tree. Any changed setpoint in the displayed screen will not be saved if the selection is aborted using the **EXIT** pushbutton.

#### **ENTER Pushbutton**

The **ENTER** pushbutton is used to choose a highlighted menu selection, to replace a setting or other programmable value with the currently displayed value, or to move down within the menu tree.

#### **RELAY OK LED**

The Green **RELAY OK** LED is controlled by the unit's microprocessor. A flashing **RELAY OK** LED indicates proper program cycling. The LED can also be programmed to be continuously illuminated to indicate proper program cycling.

#### **Time Sync LED**

The green **TIME SYNC** LED illuminates to indicate that the IRIG-B time signal is being received and validated.

#### Breaker Closed (BRKR CLOSED) LED

The red BRKR CLOSED LED illuminates when the breaker status input (52b) is open.

#### **Diagnostic LED (DIAG)**

The diagnostic LED flashes upon the occurrence of a detectable self-test error. The LED will flash the Error Code Number. For example, for error code 32, the LED will flash 3 times, followed by a short pause, and then 2 flashes, followed by a long pause, and then repeat. For units equipped with the HMI, the Error Code Number is also displayed on the screen.

#### Power Supply (PS1) and (PS2) LEDs

The green power LED indicator (for the appropriate power supply) will be illuminated whenever power is applied to the unit and the power supply is functioning properly. Power supply PS2 is available as an option, for units without expanded I/O.

#### Target LED

When a condition exists that causes the operation of Outputs 1 through 8 (1 through 16 for units with expanded I/O), the **TARGET** LED will illuminate, indicating a relay operation. The **TARGET** LED will remain illuminated until the condition causing the trip is cleared, and the operator presses the **TARGET RESET** pushbutton.

Detailed information about the cause of the last 8 operations is retained in the unit's memory for access through the alphanumeric display from the **VIEW TARGET HISTORY** menu.

#### **Target Module and Target Reset Pushbutton**

The Target module includes an additional 24 target LEDs, and 8 output status LEDs. LEDs corresponding to the particular operated function as well as the present state of the outputs are available.

Pressing and holding the **TARGET RESET** pushbutton will display the present pickup status of all functions available on the target module. This is a valuable diagnostic tool which may be used during commissioning and testing.

Detailed information about the cause of the last 8 operations is retained in the unit's memory for access through the alphanumeric display from the **VIEW TARGET HISTORY** menu.

|   |                   | TARC           | GETS             |           |        |   |
|---|-------------------|----------------|------------------|-----------|--------|---|
|   | 24 DT/IT 0        | OVEREXCITATION | INV OC           |           | 51GW2  |   |
| ŏ | 27                | PHASE UV       | INV OC           |           | 51GW3  | ŏ |
| Õ | 59                | PHASE OV       | BREAKER FA       | ILURE     | 50BF   | ŏ |
| Ó | 59N ML            | JLTIPURPOSE OV | FREQUENCY        |           | 81 O/U | ŏ |
| 0 | 46 DT/IT          | NEG SEQ OC     | GROUND DIF       | FERENTIAL | 87 GD  | Õ |
| 0 | 49 W              | INDING THERMAL | PHASE DIFFE      | RENTIAL   | 87 T/H | Õ |
| 0 | 50,50N #1,2       | INST OC        | IPS LOGIC #1     |           | IPS1   | Ó |
| 0 | 50,50N #3,4/ 50GW | /2 INST OC     | IPS LOGIC #2     |           | IPS2   | Ó |
| 0 | 50,50N #5,6/ 50GW | /3 INST OC     | IPS LOGIC #3     |           | IPS3   | 0 |
| 0 | 51,51N #1         | INV OC         | IPS LOGIC #4     |           | IPS4   | Ο |
| 0 | 51,51N #2         | INV OC         | IPS LOGIC #5     |           | IPS5   | 0 |
| 0 | 51,51N #3         | INV OC         | IPS LOGIC #6     |           | IPS6   | 0 |
|   |                   | OUTF           | PUTS             |           |        |   |
|   | OUT 1 🔿           | OUT 3 🔿        | OUT 5 🔿          | OUT 7 C   | )      |   |
|   | OUT 2 🔿           | OUT 4 🔿        | OUT 6 $\bigcirc$ | OUT 8 C   | )      |   |

Figure 2-2 Typical Two- / Three-Winding Target Module

|           |                   | TARC          | GETS         |           |        |   |
|-----------|-------------------|---------------|--------------|-----------|--------|---|
| 0         | 24 DT/IT O'       | VEREXCITATION | BREAKER FA   | LURE      | 50BF   | 0 |
| Ō         | 27                | PHASE UV      | GROUND OV    |           | 59G    | ŏ |
| 0         | 46 DT/IT          | NEG SEQ OC    | FREQUENCY    |           | 81 O/U | Õ |
| 0         | 49 WIN            | NDING THERMAL | GROUND DIF   | FERENTIAL | 87 GD  | Õ |
| 0         | 50,50N #1,2       | INST OC       | PHASE DIFFE  | RENTIAL   | 87 T/H | Ō |
| 0         | 50,50N #3,4/50GW2 | INST OC       | IPS LOGIC #1 |           | IPS1   | Õ |
| 0         | 50,50N #5,6/50GW3 | INST OC       | IPS LOGIC #2 |           | IPS2   | Ο |
| 0         | 50,50N #7,8/50GW4 | INST OC       | IPS LOGIC #3 |           | IPS3   | Ο |
| 0         | 51#1/51N#1        | INV OC        | IPS LOGIC #4 |           | IPS4   | Ο |
| 0         | 51#2/51N#2/51GW2  | INV OC        | IPS LOGIC #5 |           | IPS5   | 0 |
| Q         | 51#3/51N#3/51GW3  | INV OC        | IPS LOGIC #6 |           | IPS6   | 0 |
| $ \circ $ | 51#4/51N#4/51GW4  | INV OC        |              |           |        | 0 |
|           |                   | OUT           | PUTS         |           |        |   |
|           | OUT 1 🔿           | OUT 3 🔿       | OUT 5 🔿      | OUT 7 🔿   |        |   |
|           | OUT 2 🔿           | OUT 4 🔿       | OUT 6 🔿      |           |        |   |

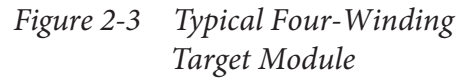

# **2.2 Operation (HMI/PC)**

The purpose of this section is to describe the steps that are necessary to interrogate the M-3311A utilizing either the HMI or a PC running S-3300 IPScom Communications software through COM1 the front RS-232 serial port. These instructions assume that the following conditions exist:

• The unit is energized from an appropriate power supply.

See Chapter 5, Installation, Section 5.3, External Connections, for power supply connection details.

• For PC communications, IPScom is installed on the host PC.

See Chapter 5, Installation, <u>Section 5.6</u>, IPScom Communications and Analysis Software Installation, if IPScom is not installed.

For PC communication, initial PC communication has been established with the unit.
 If this is the first attempt to establish communications with the unit, then see Chapter 5, Installation, Section 5.7, Activating Initial Local Communications.

#### **HMI Operation Overview**

Whenever power is applied to the unit the Power On Self Test sequence is initiated (Figure 2-4).

#### **Default Message Screens**

When the M-3311A is energized and unattended, the user logo lines are blank.

If a protective function has operated and has not been reset, the HMI will display the target(s) with the time and date of the operation and automatically cycle through target screen for each applicable target. This sequence is illustrated in Figure 2-4.

In either case, pressing the **ENTER** pushbutton will begin local mode operation by displaying the access code entry screen, or if access codes are disabled, the first level menu will be displayed (Figure 2-5).

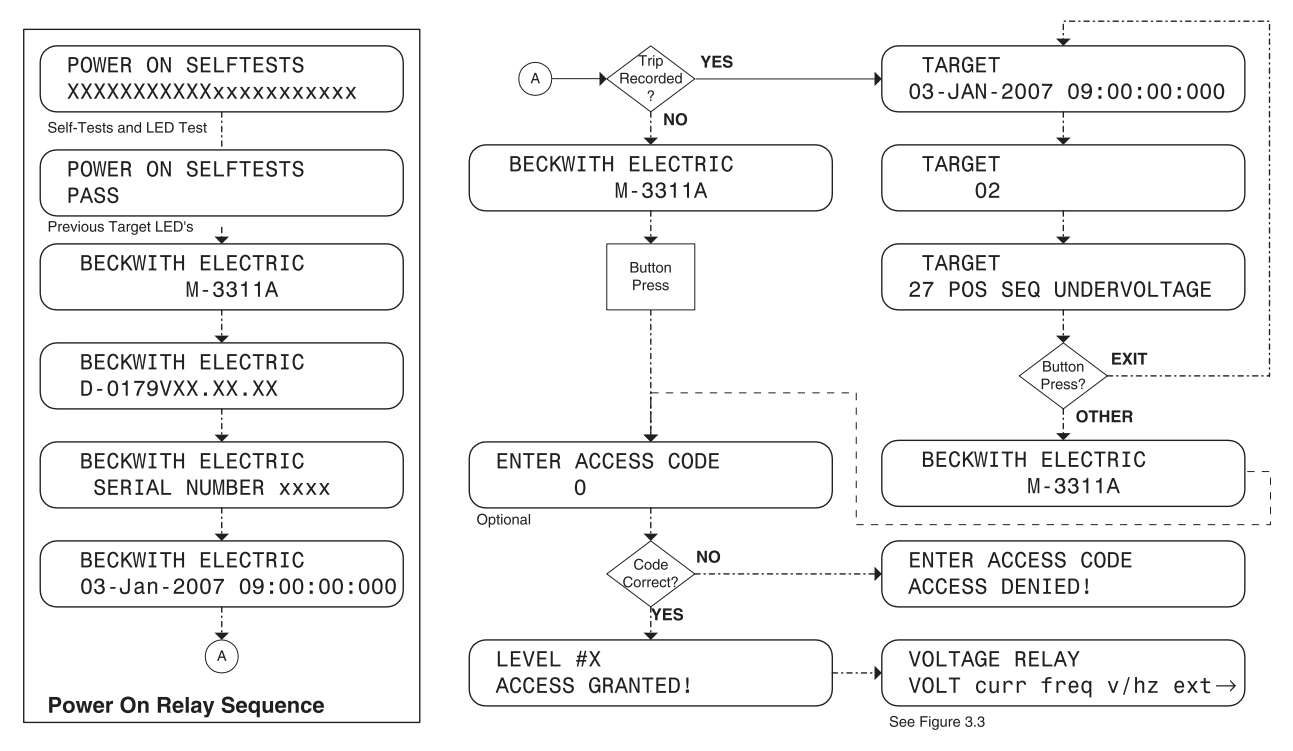

Figure 2-4 Screen Message Menu Flow

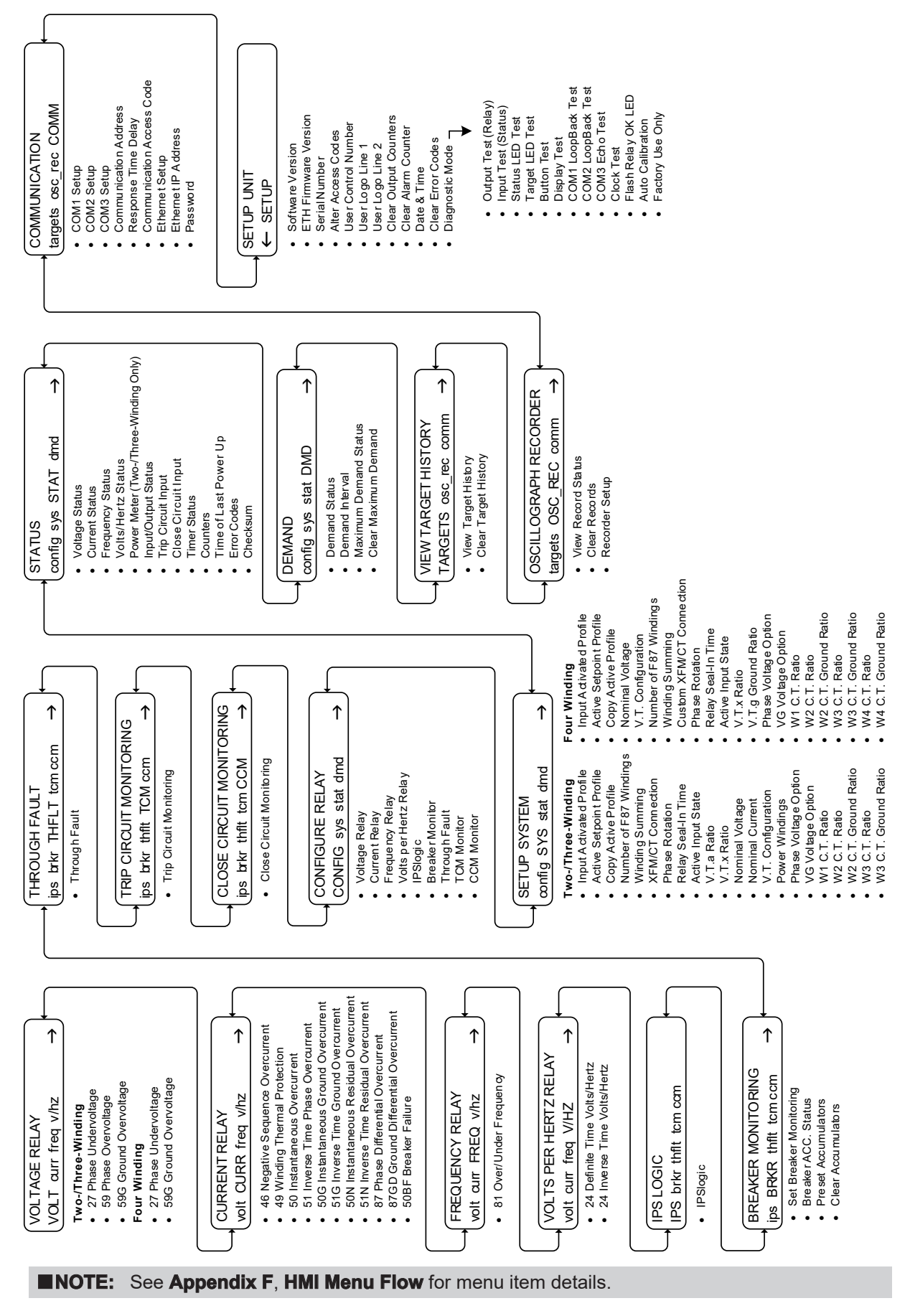

Figure 2-5 Main HMI Menu Flow

#### **HMI Security**

To prevent unauthorized access to the relay functions, the relay includes the provision for assigning access codes. If access codes have been assigned, the access code entry screen will be displayed after **ENTER** is pressed from the default message screen. The relay is shipped with the access code feature disabled.

The relay includes three levels of access codes.

Level 1 Access: Read setpoints, monitor status, view status history.

Level 2 Access: All of level 1 privileges, plus read & change setpoints, target history, set time clock.

Level 3 Access: All of level 2 privileges, plus access to all configuration functions and settings.

#### **Classic and Extended Access Codes**

**Classic** – Each level access code is a user defined 1 to 4 digit number. When the level 3 access code is set to 9999, the access code feature is disabled. When access codes are disabled, the access code entry screens are bypassed.

**Extended** – For additional security, the Extended access code feature adds the capability to use up to 20 ASCII characters for each level access code. When the level 3 Extended access code is set to 9999, the access code feature is disabled. Before extended access codes can be used, this feature must first be enabled in the HMI. Select COMMUNICATION/PASSWORD from the HMI menu. The unit will display "CLASSIC Extended". Select "EXTENDED" to enable the 20 character access code feature. Exit the COMM menu before using IPScom to enter the new access codes.

#### **Changing Level Access Codes**

**■NOTE:** Level Access Codes can only be changed by a Level 3 user.

Access codes may be changed in the HMI, by selecting **ALTER ACCESS CODES** under the **SETUP UNIT** menu. Access codes may be changed in IPScom, by selecting **Tools/Security/Change User Access Code**.

#### **Status Monitoring (from Relay Front Panel)**

The HMI menu categories for monitored values are:

- Voltage Status (V<sub>A</sub>, V<sub>B</sub>, V<sub>C</sub> and V<sub>G</sub> or V<sub>Ø</sub> phase voltages)
- Current Status (Secondary)

Phase Currents, W1 — W4 Ground Current, W2 — W4 Restraint Current (PU), Phase A/B/C Differential Current Fund. (PU), Phase A/B/C Differential Current (PU), 2nd, 4th and 5th Harmonic Ground Differential Current, W2 — W4 Positive Sequence Current, W1 — W4 Negative Sequence Current, W1 — W4 Zero Sequence Current, W1 — W4 Function 49 Thermal Current, Phase A/B/C

Frequency Status

- Volts/Hz Status
- **Power Meter** (Two- / Three-Winding) Real Power (PU, Watts) Reactive Power (PU, VAr) Apparent Power (PU, VA) Power Factor
- I/O Status (Input and Output Contacts)
- Trip Circuit Monitor
- Timer Status
- Counter Status (Output, Alarm)
- Time of Last Power Up
- Error Codes
- Checksums (Setpoints, Calibration, ROM)

To access the **STATUS** menu and begin monitoring, proceed as follows:

- 1. Press the ENTER pushbutton.
- 2. If Level Access is active, the following is displayed:

ENTER ACCESS CODE

a. Input the required Access Code, then press ENTER.

b. If the proper Access Code has been entered, the HMI will return:

```
LEVEL #(1,2 or 3)
Access Granted!
VOLTAGE RELAY
VOLT curr freq v/hz
```

- c. Go to Step 4.
- 3. If Level Access is not Active, then the following will be displayed:

```
VOLTAGE RELAY
VOLT curr freq v/hz
```

4. Press the Right arrow pushbutton until the following is displayed:

```
STATUS
config sys STAT dmd
```

5. Press the ENTER pushbutton, the following will be displayed:

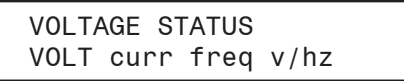

- 6. Press the Right or Left arrow pushbutton until the desired parameter is selected (upper case), then press **ENTER**. The HMI will display the selected parameter.
- 7. Press the **ENTER** pushbutton to move down within the **STATUS** menu to the desired category. To exit a specific category and continue to the next menu category, press the **EXIT** pushbutton.

#### **Status Monitoring from IPScom**

#### PRIMARY METERING AND STATUS

To access the **PRIMARY METERING AND STATUS** parameters utilizing IPScom, select **Monitor/Primary Metering and Status** from the IPScom Main Screen drop down menu. IPScom will display the Primary Metering & Status dialog screen (Figure 2-6 and Figure 2-7) which include the following **PRIMARY** parameters:

- Voltage (VA, VB, VC and VG or VØ phase voltages)
- Frequency (Hz)
- Volts Per Hertz (%)
- Current (W1 W4)
- Ground Current (W2 W4)
- Positive Sequence Current (W1 W4)
- Negative Sequence Current (W1 W4)
- Zero Sequence Current (W1 W4)
- Differential Current (PU), (Phase A/B/C)
- Restraint Current (PU), (Phase A/B/C)
- Ground Differential Current (W2 W4)
- Power (PU) Real, Reactive and Apparent (Two- / Three-Winding)

Also included on the Primary Metering & Status screen are:

- Inputs
- Outputs
- Breaker Status
- OSC Triggered Status
- Targets

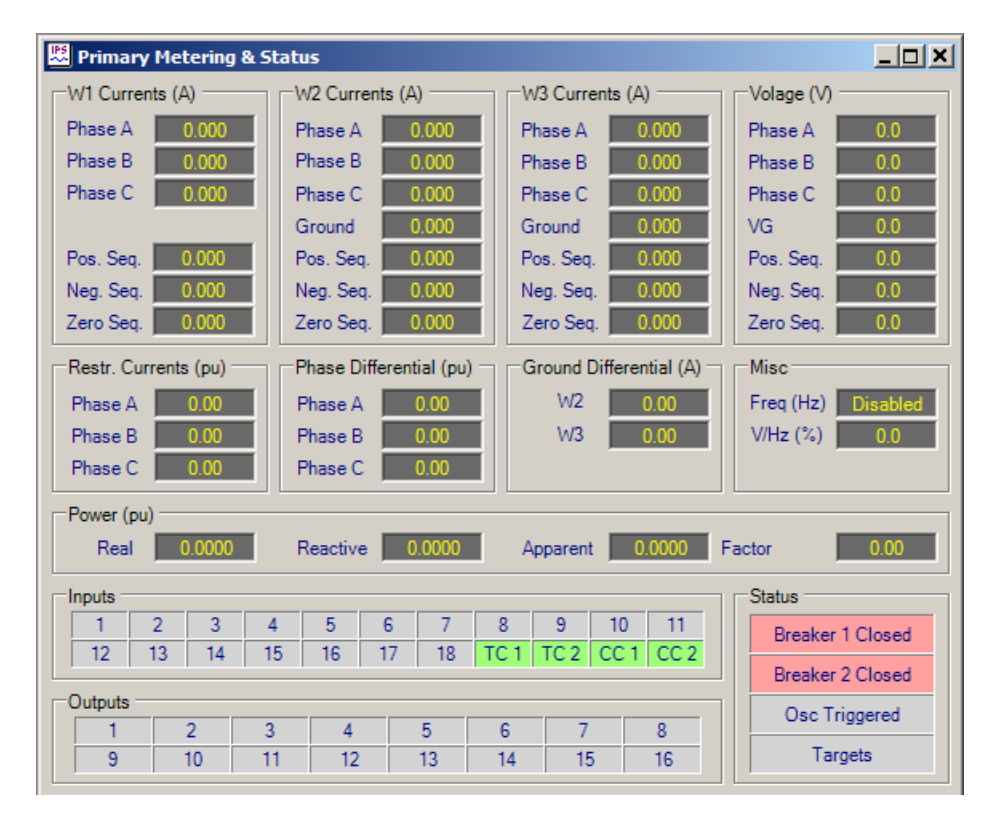

#### Path: Monitor / Primary Metering & Status

Figure 2-6 Primary Metering & Status Screen (Two- / Three-Winding)

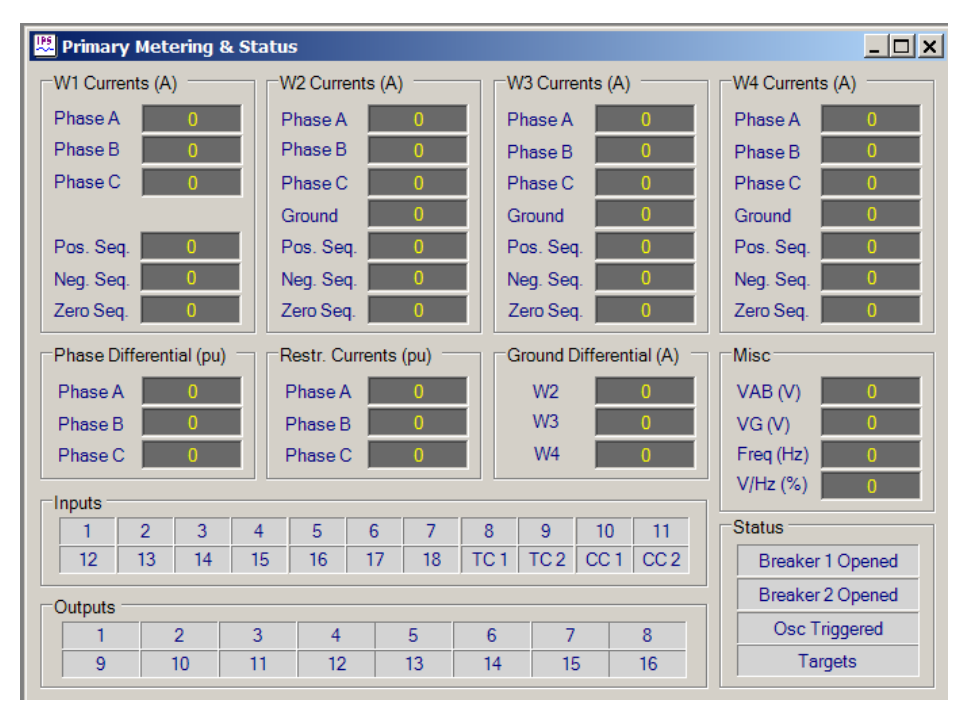

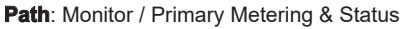

Figure 2-7 Primary Metering & Status Screen (Four-Winding)

#### SECONDARY METERING AND STATUS

To access the **SECONDARY METERING AND STATUS** parameters utilizing IPScom, select **Monitor/ Secondary Metering and Status** from the IPScom Main Screen drop down menu.

#### **Monitor/Secondary Metering and Status**

The Secondary Metering & Status screen (Figure 2-8 and Figure 2-9) include the following **SECONDARY** parameters:

- Voltage (V<sub>A</sub>, V<sub>B</sub>, V<sub>C</sub> and V<sub>G</sub> or V<sub>Ø</sub> phase voltages)
- Frequency (Hz)
- Volts Per Hertz (%)
- Current (W1 W4)
- Ground Current (W2 W4)
- Positive Sequence Current (W1 W4)
- Negative Sequence Current (W1 W4)
- Zero Sequence Current (W1 W4)
- Differential Current (PU), (Phase A/B/C)
- Restraint Current (PU), (Phase A/B/C)
- Ground Differential Current (W2 W4)
- · Power (PU) Real, Reactive and Apparent (Two- / Three-Winding)

Also included on the Secondary Metering & Status screen are:

- Inputs
- Outputs
- Breaker Status
- · OSC Triggered Status
- Targets

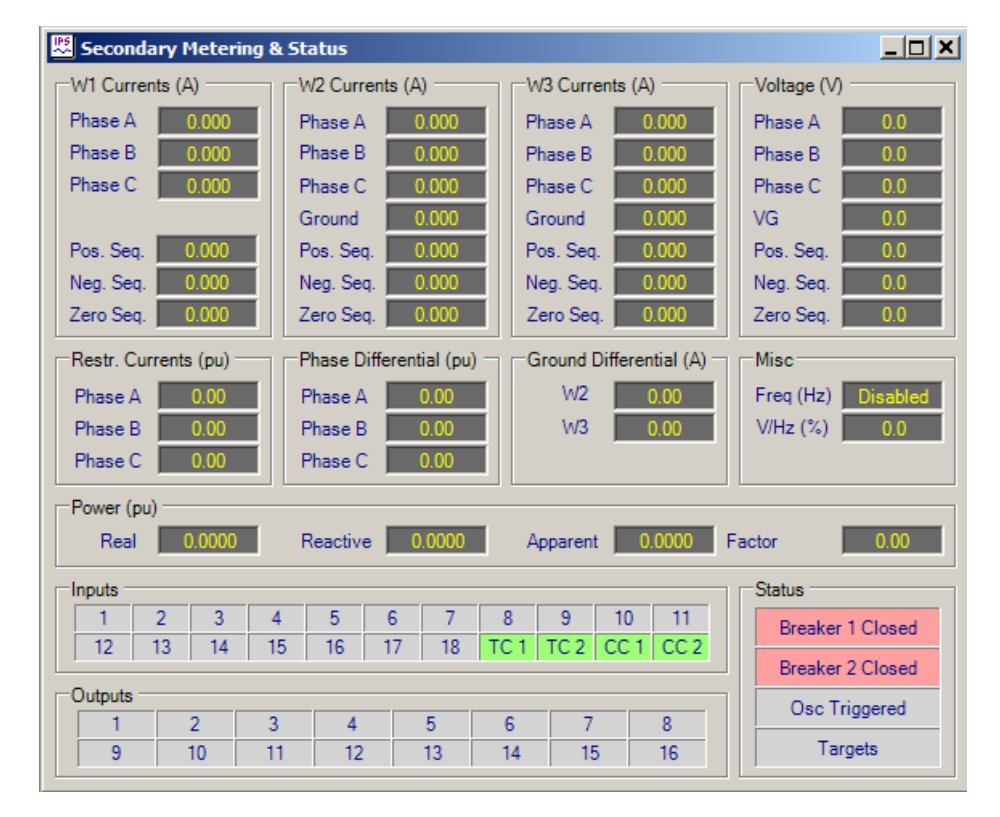

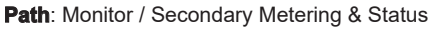

Figure 2-8 Secondary Metering & Status Screen (Two- / Three-Winding)

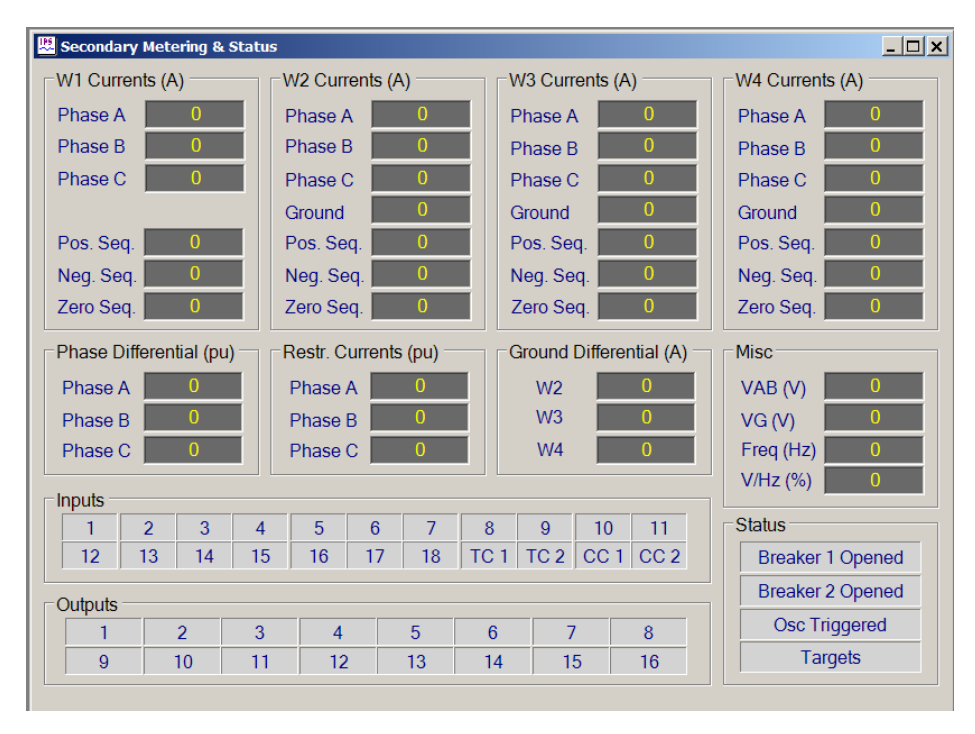

Path: Monitor / Secondary Metering & Status

Figure 2-9 Secondary Metering & Status Screen (Four-Winding)

#### **METERING II**

To access the **METERING II** parameters utilizing IPScom, select **Monitor/Metering II** from the IPScom Main Screen drop down menu.

#### **Monitor/Metering II**

The Metering II screen (Figure 2-10 and Figure 2-11) includes the following parameters:

- 2<sup>nd</sup>, 4<sup>th</sup> and 5<sup>th</sup> Harmonic Differential Currents (PU), (Phase A/B/C)
- Thermal Currents (Phase A/B/C) for W1 or W2 or W3 or W4

Also included on the Metering II screen are:

**INOTE:** These parameters are described in their respective sections of this chapter.

• Breaker Monitor Accumulators (Phase A/B/C) Winding 1, 2, 3, & 4 (A Cycles)

- Demand Phase Currents, Winding 1, 2, 3, & 4
- Demand Ground Currents, Winding 2, 3, & 4
- Through Fault Counter
- Cumulative Through Currents (kA<sup>2</sup> Cycles)

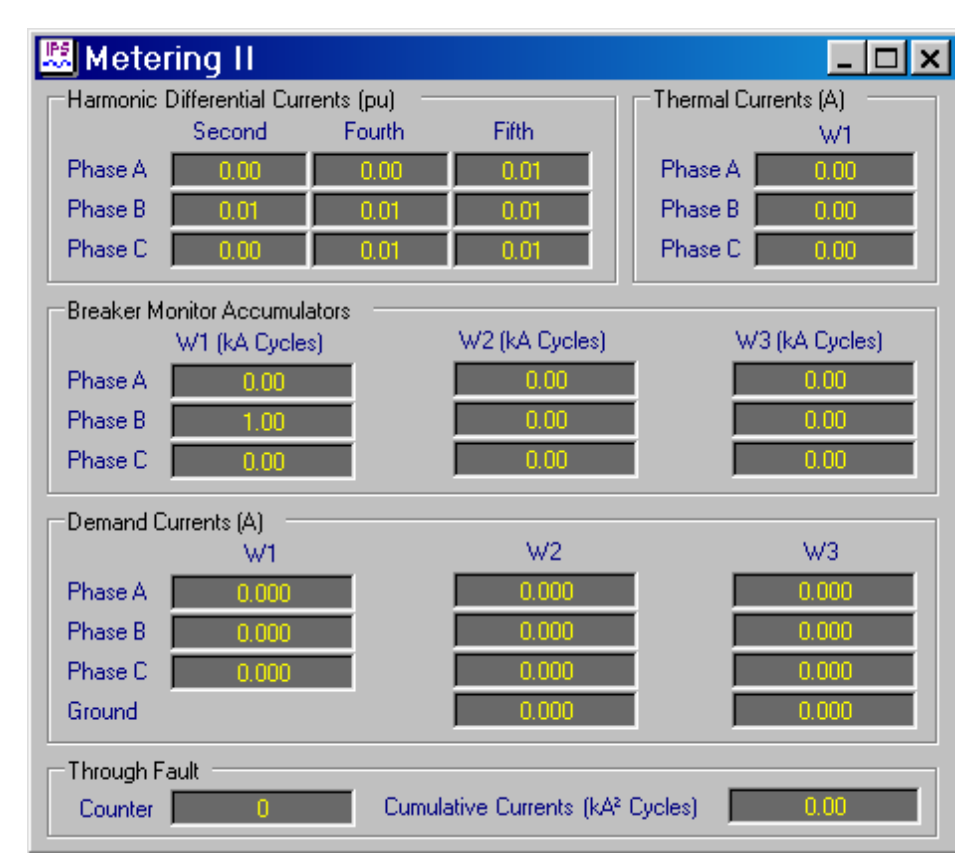

Path: Monitor / Metering II

*Figure 2-10 Metering II Screen (Two- / Three-Winding)* 

| IPS Motorin | a 11                 |           |          |          |                      |                |
|-------------|----------------------|-----------|----------|----------|----------------------|----------------|
| - Metering  | 9 II<br>D'''         |           |          |          | <b>T</b> 1           |                |
| Harmonic    | Differential Current | ts (pu)   | E:01     |          | Therma               | I Currents (A) |
|             | Second F             | ourth     | Fiπn     | _        |                      | W1             |
| Phase A     | 0.02                 | 0.04      | 0.02     |          | Phase                | A 0.00         |
| Phase B     | 0.00                 | 0.03      | 0.02     |          | Phase                | B 0.00         |
| Phase C     | 0.02                 | 0.01      | 0.00     |          | Phase                | C 0.00         |
| Breaker M   | onitor Accumulator   | s         |          |          | -                    |                |
|             | W1 (kA Cycles)       | W2 (kA C) | (cles)   | W3 (kA   | (Cycles)             | W4 (kA Cycles) |
| Phase A     | 0.00                 | 0.00      | )        | (        | 00.0                 | 0.00           |
| Phase B     | 0.00                 | 0.00      | )        | (        | 0.00                 | 0.00           |
| Phase C     | 0.00                 | 0.00      | )        | (        | 0.00                 | 0.00           |
| Demand C    | urrents (A)          |           |          |          |                      |                |
|             | W1                   | W2        |          | ١        | <i>N</i> 3           | W4             |
| Phase A     | 0.000                | 0.02      | 6        | 0        | .000                 | 0.000          |
| Phase B     | 0.000                | 0.00      | 0        | 0        | .000                 | 0.022          |
| Phase C     | 0.000                | 0.00      | 0        | 0        | .000                 | 0.000          |
| Ground      |                      | 0.00      | 0        | 0        | .000                 | 0.000          |
| Through F   | ault                 |           |          |          |                      |                |
| Counter     | 0                    | Cumulat   | ive Curr | ents (kA | <sup>2</sup> Cycles) | 0.00           |

Path: Monitor / Metering II

Figure 2-11 Metering II Screen (Four-Winding)

#### **Demand Status**

Monitored Primary Demand values include:

- Winding 1, 2, 3, & 4 Phase Currents
- Winding 2, 3, and 4 Ground Current

#### **Maximum Demand Current**

Maximum values include time-tagged values for all the above quantities.

#### **Demand Interval**

Time integrated primary metering values, based on the chosen demand integration interval (15 min, 30 min, or 60 min), as well as the time-tagged peak readings are available for viewing.

#### **Demand (from Relay Front Panel)**

The HMI menu items for Demand are:

- Demand Currents
- Demand Interval (See Chapter 4, System Setup and Setpoints)
- Maximum Demand Current
- Clear Maximum Demand Current

To access the **DEMAND CURRENTS**, proceed as follows:

- 1. Press the ENTER pushbutton.
- 2. If Level Access is active, the following is displayed:

ENTER ACCESS CODE <u>O</u>

- a. Input the required Access Code, then press ENTER.
- b. If the proper Access Code has been entered, the HMI will return:

LEVEL #(1,2 or 3) Access Granted!

VOLTAGE RELAY VOLT curr freq v/hz

- c. Go to Step 4.
- 3. If Level Access is not Active, then the following will be displayed:

```
VOLTAGE RELAY
VOLT curr freq v/hz
```

4. Press the Right arrow pushbutton until the following is displayed:

DEMAND config sys stat DMD

5. Press the **ENTER** pushbutton, the following will be displayed:

DEMAND STATUS STAT int mstat clear

6. Press **ENTER**. The HMI will display W1 Demand Phase Current.

W1 DEMAND PHASE CURRENT X.XX X.XX X.XX A

 Press the ENTER pushbutton to view W2, W3 and W4 Demand Phase Current values. To exit a specific winding and continue to the next DEMAND CURRENT menu category, press the EXIT pushbutton.

#### To access the **MAXIMUM DEMAND CURRENT**, proceed as follows:

- 1. Press the **ENTER** pushbutton.
- 2. If Level Access is active, the following is displayed:

ENTER ACCESS CODE 0

- a. Input the required Access Code, then press ENTER.
- b. If the proper Access Code has been entered, the HMI will return:

LEVEL #(1,2 or 3) Access Granted!

VOLTAGE RELAY VOLT curr freq v/hz

- c. Go to Step 4.
- 3. If you are already in the **DEMAND STATUS** menu, then go to Step 5.
- 4. If Level Access is not Active, then the following will be displayed:

```
VOLTAGE RELAY
VOLT curr freq v/hz
```

5. Press the Right arrow pushbutton until the following is displayed:

```
DEMAND
config sys stat DMD
```

6. Press the **ENTER** pushbutton, the following will be displayed:

```
DEMAND STATUS
STAT int mstat clear
```

7. Press the Right arrow pushbutton until the following is displayed:

```
MAXIMUM DEMAND STATUS
stat int MSTAT clear
```

8. Press ENTER. The HMI will display the following:

| W1 MAX IA  | X.XXX Amp |
|------------|-----------|
| DD-MM-YYYY | hh:mm:ss  |

9. Continuing to press the **ENTER** pushbutton will display the "B" and "C" Phase Values for W1 and then display the W2, W3 and W4 values.

To exit a specific winding and continue to the next **DEMAND CURRENT** menu category, press the **EXIT** pushbutton.

To access the CLEAR MAXIMUM DEMAND CURRENT, proceed as follows:

- 1. Press the **ENTER** pushbutton.
- 2. If Level Access is active, the following is displayed:

ENTER ACCESS CODE

- a. Input the required Access Code, then press ENTER.
- b. If the proper Access Code has been entered, the HMI will return:

LEVEL #(1,2 or 3) Access Granted!

VOLTAGE RELAY VOLT curr freq v/hz

- c. Go to Step 5.
- 3. If you are already in the **DEMAND STATUS** menu, then go to Step 5.
- 4. If Level Access is not Active, then the following will be displayed:

```
VOLTAGE RELAY
VOLT curr freq v/hz
```

5. Press the Right arrow pushbutton until the following is displayed:

```
DEMAND
config sys stat DMD
```

6. Press the **ENTER** pushbutton, the following will be displayed:

```
DEMAND STATUS
STAT int mstat clear
```

7. Press the Right arrow pushbutton until the following is displayed:

CLEAR MAXIMUM DEMAND stat int mstat CLEAR

8. Press ENTER. The HMI will display the following:

CLEAR MAXIMUM DEMAND PRESS ENTER KEY TO CLEAR

9. Press ENTER. The HMI will display the following:

| CLEAR | MAXIMUM DEMAND   |  |
|-------|------------------|--|
| - MAX | VALUES CLEARED - |  |

To exit a specific winding and continue to the next **DEMAND CURRENT** menu category, press the **EXIT** pushbutton.

#### **Demand Status from IPScom**

#### **Demand Currents**

To display Demand Currents select **Monitor/Metering II**. IPScom will display the Metering II screen (<u>Figure 2-10</u> and <u>Figure 2-11</u>). The Metering II screen includes the following **Demand Currents**:

- Winding 1, 2, 3, & 4 Phase Currents
- Winding 2, 3, and 4 Ground Current

#### **Max Demand Status**

To display Max Demand Status values select **Relay/Demand Status**. IPScom will display the Demand Status screen (Figure 2-12).

The Demand Status screen includes the following information:

- Max Demand Current values for Winding 1, 2, 3, & 4 Phase Currents
- Max Demand Current values for Winding 2, 3, and 4 Ground Current
- · Date and Time of each Max Phase current event

The Demand Status dialog screen also includes the capability to reset individual or reset all Max Demand Status values.

| tem   | Primary Current (A) | Primary Max Current (A) | Date/Time for Max Current |
|-------|---------------------|-------------------------|---------------------------|
| IA W1 | 0.00                | 0.00                    |                           |
| IB W1 | 0.00                | 0.00                    |                           |
| IC W1 | 0.00                | 0.00                    |                           |
| IA W2 | 0.28                | 0.00                    |                           |
| IB W2 | 0.00                | 0.28                    | 01/01/2001 01:01:00       |
| IC W2 | 0.00                | 0.02                    |                           |
| IA W3 | 0.00                | 0.26                    | 01/01/2001 01:01:00       |
| IB W3 | 0.00                | 0.00                    |                           |
| IC W3 | 0.00                | 0.00                    |                           |
| IA W4 | 0.00                | 0.00                    |                           |
| IB W4 | 0.24                | 0.00                    |                           |
| IC W4 | 0.00                | 0.00                    |                           |
| IG W2 | 0.00                | 0.00                    |                           |
| IG W3 | 0.00                | 0.00                    |                           |
| IG W4 | 0.00                | 0.00                    |                           |

Path: Relay / Demand Status

Figure 2-12 Demand Status Screen

#### **View Target History**

Detailed information about the cause of the last 32 operations is retained in the unit's memory for access through the alphanumeric display from the **VIEW TARGET HISTORY** menu.

To access the **VIEW TARGET HISTORY** feature, proceed as follows:

- 1. Press the **ENTER** pushbutton.
- 2. If Level Access is active, the following is displayed:

ENTER ACCESS CODE 0

a. Input the required Access Code, then press ENTER.
b. If the proper Access Code has been entered, the HMI will return:

```
LEVEL #(1,2 or 3)
Access Granted!
VOLTAGE RELAY
VOLT curr freq v/hz
```

- c. Go to Step 4.
- 3. If Level Access is not Active, the HMI will advance directly to:

```
VOLTAGE RELAY
VOLT curr freq v/hz
```

4. Press the Right arrow pushbutton until the following is displayed:

VIEW TARGET HISTORY TARGETS osc\_rec comm

5. Press the **ENTER** pushbutton, the following will be displayed:

```
VIEW TARGET HISTORY
TRGT clear
```

6. Press ENTER. The HMI will display the following:

VIEW TARGET HISTORY X Target Number

- 7. Pressing the Up or Down arrow pushbutton moves to the next target. Detailed target information will then be displayed until the next target is selected.
- 8. To exit press the **EXIT** pushbutton. The display will return to the following:

VIEW TARGET HISTORY TRGT clear

To access the **CLEAR TARGET HISTORY** feature, proceed as follows:

- 1. Press the **ENTER** pushbutton.
- 2. If Level Access is active, the following is displayed:

ENTER ACCESS CODE <u>0</u>

- a. Input the required Access Code, then press ENTER.
- b. If the proper Access Code has been entered, the HMI will return:

LEVEL #(1,2 or 3) Access Granted!

VOLTAGE RELAY VOLT curr freq v/hz

- c. Go to Step 4.
- 3. If Level Access is not Active, then the following will be displayed:

VOLTAGE RELAY VOLT curr freq v/hz

#### **M-3311A Instruction Book**

4. Press the Right arrow pushbutton until the following is displayed:

```
VIEW TARGET HISTORY
TARGETS osc_rec comm
```

5. Press the **ENTER** pushbutton, the following will be displayed:

VIEW TARGET HISTORY TRGT clear

6. Press the Right arrow pushbutton until the following is displayed:

| VIEW | TARGET | HISTORY |
|------|--------|---------|
| TRGT | clear  |         |

7. Press the ENTER pushbutton, the following will be displayed:

VIEW TARGET HISTORY — TARGETS CLEARED —

8. To exit press the **EXIT** pushbutton.

# View Target History from IPScom

#### View Targets

To View Targets select **Relay/Targets/View**. IPScom will display the View Targets screen (<u>Figure 2-13</u>). The View Targets screen includes the following target information:

- Target Number
- Target Date/Time
- Winding 1, 2, 3, & 4 Phase Currents
- Winding 2, 3, and 4 Ground Current
- Active Functions
- Function Status (Picked up/Operated)
- Active Inputs and Outputs

| Ν | /iew Targets                             |    |                                   |                         |          |           |          | ×     |
|---|------------------------------------------|----|-----------------------------------|-------------------------|----------|-----------|----------|-------|
|   | 🛃 Save 🛛 🛃 Print 👘 🛕 Prin                | tΡ | review                            | Comment                 |          |           |          | Close |
| Г | No. Data                                 |    | Target #1                         | I                       |          |           |          |       |
| ľ | No.   Date<br>1 29.Jul-2008 18:25:38.000 |    | Item                              | Magnitude (A)           | Function | Picked Up | Operated |       |
|   | 2 29-Jul-2008 15:01:54.000               |    | IA W1                             | 0.00                    | 27       | Yes       | Yes      |       |
|   | 3 29-Jul-2008 14:41:02.000               |    | IB W1                             | 0.00                    | ТСМ      | Yes       | Yes      |       |
|   | 4 29-Jul-2008 14:35:80.000               |    |                                   | 0.00                    |          |           |          |       |
|   | 5 29-Jul-2008 14:35:80.000               |    | LIA WZ                            | 0.00                    |          |           |          |       |
|   |                                          |    |                                   | 0.00                    |          |           |          |       |
|   |                                          |    | IGW2                              | 0.00                    |          |           |          |       |
|   |                                          |    | IAW3                              | 0.00                    |          |           |          |       |
|   |                                          |    | IB W3                             | 0.00                    |          |           |          |       |
|   |                                          |    | IC W3                             | 0.00                    |          |           |          |       |
|   |                                          |    | IG W3                             | 0.00                    |          |           |          |       |
|   |                                          |    | IA W4                             | 0.00                    |          |           |          |       |
|   |                                          |    | IB W4                             | 0.00                    |          |           |          |       |
|   |                                          |    | IC W4                             | 0.00                    |          |           |          |       |
|   |                                          |    | IG W4                             | 0.00                    |          |           |          |       |
|   |                                          |    | -Inputs -                         |                         |          |           |          |       |
|   |                                          |    | <b>  1   1   1   1  1  1  1 1</b> |                         |          |           |          | 9     |
|   |                                          |    |                                   |                         |          |           |          | 18    |
|   |                                          |    |                                   |                         |          |           |          | 1.5   |
|   |                                          |    | -Outputs                          |                         |          |           |          |       |
|   |                                          |    | <b>V</b> 1                        | $\Box 2 \Box 3$         |          | а Па П    | 7 🗖      | 8     |
|   |                                          |    | Γ a                               | <b>□</b> 10 <b>□</b> 11 |          | I3 🗖 14 🖡 | 15       | 16    |
| l |                                          |    |                                   |                         |          |           |          |       |

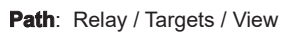

Figure 2-13 View Targets Screen

The View Targets screen also includes the ability to Save the target information to file and Print the target information.

# **Clear Targets**

To Clear Targets perform the following:

1. Select **Relay/Targets/Clear**. IPScom will display the Clear Targets confirmation dialog screen (Figure 2-14).

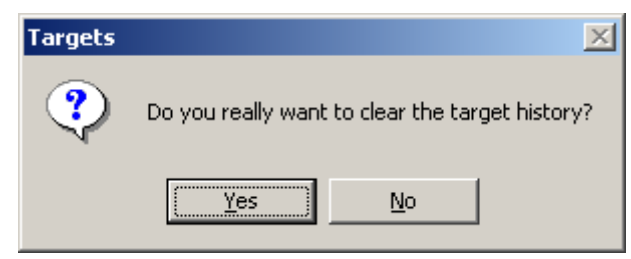

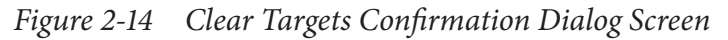

2. Select Yes. IPScom will display the Clear Targets dialog screen (Figure 2-15).

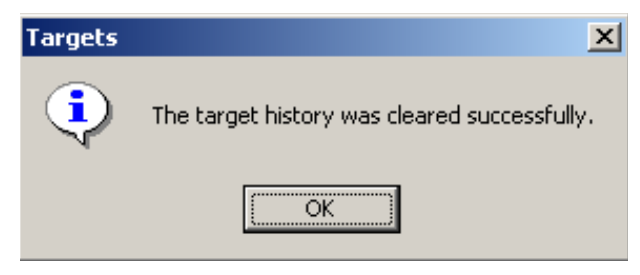

Figure 2-15 Clear Targets Dialog Screen

3. Select **OK**. IPScom will return to the Main screen.

## **Oscillograph Recorder Data**

The Oscillograph Recorder provides comprehensive data recording (voltage, current, and status input/output signals) for all monitored waveforms (at 16 samples per cycle). Oscillograph data can be downloaded using the communications ports to any Windows based computer running the S-3300 IPScom Communications Software. Once downloaded, the waveform data can be examined and printed using the optional M-3801D IPSplot *PLUS* Oscillograph Data Analysis Software.

**ACAUTION:** Oscillograph records are not retained if power to the relay is interrupted.

The general information required to complete the input data of this section includes:

• **Recorder Partitions**: When untriggered, the recorder continuously records waveform data, keeping the data in a buffer memory. The recorder's memory may be partitioned into 1 to 24 partitions.

When triggered, the time stamp is recorded, and the recorder continues recording for a user-defined period. The snapshot of the waveform is stored in memory for later retrieval using IPScom Communications Software. The **OSC TRIG** LED on the front panel will indicate a recorder operation (data is available for downloading).

- **Trigger Inputs and Outputs**: The recorder can be triggered remotely through serial communications using IPScom, or automatically using programmed status inputs or outputs.
- **Post-Trigger Delay**: A post-trigger delay of 5% to 95% must be specified. After triggering, the recorder will continue to store data for the programmed portion of the total record before re-arming for the next record. For example, a setting of 80% will result in a record with 20% pre-trigger data, and 80% post-trigger data.

**INOTE:** Oscillograph recorder settings are not considered part of the Setpoint Profile. Recorder settings are common to all profiles.

**INOTE:** Oscillograph Recorder Setup (See Chapter 4, System Setup and Setpoints)

| Number of Partitions | Windings 1, 2, 3, 4 | Windings 1, 2, 3 | Windings 1, 2 |
|----------------------|---------------------|------------------|---------------|
| 1                    | 183                 | 231              | 311           |
| 2                    | 122                 | 154              | 207           |
| 3                    | 91                  | 115              | 155           |
| 4                    | 73                  | 92               | 124           |
| 5                    | 61                  | 77               | 103           |
| 6                    | 52                  | 66               | 89            |
| 7                    | 45                  | 57               | 77            |
| 8                    | 40                  | 51               | 69            |
| 9                    | 36                  | 46               | 62            |
| 10                   | 33                  | 42               | 56            |
| 11                   | 30                  | 38               | 51            |
| 12                   | 28                  | 35               | 47            |
| 13                   | 26                  | 33               | 44            |
| 14                   | 24                  | 30               | 41            |
| 15                   | 22                  | 28               | 38            |
| 16                   | 21                  | 27               | 36            |
| 17                   | 20                  | 25               | 34            |
| 18                   | 19                  | 24               | 32            |
| 19                   | 18                  | 23               | 31            |
| 20                   | 17                  | 22               | 29            |
| 21                   | 16                  | 21               | 28            |
| 22                   | 15                  | 20               | 27            |
| 23                   | 15                  | 19               | 25            |
| 24                   | 14                  | 18               | 24            |

Table 2-1Four-Winding Recorder Partitions

| Number of<br>Partitions | 3 Windings<br>4 Windings | 2 Windings<br>4 Voltages | 3 Windings<br>2 Voltages | 2 Windings<br>2 Voltages | 3 Windings<br>Zero Voltages | 2 Windings<br>Zero Voltages |
|-------------------------|--------------------------|--------------------------|--------------------------|--------------------------|-----------------------------|-----------------------------|
| 1                       | 204                      | 265                      | 231                      | 311                      | 265                         | 377                         |
| 2                       | 136                      | 176                      | 154                      | 207                      | 176                         | 251                         |
| 3                       | 102                      | 132                      | 115                      | 155                      | 132                         | 188                         |
| 4                       | 81                       | 106                      | 92                       | 124                      | 106                         | 150                         |
| 5                       | 68                       | 88                       | 77                       | 103                      | 88                          | 125                         |
| 6                       | 58                       | 75                       | 66                       | 89                       | 75                          | 107                         |
| 7                       | 51                       | 66                       | 57                       | 77                       | 66                          | 94                          |
| 8                       | 45                       | 58                       | 51                       | 69                       | 58                          | 83                          |
| 9                       | 40                       | 53                       | 46                       | 62                       | 53                          | 75                          |
| 10                      | 37                       | 48                       | 42                       | 56                       | 48                          | 68                          |
| 11                      | 34                       | 44                       | 38                       | 51                       | 44                          | 62                          |
| 12                      | 31                       | 40                       | 35                       | 47                       | 40                          | 58                          |
| 13                      | 29                       | 37                       | 33                       | 44                       | 37                          | 53                          |
| 14                      | 27                       | 35                       | 30                       | 41                       | 35                          | 50                          |
| 15                      | 25                       | 33                       | 28                       | 38                       | 33                          | 47                          |
| 16                      | 24                       | 31                       | 27                       | 36                       | 31                          | 44                          |
| 17                      | 22                       | 29                       | 25                       | 34                       | 29                          | 41                          |
| 18                      | 21                       | 27                       | 24                       | 32                       | 27                          | 39                          |
| 19                      | 20                       | 26                       | 23                       | 31                       | 26                          | 37                          |
| 20                      | 19                       | 25                       | 22                       | 29                       | 25                          | 35                          |
| 21                      | 18                       | 24                       | 21                       | 28                       | 24                          | 34                          |
| 22                      | 17                       | 23                       | 20                       | 27                       | 23                          | 32                          |
| 23                      | 17                       | 22                       | 19                       | 25                       | 22                          | 31                          |
| 24                      | 16                       | 21                       | 18                       | 24                       | 21                          | 30                          |

 Table 2-2
 Two- / Three-Winding Recorder Partitions

To access the Oscillograph Recorder **VIEW RECORDER STATUS** feature, proceed as follows:

- 1. Press the **ENTER** pushbutton.
- 2. If Level Access is active, the following is displayed:

ENTER ACCESS CODE <u>O</u>

- a. Input the required Access Code, then press ENTER.
- b. If the proper Access Code has been entered, the HMI will return:

LEVEL #(1,2 or 3) Access Granted!

VOLTAGE RELAY VOLT curr freq v/hz

c. Go to Step 4.

3. If Level Access is not Active, then the following will be displayed:

```
VOLTAGE RELAY
VOLT curr freq v/hz
```

4. Press the Right arrow pushbutton until the following is displayed:

```
OSCILLOGRAPH RECORDER
targets OSC_REC comm
```

5. Press the ENTER pushbutton, the following will be displayed:

```
VIEW RECORDER STATUS
STAT clear setup
```

6. Press ENTER. The HMI will cycle through and display the following for each active record:

```
RECORD #1 ACTIVE
dd-mmm-yyyy hh:mm:ss:ms
```

For those records that are not active the following will be displayed:

```
RECORD #1
--RECORD CLEARED--
```

7. To exit press the **EXIT** pushbutton. The display will return to the following:

```
VIEW RECORDER STATUS
STAT clear setup
```

To access the Oscillograph Recorder **CLEAR RECORDS** feature, proceed as follows:

- 1. Press the **ENTER** pushbutton.
- 2. If Level Access is active, the following is displayed:

ENTER ACCESS CODE 0

- a. Input the required Access Code, then press ENTER.
- b. If the proper Access Code has been entered, the HMI will return:

LEVEL #(1,2 or 3) Access Granted!

VOLTAGE RELAY VOLT curr freq v/hz

- c. Go to Step 4.
- 3. If Level Access is not Active, then the following will be displayed:

```
VOLTAGE RELAY
VOLT curr freq v/hz
```

4. Press the Right arrow pushbutton until the following is displayed:

```
OSCILLOGRAPH RECORDER
targets OSC_REC comm
```

5. Press the ENTER pushbutton, the following will be displayed:

VIEW RECORDER STATUS STAT clear setup 6. Press the right arrow pushbutton until the following is displayed:

VIEW RECORDER STATUS stat CLEAR setup

7. Press the **ENTER** pushbutton, the following will be displayed:

CLEAR RECORDS - TARGETS CLEARED -

8. To exit press the **EXIT** pushbutton. The display will return to the following:

| VIEW | RECORDER | STATUS |
|------|----------|--------|
| stat | CLEAR    | setup  |

#### **Oscillograph Recorder from IPScom**

**INOTE:** Oscillograph Recorder Setup (See Chapter 4, System Setup and Setpoints)

#### **Retrieve Oscillograph Records**

To retrieve Oscillograph Records perform the following:

 Select Relay/Oscillograph/Retrieve. IPScom will display the Retrieve Oscillograph Record dialog screen (Figure 2-16).

| R | letrieve O | scillograph Record  |       |               | ×              |
|---|------------|---------------------|-------|---------------|----------------|
|   | Record     | Triggered Date/Time |       | Status        |                |
|   | File Forma | at<br>O (*.osc)     | 0 (   | Comtrade (*cf | g;*.dat)       |
|   |            |                     | Retri | eve           | <u>C</u> ancel |

Path: Relay / Oscillograph / Retrieve

Figure 2-16 Retrieve Oscillograph Record Dialog Screen

- 2. Select the desired oscillograph record.
- 3. Select the desired File Format, then select Retrieve, IPScom will display the Save As dialog screen.

#### **M-3311A Instruction Book**

4. Input the desired File Name and location, then select **Save**. IPScom will display the Download Status screen (Figure 2-17).

| Download                                 |
|------------------------------------------|
| Downloading oscillograph block: 1 of 197 |
|                                          |
| Cancel                                   |
|                                          |

Figure 2-17 Oscillograph Record Download Dialog Screen

5. Upon completion of the oscillograph file download, IPScom will display the Download Successful confirmation screen (Figure 2-18).

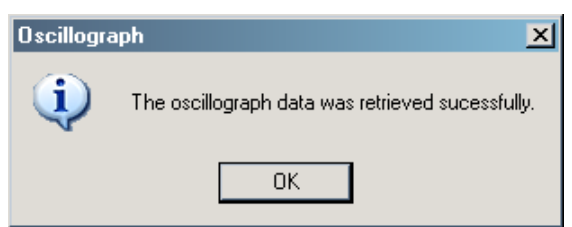

*Figure 2-18 Oscillograph Download Successful Confirmation Screen* 

6. Select **OK**, IPScom will return to the Main screen.

### Trigger Oscillograph

To manually Trigger the Oscillograph perform the following:

 Select Relay/Oscillograph/Trigger. IPScom will display the Trigger Oscillograph confirmation screen (Figure 2-19).

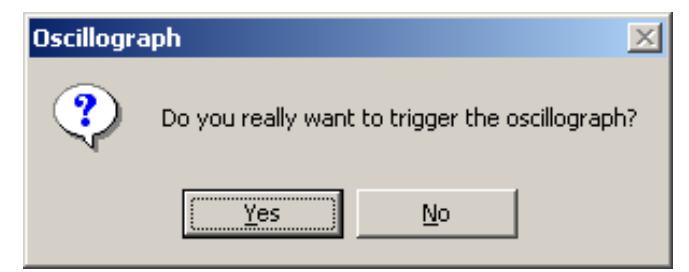

Figure 2-19 Trigger Oscillograph Confirmation Screen

2. Select Yes, IPScom will display the Oscillograph Successfully Triggered Dialog Screen. (Figure 2-20)

| Oscillogra | Oscillograph 🔀                           |  |  |  |  |  |
|------------|------------------------------------------|--|--|--|--|--|
| ٩          | Oscillograph was triggered successfully. |  |  |  |  |  |
|            | OK ]                                     |  |  |  |  |  |

*Figure 2-20* Oscillograph Successfully Triggered Dialog Screen

3. Select **OK**, IPScom will return to the Main screen.

### Clear Oscillograph Records

To Clear Oscillograph Records perform the following:

1. Select **Relay/Oscillograph/Clear**. IPScom will display the Clear Oscillograph Records confirmation screen (Figure 2-21).

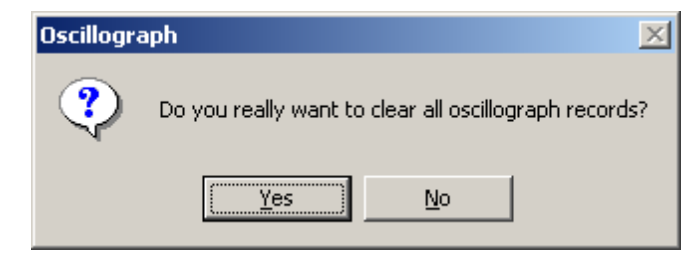

Figure 2-21 Clear Oscillograph Records Confirmation Screen

2. Select **Yes**, IPScom will display the Clear Oscillograph Records Successful Dialog Screen. (Figure 2-22)

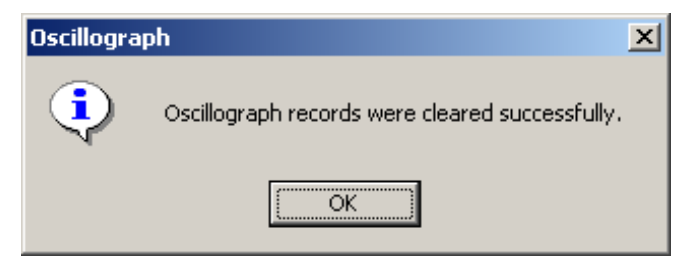

Figure 2-22 Oscillograph Records Successfully Cleared Dialog Screen

3. Select **OK**, IPScom will return to the Main screen.

## **OSC to ComTrade**

To convert an Oscillograph file ".osc" to ComTrade format perform the following:

- 1. Select **Relay/Oscillograph/Osc to ComTrade**. IPScom will display the "Open" dialog screen with a default ".osc" file extension.
- 2. Select the ".osc" file to convert, then select Open. IPScom will display the convert dialog screen indicating that the .osc file was converted to a .cfg file.

## Software Version (Relay Front Panel only)

To determine the software version installed on the relay, proceed as follows:

- 1. Press the ENTER pushbutton.
- 2. If Level Access is active, the following is displayed:

ENTER ACCESS CODE <u>0</u>

- a. Input the required Access Code, then press ENTER.
- b. If the proper Access Code has been entered, the HMI will return:

LEVEL #(1,2 or 3) Access Granted!

VOLTAGE RELAY VOLT curr freq v/hz

c. Go to Step 4.

#### **M-3311A Instruction Book**

3. If Level Access is not Active, then the following will be displayed:

```
VOLTAGE RELAY
VOLT curr freq v/hz
```

4. Press the Right arrow pushbutton until the following is displayed:

```
SETUP UNIT
SETUP
```

5. Press the ENTER pushbutton, the following will be displayed:

```
SOFTWARE VERSION
VERS eth sn access
```

6. Press the ENTER pushbutton, the following will be displayed:

```
SOFTWARE VERSION
D-0179VXX.YY.ZZ AAAA
```

7. To exit press the **EXIT** pushbutton.

### Serial Number (Relay Front Panel only)

To determine the serial number of the relay, proceed as follows:

- 1. Press the ENTER pushbutton.
- 2. If Level Access is active, the following is displayed:

ENTER ACCESS CODE  $\underline{0}$ 

- a. Input the required Access Code, then press ENTER.
- b. If the proper Access Code has been entered, the HMI will return:

LEVEL #(1,2 or 3) Access Granted!

VOLTAGE RELAY VOLT curr freq v/hz

- c. Go to Step 4.
- 3. If Level Access is not Active, then the following will be displayed:

```
VOLTAGE RELAY
VOLT curr freq v/hz
```

4. Press the Right arrow pushbutton until the following is displayed:

```
SETUP UNIT
SETUP
```

5. Press the ENTER pushbutton, the following will be displayed:

```
SOFTWARE VERSION
VERS eth sn access
```

6. Press the Right arrow pushbutton until the following is displayed:

SERIAL NUMBER vers eth SN access

7. Press the **ENTER** pushbutton, the following will be displayed:

SERIAL NUMBER XXXXXXXXXX

8. To exit press the **EXIT** pushbutton.

#### Alter Access Codes (from Relay Front Panel)

- 1. Press the ENTER pushbutton.
- 2. If Level Access is active, the following is displayed:

ENTER ACCESS CODE

- a. Input the required Access Code, then press ENTER.
- b. If the proper Access Code has been entered, the HMI will return:

LEVEL #(1,2 or 3) Access Granted!

VOLTAGE RELAY VOLT curr freq v/hz

- c. Go to step 4.
- 3. If Level Access is not active, then the following is displayed:

```
VOLTAGE RELAY
VOLT curr freq v/hz
```

4. Press the Right arrow pushbutton until the following is displayed:

```
SETUP UNIT
stat comm SETUP
```

5. If User Access Codes are to be set, then use the RIGHT arrow pushbutton to select ALTER ACCESS CODES. The following will be displayed:

ALTER ACCESS CODES vers eth sn ACCESS

6. Press ENTER, the following will be displayed:

```
ENTER ACCESS CODE
LEVEL#1 level#2 level#3
```

7. Press ENTER, the following will be displayed:

LEVEL #1 999<u>9</u>

#### **M-3311A Instruction Book**

- 8. Input the desired User Access Code as follows (1 to 9999- Classic, up to 20 ASCII characters-Extended Mode):
  - a. Utilizing the Up and Down arrow pushbuttons select the desired first digit.
  - b. Press the Left arrow pushbutton once, then repeat the previous step as necessary to input the desired Access Code.
  - c. When the desired Access Code has been input, then press **ENTER**. The following will be displayed:

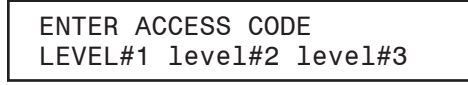

9. To set User Access Code Level #2 press the RIGHT arrow pushbutton to select LEVEL #2, then press **ENTER** the following will be displayed:

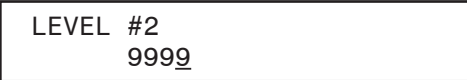

- 10. Repeat Step 8 to enter the desired Level #2 User Access Code.
- 11. To set User Access Code Level #3 press the RIGHT arrow pushbutton to select LEVEL #3, then press **ENTER** the following will be displayed:

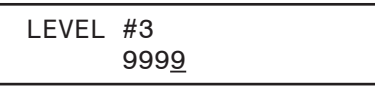

- 12. Repeat Step 8 to enter the desired Level #3 User Access Code.
- 13. Press the **EXIT** pushbutton will return to the previous selection screen:

ALTER ACCESS CODES vers sn ACCESS number

#### Alter User Access Codes from IPScom

#### Comm Access Codes

To set the relay Comm Access Code perform the following:

**NOTE:** Communication must be established with the target relay for this procedure.

 From the IPScom Main Screen menu select Tools/Security/Change Comm Access Code. IPScom will display the Change Comm Access Code dialog screen (Figure 2-23).

| C | hange Comm Access Code 🛛 🔀  |
|---|-----------------------------|
|   | Comm Access Code            |
|   | New Access Code: ****       |
|   | Confirm New Access Code:    |
|   | <u>S</u> ave <u>C</u> ancel |

*Figure 2-23 Change Comm Access Code Dialog Screen* 

- 2. Enter the desired New Comm Access Code (1 to 9999- Classic, up to 20 ASCII characters- Extended Mode), then re-enter (confirmation) the New Access Code.
- 3. Select Save, IPScom will display an Access Code change Confirmation Screen (Figure 2-24).

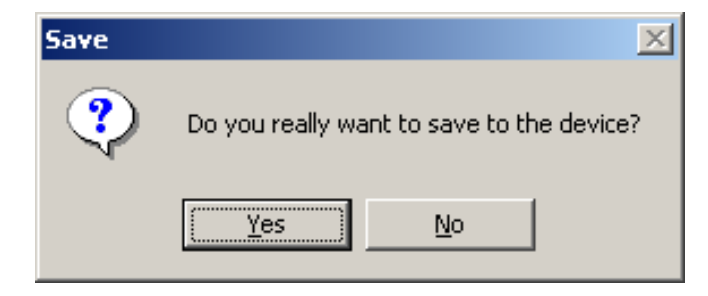

Figure 2-24 Access Code Change Confirmation Screen

4. Select **Yes**, IPScom will display an Access Code Was Changed Successfully Confirmation Screen (Figure 2-25).

| Access Code |                                       |  |
|-------------|---------------------------------------|--|
| ٩           | Access code was changed successfully. |  |
|             | OK                                    |  |

Figure 2-25 Access Code Changed Confirmation Screen

5. Select **OK**, IPScom will return to the Main Screen.

The new Comm Access Code will not be in effect until communications have been closed with the relay for approximately 2.5 minutes.

### **User Access Codes**

The relay includes three levels of access codes. Depending on their assigned code, users have varying levels of access to the installed functions.

- 1. Level 1 Access = Read setpoints, monitor status, view status history.
- 2. Level 2 Access = All of level 1 privileges, plus read & change setpoints, target history, set time clock.
- 3. Level 3 Access = All of level 2 privileges, plus access to all configuration functions and settings.

If the level 3 access code is set to 9999, the access code feature is disabled. When access codes are disabled, the access screens are bypassed, and all users have full access to all the relay menus. The device is shipped from the factory with the access code feature disabled.

See the previous section "HMI Security" for detailed information regarding Classic and Extended access codes.

#### **User Access Codes**

To change the relay User Access Codes perform the following:

**NOTE:** Communication must be established with the target relay for this procedure.

1. From the IPScom Main Screen menu select **Tools/Security/Change User Access Code**. IPScom will display the Access Level Code dialog screen (Figure 2-26).

**■NOTE:** Level Access Codes can only be changed by a Level 3 user.

| Access Level Code  | × |
|--------------------|---|
| Access Level Code: |   |
| ОК                 |   |

Figure 2-26 Access Level Code Dialog Screen

#### **M-3311A Instruction Book**

 Enter a valid Level 3 User Access Code, then select OK. IPScom will display the Change User Access Code dialog screen (Figure 2-27).

| Change User Access Code       | ×           |
|-------------------------------|-------------|
| Level 1                       |             |
| New User Access Code:         | ××××        |
| Confirm New User Access Code: | мини        |
| Level 2                       |             |
| New User Access Code:         | ××××        |
| Confirm New User Access Code: | жжж         |
| Level 3                       |             |
| New User Access Code:         | ××××        |
| Confirm New User Access Code: | жжж         |
|                               | Save Cancel |

Figure 2-27 Change User Access Code Dialog Screen

- 3. Enter the desired New User Access Code (1 to 9999- Classic, up to 20 ASCII characters- Extended Mode), then re-enter (confirmation) the New User Access Code.
- 4. Select Save, IPScom will display an Access Code change Confirmation Screen (Figure 2-24).
- 5. Select **Yes**, IPScom will display an Access Code Was Changed Successfully Confirmation Screen (Figure 2-25).
- 6. Select **OK**, IPScom will return to the Main Screen.

## SYSTEM ERROR CODES, OUTPUT AND ALARM COUNTERS

The System Error Codes, Output and Alarm Counters feature provides the user with the ability to view and clear system Error Codes, Processor Resets, Alarm Counters, Power Loss Counter and Output Counters. Also, Checksums can be viewed (IPScom) for Calibration and Setpoints.

#### **Clear Output Counters (Relay Front Panel)**

To clear Output Counters from the Front Panel perform the following:

- 1. Press the **ENTER** pushbutton.
- 2. If Level Access is active, the following is displayed:

ENTER ACCESS CODE  $\underline{0}$ 

- a. Input the required Access Code, then press ENTER.
- b. If the proper Access Code has been entered, the HMI will return:

| LEVEL #(1,2 or 3)<br>Access Granted! |
|--------------------------------------|
|                                      |

VOLTAGE RELAY VOLT curr freq v/hz

c. Go to Step 4.

3. If Level Access is not active, then the following is displayed:

VOLTAGE RELAY VOLT curr freq v/hz

4. Press the Right arrow pushbutton until the following is displayed:

SETUP UNIT SETUP

5. Press **ENTER**, the following will be displayed:

SOFTWARE VERSION VERS eth sn access

6. Press the Right arrow pushbutton until the following is displayed:

CLEAR OUTPUT COUNTER logo1 logo2 OUT alrm

7. Press ENTER, the following will be displayed:

CLEAR OUTPUT COUNTERS PRESS ENTER KEY TO CLEAR

8. Press ENTER, the following will be displayed:

CLEAR ALARM COUNTER -OUT COUNTERS CLEARED -

9. Press **EXIT** as necessary to return to the main menu.

#### **Clear Alarm Counters (Relay Front Panel)**

To clear Alarm Counters from the Front Panel perform the following:

- 1. Press the ENTER pushbutton.
- 2. If Level Access is active, the following is displayed:

ENTER ACCESS CODE

- a. Input the required Access Code, then press ENTER.
- b. If the proper Access Code has been entered, the HMI will return:

LEVEL #(1,2 or 3) Access Granted!

VOLTAGE RELAY VOLT curr freq v/hz

- c. Go to Step 4.
- 3. If Level Access is not active, then the following is displayed:

VOLTAGE RELAY VOLT curr freq v/hz

4. Press the Right arrow pushbutton until the following is displayed:

SETUP UNIT SETUP 5. Press **ENTER**, the following will be displayed:

```
SOFTWARE VERSION
VERS sn access number
```

6. Press the Right arrow pushbutton until the following is displayed:

CLEAR OUTPUT COUNTER logo1 logo2 out ALRM

7. Press ENTER, the following will be displayed:

```
CLEAR ALARM COUNTERS
PRESS ENTER KEY TO CLEAR
```

8. Press ENTER, the following will be displayed:

CLEAR ALARM COUNTER -ALARM COUNTERS CLEARED-

9. Press **EXIT** as necessary to return to the main menu.

#### **Clear Error Codes (Relay Front Panel)**

To clear Error Codes from the Front Panel perform the following:

- 1. Press the **ENTER** pushbutton.
- 2. If Level Access is active, the following is displayed:

ENTER ACCESS CODE 0

- a. Input the required Access Code, then press ENTER.
- b. If the proper Access Code has been entered, the HMI will return:

LEVEL #(1,2 or 3) Access Granted!

VOLTAGE RELAY VOLT curr freq v/hz

- c. Go to Step 4.
- 3. If Level Access is not active, then the following is displayed:

VOLTAGE RELAY VOLT curr freq v/hz

4. Press the Right arrow pushbutton until the following is displayed:

SETUP UNIT SETUP

5. Press ENTER, the following will be displayed:

```
SOFTWARE VERSION
VERS eth sn access
```

6. Press the Right arrow pushbutton until the following is displayed:

CLEAR ERROR CODES time ERROR diag

7. Press ENTER, the following will be displayed:

CLEAR ERROR CODES PRESS ENTER KEY TO CLEAR

8. Press ENTER, the following will be displayed:

| CLEAR ERROR CODES     |  |
|-----------------------|--|
| -ERROR CODES CLEARED- |  |

9. Press **EXIT** as necessary to return to the main menu.

### **RESETTING COUNTERS AND ERROR CODES FROM IPSCOM**

#### **Tools/Counters and Error Codes**

To view and/or Reset System Error Codes and Output Counters utilizing IPScom perform the following:

**INOTE:** Communication must be established with the target relay for this procedure.

- 1. From the IPScom Main Screen menu bar select **Tools/Counters and Error Codes**. IPScom will display the Counters and Error Codes dialog screen (Figure 2-28).
- 2. Select the desired Error Code, Alarm Counter, Power Loss Counter to be reset, then select **OK**. IPScom will return to the Main Menu.

| or Codes               |               |            | Counters      |         |
|------------------------|---------------|------------|---------------|---------|
| ems                    | Error         | Time Stamp | Items         | Counter |
| Last Self Test         | 32            | 05/2080    | Processor Res | et 5    |
| Last Self Test-1       | 32            | 12/2050    | Power Loss    | 5       |
| Last Self Test-2       | 32            | 06/2020    | Output 1      | 0       |
| Last Self Test-3       | 32            | 04/2016    | Output 2      | 0       |
|                        |               |            | Output 3      | 0       |
|                        |               |            | Output 4      | 0       |
|                        |               |            | Output 5      | 0       |
|                        |               |            | Output 6      | 0       |
|                        |               |            | Output 7      | 11      |
|                        |               |            | Output 8      | 0       |
|                        |               |            | Output 9      |         |
|                        |               |            | Output 10     |         |
| 0 0 0                  | 15 0.1        |            | Output 11     |         |
| Clear Selecte          | d Error Codes |            | Output 12     |         |
| Soft Reset Counter: 12 |               |            | Output 13     |         |
|                        |               |            | Output 14     |         |
| ecksums (HEX)          |               |            | Output 15     |         |
| Calibration: 00A       | 0             |            | Output 16     |         |
| ROM: F47               | 5             |            | Alarm         | 23      |
|                        |               |            |               |         |

Figure 2-28 Counters and Error Codes Dialog Screen

# THROUGH FAULT RECORDER FROM IPSCOM

#### **Relay/Through Fault/Retrieve**

To download available Through Fault records perform the following:

- 1. From the IPScom Main Screen menu select **Relay/Through Fault/Retrieve**.
- The Through Fault Download screen will display a bar indicating the status of the download. When the download is complete the **Save As** screen will be displayed with a default ".tfe" file extension.
- 2. Select the destination folder and name the file, then select **Save** to save the Through Fault Record or **Cancel**.

▲ CAUTION: Through Fault records are not retained if power to the relay is interrupted.

#### **Relay/Through Fault/View**

To view available Through Fault records perform the following:

- 1. From the IPScom Main Screen menu select **Relay/Through Fault/View**. IPScom will display the View Through Fault Record screen (<u>Figure 2-29</u>).
- 2. Select **Open**. IPScom will display the **Open** screen with a default ".tfe" file extension.
- 3. Select the location of the ".tfe" files, then select the file to be viewed.
- 4. Select **Open**. IPScom will **Open** the target file in the View Through Fault Record screen.
- 5. Select Close to return to the IPScom Main screen.

| ٧i | ew Thro       | ugh Fault Record        |               |                     |          |       | ×     |
|----|---------------|-------------------------|---------------|---------------------|----------|-------|-------|
| 1  | <u> O</u> per | n                       |               |                     |          |       | Close |
|    | SN            | Start Time              | Duration (ms) | Fault (kA^2 Cycles) | Imax (A) | Phase |       |
|    | 0             | 03/10/2007 09:08:01.041 | 51891.7       | 111.68              | 6.00     | A     |       |
|    | 1             | 03/10/2007 09:08:01.041 | 51891.7       | 110.74              | 6.00     | В     |       |
|    | 2             | 03/10/2007 09:08:01.045 | 51887.5       | 111.84              | 6.01     | С     |       |
|    |               |                         |               |                     |          |       |       |
|    |               |                         |               |                     |          |       |       |
|    |               |                         |               |                     |          |       |       |

Figure 2-29 View Through Fault Record Screen

### **Relay/Through Fault/Clear**

To Clear the relay Through Fault records perform the following:

1. From the IPScom Main Screen menu select **Relay/Through Fault/Clear**. IPScom will display the Clear Through Fault record confirmation screen (Figure 2-30).

| Trough Fault 🔀 |                                                        |  |  |  |  |  |  |
|----------------|--------------------------------------------------------|--|--|--|--|--|--|
| ?              | Do you really want to clear all through fault records? |  |  |  |  |  |  |
|                | <u>Y</u> es <u>N</u> o                                 |  |  |  |  |  |  |

Figure 2-30 Clear Through Fault Record Confirmation Screen

 Select YES, IPScom will respond with the Through Fault Record Cleared Successfully screen (<u>Figure 2-31</u>).

| Trough Fa | Trough Fault 🔀                         |  |  |  |  |  |  |  |
|-----------|----------------------------------------|--|--|--|--|--|--|--|
| <b>i</b>  | All records were cleared successfully. |  |  |  |  |  |  |  |
|           | (OK                                    |  |  |  |  |  |  |  |

Figure 2-31 Through Fault Record Cleared Successfully Screen

3. Select **OK**, IPScom will return to the IPScom Main Screen.

#### **Relay/Sequence of Events/Retrieve**

The **Retrieve** selection downloads the events from the currently connected relay (events must be retrieved from the relay and stored in a file in order to view them).

To download available Sequence of Events perform the following:

 From the IPScom Main Screen menu select Relay/Sequence of Events/Retrieve. IPScom will display the Sequence of Events Recorder Download screen (Figure 2-32) and indicate the number of Sequence of Events Recorder Events being downloaded.

| Download        |                |   |
|-----------------|----------------|---|
| Downloading rec | ord: 1 of 1    |   |
|                 |                |   |
|                 | <u>C</u> ancel | ] |

Figure 2-32 Sequence of Events Retrieve/Download Screen

- 2. When the download is complete the **Save As** screen will be displayed with a default ".evt" file extension.
- 3. Select the destination folder and name the file, then select **Save** to save the Sequence of Events Record or **Cancel**.

▲ CAUTION: Sequence of Events records are not retained if power to the relay is interrupted.

#### **Relay/Sequence of Events/View**

The Sequence of Events viewer screen includes the commands **Open**, **Close**, **Print Summary**, and **Print**. **Open** opens a saved sequence of events file. **Close** closes the print file. **Print Summary** prints an event summary, and **Print** prints the event report. **Clear** deletes event history from the control.

To view available Sequence of Events Records perform the following:

- 1. From the IPScom Main Screen menu select **Relay/Sequence of Events/View**. IPScom will display the View Sequence of Events Record screen (Figure 2-33).
- 2. Select Open. IPScom will display the Open screen with a default ".evt" file extension.
- 3. Select the location of the ".evt" files, then select the file to be viewed.
- Select **Open**. IPScom will **Open** the target file in the View Sequence of Events Record screen (<u>Figure 2-33</u>).

| View Seq               | /iew Sequence of Events Record 🛛 🔀                     |                                                                                                    |                                            |                                                                            |                                                                                                    |                                                                                                    |  |
|------------------------|--------------------------------------------------------|----------------------------------------------------------------------------------------------------|--------------------------------------------|----------------------------------------------------------------------------|----------------------------------------------------------------------------------------------------|----------------------------------------------------------------------------------------------------|--|
| 💕 Open 🤞               | 🖥 Print 🛛 🛕 Print Preview 👘                            | Set Print Rang                                                                                                    | je                                         |                                                                            |                                                                                                    | Close                                                                                                    |  |
| No Eve<br>1 02/<br>27: | nt Summary<br>16/2009, 14:02:25:000<br>Pickup/Timeout/ | #1           Item           VA           VG           IA W1           IB W1           IC W1           IA W2           IB W2           IC W2           IA W3           IC W3           IC W4           IB W4           IC W3           IG W4           VHZ           Freq           IA Restr.           IB Restr. | Value 0.0 0.0 0.0 0.00 0.00 0.00 0.00 0.00 | Unit V<br>V A<br>A A<br>A A<br>A A<br>A A<br>A A<br>A A<br>A A<br>A A<br>A | Inputs PU           1         7         2           3         4         5         6           7         7         8         9         10           11         12         13         7         14           15         16         17         18           Outputs PU         1         2         7         3         4           5         6         7         8         9         10           11         2         7         8         9         10           111         12         13         14         15         16           15         16         17         18         10         11 | Inputs DR<br>1 1 2<br>3 4<br>5 6<br>7 7 8<br>9 10<br>11 12<br>13 14<br>15 16<br>17 18<br>Outputs DR<br>1 2<br>3 4<br>5 6<br>7 7 8<br>9 10<br>11 7<br>18<br>Outputs DR<br>7 8<br>9 10<br>11 2<br>13 14<br>5 6<br>7 7<br>8<br>9 10<br>11 12<br>13 14<br>5 6<br>7 7<br>8<br>9 10<br>11 12<br>13 14<br>14<br>15 16<br>16<br>17 18<br>0<br>0<br>0<br>0<br>0<br>10<br>11 12<br>13 14<br>14<br>15 5<br>16<br>17 18<br>0<br>0<br>0<br>0<br>0<br>10<br>11 12<br>13 14<br>14<br>15 5<br>16<br>17 18<br>0<br>0<br>0<br>0<br>0<br>0<br>0<br>0<br>0<br>0<br>0<br>0<br>0 |  |

Figure 2-33 View Sequence of Events Record Screen

### **Relay/Sequence of Events/Clear**

The Clear feature clears all Sequence of Events Records stored on the relay.

To Clear all Sequence of Events Records perform the following:

1. From the IPScom Main Screen menu select **Relay/Sequence of Events/Clear**. IPScom will display the Clear Sequence of Events Records confirmation screen (Figure 2-34).

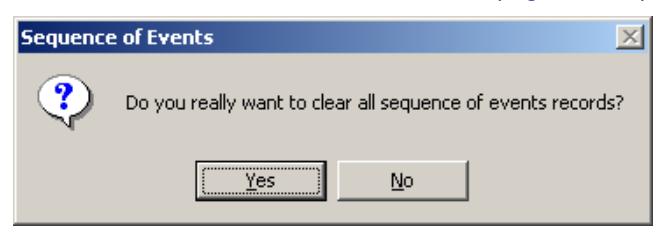

Figure 2-34 Clear Sequence of Events Record Command Confirmation Screen

 Select YES, IPScom will respond with the Sequence of Events Records Cleared confirmation Screen (Figure 2-35).

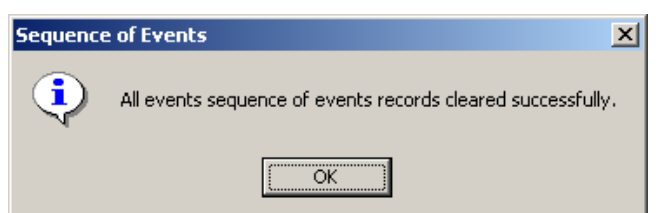

*Figure 2-35* Sequence of Events Record Cleared Confirmation Screen

3. Select **OK**, IPScom will return to the IPScom Main Screen.

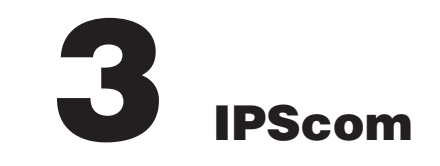

This chapter is designed for the person or group responsible for the operation and setup of the M-3311A. The S-3300 IPScom Communications Software can be used to successfully communicate system settings and operational commands to the M-3311A as well as access the extensive monitoring and status reporting features. Figure 3-3, represents the IPScom Main Screen menu structure. This chapter provides a general overview of each IPScom menu selection and command in the same order as they are displayed in the software program. Those IPScom features and functions that are covered in other sections of this Instruction Book will be noted and referenced.

# 3.1 **IPScom Functional Description**

The IPScom installation and establishing initial local communications are covered in <u>Section 5.6</u>, IPScom Communications and Analysis Software Installation, and <u>Section 5.7</u>, Activating Initial Local Communications.

Selecting the IPScom Program from the Becoware Folder or selecting the IPScom Program Icon (Figure 3-1) from the Desktop will open the program and display the IPScom Main Screen (Figure 3-2).

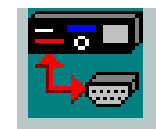

Figure 3-1 IPScom Program Icon

#### **IPScom Main Screen Menu Bar**

The IPScom Main Screen Menu Bar includes (when the program is initially opened) the **File**, **Connect** and **Help** menu selections. This menu bar includes the additional selections; **Communication**, **Monitor**, **System**, **Tools** and **Windows** when IPScom is in either the file mode or has open communications established with a relay.

#### **Shortcut Command Buttons**

Before IPScom has entered either the file mode or communications have been opened, the new and open shortcut commands are available. When IPScom is in the **New File**, **Existing File**, or **Communication Mode**, the main screen includes the **Save**, **Secondary Metering**, **Phasor Diagram** and **Setpoints** shortcut command buttons. These shortcuts allow direct access to these functions.

#### **IPScom Main Screen Status Line**

The IPScom status line indicates the source of the information that is displayed. Sources include New File, Existing File, Serial Port, TCP/IP or Modem. Also included on the IPScom Main Screen at the bottom, are the Type of Unit IPScom is connected to, the Firmware Version of the unit and Status of the Communication connection, or if not connected, it will indicate that IPScom is in the File Mode.

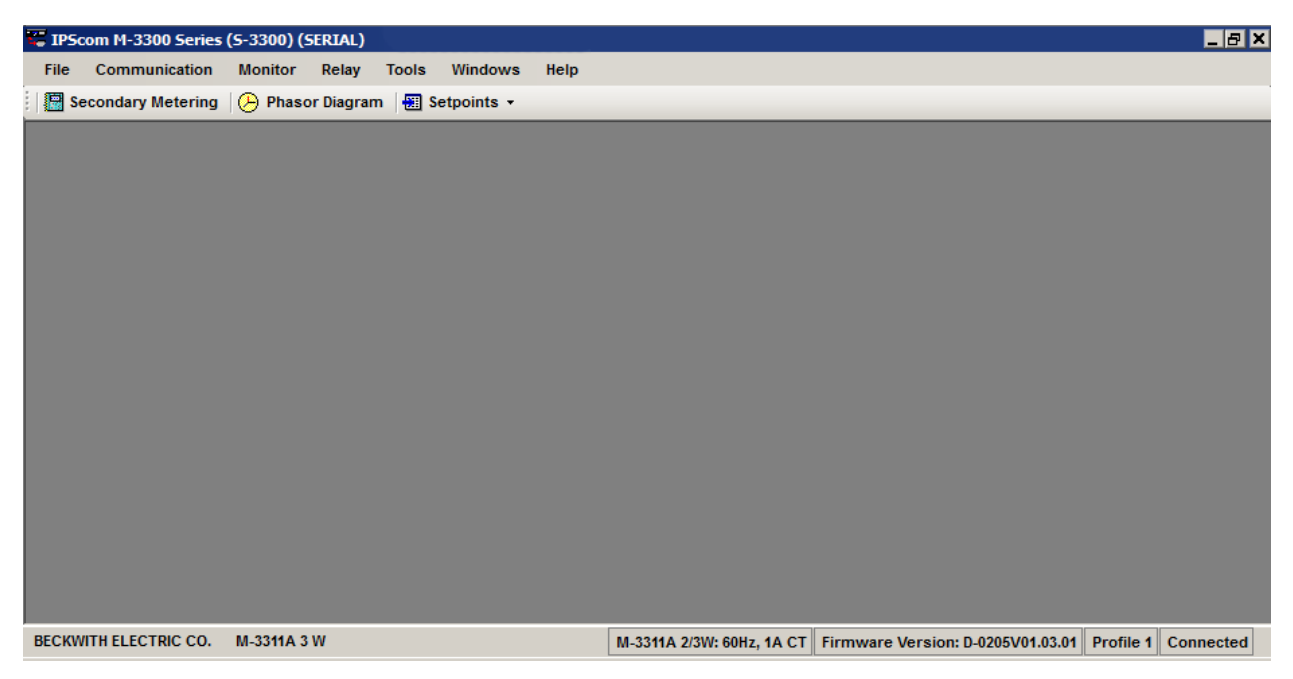

Figure 3-2 IPScom Main Screen

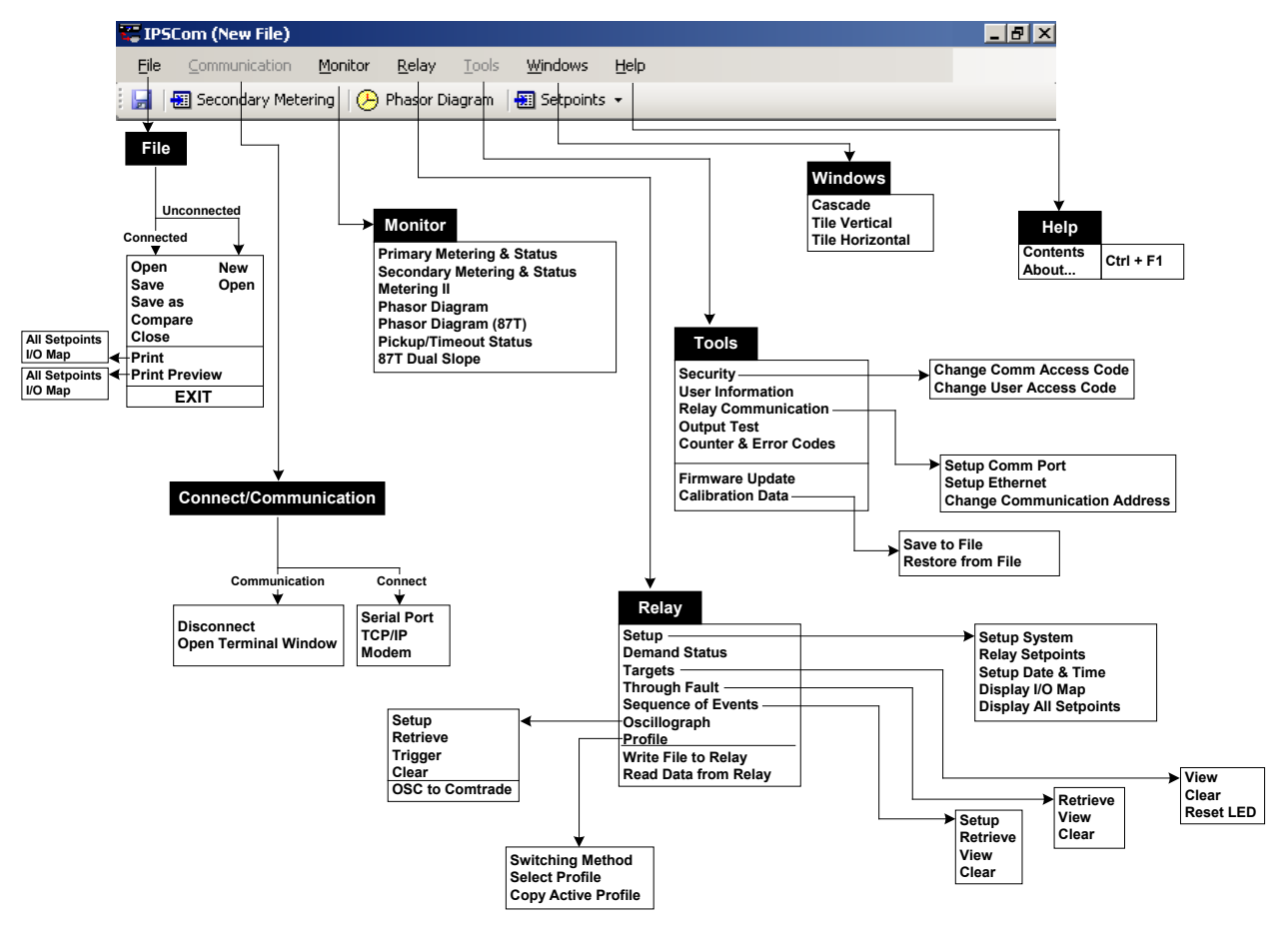

Figure 3-3 S-3300 IPScom Menu Selection

# FILE MENU

| File Connect Help |      |        |          | File Communication |          |        | File Communication |          |        | on     |   |
|-------------------|------|--------|----------|--------------------|----------|--------|--------------------|----------|--------|--------|---|
|                   | New  | Ctrl+N |          | 2                  | Open     | Ctrl+O |                    |          | Save   | Ctrl+S |   |
| 2                 | Open | Ctrl+O | L.       | _                  | Save     | Ctrl+S |                    |          | Save a | s      |   |
|                   | Exit |        |          |                    | Save as  | 3      |                    |          | Close  |        |   |
| Initial File Menu |      |        | Compare  |                    | <b>a</b> | Print  |                    | •        |        |        |   |
|                   |      |        |          | Close              |          | 4      | Print Preview 💦 🕨  |          | •      |        |   |
|                   |      |        | é        | 3                  | Print    |        | •                  |          | Exit   |        |   |
|                   |      | C.     | <u>ک</u> | Print Pre∨iew ►    |          | File I | Menu in I          | File Mod | e      |        |   |
|                   |      |        |          |                    | Exit     |        |                    |          |        |        | - |

File Menu Dropdown When Connected

The **File** menu enables the user to create a **New** data file, **Open** a previously created data file, **Close**, **Save**, **Save** as and **Exit** the IPScom program. The user can also perform **Print** and **Print Preview** of the open file and **Compare** two files.

#### **File/New Command**

When not connected to a M-3311A, using the **New** command, a new file is established with the New System dialog screen (<u>Figure 3-4</u>). Selecting **Save** allows the new data file to be named by using the **Save** or **Save** as... commands.

**NOTE:** By choosing the **NEW** command, unit and setpoint configuration values are based on factory settings.

|            | ×                                         |
|------------|-------------------------------------------|
|            |                                           |
| M-3311A    |                                           |
| O 50 Hz    | 60 Hz                                     |
| O 1A       | • 5A                                      |
| <u>o</u> k |                                           |
|            | M-3311A<br>O 50 Hz<br>O 1 A<br><u>O</u> K |

Path: File menu / New command

Figure 3-4 New System Dialog Screen

## **Command Buttons**

**OK** Allows the file to be created using the currently displayed information.

Cancel Returns to the IPScom main screen; any changes to the displayed information are lost.

## File/Save and Save As Command

The Save and Save As... commands allow saving a file or renaming a file, respectively.

## **File/Open Command**

The open command allows opening a previously created data file. With an opened data file, use the System... Setup... menu items to access the setpoint windows.

If communication can be established with a relay, it is always preferred to use the **Read Data From System** command in the System menu to update the PC's data file with the relay data. This file now contains the proper system type information, eliminating the need to set the information manually.

### File/Close Command

Closes the open file without saving.

#### **File/Exit Command**

The Exit command quits the IPScom program.

### **Comparing Setpoint Files**

Comparing Setpoint Files does not require IPScom to be connected to a relay as long as the files to be compared are present on the PC. The **File/Compare** menu is available in the IPScom initial startup screen.

Select **File/Compare** and select ".ips Files". IPScom will display the "Open – File to Edit or Both Files" screen. If the files to be compared are located in the same directory, both files may be selected and opened in one step. Select the desired file(s) and then select **Open**.

If only one file was selected, IPScom will display the "Open – Reference File or Older File" screen. Select the desired Reference File and then select **Open**. IPScom will perform a comparison of the selected files and display the results (Figure 3-5). The Reference File is displayed with a yellow background.

The File Compare results screen includes the following features:

- Edit the newer file settings by selecting the setting hyperlink to display the corresponding settings screen. Changes can then be saved into the newer Setpoint File.
- Save the changes will be saved into the newer File.
- Options/Show if Equal will display any setting hyperlinks that are the same in both files. By default, hyperlinks are hidden for settings that are equal.
- Options/Clone Next Function Clicked clones the selected function (by clicking on the function header) from the "Reference" file to the "Edit" file.
- Options/Clone Profiles and Functions clones ALL Setpoint settings from the "Reference" file to the "Edit" file.

| ■NOTE: | System Settin | as and Comr | nunication Se | ettings cannot | be cloned. |
|--------|---------------|-------------|---------------|----------------|------------|
|        |               |             |               |                |            |

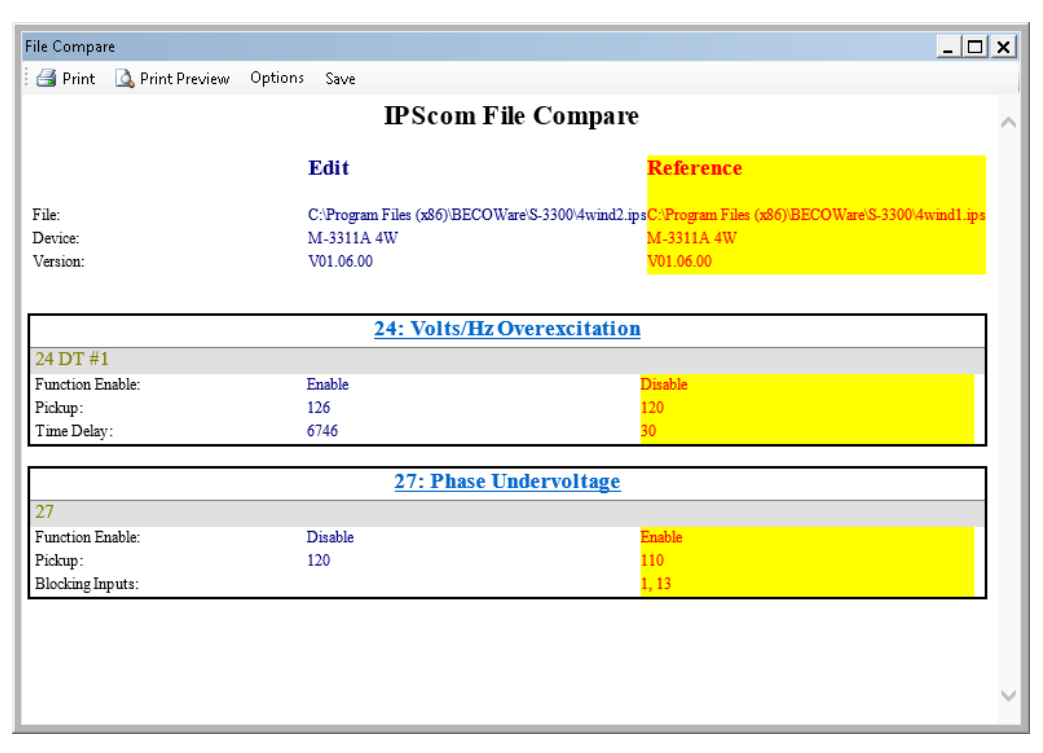

Figure 3-5 IPScom Setpoint File Compare Results Screen

# CONNECT/COMMUNICATION MENU

| IPSCom |             |      |  |  |  |  |  |
|--------|-------------|------|--|--|--|--|--|
| File   | Connect     | Help |  |  |  |  |  |
| i 🗋 🛛  | Serial Port |      |  |  |  |  |  |
|        | TCP/IP      |      |  |  |  |  |  |
|        | Modem       |      |  |  |  |  |  |

The Connect dialog screens allow selection of the IPScom communication parameters to coordinate with the relay. Selecting "Serial Port" displays the PC Comm Port and device Settings (Figure 3-6).

| Serial Port       | ×                               |
|-------------------|---------------------------------|
| Device            |                                 |
| Device Address:   | 1                               |
| Protocol:         | BECO                            |
| Comm Access Code: | × Save                          |
| Echo Cancel:      | 🧧 ( for Fiber Optic Loop)       |
| Comm              |                                 |
| Comm Port:        | COM1                            |
| Baud Rate:        | 9600 💌                          |
| Data Bit:         | 8                               |
| Parity:           | NONE                            |
| Stop Bit:         | 1                               |
|                   |                                 |
|                   | C <u>o</u> nnect <u>C</u> ancel |

Figure 3-6 IPScom Serial Communication Dialog Screen

Selecting "TCP/IP" displays the PC TCP/IP and device Settings (<u>Figure 3-7</u>) for Ethernet communication. Selecting "Modem" displays a modem Dialog screen (<u>Figure 3-8</u>), to establish contact with remote locations. The Modem Dialog screen also includes a "Bring up terminal window after dialing" option. When selected, IPScom will open a terminal window (<u>Figure 3-9</u>) to allow modem commands to be sent to the target modem. When communicating by way of a fiber optic loop network, echo cancelling is available by checking the Echo Cancel box. This command masks the sender's returned echo.

If the modem was not used to establish communication (direct connection), select **Connect** to start. If the relay has a default communication access code of 9999, a message window will be displayed showing Access Level #3 was granted. Otherwise, another dialog screen will be displayed to prompt the user to enter the access code in order to establish communication. Communication/**Disconnect** discontinues communication.

| TCP/IP                            | ×                  |
|-----------------------------------|--------------------|
| Device                            | Address book       |
| Device Address: 🎁 📑               | Name IP Address    |
| Protocol: BECO                    |                    |
| Comm Access Code: 🔽 🗖 Save        |                    |
|                                   |                    |
| Name:                             |                    |
| IP Address: 255 . 255 . 255 . 255 |                    |
| Port: 8800                        | Add >> Remove Save |
|                                   | Connect Cancel     |

Figure 3-7 IPScom TCP/IP Ethernet Communication Dialog Screen

| Modem                                                                                                | X                      |
|----------------------------------------------------------------------------------------------------|------------------------|
| Device                                                                                               | Phone                  |
| Device Address: 1                                                                                    | Name:                  |
| Protocol: BECO                                                                                       | Number:                |
| Comm Access Code: Save                                                                               | Phone Book             |
| Comm                                                                                                 | Name Phone Number      |
| Comm Port: COM1                                                                                      |                        |
| Baud Rate: 9600                                                                                      |                        |
| Modem V                                                                                              |                        |
| Option                                                                                               |                        |
| <ul> <li>Bring up terminal window after dialing</li> <li>Use Comm Port</li> <li>Use Modem</li> </ul> | Add >> Remove Save     |
|                                                                                                    | Connect <u>C</u> ancel |

Figure 3-8 IPScom Modem Communication Dialog Screen

# Communication/Open Terminal Window

Opens the IPScom Terminal Window (Figure 3-9).

| Terminal Window   |                     | ×   |
|-------------------|---------------------|-----|
| Incoming Message: |                     |     |
|                   |                     |     |
|                   |                     |     |
|                   |                     |     |
|                   |                     |     |
|                   |                     |     |
|                   |                     |     |
| Outging Message:  |                     | -   |
|                   |                     | 1   |
|                   |                     |     |
|                   |                     |     |
|                   |                     |     |
|                   | -                   |     |
|                   | Disconnect Continue | 1 I |
|                   |                     |     |

Figure 3-9 Terminal Window

## MONITOR MENU

The **Monitor** Menu provides access to the screens used to monitor relay parameters. Seven submenus are provided: **Primary Metering and Status**, **Secondary Metering and Status**, **Metering II**, **Phasor Diagram**, **Phasor Diagram (87T)**, **Pickup/Timeout Status**, and **87T Dual Scope**.

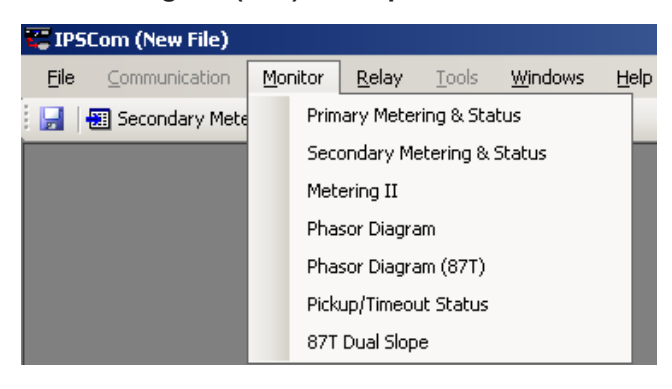

### **Monitor/Primary Metering & Status**

The Primary Metering screen (Figure 3-10 and Figure 3-11) allow the user to review the following PRIMARY parameters:

- Voltage (V<sub>A</sub>, V<sub>B</sub>, V<sub>C</sub> and V<sub>G</sub> or V<sub>Ø</sub> phase voltages)
- Frequency (Hz)
- Volts Per Hertz (%)
- Current (W1 W4)
- Ground Current (W2 W4)
- Positive Sequence Current (W1 W4)
- Negative Sequence Current (W1 W4)
- Zero Sequence Current (W1 W4)
- Differential Current (PU), (Phase A/B/C)
- Restraint Current (PU), (Phase A/B/C)
- Ground Differential Current (W2 W4)

Also included on the Primary Metering & Status screen are:

- Inputs
- Outputs
- Breaker Status
- · OSC Triggered Status
- Targets

| 🐯 Primary Metering & | Status                  |                          | _ <b>_ </b>        |
|----------------------|-------------------------|--------------------------|--------------------|
| W1 Currents (A)      | W2 Currents (A)         | W3 Currents (A)          | Volage (V)         |
| Phase A 0.000        | Phase A 0.000           | Phase A 0.000            | Phase A 0.0        |
| Phase B 0.000        | Phase B 0.000           | Phase B 0.000            | Phase B 0.0        |
| Phase C 0.000        | Phase C 0.000           | Phase C 0.000            | Phase C 0.0        |
|                      | Ground 0.000            | Ground 0.000             | VG 0.0             |
| Pos. Seq. 0.000      | Pos. Seq. 0.000         | Pos. Seq. 0.000          | Pos. Seq. 0.0      |
| Neg. Seq. 0.000      | Neg. Seq. 0.000         | Neg. Seq. 0.000          | Neg. Seq. 0.0      |
| Zero Seq. 0.000      | Zero Seq. 0.000         | Zero Seq. 0.000          | Zero Seq. 0.0      |
| Restr. Currents (pu) | Phase Differential (pu) | Ground Differential (A)  | Misc               |
| Phase A 0.00         | Phase A 0.00            | W2 0.00                  | Freq (Hz) Disabled |
| Phase B 0.00         | Phase B 0.00            | W3 0.00                  | V/Hz (%) 0.0       |
| Phase C 0.00         | Phase C 0.00            |                          |                    |
| Power (pu)           |                         |                          |                    |
| Real 0.0000          | Reactive 0.0000         | Apparent 0.0000 F        | actor 0.00         |
| Inputs               |                         |                          | Status             |
| 1 2 3                | 4 5 6 7                 | 8 9 10 11                | Breaker 1 Closed   |
| 12 13 14             | 15   16   17   18   T   | C 1   TC 2   CC 1   CC 2 | Breaker 2 Closed   |
| Outputs              |                         |                          | One Triggered      |
| 1 2                  | 3 4 5                   | 6 7 8                    | Usc mggered        |
| 9 10                 | 11 12 13                | 14 15 16                 | Targets            |

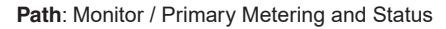

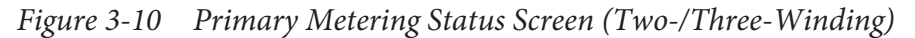

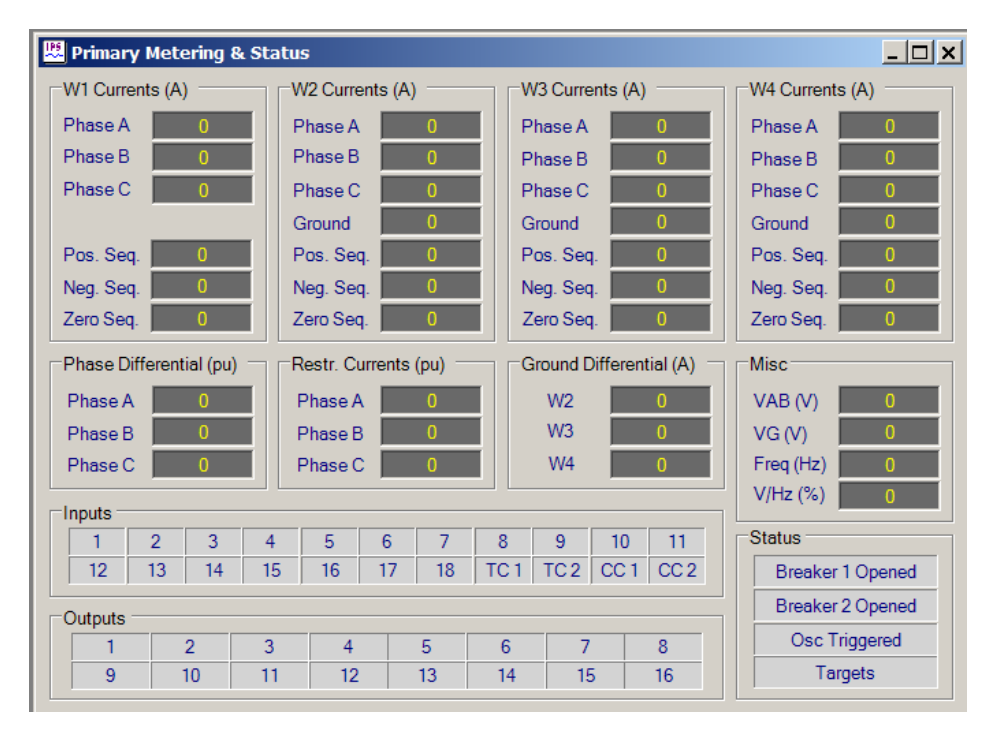

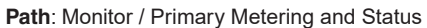

Figure 3-11 Primary Metering Status Screen (Four-Winding)

### Monitor/Secondary Metering & Status

The Secondary Metering and Status screen (Figure 3-12 and Figure 3-13) allow the user to review the following **SECONDARY** parameters:

- Voltage (VA, VB, VC and VG or VØ phase voltages)
- Frequency (Hz)
- Volts Per Hertz (%)
- Current (W1 W4)
- Ground Current (W2 W4)
- Positive Sequence Current (W1 W4)
- Negative Sequence Current (W1 W4)
- Zero Sequence Current (W1 W4)
- Differential Current (PU), (Phase A/B/C)
- Restraint Current (PU), (Phase A/B/C)
- Ground Differential Current (W2 W4)

Also included on the Secondary Metering & Status screen are:

- Inputs
- Outputs
- Breaker Status
- · OSC Triggered Status
- Targets

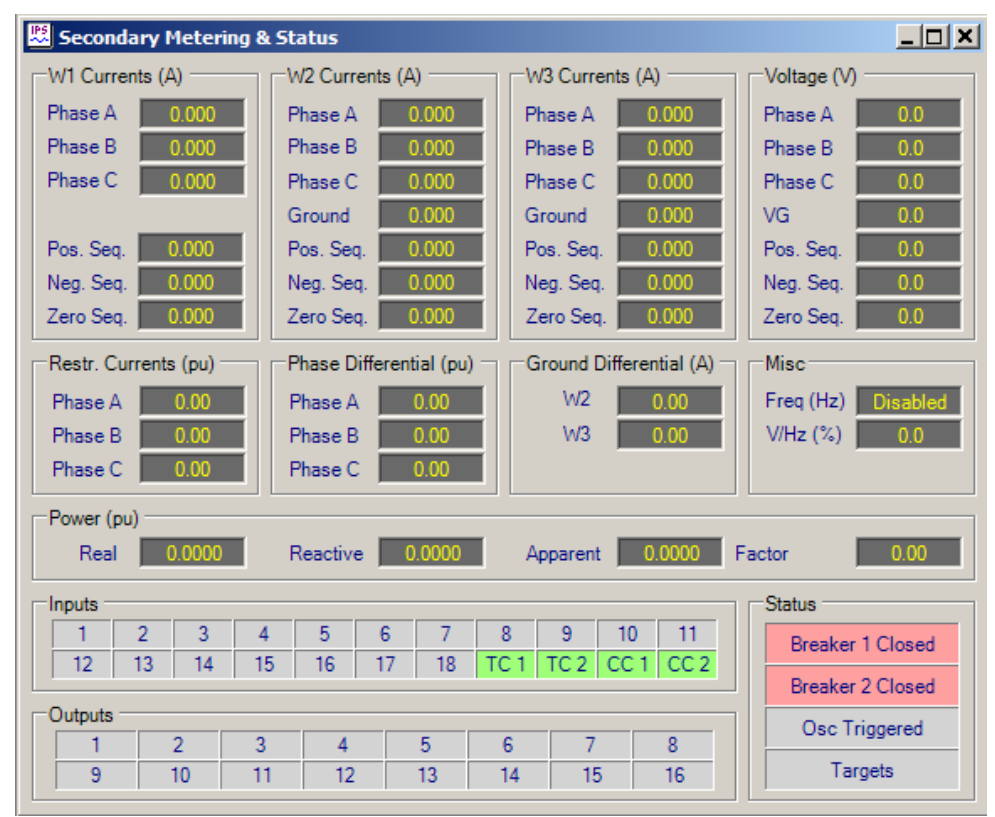

Path: Monitor / Secondary Metering and Status

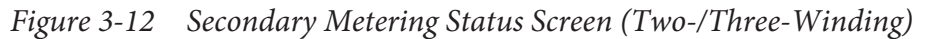

| 🙁 Secondary Me | etering 8 | Status   |           |           |          |      |             |            |               |             | _ 🗆 ×    |
|----------------|-----------|----------|-----------|-----------|----------|------|-------------|------------|---------------|-------------|----------|
| W1 Currents    | (A)       | Γν       | N2 Curre  | ents (/   | ۹) ——    | '    | W3 Curr     | ents       | (A)           | W4 Currents | s (A)    |
| Phase A        | 0         | F        | Phase A   |           | 0        |      | Phase A     |            | 0             | Phase A     | 0        |
| Phase B        | 0         | F        | Phase B   |           | 0        |      | Phase E     | 3          | 0             | Phase B     | 0        |
| Phase C        | 0         | F        | Phase C   |           | 0        |      | Phase C     | ;          | 0             | Phase C     | 0        |
|                |           | (        | Ground    |           | 0        |      | Ground      |            | 0             | Ground      | 0        |
| Pos. Seq.      | 0         | F        | Pos. Sec  | ą. 📃      | 0        |      | Pos. Se     | q. 📘       | 0             | Pos. Seq.   | 0        |
| Neg. Seq.      | 0         | 1        | Neg. See  | <b>ą.</b> | 0        |      | Neg. Se     | q. 📘       | 0             | Neg. Seq.   | 0        |
| Zero Seq.      | 0         | <b>Z</b> | Zero Seo  | ą. 📃      | 0        |      | Zero Se     | <b>q</b> . | 0             | Zero Seq.   | 0        |
| Phase Differe  | ential (p | u) F     | Restr. Cu | urrents   | s (pu) – |      | Ground      | Diffe      | rential (A) – | Misc        |          |
| Phase A        | 0         |          | Phase A   |           | 0        |      | W2          |            | 0             | VAB (V)     | 0        |
| Phase B        | 0         |          | Phase E   | 3         | 0        |      | W3 0 VG (V) |            |               |             | 0        |
| Phase C        | 0         |          | Phase C   | ;         | 0        |      | W4          |            | 0             | Freq (Hz)   | 0        |
| - Inpute       |           |          |           |           |          |      |             |            |               | V/Hz (%)    | 0        |
| 1 2            | 3         | 4        | 5         | 6         | 7        | 8    | 9           | 10         | ) 11          | Status      |          |
| 12 13          | 14        | 15       | 16        | 17        | 18       | TC 1 | TC 2        | СС         | 1 CC 2        | Breaker     | 1 Opened |
| - Outpute      |           |          |           |           |          |      |             |            |               | Breaker     | 2 Opened |
| 1              | 2         | 3        | 4         |           | 5        | 6    | 7           | ,          | 8             | Osc Tri     | ggered   |
| 9              | 10        | 11       | 12        |           | 13       | 14   | 1           | 5          | 16            | Tar         | gets     |
|                |           |          | ,         |           |          |      | ,           |            |               |             |          |

Path: Monitor / Secondary Metering and Status

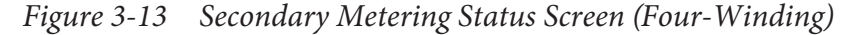

#### Monitor/Metering II

The Metering II screen (Figure 3-14 and Figure 3-15) include the following parameters:

- 2<sup>nd</sup>, 4<sup>th</sup> and 5<sup>th</sup> Harmonic Differential Currents (PU), (Phase A/B/C)
- Thermal Currents (Phase A/B/C) for W1 or W2 or W3 or W4

Also included on the Metering II screen are:

**■NOTE:** These parameters are described in their respective sections of this chapter.

- Breaker Monitor Accumulators (Phase A/B/C) Winding 1, 2, 3, & 4 (A Cycles)
- Demand Phase Currents, Winding 1, 2, 3, & 4
- Demand Ground Currents, Winding 2, 3, & 4
- Cumulative Through Currents (kA<sup>2</sup> Cycles)
- Through Fault Counter

#### **Demand Status**

Monitored Primary Demand values include:

- Winding 1, 2, 3, & 4 Phase Currents
- · Winding 2, 3, and 4 Ground Current

#### **Maximum Demand Current**

Maximum values include time-tagged values for all the above quantities.

| 🗏 Metering II 🛛 📃 🗙 |                   |             |                                 |              |                 |  |  |  |  |  |  |
|---------------------|-------------------|-------------|---------------------------------|--------------|-----------------|--|--|--|--|--|--|
| Harmonic            | Differential Curr | ents (pu) 👘 |                                 | -Thermal Cur | al Currents (A) |  |  |  |  |  |  |
|                     | Second            | Fourth      | Fifth                           |              | W1              |  |  |  |  |  |  |
| Phase A             | 0.00              | 0.00        | 0.01                            | Phase A      | 0.00            |  |  |  |  |  |  |
| Phase B             | 0.01              | 0.01        | 0.01                            | Phase B      | 0.00            |  |  |  |  |  |  |
| Phase C             | 0.00              | 0.01        | 0.01                            | Phase C      | 0.00            |  |  |  |  |  |  |
| Breaker M           | Ionitor Accumula  | ators       |                                 |              |                 |  |  |  |  |  |  |
|                     | W1 (kA Cycles     | 3)          | W2 (kA Cycles)                  | W3           | 3 (kA Cycles)   |  |  |  |  |  |  |
| Phase A             | 0.00              |             | 0.00                            |              | 0.00            |  |  |  |  |  |  |
| Phase B             | 1.00              |             | 0.00                            |              | 0.00            |  |  |  |  |  |  |
| Phase C             | 0.00              |             | 0.00                            |              | 0.00            |  |  |  |  |  |  |
| Demand (            | Currents (A) —    |             |                                 |              |                 |  |  |  |  |  |  |
|                     | W1                |             | W2                              |              | W3              |  |  |  |  |  |  |
| Phase A             | 0.000             |             | 0.000                           |              | 0.000           |  |  |  |  |  |  |
| Phase B             | 0.000             |             | 0.000                           |              | 0.000           |  |  |  |  |  |  |
| Phase C             | 0.000             |             | 0.000                           |              | 0.000           |  |  |  |  |  |  |
| Ground              |                   |             | 0.000                           |              | 0.000           |  |  |  |  |  |  |
| Through F           | Fault             |             |                                 |              |                 |  |  |  |  |  |  |
| Counter             | 0                 | Cumula      | ative Currents (kA <sup>a</sup> | Cycles)      | 0.00            |  |  |  |  |  |  |

Path: Monitor / Metering II

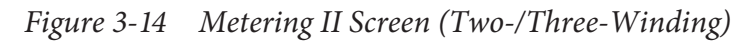

| 🗷 Metering II 📃 🔍 |                              |                |            |            |                |  |  |  |  |  |
|-------------------|------------------------------|----------------|------------|------------|----------------|--|--|--|--|--|
| Harmonic          | Differential Current         | ts (pu)        |            |            | I Currents (A) |  |  |  |  |  |
|                   | Second F                     | Fourth Fift    | h          |            | W1             |  |  |  |  |  |
| Phase A           | 0.02                         | 0.04 0.0       | )2         | Phase      | A 0.00         |  |  |  |  |  |
| Phase B           | 0.00                         | 0.03 0.0       | )2         | Phase      | B 0.00         |  |  |  |  |  |
| Phase C           | 0.02                         | 0.01 0.0       | )0         | Phase      | C 0.00         |  |  |  |  |  |
| Breaker M         | Breaker Monitor Accumulators |                |            |            |                |  |  |  |  |  |
|                   | W1 (kA Cycles)               | W2 (kA Cycles) | \V/3 (k    | A Cycles)  | W4 (kA Cycles) |  |  |  |  |  |
| Phase A           | 0.00                         | 0.00           |            | 0.00       | 0.00           |  |  |  |  |  |
| Phase B           | 0.00                         | 0.00           |            | 0.00       | 0.00           |  |  |  |  |  |
| Phase C           | 0.00                         | 0.00           |            | 0.00       | 0.00           |  |  |  |  |  |
| Demand C          | Currents (A)                 |                |            |            |                |  |  |  |  |  |
|                   | W1                           | W2             |            | W3         | W4             |  |  |  |  |  |
| Phase A           | 0.000                        | 0.026          |            | 0.000      | 0.000          |  |  |  |  |  |
| Phase B           | 0.000                        | 0.000          |            | 0.000      | 0.022          |  |  |  |  |  |
| Phase C           | 0.000                        | 0.000          |            | 0.000      | 0.000          |  |  |  |  |  |
| Ground            |                              | 0.000          |            | 0.000      | 0.000          |  |  |  |  |  |
| Through F         | ault                         |                |            |            |                |  |  |  |  |  |
| Counter           | 0                            | Cumulative Cu  | irrents (k | A² Cycles) | 0.00           |  |  |  |  |  |

Path: Monitor / Metering II

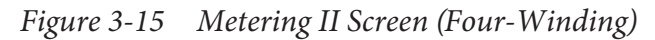

#### Monitor/Phasor Diagram

The Phasor Diagram (Figure 3-16 and Figure 3-17) provide the user with the ability to evaluate a reference Phase Angle to Phase Angle data from other windings. The Phasor Diagram also includes a menu that allows the user to select/deselect sources to be displayed and Freeze capability to freeze the data displayed on the Phasor Diagram.

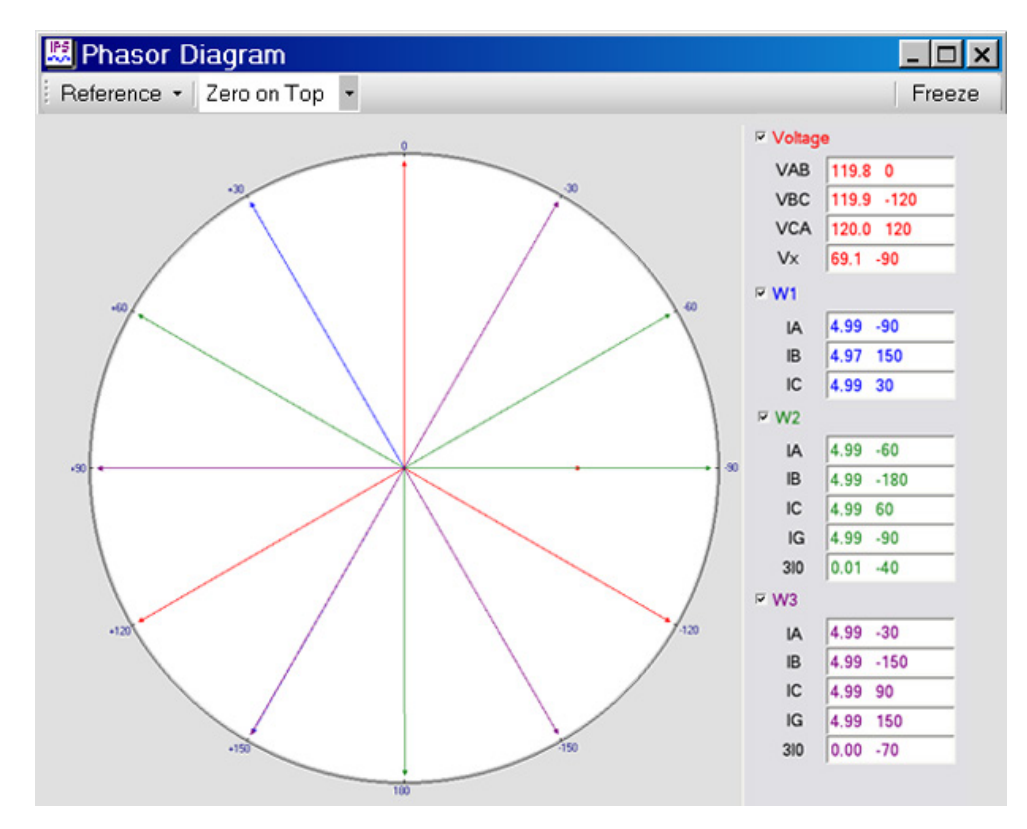

Path: Monitor / Phasor Diagram

■NOTE: When connections specifying delta-connected CTs are used, Functions 87T and 87H use the Phasor Diagram values (currents actually entering the relay) and not the calculated values displayed on the Secondary Metering and status screen.

*Figure 3-16 Phasor Diagram (Two-/Three-Winding)* 

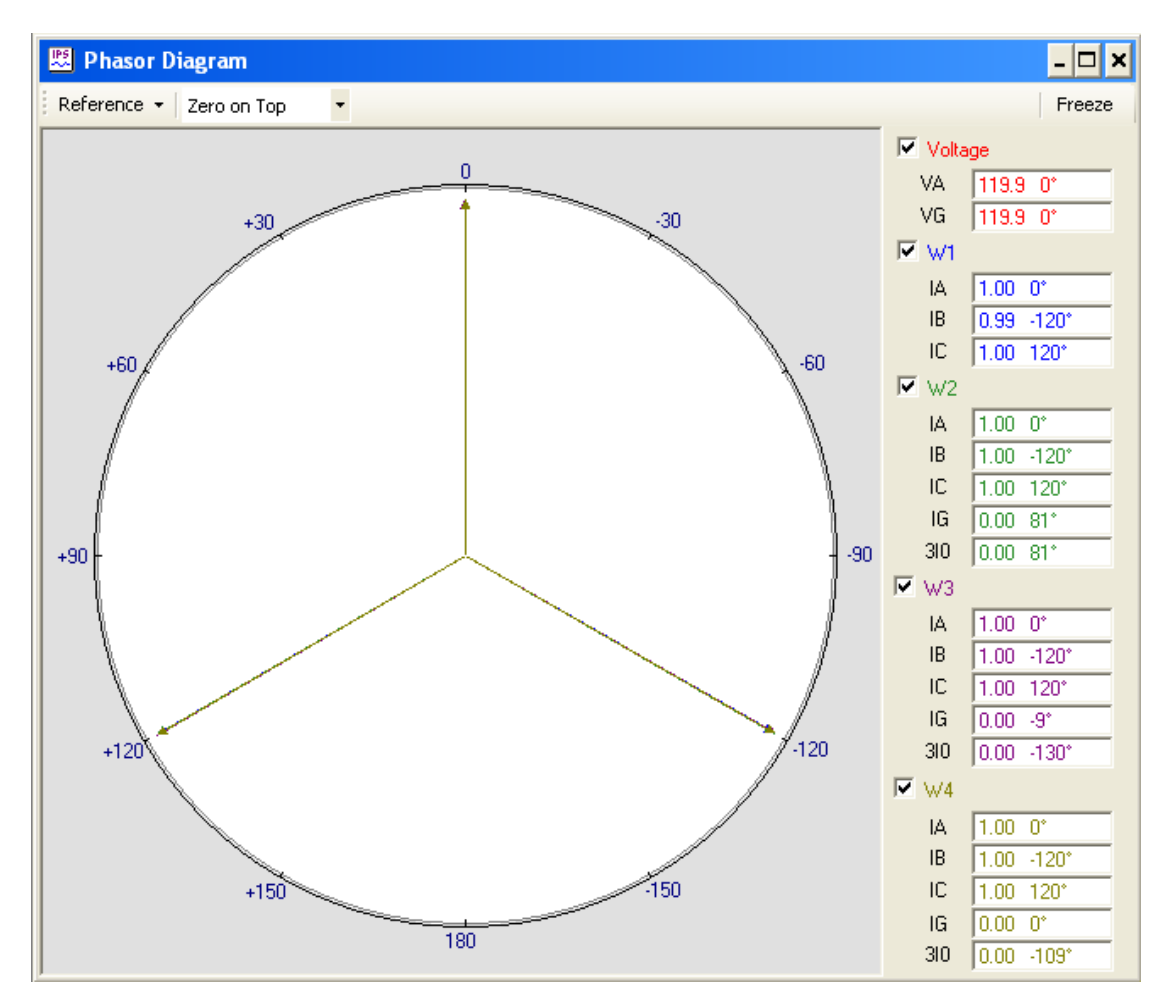

Path: Monitor / Phasor Diagram

■NOTE: When connections specifying delta-connected CTs are used, Functions 87T and 87H use the Phasor Diagram values (currents actually entering the relay) and not the calculated values displayed on the Secondary Metering and status screen.

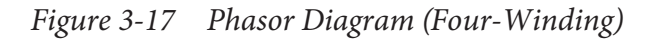

### Monitor/Phasor Diagram (F87T)

The Phasor Diagram (F87T) (Figure 3-18 and Figure 3-19) provide the user with the ability to evaluate compensated and uncompensated 87 Function parameters.

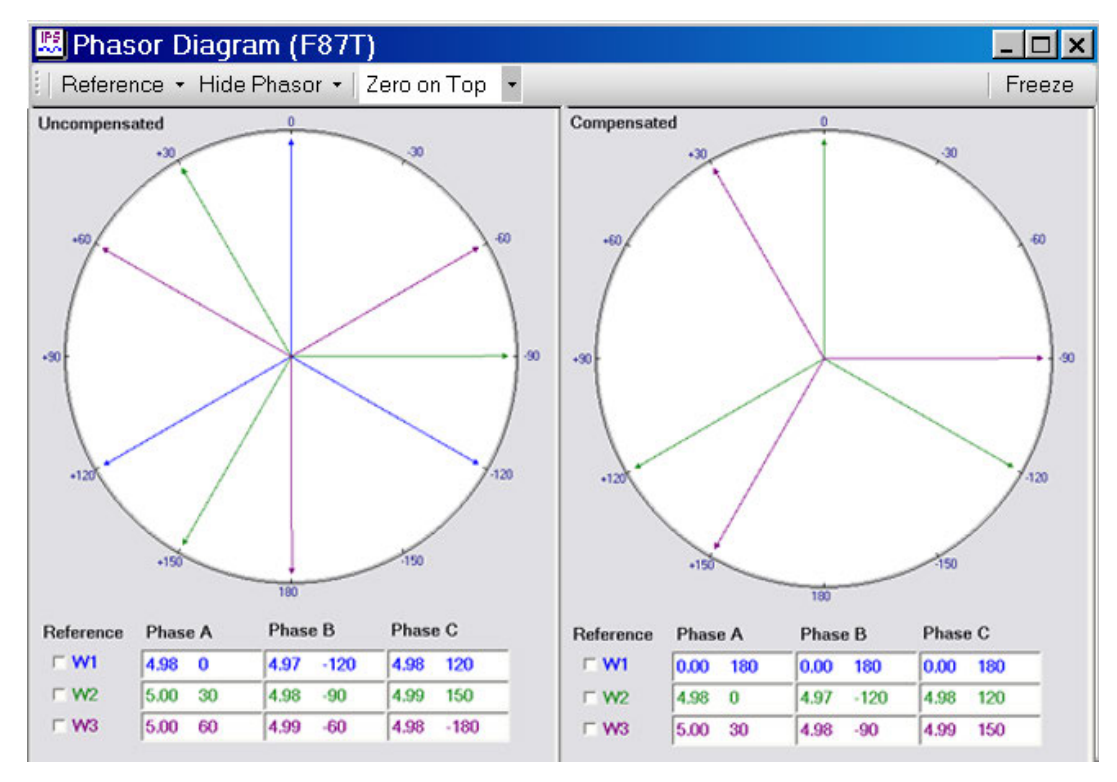

Path: Monitor / Phasor Diagram (F87T)

Figure 3-18 Phasor Diagram (F87T) (Two-/Three-Winding)

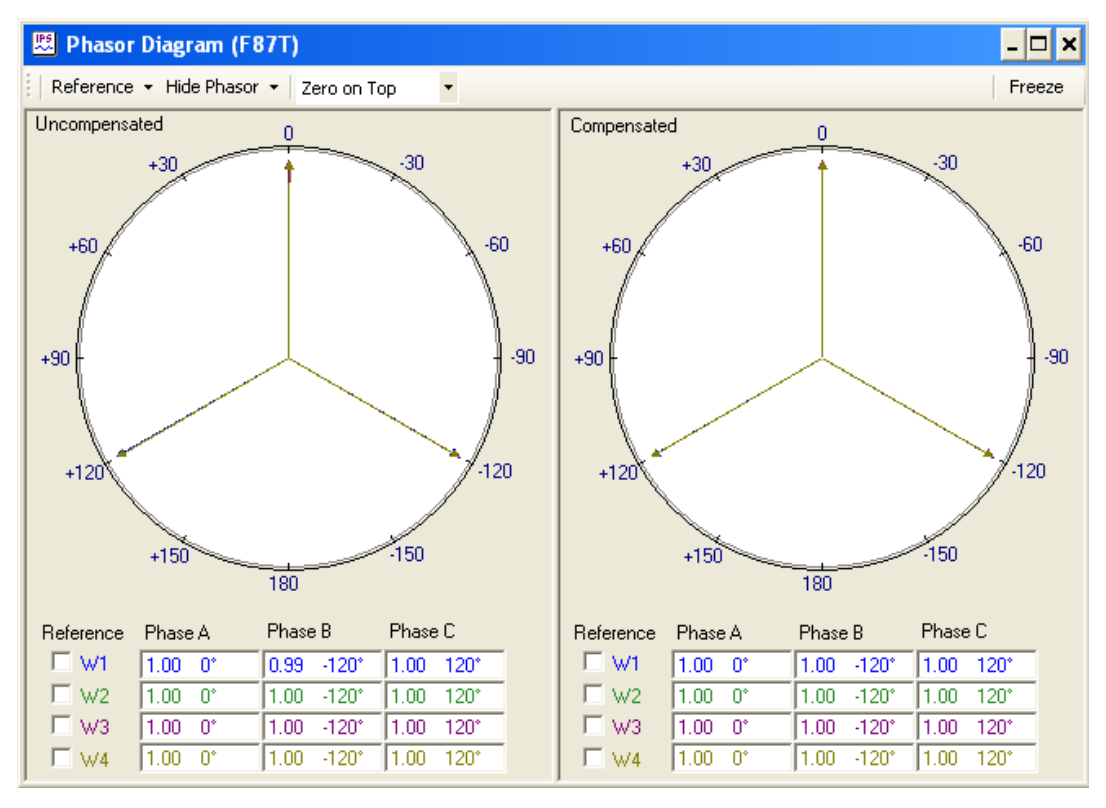

Path: Monitor / Phasor Diagram (F87T)

Figure 3-19 Phasor Diagram (F87T) (Four-Winding)

### Monitor/Pickup/Timeout Status

The Pickup/Timeout Status screen (Figure 3-20 and Figure 3-21) display the extended status information of relay functions and Input/Output contact information.

| 🐯 Pickup/Ti  | Pickup/Timeout Status |       |        |      |    |         |    |    |                |                |    |           |           |
|--------------|-----------------------|-------|--------|------|----|---------|----|----|----------------|----------------|----|-----------|-----------|
| Function Pic | ckup/Time             | out - |        |      |    |         |    |    |                |                |    |           |           |
| 🔿 🔿 24 DT    | #1                    |       | 50 #4  |      |    | 50N     | #5 |    |                | 59G #2         |    |           | CM #2     |
| 🔿 🔿 24 DT    | #2 📢                  |       | 50 #5  |      |    | 50N     | #6 |    |                | 59G #3         |    | • • C     | CM #1     |
| ● ● 24 IT    |                       |       | 50 #6  |      |    | 51#     | 1  |    |                | 81 #1          |    | • • C     | CM #2     |
| ●● 27 #1     |                       |       | 50BF W | 1    |    | o 51 #2 | 2  |    |                | 81 #2          |    | IP IP     | Slogic #1 |
| ●● 27 #2     |                       |       | 50BF W | 2    |    | 51#3    | 3  |    |                | 81 #3          |    | IP IP     | Slogic #2 |
| 0 27 #3      |                       | DOS   | 50BF W | 3    |    | ) 51G   | W2 |    |                | 81 #4          |    | IP IP     | Slogic #3 |
| 🛛 🔿 🖉 🖉      | W2                    | DOS   | 50G W2 | 2 #1 |    | ) 51G   | W3 |    |                | 87H            |    | ● ● IP    | Slogic #4 |
| ● ● 46 IT    | W2                    | DOS   | 50G W2 | 2 #2 |    | 51N     | #1 |    |                | 87T            |    | IP IP     | Slogic #5 |
| 🛛 🔿 🖉 🖉      | W3 🚺                  | 005   | 50G W3 | 3 #1 |    | 51N     | #2 |    |                | 87GD W2        | #1 | ● ● IP    | Slogic #6 |
| ● ● 46 IT    | W3 🚺                  | DOS   | 50G W3 | 3 #2 |    | 51N     | #3 |    | 🔿 🔿 87GD W2 #2 |                | #2 | ● ● BM W1 |           |
| ● ● 49       |                       | 005   | 50N #1 |      |    | 59 #    | 1  |    |                | 🔿 🔿 87GD W3 #1 |    | BM W2     |           |
|              |                       | 005   | 50N #2 |      |    | o 59 #2 | 2  |    |                | 87GD W3 #2     |    | I I I I I | M W3      |
|              |                       |       | 50N #3 |      |    | o 59 #3 | 3  |    |                | TF             |    |           |           |
| ● ● 50 #3    |                       |       | 50N #4 |      |    | 59G     | #1 |    | ••             | TCM #1         |    |           |           |
| Inputs       |                       |       |        |      |    |         |    |    |                |                |    |           |           |
| 1            | 2                     |       | 3      |      | 4  | 5       | 5  |    | 6              | 7              |    | 8         | 9         |
| 10           | 11                    |       | 12     |      | 13 | 1       | 4  |    | 15             | 16             |    | 17        | 18        |
| Outputs      |                       |       |        |      |    |         |    |    |                |                |    |           |           |
| 1            | 2                     |       | 3      |      | 4  |         |    | 5  |                | 6              |    | 7         | 8         |
| 9            | 10                    |       | 11     |      | 12 | 2       |    | 13 |                | 14             |    | 15        | 16        |

Path: Monitor / Pickup / Timeout Status

Figure 3-20 Pickup/Timeout Status (Two-/Three-Winding)

| 🗵 Pickup/Timeout Status |            |         |      |         |            |                |         |       |       |           |
|-------------------------|------------|---------|------|---------|------------|----------------|---------|-------|-------|-----------|
| Function Pick           | up/Timeout |         |      |         |            |                |         |       |       |           |
| 🕘 🔿 24 DT #             | #1 🔘       | 50 #6   | ۲    | 50N #   | #4         |                | 59G #1  |       |       | CM #2     |
| 🕘 🕘 24 DT #             | #2 🔘       | 50 #7   | ۲    | 50N #   | <b>#</b> 5 |                | 59G #2  |       | OOO   | CM #1     |
| 0 0 24 IT               |            | 50 #8   | •    | 50N #   | #6         |                | 81 #1   |       | OOO   | CM #2     |
| ●● 27                   |            | 50BF W  | 1 🔘  | 50N #   | <b>#</b> 7 |                | 81 #2   |       |       | Slogic #1 |
| 0 0 46 DT \             | w2 🔘 🔿     | 50BF W. | 2 💿  | 50N #   | #8         |                | 81 #3   |       | OOIP  | Slogic #2 |
| 0 0 46 IT W             | /2         | 50BF W  | 3 💿  | 51 #1   |            |                | 81 #4   |       | I I I | Slogic #3 |
| 0 46 DT \               | W3 🔘 🔿     | 50BF W  | 4 💿  | 51 #2   | 2          |                | 87H     |       | OOIP  | Slogic #4 |
| 0 0 46 IT W             | /3         | 50G W2  | #1 🔘 | 51 #3   | }          |                | 87T     |       | I I I | Slogic #5 |
| 0 46 DT \               | w4 💿       | 50G W2  | #2 💿 | 51 #4   | ļ          |                | 87GD W2 | #1    | I I I | Slogic #6 |
| 0 0 46 IT W             | /4         | 50G W3  | #1 🔘 | 51G     | W2         |                | 87GD W2 | #2    | I B   | M W1      |
| ● ● 49                  |            | 50G W3  | #2 💿 | 51G W3  |            | 🔿 🔿 87GD W3 #1 |         | BM W2 |       |           |
|                         |            | 50G W4  | #1 🔘 | 51G     | w4         | 🔿 🔿 87GD W3 #2 |         | I B   | M W3  |           |
| 50 #2                   |            | 50G W4  | #2 🔘 | 51N #   | <b>#1</b>  | 🔿 🔿 87GD W4 #1 |         | #1    | • • B | M \v/4    |
| • 50 #3                 |            | 50N #1  | ۲    | 51N #2  |            | 🔿 🔿 87GD W4 #2 |         | #2    |       |           |
| • 50 #4                 |            | 50N #2  | ۲    | 51N #3  |            |                | TF      |       |       |           |
| ● ● 50 #5               |            | 50N #3  | ۲    | 🔵 51N i | <b>#4</b>  |                | TCM #1  |       |       |           |
| -Inputs                 |            |         |      |         |            |                |         |       |       |           |
| 1                       | 2          | 3       | 4    | 5       |            | 6              | 7       |       | 8     | 9         |
| 10                      | 11         | 12      | 13   | 14      | t i        | 15             | 16      |       | 17    | 18        |
|                         |            |         |      |         |            |                |         |       |       |           |
| 1                       | 2          | 2       |      | 4       | 5          |                | 6       |       | 7     | 0         |
|                         | 2          | 3       |      | 4       |            |                | 0       |       | 15    | 0         |
| 9                       | 10         | 1 11    |      | 12      | 13         |                | 14      |       | 15    | 16        |

Path: Monitor / Pickup / Timeout Status

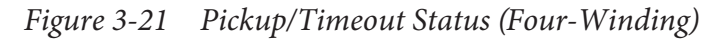
# Monitor/87T Dual Slope

The 87T Dual Slope display allows the user to display a graphical representation of the 87T programmable Dual Slope Percentage Restraint Characteristic. See <u>Section 4.4</u>, **System Setpoints** for detailed information.

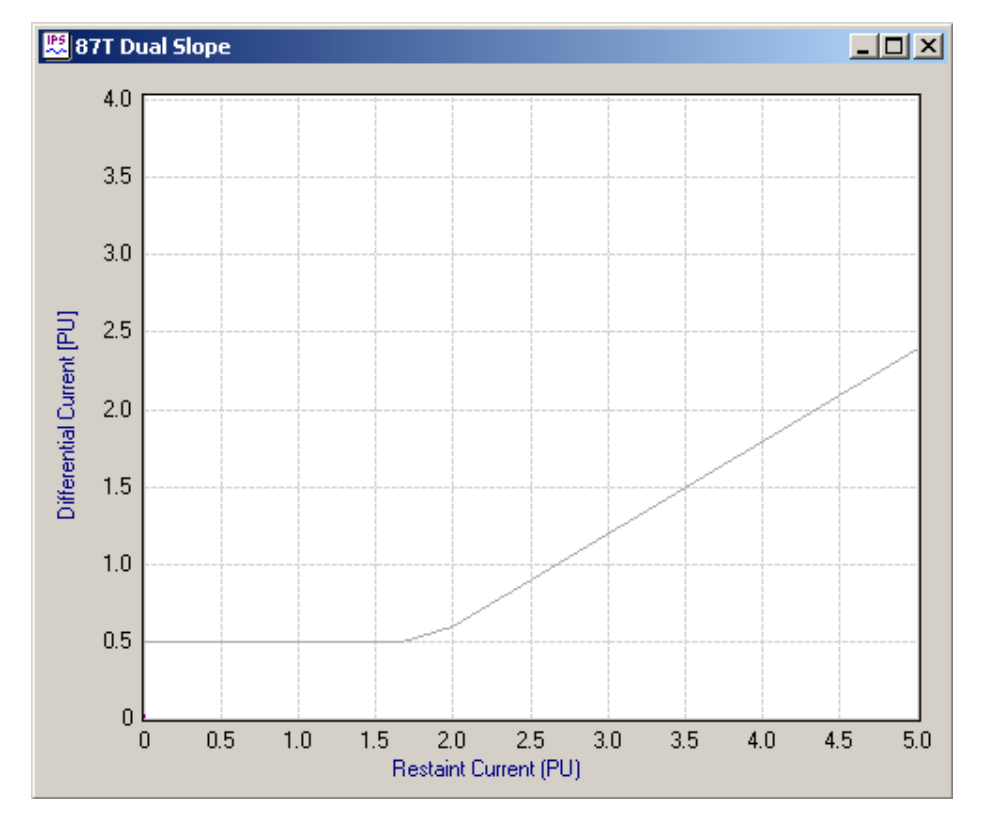

Path: Monitor / 87T Dual Slope

*Figure 3-22 87T Function Dual Slope Display* 

## **RELAY MENU**

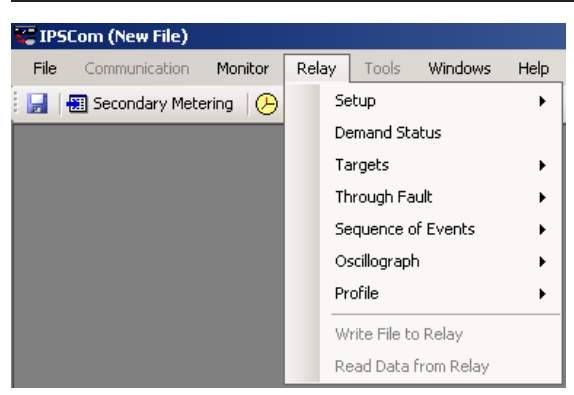

The **Relay** menu provides access to the screens used to set, monitor, or interrogate the relay. Six submenus are provided: **Setup, Demand Status, Targets**, **Through Fault, Sequence of Events**, **Oscillograph** and **Profile** as well as two commands, **Write File to Relay**, and **Read Data From Relay**.

### **Relay/Setup**

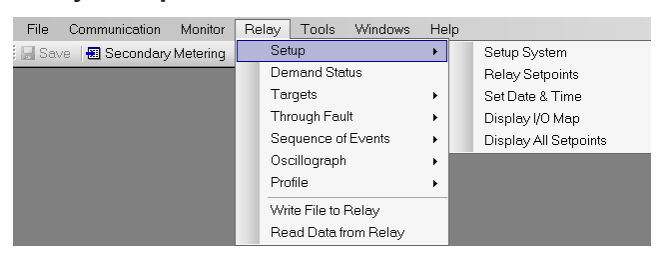

The Setup submenu includes the Setup System, Relay Setpoints, Set Date & Time, Display I/O Map and Display All Setpoints selections.

### **Relay/Setup/Setup System**

The **Setup System** selection displays the Setup System dialog screen (Figure 3-23 and Figure 3-24) allowing the user to input the pertinent information regarding the system on which the relay is applied (see **Section 4.2**, **Setup System**, for detailed information regarding the specific elements of the Setup System dialog screen).

**INOTE:** Checking the inputs for the Active Input Open parameter designates the "operated" state established by an *opening* rather than a closing external contact.

### **Command Buttons**

- **Save** When connected to a relay, sends the currently displayed information to the unit. Otherwise, saves the currently displayed information to file and returns to the IPScom Main screen.
- Cancel Returns to the IPScom Main screen; any changes to the displayed information are lost.

| etup System                                                                                                    |                                                                             |                                                                                                    |                                                                                    | >                                                                            |
|----------------------------------------------------------------------------------------------------|-----------------------------------------------------------------------------|----------------------------------------------------------------------------------------------------|------------------------------------------------------------------------------------|------------------------------------------------------------------------------|
| System Output Settings Inpu                                                                                                    | t Settings                                                                  |                                                                                                    |                                                                                    |                                                                              |
| Settings<br>Nominal Voltage:<br>Nominal Current:<br>Phase Rotation:<br>Demand Timing Method:<br>Current Summing 1:                                                             | 120<br>5.00<br>○ ACB<br>○ 15 Minutes<br>☑ W1                                | 60 ◀<br>0.50 ◀<br>● ABC<br>● 30 Minutes<br>▼ W2                                                       | 1 ↓ 1 ↓ 21                                                                         | 40 (V)<br>3.00 (A)                                                           |
| Current Summing 2:<br>Voltage/Power Selection:<br>Disabled Winding for 87:<br>V.T. Phase Config:<br>V.T. X Config:                                                             | ♥ W1<br>● W1<br>● W1 ● V<br>VAB<br>VBC                                      | ₩2<br>© ₩2<br>₩2 © ₩3                                                                                 | ☐ W3<br>C W3<br>C None<br>▼                                                        |                                                                              |
| Transformer/CT Connection<br>Transformer W1<br>Y<br>C.T. W1<br>Y<br>W1 Zero Sequence Filter:<br>O Disable O Enable                                                             | Stand<br>Transformer W2<br>Y<br>C.T. W2<br>Y<br>W2 Zero Sequer<br>O Disable | dard C<br>T<br>C<br>C<br>T<br>C<br>C<br>C<br>C<br>C<br>C<br>C<br>C<br>C<br>C<br>C<br>C<br>C<br>C<br>C | Custom<br>Fransformer W3<br>Y<br>C.T. W3<br>Y<br>W3 Zero Sequence<br>C Disable C E | ▼<br>Filter:<br>nable                                                        |
| V.T. and C.T. Ratio<br>V.T. Ratio:<br>V.T. Vx Ratio:<br>C.T. W1 Phase Ratio:<br>C.T. W2 Phase Ratio:<br>C.T. W3 Phase Ratio:<br>C.T. W2 Ground Ratio:<br>C.T. W3 Ground Ratio: | 1.0<br>1.0<br>10<br>10<br>10<br>10<br>10<br>10                              |                                                                                                    | )<br>6<br>)<br>6<br>)<br>6<br>)<br>6<br>)<br>6<br>)<br>6                           | 550.0 (:1)<br>550.0 (:1)<br>5500 (:1)<br>5500 (:1)<br>5500 (:1)<br>5500 (:1) |
|                                                                                                    |                                                                             |                                                                                                    | Save                                                                               | Cancel                                                                       |

*Figure 3-23* Setup System Dialog Screen (Two-/Three-Winding)

| up System                     |                                                                                                    |             |                         |               |               |             |          |
|-------------------------------|----------------------------------------------------------------------------------------------------|-------------|-------------------------|---------------|---------------|-------------|----------|
| ystem Output Settings Inp     | out Settings                                                                                                    |             |                         |               |               |             |          |
| Settings                      |                                                                                                    |             |                         |               |               |             |          |
| Nominal Voltage               | e 120                                                                                                    |             | 60 🔳                    |               | 💽 140 (       | V)          |          |
| Phase Rotation:               | C ACB                                                                                                    |             | <ul> <li>ABC</li> </ul> |               |               |             |          |
| Demand Timing Method:         | 💿 15 Min                                                                                                    | utes        | 🔷 😳 30 Mi               | inutes        | 🔿 60 Mi       | nutes       |          |
| V.T. Config:                  |                                                                                                    |             |                         | • VA          | O VB          | O VC        |          |
| Current Summing 1:            |                                                                                                    | ₩2<br>₩2    | ✓ W3                    | ₩4<br>₩4      |               |             |          |
| Current Summing 2:            |                                                                                                    | <b>№</b> ₩2 | M M3                    | I <u>M</u> ₩4 |               |             |          |
| Enable/Disable Windings for 8 | 37 Function                                                                                                    |             |                         |               |               |             |          |
| More Than 2 Winding           | s O V                                                                                                    | Vinding 1   | and Winding             | g 2 Only      | Enable All W  | indings     | -        |
| Transformer/CT Phase Comp     | ensation —                                                                                                    | O Star      | idard 💽 (               | Custom        |               |             |          |
| Transformer W1                | Transformer V                                                                                                    | /2          | Tra                     | ansformer V   | V3            | Transformer | W4       |
| 0 M)                          | 0 M                                                                                                    | •           | - 0                     | M             | •             | 0 M         | •        |
| C.T. W1                       | C.T. W2                                                                                                    |             | ,<br>C.1                | r. W3         |               | CT W4       |          |
| 0 (Y) 💌                       | 0 (Y)                                                                                                    | •           | - 0                     | M             | •             | 0 M         | •        |
| W1 Zero Sequence Filter:      | O Disable                                                                                                    | Enable      | le V2                   | 2<br>Zero Sea | uence Filter: | C Disable   | Enable   |
| W3 Zero Sequence Filter:      | Disable                                                                                                    | C Enab      | le W4                   | ‡Zero Seq     | uence Filter: | Disable     | C Enable |
| VII and CII Batio             |                                                                                                    |             |                         |               |               |             |          |
| V.I. and C.I. Hado<br>VIF     | Ratio: 1.                                                                                                    | 0           | 1.0                     | 1             | ► 65          | 50.0.(1)    |          |
| V T. Ground F                 | Ratio: 1.                                                                                                    | 0           | 1.0                     | i             | ► 65          | 50.0.(1)    |          |
| C T W/1 Phase F               | Ratio: 1                                                                                                    |             |                         | i i           | 00<br>▶ 65    | 500 (1)     |          |
| C T W2 Phase F                | latio: 1                                                                                                    | 1           |                         | 1             | 65            | 500 (.1)    |          |
| C T W3 Phase F                | latio: 1                                                                                                    | -<br>1      |                         | 1             | 000           | 500 (.1)    |          |
| C T W/I Phase F               | latio: 1                                                                                                    |             |                         | 1             | 00            | 500 (.1)    |          |
| C.T. W4 Fridsein              | rauo. j in<br>Datia: 11                                                                                          |             |                         | 1             |               | 500 (.1)    |          |
|                               |                                                                                                    |             |                         | 1             |               | 500 (.1)    |          |
| C.T. W3 Ground H              | iatio: j initiatio: j initiatio: j initiatio: j initiatio: j initiatio: j initiatio: j initiatio: j initiatio: j | -           |                         | 1             | 60            | 500(:1)     |          |
| C. F. W4 Ground H             | ratio: J                                                                                                    | J           |                         | I             | <b>F</b> 65   | 000 (:1)    |          |
|                               |                                                                                                    |             |                         |               |               |             |          |
|                               |                                                                                                    |             |                         |               |               | Save        | Cancel   |

Figure 3-24 Setup System Dialog Screen (Four-Winding)

# **Relay/Setup/Relay Setpoints**

The **Relay Setpoints** menu selection displays the Relay Setpoints dialog screen (<u>Figure 3-25</u> and <u>Figure 3-26</u>) from which the individual Function Setting dialog screens can be accessed. Selecting a Function Setting button will display the corresponding function dialog screen (See <u>Figure 3-27</u> as an example).

| Relay Setpoints                    |                                       |                                    |                                |  |  |  |  |
|------------------------------------|---------------------------------------|------------------------------------|--------------------------------|--|--|--|--|
| 24                                 | 50N                                   | 51G                                | 87GD                           |  |  |  |  |
| Volts/Hz<br>Overexcitation         | Instantaneous<br>Residual Overcurrent | Inverse Time<br>Ground Overcurrent | Ground<br>Differential current |  |  |  |  |
| 27                                 | 50G                                   | 59                                 | IPSlogic                       |  |  |  |  |
| Phase<br>Undervoltage              | Instantaneous<br>Ground Overcurrent   | Phase<br>Overvoltage               | IPSlogic                       |  |  |  |  |
| 46                                 | 50BF                                  | 59G                                | BM                             |  |  |  |  |
| Negative Sequence<br>Overcurrent   | Breaker Failure                       | Multipurpose<br>Overvoltage        | Breaker Monitor                |  |  |  |  |
| 49                                 | 51                                    | 81                                 | ТСМ                            |  |  |  |  |
| Winding<br>Thermal Protection      | Inverse Time<br>Phase Overcurrent     | Over/Under<br>Frequency            | Trip Circut Monitor            |  |  |  |  |
| 50                                 | 51N                                   | 87                                 | TF                             |  |  |  |  |
| Instantaneous<br>Phase Overcurrent | Inverse Time<br>Residual Overcurrent  | Phase<br>Differential current      | Through Fault                  |  |  |  |  |
| Display All Setpoints              | Display I/O Map                       |                                    | OK                             |  |  |  |  |

Figure 3-25 Relay Setpoints Dialog Screen (Two-/Three-Winding)

| elay Setpoints                     |                                       |                                    |                     |
|------------------------------------|---------------------------------------|------------------------------------|---------------------|
| 24                                 | 50N                                   | 51G                                | IPSlogic            |
| Volts/Hz<br>Overexcitation         | Instantaneous<br>Residual Overcurrent | Inverse Time<br>Ground Overcurrent | IPSlogic            |
| 27                                 | 50G                                   | 59G                                | BM                  |
| Phase<br>Undervoltage              | Instantaneous<br>Ground Overcurrent   | Ground Overvoltage                 | Breaker Monitor     |
| 46                                 | 50BF                                  | 81                                 | TCM                 |
| Negative Sequence<br>Overcurrent   | Breaker Failure                       | Over/Under<br>Frequency            | Trip Circut Monitor |
| 49                                 | 51                                    | 87                                 | TF                  |
| Winding<br>Thermal Protection      | Inverse Time<br>Phase Overcurrent     | Phase<br>Differential current      | Through Fault       |
| 50                                 | 51N                                   | 87GD                               |                     |
| Instantaneous<br>Phase Overcurrent | Inverse Time<br>Residual Overcurrent  | Ground<br>Differential current     |                     |
| Display All Setpoints              | Display I/O Map                       |                                    | OK                  |

Figure 3-26 Relay Setpoints Dialog Screen (Four-Winding)

# **Command Buttons**

**Display All** Opens the All Setpoints Table dialog screen for the specified range of functions.

**I/O Configure** Opens the I/O Map dialog screen (Figure 3-29 and Figure 3-30)

**OK** Exits the screen and returns to the IPScom main screen.

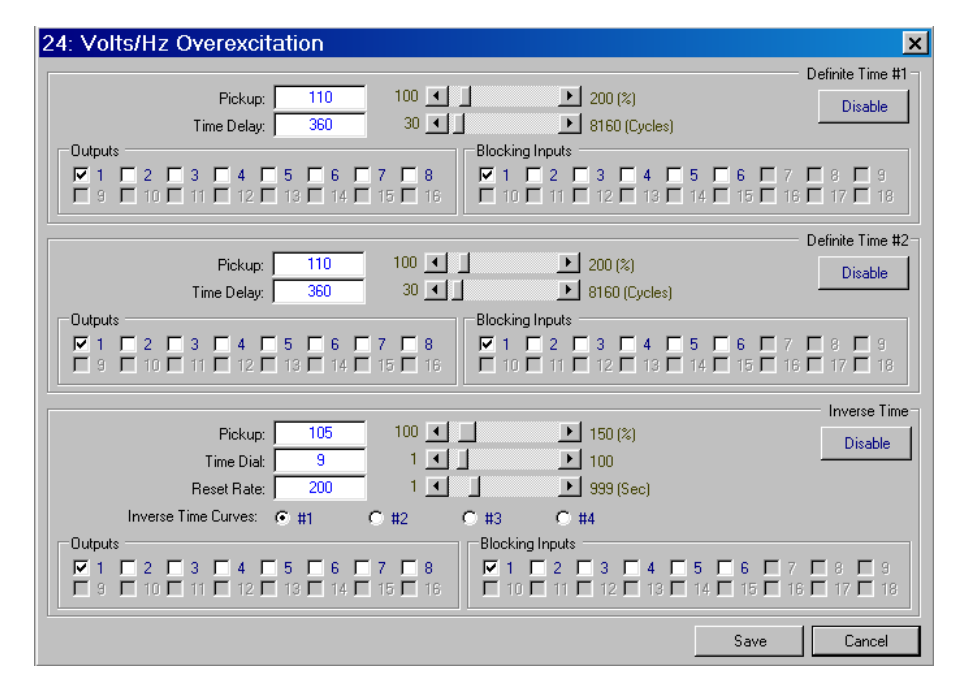

Figure 3-27 Example Function Dialog Screen

### **Command Buttons**

- **Save** When connected to a relay, sends the currently displayed information to the unit. Otherwise, saves the currently displayed information and returns to the System Setpoints screen or All Setpoints Table.
- **Cancel** Returns to the System Setpoints screen or All Setpoints Table; any changes to the displayed information are lost.

# Relay/Setup/Set Date & Time

The **Setup Date & Time** command (Figure 3-28) allows the system date and time to be set, or system clock to be stopped. This dialog screen also displays an LED mimic to identify when the Time Sync is in use (preventing date/time from being changed by user).

The time field in the dialog box is not updated continuously. The time at which the dialog box was opened is the time that is displayed and remains as such. This is true whether the relay is synchronized with the IRIG-B signal or not.

There is a green Time Sync LED mimic in this dialog box (the LED is displayed as different shading on a monochrome monitor). When this LED is green, the relay is synchronized with the IRIG-B signal and the Time field is grayed out, indicating that this field can't be changed. But the Date field can be changed (by editing and selecting **Save**).

When the LED is *not* blue, the relay is not time-synchronized and therefore, both the Date and Time fields can be changed.

| Set Date/Time                 | ×              |
|-------------------------------|----------------|
| Date/Time                     | Start Clock    |
| Date: 3/21/2007 TRelay Clock  | Save           |
| Time: 4:37:00 PM System Clock | <u>C</u> ancel |

Path: Relay / Setup Date & Time

Figure 3-28 Date/Time Dialog Screen

### Setup Date and Time Command Buttons

**Start/Stop Clock** This toggles between start/stop, the Relay clock. "Stop" pauses, "Start" resumes.

Save Saves Time and Date settings to the relay when applicable.

**Cancel** Returns to the IPScom main window. Any changes to the displayed information is lost.

# Relay/Setup/Display/I/O Map

Selecting the **I/O Map** button displays the I/O Map dialog screen (Figure 3-29 and Figure 3-30), which contain a chart of programmed input and output contacts, in order to allow scrolling through all relay output and blocking input configurations.

Both the Relay Setpoints dialog screen and the I/O Map screen include the Display All Setpoints feature and Jump Command Buttons which allow the user to jump from a scrolling dialog screen to an individual relay function dialog screen and return to the scrolling dialog screen. All available parameters can be reviewed or changed when jumping to a relay I/O Map screen from either scrolling dialog screen.

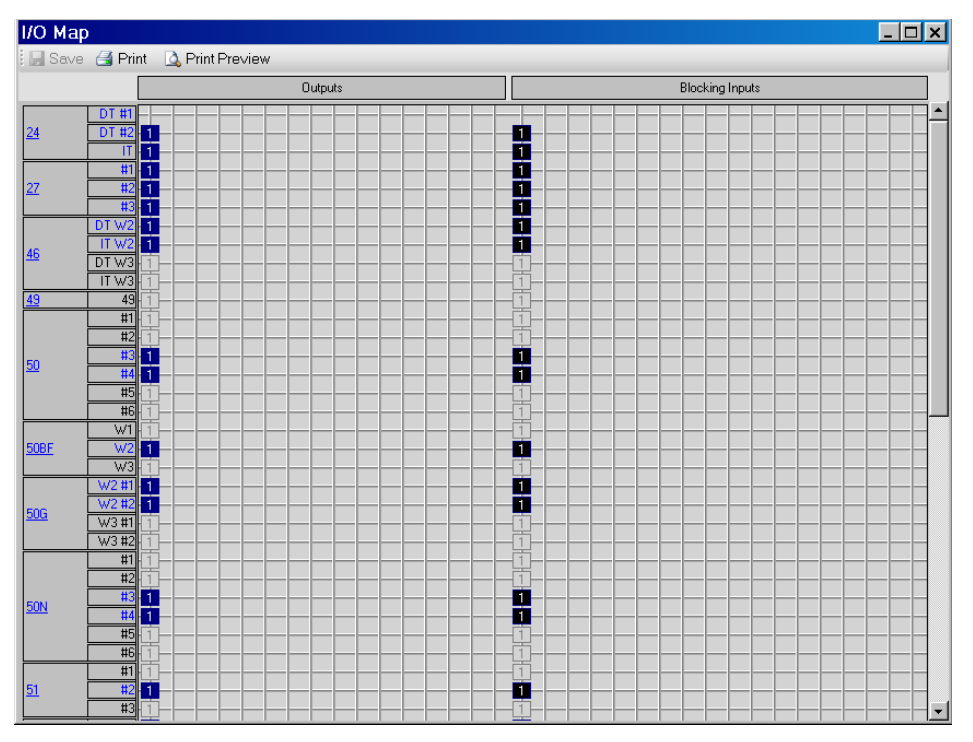

Figure 3-29 I/O Map Screen (Two-/Three-Winding)

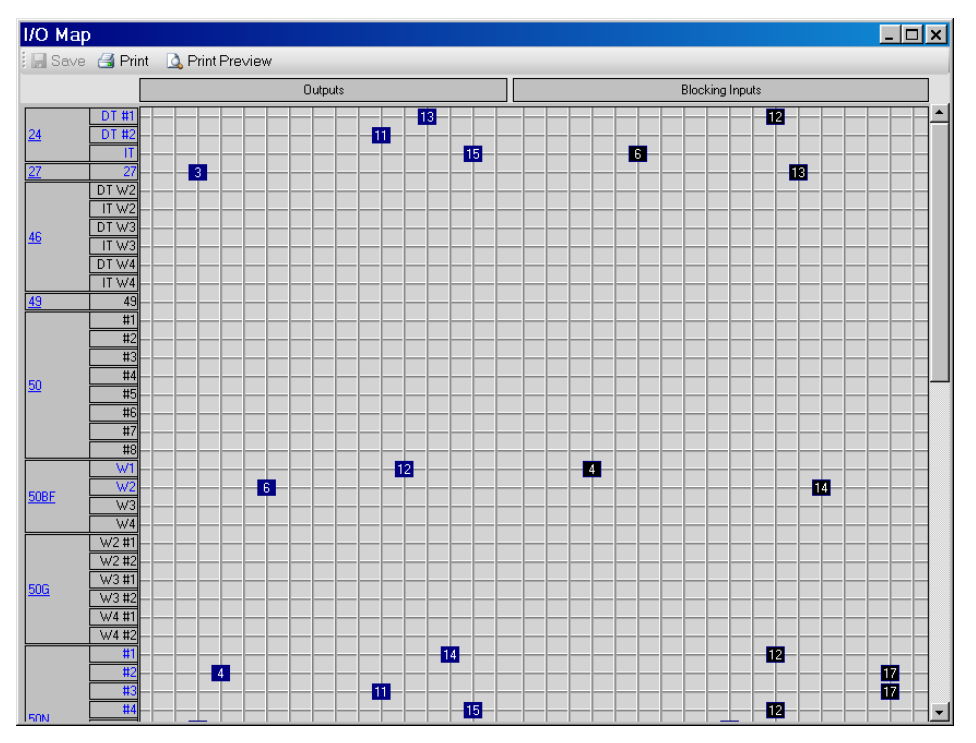

Figure 3-30 I/O Map Screen (Four-Winding)

### **Relay/Setup/Display All Setpoints**

Selecting the **Display All Setpoints** button displays the **All Setpoints** dialog screen (Figure 3-31 and Figure 3-32). This dialog screen contains the settings for each relay function within a single window to allow scrolling through all relay setpoint and configuration values.

The individual Feature and Function selection buttons are described in the applicable sections.

The All Setpoint Table includes Jump Command Buttons which allow the user to jump from a scrolling dialog screen to an individual relay function dialog screen and return to the scrolling dialog screen. All available parameters can be reviewed or changed when jumping to a configuration dialog screen.

| All Setpoints             |                  |                             |                | <u> </u> |
|---------------------------|------------------|-----------------------------|----------------|----------|
| 🗌 🛃 Print 🛛 🛕 Print Pre   | eview            |                             |                |          |
|                           |                  | M-3311A 2/3W All Setpoint   | š              | -        |
|                           |                  |                             | -              |          |
| Software Version: D-0188V | 01.00.12         |                             |                |          |
| Serial Number: 1          | 0203 001.02.01   |                             |                |          |
| BECKWITH ELECTRIC C       | <b>O</b> .       |                             |                |          |
| M-3311A 3 W               |                  |                             |                |          |
|                           |                  | Setup System                |                |          |
| Setup                     |                  |                             |                |          |
| CT Type:                  | 1A               | Frequency Type:             | 60Hz           |          |
| Active Profile:           | 1                |                             |                |          |
| Winding Selection:        | Three Winding    | Voltage Selection:          | Four Voltages  |          |
| VT Config:                | Line to Ground   | Voltage/Power Selection:    | W1             |          |
| Positive Power Flow:      | OUT              | -                           |                |          |
| Phase Potation:           | APC              | E                           | Feeblad        |          |
| Nominal Voltage:          | 120 (7)          | Expanded I/O.               |                |          |
| VT Ratio:                 | 1.0 (1)          | V T. VG Patio               | 1.0.0(A)       |          |
| C T W1 Phase Patio:       | 10(1)            | C T W2 Phase Ratio          | 10(1)          |          |
| C.T. W3 Phase Ratio:      | 10 (.1)          | C T W2 Ground Ratio         | 10(1)          |          |
| C T W3 Ground Ratio       | 10 (1)           | Demand Timing Method:       | 15 (Minutes)   |          |
| Disable Winding for 87:   | W3               | Current Summing 1:          | 19 (111110103) |          |
| Current Summing 2:        |                  | Contoint Somming 1.         |                |          |
| Transformer/CT Conner     | ection (Standard |                             |                |          |
| CT W1                     | Y                | CT W2:                      | Y              |          |
| Transformer W1:           | Y                | Transformer W2:             | Y              |          |
| Sealin Time               | -                |                             | -              |          |
| Output 1:                 | 30 (Cycles)      | Output 2:                   | 30 (Cycles)    |          |
| Output 3:                 | 30 (Cycles)      | Output 4:                   | 30 (Cycles)    |          |
| Output 5:                 | 30 (Cycles)      | Output 6:                   | 30 (Cycles)    |          |
| Output 7:                 | 30 (Cycles)      | Output 8:                   | 30 (Cycles)    |          |
| Output 9:                 | 30 (Cycles)      | Output 10:                  | 30 (Cycles)    |          |
| Output 11:                | 30 (Cycles)      | Output 12:                  | 30 (Cvcles)    |          |
| Output 13:                | 30 (Cycles)      | Output 14:                  | 30 (Cvcles)    |          |
| Output 15:                | 30 (Cycles)      | Output 16:                  | 30 (Cvcles)    |          |
| I/O Settings              |                  | *                           |                |          |
| Latched Outputs:          |                  | Pulsed Outputs:             |                |          |
| Active Inputs (Open):     |                  |                             |                |          |
|                           |                  |                             |                |          |
|                           |                  | 24: Volts/Hz Overexcitation |                |          |
| 24 DT #1                  |                  |                             |                |          |
| Blocking Inputs:          | 11               | Outputs:                    | 7              |          |
| Pickup:                   | 110 (%)          | Delay:                      | 360 (Cycles)   |          |
| 24 DT #2                  |                  |                             |                |          |
| Blocking Inputs:          | 3                | Outputs:                    | 2              |          |
| Pickup:                   | 110 (%)          | Delay:                      | 360 (Cycles)   |          |
| 24 IT                     |                  |                             |                |          |
| Blocking Inputs:          | 15               | Outputs:                    | 5              |          |
| Pickup:                   | 105 (%)          | Curve:                      | 1              |          |
| Time Dial:                | 9.0              | Reset Rate:                 | 200 (sec)      |          |

*Figure 3-31 Display All Setpoints Screen (Two-/Three-Winding)* 

| 🗌 🕣 Print 🛛 🛕 Print Previe                                                                        | ew                             |                             |              |  |  |  |  |  |
|---------------------------------------------------------------------------------------------------|--------------------------------|-----------------------------|--------------|--|--|--|--|--|
|                                                                                                   | M-3311A All Setpoints          |                             |              |  |  |  |  |  |
| IPScom Version: D-0188V0<br>Relay Firmware Version: D-<br>Serial Number: 1<br>BECKWITH ELECTRIC C | 1.00.12<br>0205V01.02.01<br>O. |                             |              |  |  |  |  |  |
|                                                                                                   | Software Vers                  | ion: D-0188V01.00.12        |              |  |  |  |  |  |
| a .                                                                                               | Relay Firmwa                   | re Version: D-0205V01.03.01 |              |  |  |  |  |  |
| Setup                                                                                             |                                |                             |              |  |  |  |  |  |
| СТ Туре:                                                                                          | 5A                             | Frequency Type:             | 60Hz         |  |  |  |  |  |
| Phase Rotation:                                                                                   | ABC                            | Expanded I/O:               | Enabled      |  |  |  |  |  |
| Nominal Voltage:                                                                                  | 120 (V)                        | VT Config:                  | VA           |  |  |  |  |  |
| V.T. Ratio:                                                                                       | 1.0 (:1)                       | V.T. Ground Ratio:          | 1.0 (:1)     |  |  |  |  |  |
| C.T. W1 Phase Ratio:                                                                              | 10 (:1)                        | C.T. W2 Phase Ratio:        | 10 (:1)      |  |  |  |  |  |
| C.T. W3 Phase Ratio:                                                                              | 10 (:1)                        | C.T. W4 Phase Ratio:        | 10 (:1)      |  |  |  |  |  |
| C.T. W2 Ground Ratio:                                                                             | 10 (:1)                        | C.T. W3 Ground Ratio:       | 10 (:1)      |  |  |  |  |  |
| C.T. W4 Ground Ratio:                                                                             | 10 (:1)                        |                             |              |  |  |  |  |  |
| Demand Timing Method:                                                                             | 15 (Minutes)                   | Disabled Winding:           |              |  |  |  |  |  |
| Winding Summing 1:                                                                                | W1 W2                          | Winding Summing 2:          | W1 W2        |  |  |  |  |  |
| Transformer/CT Conn                                                                               | ection (Standard)              |                             |              |  |  |  |  |  |
| CT W1:                                                                                            | Y                              | CT W2:                      | Y            |  |  |  |  |  |
| CT W3:                                                                                            | Y                              | CT W4:                      | Y            |  |  |  |  |  |
| Transformer W1:                                                                                   | Y                              | Transformer W2:             | Y            |  |  |  |  |  |
| Transformer W3                                                                                    | v                              | Transformer W4              | v            |  |  |  |  |  |
| Sealin Time                                                                                       |                                |                             |              |  |  |  |  |  |
| Output 1:                                                                                         | 20 / C1>                       | Output 3:                   | 20 (C))      |  |  |  |  |  |
| Output 1.<br>Output 2:                                                                            | 30 (Cycles)<br>20 (Cooles)     | Output 2.                   | 30 (Cycles)  |  |  |  |  |  |
| Output 5:                                                                                         | 30 (Cycles)                    | Output 4:                   | 30 (Cycles)  |  |  |  |  |  |
| Output 5:                                                                                         | 30 (Cycles)                    |                             | 30 (Cycles)  |  |  |  |  |  |
| Output 7:                                                                                         | 30 (Cycles)                    | Output 8:                   | 30 (Cycles)  |  |  |  |  |  |
| Output 9:                                                                                         | 30 (Cycles)                    | Output 10:                  | 30 (Cycles)  |  |  |  |  |  |
| Output 11:                                                                                        | 30 (Cycles)                    | Output 12:                  | 30 (Cycles)  |  |  |  |  |  |
| Output 13:                                                                                        | 30 (Cycles)                    | Output 14:                  | 30 (Cycles)  |  |  |  |  |  |
| Output 15:                                                                                        | 30 (Cycles)                    | Output 16:                  | 30 (Cycles)  |  |  |  |  |  |
| I/O Settings                                                                                      |                                |                             |              |  |  |  |  |  |
| Latched Outputs:                                                                                  |                                | Pulsed Outputs:             |              |  |  |  |  |  |
| Active Inputs (Open):                                                                             |                                |                             |              |  |  |  |  |  |
|                                                                                                   |                                | 24: Volte/Hz Overeveitetion |              |  |  |  |  |  |
| 24 INT #1 /INC1.1. 0                                                                              |                                | 24. voits/Hz Overexcitation |              |  |  |  |  |  |
| 24 D1 #1 (Disabled)                                                                               |                                |                             |              |  |  |  |  |  |
| 24 DT #2 (Disabled)                                                                               |                                |                             |              |  |  |  |  |  |
| 24 IT (Disabled)                                                                                  |                                |                             |              |  |  |  |  |  |
|                                                                                                   |                                | 27: Phase Undervoltage      |              |  |  |  |  |  |
| 27                                                                                                |                                |                             |              |  |  |  |  |  |
| Blocking Inputs:                                                                                  | 1                              | Outputs:                    | 1            |  |  |  |  |  |
| Pickup                                                                                            | 108 (V)                        | Inhibit Voltage             | 108 (V)      |  |  |  |  |  |
| Inhibit                                                                                           | Disabled                       | Delay:                      | 30 (Cyrcles) |  |  |  |  |  |
| L                                                                                                 | 2010/00/0                      | Long.                       | 20 (0 9000)  |  |  |  |  |  |

Figure 3-32 Display All Setpoints Screen (Four-Winding)

# **Relay/Demand Status**

The **Demand Status** feature allows the user to access Primary Demand Values. See **Chapter 2**, **Operation** for detailed information.

| De | mand Sta      | tus                     |                           | ×  |
|----|---------------|-------------------------|---------------------------|----|
|    | Max Demand Cu | rrents                  |                           |    |
| [  | Item          | Primary Max Current (A) | Date/Time for Max Current |    |
|    | IA W1         | 0.00                    | 01/01/2001 01:01:00       |    |
|    | IB W1         | 0.00                    | 01/01/2001 01:01:00       |    |
|    | IC W1         | 0.00                    | 01/01/2001 01:01:00       |    |
|    | IA W2         | 0.00                    | 01/01/2001 01:01:00       |    |
|    | IB W2         | 0.00                    | 01/01/2001 01:01:00       |    |
|    | IC W2         | 0.00                    | 01/01/2001 01:01:00       |    |
|    | IA W3         | 0.00                    | 01/01/2001 01:01:00       |    |
|    | IB W3         | 0.00                    | 01/01/2001 01:01:00       |    |
|    | IC W3         | 0.00                    | 01/01/2001 01:01:00       |    |
|    |               |                         |                           |    |
|    | Select All    | Clear All Reset         | t Selected Currents       | ОК |

Figure 3-33 Demand Status Dialog Screen (Two-/Three-Winding)

| Der | nand Status     |                         |                     | ×          |
|-----|-----------------|-------------------------|---------------------|------------|
| Г   | Max Demand Curr | ents                    |                     |            |
|     | Item            | Primary Max Current (A) | Date/Time for Max C | Current    |
|     | 🗖 IA W1         |                         |                     |            |
|     | IB W1           |                         |                     |            |
|     |                 |                         |                     |            |
|     | IA W2           |                         |                     |            |
|     | □ IB W2         |                         |                     |            |
|     |                 |                         |                     |            |
|     |                 |                         |                     |            |
|     | IB W3           |                         |                     |            |
|     |                 |                         |                     |            |
|     |                 |                         |                     |            |
|     |                 |                         |                     |            |
|     |                 |                         |                     |            |
|     |                 |                         |                     |            |
|     |                 |                         |                     |            |
|     |                 |                         |                     |            |
|     | Select All      |                         |                     | Clear All  |
|     | Reset Selected  | Max Currents            |                     | <u>0</u> K |

Figure 3-34 Demand Status Dialog Screen (Four-Winding)

# **Relay/Targets**

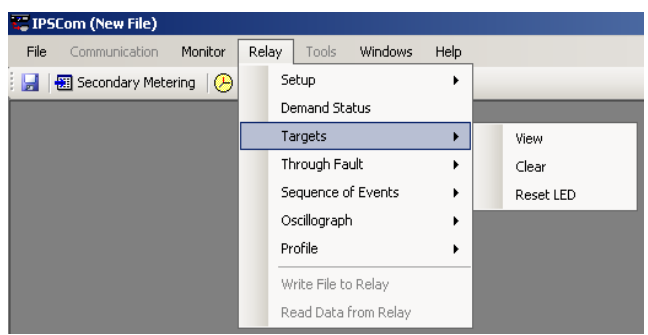

The **Targets** submenu provides three command options: **View, Clear** and **Reset LED**. The **View** command displays the View Targets Dialog Screen (see Figure 3-35). This dialog screen provides detailed data on target events including time, date, function status, phase current values, and IN/OUT contact status at the time of trip. Individually recorded events may be selected and saved to a text file, or be printed out with optional added comments. The **Reset LED** selection is similar to pressing the **Target Reset** button on the relay Front Panel. This command resets current targets displayed on the relay. This command does not reset any target history. The **Clear** command clears all stored target history. See **Chapter 2**, **Operation** for detailed information.

| View Target                                                                    | S                                                  |                                                                                                    |                                                             |                                 |                               |                     | ×                  |
|--------------------------------------------------------------------------------|----------------------------------------------------|----------------------------------------------------------------------------------------------------|-------------------------------------------------------------|---------------------------------|-------------------------------|---------------------|--------------------|
| 🗄 🛃 Save 🛛 🛃 🛛                                                                 | Print   🞑 Print F                                  | <sup>&gt;</sup> review                                                                                                    | Comment                                                     |                                 |                               | (                   | Close              |
| No.         Date           1         29-Jul-200           2         29-Jul-200 | 8 18:25:38.000<br>8 15:01:54.000                   | Target #<br>Item<br>IA W1                                                                                                    | 1<br>Magnitude (A)<br>0.00                                  | Function<br>27                  | Picked Up<br>Yes              | Operated<br>Yes     |                    |
| 3 29Jul-200<br>4 29Jul-200<br>5 29Jul-200                                      | 8 14:41:02.000<br>8 14:35:80.000<br>8 14:35:80.000 | IB W1<br>IC W1<br>IA W2<br>IB W2<br>IC W2<br>IG W2<br>IA W3<br>IB W3<br>IC W3<br>IG W3<br>IG W3<br>IA W4<br>IB W4<br>IC W4<br>IG W4                                                                                                    | 0.00<br>0.00<br>0.00<br>0.00<br>0.00<br>0.00<br>0.00<br>0.0 | TCM                             | Yes                           | Yes                 |                    |
|                                                                                |                                                    | Unputs -<br>□ 1<br>□ 10<br>□ 10<br>□ 10<br>□ 10<br>□ 1<br>□ 1<br>□ 1<br>□ 10<br>□ 10 | 2 3<br>11 12<br>2 3<br>10 11                                | 4 5 5<br>13 14 1<br>4 5<br>12 1 | 6 7<br>15 16<br>5 6 6<br>3 14 | 8 5<br>17 5<br>15 7 | 9<br>18<br>3<br>16 |

Figure 3-35 View Targets Dialog Screen

# **Relay/Through Fault**

| 🚝 IPSCom (New File)          |       |                      |        |          |
|------------------------------|-------|----------------------|--------|----------|
| File Communication Monitor   | Relay | Tools Windows        | ; Help | -        |
| 🛃   🔠 Secondary Metering   🕗 | 2     | ietup                | •      |          |
|                              | [     | Demand Status        |        |          |
|                              | 1     | Targets              | •      |          |
|                              | 1     | íhrough Fault        | •      | Retrieve |
|                              | 2     | sequence of Events   | •      | View     |
|                              | (     | Oscillograph         | •      | Clear    |
|                              | F     | Profile              | •      |          |
|                              | 1     | Write File to Relay  |        |          |
|                              | F     | Read Data from Relay |        |          |

The Through Fault submenu provides three command options: **Retrieve**, **View** and **Clear**. The **Retrieve** command initiates the retrieval of any Through Faults present in the relay. The **View** command displays the View Through Fault Record dialog screen (Figure 3-36). This screen provides detailed information about each Through Fault record. The information includes the Record Serial Number, Start Time, Duration, Fault Current, Max Current and Phase. The submenu also includes the **Clear** command which clears all Through Fault records in the relay. See **Chapter 4**, **System Setup and Setpoints** and **Chapter 2**, **Operation**, for detailed information.

| SN         Start Time         Duration (ms)         Fault (kA^2 Cycles)         Imax (A)         Phase           0         03/10/2007 09:08:01.041         51891.7         111.68         6.00         A           1         03/10/2007 09:08:01.041         51891.7         110.74         6.00         B           2         03/10/2007 09:08:01.045         51887.5         111.84         6.01         C | View Thro   | rough Fault Record                                                                                               |                                                       |                                                   |                          |             | ×     |
|----------------------------------------------------------------------------------------------------|-------------|----------------------------------------------------------------------------------------------------|-------------------------------------------------------|---------------------------------------------------|--------------------------|-------------|-------|
| SN         Start Time         Duration (ms)         Fault (kA^2 Cycles)         Imax (A)         Phase           0         03/10/2007 09:08:01.041         51891.7         111.68         6.00         A           1         03/10/2007 09:08:01.041         51891.7         110.74         6.00         B           2         03/10/2007 09:08:01.045         51887.5         111.84         6.01         C | 🕴 🚰 Ope     | en                                                                                                    |                                                       |                                                   |                          |             | Close |
| 0 03/10/2007 09:08:01.041 51891.7 111.68 6.00 A<br>1 03/10/2007 09:08:01.041 51891.7 110.74 6.00 B<br>2 03/10/2007 09:08:01.045 51887.5 111.84 6.01 C                                                                                                    | SN          | Start Time                                                                                                    | Duration (ms)                                         | Fault (kA^2 Cycles)                               | Imax (A)                 | Phase       |       |
|                                                                                                    | 0<br>1<br>2 | Start Time           03/10/2007 09:08:01.041           03/10/2007 09:08:01.041           03/10/2007 09:08:01.045 | <u>Duration (ms)</u><br>51891.7<br>51891.7<br>51887.5 | Fault [KA 2 Lycles]<br>111.68<br>110.74<br>111.84 | Imax (A)<br>6.00<br>6.01 | A<br>B<br>C |       |

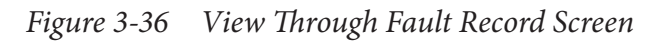

**CAUTION:** Through Fault records are not retained if power to the relay is interrupted.

### **Relay/Sequence of Events**

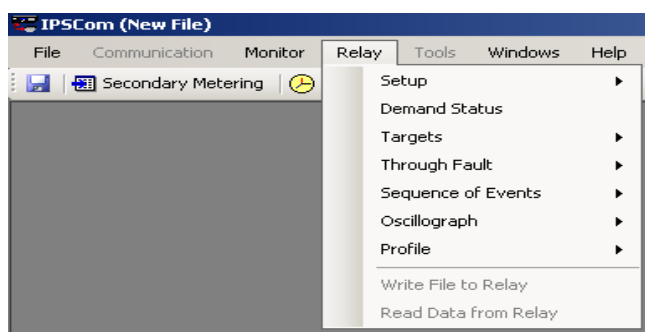

The Sequence of Events submenu allows the user to **Setup**, **Retrieve**, **View** and **Clear** Sequence of Events records. The **Setup** command displays the **Setup Sequence of Events Recorder** dialog screen (Figure 3-37). Function Pickup, Trip and Dropout can be selected to initiate the recorder as well as Input Pickup, Output Pickup, Inputs Drop and Outputs Drop. The **Retrieve** command downloads and saves the record to file (Figure 3-38). The **View** command displays the View Sequence of Events Record screen (Figure 3-39) which allows the user to open and print Sequence of Events files. The **Clear** command clears all Sequence of Events records in the relay. See **Chapter 4**, **System Setup and Setpoints** and **Chapter 2**, **Operation**, for detailed information.

| Setup Sequence of Events Recorder                                                                                                    |  |  |  |  |  |  |
|----------------------------------------------------------------------------------------------------|--|--|--|--|--|--|
| Note: If IEC 61850 is enabled, SOE settings will be automatically<br>modified by the Report Control Block                                            |  |  |  |  |  |  |
| Functions                                                                                                    |  |  |  |  |  |  |
| Pickup Trip Dropout                                                                                                    |  |  |  |  |  |  |
| Inputs Pickup                                                                                                    |  |  |  |  |  |  |
| 1     2     3     4     5     6     7     8     9       10     11     12     13     14     15     16     17     18                                   |  |  |  |  |  |  |
| Outputs Pickup                                                                                                    |  |  |  |  |  |  |
| 1     2     3     4     5     6     7     8       9     10     11     12     13     14     15     16                                                 |  |  |  |  |  |  |
| Inputs Dropout                                                                                                    |  |  |  |  |  |  |
| 1       2       3       4       5       6       7       8       9         10       11       12       13       14       15       16       17       18 |  |  |  |  |  |  |
| Outputs Dropout                                                                                                    |  |  |  |  |  |  |
| 1     2     3     4     5     6     7     8       9     10     11     12     13     14     15     16                                                 |  |  |  |  |  |  |
| Save Cancel                                                                                                    |  |  |  |  |  |  |

*Figure 3-37* Sequence of Events Recorder Setup Screen

| Download         |                |
|------------------|----------------|
| Downloading reco | rd: 1 of 1     |
|                  |                |
|                  | <u>C</u> ancel |

Figure 3-38 Sequence of Events Recorder Retrieve Screen

| View    | Sequence of Events Rec                                           | ord                                                                                                    |                                                                     |                                                                                                    |                 | ×                                                                                                    |
|---------|------------------------------------------------------------------|----------------------------------------------------------------------------------------------------|---------------------------------------------------------------------|----------------------------------------------------------------------------------------------------|-----------------|----------------------------------------------------------------------------------------------------|
| i 💕 Op  | en 📑 Print 🛛 🛕 Print Preview                                     | Set Print Ra                                                                                                    | nge                                                                 |                                                                                                    |                 | Close                                                                                                    |
| No<br>1 | Event Summary<br>02/16/2009, 14:02:25.000<br>27: Pickup/Timeout/ | #1<br>Item<br>VA<br>VG<br>IA W1<br>IB W1<br>IC W1<br>IA W2<br>IB W2<br>IC W2<br>IA W3<br>IB W3<br>IC W3<br>IA W4<br>IB W4<br>IC W4<br>IG W2<br>IG W3<br>IG W4<br>V/HZ<br>Freq<br>IA Restr.<br>IB Restr. | Value<br>0.0<br>0.00<br>0.00<br>0.00<br>0.00<br>0.00<br>0.00<br>0.0 | Unit<br>V<br>A<br>A<br>A<br>A<br>A<br>A<br>A<br>A<br>A<br>A<br>A<br>A<br>A<br>A<br>A<br>A<br>A<br>A | Inputs PU     1 | Inputs DR         1       2         3       4         5       6         7       8         9       10         11       12         13       14         15       16         17       18         Outputs DR         1       2         3       4         5       6         7       8         9       10         11       12         13       14         5       6         7       8         9       10         11       12         13       14         15       16 |

Figure 3-39 View Sequence of Events Recorder Screen

▲ CAUTION: Sequence of Events records are not retained if power to the relay is interrupted.

# Relay/Oscillograph

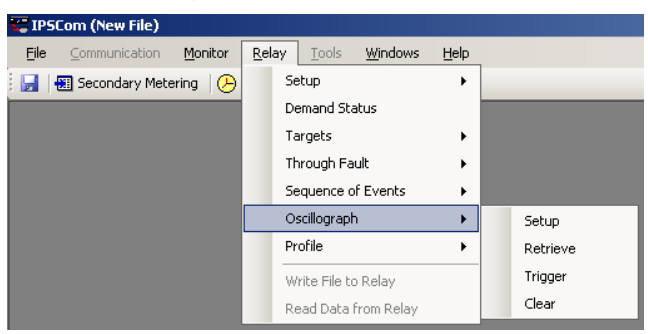

The **Oscillograph** submenu allows setting and control over the relay's oscillograph recorder. The **Setup** command allows the user to set the number of partitions and triggering designations to be made (Figure 3-40) and Figure 3-41), **Retrieve** downloads and save data to a file (Figure 3-42). **Trigger** sends a command to the relay to capture a waveform. This is the same as issuing a manual oscillograph trigger. **Clear** erases all existing records. The optional M-3801D IPSplot *PLUS* Oscillograph Analysis Software program is required to view the downloaded oscillograph files or the files can be converted to ComTrade format.

See Chapter 4, System Setup and Setpoints and Chapter 2, Operation, for detailed information.

| Setup Oscillograph Recorder                                                                                                    | Setup Oscillograph Recorder                                                                                                    |
|----------------------------------------------------------------------------------------------------|----------------------------------------------------------------------------------------------------|
| Function Trigger                                                                                                    | Function Trigger                                                                                                    |
| Eurotian Dialum                                                                                                    | Fuction Pickup Function Trip                                                                                                    |
|                                                                                                    |                                                                                                    |
| Settings                                                                                                    | Store All Windings      Store W1 and W2     Store W1, W                                                                                                    |
| Partitions: 1 partition / 231 cycles                                                                                                    | Settings                                                                                                    |
| Post Trigger Delay: 5 5 4 95 (%)                                                                                                    | Partitions: 1 partition / 183 cycles                                                                                                    |
|                                                                                                    | Post Trigger Delay: 10 5 🔳                                                                                                    |
|                                                                                                    | Trigger Dutputs                                                                                                    |
|                                                                                                    | 9 10 11 12 13 6 7<br>9 10 11 12 13 14 15                                                                                                    |
| Trigger Inputs                                                                                                    | Tringer Inputs                                                                                                    |
| □         1         □         2         □         3         □         4         □         5         □         6         □         7         □         8         □         9           □         10         □         11         □         12         □         13         □         14         □         15         □         16         □         17         □         18 | 1         2         3         4         5         6         7         8           10         11         12         13         14         15         16         17 |
|                                                                                                    | Save                                                                                                    |

▲ CAUTION: Oscillograph records are not retained if power to the relay is interrupted.

*Figure 3-40 Setup Oscillograph Recorder Dialog Screen (Two-/Three-Winding)* 

Figure 3-41 Setup Oscillograph Recorder Dialog Screen (Four-Winding)

×

W1, W2 and W3

✓
 95 (%)

7 🗆 8 15 🗖 16

| R | letrieve O | scillograph Record  |       |                       | x    |
|---|------------|---------------------|-------|-----------------------|------|
|   | Record     | Triggered Date/Time |       | Status                |      |
|   | File Forma | at<br>O (*.osc)     | 0 (   | Comtrade (*cfg;*.dat) |      |
|   |            |                     | Retri | eve <u>C</u> ance     | el 🛛 |

Figure 3-42 Oscillograph Recorder Retrieve Dialog Screen

# **Relay/Profile**

| a scon then may            |       |                 |          |      |                     |
|----------------------------|-------|-----------------|----------|------|---------------------|
| File Communication Monitor | Relay | Tools           | Windows  | Help |                     |
| 🔡 🔚 Secondary Metering 🛛 😕 | S     | etup            |          | •    |                     |
|                            | D     | emand State     | us       |      |                     |
|                            | T     | argets          |          | •    |                     |
|                            | T     | hrough Faul     | t        | •    |                     |
|                            | S     | equence of I    | Events   | •    |                     |
|                            | 0     | scillograph     |          | •    |                     |
|                            | P     | rofile          |          | ×    | Switching Method    |
|                            | W     | /rite File to P | Relay    |      | Select Profile      |
|                            | R     | ead Data fro    | om Relay |      | Copy Active Profile |

▲ CAUTION: If relay is online, be sure to switch the active profile. If the wrong profile is selected, it may cause unexpected operation.

The **Profile** submenu provides three command options: **Switching Method**, **Select Profile**, and **Copy Active Profile**.

**The Switching Method** command allows selection of either Manual or Input contact (<u>Figure 3-43</u>). **Select Profile** allows the user to designate the active profile (<u>Figure 3-44</u>). **Copy Active Profile** copies the active profile to one of four profiles (user should allow approximately 15 seconds for copying) (<u>Figure 3-45</u>).

See Chapter 4, System Setup and Setpoints for detailed information.

| Profile Switching Method |             |              |                |  |  |
|--------------------------|-------------|--------------|----------------|--|--|
| Switching Meth           | nod         | C Input Cont | tact           |  |  |
| Active Profile           | C Profile 2 | C Profile 3  | C Profile 4    |  |  |
|                          |             | <u>S</u> ave | <u>C</u> ancel |  |  |

Figure 3-43 Profile Switching Method Dialog Screen

| Select Profile |             |              |                | × |
|----------------|-------------|--------------|----------------|---|
| Switching Meth | nod         | C Input Con  | tact           |   |
| Active Profile | C Profile 2 | O Profile 3  | C Profile 4    |   |
|                |             | <u>S</u> ave | <u>C</u> ancel |   |

Figure 3-44 Select Profile Dialog Screen

| Copy Active Profile    |             | x              |
|------------------------|-------------|----------------|
| Switching Method       | C Input Con | tact           |
| Copy Active Profile to | 0.0.0.0     | <b>C D m k</b> |
|                        | O Profile 3 | O Profile 4    |

Figure 3-45 Copy Active Profile Dialog Screen

# **Relay/Write File to Relay**

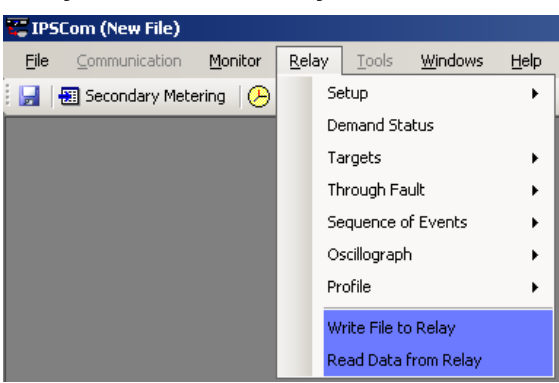

The Write File to Relay command sends a predefined setpoint data file to the Relay.

# **Relay/Read Data From Relay**

The Read Data from Relay command updates the PC data image with the relay's latest data.

# **TOOLS MENU**

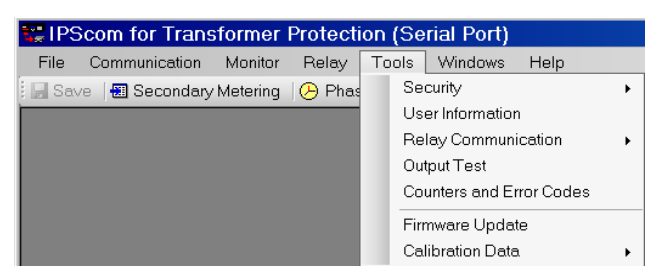

The Tools menu provides the user with access to IPScom relay support features and functions.

### **Tools/Security**

The Security menu item includes the Change Comm Access and Change User Access code submenus.

### Tools/Security/ Change Comm Access Code

The **Change Comm Access** code selection displays the Change Comm Access Code screen (Figure 3-46) which allows the user to change the Comm Access Code. See <u>Section 4.1</u>, **Unit Setup** for detailed setup instructions.

If additional link security is desired, a communication access code can be programmed. Like the user access codes, if the communication access code is set to 9999 (default), communication security is disabled.

| C | hange Comm Access Code 🛛 🔀    |
|---|-------------------------------|
|   | Comm Access Code              |
|   | New Access Code: ****         |
|   | Confirm New Access Code: **** |
|   | <u>S</u> ave <u>C</u> ancel   |

*Figure 3-46 Change Comm Access Code Dialog Screen* 

### Tools/Security/Change User Access Code

The **Change User Access Code** selection displays the Access Level Code dialog screen (<u>Figure 3-47</u>). After entering a valid Level 3 Access Code IPScom will display <u>Figure 3-48</u> which allows the user to change the relay User Access Code. See <u>Section 4.1</u>, **Unit Setup** for detailed setup instructions.

The relay includes three levels of access codes. Depending on their assigned code, users have varying levels of access to the installed functions.

- 1. Level 1 Access = Read setpoints, monitor status, view status history.
- 2. Level 2 Access = All of level 1 privileges, plus read & change setpoints, target history, set time clock.
- 3. Level 3 Access = All of level 2 privileges, plus access to all configuration functions and settings.

If the Level 3 access code is set to 9999, the access code feature is disabled. When access codes are disabled, the access screens are bypassed, and all users have full access to all the relay menus. The device is shipped from the factory with the access code feature disabled.

Refer to Chapter 2, HMI Security for detailed information regarding Classic and Extended access codes.

**■NOTE:** Level Access Codes can only be changed by a Level 3 user.

| Access Level Code  | × |
|--------------------|---|
| Access Level Code: |   |
| ОК                 |   |

Figure 3-47 Access Level Code Dialog Screen

| Cł | nange User | Access Code     |       |              | ×     |
|----|------------|-----------------|-------|--------------|-------|
| ſ  | -Level 1   |                 |       |              | <br>  |
|    | Ne         | w User Access   | Code: | ****         |       |
|    | Confirm Ne | w User Access   | Code: | ****         |       |
| [  | Level 2    |                 |       |              |       |
|    | Ne         | w User Access I | Code: | ****         |       |
|    | Confirm Ne | w User Access I | Code: | ****         |       |
| [  | Level 3    |                 |       |              |       |
|    | Ne         | w User Access I | Code: | ****         |       |
|    | Confirm Ne | w User Access   | Code: | ****         |       |
| l  |            |                 |       | <u>S</u> ave | ancel |

Figure 3-48 Change User Access Code Dialog Screen

### **Tools/User Information**

The User Information menu selection displays the User Information screen (Figure 3-49) which provides the user with the ability to edit/input the User Logo lines of the HMI display, enter/edit the User Control Number and set the operating mode of the System OK LED. See <u>Section 4.1</u>, **Unit Setup** for detailed setup instructions.

| U | User Information                       | ×        |
|---|----------------------------------------|----------|
| Г | User Logo                              |          |
|   | Line 1: BECKWITH ELECTRIC CO.          |          |
|   | Line 2: M-3311A                        |          |
|   | Settings<br>User Control Number: 1     |          |
|   | OK LED Flash: O Disable O<br>HMI Blank | Enable   |
|   | When Not Use: O Disable 📀              | Enable   |
|   | Sav                                    | e Cancel |

Figure 3-49 User Information Screen

# Tools/User Information/User Logo Line

The user logo is a programmable, two-line by 24-character string, which can be used to identify the relay, and which is displayed locally during power up after Self Test completion. This information is also available in IPScom.

### **User Control Number**

The User Control Number is a user-defined value which can be used for inventory or identification. The unit does not use this value, but it can be accessed through the HMI or the communications interface, and can be read remotely.

# System OK LED

The green SYSTEM OK LED is controlled by the unit's microprocessor. A flashing SYSTEM OK LED indicates proper program cycling. The LED can also be programmed to be continuously illuminated.

### **Tools/Relay Communication**

The Relay Communication menu selection provides the user with the ability to change the relay Communication Address (<u>Figure 3-50</u>), set the relay's COM Port communication parameters (<u>Figure 3-51</u>) and setup the Ethernet Port (<u>Figure 3-52</u>). See <u>Section 4.1</u>, **Unit Setup** for detailed communication setup instructions.

| Change Communication Address |              |                |  |  |
|------------------------------|--------------|----------------|--|--|
| Communction Ad               | dress ——     |                |  |  |
| Address:                     | 1            | *              |  |  |
|                              | <u>S</u> ave | <u>C</u> ancel |  |  |

Figure 3-50 Change Relay Communication Address Dialog Screen

| Setup Comm       | Port               | ×        |
|------------------|--------------------|----------|
| Comm Port 1 Comm | n Port 2 Comm Port | 13       |
| Baud Rate:       | 9600               | <b>Y</b> |
| Data Bit:        | 8                  | ~        |
| Parity:          | NONE               | 7        |
| Stop Bit:        | 1                  | 7        |
| Protocol:        | BECO               | V        |
|                  |                    |          |
|                  |                    |          |
|                  | Save               | Cancel   |

Figure 3-51 Setup Relay Comm Port Dialog Screen

| Setup Ether     | net                    | > |
|-----------------|------------------------|---|
| Ehernet Control |                        |   |
| Ethernet Boar   | d: 🔿 Disable 💿 Enable  |   |
| DHCP Protoc     | ol: 💿 Disable 🔿 Enable |   |
| Settings        |                        |   |
| IP Address:     | 192 . 168 . 1 . 43     |   |
| Net Mask:       | 255 . 255 . 255 . 0    |   |
| Gateway:        | 192 . 168 . 1 . 1      |   |
| Protocol:       | MODBUS                 |   |
|                 |                        |   |
|                 | Save Cance             | : |

Figure 3-52 Setup Relay Ethernet Port Dialog Screen

# **Tools/Output Test**

The Output Test menu selection displays the Output Test screen (<u>Figure 3-54</u>) which provides the user with the ability to test each output relay. See **Section 6**, **Testing** for detailed testing instructions.

### **Tools/Counters and Error Codes**

The Counters and Error Codes menu selection displays the Counters and Error Codes screen (Figure 3-55) which provides the user with the ability to view and clear system Error Codes, Alarm Counters, Power Loss Counter and Output Counters. Also, Checksums can be viewed for Calibration and Setpoints. See **Chapter 2**, **Manual Operation** for detailed instructions.

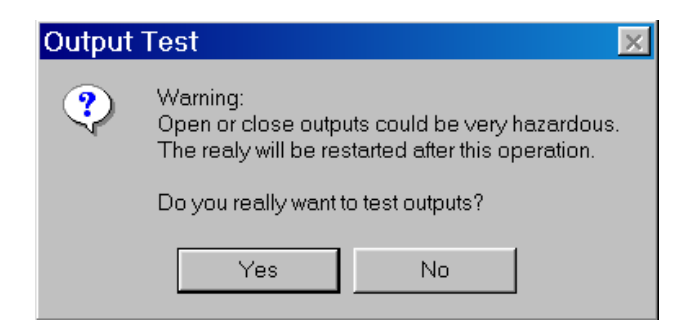

Figure 3-53 Output Test Warning Dialog Screen

| Output     | Test        |             |                           |                           |                           |                           |                           |
|------------|-------------|-------------|---------------------------|---------------------------|---------------------------|---------------------------|---------------------------|
| Open Co    | ontact Sele | ection —    |                           |                           |                           |                           |                           |
| □ 1<br>□ 3 | I 2<br>□ 10 | I 3<br>□ 11 | L 4<br>□ 12               | <b>□</b> 5<br><b>□</b> 13 | <b>□ 6</b><br>□ 14        | □ 7<br>□ 15               | <b>□ 8</b><br><b>□</b> 16 |
| Close Co   | ontact Sele | ection —    |                           |                           |                           |                           |                           |
|            |             |             |                           |                           |                           |                           |                           |
| □ 1<br>□ 9 | □ 2<br>□ 10 | □ 3<br>□ 11 | <b>□ 4</b><br><b>□</b> 12 | <b>□ 5</b><br>□ 13        | <b>□ 6</b><br><b>□</b> 14 | <b>□ 7</b><br><b>□</b> 15 | <b>□ 8</b><br><b>□</b> 16 |

*Figure 3-54 Output Test Dialog Screen* 

| or Codes               |               |            | Counters        |        |
|------------------------|---------------|------------|-----------------|--------|
| ems                    | Error         | Time Stamp | Items           | Counte |
| Last Self Test         | 32            | 05/2080    | Processor Reset | 5      |
| Last Self Test-1       | 32            | 12/2050    | Power Loss      | 5      |
| Last Self Test-2       | 32            | 06/2020    | Output 1        | 0      |
| Last Self Test-3       | 32            | 04/2016    | Output 2        | 0      |
|                        |               |            | Output 3        | 0      |
|                        |               |            | Output 4        | 0      |
|                        |               |            | Output 5        | 0      |
|                        |               |            | Output 6        | 0      |
|                        |               |            | Output 7        | 11     |
|                        |               |            | Output 8        | 0      |
|                        |               |            | Output 9        |        |
|                        |               |            | Output 10       |        |
|                        |               |            | Output 11       |        |
| Clear Selecte          | ed Error Code | 5          | Output 12       |        |
| Soft Reset Counter: 12 |               |            | Output 13       |        |
|                        |               |            | Output 14       |        |
| ecksums (HEX)          |               |            | Output 15       |        |
| Calibration: 00/       | 0             |            | Output 16       |        |
| ROM F4                 | 75            |            | Alam Alam       | 23     |
|                        | <u> </u>      |            |                 |        |

Figure 3-55 Counters and Error Codes Dialog Screen

# **Tools/Firmware Update**

The Firmware Update feature allows the user to perform M-3311A Firmware updates. Firmware update files and instructions are provided by Beckwith Electric.

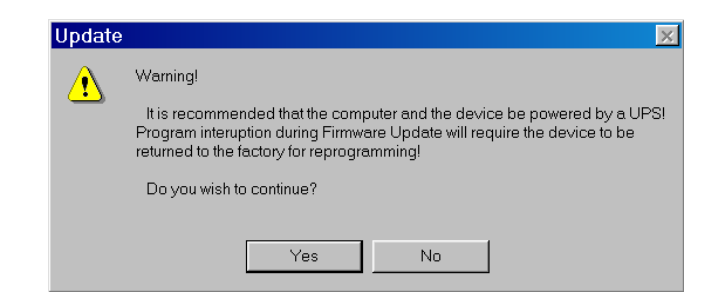

Figure 3-56 Firmware Update Warning Dialog Screen

# **Tools/Calibration Data**

The Calibration Data feature allows the user to retrieve calibration data from M-3311A relays. It also allows relay calibration data to be restored to the relay.

| Calibration            |              |  |
|------------------------|--------------|--|
| Retrieving calibration | on data: 11% |  |
|                        |              |  |
|                        | Cancel       |  |
|                        |              |  |

Figure 3-57 Calibration Data Retrieve Dialog Screen

| Open                                              |                                                                                                    | ?×     |
|---------------------------------------------------|----------------------------------------------------------------------------------------------------|--------|
| Look in:                                          | My Documents 💽 🔶 🖆 🎬 🕶                                                                                           |        |
| History<br>Desktop<br>My Documents<br>My Computer | C Exporter of the year Banner<br>My Music<br>My Pictures<br>Protocol Document Sample 4.03<br>Old Excel Documents |        |
|                                                   | File name:                                                                                                    | Open   |
| My Network P                                      | Files of type: Calibration files (*.clb)                                                                         | Cancel |

Figure 3-58 Calibration Data Restore Dialog Screen

# WINDOW MENU

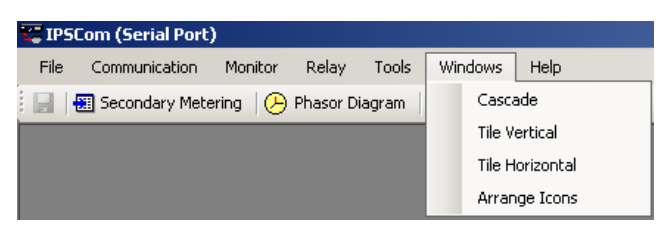

The **Window** menu enables positioning and arrangement of IPScom windows so that there is better access to available functions. This feature allows the display of several windows at the same time. Clicking on an inactive yet displayed window activates that window.

### **HELP MENU**

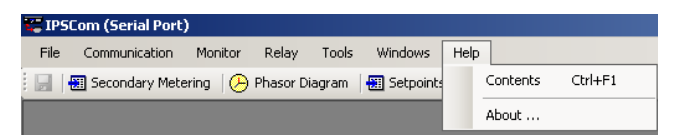

The **Help** menu provides two commands. The **Contents** command initiates a link to a PDF (Portable Document File) version of this instruction book for easy reference. An Adobe Acrobat reader is required to view this document.

The M-3311A Instruction Book has been indexed to its table of contents. By selecting the "Navigator pane" in Adobe Acrobat Reader, the user can directly access selected topics.

The About command displays IPScom and firmware version.

# **4** System Setup and Setpoints

| 4.1 | Unit Setup                            | 4–1   |
|-----|---------------------------------------|-------|
| 4.2 | Setup System                          | 4–32  |
|     | Two- / Three-Winding Setup            | 4–32  |
|     | Four-Winding Setup                    | 4–37  |
| 4.3 | System Diagrams                       | 4–46  |
| 4.4 | System Setpoints                      | 4–55  |
| 4.5 | System Applications and Logic Schemes | 4–100 |
| 4.6 | Transformer Connections               |       |

Chapter 4 is designed for the person or group responsible for the Unit Setup, Configuration and System Setpoints of the M-3311A Transformer Protection Relay.

Chapter 4 consists of:

- · Functional and connection diagrams for a typical application of the relay.
- The Unit Setup Section, which consists of general unit setup information, Communications setup, Oscillograph, Sequence of Events, Through Fault Recorder and Demand Interval setup.
- The Configuration Section provides the definitions of system quantities and equipment characteristics required by the relay which include CT, VT configuration selection and Input and Output assignments.
- A System Setpoints Section which describes the enabling of functions and setpoints, output contact assignments and digital input assignments.

The selection of the M-3311A System Setup parameters and Setpoints can be performed using either the S-3300 IPScom Communications Software or from the unit's Front Panel Human Machine Interface (HMI), and will be included where applicable.

# 4.1 Unit Setup

**INOTE:** Setup Record Forms are contained in **Appendix A**. The Setup Record Form tables list the relay parameter settings choices for each feature and function.

# **General Unit Setup**

The General Unit setup consists of the setup of the following features and functions:

- Comm Access Code
- User Access Codes
- User Logo Lines

- User Control Number
- OK LED Flash
- Time and Date

# **COMM ACCESS CODE**

If additional link security is desired, a communication access code can be programmed. Like the user access codes, if the communication access code is set to 9999 (default), communication security is disabled.

## **IPScom Comm Access Code Setup**

To set the relay Comm Access Code perform the following:

**INOTE:** Communication must be established with the target relay for this procedure.

 From the IPScom Main Screen menu select **Tools/Security/Change Comm Access Code**. IPScom will display the Change Comm Access Code dialog screen (<u>Figure 4-1</u>).

| Ch | ange Comm Access Code                                                        | × |
|----|------------------------------------------------------------------------------|---|
|    | Comm Access Code<br>New Access Code: XXXXX<br>Confirm New Access Code: XXXXX | ] |
|    | <u>S</u> ave <u>C</u> ancel                                                  | ] |

*Figure 4-1 Change Comm Access Code Dialog Screen* 

- 2. Enter the desired New Comm Access Code (1 to 9999- Classic, up to 20 ASCII characters- Extended Mode), then re-enter (confirmation) the New Access Code.
- 3. Select Save, IPScom will display an Access Code change Confirmation Screen (Figure 4-2).

| Save | ×                                         |
|------|-------------------------------------------|
| ?    | Do you really want to save to the device? |
|      | <u>Yes</u> <u>N</u> o                     |

Figure 4-2 Access Code Change Confirmation Screen

 Select Yes, IPScom will display an Access Code Was Changed Successfully Confirmation Screen (Figure 4-3).

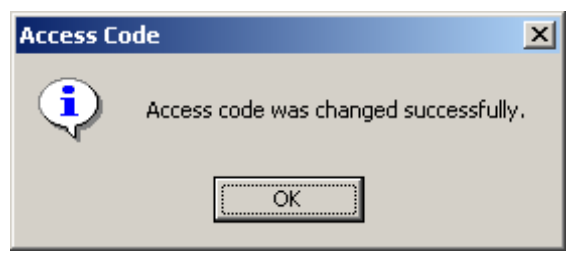

Figure 4-3 Access Code Changed Confirmation Screen

5. Select **OK**, ISScom will return to the Main Screen.

The new Comm Access Code will not be in effect until communications have been closed with the relay for approximately 2.5 minutes.

### HMI Comm Access Code Setup

- 1. Press the **ENTER** pushbutton.
- 2. If Level Access is active, the following is displayed:

ENTER ACCESS CODE

- a. Input the required Access Code, then press ENTER.
- b. If the proper Access Code has been entered, the HMI will return:

LEVEL #(1,2 or 3) Access Granted!

VOLTAGE RELAY VOLT curr freq v/hz

- c. Go to step 4.
- 3. If Level Access is not active, then the following is displayed:

```
VOLTAGE RELAY
VOLT curr freq v/hz
```

4. Press the Right arrow pushbutton until the following is displayed:

COMMUNICATION stat COMM setup

5. Press ENTER, the following will be displayed:

COM1 SETUP COM1 com2 com3 com\_adr

6. Press the Right arrow pushbutton until the following is displayed:

COMM ACCESS CODE dly ACCSS eth eth\_ip

7. Press ENTER, the following will be displayed:

COMM ACCESS CODE 999<u>9</u>

- 8. Input the desired Comm Access Code as follows:
  - a. Utilizing the Up and Down arrow pushbuttons select the desired first digit.
  - b. Press the Left arrow pushbutton once, then repeat the previous step as necessary to input the desired Comm Access Code digits.
  - c. When the desired Comm Access Code has been input, then press **ENTER**. The following will be displayed:

COMM ACCESS CODE ACCESS eth eth ip

9. Press Exit.

### **IPScom User Access Code Setup**

The relay includes three levels of access codes. Depending on their assigned code, users have varying levels of access to the relay features and functions.

- 1. Level 1 Access = Read setpoints, monitor status, view status history.
- 2. Level 2 Access = All of level 1 privileges, plus read & change setpoints, target history, set time clock.
- 3. Level 3 Access = All of level 2 privileges, plus access to all configuration functions and settings.

If the Level 3 Access Code is set to 9999, the access code feature is disabled. When access codes are disabled, the access screens are bypassed, and all users have full access to all the relay menus. The device is shipped from the factory with the access code feature disabled.

Refer to Chapter 2, HMI Security for detailed information regarding Classic and Extended access codes.

**INOTE:** Level Access Codes can only be changed by a Level 3 user.

To setup the relay User Access Codes perform the following:

**INOTE:** Communication must be established with the target relay for this procedure.

 From the IPScom Main Screen menu select **Tools/Security/Change User Access Code**. IPScom will display the "Access Level Code" screen. Enter a valid Level 3 Access Code. IPScom will display the Change User Access Code dialog screen (Figure 4-4).

| C | hange User Access Code        | ×           |
|---|-------------------------------|-------------|
|   | Level 1                       |             |
|   | New User Access Code:         | ****        |
|   | Confirm New User Access Code: | ****        |
|   | Level 2                       |             |
|   | New User Access Code:         | ****        |
|   | Confirm New User Access Code: | ****        |
|   | Level 3                       |             |
|   | New User Access Code:         | ****        |
|   | Confirm New User Access Code: | ****        |
|   |                               | Save Cancel |

Figure 4-4 Change User Access Code Dialog Screen

- 2. Enter the desired User Access Code(s) (1 to 9999- Classic, up to 20 ASCII characters- Extended Mode), then re-enter (confirmation) the desired User Access Code(s).
- 3. Select Save, IPScom will display an Access Code change Confirmation Screen (Figure 4-2).
- Select Yes, IPScom will display an Access Code Was Changed Successfully Confirmation Screen (Figure 4-3).
- 5. Select **OK**, IPScom will return to the Main Screen.

### HMI User Access Codes Setup

- 1. Press the **ENTER** pushbutton.
- 2. If Level Access is active, the following is displayed:

ENTER ACCESS CODE <u>0</u>

- a. Input the required Access Code, then press ENTER.
- b. If the proper Access Code has been entered, the HMI will return:

LEVEL #(1,2 or 3) Access Granted!

VOLTAGE RELAY VOLT curr freq v/hz

- c. Go to step 4.
- 3. If Level Access is not active, then the following is displayed:

```
VOLTAGE RELAY
VOLT curr freq v/hz
```

4. Press the Right arrow pushbutton until the following is displayed:

```
SETUP UNIT
SETUP
```

 If User Access Codes are to be set, then use the RIGHT arrow pushbutton to select ALTER ACCESS CODES. The following will be displayed:

ALTER ACCESS CODES vers eth sn ACCESS

6. Press ENTER, the following will be displayed:

```
ENTER ACCESS CODE
LEVEL#1 level#2 level#3
```

7. Press ENTER, the following will be displayed:

LEVEL #1 999<u>9</u>

- 8. Input the desired User Access Code as follows:
  - a. Utilizing the Up and Down arrow pushbuttons select the desired first digit.
  - b. Press the Left arrow pushbutton once, then repeat the previous step as necessary to input the desired Access Code.
  - c. When the desired Access Code has been input, then press **ENTER**. The following will be displayed:

ENTER ACCESS CODE LEVEL#1 level#2 level#3

 To set User Access Code Level #2 press the RIGHT arrow pushbutton to select LEVEL #2, then press ENTER the following will be displayed:

LEVEL #2 999<u>9</u>

10. Repeat Step 8 to enter the desired Level #2 User Access Code.

### **M-3311A Instruction Book**

11. To set User Access Code Level #3 press the RIGHT arrow pushbutton to select LEVEL #3, then press **ENTER** the following will be displayed:

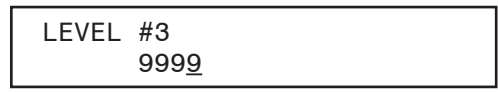

- 12. Repeat Step 8 to enter the desired Level #3 User Access Code.
- 13. Press the **EXIT** pushbutton will return to the previous selection screen:

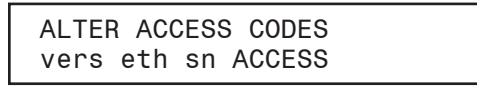

### **User Logo Line**

The user logo is a programmable, two-line by 24-character string, which can be used to identify the relay, and which is displayed locally when the unit is idle. This information is also available in IPScom.

### **User Control Number**

The User Control Number is a user-defined value which can be used for inventory or identification. The unit does not use this value, however, it can be accessed through the HMI or the communications interface, and can also be read remotely.

### System OK LED

The green **SYSTEM OK** LED is controlled by the unit's microprocessor. A flashing **SYSTEM OK** LED indicates proper program cycling. The LED can also be programmed to be continuously illuminated indicating proper program cycling.

### IPScom User Logo Line, User Control Number, System OK LED Setup and HMI Blanking

To set the relay User Logo Lines, User Control Number, System OK LED and HMI Blanking perform the following:

**NOTE:** Communication must be established with the target relay for this procedure.

1. From the IPScom Main Screen menu select **Tools/User Information**. IPScom will display the User Information dialog screen (Figure 4-5).

| User Information           |                       |          | ×      |  |  |
|----------------------------|-----------------------|----------|--------|--|--|
| User Logo                  |                       |          |        |  |  |
| Line 1: BECKWITH           | BECKWITH ELECTRIC CO. |          |        |  |  |
| Line 2: M-331              | 1A                    |          |        |  |  |
| Settings                   |                       |          |        |  |  |
| User Control Number:       | 1                     |          | ±      |  |  |
| OK LED Flash:              | 🔿 Disable             | 💿 Enable |        |  |  |
| HMI Blank<br>When Not Use: | O Disable             | Enable   |        |  |  |
|                            |                       | Save     | Cancel |  |  |

Figure 4-5 User Information Dialog Screen

- 2. If entering/editing the User Logo lines, then enter the desired User Logo Lines.
- 3. If changing the User Control Number, then enter the desired User Control Number.
- 4. If enabling/disabling the System OK LED Flash operation, then select either **Enable** or **Disable**.
- 5. Select **Save**, IPScom will return to the Main Screen.

### HMI User Logo Line Setup

- 1. Press the **ENTER** pushbutton.
- 2. If Level Access is active, the following is displayed:

ENTER ACCESS CODE

- a. Input the required Access Code, then press ENTER.
- b. If the proper Access Code has been entered, the HMI will return:

LEVEL #(1,2 or 3) Access Granted!

VOLTAGE RELAY VOLT curr freq v/hz

- c. Go to step 4.
- 3. If Level Access is not active, then the following is displayed:

```
VOLTAGE RELAY
VOLT curr freq v/hz
```

4. Press the Right arrow pushbutton until the following is displayed:

```
SETUP UNIT
SETUP
```

5. Press ENTER, the following will be displayed:

SOFTWARE VERSION VERS eth sn access

6. Press the Right arrow pushbutton until the following is displayed:

```
USER LOGO LINE 1
LOGO 1 logo 2 alrm
```

7. Press ENTER, the following will be displayed:

USER LOGO LINE 1 \_BECKWITH ELECTRIC

- 8. Input the desired User Logo Line 1 as follows:
  - a. Utilizing the Up and Down arrow pushbuttons select the desired first letter/symbol/digit/ blank space.
  - b. Press the Right arrow pushbutton once, then repeat the previous step as necessary to input the desired User Logo Line 1.
  - c. When the desired User Logo Line 1 has been input, then press **ENTER**. The following will be displayed:

USER LOGO LINE 1 -WAIT-

USER LOGO LINE 1 LOGO 1 logo 2 alrm

### **M-3311A Instruction Book**

9. To enter a User Logo Line 2 press the RIGHT arrow pushbutton once, the following will be displayed:

```
USER LOGO LINE 2
LOGO 1 logo 2 alrm
```

10. Press ENTER, the following will be displayed:

USER LOGO LINE 2 M-3311A

- 11. Input the desired User Logo Line 2 as follows:
  - a. Utilizing the Up and Down arrow pushbuttons select the desired first letter/symbol/digit/ blank space.
  - b. Press the RIGHT arrow pushbutton once, then repeat the previous step as necessary to input the desired User Logo Line 2.
  - c. When the desired User Logo Line 2 has been input, then press **ENTER**. The following will be displayed:

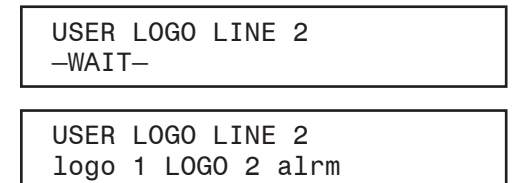

12. Press **Exit**.

# HMI User Control Number Setup

- 1. Press the **ENTER** pushbutton.
- 2. If Level Access is active, the following is displayed:

ENTER ACCESS CODE

- a. Input the required Access Code, then press ENTER.
- b. If the proper Access Code has been entered, the HMI will return:

LEVEL #(1,2 or 3) Access Granted!

VOLTAGE RELAY VOLT curr freq v/hz

- c. Go to step 4.
- 3. If Level Access is not active, then the following is displayed:

```
VOLTAGE RELAY
VOLT curr freq v/hz
```

4. Press the Right arrow pushbutton until the following is displayed:

SETUP UNIT SETUP

5. Press ENTER, the following will be displayed:

SOFTWARE VERSION VERS eth sn access 6. Press the Right arrow pushbutton until the following is displayed:

USER CONTROL NUMBER UNUM logo1 logo2 out

7. Press ENTER, the following will be displayed:

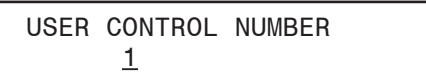

- 8. Input the desired User Control Number as follows:
  - a. Utilizing the Up and Down arrow pushbuttons select the desired first digit.
  - b. Press the Left arrow pushbutton once, then repeat the previous step as necessary to input the desired User Control Number.
  - c. When the desired User Control Number has been input, then press **ENTER**. The following will be displayed:

USER CONTROL NUMBER UNUM logo1 logo2 out

9. Press Exit.

### HMI System OK LED Setup

- 1. Press the **ENTER** pushbutton.
- 2. If Level Access is active, the following is displayed:

ENTER ACCESS CODE 0

- a. Input the required Access Code, then press ENTER.
- b. If the proper Access Code has been entered, the HMI will return:

LEVEL #(1,2 or 3) Access Granted!

VOLTAGE RELAY VOLT curr freq v/hz

- c. Go to step 4.
- 3. If Level Access is not active, then the following is displayed:

VOLTAGE RELAY VOLT curr freq v/hz

▲ CAUTION: Do not enter DIAGNOSTIC MODE when protected equipment is in service. Entering DIAGNOSTIC MODE when protected equipment is in service removes all protective functions of the relay.

4. Press the right arrow pushbutton until the following is displayed:

SETUP UNIT  $\leftarrow$  stat comm SETUP ightarrow

5. Press **ENTER**, the following will be displayed:

SOFTWARE VERSION VERS eth sn access  $\rightarrow$ 

6. Press the right arrow pushbutton until the following is displayed:

DIAGNOSTIC MODE ← alrm time error DIAG

7. Press ENTER, the following warning will be displayed:

PROCESSOR WILL RESET! ENTER KEY TO CONTINUE

▲ CAUTION: Do not enter DIAGNOSTIC MODE when protected equipment is in service. Entering DIAGNOSTIC MODE when protected equipment is in service removes all protective functions of the relay.

8. Press ENTER, the relay will reset and DIAGNOSTIC MODE will be temporarily displayed followed by:

```
OUTPUT TEST (RELAY) OUTPUT input led target \rightarrow
```

9. Press the Right arrow pushbutton until the following is displayed:

```
FLASH SYS OK LED
com3 clock LED cal →
```

10. Press ENTER, the following will be displayed:

```
FLASH SYS OK LED
off ON
```

- 11. Utilizing the Right or Left arrow pushbuttons select either ON or OFF.
- 12. Press **ENTER**, the following will be displayed:

```
FLASH SYS OK LED
-DONE-
```

13. Press ENTER, the following will be displayed:

```
FLASH SYS OK LED com3 clock LED cal \rightarrow
```

14. Press **EXIT**, the following will be displayed:

| PRESS EXIT TO   |      |
|-----------------|------|
| EXIT DIAGNOSTIC | MODE |

15. Press **EXIT**, the unit will cycle through the Power Self Tests.

# SYSTEM CLOCK

This feature allows the user to set the relay internal clock. The clock is used to time stamp system events and oscillograph operations.

The clock is disabled when shipped from the factory (indicated by "80" seconds appearing on the clock) to preserve battery life. If the relay is to be unpowered for an extended length of time, the clock should be stopped (from Diagnostic Mode or IPScom <u>Figure 4-6</u>). If the IRIG-B interface is used, the hours, minutes, and seconds information in the clock will be synchronized with IRIG-B time information every hour.

The relay can accept a modulated IRIG-B signal using the rear panel BNC connector, or a demodulated TTL level signal using extra pins on the rear panel COM2 RS-232 interface connector (see <u>Figure B-2</u> for COM2 pinout.) If the TTL signal is to be used, then Jumper 5 will be required to be positioned (see <u>Section 5.5</u>, **Circuit Board Switches and Jumpers**).

# **IPScom Set Date/Time**

To set the relay Date/Time perform the following:

**INOTE:** Communication must be established with the target relay for this procedure.

 From the IPScom Main Screen menu select Relay/Setup/Setup Date & Time. IPScom will display the Setup Date/Time dialog screen (Figure 4-6).

| Set Date/ | Time            |   |              | ×           |
|-----------|-----------------|---|--------------|-------------|
| Date/Tin  | ne<br>ime Sync: |   |              | Start Clock |
| Date:     | 3/21/2007       | • | Relay Clock  | - Cause -   |
| Time:     | 4:37:00 PM      | • | System Clock | <u>ave</u>  |

Figure 4-6 Setup Date/Time Dialog Screen

- 2. Enter the desired Date and/or Time.
- 3. Select **SAVE**, IPScom will return to the Main Screen.

### HMI Set Date and Time

- 1. Press the **ENTER** pushbutton.
- 2. If Level Access is active, the following is displayed:

ENTER ACCESS CODE <u>0</u>

- a. Input the required Access Code, then press ENTER.
- b. If the proper Access Code has been entered, the HMI will return:

LEVEL #(1,2 or 3) Access Granted!

VOLTAGE RELAY VOLT curr freq v/hz

- c. Go to step 4.
- 3. If Level Access is not active, then the following is displayed:

VOLTAGE RELAY VOLT curr freq v/hz

4. Press the RIGHT arrow pushbutton until the following is displayed:

SETUP UNIT stat comm SETUP

5. Press **ENTER**, then press the RIGHT arrow pushbutton until the following is displayed:

DATE & TIME ← TIME error diag

6. Press ENTER, the following will be displayed:

DATE & TIME 08-Jan-2001 00:00:80 7. Press **ENTER**, the following will be displayed:

```
DATE & TIME
01 Year
```

- 8. Input the desired Year as follows:
  - a. Utilizing the Up and Down arrow pushbuttons select the desired first digit.
  - b. Press the Left arrow pushbutton once, then repeat the previous step as necessary to input the desired Year.
  - c. When the desired Year has been input, then press ENTER. The following will be displayed:

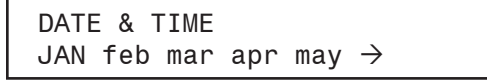

- 9. Input the desired Month as follows:
  - a. Utilizing the Right or Left arrow pushbuttons select the desired Month.
  - b. When the desired Month has been selected, then press **ENTER**. The following will be displayed:

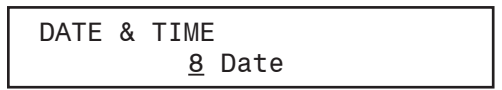

- 10. Input the desired Date as follows:
  - a. Utilizing the Up and Down arrow pushbuttons select the desired Date first digit.
  - b. Press the Left arrow pushbutton once, then repeat the previous step as necessary to input the desired date.
  - c. When the desired Date has been input, then press **ENTER**. The following will be displayed:

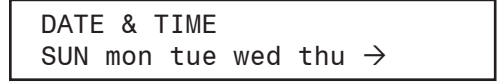

11. Input the desired Day as follows:

- a. Utilizing the Right or Left arrow pushbuttons select the desired Day.
- b. When the desired Day has been selected, then press ENTER. The following will be displayed:

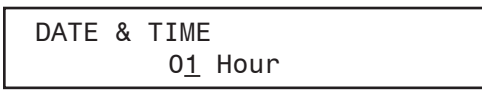

12. Input the desired Hour as follows:

- a. Utilizing the Up and Down arrow pushbuttons select the desired first digit.
- b. Press the Left arrow pushbutton once, then repeat the previous step as necessary to input the desired Hour.
- c. When the desired Hour has been input, then press ENTER. The following will be displayed:

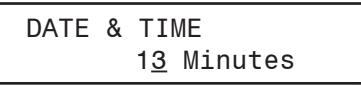

- 13. Input the desired Minutes as follows:
  - a. Utilizing the Up and Down arrow pushbuttons select the desired first digit.
  - b. Press the Left arrow pushbutton once, then repeat the previous step as necessary to input the desired Minute(s).
  - c. When the desired Minutes have been input, then press **ENTER**. The following will be displayed:

DATE & TIME 1<u>6</u> Seconds
14. Input the desired Seconds as follows:

- a. Utilizing the Up and Down arrow pushbuttons select the desired first digit.
- b. Press the Left arrow pushbutton once, then repeat the previous step as necessary to input the desired Seconds.
- c. When the desired Seconds have been input, then press **ENTER**. The following will be displayed:

DATE & TIME ← TIME error diag

## **COMMUNICATION SETUP**

Communication setup can be accomplished utilizing either IPScom or the HMI. The Communication setup consists of the setup of the following features and functions:

- COM Port definitions and Device Address
- Ethernet Port Settings
- Installing Modems

#### Serial Ports (RS-232)

Two serial interface ports, COM1 and COM2, are standard 9-pin, RS-232, DTE-configured ports. The front-panel port, COM1, can be used to locally set and interrogate the relay using a temporary connection to a PC or laptop computer. The second RS-232 port, COM2, is provided at the rear of the unit. COM2 is unavailable for communications when the optional ethernet port is enabled. However, the Demodulated IRIG-B may still be used through the COM2 Port when Ethernet is enabled.

#### Serial Port (RS-485)

COM3 located on the rear terminal block of the M-3311A is an RS-485, 2-wire connection. **Appendix B**, <u>Figure B-3</u> illustrates a 2-wire RS-485 network.

Individual remote addressing also allows for communications through a serial multidrop network. Up to 32 relays can be connected using the same 2 wire RS-485 communications line.

#### **Direct Connection**

In order for IPScom to communicate with the relay using direct serial connection, a serial "null modem" cable is required, with a 9-pin connector (DB9P) for the system, and an applicable connector for the computer (usually DB9S or DB25S). Pin-outs for a null modem adapter are provided in **Appendix B**, **Communications**.

An optional 10 foot null modem cable (M-0423) is available from the factory, for direct connection between a PC and the relay's front panel COM port, or the rear COM2 port.

When fabricating communication cables, every effort should be made to keep cabling as short as possible. Low capacitance cable is recommended. The RS-232 standard specifies a maximum cable length of 50 feet for RS-232 connections. If over 50 feet of cable length is required, other technologies should be investigated.

Other communication topologies are possible using the M-3311A Transformer Protection System. An Application Note, "Serial Communication with Beckwith Electric's Integrated Protection System Relays" is available from the factory or from our website at www.beckwithelectric.com.

#### **Device Address**

Individual relay Device Addresses should be between 1 and 255. The default Device Address is 1.

## **IPScom COM Port Definitions and System's Communication Address**

To setup the COM Ports and Communication Addresses perform the following:

- NOTE: Communication must be established with the target relay for this procedure. The IPSCom installation and establishing initial Local communications are covered in <u>Section 5.6</u>, IPScom Communications and Analysis Software Installation, and <u>Section 5.7</u>, Activating Initial Local Communications.
- From the IPScom Main Screen menu select **Tools/Relay Communication**. IPScom will display the Setup Comm Port dialog screen (<u>Figure 4-7</u>).

The System COM Port that is in use will be indicated at the top of the display.

| Setup Comm Port 🛛 🗙     |                      |        |  |  |
|-------------------------|----------------------|--------|--|--|
| Comm Port 1 Comm        | n Port 2 Comm Port 3 |        |  |  |
| Baud Rate:<br>Data Bit: | 9600                 |        |  |  |
| Parity:                 | NONE                 |        |  |  |
| Stop Bit:<br>Protocol:  | 1 FECO               |        |  |  |
|                         |                      |        |  |  |
|                         | Save                 | Cancel |  |  |

Figure 4-7 Setup Comm Port Dialog Screen

- 2. Select the desired COM Port to be setup (1, 2 or 3).
- 3. Enter the desired "Baud Rate" (1200 to 9600). COM2 and COM3 share the same baud rate (see <u>Section 5.5</u>, **Circuit Board Switches and Jumpers**).
- 4. Enter the desired "Parity" (None, odd or even).
- 5. Enter the desired "Stop Bits" value (1 or 2).

| Baud Rate | Dead-Sync Time |  |
|-----------|----------------|--|
| 9600      | 4 ms           |  |
| 4800      | 8 ms           |  |
| 2400      | 16 ms          |  |
| 1200      | 32 ms          |  |

Table 4-1Dead-Sync Time

- 6. Enter the desired communications Protocol (MODBUS, DNP3.0).
- 7. Enter the desired "System's Communication Address" (1 to 255).

The individual addressing capability of IPScom and the relay allows multiple systems to share a direct or modem connection when connected through COM2 using a communications-line splitter (Figure 4-8). One such device enables 2 to 6 units to share one communications line. **Appendix B**, Figure B-2 illustrates a setup of RS-232 Fiber Optic network.

8. Enter the desired "Dead Sync Time" (2 to 3000 msec).

This delay establishes the line idle time to re-sync packet communication. Dead sync time should be programmed based on the channel's baud rate.

- When the COM Port settings have been entered, then select Save. IPScom will display the COM Port Settings Warning Screen (Figure 4-2).
- 10. Select **OK**, IPScom will return to the Main Screen.

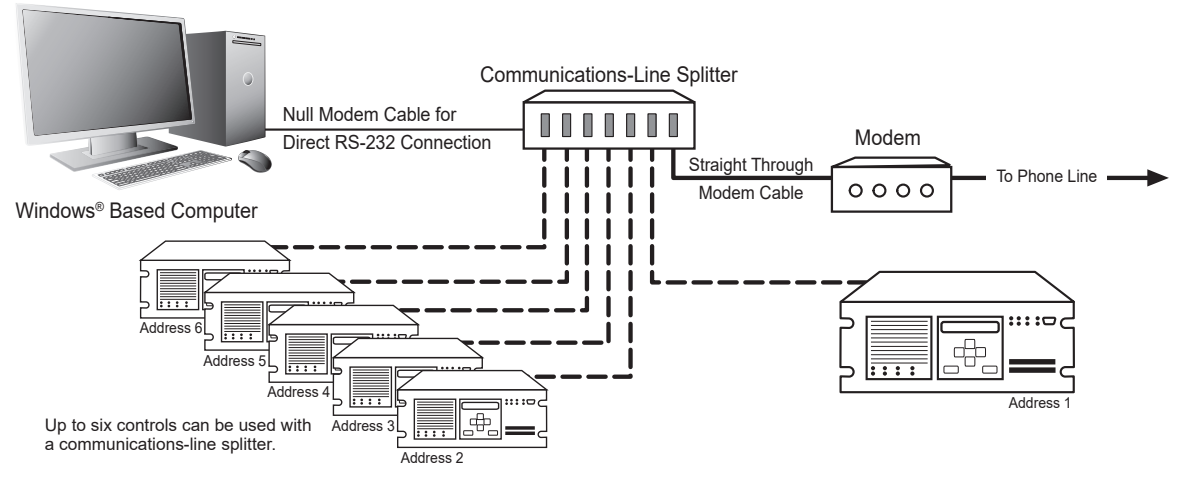

Figure 4-8 Setup Comm Port Dialog Screen

## HMI COM Port Definitions and Device Address

- 1. Press the ENTER pushbutton.
- 2. If Level Access is active, the following is displayed:

ENTER ACCESS CODE

- a. Input the required Access Code, then press ENTER.
- b. If the proper Access Code has been entered, the HMI will return:

LEVEL #(1,2 or 3) Access Granted!

VOLTAGE RELAY VOLT curr freq v/hz

- c. Go to step 4.
- 3. If Level Access is not active, then the following is displayed:

VOLTAGE RELAY VOLT curr freq v/hz

4. Press the Right arrow pushbutton until the following is displayed:

```
Communication
targets osc-rec COMM
```

5. Press ENTER, the following will be displayed:

COM1 SETUP COM1 com2 com3 com\_adr

6. Press ENTER and the following is displayed:

COM1 BAUD RATE baud\_4800 BAUD\_9600

7. Press the Left or Right arrow pushbutton as necessary to select the desired baud rate.

8. Press **ENTER**. If setting up COM1, the screen will return to the beginning of the Comm menu. If setting up COM2 or 3, the following will be displayed:

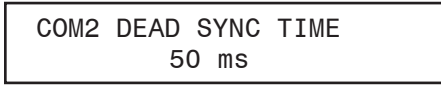

- 9. Input the desired Dead Sync Time as follows:
  - a. Utilizing the Up and Down arrow pushbuttons select the desired first digit.
  - b. Press the Left arrow pushbutton once, then repeat the previous step as necessary to input the desired Dead Sync Time.
  - c. When the desired Dead Sync Time has been input, then press **ENTER**. The following will be displayed:

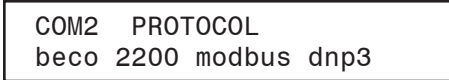

10. Utilizing the Left and Right arrow pushbuttons, select the desired protocol, then press **ENTER**. The following will be displayed:

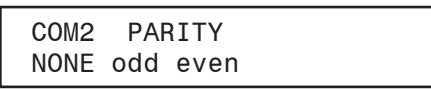

- 11. Press the Left or Right arrow pushbutton as necessary to select the desired Parity setting.
- 12. Press **ENTER**, the following will be displayed:

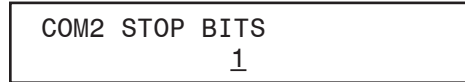

- 13. Utilizing the Up or Down arrow pushbuttons select the desired Stop Bits.
- 14. Press ENTER, the following will be displayed:

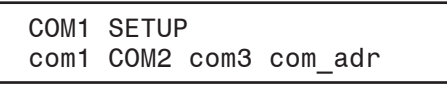

15. Selecting COM 3 will activate the same menu choices as displayed with the selection of COM1/2. Repeat as necessary to setup the remaining COM Ports.

# **ETHERNET COMMUNICATION SETTINGS**

The optional RJ45 Ethernet port can be enabled utilizing either IPScom from the Ethernet Settings menu or from the HMI Communication menu. When the ethernet port is enabled the COM2 Serial Port is not available for communications. The demodulated IRIG-B may still be used via the COM2 Port when ethernet is enabled.

The following parameters must be set for proper ethernet communication:

## **DHCP Protocol**

**ENABLE**: If the network server supports the DHCP protocol the network server will assign the IP Address, Net Mask and Gateway Address.

**DISABLE**: If the network server does not support the DHCP protocol or the user chooses to manually input ethernet settings, then obtain the IP Address, Net Mask and Gateway address from the Network Administrator and enter the settings.

#### **Ethernet Protocols**

**SERCONV**: To utilize the BECO2200 protocol over a TCP/IP connection select the SERCONV (BECO2200 TCP/IP) protocol. The IP Address of the relay must be entered in the IPScom Communication screen. Also, ensure that the COM2 protocol is selected to BECO2200 and the baud rate is set to 9600 bps.

The Standard Port Number for the BECO2200 over TCP/IP protocol is 8800. The master device may require the entry of the Standard Port Number.

**MODBUS**: To utilize the MODBUS protocol over a TCP/IP connection select the MODBUS (MODBUS over TCP/IP) protocol. The IP Address of the relay must be entered in the IPScom Communication screen. Also, ensure that the COM2 protocol is selected to MODBUS, baud rate is set to 9600 bps, 1 stop bit and no parity selected.

The Standard Port Number for the MODBUS over TCP/IP protocol is 502. The master device may require the entry of the Standard Port Number.

**IEC 61850** – The Ethernet option with IEC 61850 protocol has the capability of 4 concurrent sessions of IEC 61850 communication. When Ethernet is purchased with IEC 61850 protocol, no other protocol may be selected. The services provided by the IEC 61850 protocol include:

- · DynAssociation dynamic building of data association
- GetDirectory service to read the contents of a server
- GetDataObjectDefinition service to retrieve data definitions
- · DataObjectDirectory service to get data defined in a logical node
- GetDataSetValue service to retrieve all data values of a data set
- · SetDataSetValue service to write data
- · DataSetDirectory service to write data information of the members of a data set
- · ReadWrite basic Read and Write to get data, set data and operate
- ConfReportControl report configuration
- · GetCBValues read values of a control block

These services allow a user to monitor all metering values, change settings and also generate unsolicited reports. The metering values are reported in the metering and measurement nodes data classes (MMTR, MMXU), the setpoints and configuration settings are viewed and modified in the protection function nodes and system logical nodes data classes (PTOV, PTUV, etc.). These data classes are defined by the 61850-7-4 document. Furthermore, the M-3311A is compatible with the IEC 61850 substation configuration language (SCL), making the data set for the report control block highly configurable. In addition to the generation of reports due to a change in a data value, e.g., a change in pickup status of a protective function, the M-3311A also supports an integrity period, where a report control block is transmitted to the connected SCADA system at the expiration of the integrity period.

## **IPScom Ethernet Port Setup with DHCP**

**ENOTE:** Communication must be established with the target relay for this procedure.

 From the IPScom Main Screen menu select **Tools/Ethernet Setup**. IPScom will display the Setup Ethernet screen (<u>Figure 4-9</u>).

| Setup Ether     | net 🛛 🗙                           |  |  |
|-----------------|-----------------------------------|--|--|
| Ehernet Control |                                   |  |  |
| Ethernet Boar   | d: 🔿 Disable 💿 Enable             |  |  |
| DHCP Protoc     | DHCP Protocol: 💿 Disable 🔘 Enable |  |  |
| Settings        |                                   |  |  |
| IP Address:     | 192 . 168 . 1 . 43                |  |  |
| Net Mask:       | 255 . 255 . 255 . 0               |  |  |
| Gateway:        | 192 . 168 . 1 . 1                 |  |  |
| Protocol:       | MODBUS                            |  |  |
|                 | Save Cancel                       |  |  |

*Figure 4-9 Setup Ethernet Screen* 

- 2. Select Ethernet Board Enable.
- 3. Select DHCP Protocol Enable.
- 4. Select the desired protocol.
- 5. Select **Save**. The ethernet board is now configured for use and may be accessed through a network.

#### **IPScom Ethernet Port Setup without DHCP**

**INOTE:** Communication must be established with the target relay for this procedure.

- From the IPScom Main Screen menu select **Tools/Ethernet Setup**. IPScom will display the Ethernet Setup screen (<u>Figure 4-9</u>).
- 2. Select Ethernet Enable.
- 3. Select DHCP Protocol **Disable**.
- 4. Enter values for IP Address, Net Mask and Gateway.
- 5. Select the desired protocol.
- 6. Select Save. The ethernet board is now configured for use and may be accessed through a network.

#### **HMI Ethernet Port Setup**

1. Ensure that the Communication Menu is selected to COMM (upper case).

If COMM is not selected (Upper Case), then use the Right/Left arrow pushbuttons to select COMM.

2. Press ENTER, the following will be displayed:

```
COM1 SETUP
COM1 com2 com3 com_adr →
```

3. Use the Right arrow pushbutton to select ETH (Upper Case).

```
ETHERNET SETUP
← access ETH eth_ip
```

4. Press ENTER, the following will be displayed:

ETHERNET DISABLE enable

5. Use the Right arrow pushbutton to select ENABLE (Upper Case), then press **ENTER**, the following will be displayed:

TCP/IP SETTINGS TCP prot

6. Ensure that TCP is selected (Upper Case).

If TCP is not selected (Upper Case), then use the Right/Left arrow pushbuttons to select TCP.

7. Press ENTER, the following will be displayed:

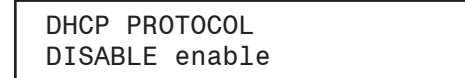

- 8. If the network does not support the DHCP protocol, then go to Manual Configuration of Ethernet Board (following page) to manually configure the ethernet board.
- 9. If the DHCP Protocol is to be enabled, then use the Right/Left arrow pushbutton to select ENABLE (Upper Case), then press **ENTER**, the following will be displayed:

TCP/IP SETTINGS TCP prot

10. Ensure that PROT is selected (Upper Case).

If PROT is not selected (Upper Case), then use the Right arrow pushbutton to select PROT.

Press **ENTER**, depending on the Ethernet board that is installed one of the following screens will be displayed:

SELECT PROTOCOL modbus serconv SELECT PROTOCOL IEC 61850

11. Use the Right/Left arrow pushbuttons to select the desired protocol (Upper Case), then press **ENTER**, the following will be displayed:

TCP/IP SETTINGS tcp PROT

12. Press **EXIT**, the ethernet board will reconfigure and the following will be displayed:

CONFIGURING ETH...

If the ethernet board successfully obtains an IP Address the following will be displayed for approximately 2 seconds:

ETHERNET IP ADDRESS XX.XX.XX.XX

The ethernet board is now configured for use and may be accessed through a network.

Then the display will return to the following:

```
ETHERNET SETUP
← access ETH eth_ip
```

If the ethernet board fails to obtain an IP Address within 15 seconds the following will be displayed (for approximately 2 seconds):

CONFIGURING ETH... ETH BOARD ERROR

Contact the Network Administrator to determine the cause of the configuration failure.

## **Manual Configuration of Ethernet Board**

- 1. Ensure that DISABLE is selected (Upper Case).
- If DISABLE is not selected (Upper Case), then use the Left arrow pushbutton to select DISABLE.
- 2. Press ENTER, the following will be displayed:

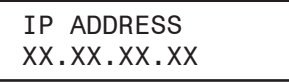

3. Enter the desired IP Address, then press ENTER, the following will be displayed:

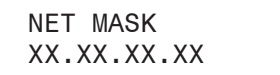

4. Enter the desired Net Mask, then press ENTER, the following will be displayed:

```
GATEWAY
XX.XX.XX.XX
```

5. Enter the desired Gateway, then press **ENTER**, the following will be displayed:

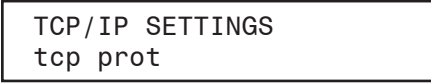

6. Ensure that PROT is selected (Upper Case).

If PROT is not selected (Upper Case), then use the Right arrow pushbutton to select PROT.

7. Press **ENTER**, depending on the Ethernet board that is installed one of the following screens will be displayed:

| SELECT PROTOCOL<br>modbus serconv |  |
|-----------------------------------|--|
|                                   |  |
| SELECT PROTOCOL<br>IEC 61850      |  |

8. Use the Right/Left arrow pushbuttons to select the desired protocol (Upper Case), then press **ENTER**, the following will be displayed:

TCP/IP SETTINGS tcp PROT

9. Press **EXIT**, the ethernet board will reconfigure and the following will be displayed:

CONFIGURING ETH...

If the ethernet board is successfully configured, then the entered IP Address will be displayed for approximately 2 seconds:

ETHERNET IP ADDRESS XX.XX.XX.XX

The ethernet board is now configured for use and may be accessed through a network.

# **INSTALLING THE MODEMS**

Using IPScom to interrogate, set or monitor the relay using a modem requires both a remote modem connected at the relays location and a local modem connected to the computer with IPScom installed.

**INOTE:** Any compatible modem may be used; however, the unit only communicates at 1200 to 9600 baud.

In order to use IPScom to communicate with the relay using a modem, the following must be provided with the relay:

- An external modem (1200 baud or higher), capable of understanding standard AT commands.
- Serial modem cable with 9-pin connector for the relay and the applicable connector for the modem.

Similarly, the computer running IPScom must also have access to a compatible internal or external modem.

## **Connecting the PC Modem**

- 1. If the computer has an external modem, then use a standard straight-through RS-232 modem cable (M-3933) to connect the computer to the modem.
- 2. If the computer has an internal modem, then refer to the modem's instruction book to determine which communications port should be selected.
- 3. Verify that the modem is attached to (if external) or assigned to (if internal) the same serial port as assigned in IPScom.

While IPScom can use any of the 255 serial ports (COM1 through COM255), most computers support only COM1 and COM2.

4. Connect the modem to a telephone line, then energize the modem.

## Initializing the PC Modem

- 1. Verify that the modem is connected as described in "Connecting the PC Modem".
- 2. Open IPScom, then select the **Connect/Modem** menu item.
- 3. IPScom will display the Modem Dialog screen (Figure 4-10).
- 4. Enter the required information in the Modem Settings section of the screen, then select Connect.

| Modem                                                                                                 | ×                               |
|----------------------------------------------------------------------------------------------------|---------------------------------|
| Device                                                                                                | Phone                           |
| Device Address: 1                                                                                     | Name:                           |
| Protocol: BECO                                                                                        | Number:                         |
| Comm Access Code: Save                                                                                | Phone Book                      |
| Comm                                                                                                  | Name Phone Number               |
| Comm Port: COM1                                                                                       |                                 |
| Baud Rate: 9600                                                                                       |                                 |
| Modem Property                                                                                        |                                 |
| Option                                                                                                |                                 |
| <ul> <li>Bring up terminal window after dialing</li> <li>Use Comm Port</li> <li>Use Modern</li> </ul> | Add >> Remove Save              |
|                                                                                                    | C <u>o</u> nnect <u>C</u> ancel |

*Figure 4-10 Modem Dialog Screen* 

## **Command Buttons**

**Add** Allows you to review and change the user lines (unit identifier), phone number, and communication address of a selected entry.

**Remove** Deletes a selected entry.

**Save** Saves any changes to the displayed information

**Connect** Dials the entry selected from the directory.

**Cancel** Ends modem communication, allowing the user to dial again.

## Connecting the Local Modem to the Relay

Setup of the modem attached to the relay may be slightly complicated. It involves programming parameters (using the AT command set), and storing this profile in the modem's nonvolatile memory.

After programming, the modem will power up in the proper state for communicating with the relay. Programming may be accomplished by using the "Bring Up Terminal Window after dialing" selection (Figure 4-11). Refer to your modem manual for further information.

| Terminal Window   |            | ×        |
|-------------------|------------|----------|
| Incoming Message: |            |          |
|                   |            |          |
|                   |            | _        |
|                   |            | _        |
|                   |            | _        |
|                   |            | _        |
| 0. Julia Managari |            |          |
| Outging Message:  |            |          |
|                   |            |          |
|                   |            |          |
|                   |            |          |
|                   |            |          |
| 1                 |            | <u></u>  |
|                   | Disconnect | Continue |
|                   |            |          |

Figure 4-11 Terminal Window

**INOTE:** The relay does not issue or understand any modem commands. It will not adjust the baud rate and should be considered a "dumb" peripheral. It communicates with 1 start, 8 data, and 0, 1 or 2 stop bits.

Connect the Modem to the relay as follows:

- 1. Connect the unit to an external modem by attaching a standard RS-232 modem cable to the appropriate serial communications port on both the unit and the modem.
- 2. Connect the modem to a telephone line, then energize the modem.

The modem attached to the relay must have the following AT command configuration:

- E0 No Echo
- Q1 Don't return result code
- &D3 On to OFF DTR, hangup and reset
- &S0 DSR always on
- &C1 DCD ON when detected
- S0=2 Answer on second ring

The following commands may also be required at the modem:

- &Q6 Constant DTE to DCE
- N0 Answer only at specified speed
- W Disable serial data rate adjust
- \Q3 Bidirectional RTS/CTS relay
- &B1 Fixed serial port rate
- S37 Desired line connection speed

When connected to another terminal device, the Terminal Window allows the user to send messages or commands. Outgoing communications are displayed in the top pane and incoming messages are displayed in the bottom two panes, in ASCII text and HEX format.

There are some variations in the AT commands supported by modem manufacturers. Refer to the hardware user documentation for a list of supported AT commands and direction on issuing these commands.

# **OSCILLOGRAPH SETUP**

The Oscillograph Recorder provides comprehensive data recording (voltage, current, and status input/ output signals) for all monitored waveforms (at 16 samples per cycle). Oscillograph data can be downloaded using the communications ports to any IBM compatible personal computer running the S-3300 IPScom Communications Software. Once downloaded, the waveform data can be examined and printed using the optional M-3801D IPSplot *PLUS* Oscillograph Data Analysis Software and are also available in COMTRADE file format.

**ACAUTION:** Oscillograph records are not retained if power to the relay is interrupted.

The general information required to complete the input data of this section includes:

• **Recorder Partitions**: When untriggered, the recorder continuously records waveform data, keeping the data in a buffer memory. The recorder's memory may be partitioned into 1 to 24 partitions. <u>Table 4-2</u> illustrates the number of cycles of waveform data per partition with various numbers of windings

When triggered, the time stamp is recorded, and the recorder continues recording for a user-defined period. The snapshot of the waveform is stored in memory for later retrieval using IPScom communications software. The **OSC TRIG** LED on the front panel will indicate a recorder operation (data is available for downloading).

- **Trigger Inputs and Outputs**: The recorder can be triggered remotely through serial communications using IPScom, or automatically using programmed status inputs or outputs.
- **Post-Trigger Delay**: A post-trigger delay of 5% to 95% must be specified. After triggering, the recorder will continue to store data for the programmed portion of the total record before re-arming for the next record. For example, a setting of 80% will result in a record with 20% pretrigger data, and 80% post-trigger data.

**INOTE:** Oscillograph recorder settings are not considered part of the Setpoint Profile. Recorder settings are common to all profiles.

| Number of Partition | Windings 1, 2,<br>3, 4 | Windings 1, 2, 3 | Windings 1, 2 |  |
|---------------------|------------------------|------------------|---------------|--|
| 1                   | 183                    | 231              | 311           |  |
| 2                   | 122                    | 154              | 207           |  |
| 3                   | 91                     | 115              | 155           |  |
| 4                   | 73                     | 92               | 124           |  |
| 5                   | 61                     | 77               | 103           |  |
| 6                   | 52                     | 66               | 89            |  |
| 7                   | 45                     | 57               | 77            |  |
| 8                   | 40                     | 51               | 69            |  |
| 9                   | 36                     | 46               | 62            |  |
| 10                  | 33                     | 42               | 56            |  |
| 11                  | 30                     | 38               | 51            |  |
| 12                  | 28                     | 35               | 47            |  |
| 13                  | 26                     | 33               | 44            |  |
| 14                  | 24                     | 30               | 41            |  |
| 15                  | 22                     | 28               | 38            |  |
| 16                  | 21                     | 27               | 36            |  |
| 17                  | 20                     | 25               | 34            |  |
| 18                  | 19                     | 24               | 32            |  |
| 19                  | 18                     | 23               | 31            |  |
| 20                  | 17                     | 22               | 29            |  |
| 21                  | 16                     | 21               | 28            |  |
| 22                  | 15                     | 20               | 27            |  |
| 23                  | 15                     | 19               | 25            |  |
| 24                  | 14                     | 18               | 24            |  |

| Number of<br>Partitions | 3 Windings<br>4 Windings | 2 Windings<br>4 Voltages | 3 Windings<br>2 Voltages | 2 Windings<br>2 Voltages | 3 Windings<br>Zero Voltages | 2 Windings<br>Zero Voltages |
|-------------------------|--------------------------|--------------------------|--------------------------|--------------------------|-----------------------------|-----------------------------|
| 1                       | 204                      | 265                      | 231                      | 311                      | 265                         | 377                         |
| 2                       | 136                      | 176                      | 154                      | 207                      | 176                         | 251                         |
| 3                       | 102                      | 132                      | 115                      | 155                      | 132                         | 188                         |
| 4                       | 81                       | 106                      | 92                       | 124                      | 106                         | 150                         |
| 5                       | 68                       | 88                       | 77                       | 103                      | 88                          | 125                         |
| 6                       | 58                       | 75                       | 66                       | 89                       | 75                          | 107                         |
| 7                       | 51                       | 66                       | 57                       | 77                       | 66                          | 94                          |
| 8                       | 45                       | 58                       | 51                       | 69                       | 58                          | 83                          |
| 9                       | 40                       | 53                       | 46                       | 62                       | 53                          | 75                          |
| 10                      | 37                       | 48                       | 42                       | 56                       | 48                          | 68                          |
| 11                      | 34                       | 44                       | 38                       | 51                       | 44                          | 62                          |
| 12                      | 31                       | 40                       | 35                       | 47                       | 40                          | 58                          |
| 13                      | 29                       | 37                       | 33                       | 44                       | 37                          | 53                          |
| 14                      | 27                       | 35                       | 30                       | 41                       | 35                          | 50                          |
| 15                      | 25                       | 33                       | 28                       | 38                       | 33                          | 47                          |
| 16                      | 24                       | 31                       | 27                       | 36                       | 31                          | 44                          |
| 17                      | 22                       | 29                       | 25                       | 34                       | 29                          | 41                          |
| 18                      | 21                       | 27                       | 24                       | 32                       | 27                          | 39                          |
| 19                      | 20                       | 26                       | 23                       | 31                       | 26                          | 37                          |
| 20                      | 19                       | 25                       | 22                       | 29                       | 25                          | 35                          |
| 21                      | 18                       | 24                       | 21                       | 28                       | 24                          | 34                          |
| 22                      | 17                       | 23                       | 20                       | 27                       | 23                          | 32                          |
| 23                      | 17                       | 22                       | 19                       | 25                       | 22                          | 31                          |
| 24                      | 16                       | 21                       | 18                       | 24                       | 21                          | 30                          |

 Table 4-3
 Two- / Three-Winding Recorder Partitions

## **IPScom Setup Oscillograph Recorder**

**INOTE:** Communication must be established with the target relay for this procedure. When not connected to the relay the Save selection does not save the Oscillograph Recorder settings to an open file.

To setup the Oscillograph Recorder perform the following:

 From the IPScom Main Screen menu select **Relay/Oscillograph/Setup**. IPScom will display the Setup Oscillograph Recorder dialog screen (Figure 4-12 and Figure 4-13).

| Setup Oscillograph Recorder          | ×              |
|--------------------------------------|----------------|
| Function Trigger                     |                |
| Function Pickup                      | Function Trip  |
| Settings                             |                |
| Partitions: 1 partition / 231 cycles | •              |
| Post Trigger Delay: 5 5              | 95 (%)         |
| Trigger Outputs                      |                |
|                                      |                |
|                                      |                |
| Trigger Inputs                       |                |
|                                      |                |
|                                      | Cause I Caused |
|                                      | Save Lancel    |

| Setup Oscillograph Recorder                                                                                                    |
|----------------------------------------------------------------------------------------------------|
| Function Trigger                                                                                                    |
| Fuction Pickup Function Trip                                                                                                    |
| Winding Config                                                                                                    |
| Store All Windings C Store W1 and W2 C Store W1, W2 and W3                                                                                                    |
| Settings                                                                                                    |
| Partitions: 1 partition / 183 cycles                                                                                                    |
| Post Trigger Delay: 10 5 4 95 (%)                                                                                                    |
| Trigger Outputs                                                                                                    |
| 1         2         3         4         5         6         7         8           9         10         11         12         13         14         15         16                       |
| Trigger Inputs                                                                                                    |
| 1         2         3         4         5         6         7         8         9           10         11         12         13         14         15         16         17         18 |
| <u>S</u> ave <u>C</u> ancel                                                                                                    |

Figure 4-12 Setup Oscillograph Recorder (Two- / Three-Winding)

Figure 4-13 Setup Oscillograph Recorder (Four-Winding)

## 2. Select the Number of Partitions.

The recorder's memory may be partitioned into 1 to 24 partitions. The relay Oscillograph Recorder memory buffer is fixed and contains room for a finite number of cycles of recorded data. Consider <u>Table 4-2</u> when determining the number of Oscillograph records, The number of cycles of recorded data is directly related to the number of records selected.

## 3. Select the desired Trigger Inputs and Trigger Outputs.

The recorder can be triggered remotely through serial communications using IPScom, or automatically using programmed status inputs or outputs.

## 4. Select the Post Trigger Delay.

A post-trigger delay of 5% to 95% must be specified. After triggering, the recorder will continue to store data for the programmed portion of the total record before re-arming for the next record. For example, a setting of 80% will result in a record with 20% pre-trigger data, and 80% post-trigger data.

- 5. Select Save, IPScom will display a save to device Confirmation Screen (Figure 4-2).
- 6. Select **YES**, IPScom will return to the Main Screen.

## HMI Setup Oscillograph Recorder

- 1. Press the **ENTER** pushbutton.
- 2. If Level Access is active, the following is displayed:

ENTER ACCESS CODE 0

a. Input the required Access Code, then press **ENTER**.

b. If the proper Access Code has been entered, the HMI will return:

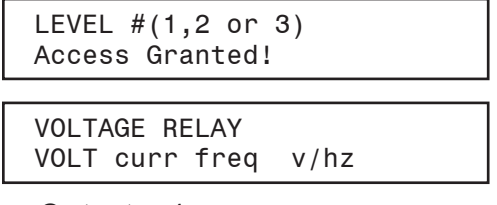

- c. Go to step 4.
- 3. If Level Access is not active, then the following is displayed:

```
VOLTAGE RELAY
VOLT curr freq v/hz
```

4. Press the Right arrow pushbutton until the following is displayed:

OSCILLOGRAPH RECORDER targets OSC\_REC comm

5. Press ENTER, the following will be displayed:

VIEW RECORDER STATUS STAT clear setup

6. Press the Right arrow pushbutton until the following is displayed:

OSCILLOGRAPH RECORDER SETUP stat clear SETUP

7. Press ENTER, the following will be displayed:

RECORDER PARTITIONS

- 8. Input the desired number of Recorder Partitions.
- 9. Press **ENTER**, the following will be displayed:

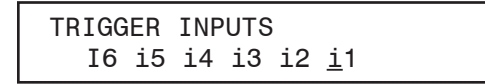

10. Press the Right or Left arrow pushbutton as necessary to select the desired Trigger Input, then press **ENTER**, the following will be displayed:

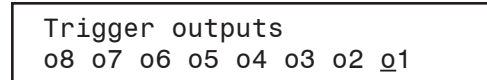

11. Press the Right or Left arrow pushbutton as necessary to select the desired Trigger Output, then press **ENTER**, the following will be displayed:

POST TRIGGER DELAY <u>5</u> %

12. Press the Right or Left arrow pushbutton as necessary to select the desired digit and the Up or Down arrow pushbutton to increment the Post Trigger Relay, then press **ENTER**, the following will be displayed:

OSCILLOGRAPH RECORDER SETUP stat clear SETUP

13. Press Exit.

#### **IPScom Setup Sequence of Events Recorder**

Protective function Pickup, Trip, Dropout and/or Output/Input Pickup or Dropout are selected to trigger the Sequence of Events Recorder.

**INOTE:** Communication must be established with the target relay for this procedure. When not connected to the relay the Save selection does not save the Sequence of Event settings to the open file.

**ACAUTION:** Sequence of Events records are not retained if power to the relay is interrupted.

To setup the Sequence of Events Recorder perform the following:

 From the IPScom Main Screen menu select **Relay/Sequence of Events/Setup**. IPScom will display the Setup Sequence of Events Recorder dialog screen (<u>Figure 4-14</u>).

| Setup Sequence of Events Recorder                                                                                                    |
|----------------------------------------------------------------------------------------------------|
| Note: If IEC 61850 is enabled, SOE settings will be automatically<br>modified by the Report Control Block                                                                                                    |
| Functions                                                                                                    |
| Pickup Trip Dropout                                                                                                    |
| Inputs Pickup           1         2         3         4         5         6         7         8         9           10         11         12         13         14         15         16         17         18  |
| Outputs Pickup           1         2         3         4         5         6         7         8           9         10         11         12         13         14         15         16                       |
| Inputs Dropout           1         2         3         4         5         6         7         8         9           10         11         12         13         14         15         16         17         18 |
| Outputs Dropout                                                                                                    |
| Save Cancel                                                                                                    |

Figure 4-14 Setup Sequence of Events Recorder Screen

- 2. Select the desired Inputs and Outputs, then select **Save**. IPScom will display a save to device confirmation (Figure 4-2).
- 3. Select YES, IPScom will return to the Main Screen.

## HMI Setup Through Fault Recorder

The Through Fault Recorder captures separate Through Faults. Each Through Fault record contains the serial number of the fault, duration of the event, maximum RMS fault current magnitude for each phase during the fault, I2t and the time stamp of the fault. In addition, it will also store the total number of through faults since last rest and total I2t for each phase since lase reset (up to 256 records).

To Setup the relay Through Fault recorder perform the following:

- 1. Press the **ENTER** pushbutton.
- 2. If Level Access is active, the following is displayed:

ENTER ACCESS CODE

a. Input the required Access Code, then press ENTER.

b. If the proper Access Code has been entered, the HMI will return:

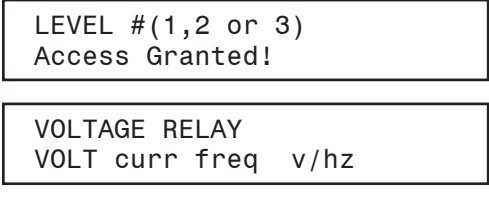

- c. Go to step 4.
- 3. If Level Access is not active, then the following is displayed:

```
VOLTAGE RELAY
VOLT curr freq v/hz
```

4. Press the Right arrow pushbutton until the following is displayed:

```
THROUGH FAULT
ips brkr THFLT tcm
```

5. Press ENTER, the following will be displayed:

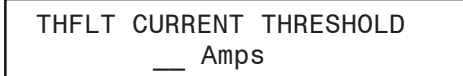

6. Utilizing the Up or Down arrow pushbutton set the Through Fault Current Threshold setting, then press **ENTER**, the following is displayed:

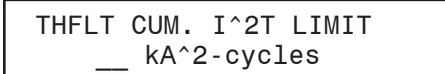

7. Utilizing the Up or Down arrow pushbutton set the Through Fault Cumulative i<sup>2</sup>t Limit setting, then press **ENTER**, the following is displayed:

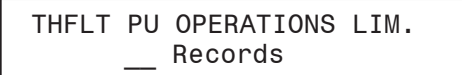

8. Utilizing the Up or Down arrow pushbutton set the Through Fault PU Operations Limit setting, then press **ENTER**, the following is displayed:

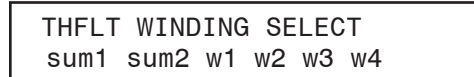

9. Utilizing the Right or Left arrow pushbutton select the target winding, then press **ENTER**, the following is displayed:

THFLT DELAY \_\_\_\_ Cycles

10. Utilizing the Up or Down arrow pushbutton set the Through Fault Time Delay setting, then press **ENTER**, the following is displayed:

THROUGH FAULT ips brkr THFLT tcm

11. Press Exit.

**ACAUTION:** Through Fault records are not retained if power to the relay is interrupted.

## **HMI Demand Interval Setup**

The Demand Interval setting determines the demand integration interval (15 min, 30 min or 60 min). Demand time-tagged peak values are stored for display and printing. See **Chapter 2**, **Operation** for detailed information.

To setup the **DEMAND INTERVAL**, proceed as follows:

- 1. Press the **ENTER** pushbutton.
- 2. If Level Access is active, the following is displayed:

ENTER ACCESS CODE <u>0</u>

- a. Input the required Access Code, then press ENTER.
- b. If the proper Access Code has been entered, the HMI will return:

LEVEL #(1,2 or 3) Access Granted!

VOLTAGE RELAY VOLT curr freq v/hz

- c. Go to Step 4.
- 3. Press the ENTER pushbutton, the following will be displayed:

```
VOLTAGE RELAY
VOLT curr freq v/hz
```

4. Press the Right arrow pushbutton until the following is displayed:

```
DEMAND
config sys stat DMD
```

5. Press the **ENTER** pushbutton, the following will be displayed:

```
DEMAND STATUS
STAT int mstat clear
```

6. Press the Right arrow pushbutton until the following is displayed:

DEMAND INTERVAL stat INT mstat clear

7. Press ENTER. The HMI will display the following:

DEMAND INTERVAL 15min 30min 60min

8. Utilizing the Right or Left arrow pushbutton select the desired Demand Interval, then press **ENTER**, the following is displayed:

DEMAND config sys stat DMD

9. Press Exit.

# 4.2 Setup System

The Setup System consists of defining common information like CT and VT ratios, nominal voltage rating, transformer connections, and which profile is the Active Profile, etc. Values are entered similar to other setpoints. Configuration information is common to all profiles, and should be entered before setpoint and time settings.

When INPUT ACTIVATED PROFILES are disabled, the Active Profile can be selected using the HMI or remote communication. When enabled, the Active profile is selected by the external connections of Input 5 and 6.

**INOTE:** <u>Table 4-4</u> assumes ACTIVE INPUT STATE set to default setting (close circuit = TRUE).

| Input 5 | Input 6 | Selection |
|---------|---------|-----------|
| Open    | Open    | Profile 1 |
| Closed  | Open    | Profile 2 |
| Open    | Closed  | Profile 3 |
| Closed  | Closed  | Profile 4 |

|  | Table 4-4 | Input | Activated | Profile | Logic |
|--|-----------|-------|-----------|---------|-------|
|--|-----------|-------|-----------|---------|-------|

#### Two- / Three-Winding Setup

| INPUT ACT | PROFILES |  |
|-----------|----------|--|
| disable E | NABLE    |  |

If INPUT ACTIVATED PROFILES is disabled this screen allows manual selection of the Active Profile using the front panel or through communications.

| ACTIVE | SETPOINT | PROFILE |  |
|--------|----------|---------|--|
| 1      |          |         |  |

COPY ACTIVE PROFILE TO\_PROFILE\_1 →

NUMBER OF F87 WINDINGS TWO three Allows the user to manually select the Active Profile.

This screen initiates a copy of the Active Profile to any one of the other profiles.

Allows the user to select the number of windings used to calculate differential functions.

The disabled winding will be removed from the differential calculation. However, the disabled winding may be utilized for other non-differential protection. See <u>Section 4.6</u>, **Transformer Connections**, for additional information.

#### Winding Summing

| W1 | INCLUDE | ΙN | WIN | SUM#1 |  |
|----|---------|----|-----|-------|--|
| no | yes     |    |     |       |  |

W2 INCLUDE IN WIN SUM#1 no yes

W3 INCLUDE IN WIN SUM#1 no yes W1 INCLUDE IN WIN SUM#2 no yes

W2 INCLUDE IN WIN SUM#2 no yes

W3 INCLUDE IN WIN SUM#2 no yes

#### Two- / Three-Winding Setup (Cont.)

XFM/CT CONNECTION standard custom

▲ **CAUTION:** Changing from a standard Transformer/CT connection to the equivalent custom setting may cause the relay to momentarily trip when current is present.

If Custom XFM/CT Connection is Disabled (standard transformer and CT configurations are used), the relay automatically computes the phase and magnitude compensation required for the differential currents.

If Custom XFM/CT Connection is Enabled, then the HMI will prompt the user to enter Transformer Phase Comp Type and CT PH/Mag Comp Type values for each winding. Zero Seq Comp will also be required to be enabled or disabled for each winding to complete this setting. See <u>Section 4.6</u>, **Transformer Connections**, for additional information.

| W1 XFM Phase Comp Type<br><u>O</u> |   |
|------------------------------------|---|
|                                    |   |
| W2 XFM Phase Comp Type<br><u>O</u> |   |
|                                    |   |
| W3 XFM Phase Comp Type<br>O        | ! |
|                                    |   |
| W1 CT PH/MAG COMP TYPE<br><u>O</u> |   |
|                                    |   |
| W2 CT PH/MAG COMP TYPE<br><u>O</u> |   |
|                                    |   |
| W3 CT PH/MAG COMP TYPE             |   |
|                                    |   |
| W1 ZERO SEQ COMP<br>disable enable |   |
|                                    |   |
| W2 ZERO SEQ COMP<br>disable enable |   |
|                                    |   |
|                                    |   |

W3 ZERO SEQ COMP disable enable

CT CONNECTION W1 ←CON\_W1xfm\_w1con\_w2xfm\_w2→

CT CONNECTION W1 Y dab dac inv\_y → ← inv\_dab inv\_dac ▲ **CAUTION:** Changing from a standard Transformer/CT connection to the equivalent custom setting may cause the relay to momentarily trip when current is present.

■ NOTE: When CT connection is chosen as delta, the relay calculates line currents using delta CT currents and the ground currents (for W2 and W3 only). The line currents (not delta currents) are displayed on the status screens (metering). The line currents are also used for 50, 51, and 46 functions.

#### Two- / Three-Winding Setup (Cont.)

| СТ | CO  | NNE | CTIO | N W | 2    |      |  |
|----|-----|-----|------|-----|------|------|--|
| ←x | fm_ | _w1 | con  | _w2 | xfm_ | _w2→ |  |

The Standard configuration requires the CT connection to be defined as Wye, Delta-ab, Delta-ac, Inverse Wye, Inverse Delta-ab, or Inverse Delta-ac. See <u>Section 4.6</u>, **Transformer Connections**, for additional information.

| I dub duo inv_y / | CT CONNECTION W2<br>Y dab dac inv_y → |  |
|-------------------|---------------------------------------|--|
| ← inv_dab inv_dac | ← inv_dab inv_dac                     |  |

CT CONNECTION W3 ←con\_w2 xfm\_w2 con\_w3→

| CT CONNECTION W3             |
|------------------------------|
| Y dab dac inv_y $ ightarrow$ |
| ← inv_dab inv_dac            |

XFM CONNECTION W1 ←con\_w1 Xfm\_w1 con\_w2 xfm\_w2→

| XFM CONNECTION W1            |
|------------------------------|
| Y dab dac inv_y $ ightarrow$ |
| ← inv_dab inv_dac            |

▲ **CAUTION:** Changing from a standard Transformer/ CT connection to the equivalent custom setting may cause the relay to momentarily trip when current is present.

The Standard configuration requires the Transformer Winding Connection to be defined as Wye, Delta-ab, Delta-ac, Inverse Wye, Inverse Delta-ab, or Inverse Delta-ac. See <u>Section 4.6</u>, **Transformer Connections**, for additional information.

XFM CONNECTION W2 ←con\_w2 XFM\_W2 con\_w3→

XFM CONNECTION W2 Y dab dac inv\_y → ← inv\_dab inv\_dac

XFM CONNECTION W3 ←xfm\_w2 con\_w3 XFM\_W3→

| XFM CONNECTION W3            |
|------------------------------|
| Y dab dac inv_y $ ightarrow$ |
| ← inv_dab inv_dac            |

PHASE ROTATION  $\leftarrow$  PHASE seal in vt ightarrow

PHASE ROTATION a-c-b A-B-C

RELAY SEAL-IN TIME  $\leftarrow$  conn phase SEAL IN  $\rightarrow$ 

RELAY SEAL-IN TIME OUT01

Indicates the phase rotation.

Seal-in time for output relays. Eight individual seal-in delays can be specified for each output relay (OUT1-OUT16 for expanded I/O units).

#### Two- / Three-Winding Setup (Cont.)

| RELAY | SEAL-IN | TIME OUTO2<br>_ Cycles |
|-------|---------|------------------------|
| RELAY | SEAL-IN | TIME OUTO3<br>_Cycles  |
| RELAY | SEAL-IN | TIME OUT04<br>_ Cycles |
| RELAY | SEAL-IN | TIME OUT05<br>_ Cycles |
| RELAY | SEAL-IN | TIME OUTO6<br>_ Cycles |
| RELAY | SEAL-IN | TIME OUT07<br>_ Cycles |
| RELAY | SEAL-IN | TIME OUT08<br>Cycles   |

ACTIVE INPUT OPEN/CLOSE i6 i5 i4 i3 i2 I1

PULSE RELAY 08 07 06 05 04 03 02 01

| LATCHED OUTPUTS |    |    |    |    |    |    |    |  |
|-----------------|----|----|----|----|----|----|----|--|
| 08              | 07 | 06 | 05 | 04 | 03 | o2 | 01 |  |

Selects the active state for the six control/status inputs. When highlighted (upper case), an open circuit activates the input. When lowercase, a closed circuit activates the input (default).

If Pulse Relay operation is selected, output will dropout after the seal-in delay expires, even if the condition which caused the relay to pick up is still out of band. When selected, latching outputs are not available.

If any of the outputs are selected as latched, then after tripping, this output will stay activated, even when the tripping condition is removed. The Latched Output can be reset using the TARGET RESET pushbutton. When selected, Pulse Relay is not available.

If neither Pulsed or Latched Output is enabled, the output contact will default to the normal mode. In this mode, the output contact will stay energized as long as the abnormal condition which caused it to operate persists. After the abnormal condition is cleared, the contact will reset after the programmed seal-in time has elapsed.

**■NOTE:** See Figure 4-17 for Relay Setup of outputs (Latched or Pulsed).

| V.T.Phase            | RATI | 0     |
|----------------------|------|-------|
| $\leftarrow$ VTP vtg | volt | curr→ |

\_ :1

V.T.Phase RATIO

V.T.Gnd/Phase RATIO ←vtp VTG volt curr→

V.T.Gnd/Phase RATIO :1

VT Phase Ratio

VT Ground/Phase Ratio

#### M-3311A Instruction Book

#### Two- / Three-Winding Setup (Cont.)

NOMINAL VOLTAGE 120 Volts

The secondary VT voltage when primary voltage is equal to the rated transformer voltage (V trans rated/VT ratio). Range = 60-140 V; Increment 1 V.

NOMINAL CURRENT 5.00 Amps

V.T. CONFIGURATION line to line line to gnd

POWER WINDING pr w1 pr w2 pr w3

Positive Power Flow in OUT

Indicate VT Configuration is either Line-to-Line, Line-to-Ground or Line-to-Ground-to-Line-to-line.

If two voltages are enabled, then the Phase Voltage and VG Voltage Options are available.

With two voltage inputs, power measurement and sequence voltage measurement are available. However, the user must select one voltage, Vab in VT Phase config, and Vbc in VT Phase or Grnd config, in both options. (Not the same voltage).

| W1 C.T. RATIO<br>←CT_W1 ct_w2 ct_w2g→                       | CT Ratios                                        |
|-------------------------------------------------------------|--------------------------------------------------|
| W1 C.T. RATIO:1                                             |                                                  |
| W2 C.T. RATIO<br>←ct_w1 CT_W2 ct_w2g→                       |                                                  |
| W2 C.T. RATIO:1                                             |                                                  |
| W2 C.T. GROUND RATIO<br>←ct_w1 ct_w2 CT_W2G →               | CT Groun                                         |
| W2 C.T. GROUND RATIO                                        | The relay<br>delta CT c                          |
| W3 C.T. RATIO<br>← CT_W3 ct_w3g →                           | For Delta<br>Line Curre<br>Line Curre            |
|                                                             | Line Curre                                       |
| W2 C.T. GROUND RATIO                                        | where I <sub>ab</sub><br>I <sub>g</sub> is the n |
| W3 C.T. GROUND RATIO $\leftarrow$ ct_3 CT_W3G $\rightarrow$ | CTCF is g                                        |
| W3 C.T. GROUND RATIO                                        |                                                  |

**CT Ground Ratios** 

The relay will calculate the W2 and W3 line currents when a delta CT configuration is selected, as follows:

For Delta ab CTs:

Line Current  $I_A = (I_{ab} - I_{ca} + (I_g/CTCF))/3$ Line Current  $I_B = (I_{bc} - I_{ab} + (I_g/CTCF))/3$ Line Current  $I_C = (I_{ca} - I_{bc} + (I_g/CTCF))/3$ 

where  $I_{ab}$ ,  $I_{bc}$ ,  $I_{ca}$  are the currents that enter the relay, and Ig is the measured ground current.

CTCF is given by

**CT Phase Ratio** CT Ground Ratio

#### Four-Winding Setup

INPUT ACTIVATED PROFILES disable ENABLE

ACTIVE SETPOINT PROFILE

COPY ACTIVE PROFILE T0\_PROFILE\_1 →

NOMINAL VOLTAGE 120 Volts

V.T. CONFIGURATION VAB vbc vac va vb vc

NUMBER OF WINDINGS three four

If INPUT ACTIVATED PROFILES is disabled this screen allows manual selection of the Active Profile using the front panel or through communications.

Allows the user to manually select the Active Profile.

This screen initiates a copy of the Active Profile to any one of the other profiles.

The secondary VT voltage when primary voltage is equal to the rated transformer voltage (V trans rated/VT ratio). Range = 60-140 V; Increment 1 V.

Indicates VT connection.

Allows the user to select the number of windings used to calculate differential functions.

DISABLE WINDING win1 win2 win3 win4

The disabled winding will be removed from the differential calculation. However, the disabled winding may be utilized for other non-differential protection. See <u>Section 4.6</u>, **Transformer Connections**, for additional information.

#### Winding Summing

| W1<br>no | INCLUDE<br>yes | IN | WIN | SUM#1 |
|----------|----------------|----|-----|-------|
| W2<br>no | INCLUDE<br>yes | IN | WIN | SUM#1 |
| W3<br>no | INCLUDE<br>yes | IN | WIN | SUM#1 |
| W1<br>no | INCLUDE<br>yes | IN | WIN | SUM#2 |
| W1<br>no | INCLUDE<br>yes | IN | WIN | SUM#2 |
| W2<br>no | INCLUDE<br>yes | IN | WIN | SUM#2 |
|          |                |    |     |       |
| W3<br>no | INCLUDE<br>yes | IN | WIN | SUM#2 |

#### **Four-Winding Setup**

CUSTOM XFM/CT CONNECTION disable enable

▲ **CAUTION:** Changing from a standard Transformer/ CT connection to the equivalent custom setting may cause the relay to momentarily trip when current is present.

If Custom XFM/CT Connection is DISABLED (standard transformer and CT configurations used), the relay automatically computes the phase and magnitude compensation required for the differential currents.

If Custom XFM/CT Connection is Enabled, then the HMI will prompt the user to enter Transformer Phase Comp Type and CT PH/Mag Comp Type values for each winding. Zero Seq Comp will also be required to be enabled or disabled for each winding to complete this setting. See <u>Section 4.6</u>, **Transformer Connections**, for additional information.

| W1 | XFM | PHASE<br><u>0</u> | COMP | ТҮРЕ |
|----|-----|-------------------|------|------|
| W2 | XFM | PHASE<br><u>0</u> | COMP | ТҮРЕ |
| WЗ | XFM | PHASE<br><u>0</u> | COMP | ТҮРЕ |
| W4 | XFM | PHASE<br><u>0</u> | COMP | ТҮРЕ |

| W1 | СТ | PH/MAG<br><u>0</u> | COMP | ТҮРЕ |
|----|----|--------------------|------|------|
| W2 | СТ | PH/MAG<br><u>O</u> | COMP | ТҮРЕ |
| WЗ | СТ | PH/MAG<br><u>0</u> | COMP | ТҮРЕ |
| W4 | СТ | PH/MAG<br><u>0</u> | COMP | ТҮРЕ |

| W1 ZERO | SEQ COMP |
|---------|----------|
| disable | enable   |
| W2 ZERO | SEQ COMP |
| disable | enable   |
| W3 ZERO | SEQ COMP |
| disable | enable   |
| W4 ZERO | SEQ COMP |
| disable | enable   |

## Four-Winding Setup (Cont.)

CT CONNECTION W1 ←CON\_W1xfm\_w1 con\_w2 xfm\_w2→

CT CONNECTION W1 Y dab dac inv\_y → ← inv dab inv dac ▲ **CAUTION:** Changing from a standard Transformer/ CT connection to the equivalent custom setting may cause the relay to momentarily trip when current is present.

■ NOTE: When CT connection is chosen as delta, the relay calculates line currents using delta CT currents and the ground currents (for W2 and W3 only). The line currents (not delta currents) are displayed on the status screens (metering). The line currents are also used for 50, 51, and 46 functions.

CT CONNECTION W2 ←xfm w1 CON W2 xfm w2→

CT CONNECTION W2 Y dab dac inv\_y → ← inv\_dab inv\_dac

CT CONNECTION W3 ←con\_w2 xfm\_w2 CON\_W3→

CT CONNECTION W3 Y dab dac inv\_y → ← inv\_dab inv\_dac

CT CONNECTION W4 ←con\_w1 Xfm\_w1 con\_w2 CON\_W2→

CT CONNECTION W4 Y dab dac inv\_y → ← inv\_dab inv\_dac

XFM CONNECTION W1 ←con\_w1 XFM\_W1 con\_w2 xfm\_w2→

XFM CONNECTION W1 Y dab dac inv\_y → ← inv\_dab inv\_dac

XFM CONNECTION W2 ←con\_w2 xfm\_w2 con\_w3→

 The Standard configuration requires the CT connection to be defined as Wye, Delta-ab, Delta-ac, Inverse Wye, Inverse Delta-ab, or Inverse Delta-ac. See <u>Section 4.6</u>, **Transformer Connections**, for additional information.

▲ **CAUTION:** Changing from a standard Transformer/ CT connection to the equivalent custom setting may cause the relay to momentarily trip when current is present.

The Standard configuration requires the Transformer Winding Connection to be defined as Wye, Delta-ab, Delta-ac, Inverse Wye, Inverse Delta-ab, or Inverse Delta-ac. See <u>Section 4.6</u>, **Transformer Connections**, for additional information.

#### **M-3311A Instruction Book**

#### Four-Winding Setup (Cont.)

XFM CONNECTION W3 ←xfm\_w2 con\_w3 XFM\_W3→

XFM CONNECTION W3 Y dab dac inv\_y  $\rightarrow$  $\leftarrow$  inv dab inv dac XFM CONNECTION W4 ←con\_w2 XFM\_W4→

| XFM CONNECTION W4            |  |
|------------------------------|--|
| Y dab dac inv_y $ ightarrow$ |  |
| ← inv_dab inv_dac            |  |

Indicates the phase rotation.

PHASE ROTATION ← PHASE seal in vt → PHASE ROTATION a-c-b A-B-C

RELAY SEAL-IN TIME  $\leftarrow$  conn phase SEAL IN  $\rightarrow$ 

Seal-in time for output relays. Eight individual seal-in delays can be specified for each output relay (OUT1-OUT16 for expanded I/O units).

| RELAY | SEAL-IN | TIME OUT01<br>_ Cycles |
|-------|---------|------------------------|
| RELAY | SEAL-IN | TIME OUTO2<br>_ Cycles |
| RELAY | SEAL-IN | TIME OUTO3<br>_ Cycles |
| RELAY | SEAL-IN | TIME OUTO4<br>_ Cycles |
| RELAY | SEAL-IN | TIME OUT05<br>_ Cycles |
| RELAY | SEAL-IN | TIME OUTO6<br>_ Cycles |
| RELAY | SEAL-IN | TIME OUT07<br>_ Cycles |
| RELAY | SEAL-IN | TIME OUT08<br>_ Cycles |
|       |         |                        |

ACTIVE INPUT OPEN/CLOSE i6 i5 i4 i3 i2 I1

| PULSE | REL | AY |    |    |    |    |
|-------|-----|----|----|----|----|----|
| 08 07 | 06  | 05 | 04 | 03 | 02 | 01 |

Selects the active state for the six control/status inputs. When highlighted (upper case), an open circuit activates the input. When lowercase, a closed circuit activates the input (default).

If Pulse Relay operation is selected, output will dropout after the seal-in delay expires, even if the condition which caused the relay to pick up is still out of band. When selected, latching outputs are not available.

## Four-Winding Setup (Cont.)

| LATCHE | ED OUT | PUTS  |    |    |  |
|--------|--------|-------|----|----|--|
| 08 07  | 06 05  | 04 03 | 02 | 01 |  |

If any of the outputs are selected as latched, then after tripping, this output will stay activated, even when the tripping condition is removed. The Latched Output can be reset using the TARGET RESET pushbutton. When selected, Pulse Relay is not available.

If neither Pulsed or Latched Output is enabled, the output contact will default to the normal mode. In this mode, the output contact will stay energized as long as the abnormal condition which caused it to operate persists. After the abnormal condition is cleared, the contact will reset after the programmed seal-in time has elapsed.

■ **NOTE**:See Figure 4-17 for Relay Setup of outputs (Latched or Pulsed).

| V.T.x RATIO<br>←VTX vtg ct_w1 ct_w2→         | VT Ratio |
|----------------------------------------------|----------|
| V.T.x RATIO :1                               |          |
| V.T.g RATIO<br>←vtx VTG ct_w1 ct_w2→         | VT Grour |
| V.T.g RATIO :1                               |          |
| W1 C.T. RATIO<br>←vtx vtg CT_W1 ct_w2→       | CT Ratio |
| W1 C.T. RATIO :1                             |          |
| W2 C.T. RATIO<br>←vtx vtg ct_w1 CT_W2→       |          |
| W2 C.T. RATIO :1                             |          |
| W2 C.T. GROUND RATIO<br>←CT_W2G ct_3 ct_w3g→ |          |
| W2 C.T. GROUND RATIO<br>:1                   |          |
| W3 C.T. RATIO<br>←ct_w2g CT_W2 ct_w3g→       |          |
| W3 C.T. RATIO :1                             |          |

und Ratio

ios

# Four-Winding Setup (Cont.)

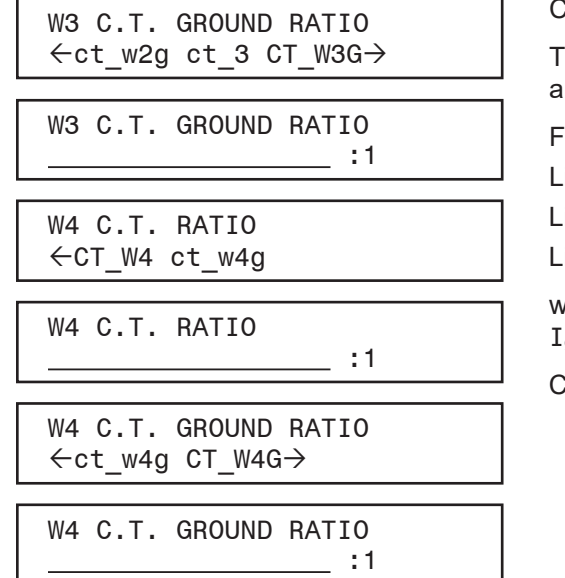

## **CT** Ground Ratios

The relay will calculate the W2, W3 and W4 line currents when a delta CT configuration is selected, as follows:

For Delta ab CTs:

Line Current  $I_A = (I_{ab}-I_{ca} + (I_g/CTCF))/3$ Line Current  $I_B = (I_{bc} - I_{ab} + (I_g/CTCF))/3$ Line Current  $I_C = (I_{ca} - I_{bc} + (I_g/CTCF))/3$ 

where  $I_{ab}$ ,  $I_{bc}$ ,  $I_{ca}$  are the currents that enter the relay, and  $I_g$  is the measured ground current.

CTCF is given by

| CT Phase Ra  | tio  |
|--------------|------|
| CT Ground Ra | atio |

| tup System                   |                |              |                 |              |
|------------------------------|----------------|--------------|-----------------|--------------|
| System Output Settings Inpu  | t Settings     |              |                 |              |
| Settings                     |                |              |                 |              |
| Nominal Voltage:             | 120            | 60 🔳         |                 | • 140 (V)    |
| Nominal Current:             | 5.00           | 0.50 🔳       |                 | • 20.00 (A)  |
| Phase Rotation:              | C ACB          | ABC          |                 |              |
| Demand Timing Method:        | I5 Minutes     | 🗢 🔿 30 Minu  | ites 👘 🔿 60 Mir | nutes        |
| Current Summing 1:           | ✓ \U1          | 🔽 W2         | 🔽 W3            |              |
| Current Summing 2:           | <b>⊠</b> ₩1    | ₩2           | 🗖 W3            |              |
| Voltage/Power Selection:     | • W1           | _ © ₩2       | W3              |              |
| Disabled Winding for 87:     | • W1 0         | W2 O V       | V3 ONone        | 7            |
| V.T. Phase Config:           | VAB            |              | <u>•</u>        |              |
| V.T. X Config:               | VBC            |              | <u>•</u>        | J            |
| -Transformer/CT Connection — | Sta            | ndard        | C Custom        |              |
| Transformer W1               | Transformer W2 | 2            | Transformer W3  | 3            |
| Y                            | Y              | -            | Y               | •            |
| C.T. W1                      | C.T. W2        |              | C.T. W3         |              |
| Y                            | Y              | -            | Y               | -            |
| W1 Zero Sequence Filter:     | W2 Zero Sequ   | ence Filter: | W3Zero Sequ     | ence Filter: |
| 🔿 Disable 💿 Enable           | C Disable      | 🖲 Enable     | C Disable       | 🖲 Enable     |
| -V.T. and C.T. Ratio         |                |              |                 |              |
| V.T. Ratio:                  | 1.0            | 1.0 🔳        |                 | 6550.0 (:1)  |
| V.T. Vx Ratio:               | 1.0            | 1.0 🔳        | <u> </u>        | 6550.0 (:1)  |
| C.T. W1 Phase Ratio:         | 10             | 1            |                 | 65500 (:1)   |
| C.T. W2 Phase Ratio:         | 10             | 1            |                 | 65500 (:1)   |
| C.T. W3 Phase Ratio:         | 10             | 1            | D.              | 65500 (:1)   |
| C.T. W2 Ground Ratio:        | 10             | 1            |                 | 65500 (:1)   |
| C.T. W3 Ground Ratio:        | 10             | 1            |                 | 65500 (:1)   |
|                              |                |              |                 |              |
|                              |                |              | Save            | Cancel       |

Figure 4-15 IPScom Relay Setup System Dialog Screen (Two- / Three-Winding)

| etup System                 |                           |                |                   |           |
|-----------------------------|---------------------------|----------------|-------------------|-----------|
| System Output Settings Inpu | t Settings                |                |                   |           |
| Settings                    |                           |                |                   |           |
| Nominal Voltage:            | 120                       | 60 🔳           | 14                | D (V)     |
| Nominal Current:            | 5.00                      | 0.50 💽 🚺       | <b>D</b> 20.      | .00 (A)   |
| Phase Rotation:             | C ACB                     | ABC            |                   |           |
| Demand Timing Method:       | 15 Minutes                | C 30 Minutes   | C 60 Minutes      |           |
| Current Summing 1:          | ₩1                        | ₩2             | <b>₩</b> 3        |           |
| Current Summing 2:          | ₩1                        | ₩2             | 🗖 W3              |           |
| Voltage/Power Selection:    | ⊙ W1                      | ⊙ W2           | O W3              |           |
| Disabled Winding for 87:    | • W1 OV                   | V2 O W3        | ○ None            |           |
| V. L. Phase Config:         | VAB                       |                | <u> </u>          |           |
| V.T. X Config:              | VBC                       |                | •                 |           |
| Transformer/CT Connection = | <ul> <li>Stand</li> </ul> | lard 🔿 Ci      | ustom             |           |
| Transformer W1              | Transformer W2            | Tra            | ansformer W3      |           |
| Y 👻                         | Y                         | • Y            |                   | <b>•</b>  |
| C.T. W1                     | C.T. W2                   | C.1            | Г. W3             |           |
| Y 👻                         | Y                         | <b>• Y</b>     |                   | -         |
| W1 Zero Sequence Filter:    | W2 Zero Sequen            | ce Filter: 🛛 🔍 | 3 Zero Sequence I | Filter:   |
| 🔿 Disable 🕥 Enable          | C Disable 💿               | Enable C       | Disable 💿 Er      | rable     |
| V.T. and C.T. Ratio         |                           |                |                   |           |
| V.T. Ratio:                 | 1.0                       | 1.0 🔳          | <b>▶</b> 65       | 50.0 (:1) |
| V.T. Vx Ratio:              | 1.0                       | 1.0 🔳          | ▶ 65              | 50.0 (:1) |
| C.T. W1 Phase Ratio:        | 10                        | 1 💶            | ▶ 65              | 500 (:1)  |
| C.T. W2 Phase Ratio:        | 10                        | 1 💶            | ▶ 65              | 500 (:1)  |
| C.T. W3 Phase Ratio:        | 10                        | 1 💶            | <b>▶</b> 65       | 500 (:1)  |
| C.T. W2 Ground Ratio:       | 10                        | 1 🔳            | <b>▶</b> 65       | 500 (:1)  |
| C.T. W3 Ground Ratio:       | 10                        | 1              | ▶ 65              | 500 (:1)  |
|                             |                           |                |                   |           |
|                             |                           |                | Save              | Cancel    |

*Figure 4-16 IPScom Relay Setup System Dialog Screen (Four-Winding)* 

If neither Pulsed or Latched Output is enabled, the output contact will default to the normal mode. In this mode, the output contact will stay energized as long as the abnormal condition which caused it to operate persists. After the abnormal condition is cleared, the contact will reset after the programmed seal-in time has elapsed.

| Setup System          |                      |                  | x             |
|-----------------------|----------------------|------------------|---------------|
| System Output Setting | Input Setting        | JS .             |               |
| Latched Outputs       | 4 5<br>12 13         | 6 7 0<br>14 15 0 | 8 16          |
| Pulsed Outputs        | □ 4 □ 5<br>□ 12 □ 13 | 6 7 0<br>14 15 0 | 8<br>16       |
| Relay Seal-in Time    |                      |                  |               |
| Output 1:             | 30                   | 2 💶              | 8160 (Cycles) |
| Output 2:             | 30                   | 2 💶              | 8160 (Cycles) |
| Output 3:             | 30                   | 2 •              | 8160 (Cycles) |
| Output 4:             | 30                   | 2 💶              | 8160 (Cycles) |
| Output 5:             | 30                   | 2 💶              | 8160 (Cycles) |
| Output 6:             | 30                   | 2 💶              | 8160 (Cycles) |
| Output 7:             | 30                   | 2 💶              | 8160 (Cycles) |
| Output 8:             | 30                   | 2 💶              | 8160 (Cycles) |
| Output 9:             | 30                   | 2 💶              | 8160 (Cycles) |
| Output 10:            | 30                   | 2                | 8160 (Cycles) |
| Output 11:            | 30                   | 2 💽              | 8160 (Cycles) |
| Output 12:            | 30                   | 2 💽              | 8160 (Cycles) |
| Output 13:            | 30                   | 2 💽              | 8160 (Cycles) |
| Output 14:            | 30                   | 2 💽              | 8160 (Cycles) |
| Output 15:            | 30                   | 2 💽              | 8160 (Cycles) |
| Output 16:            | 30                   | 2 💽              | 8160 (Cycles) |
|                       |                      |                  |               |
|                       |                      |                  |               |
|                       |                      |                  | Save Cancel   |

Figure 4-17 IPScom Selection Screen for Output Settings

| Setup System                                                                                                    | ×      |
|----------------------------------------------------------------------------------------------------|--------|
| System Output Settings Input Settings                                                                                                    |        |
| Input Active State (Open)           1         2         3         4         5         6         7         8         9           10         11         12         13         14         15         16         17         18  |        |
| Input Active State (Close)         ✓ 1       ✓ 2       ✓ 3       ✓ 4       ✓ 5       ✓ 6       ✓ 7       ✓ 8       ✓ 9         ✓ 10       ✓ 11       ✓ 12       ✓ 13       ✓ 14       ✓ 15       ✓ 16       ✓ 17       ✓ 18 |        |
|                                                                                                    |        |
|                                                                                                    |        |
|                                                                                                    |        |
|                                                                                                    |        |
|                                                                                                    |        |
|                                                                                                    |        |
|                                                                                                    |        |
| Save                                                                                                    | Cancel |

Figure 4-18 IPScom Selection Screen for Input Settings

# 4.3 System Diagrams

# M-3311A Typical Connection Diagram Two Winding Model

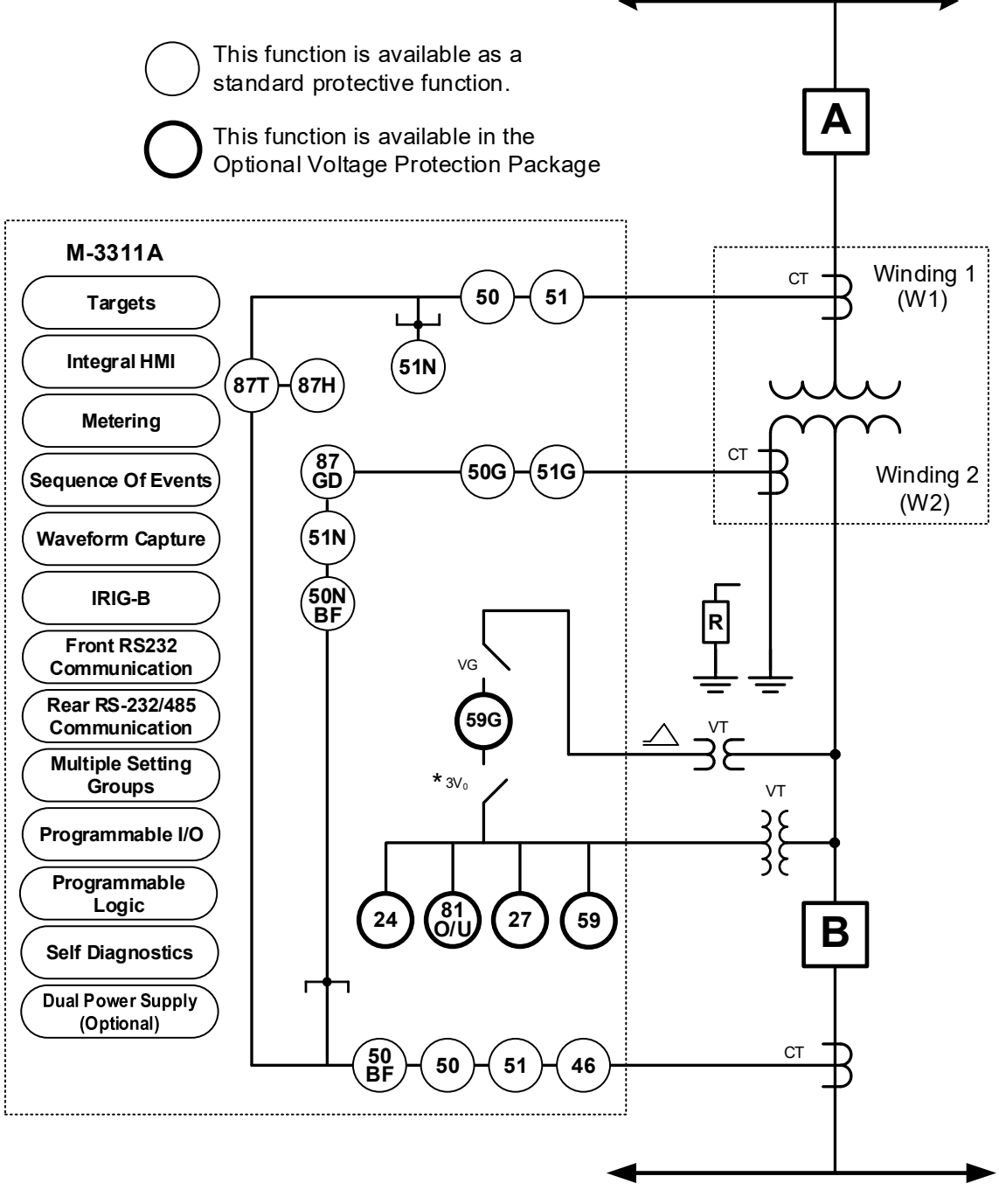

\* Available with Four Voltage option and VT Config = LG

*Figure 4-19 M-3311A (Two Winding – Zero, Two or Four Voltage Inputs) Typical One-Line Function Diagram* 

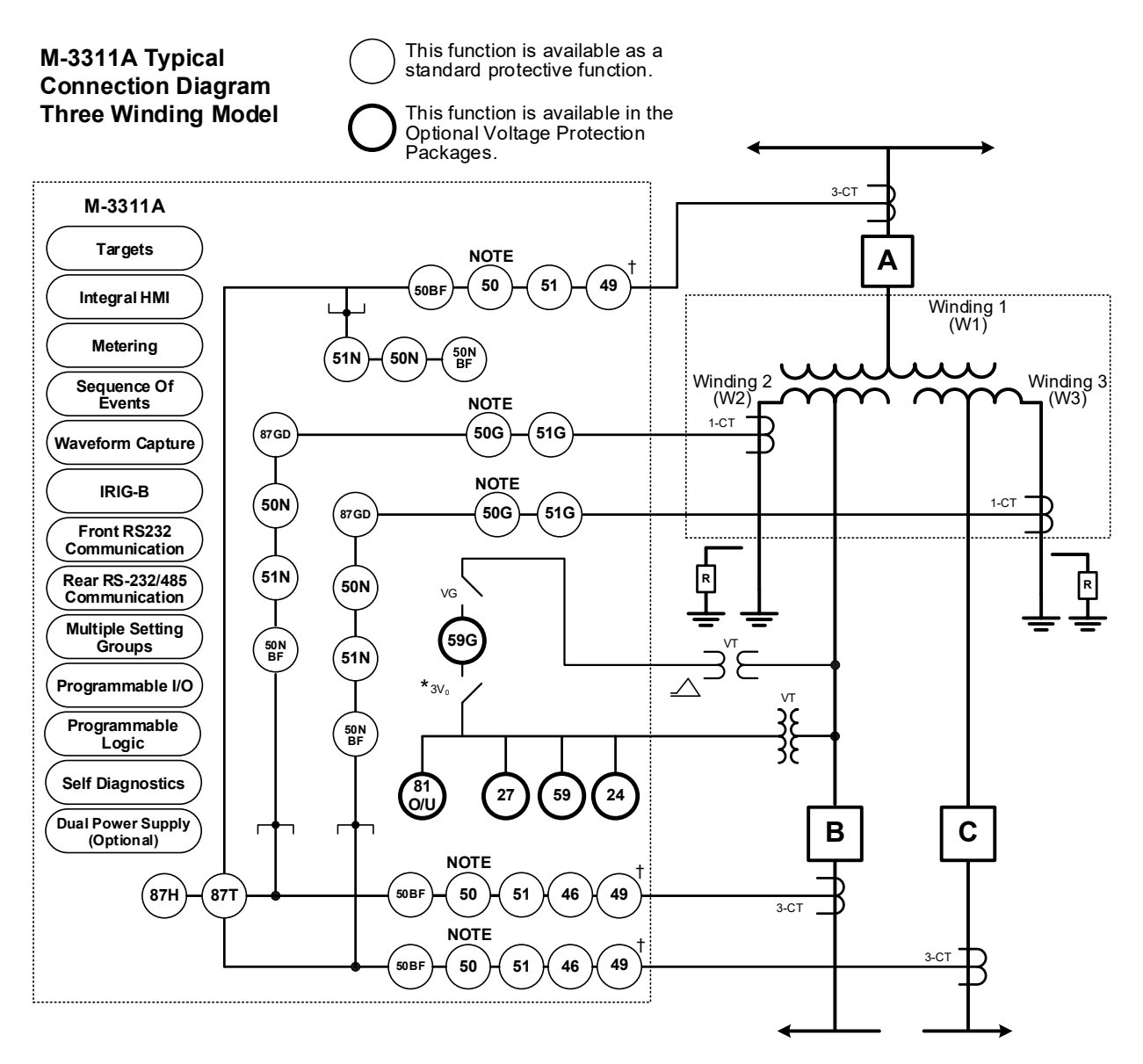

\* Available with Four Voltage option and VT Config = LG

† 49 Function can only be enabled in one winding.

**INOTE:** All 50 and 50G functions may be applied instantaneous or definite time, and are multiple (2) elements, each with individual pickup and time delay setpoints.

*Figure 4-20 M-3311A (Three Winding – Zero, Two or Four Voltage Inputs) Typical One-Line Function Diagram* 

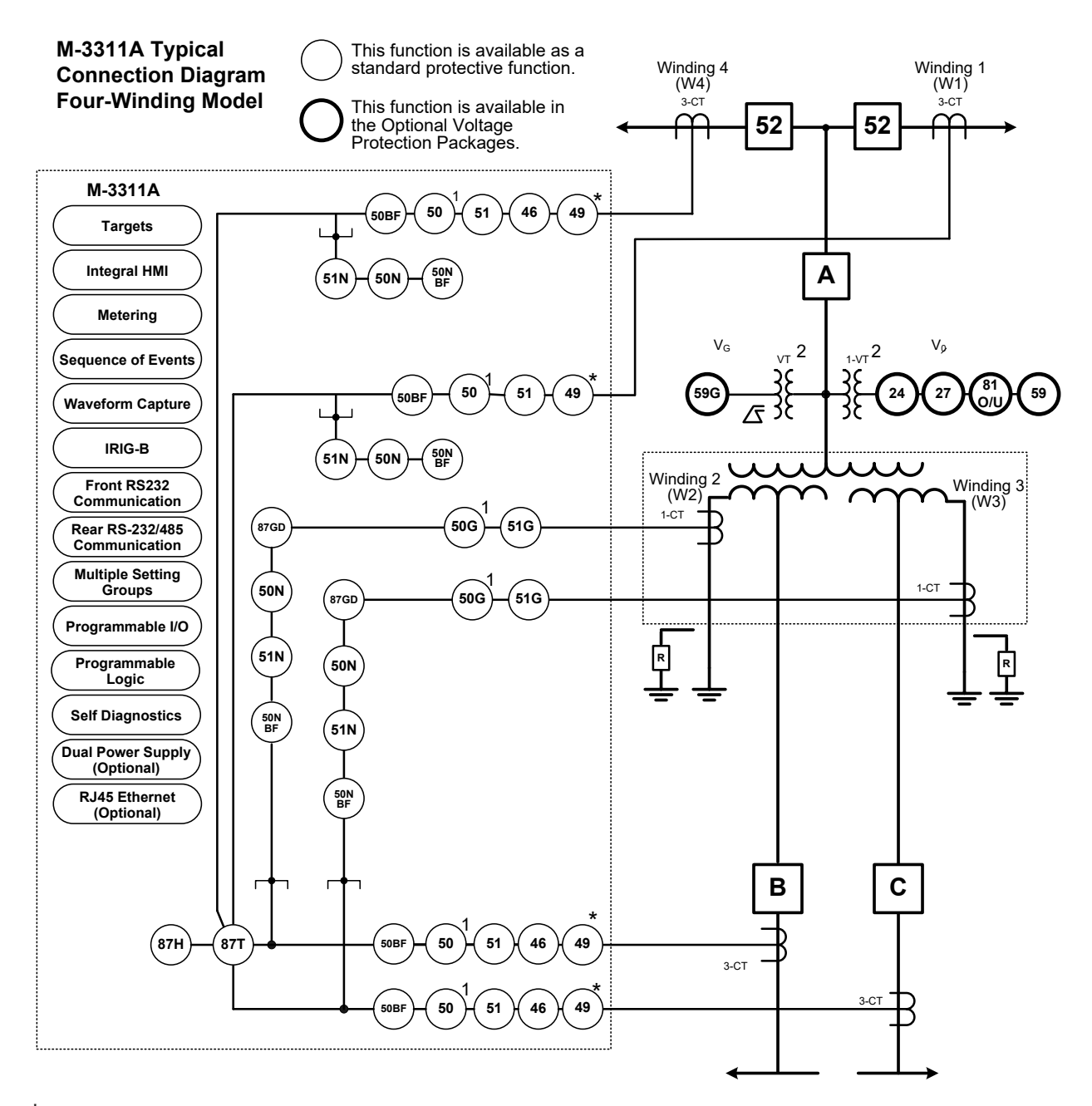

\* 49 Function can only be enabled in one winding.

# $\Box$ NOTES:

- 1. All 50 and 50G functions may be applied instantaneous or definite time, and are multiple (2) elements, each with individual pickup and time delay setpoints.
- 2. Two voltage inputs are available in the four-winding model of the M-3311A. These are a phase voltage  $V_{\emptyset}$  use for the 81O/U, 27, and 24 Functions and the  $V_G$  broken delta input voltage used for the 59G function. These voltage inputs are not winding dependent.

Figure 4-21 M-3311A (Four-Winding – Two Voltage Inputs) Typical One-Line Function Diagram
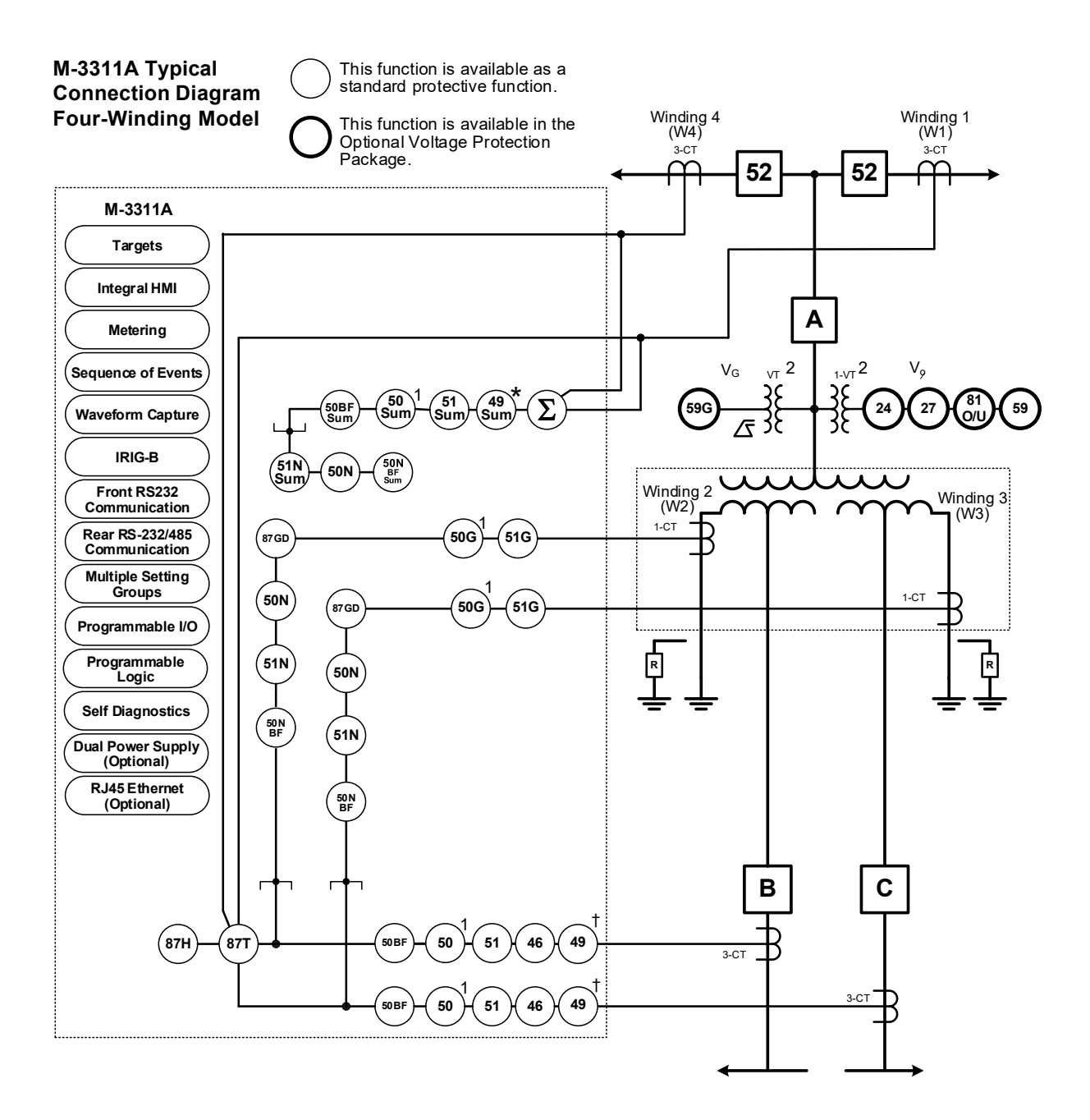

\* Two sets of summed winding currents can be enabled at a time.

† 49 function can only be enabled in one winding or multiple windings via Current Summing.

# **NOTES:**

- 1. All 50 and 50G functions may be applied instantaneous or definite time, and are multiple (2) elements, each with individual pickup and time delay setpoints.
- 2. Two voltage inputs are available in the four-winding model of the M-3311A. These are a phase voltage  $V_{\emptyset}$  use for the 81O/U, 27, and 24 Functions and the  $V_G$  broken delta input voltage used for the 59G function. These voltage inputs are not winding dependent.

*Figure 4-22 M-3311A (Four-Winding – Two-Voltage Inputs) Summing Currents One-Line Function Diagram* 

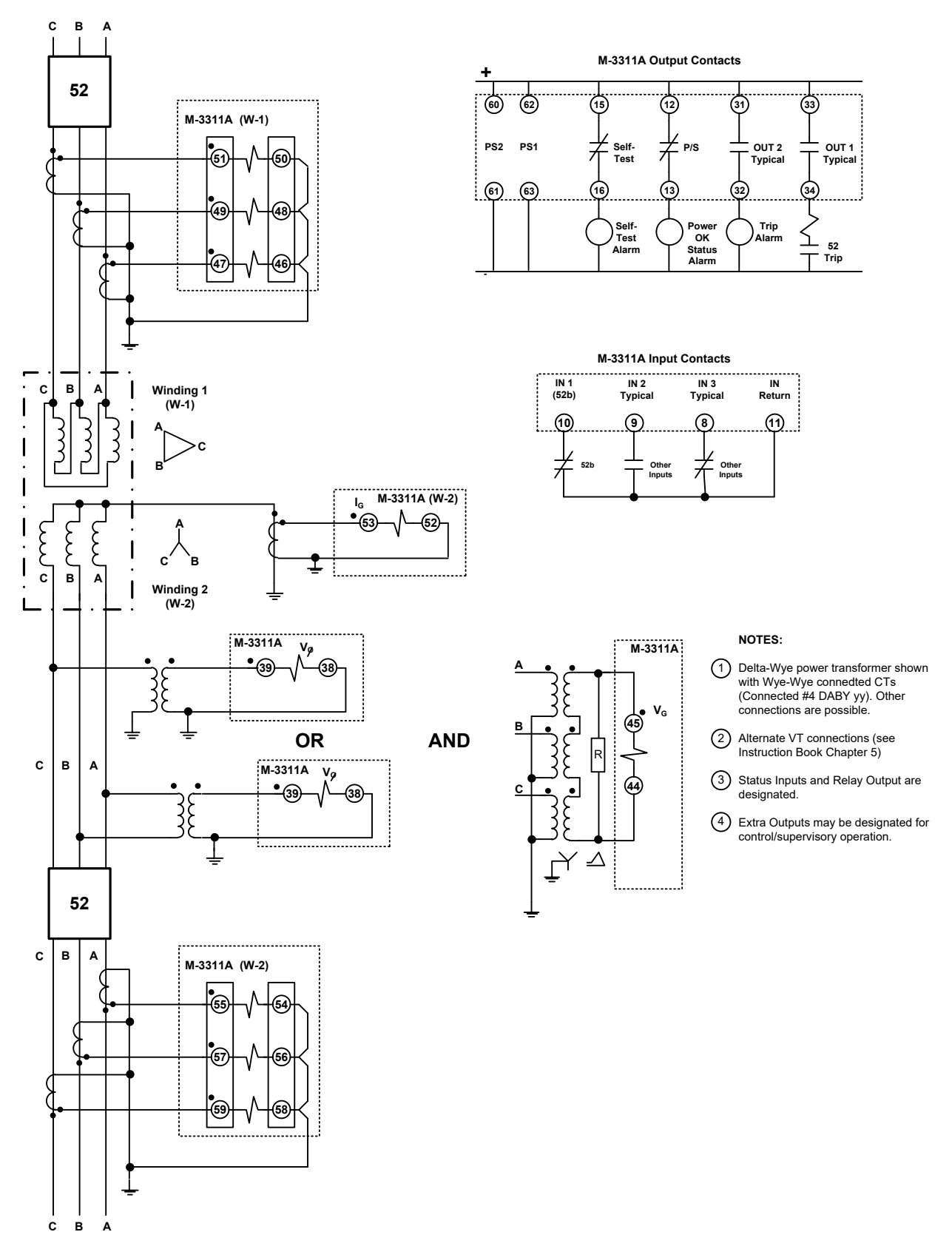

Figure 4-23 Typical (Two Winding – Two Voltage Inputs) Three-Line Connection Diagram

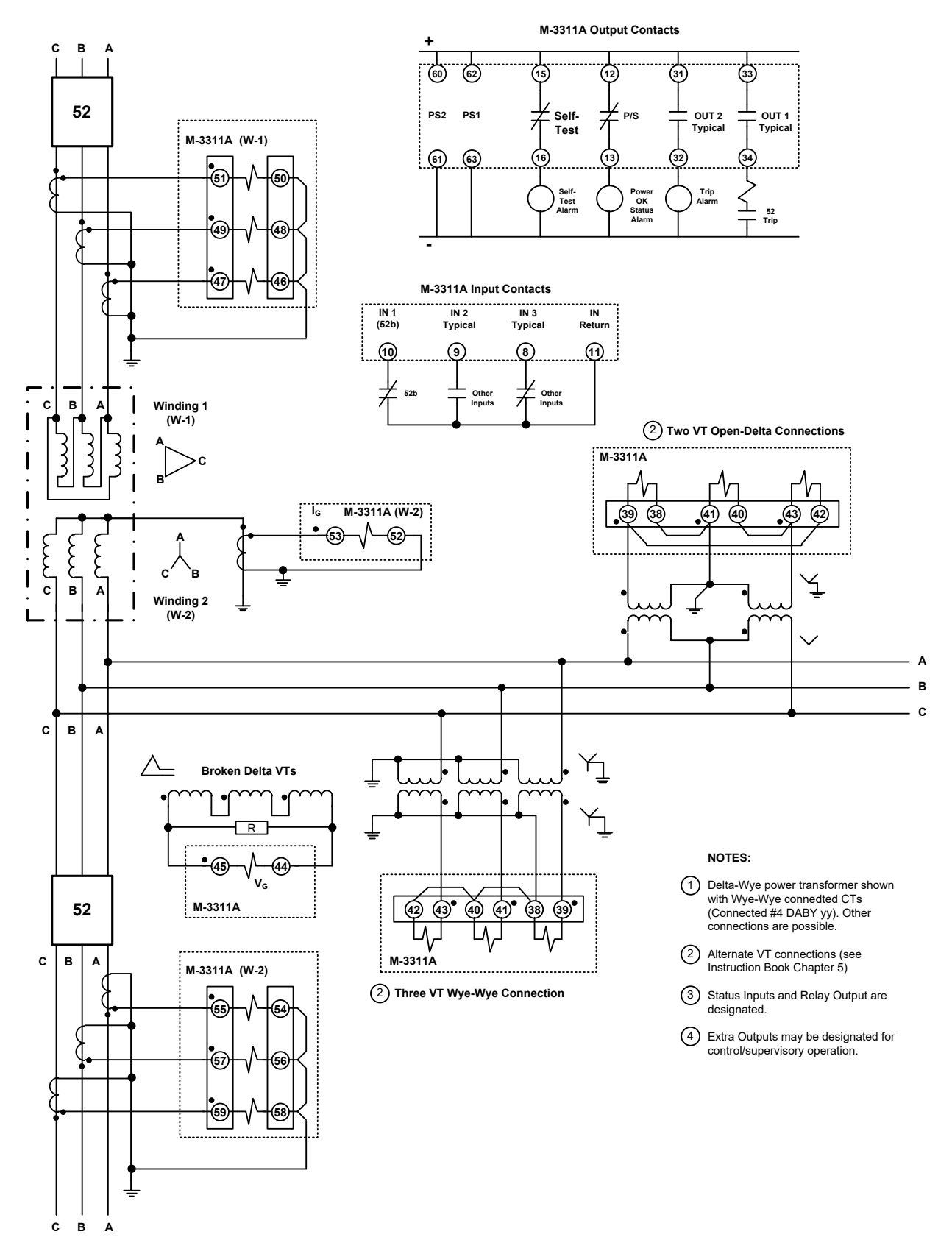

Figure 4-24 Typical (Two Winding – Four Voltage Inputs) Three-Line Connection Diagram

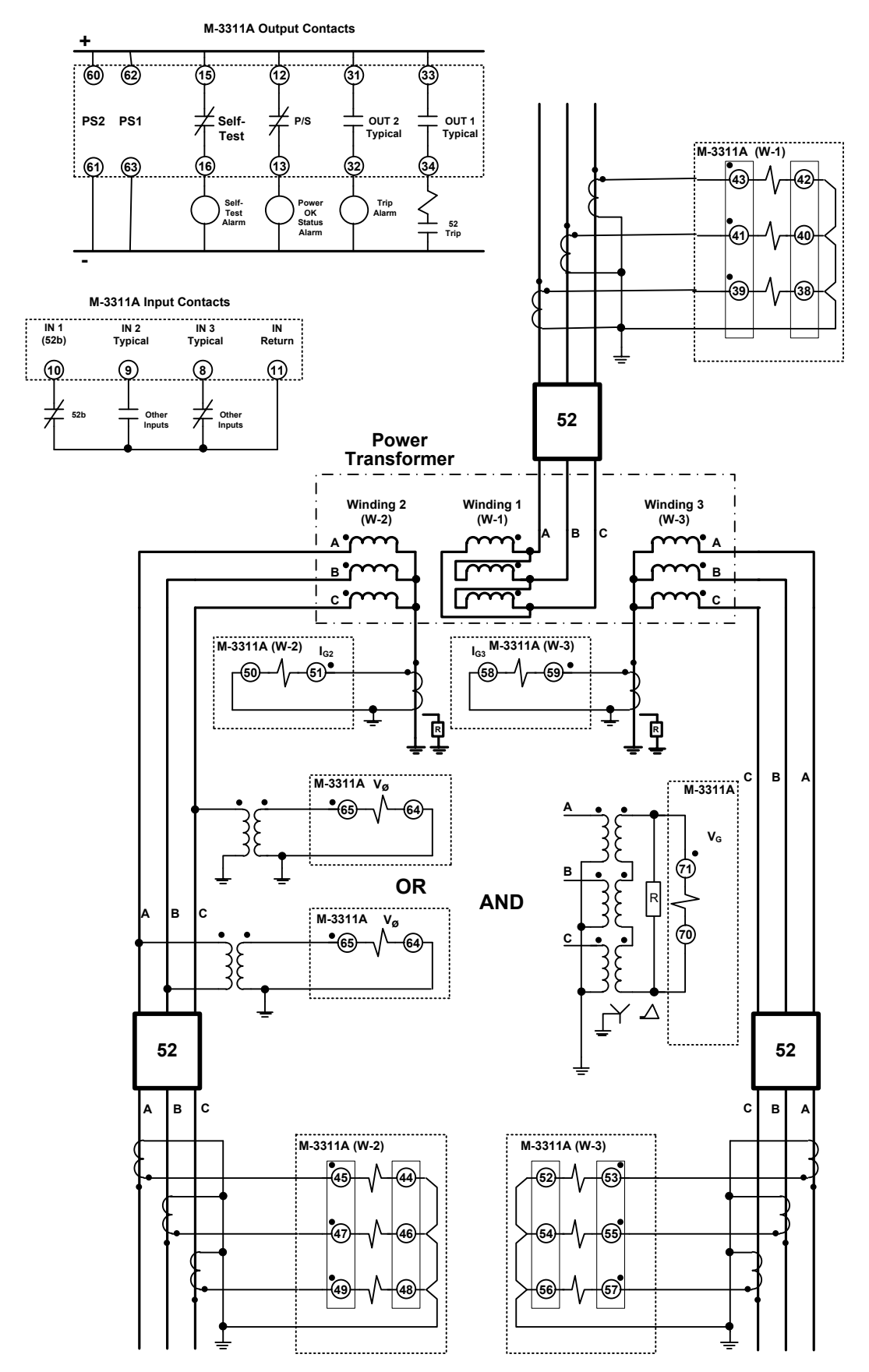

Figure 4-25 Typical (Three Winding – Two Voltage Inputs) Three-Line Connection Diagram

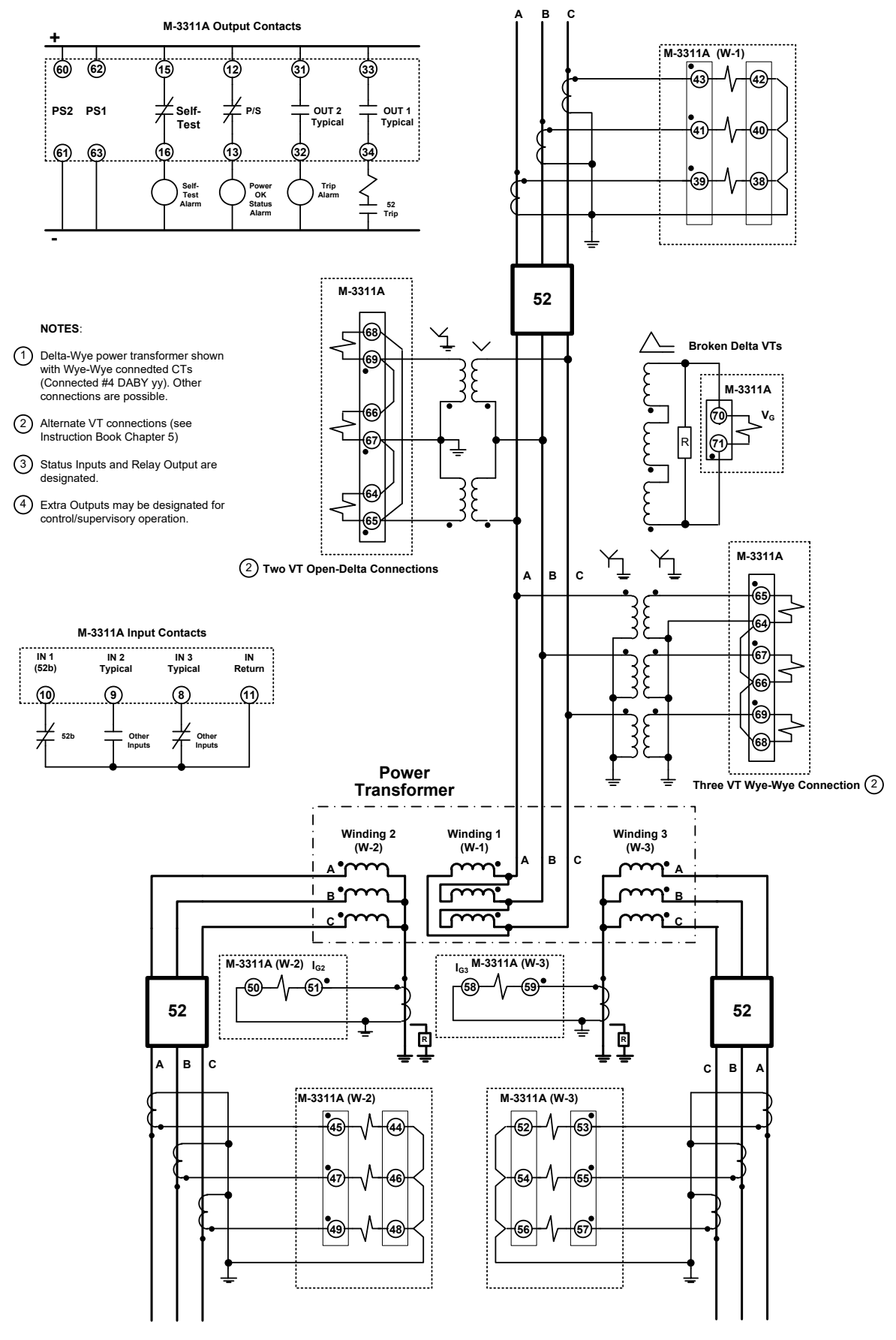

Figure 4-26 Typical (Three Winding – Four Voltage Inputs) Three-Line Connection Diagram

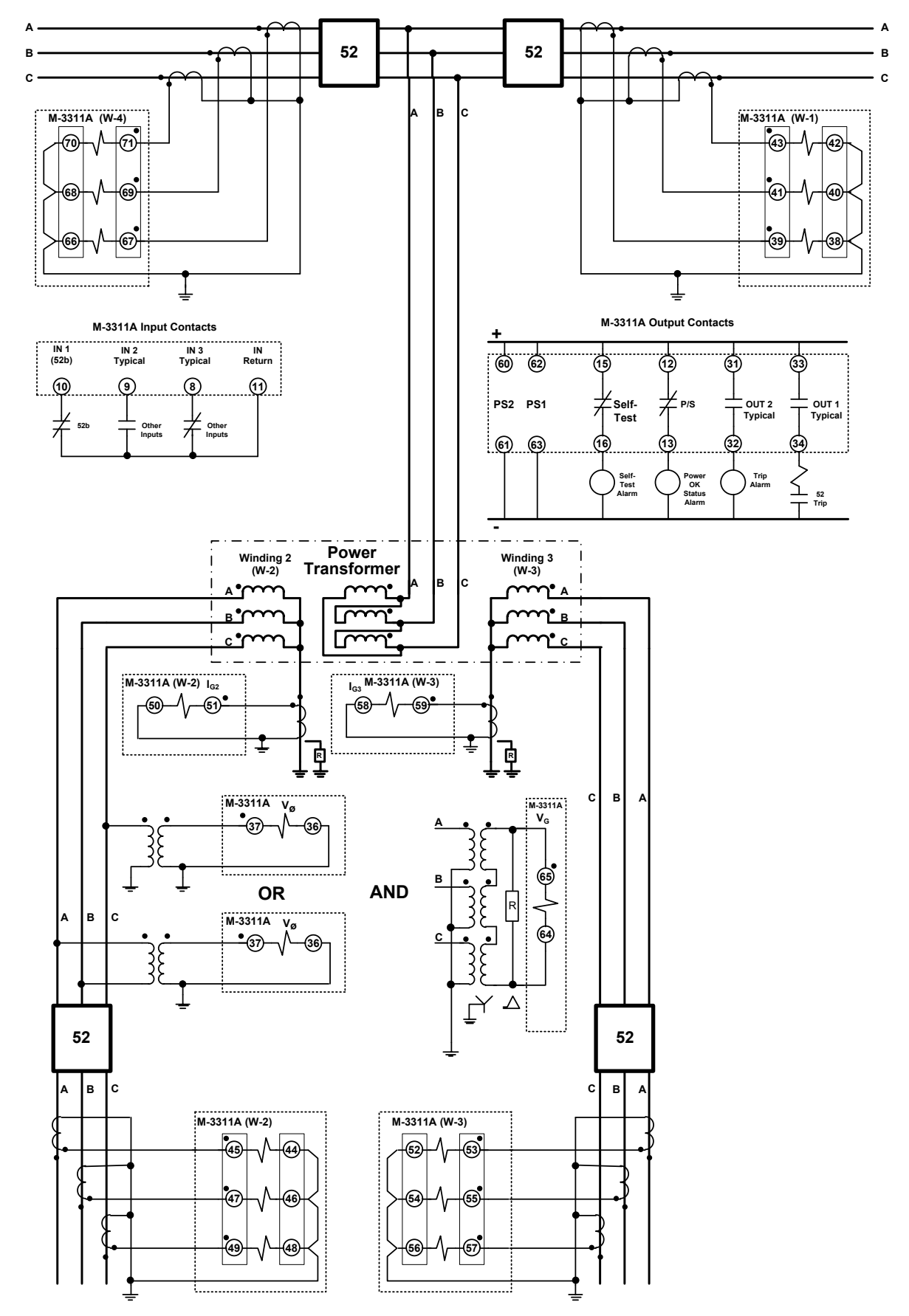

Figure 4-27 Typical (Four-Winding – Two-Voltage Inputs) Three-Line Connection Diagram

# 4.4 System Setpoints

#### **Setpoint Profiles (Setting Groups)**

Up to four setpoint profiles may be used. Each profile contains a function configuration and associated settings. One of the four profiles may be designated as the Active Profile which will contain the parameters that the relay will actively use. Only the Active Profile may be edited.

The **Active Profile** may be designated either manually using the HMI interface, by control/status input activation (input activated profiles enabled, see <u>Table 4-4</u>) or by remote communication.

A **Copy Profile** feature is available that copies an image of the Active Profile to any one of the other three profiles. This feature can speed up the configuration process. Consider, for example, a situation where a breaker will be removed from service. Two profiles will be used: an "In Service" profile (Profile 1) and an "Out of Service" profile (Profile 2).

Profile 2 will be identical to the "In Service" profile, with the exception of the overcurrent settings. Profile 1 is set to be the Active profile, and all setpoints entered. An image of Profile 1 will then be copied to Profile 2 with the Copy Active Profile command. Profile 2 is then selected as the Active Profile and the overcurrent setpoints modified.

**ACAUTION:** During profile switching, relay operation is disabled for approximately 1 second.

Utilizing the above feature not only accelerates the configuration process, but also removes the possibility of errors if all setpoints are re-entered manually.

# **Configure Relay Data**

The relay is shipped with a certain group of standard functions, including other optional functions, as purchased. Both of these groups define a configurable set of functions. Only members of this set may be enabled/disabled by the end user. (Optional functions not purchased cannot be enabled.)

Functions designated as **DISABLED** are inactive and will not be available for tripping. All menus associated with inactive functions will be unavailable.

The general information required to complete the input data on this section includes:

- Enable/disable function
- · Output choices
- Input blocking choices

#### Functions

Configuration of the relay consists of enabling the functions for use in a particular application, designating the output contacts each function will operate, and which control/status inputs will block the function. The choices include eight programmable output contacts (OUT1–OUT8) and six control/status inputs (IN1–IN6)/ (OUT1–OUT16 and IN1–IN18 for expanded I/O units).

Control/status inputs may also initiate actions, such as Breaker Failure Initiate, Trigger Oscillograph Recorder, Switch Setpoint Profile, or initiate an IPSIogic function. The control/status inputs and output contacts need to be chosen before configuring the individual functions. Both can be recorded on the Relay Configuration Table in **Appendix A**, **Forms**.

# **Special Considerations**

Status input IN1 is pre-assigned to be the 52b breaker contact. IN5 and IN6 may be used to select setpoint profiles (with input activated profiles enabled).

Outputs 1–6 and 9–23 are form "a" contacts (normally open), and outputs 7 and 8 are form "c" contacts (center tapped "a" and "b" normally closed) contacts. Output contacts 1–4 contain special circuitry for high-speed operation and pick up 4 ms faster than outputs 5–8. Function 87 outputs are recommended to be directed to OUT1 through OUT4 contacts.

The following functions can be configured using enable/disable output, and status input blocking designations:

- 24 Volts/Hz Overexcitation: Definite Time #1, #2, Inverse Time\*
- 27 Phase Undervoltage\*
- 46W2/W3/W4 Negative Sequence Overcurrent: Definite Time, Inverse Time
- 49 Winding Thermal Protection (W1, W2, W3, W4)
- 50 Instantaneous Phase Overcurrent, #1, #2, #3, #4, #5, #6, #7, #8
- 50BFW1/W2/W3/W4 Breaker Failure
- 50GW2/W3/W4 Instantaneous Ground Overcurrent, #1, #2
- 50N Instantaneous Residual Overcurrent, #1, #2, #3, #4, #5, #6, #7, #8
- 51 Inverse Time Phase Overcurrent #1, #2, #3, #4
- 51GW2/W3/W4 Inverse Time Ground Overcurrent
- 51N Inverse Time Residual Overcurrent #1, #2, #3, #4
- 59 Phase Overvoltage, #1, #2, #3\*
- 59G Ground Overvoltage, #1, #2\*
- Over/Under Frequency: #1,#2,#3, #4\*
- 87H Phase Differential Current, High-set
- 87T Phase Differential Current, Harmonic Restrained Percentage Differential
- 87GDW2/W3/W4 Ground Differential: #1, #2
- Through Fault Monitoring
- TCM Trip Circuit Monitoring
- BM Breaker Monitoring: W1, W2, W3, W4
- IPSlogic: #1,#2,#3,#4,#5,#6
- \* Denotes the Optional Voltage Protection Package Functions

# 24 Volts/Hz Overexcitation

■NOTE: Two or four voltage inputs are available for the M-3311A. The Voltage Input can be a phase voltage input or voltage generated from a broken delta VT connection. 81O/U, 27, and 24 Functions are only available if the voltage input is connected to the phase voltage. If the voltage input is connected to phase voltage, Function 59G will be unavailable. Function 59G is only available if the voltage input is connected to a broken delta VT. If voltage input is connected to broken delta VT, Functions 81O/U, 27, and 24 will be unavailable.

The 24 Volts-Per-Hertz (V/Hz) function provides over-excitation protection for the transformer. As the volts per hertz level rises above a transformer's limit, leakage flux increases. The leakage flux induces current in the transformer support structure causing rapid localized heating.

In power plant applications, over-excitation can occur due to sudden tripping of the generator as a result of faults and other abnormal conditions.

In Extra High Voltage (EHV) applications, an incorrectly switched line can lead to over-excitation at tapped transformers due to combined capacitance.

In transmission and distribution applications, sudden loss of load or improper capacitor/reactor switching may result in overexcitation.

This function provides two Definite Operating Time setpoints, four families of Inverse Time curves widely used in the industry (see **Appendix D**, Figure D-1 to Figure D-4), and a linear reset rate programmable to match specific cooling characteristics of the transformer. The V/Hz function provides reliable measurements of V/Hz for a frequency range of 10–80 Hz.

When applied for generator and unit transformer protection, the first task in setting this relay function is to determine the desired protective levels and times. This can be accomplished by combining the V/Hz limit curves of the transformer and the associated generator on one graph and simplifying the result into one curve to coordinate with the protection.

Example of Transformer limits:

- Full Load V/Hz = 1.05 PU (HV terminals)
- No Load V/Hz = 1.10 PU (HV terminals)

**INOTE:** The curves must be on the same voltage base to be combined on one graph. An example is shown in <u>Figure 4-28</u>, Example of Capability and Protection Curves. The manufacturer of the generator and transformer will provide these over-excitation capability limits.

Depending on these characteristics, they can best be matched by one of the four families of inverse time curves, alone or in conjunction with definite time setpoints. Coordination of capabilities and protection is achieved when the time between the relay operation and the capability limit is sufficient for the breakers to open and de-energize the units. This coordination time is read vertically *between* the two curves at any given V/Hz value.

Figure 4-28, Example of Capability and Protection Curves, illustrates a composite graph of generator limits, transformer limits, a chosen inverse time curve, inverse time pickup, and definite time setpoint. While inverse time curve selection may provide more selective and sensitive protection, a traditional two-step protection scheme may be realized by using the two definite time functions (24DT #1 and #2), and disabling the inverse (24IT) element.

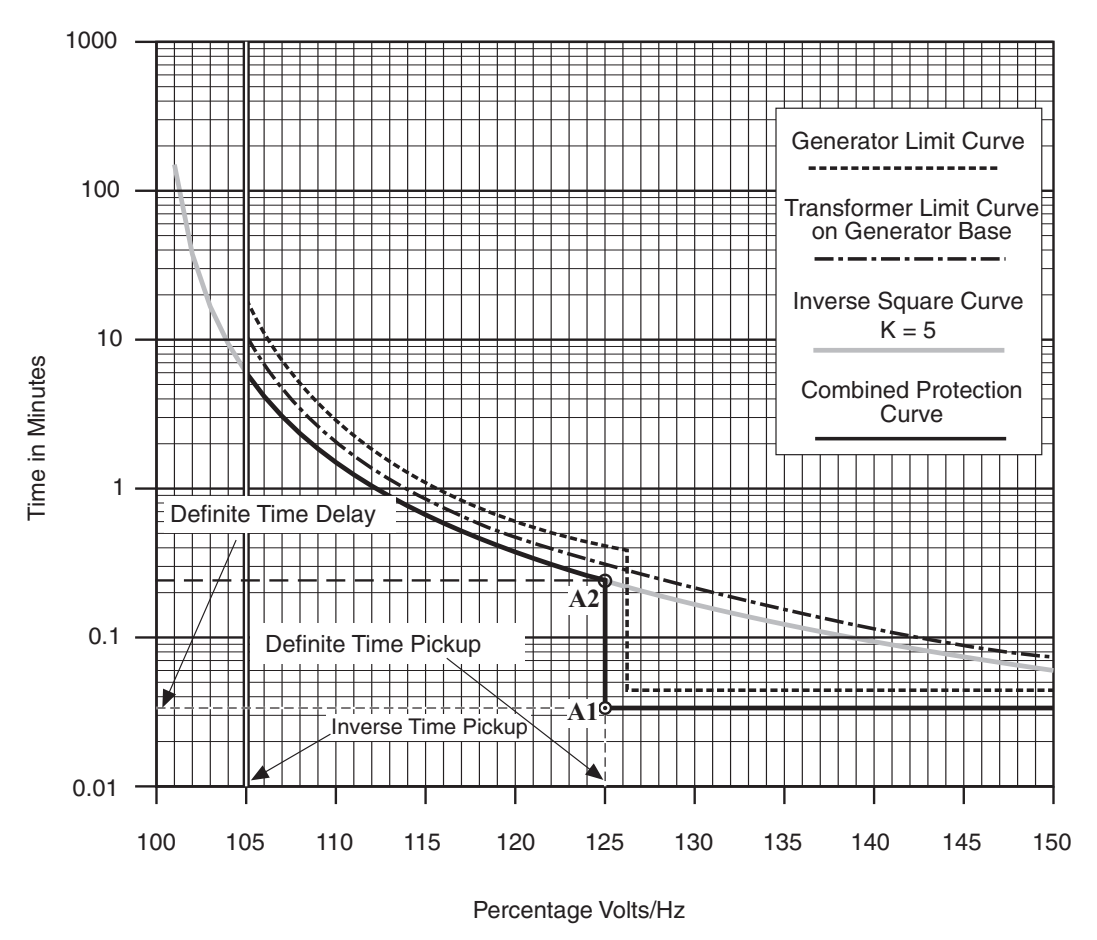

Figure 4-28 Example of V/Hz Capability and Protection Curves

| 24DT#1 | PICKUP |
|--------|--------|
| 110%   |        |

24DT#1 DELAY

360 Cycles

Definite time setpoint #1 establishes the V/Hz level above which the protection operating time will be fixed at the definite time delay #1 (See Figure 4-28). 100% is equal to nominal voltage at nominal frequency (50/60 Hz). See Section 4.2, Setup System.

Delay time #1 establishes the operation time of the protection for all V/Hz values above the level set by definite time setpoint #1. Note that delay time #1 (A.1 in Figure 4-28) must be less than the operating time of the selected inverse curve at the definite time setpoint #1 V/Hz level (A.2 in Figure 4-28). Delay time A.1 becomes the definite minimum time for the inverse curve which prevents misoperation during transients. It is highly recommended that 24DT #1 be enabled along with 24IT function.

24DT#2 PICKUP 11<u>0</u>% Definite time setpoint #2 could be programmed to alarm, alerting the operator to take proper control action to possibly avoid tripping (may be used to trip). Time to operation at any V/Hz value exceeding Definite time setting #2.

24DT#2 DELAY 360 <u>C</u>ycles

24IT PICKUP 105% As shown in <u>Figure 4-28</u>, the pickup value is the V/Hz value (in %) that the chosen inverse curve begins protective operation. Typical value is 105%.

24DT#2 CURVE CRV#1 crv#2 crv#3 crv#4 The appropriate curve *family* for this protection application is designated by circling the CRV #. These curves are shown in **Appendix D**, **Inverse Time Curves**. Note that the operating times are constant above 150% V/Hz values.

| 24IT     | TIME | DIAL |  |
|----------|------|------|--|
| <u>9</u> |      |      |  |

24IT RESET RATE 20<u>0</u> Seconds The appropriate curve in the family is designated by the associated "K" value of the curve. These are shown in **Appendix D**, **Inverse Time Curves**.

After any V/Hz excursion, cooling time must also be taken into account. If the unit should again be subjected to high V/ Hz before it has cooled to normal operating levels, damage could be caused before the V/Hz trip point is reached. For this reason, a linear reset characteristic, adjustable to take into account the cooling rate of the unit, is provided. If a subsequent V/Hz excursion occurs before the reset characteristic has timed out, the time delay will pick up from the equivalent point (as a %) on the curve. The value entered here should be the time needed for the unit to cool to normal operating temperature if the V/Hz excursion time was just under the trip time.

| 24: Volts/Hz Overexcitation                                                                                                    | ×                                                                            |
|----------------------------------------------------------------------------------------------------|------------------------------------------------------------------------------|
| Pickup:       100       > 200 (%)         Time Delay:       360       30       > 8160 (Cycles)         Outputs       Blocking Inputs         Ø 1       2       3       4       5       6       7       8         Ø 1       1       12       13       14       15       16       7       10       11       12       13       14       15       18                                                                                                    | Definite Time #1 -<br>Disable                                                |
| Pickup:       110       100       200 (%)         Time Delay:       360       30       8160 (Cycles)         Outputs       Image: Contract of the second second seco | Definite Time #2<br>Disable                                                  |
| Pickup:       105       100 €       ▶       150 (%)         Time Dial:       9       1       ▶       100         Reset Rate:       200       1       ●       999 (Sec)         Inverse Time Curves:       #1       #2       #3       #4         Outputs       ♥       1       2       3       4       5       6       7         8       10       11       12       13       14       15       16       ♥       1       12       13       14       15       16                                                                                                    | Inverse Time           Disable           8         9           17         18 |
| Save                                                                                                    | Cancel                                                                       |

Figure 4-29 IPScom (24) Volts/Hertz Setpoint Ranges

Path: Relay / Setup / Relay Setpoints / 24 Volts/HZ Overexcitation

# **Command Buttons**

**Save** Saves all information to the relay.

# 27 Phase Undervoltage

■NOTE: Two or four voltage inputs are available for the M-3311A. The Voltage Input can be a phase voltage input or voltage generated from a broken delta VT connection. 81O/U, 27, and 24 Functions are only available if the voltage input is connected to the phase voltage. If the voltage input is connected to phase voltage, Function 59G will be unavailable. Function 59G is only available if the voltage input is connected to a broken delta VT.

The 27 Undervoltage function may be used to detect any condition causing long term undervoltage

This function is used to shed the transformer load when the power system does not have enough reactive support, similar to the Over/Underfrequency (81O/U) function.

The Inhibit setting of this function prevents it from operating during fault conditions.

**NOTE:** Only one 27 Phase Undervoltage element is available in four-winding applications.

Four Winding

| 27 | PICKUP |       |  |
|----|--------|-------|--|
|    | 108    | Volts |  |

27 INHIBIT disable ENABLE

27 INHIBIT 108 Volts

27 DELAY 30 Cycles Undervoltage pickup establishes the voltage level below which the function timer will start.

Enables or disables the undervoltage inhibit feature.

Undervoltage inhibit establishes the voltage level below which the function will be disabled.

The operating time of the function.

#### Two- / Three-Winding

| 27#1          | PICKUP<br>108 Volts   |
|---------------|-----------------------|
|               |                       |
| 27#1<br>DISAE | INHIBIT<br>BLE enable |
|               |                       |
| 27#1          | INHIBIT<br>108 Volts  |
|               |                       |
| 27#1          | DELAY<br>30 Cycles    |

**■NOTE:** These screens are the same for #2 and #3 elements on Two- / Three-W applications.

| 27: Phase Undervolt                                                                                                    | age                                                                                        |                                                                                                    | ×                                         |
|----------------------------------------------------------------------------------------------------|--------------------------------------------------------------------------------------------|----------------------------------------------------------------------------------------------------|-------------------------------------------|
| Pickup: [<br>Time Delay: [<br>Inhibit: ]                                                                                     | 108         5         ◀           30         1         ◀           108         5         ◀ | ▶ 140 (V)<br>▶ 8160 (Cycles)<br>▶ 140 (V) 	 ♥                                                                                         | #1-<br>Disable<br>Disable C Enable        |
| Outputs           I         2         3         4           9         10         11         12                               | <b>□ 5 □ 6 □ 7 □ 8</b><br>□ 13 □ 14 □ 15 □ 16                                              | Blocking Inputs           I         2         3         4         5           I         10         11         12         13         1 | 5 <b>6 7</b> 7 8 9<br>14 15 16 16 17 18   |
| Pickup: [<br>Time Delay: [<br>Inhibit: ]                                                                                     | 108     5       30     1       108     5                                                   | ■ 140 (V)<br>■ 8160 (Cycles)<br>■ 140 (V) ●                                                                                           | #2<br>Disable<br>Disable C Enable         |
| Outputs           I         2         3         4           9         10         11         12                               | <b>5 6 7 8</b><br><b>1</b> 3 <b>1</b> 4 <b>1</b> 5 <b>1</b> 6                              | Blocking Inputs           I         2         3         4         5           10         11         12         13         1           | 5 <b>6 7 8 9</b><br>14 <b>15 16 17 18</b> |
| Pickup: [<br>Time Delay: [<br>Inhibit: ]                                                                                     | 108         5         ◀           30         1         ◀           108         5         ◀ | ■ 140 (V)<br>■ 8160 (Cycles)<br>■ 140 (V) ●                                                                                           | #3-<br>Disable<br>Disable C Enable        |
| Outputs           ✓         1         2         3         ✓         4           ✓         9         10         11         12 | <b>5 6 7 8</b><br>13 14 15 16                                                              | Blocking Inputs                                                                                                    | 5 <b>6 7 8 9</b><br>14 <b>15 16 17 18</b> |
|                                                                                                    |                                                                                            |                                                                                                    | Save Cancel                               |

**NOTE:** Elements #2 and #3 are not available in four-winding applications.

Figure 4-30 IPScom (27) Undervoltage Setpoint Ranges (Two- / Three-Winding)

| 27: Phase Undervoltage                                                                                                    | ×           |  |  |  |
|----------------------------------------------------------------------------------------------------|-------------|--|--|--|
| Pickup: 108<br>Time Delay: 30<br>Inhibit: 108                                                                                                    | 5           |  |  |  |
| Outputs       Blocking Inputs         I       I |             |  |  |  |
|                                                                                                    | Save Cancel |  |  |  |

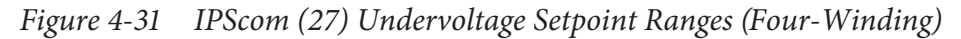

Path: Relay / Setup / Relay Setpoints / 27 Phase Undervoltage

# **Command Buttons**

**Save** Saves all information to the relay.

# 46 Negative Sequence Overcurrent

The 46 Negative Sequence Overcurrent function provides protection against possible damage due to unbalanced faults and open conductors.

The pickup setting of this function can be set below the system load for increased sensitivity for phase-tophase fault backup of feeder protective relays.

This function has a definite time element and an inverse time element. The definite time pickup value and definite operating time are typically associated with an alarm function. The inverse time element is typically associated with a trip function.

The inverse time function can be selected as one of the eleven curve families: definite, inverse, very inverse, extremely inverse, and four IEC curves and three IEEE curves. The operator selects the pickup and time dial settings.

This protection must *not* operate for system faults that will be cleared by feeder/line relaying. This requires coordination with feeder line protection, bus differential, and breaker failure backup protections.

**INOTE:** Winding Four is not available in Two or Three Winding applications.

46DTW2 PICKUP 0.50 Amps Winding 2 negative sequence overcurrent pickup establishes the negative sequence overcurrent level above which the definite time function timer will start. This element operates on I2.

This setting is the operating time of the definite time function.

46DTW2 DELAY 120 Cycles

46DTW2 PICKUP 1.00 Amps Negative sequence overcurrent pickup establishes the negative sequence overcurrent level above which the inverse time function timer will start. This element operates on I2.

46ITW2 CURVE BEDEF beinv bevinv beeinv→

46ITW2 TIME DIAL 5.0

46DTW3 PICKUP

This setting selects one of eleven families of curves, as shown in **Appendix D**, <u>Figure D-5</u> through <u>Figure D-15</u>.

The appropriate curve in the selected family of curves is chosen here.

**NOTE:** These screens are the same for Winding 4.

| 0.50 Amps                                  |
|--------------------------------------------|
| 46DTW3 DELAY<br>120 Cycles                 |
| 46ITW3 PICKUP<br>1.00 Amps                 |
| 46ITW3 CURVE<br>BEDEF beinv bevinv beeinv→ |

46ITW3 TIME DIAL 5.0

| 46: Negative Sequence O                                                                                                    | vercurrent                                                  |                                                                                                    |                                                  | x |
|----------------------------------------------------------------------------------------------------|-------------------------------------------------------------|----------------------------------------------------------------------------------------------------|--------------------------------------------------|---|
| Winding 2 Winding 3 Winding 4                                                                                                    |                                                             |                                                                                                    |                                                  |   |
|                                                                                                    |                                                             |                                                                                                    | Definite Time                                    |   |
| Pickup:<br>Time Delay:                                                                                                    | 0.50 0.10 ◀<br>120 1 ◀                                      | ▶ 20.00 (A)<br>▶ 8160 (Cycles)                                                                                                    | Disable                                          |   |
| Outputs           I         2         3         4           I         1         1         1         12                                                                                                    | 5 6 7 8<br>13 14 15 16                                      | Blocking Inputs<br>1 2 3 4<br>10 11 12 13                                                                                                    | <b>5 6 7 8 9</b><br>14 <b>15 16 17 1</b> 8       |   |
|                                                                                                    |                                                             |                                                                                                    | Inverse Time                                     |   |
| Pickup:<br>Time Dial:                                                                                                    | 1.00     0.50 ◀       5.0     0.5 ◀                         | ▶ 5.00 (A)<br>▶ 11.0                                                                                                    | Disable                                          |   |
| Inverse Time Curves                                                                                                    | C. 0000.                                                    | C                                                                                                    | C                                                |   |
| BECU Definite Time     IEC Inverse     IEC Inverse     IEE Moderately Inverse                                                                                                    | C BECU Inverse<br>C IEC Very Inverse<br>C IEEE Very Inverse | BECU Very Inverse     IEC Extremely Inverse     IEEE Extremely Inverse                                                                                                  | BECU Extremely Inverse     IEC Long Time Inverse |   |
| Outputs           I         I </td <td>5 6 7 8<br/>13 14 15 16</td> <td>Blocking Inputs           I         2         3         4           I         1         2         13         14           I         10         11         12         13</td> <td><b>5 6 7 8 9</b><br/>14 15 16 17 18</td> <td></td> | 5 6 7 8<br>13 14 15 16                                      | Blocking Inputs           I         2         3         4           I         1         2         13         14           I         10         11         12         13 | <b>5 6 7 8 9</b><br>14 15 16 17 18               |   |
|                                                                                                    |                                                             |                                                                                                    | Save Cancel                                      |   |

**■NOTE:** Winding Four is not available in Two or Three Winding applications.

Figure 4-32 IPScom (46) Negative Sequence Overcurrent Setpoint Ranges

Path: Relay / Setup / Relay Setpoints / 46 Negative Sequence Overcurrent

#### **Command Buttons**

**Save** Saves all information to the relay.

# **49 Winding Thermal Protection**

The thermal overload function provides protection against possible damage during overload conditions. Temperature and overload monitoring of oil-filled transformers are carried out with the use of indicating thermostats (standard). The oil thermometer, which measures the top oil temperature, cannot be relied upon to detect short-time overloads beyond permissible limits.

Transformers without winding thermometers should have a thermal current protection with operating current/ time characteristics that correspond to the current overload characteristic of the transformer windings. For transformers with winding thermometers, a thermal current protection will provide a back-up function for this monitoring device.

The 49 function uses the demand current as pre-load current, to protect the transformer following the IEC-255-8 standard:

$$t = \tau \times Ln \quad \frac{(I_{load}/I_{max})^2 - (I_{preload}/I_{max})^2}{(I_{load}/I_{max})^2 - 1}$$

Where: t = time to trip

 $\begin{aligned} \tau &= time \ constant \\ I_{load} &= relay \ current \\ I_{preload} &= pre-load \ current \end{aligned}$ 

I<sub>max</sub> = maximum allowed continuous overload current

The pre-load current " $I_{pre-load}$ " is the previous average current for the last 15 minutes, 30 minutes, or 60 minutes programmable into the demand metering.

The M-3311A includes four setpoint groups that can accommodate a power transformer's different MVA requirements. One setpoint group can be used for basic rating setpoints and others can be used to change to a second group of setpoints for use with higher ratings when forced cooling is required.

*Example*: If we consider that the transformer was working with 80% of its rating power prior to overload, then the current goes up to 2.0 times the maximum current ( $I_{load}/I_{max}=2.0$ ). Selecting the curve P=0.8 (see Figure 4-33), we have t/ $\tau$  =0.1133. If  $\tau$  =30 minutes, then the time delay for this condition would be: t=0.1133 x 30=3.3999 minutes.

**ENOTE:** Winding Four is not available for selection in Two or Three Winding applications.

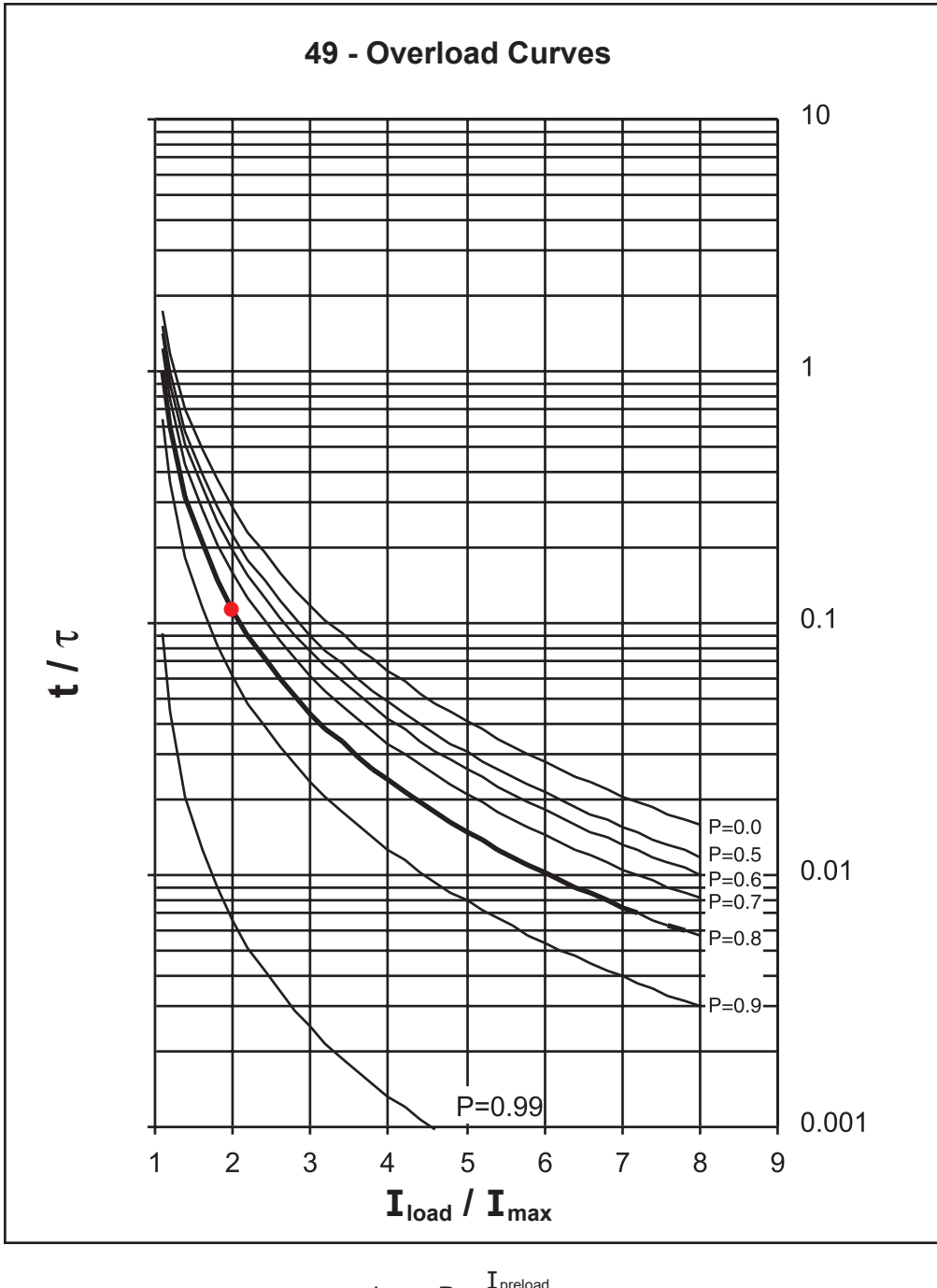

where: 
$$P = \frac{I_{\text{preload}}}{I_{\text{max}}}$$

*Figure 4-33 49 Function Overload Curves* 

#### M-3311A Instruction Book

46 TIME CONSTANT 5.0 Min

49 MAX OVERLOAD CURRENT 2.0<u>0</u> Amps Selects the time constant,  $^{\prime}\tau^{\prime}$ 

Selects the maximum allowed continuous overload current.

Select the winding current to be used as the input.

49 CURRENT SELECTION sum1 sum2 w1 w2 w3 w4

| 19: Winding Thermal Protection                                                                                                    | <u>&gt;</u>                           |
|----------------------------------------------------------------------------------------------------|---------------------------------------|
| Time Constant:       5.0       1.0       ▲         Max Overload Current:       2.00       1.00       ▲         Current Selection:       C Sum1       C Sum2       C W1       C W2                                                                                                    |                                       |
| Outputs         Blocking Inputs           Image: 1 model         1 model         2 model         3 model         4 model         5 model         6 model         7 model         8 model         1 model         2 model         1 model         2 model         1 model         1 model         2 model         1 model         1 model | 3 4 5 6 7 8 9<br>12 13 14 15 16 17 18 |
|                                                                                                    | Save Cancel                           |

**ENOTE:** Winding Four is not available for selection in Two or Three Winding applications.

Figure 4-34 IPScom (49) Winding Thermal Protection Setpoint Ranges

Path: Relay / Setup / Relay Setpoints / 49 Winding Thermal Protection

#### **Command Buttons**

**Save** Saves all information to the relay.

#### **50BF Breaker Failure**

The 50BF function is applicable when a transformer breaker is present. If enabled, the 50BF-Ph phase detector element is used for breaker failure and the 50BF-N provides breaker flashover protection (see <u>Figure 4-35</u>). This provides an additional Breaker Failure Initiate, which is active only when the breaker is open.

#### 50BF-Phase Breaker Failure

When the M-3311A Transformer Protection Relay detects an internal transformer fault or an abnormal operating condition, it closes an output contact to trip the transformer breakers. Protection output contacts must be connected to trip the breakers required to isolate the transformer from the system. The breaker failure condition is detected by the continued presence of current in any one or more phases after a breaker trip command is issued.

Implementation of the transformer breaker failure function is illustrated in <u>Figure 4-35</u>. The breaker failure timer will be started whenever any one of the designated output contacts or the external programmed breaker failure initiate control/status inputs are activated. The breaker failure (TDOE) timer continues to time if any one of the phase currents is above the 50BF-Ph pickup setting.

#### 50BF-Residual Element

This overcurrent relay is energized from the residual current, see <u>Figure 4-19</u> through <u>Figure 4-22</u>, One-Line Functional Diagrams. This function is internally identical to the 50BF-Ph element and operates using residual (triple zero sequence) current.

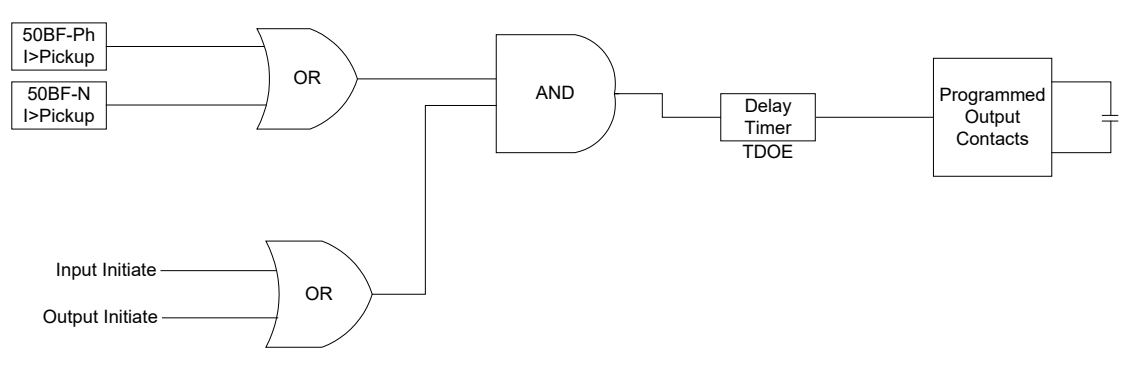

Figure 4-35 Breaker Failure Logic Diagram

| 50BFW1 PICKUP RESIDUAL<br>1.00 Amps               | Sets 50BFW1 residual current pickup. 0.5 A is a typical setting. This element operates on 31 <sub>0</sub> .        |
|---------------------------------------------------|----------------------------------------------------------------------------------------------------|
| 50BFW1 PICKUP PHASE<br>1.00 Amps                  | Sets 50BFW1 phase current pickup. 0.3 A is a typical setting.                                                      |
| 50BFW1 INPUT INITIATE<br>i6 i5 i4 i3 i2 I1        | Designates the control/status inputs which will initiate the breaker failure timer.                                |
| 50BFW1 OUTPUT INITIATE<br>08 07 06 05 04 03 02 01 | Designates the relay outputs which will initiate the breaker failure timer.                                        |
| 50BFW1 DELAY<br>30 Cycles                         | For transformer breaker failure use, the time delay should be set to allow for breaker operating time plus margin. |

**■NOTE:** These screens are also applicable for Windings 2, 3 and 4.

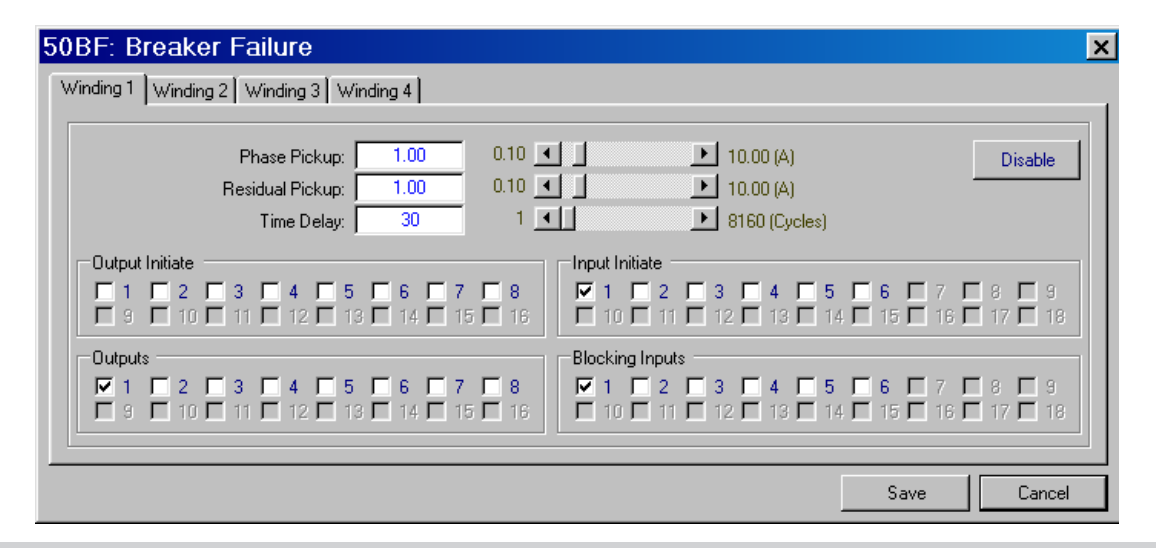

**■NOTE:** Winding Four is not available in Two or Three Winding applications.

Figure 4-36 IPScom (50BF) Breaker Failure Setpoint Ranges

Path: Relay / Setup / Relay Setpoints / 50BF Breaker Failure

# **Command Buttons**

**Save** Saves all information to the relay.

#### 50/50G Instantaneous Overcurrent, Phase & Ground

The Instantaneous phase 50 and Instantaneous Ground 50G overcurrent functions provide fast tripping for high fault currents. The settings of both functions must be set such that they will not pickup for faults or conditions outside the immediate protective zone. Two overcurrent elements are available on Windings 2, 3 and 4 for 50G. The phase overcurrent elements (50) operate when any individual Phase A, B or C current exceeds the pickup. These elements also allow the user to program several logic schemes described in Section 4.5, **System Application and Logic Schemes**.

**INOTE:** 50 Phase Instantaneous Overcurrent Elements #7 and #8 are not available in Two or Three Winding applications.

**INOTE:** Winding Four is not available in Two or Three Winding applications.

| 50#1 | PICKUP    |  |
|------|-----------|--|
|      | 1.00 Amps |  |

50#1 CURRENT SELECTION

sum1 sum2 w1 w2 w3 w4

30 Cycles

50#1 DELAY

Sets ground pickup for instantaneous phase overcurrent element.

Sets the current input for instantaneous phase overcurrent element.

Sets delay for instantaneous phase overcurrent element.

**■NOTE:** These screens are the same for 50#2 thru 50#8.

```
50GW2#1 PICKUP
1.00 Amps
```

Sets ground pickup for instantaneous phase overcurrent element.

Sets delay for instantaneous ground overcurrent element.

50GW2#1 DELAY 30 Cycles

30 Cycles

50GW2#2 PICKUP 1.00 Amps

50GW2#2 DELAY

Sets ground pickup for instantaneous ground overcurrent element.

Sets delay for instantaneous ground overcurrent element.

**■NOTE:** These screens are also applicable for Windings 3 and 4 (Function 50G).

| ): Instantaneous P                                                                                                    | hase Overcurrent                                      |                                                                                                    |                                                     |                  |
|----------------------------------------------------------------------------------------------------|-------------------------------------------------------|----------------------------------------------------------------------------------------------------|-----------------------------------------------------|------------------|
| #1   #2   #3   #4                                                                                                    | #5   #6   #7   #8                                     | 1                                                                                                  |                                                     |                  |
| Picku<br>Time Dek<br>Current Selectior                                                                                                    | ıp: 1.0 1.0 ◀]<br>ay: 30 1 ◀]<br>: C Sum1 C Sum2 ⓒ W1 | <ul> <li>▶ 100.0 (A)</li> <li>▶ 8160 (Cycles)</li> <li>C W2</li> <li>C W3</li> <li>C W4</li> </ul> |                                                     | Disable          |
| Outputs           I         I </td <td><b>↓                                    </b></td> <td>Blocking Inputs</td> <td>5 <b>6 7 7</b><br/>14 <b>1</b>5 <b>1</b>6 <b>1</b></td> <td>8 🗖 9<br/>17 🗖 18</td> | <b>↓                                    </b>          | Blocking Inputs                                                                                    | 5 <b>6 7 7</b><br>14 <b>1</b> 5 <b>1</b> 6 <b>1</b> | 8 🗖 9<br>17 🗖 18 |
|                                                                                                    |                                                       |                                                                                                    | Save                                                | Cancel           |

**■NOTE:** Elements #7 and #8 are not available in Two or Three Winding applications.

Figure 4-37 IPScom (50) Instantaneous Phase Overcurrent Setpoint Ranges

Path: Relay / Setup / Relay Setpoints / 50 Instantaneous Phase Overcurrent

#### **Command Buttons**

**Save** Saves all information to the relay.

**Cancel** Returns the user to the previous window; any changes to the displayed information are lost.

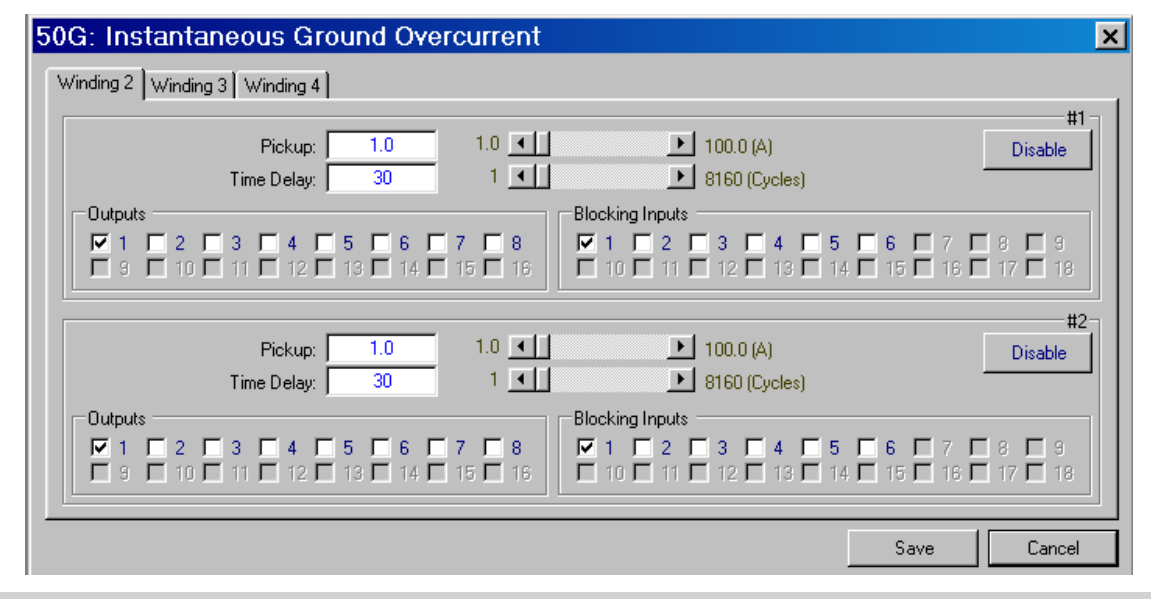

**INOTE:** Winding Four is not available in Two or Three Winding applications.

Figure 4-38 IPScom (50G) Instantaneous Ground Overcurrent Setpoint Ranges

Path: Relay / Setup / Relay Setpoints / 50G Instantaneous Ground Overcurrent

#### **Command Buttons**

**Save** Saves all information to the relay.

# **50N Instantaneous Residual Overcurrent**

The Instantaneous Residual (50N) overcurrent function provides fast tripping for high fault currents. Settings must be made in such a way as to prevent pickup for fault or conditions outside the immediate protective zone.

**I**NOTE: Instantaneous Residual Overcurrent Elements #7 and #8 are not available in Two or Three Winding applications.

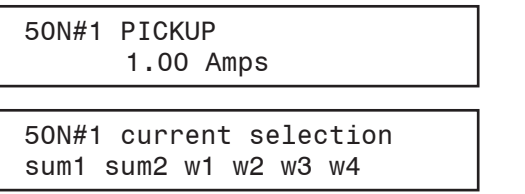

Sets pickup for instantaneous residual overcurrent. This element operates on  $I_0$ .

Sets current input for instantaneous overcurrent.

Sets delay for instantaneous residual overcurrent.

**■NOTE:** These screens are also applicable for 50N#2 through 50N#8.

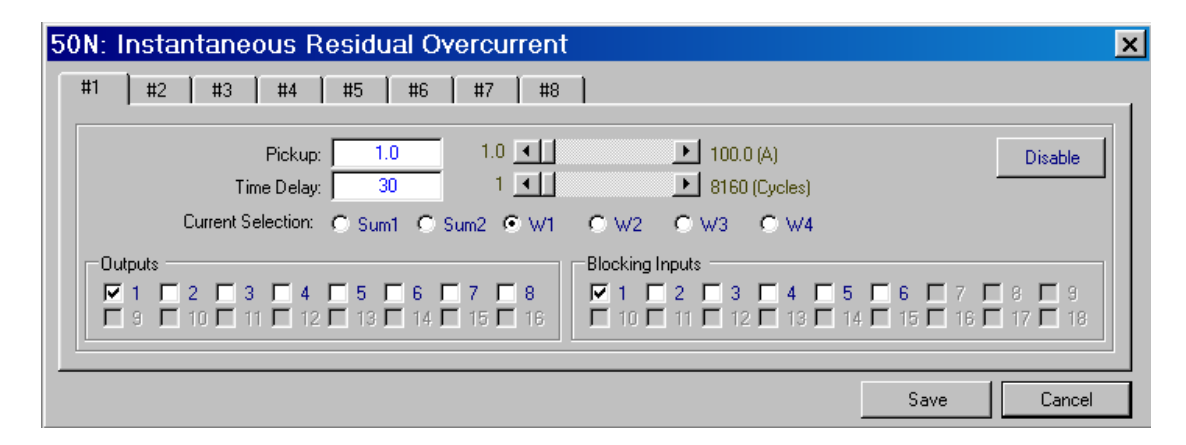

**I**NOTE: Instantaneous Residual Overcurrent Elements #7 and #8 are not available in Two or Three Winding applications.

Figure 4-39 IPScom (50N) Instantaneous Residual Overcurrent Setpoint Ranges

Path: Relay / Setup / Relay Setpoints / 50N Instantaneous Residual Overcurrent

# **Command Buttons**

50N#1 DELAY

30 Cycles

**Save** Saves all information to the relay.

#### **51 Inverse Time Phase Overcurrent**

51#1 CURRENT SELECTION sum1 sum2 w1 w2 w3 w4

The 51 Inverse Time Phase Overcurrent function, one set per winding are used to trip circuits selectively and to time coordinate with up or down stream relays. For this function, eleven complete series of inverse time tripping characteristics are included. The eight curve families to be chosen are definite, inverse, very inverse, extremely inverse, four IEC curves and three IEEE curves. The time dial within each family setting and tap setting is selected through the relay menu.

The curves available for use are shown in **Appendix D**, **Inverse Time Curves**, <u>Figure D-5</u> through <u>Figure D-15</u>. They cover a range from 1.5 to 20 times the tap. For currents beyond 20 times the pickup setting, the relay operating time will remain the same as the time at 20 times pickup setting.

| 51#1 PICKUP<br>1.00 Amps                 | Sets phase cu                               |
|------------------------------------------|---------------------------------------------|
| 51#1 CURVE<br>BEDEF beinv bevinv beinv → | Selects one of <b>Appendix D</b> , <u>F</u> |
| 51#1 TIME DIAL                           | The appropria                               |

Sets phase current pickup for 51W1.

Selects one of the eleven inverse time curves as shown in **Appendix D**, <u>Figure D-5</u> through <u>Figure D-15</u>.

The appropriate curve in the selected family of curves is chosen here.

Sets current input for inverse time overcurrent.

**■NOTE:** These screens are also applicable for 51#2 through 51#4.

**INOTE:** Inverse Time Phase Overcurrent Element #4 is not available in Two and Three Winding applications.

| 51: Inverse Time Phase Overcurrent                                                                                                    | × |
|----------------------------------------------------------------------------------------------------|---|
| #1 #2 #3 #4                                                                                                    |   |
| Pickup:         1.00         0.50         ▲         12.00 (A)         Disable           Time Dial:         5.0         0.5         ▲         15.0         15.0           Current Selection:         C sum1         C sum2         C W1         C W2         C W3         C W4                                                                                                    |   |
| Inverse Time Curves         © BEC0 Definite Time         © BEC0 Inverse         © BEC0 Very Inverse         © BEC0 Extremely Inverse           © IEC Inverse         © IEC Very Inverse         © IEC Extremely Inverse         © IEC Long Time Inverse           © IEEE Moderately Inverse         © IEEE Very Inverse         © IEEE Extremely Inverse         © IEEE Extremely Inverse                                                                                                    |   |
| Outputs       Blocking Inputs         I       I <td></td> |   |
| Save                                                                                                    |   |

**INOTE:** Inverse Time Phase Overcurrent Element #4 is not available in Two and Three Winding applications.

Figure 4-40 IPScom (51) Inverse Time Phase Overcurrent Setpoint Ranges

Path: Relay / Setup / Relay Setpoints / 51 Inverse Time Phase Overcurrent

#### **Command Buttons**

**Save** Saves all information to the relay.

# **51N Inverse Time Residual Overcurrent**

The 51 Inverse time Residual Overcurrent provides protection against ground faults. Since normal residual current is usually much lower than the full load phase current, this function can be set more sensitively than the phase overcurrent protection.

The curves available for use are shown in **Appendix D**, **Inverse Time Curves**, <u>Figure D-5</u> through <u>Figure D-15</u>. They cover a range from 1.5 to 20 times tap. For currents beyond 20 times the pickup setting, the relay operating time will remain the same as the time at 20 times pickup setting.

| 51N#1 | PICKUP    |  |
|-------|-----------|--|
|       | 1.00 Amps |  |

Sets phase current pickup for 51N#1. This element operates on  ${\tt I}_0.$ 

51N#1 CURVE BEDEF beinv bevinv beinv →

51N#1 TIME DIAL 5.0

51N#1 current selection sum1 sum2 w1 w2 w3 w4 Selects one of the eleven inverse time curves, as shown in **Appendix D**, Figure D-5 through Figure D-15.

The appropriate curve in the selected family of curves is chosen here.

Sets current input for inverse time residual overcurrent.

**■NOTE:** These screens are also applicable for 51N#2, 3 and 4.

**INOTE:** Inverse Time Residual Current Element #4 is not available in Two or Three Winding applications.

| F51N: Inverse Time Residual Overcurrent                                                                                                    |
|----------------------------------------------------------------------------------------------------|
| #1 #2 #3 #4                                                                                                    |
| Pickup:         1.00         0.50         ▲         6.00 (A)         Disable           Time Diat         5.0         0.5         ▲         ▶         11.0           Current Selection:         C sum1         C sum2         ₩1         C W2         C W4                                                                                                    |
| Inverse Time Curves         ©         BEC0 Inverse         ©         BEC0 Very Inverse         ©         BEC0 Extremely Inverse           ©         IEC Inverse         ©         IEC Very Inverse         ©         IEC Extremely Inverse         ©         IEC Long Time Inverse           ©         IEEE Moderately Inverse         ©         IEEE Extremely Inverse         ©         IEC Long Time Inverse |
| Outputs       Blocking Inputs         I       2       3       4       5       6       7       8       9         9       10       11       12       13       14       15       16       17       18                                                                                                    |
| Save Cancel                                                                                                    |

**INOTE:** Inverse Time Residual Current Element #4 is not available in Two or Three Winding applications.

Figure 4-41 IPScom (51N) Inverse Time Residual Overcurrent Setpoint Ranges

Path: Relay / Setup / Relay Setpoints / 51N Inverse Time Residual Overcurrent

#### **Command Buttons**

**Save** Saves all information to the relay.

# **51G Inverse Time Ground Overcurrent**

The 51G Inverse Time Ground Overcurrent function is used to trip circuits selectively and to time coordinate with up or downstream relays. For this function, eleven complete series of inverse time neutral tripping characteristics are included. The four curve families to be chosen are definite, inverse, very inverse, extremely inverse, four IEC and three IEEE curves. The operator selects the time dial within each family setting and tap setting through the relay menu.

The curves available for use are shown in **Appendix D**, **Inverse Time Curves**, <u>Figure D-5</u> through <u>Figure D-15</u>. They cover a range from 1.5 to 20 times the tap. For currents beyond 20 times the pickup setting, the relay operating time will remain the same as the time at 20 times pickup setting.

| 51GW2 | PICKUP<br>1.00 Amps  |
|-------|----------------------|
| 51GW2 | CURVE                |
| BEDEF | beinv bevinv beinv → |

Sets residual pickup for 51G.

Selects one of the eleven inverse time curves, as shown in **Appendix D**, **Inverse Time Curves**, <u>Figure D-5</u> through <u>Figure D-15</u>.

51GW2 TIME DIAL 5.0 The appropriate curve in the selected family of curves is chosen here.

**ENOTE:** These screens are also applicable for Windings 3 and 4.

**■NOTE:** Winding Four is not available in Two or Three Winding Applications.

| 51G: Inverse Time Ground Overcurrent                                                                                                    | × |
|----------------------------------------------------------------------------------------------------|---|
| Winding 2 Winding 3 Winding 4                                                                                                    | _ |
| Pickup: 1.00 0.50 • 12.00 (A) Disable                                                                                                    |   |
| Time Dial: 5.0 0.5 • 15.0                                                                                                    |   |
| Inverse Time Curves         © BEC0 Definite Time         © BEC0 Inverse         © BEC0 Very Inverse         © BEC0 Extremely Inverse           © IEC Inverse         © IEC Very Inverse         © IEC Extremely Inverse         © IEC Long Time Inverse           © IEEE Moderately Inverse         © IEEE Very Inverse         © IEEE Extremely Inverse         © IEEE Long Time Inverse                                                                                                    |   |
| Outputs       Blocking Inputs         I       I <thi< th="">       I       <thi< th="">       I</thi<></thi<> |   |
| Save Cancel                                                                                                    |   |

**INOTE:** Winding Four is not available in Two or Three Winding Applications.

Figure 4-42 IPScom(51G) Inverse Time Ground Overcurrent Setpoint Ranges

Path: Relay / Setup / Relay Setpoints / 51G Inverse Time Ground Overcurrent

#### **Command Buttons**

**Save** Saves all information to the relay.

# 59 Phase Overvoltage (Two- / Three-Winding)

The 59 Phase Overvoltage function may be used to provide overvoltage protection for the transformer. Transformers should not be exposed to long periods of overvoltage. If a transformer is operated about 110 percent rated voltage the exciting current becomes very high and can damage the windings. Overvoltage is most likely to occur for step-up units when the generator is brought online or removed from service.

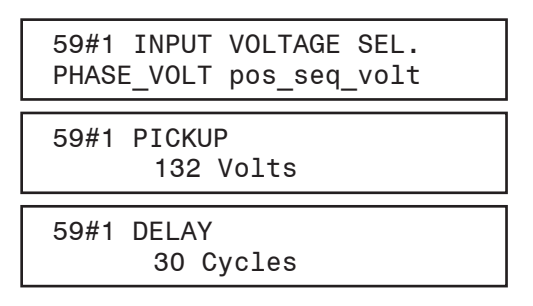

**■NOTE:** 59#2 and 59#3 screens are identical to 59#1.

The relay provides overvoltage protection functions with three voltage levels and three definite-time setpoints, any one or more of which can be programmed to trip the unit or send an alarm. This is true 3-phase function in that each phase has an independent timing element. Each 59 element can be programmed to use phase voltage (any one of the three phases), positive-sequence voltage, or negative-sequence voltage as the input.

The magnitude calculation is accurate near 50 or 60 Hz and the timer accuracy is  $\pm 1$  cycle. When the input voltage select is set to positive-sequence voltage or negative-sequence voltage, the 59 functions use the DFT to measure the sequence voltage. Ranges and increments are presented in Figure 4-43.

| 59: Phase Overvoltage                                                 | ×         |
|-----------------------------------------------------------------------|-----------|
|                                                                       | #1        |
| Pickup: 13 5 💽 🕨 180 (V)                                              | Disable   |
| Time Delay: 30 1 💶 🕨 8160 (Cycles)                                    |           |
| Input Voltage Select: C Phase O Positive Sequence O Negative Sequence |           |
| Outputs Blocking Inputs                                               |           |
|                                                                       |           |
|                                                                       |           |
|                                                                       | #2        |
| Pickup: 13 5 💽 🕨 180 (V)                                              | Disable   |
| Time Delay: 30 1 📕 🕨 8160 (Cycles)                                    |           |
| Input Voltage Select:                                                 |           |
|                                                                       |           |
|                                                                       |           |
|                                                                       |           |
| Bishum 12 5 4 100 00                                                  | #3        |
| Fickup. ] 13 3                                                        | Disable   |
| Insuit/offices Select C. Desting Comparison C. Marcine Comparison     |           |
| Outputs     Outputs     Outputs     Outputs                           |           |
|                                                                       |           |
|                                                                       | 🗖 17 🗖 18 |
|                                                                       |           |
| Save                                                                  | Lancel    |

*Figure 4-43* IPScom (59) *Phase Overvoltage Setpoint Ranges (Two- / Three-Winding)* 

Path: Relay / Setup / Relay Setpoints / 59 Phase Overvoltage

# **Command Buttons**

**Save** Saves all information to the relay.

### 59G Ground Overvoltage

**INOTE:** Zero, two, or four voltage inputs are available for two- or three-winding M-3311A relays. Zero or two voltage inputs are available for four-winding M-3311A relays. The voltage input can be a phase voltage input or ground voltage input. The 24, 27, 59, and 81O/U functions are only available if one or more phase voltages are wired to the phase voltage input(s).

Function 59G is only available if the V<sub>G</sub> voltage input is connected to broken delta VTs or a two- or threewinding M-3311A relay with four voltage inputs wired to three Yg/Yg VTs with VT config equal to LG, which allows 59G to use a calculated  $3V_0$  quantity.

The 59G Ground Overvoltage function provides protection for ground faults on the system.

The pickup setting for 59G should be set in such a way that it is higher than normal neutral voltage during unbalanced conditions. The time delay should be set to coordinate with downstream ground relaying

**Four Winding** 

| 59G#1 PICKUP<br>10 Volts | Sets voltage pickup for ground overvoltage. |
|--------------------------|---------------------------------------------|
| 59G#1 DELAY<br>30 Cycles | Sets delay for ground overvoltage.          |
| 59G#2 PICKUP<br>10 Volts | Sets voltage pickup for ground overvoltage. |
| 59G#2 DELAY<br>30 Cycles | Sets delay for ground overvoltage.          |

**NOTE:** The below setting screen is for four-winding applications. For two- and three-winding applications, there are three 59G elements available.

| 59G: Ground Overvoltage                                                                                                    | ×                |
|----------------------------------------------------------------------------------------------------|------------------|
| Pickup:         10         5         ▲         180 (V)           Time Delay:         30         1         ▲         8160 (Cycles)                                                                                                    | #1<br>Disable    |
| Outputs       Blocking Inputs         Image: 1 married condition of the second condition of the second conditing condition of the second condition of the se         | 8 🗖 9<br>17 🗖 18 |
| Pickup:         10         5         ▲         180 (V)           Time Delay:         30         1         ▲         8160 (Cycles)                                                                                                    | #2<br>Disable    |
| Outputs         Blocking Inputs           Image: 1 married condition of the second condition of the second conditis and condition of the second condition of the sec | 8 🗖 9<br>17 🗖 18 |
| Save                                                                                                    | Cancel           |

Figure 4-44 IPScom (59G) Ground Overvoltage Setpoint Ranges (Four-Winding)

Path: Relay / Setup / Relay Setpoints / 59G Ground Overvoltage

#### **Command Buttons**

**Save** Saves all information to the relay.

### 59G Ground Overvoltage Zero Sequence Voltage Selection (available on Two- or Three-Winding Relays with Four Voltage Inputs)

This selection determines the operating quantity that will be used by the 59G Ground Overvoltage elements. This applies to all three 59G elements.

This selection will be available only for a two- or three-winding relay with four voltage inputs. When  $3V_0$  is selected, the operating quantity is the calculated  $3V_0$  from the measured quantities of  $V_A$ ,  $V_B$ ,  $V_C$ . When  $V_G$  is selected, the operating quantity is the measured voltage at the  $V_G$  terminals of the M-3311A relay from broken delta VTs.

| 59G: Ground Overvoltag                                                                                                    | e                                                              |                                |                   |                                         |                           | ×                    |
|----------------------------------------------------------------------------------------------------|----------------------------------------------------------------|--------------------------------|-------------------|-----------------------------------------|---------------------------|----------------------|
| Time                                                                                                    | Pickup: 120<br>9 Delay: 30                                     | 5 <b>•</b><br>1 <b>•</b>       |                   | 180 (V)<br>8160 (Cycles)                |                           | #1-<br>Disable       |
| Outputs           Image: 1 minipage of the second second se | <b>4 5 6 7</b><br><b>1</b> 2 <b>1</b> 3 <b>1</b> 4 <b>1</b>    | 7 🗖 8<br>15 🗖 16               | Blocking Inputs - | <b>3   4   !</b><br>12 <b>  13   </b>   | 5 🗖 6 🧖 7<br>14 🗖 15 🗖 16 | □ 8 □ 9<br>□ 17 □ 18 |
| Time                                                                                                    | Pickup: 120<br>9 Delay: 30                                     | 5 <b>•</b><br>1 <b>•</b>       |                   | 180 (V)<br>8160 (Cycles)                |                           | #2<br>Disable        |
| Outputs           Image: 1 minipage of the second second se | <b>4 5 6 7</b><br>12 <b>1</b> 3 <b>1</b> 4 <b>1</b> 1          | 7 🗖 8<br>15 🗖 16               | Blocking Inputs - | <b>3   4   !</b><br>12 <b>  13   </b>   | 5 🗖 6 🧖 7<br>14 🗖 15 🗖 16 | □ 8 □ 9<br>□ 17 □ 18 |
| Tim                                                                                                    | Pickup: 120<br>e Delay: 30                                     | 5 <b>•</b><br>1 <b>•</b>       | J P               | 180 (V)<br>8160 (Cycles)                |                           | #3<br>Disable        |
| Outputs           I         2         3         I           9         10         11         I                                                                                                    | <b>4 5 6 7</b><br><b>1</b> 12 <b>1</b> 13 <b>1</b> 14 <b>1</b> | 7 <b>🗆 8</b><br>15 <b>🗖</b> 16 | Blocking Inputs - | <b>3 4 1</b><br>12 <b>1</b> 13 <b>1</b> | 5 🗌 6 🥅 7<br>14 🗖 15 🗖 16 | □ 8 □ 9<br>□ 17 □ 18 |
| Zero Sequence Voltage                                                                                                    | e Selection: 💿 VG                                              | C 3Vo                          |                   |                                         |                           |                      |
|                                                                                                    |                                                                |                                |                   |                                         | Save                      | Cancel               |

**■NOTE:** This selection is only available with firmware version V02.03.01 and later.

Figure 4-45 IPScom (59G) Ground Overvoltage Setpoint Ranges (Two-/Three-Winding, Four Voltages)

Path: Relay / Setup / Relay Setpoints / 59G Ground Overvoltage

#### **Command Buttons**

**Save** Saves all information to the relay.

### 810/U Over/Underfrequency

■NOTE: Two or Four voltage inputs are available for the M-3311A. The Voltage Input can be a phase voltage input or voltage generated from a broken delta VT connection. 810/U, 27, and 24 Functions are only available if the voltage input is connected to the phase voltage. If the voltage input is connected to phase voltage, Function 59G will be unavailable. Function 59G is only available if the voltage input is connected to a broken delta VT. If voltage input is connected to broken delta VT, Functions 810/U, 27, and 24 will be unavailable.

The 81O/U Over/Underfrequency function provides protection against abnormal frequency. The Underfrequency function is typically used for load shedding applications. The frequency functions are automatically disabled when the input voltage is less than 5 volts.

When the frequency setpoint is selected as below the nominal frequency, the function operates as an underfrequency, otherwise, it operates as an overfrequency function.

| 81#1 | PICKUP   |  |
|------|----------|--|
|      | 55.00 Hz |  |

The pickup and time delay setting for load shedding should be selected based on load frequency characteristics of the system.

81#1 DELAY 30 Cycles 81#2 PICKUP A minimum time delay of 6 cycles is recommended to prevent relay operation during switching transients.

| 81#2 | PICKUP<br>55.00 | Hz |
|------|-----------------|----|
|      |                 |    |
| 81#2 |                 |    |

30 Cycles

81#3 PICKUP 55.00 Hz

81#3 DELAY 30 Cycles

81#4 PICKUP 55.00 Hz

81#4 DELAY 30 Cycles

| 81: Over/Under Frequency                                                                                                    | ×                                                                                                    |
|----------------------------------------------------------------------------------------------------|----------------------------------------------------------------------------------------------------|
| Pickup:       55.00         Time Delay:       30       2         Outputs       3       4       5       6       7       8         9       10       11       12       13       14       15       16                     | #1         ▶ 65.00 (Hz)         ▶ 65500 (Cycles)         Blocking Inputs         ▶ 1       2         10       11         12       13         14       15         15       16         17       18                                        |
| Pickup: 55.00         55.00       55.00         Time Delay:       30       2         Outputs       3       4       5       6       7       8         9       10       11       12       13       14       15       16 | #2         ▶ 65.00 (Hz)         ▶ 65500 (Cycles)         Blocking Inputs         ♥ 1       2       3       4       5       6       7       8       9         10       11       12       13       14       15       16       17       18 |
| Pickup:       55.00       55.00         Time Delay:       30       2         Outputs       9       10       11       12       13       14       15       16                                                           | #3         ▶ 65.00 (Hz)         ▶ 65500 (Cycles)         Blocking Inputs         ▼ 1       2       3       4       5       6       7       8       9         10       11       12       13       14       15       16       17       18 |
| Pickup:       55.00       €         Time Delay:       30       2         Outputs       9       10       11       12       13       14       15       16                                                               | #4         ▶ 65.00 (Hz)         ▶ 65500 (Cycles)         Blocking Inputs         ✓ 1       2       3       4       5       6       7       8       9         10       11       12       13       14       15       16       17       18 |
|                                                                                                    | Save Cancel                                                                                                    |

*Figure 4-46 IPScom (810/U) Over/Underfrequency Setpoint Ranges* 

Path: Relay / Setup / Relay Setpoints / 81 Over/Under Frequency

# **Command Buttons**

**Save** Saves all information to the relay.

# **87 Phase Differential**

### 87H Phase Differential Unrestrained High Set Overcurrent

The 87H Phase Differential Unrestrained High Set Overcurrent function is used to detect transformer internal winding faults with high currents. Unlike the 87T function, the 87H function is not blocked by harmonic restraint. The pickup for this function should be set above the worst case first peak of the inrush current. This prevents misoperation of the function due to magnetizing inrush current during switching on of the transformer. Typical pickup setting is between 8 to 12 pu. The per unit is based on the CT tap setting. The 87H is typically set with no intentional time delay (one cycle time delay setting corresponds to no intentional time delay).

| 87H PICKUP<br>20.0 PU | High-set pickup setting. |
|-----------------------|--------------------------|
| 87H DELAY<br>2 Cycles |                          |

| 87: Phase Differential Current                                                                                                    |  |  |  |  |  |
|----------------------------------------------------------------------------------------------------|--|--|--|--|--|
| F87T F87H C.T. Tap                                                                                                    |  |  |  |  |  |
| Pickup:       0.50       0.10       1.00 (PU)       Disable         Percent Slope #1:       25       5       100 (%)         Percent Slope #2:       75       5       200 (%)         Slope Break Point:       2.0       1.0       4.0 (PU)         Even Harmonics Restraint (2nd and 4th)       C Disable       C Enable       C Enable w/cross average         Restraint:       10       5       50 (%)                                                                                                    |  |  |  |  |  |
| 5th Harmonic Restraint         O Disable         C Enable         C Enable w/cross average           Restraint:         10         5         50 (%)           Pickup:         0.75         0.10         2.00 (PU)                                                                                                    |  |  |  |  |  |
| Outputs       Blocking Inputs         I       I <thi< th="">       I       <thi< th="">       I</thi<></thi<> |  |  |  |  |  |
| Save Cancel                                                                                                    |  |  |  |  |  |

Figure 4-47 IPScom (87T) Phase Differential Current Setpoint Ranges

Path: Relay / Setup / Relay Setpoints / 87 Phase Differential Current

# **Command Buttons**

Save Saves all information to the relay.

| 87: Phase Differential Current                                                                                                    | × |
|----------------------------------------------------------------------------------------------------|---|
| F87T F87H C.T. Tap                                                                                                    |   |
| Pickup:         20.0         5.0         ▲         ▶         20.0 (PU)         Disable           Time Delay:         2         1         ▲         \$160 (Cycles)         \$160 (Cycles)                                                                                                    |   |
| Outputs       Blocking Inputs <sup>1</sup> <sup>1</sup> <sup>2</sup> <sup>3</sup> <sup>4</sup> <sup>5</sup> <sup>6</sup> <sup>7</sup> <sup>8</sup> <sup>9</sup> <sup>10</sup> <sup>11</sup> <sup>12</sup> <sup>13</sup> <sup>14</sup> <sup>15</sup> <sup>16</sup> <sup>17</sup> <sup>18</sup> <sup>10</sup> <sup>11</sup> <sup>12</sup> <sup>13</sup> <sup>14</sup> <sup>15</sup> <sup>16</sup> <sup>17</sup> <sup>18</sup> <sup>10</sup> <sup>11</sup> <sup>12</sup> <sup>13</sup> <sup>14</sup> <sup>15</sup> <sup>16</sup> <sup>17</sup> <sup>18</sup> <sup>10</sup> <sup>11</sup> <sup>12</sup> <sup>13</sup> <sup>14</sup> <sup>15</sup> <sup>16</sup> <sup>17</sup> <sup>18</sup> <sup>10</sup> <sup>11</sup> <sup>12</sup> <sup>13</sup> <sup>14</sup> <sup>15</sup> <sup>16</sup> <sup>17</sup> <sup>18</sup> <sup>10</sup> <sup>11</sup> <sup>12</sup> <sup>13</sup> <sup>14</sup> <sup>15</sup> <sup>16</sup> <sup>17</sup> <sup>18</sup> <sup>10</sup> <sup>11</sup> <sup>12</sup> <sup>13</sup> <sup>14</sup> <sup>15</sup> <sup>16</sup> <sup>17</sup> <sup>18</sup> <sup>18</sup> <sup>10</sup> <sup>11</sup> <sup>12</sup> <sup>13</sup> <sup>14</sup> <sup>15</sup> <sup>16</sup> <sup>17</sup> <sup>18</sup> <sup>18</sup> <sup>10</sup> <sup>111</sup> <sup>12</sup> <sup>13</sup> <sup>14</sup> <sup>15</sup> <sup>16</sup> <sup>17</sup> <sup>18</sup> <sup>18</sup> <sup>10</sup> <sup>111</sup> <sup>12</sup> <sup>13</sup> <sup>14</sup> <sup>15</sup> <sup>16</sup> <sup>17</sup> <sup>18</sup> <sup>18</sup> <sup>18</sup> <sup>10</sup> <sup>111</sup> <sup>12</sup> <sup>13</sup> <sup>14</sup> <sup>15</sup> <sup>16</sup> <sup>17</sup> <sup>18</sup> <sup>18</sup> <sup>18</sup> <sup>10</sup> <sup>111</sup> <sup>12</sup> <sup>13</sup> <sup>14</sup> <sup>15</sup> <sup>16</sup> <sup>17</sup> <sup>18</sup> <sup>18</sup> <sup>18</sup> <sup>19</sup> <sup>110</sup> <sup>111</sup> <sup>12</sup> <sup>13</sup> <sup>14</sup> <sup>15</sup> <sup>16</sup> <sup>17</sup> <sup>17</sup> <sup>18</sup> <sup>18</sup> <sup>18</sup> <sup>110</sup> <sup>111</sup> <sup>12</sup> <sup>13</sup> <sup>14</sup> <sup>15</sup> <sup>16</sup> <sup>17</sup> <sup>18</sup> |   |
| Save Cancel                                                                                                    |   |

Figure 4-48 IPScom (87H) Phase Differential Current Setpoint Ranges

Path: Relay / Setup / Relay Setpoints / 87 Phase Differential Current

#### **Command Buttons**

**Save** Saves all information to the relay.

**Cancel** Returns the user to the previous window; any changes to the displayed information are lost.

| 87: Phase Differential Current                                                                                                    |      | ×      |
|----------------------------------------------------------------------------------------------------|------|--------|
| F87T F87H C.T. Tap                                                                                                    |      |        |
| Winding 1 C.T. Tap:       1.00       1.00       100.00         Winding 2 C.T. Tap:       1.00       1.00       100.00         Winding 3 C.T. Tap:       1.00       1.00       100.00         Winding 4 C.T. Tap:       1.00       1.00       100.00         Winding 4 C.T. Tap:       1.00       1.00       100.00 |      |        |
|                                                                                                    | Save | Cancel |

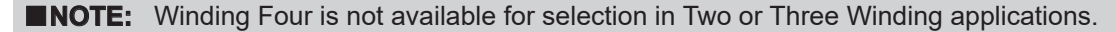

Figure 4-49 IPScom (C.T. Tap) Phase Differential Current Setpoint Ranges

Path: Relay / Setup / Relay Setpoints / 87 Phase Differential Current

#### **Command Buttons**

**Save** Saves all information to the relay.

# **87 Phase Differential**

**INOTE:** See <u>Section 4.6</u>, **Transformer Connections** for detailed discussion on transformer connection applications for 87 function differential.

# 87T Phase Differential Restrained Overcurrent

The 87T Phase Differential function is a percentage differential function with dual adjustable slope characteristics (see Figure 4-50). This function provides protection for the transformer from internal winding faults. This function offers sensitive differential protection at low fault currents and tolerates larger mismatch of currents that can occur during high through fault current for greater security.

The 87T minimum pickup setting should be set to prevent operation of the 87T function due to transformer excitation current. Typical setting is 0.2 to 0.4 pu of tap setting.

# Slope 1

The setting of Slope #1 should be set according to various possible errors:

- 1. Tapchanger operations in the power transformer (worst case ±10%).
- 2. CT mismatch due to ratio errors. Errors can be as high as  $\pm 10\%$ .

A typical Slope #1 setting of 30 to 40% prevents misoperation due to above errors.

#### Slope 2

For heavy faults outside the differential zone, CT saturation can occur. Factors such as residual magnetism in the CT core, CT characteristic mismatch and burden mismatch can contribute large differential currents during this condition. Slope #2 should be set higher than Slope #1. It can provide security against misoperation during high through fault currents. A typical Slope #2 setting is 60 to 100%.

#### Even Harmonic Restraint

Transformer magnetizing inrush currents contain significant amounts of 2<sup>nd</sup> and some 4<sup>th</sup> harmonic currents. This inrush can cause undesirable trips and delay putting a transformer into service. The even harmonic restraint keeps it from operating during a magnetizing inrush condition. Magnetizing inrush current is distinguishable from fault current by harmonic components. The M-3311A Transformer Protection Relay can be set to restrain if the level of even harmonic current is above a set percentage of fundamental.

The harmonic currents are calculated from the differential current in the windings. The amount of even harmonic current (Id<sub>24</sub>) in PU can be found by using the formula:  $Id_{24} = \sqrt{Id_2^2 + Id_4^2}$ 

Where Id<sub>2</sub> and Id<sub>4</sub> are second and fourth harmonic currents in PU, respectively.

 $I_{d24}$ 

The percentage of even harmonics is found by the ratio  $I_{d1}$ . If this ratio is greater than the even harmonic restraint setpoint then 87T is restrained from operating. The equation below illustrates how the restraint works for A-Phase:

Id24 > Even Harmonic Restraint Setpoint • I IAW1 + IAW2 + IAW3 + IAW4

The amount of even harmonics present in the transformer inrush currents depends upon the magnetizing characteristics of the transformer core and residual magnetism present in the core. A setting in the range of 10 to 15% can provide security against misoperations during magnetizing inrush conditions.

Modern transformers tend to have low core losses and very steep magnetizing characteristics. When the relay is applied to this type of transformers, the even harmonic setting should be set around 10% (in some cases, the setting may be lower than 10%). Older transformer designs tend to have higher amounts of even harmonics, where a setting of 15% or greater can provide security against misoperation during magnetizing inrush conditions.

The setting of the even harmonic restraint should be set to a low enough value to provide security against misoperation during transformer magnetizing inrush current and it should not be lower than the amount of even harmonics generated during internal fault conditions with CT saturation so as not to compromise reliability for heavy internal fault detection.

#### Fifth Harmonic Restraint

Transformer over-excitation produces a high amount of excitation current, which will appear as a differential current to the 87T function. The Fifth Harmonic restraint function can prevent misoperation of the 87T function by shifting the minimum pickup to a higher value (typically set at 150 to 200% of 87T minimum pickup), during transformer over-excitation conditions.

The over-excitation condition is detected by the presence of Fifth Harmonic component as a percentage of fundamental component of differential current above a set value.

The amount of Fifth Harmonic depends on the transformer core magnetizing characteristics. A setting of 30% is adequate to discriminate over-excitation from other conditions.

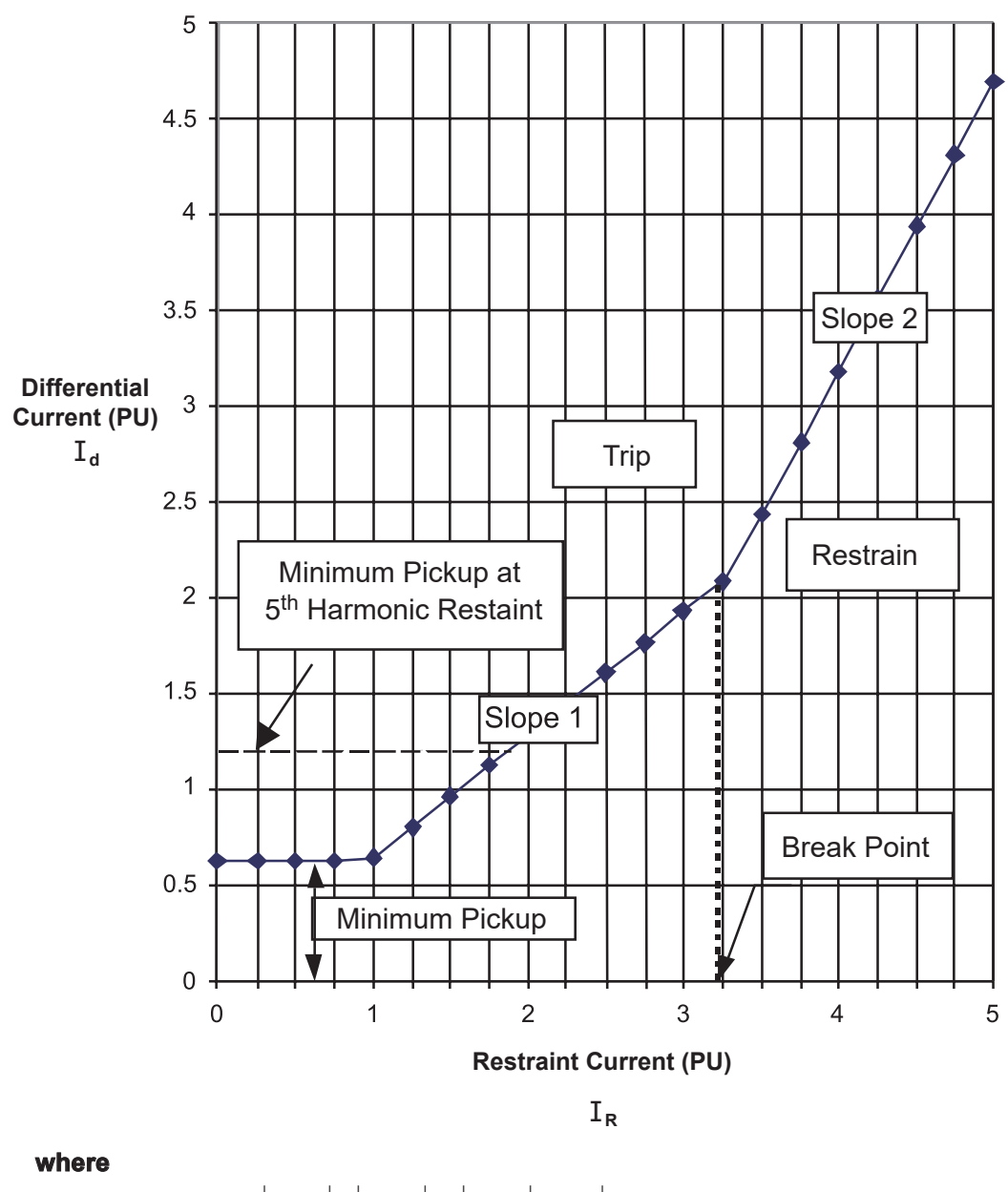

**F87T Dual Slope** 

$$\frac{\mathbf{I}_{R} = \Sigma |\mathbf{I}_{AW1}| + |\mathbf{I}_{AW2}| + |\mathbf{I}_{AW3}| |\mathbf{I}_{AW4}|}{2}$$
$$\mathbf{I}_{d} = \Sigma |\overline{\mathbf{I}}_{AW1} + \overline{\mathbf{I}}_{AW2} + |\overline{\mathbf{I}}_{AW3} + |\overline{\mathbf{I}}_{AW4}|$$

Figure 4-50 87T Programmable Dual Slope Percentage Restraint Characteristic

# **Cross Phase Averaging**

Cross phase averaging is used to average the harmonics of all three phases to provide restraint of phases which may not have enough harmonics. Cross phase average, when enabled, provides security against misoperation during magnetizing inrush. However, it may slightly delay the relay operation for internal faults. The level of cross phase average current may be found using the following equations.

Even Harmonic Cross Phase Average:

$$Id_{CPA^{24}} = \sqrt{IAd_{24}^{2} + IBd_{24}^{2} + ICd_{24}^{2}}$$

Fifth Harmonic Cross Phase Average:

$$\mathrm{Id}_{\mathrm{CPA}^5} = \sqrt{\mathrm{IAd}_5^2 + \mathrm{IBd}_5^2 + \mathrm{ICd}_5^2}$$

When enabled, the above averages are used along with fundamental component of differential current in each of the phases to calculate the harmonic percentages.

It is recommended to enable the cross phase average for even harmonic restraint, and disable the cross phase average for 5th harmonic restraint.

# 87T CT Tap Settings

The 87TW1, W2, W3 and W4 CT tap settings are used to convert the W1, W2, W3 and W4 current in terms of PU. These settings are provided to compensate for CT ratio mismatch for 87T and 87H functions. The example calculation is for a three winding application. These should be calculated as follows:

# 87T CT Tap Settings For W1, W2, W3 and W4

where WN is the winding number.

# **CT Tap Setting Calculation Example**

Based on the transformer example in Figure 4-51, the CT tap calculations are presented below.

Since the  $\sqrt{3}$  magnitude compensation for Delta connected CT's is already taken into account in the relay calculation, the same equation is used to calculate each CT Tap setting.

| 392.8 MVA x 10 <sup>3</sup> | = 8 20                                                                                                    |
|-----------------------------|----------------------------------------------------------------------------------------------------|
| √3 x 17.1 kV x 1600         |                                                                                                    |
| 392.8 MVA x 10 <sup>3</sup> | = 8.29                                                                                                    |
| √3 x 17.1 kV x 1600         |                                                                                                    |
| 392.8 MVA x 10 <sup>3</sup> | = 3.52                                                                                                    |
| $\sqrt{3}$ x 161 kV x 400   |                                                                                                    |
|                             | $ \frac{392.8 \text{ MVA x } 10^3}{\sqrt{3} \text{ x } 17.1 \text{ kV x } 1600} \\ \frac{392.8 \text{ MVA x } 10^3}{\sqrt{3} \text{ x } 17.1 \text{ kV x } 1600} \\ \frac{392.8 \text{ MVA x } 10^3}{\sqrt{3} \text{ x } 161 \text{ kV x } 400} $ |

**■NOTE:** Winding Four is not available for selection in Two or Three Winding applications.
# Transformer Rating 392.8 MVA / 196.4 MVA / 196.4 MVA 161 kV / 17.1 kV / 17.1 kV A

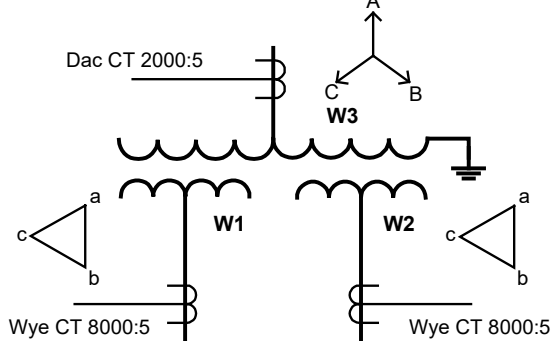

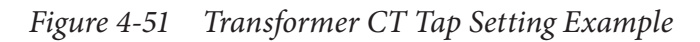

See previous pages for more information on these settings.

| 87T PICKUP               | 87T EVEN RESTRAINT       |
|--------------------------|--------------------------|
| 0.50 PU                  | 10%                      |
| 87T SLOPE #1             | 87T 5TH RESTRAINT        |
| 25%                      | disable enable CROSS_AVG |
| 87T SLOPE #2             | 87T 5TH RESTRAINT        |
| 75%                      | 10%                      |
| 87T SLOPE BREAKPOINT     | 87T PICKUP@5TH RESTRAINT |
| 2.0 PU                   | 0.75 PU                  |
| 87T EVEN RESTRAINT       | 87 W1 C.T.TAP            |
| disable enable CROSS_AVG | 1.00                     |
|                          | 87 W2 C.T.TAP<br>1.00    |
|                          | 87 W3 C.T.TAP<br>1.00    |
|                          | 87 W4 C.T.TAP<br>1.00    |

## **87GD Ground Differential**

**NOTE:** This function is not provided on Winding One.

The 87GD ground differential element may provide sensitive ground fault protection on winding 2, 3 or winding 4.

The relay provides a CT Ratio Correction which removes the need for auxiliary CTs when the phase, winding 2, 3 or winding 4 and their ground CT ratios are different.

The directional element calculates the product  $(-3I_0I_GCosf)$  for directional indication. The relay will operate only if  $I_0$  (zero sequence current derived from the phase CTs) and  $I_G$  (Ground current from the Ground CT) have the opposite polarity, which is the case for internal transformer faults.

The advantage of directional element is that it provides security against ratio errors and CT saturation during faults external to the protected transformer.

The directional element is inoperative if the residual current  $(3I_0)$  is approximately less than 140 mA (approx., based on 5 A CT rating). For this case, the algorithm automatically disables the directional element and the 87GD function becomes non-directional differential. The pickup quantity is calculated as the difference between the corrected triple zero sequence current (CTRCFX 3I\_0) and the ground current (IG). The magnitude of the difference (CTRCF X 3I\_0- IG) is compared to the function pickup setting.

In order to use the 87GD function, Winding 2, 3 and Winding 4 CTs must be connected wye.

The 87GD function is automatically disabled if the ground current is less than 200 mA (based on a 5 A rating).

For security purposes during external phase fault currents causing CT saturation, this function is disabled any time the value of IG is less than approximately 0.20 amps.

**INOTE:** Winding Four is not available for Two or Three Winding applications.

87GDW2#1 PICKUP 0.20 Amps **NOTE:** For higher values of CT Ratio correction, noise may create substantial differential current making higher settings desirable.

| 87GDW2#1 | DELAY  |  |
|----------|--------|--|
| 2        | Cycles |  |

▲ CAUTION: DO NOT set the Delay to less than 2 cycles. In order to prevent mis-operation during external faults with CT saturation conditions, a time delay of 6 cycles or higher is recommended.

| 87GDW2#2 PICKUP |
|-----------------|
| 0.20 Amps       |

87GDW2#2 DELAY 2 Cycles CT (CTRCF) Ratio Correction Factor = **Phase C.T. Ratio** 

Ground C.T. Ratio

**ENOTE:** These screens are also applicable for Windings 3 and 4.

| 87GDW2 C.T. RATIO CORR.<br>1.00             |
|---------------------------------------------|
| 87GDW2 DIR ELEMENT<br>disable enable        |
| 87GDW2 CURRENT SELECT<br>sum1 sum2 SNGL_win |

| 87GD: Ground Differential 🛛 🛛 🗙                                                                                                    |
|----------------------------------------------------------------------------------------------------|
| Winding 2 Winding 3 Winding 4                                                                                                    |
| Pickup:         0.20         0.20         ▶ 10.00 (A)         Disable           Time Delay:         2         1         ▶ 8160 (Cycles)         ■                                                                                                    |
| Outputs       Image: Control of the second second sec |
| Pickup:         0.20         ▲ 10.00 (A)         Disable           Time Delay:         2         1         ▲ 8160 (Cycles)                                                                                                    |
| Outputs       Image: Constraint of the constraint of the const |
| Settings<br>310 Current Selection: C Summing 1 C Summing 2 C Winding 2<br>Directional Element: C Disable C Enable                                                                                                    |
| CT Ratio Correction: 1.00 0.10                                                                                                    |
| Save Cancel                                                                                                    |

**ENOTE:** Winding Four is not available for Two or Three Winding applications.

Figure 4-52 IPScom (87GD) Ground Differential Current Setpoint Ranges

Path: Relay / Setup / Relay Setpoints / 87GD Ground Differential current

#### **Command Buttons**

**Save** Saves all information to the relay.

**Cancel** Returns the user to the previous window; any changes to the displayed information are lost.

## TCM (Trip Circuit Monitoring) Aux Input

External connections for the Trip Circuit Monitoring function are shown in <u>Figure 4-53</u>. The default Trip Circuit Monitor input voltage is 250 Vdc. See <u>Section 5.5</u>, **Circuit Board Switches and Jumpers**, <u>Table 5-3</u> for other available trip circuit input voltage selections.

This function should be programmed to block when the breaker is open, as indicated by 52b contact input (IN1). If the TCM is monitoring a lockout relay, a 86 contact input (INx) should be used to block when the lockout relay is tripped.

When the Output Contact is open, and continuity exists in the Trip Circuit, a small current flows that activates the Trip Circuit Monitoring Input. If the Trip Circuit is open, and the output contact is open, no current flows and the Trip Circuit Monitoring Input is deactivated. An Output Contact that is welded closed would also cause the Trip Circuit Monitoring Input to deactivate, indicating failure of the Output Contact.

When the Output Contact is closed, no current flows in the Trip Circuit Monitoring Input. If the M-3311A has issued a trip command to close the Output Contact and Trip Circuit Monitoring Input remains activated, this is an indication that the Output Contact failed to close.

The output of the Trip Circuit Monitoring function can be programmed as an alarm to alert maintenance personnel.

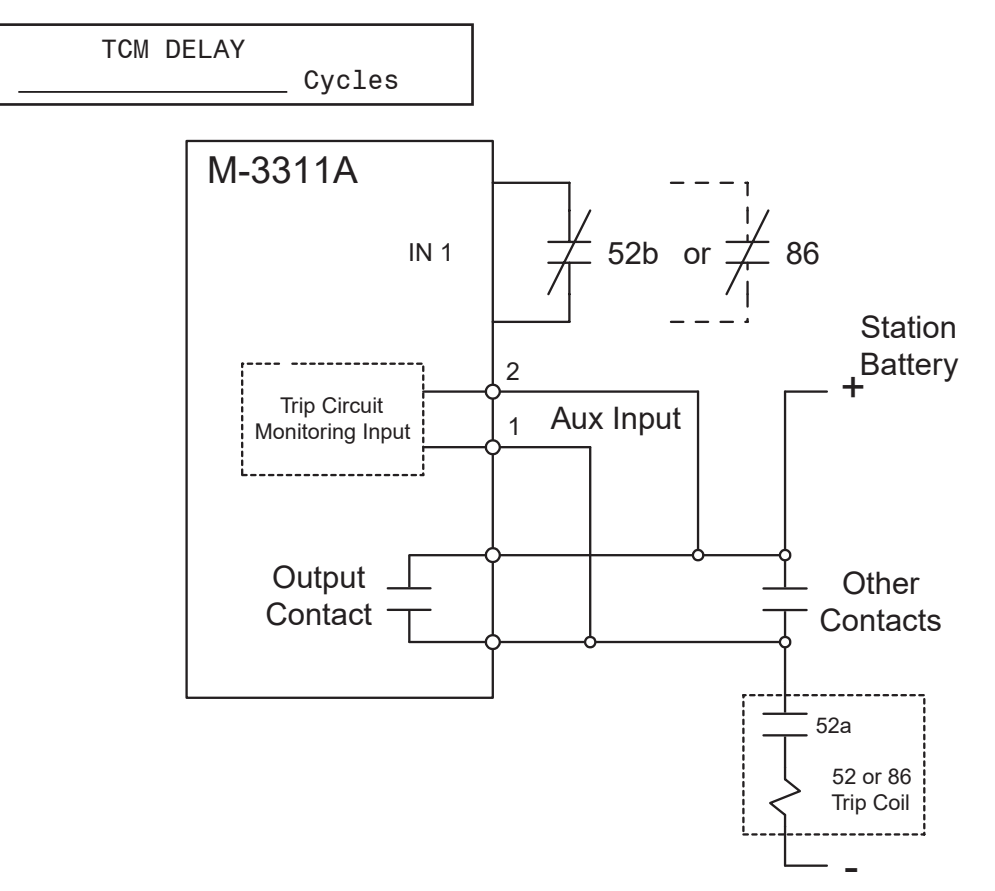

Figure 4-53 Trip Circuit Monitoring Input

| T | CM/CCM: Trip/Close Circuit Monitor | ĸ |
|---|------------------------------------|---|
|   | TCM #1                             |   |
|   | Drop Delay: 30 1 💽 8160 (Cycles)   |   |
|   | Outputs Objecting Inputs           |   |
|   |                                    |   |
|   |                                    |   |

Figure 4-54 Trip Circuit Monitor (Two- / Three-Winding Aux Input) Setpoint Ranges

## TCM (Trip Circuit Monitor) Expanded I/O

The TCM inputs are provided for monitoring the continuity of the trip circuits (<u>Figure 4-55</u>). The inputs can be used for nominal trip coil voltages of 24 Vdc to 250 Vdc. Trip circuit monitoring is performed in the active breaker status only. Both the DC supply and continuity for the trip circuit is monitored. If a trip coil is detected as being open for the time delay then the selected Output(s) are set.

External connections for the Trip Circuit Monitoring function are shown in <u>Figure 5-8</u> through <u>Figure 5-28</u>. The default Trip Circuit Monitor input voltage is 250 Vdc. See <u>Section 5.5</u>, **Circuit Board Switches and Jumpers**, (<u>Table 5-3</u> for TCM#1, <u>Table 5-5</u> for TCM#2) for other available trip circuit input voltage selections.

When the Output Contact is open, and continuity exists in the Trip Circuit, a small current flows that activates the Trip Circuit Monitoring Input. If the Trip Circuit is open, and the output contact is open, no current flows and the Trip Circuit Monitoring Input is deactivated. An Output Contact that is welded closed would cause the Trip Circuit Monitoring Input to deactivate, indicating failure of the Output Contact.

When the Output Contact is closed, no current flows in the Trip Circuit Monitoring Input. If the M-3311A closes the Output Contact and Trip Circuit Monitoring Input remains activated, this is an indication that the Output Contact failed to close.

This function is blocked when the breaker is open, as indicated by 52b contact input (IN1). If the TCM is monitoring a lockout relay, a 86 contact input (INx) should be used to block when the lockout relay is tripped. This function is also blocked when any output contact is closed.

The output of the Trip Circuit Monitoring function can be programmed as an alarm to alert maintenance personnel.

The M-3311A will illuminate the appropriate alarm LED on the unit front panel when all of the following conditions exist:

- The M-3311A TCM is connected to the target trip coil circuit.
- An open condition has been detected in the trip coil circuit for the duration of the Time Delay.

**INOTE:** The TCM circuit is designed to ensure that continuity exists in the circuit, by monitoring the connection for the presence of a small amount of current. If there is no physical connection to the circuit, the TCM alarm LED will illuminate, regardless of whether the TCM protective function is disabled in the relay.

<u>Figure 4-56</u> displays the settings for the TCM function for Expanded I/O (TCM-1 and TCM-2) and <u>Figure 4-54</u> for Non-Expanded I/O units (TCM-1 via Aux Input).

**Enable/Disable –** The top right corner of the display includes a command button that will disable or enable the function. This selection allows the TCM #1 to be disabled (or enabled) independent from the TCM #2.

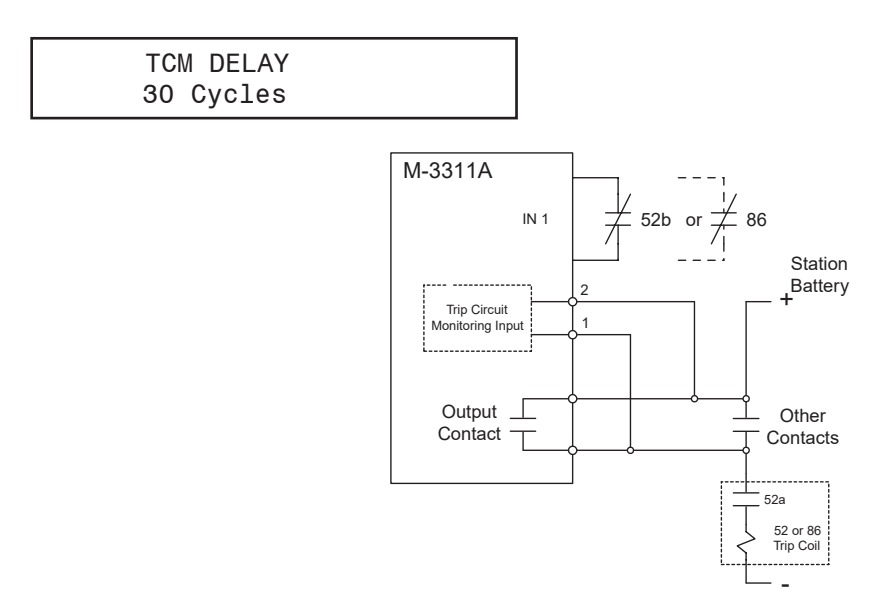

Figure 4-55 Trip Circuit Monitoring Input

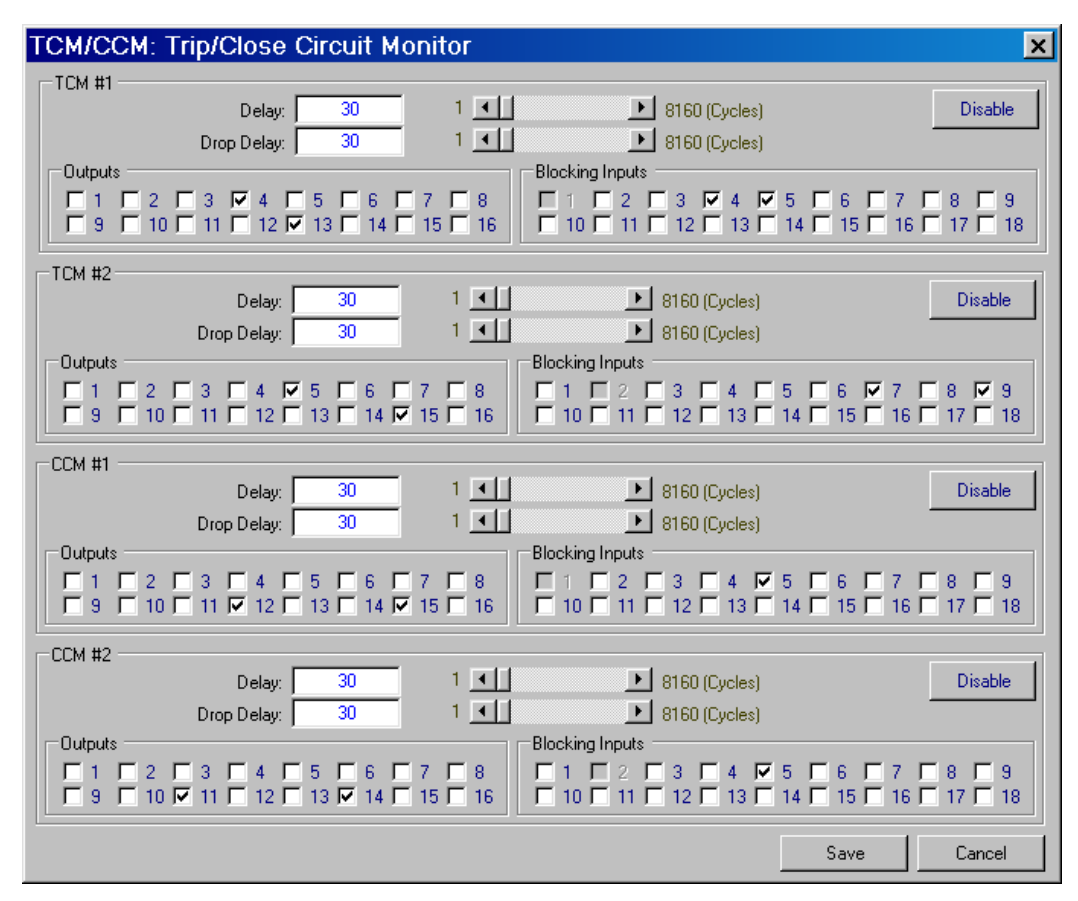

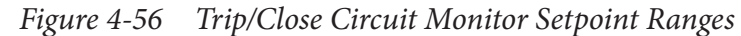

Path: Relay / Setup / Relay Setpoints / TCM/CCM

Time Delay – A Time Delay can be applied to delay the TCM function output.

**Dropout Time Delay –** A Time Delay can be applied to delay the reset of the TCM function output.

**I/O Selection –** The I/O Selection allows any input to be selected to block the TCM. The TCM #1(2) Function can also be used to activate a selected Output when it times out.

**Save/Cancel** – The Save selection saves the TCM Function Dialog Screen settings either to an open file or to the target M-3311A. Cancel, returns the user to the previous open screen.

### CCM (Close Circuit Monitor)

Figure 4-56 displays the settings for the CCM function. The settings for the CCM #2 Close Circuit Monitor are the same as the CCM #1.

The CCM inputs are provided for monitoring the continuity of the close circuits. The inputs can be used for nominal close coil voltages of 24 Vdc to 250 Vdc. Close circuit monitoring is performed in the active breaker status only. Both the DC supply and continuity for the close circuit is monitored. If a close coil is detected as being open for the time delay then transfers are blocked.

The M-3311A Close Coil Monitor will illuminate the appropriate alarm LED on the unit front panel when all of the following conditions exist:

- The M-3311A CCM is connected to the target close coil circuit.
- An open condition has been detected in the close coil circuit for the duration of the Time Delay.
  - **■NOTE:** The CCM circuit is designed to ensure that continuity exists in the circuit, by monitoring the connection for the presence of a small amount of current. If there is no physical connection to the circuit, the CCM alarm LED will illuminate, regardless of whether the CCM protective function is disabled in the relay.

The close coil circuit open detection circuit will illuminate the alarm LED even when the M-3311A is not physically connected to the close coil circuit. When the M-3311A is not connected to the close coil circuit, then the appropriate CCM alarm LED on the unit front panel should be labeled as necessary to identify the alarm as not valid.

This function is blocked when the breaker is open, as indicated by 52b Contact Input (IN1). If the CCM is monitoring a lockout relay, a 86 Contact Input (INx) should be used to block when the lockout relay is tripped. This function is also blocked when any output contact is closed.

The output of the Close Circuit Monitoring function can be programmed as an alarm to alert maintenance personnel.

**CCM Connection Considerations** – External connections for the Close Circuit Monitoring function are shown in <u>Figure 4-57</u>, <u>Figure 4-58</u> and <u>Figure 5-8</u> through <u>Figure 5-28</u>.

The default Close Circuit Monitor input voltage is 250 Vdc. See <u>Section 5.5</u>, **Circuit Board Switches and Jumpers**, (<u>Table 5-4</u> for CCM#1, <u>Table 5-6</u> for CCM#2) for other available close circuit input voltage selections.

Beckwith Electric recommends that the M-3311A CCM circuit be connected directly to the close coil, bypassing the anti-pump "Y" relay portion of the close circuit as illustrated in <u>Figure 4-57</u>.

The type of anti-pump "Y" relay that is often found within the close coil circuit is generally a high impedance type, such as an IDEC RR Series Power Relay. The relay coil resistance is high (approximately 8.5 to 10K Ohms), and it's rated pickup current is 11 to 13 mA,  $\pm$  15% at 20° C. However, the relay's dropout voltage is approximately 10 to 15% of rated 110 Vdc voltage. Therefore, the anti-pump relay may be held up and would not drop out until the leakage current is reduced to approximately 2 mA.

▲ CAUTION: Connecting the M-3311A Close Coil Monitor (CCM) in parallel with other relay CCMs in the close coil circuit where the anti-pump "Y" relay is not bypassed may not provide reliable breaker closing operations.

If the close coil circuit configuration does not support connecting the CCM directly to the close coil (Figure 4-58), then Beckwith Electric does not recommend connecting the M-3311A CCM in parallel with other relay CCMs. If two or more CCMs are connected to the close coil circuit, there is a high probability that the anti-pump "Y" coil will not drop out. Therefore, only one CCM, either a M-3311A or other relay should be used in the close coil circuit to provide reliable breaker closing operation.

**Enable/Disable –** The top right corner of the display includes a command button that will disable or enable the function. This selection allows the CCM #1 (Close Circuit Monitor) to be disabled (or enabled) independent from the CCM #2.

**Time Delay –** A Time Delay can be applied to delay the CCM (Close Circuit Monitor) function output.

**Dropout Time Delay –** A Time Delay can be applied to delay the reset of the CCM (Close Circuit Monitor) function output.

**I/O Selection –** I/O Selection allows any input to be selected to block the CCM. The CCM #1(2) Function can also be used to activate a selected output when it times out.

**Save/Cancel** – The Save selection saves the CCM Function Dialog Screen settings either to an open file or to the target M-3311A. Cancel, returns the user to the previous open screen.

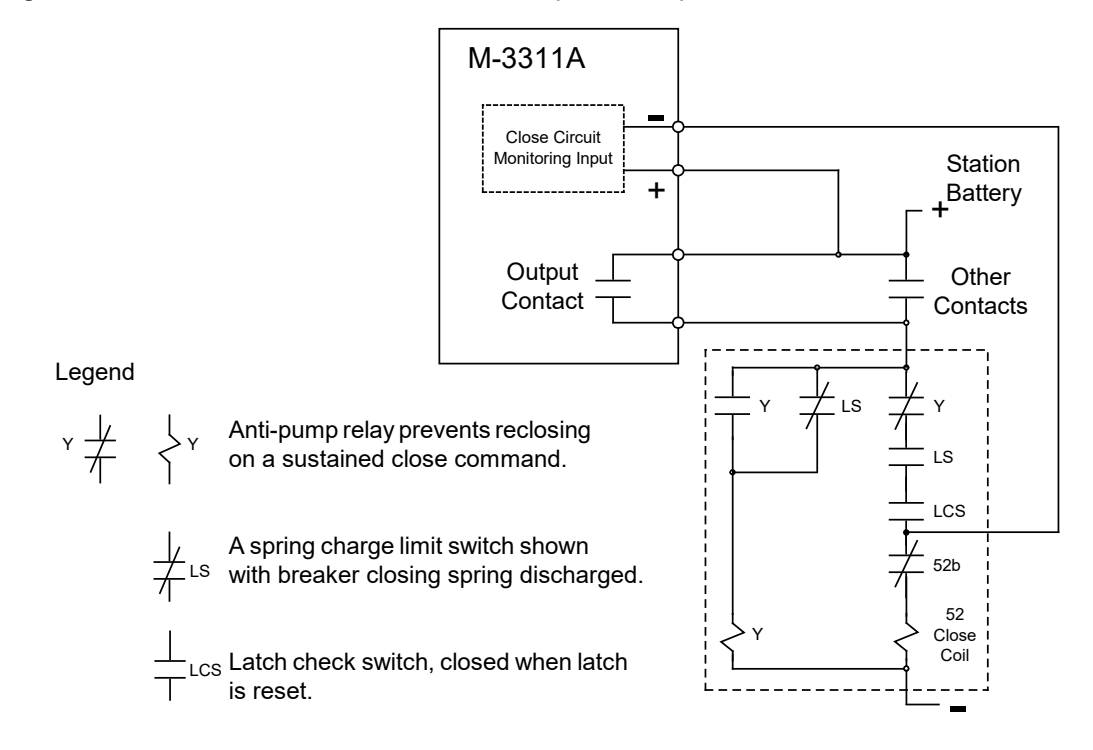

Figure 4-57 Recommended Close Circuit Monitoring Input Configuration

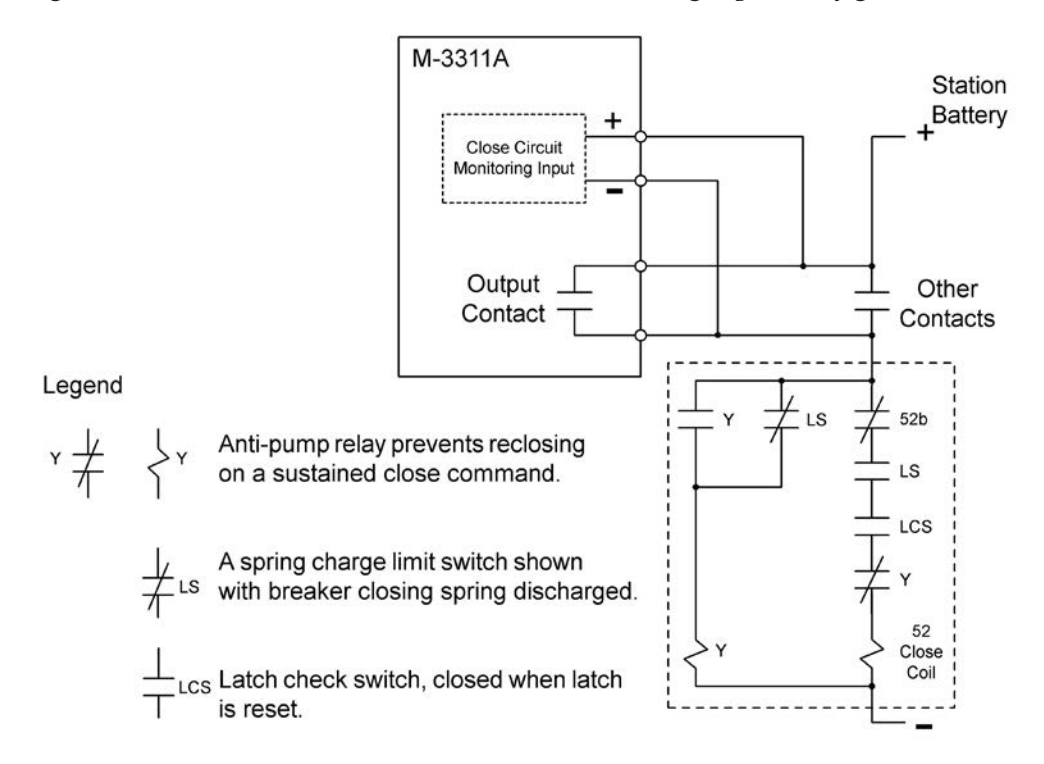

Figure 4-58 Close Circuit Monitoring Input Configuration with Anti-pump Relay Not Bypassed

#### **Breaker Monitoring**

The Breaker Monitoring feature calculates an estimate of the per-phase wear on the breaker contacts by measuring and integrating the current or current squared passing through the breaker contacts during the interruption period. The per-phase values are added to an accumulated total for each phase, and then compared to a user-programmed threshold value. When the threshold is exceeded in any phase, the relay can set a programmable output contact. The accumulated value for each phase can be displayed as an actual value. The integration starts after a set time delay from the initiate point to account for the time it takes for the breaker to start opening its contacts. The integration continues until the current drops below 0.1 PU or 10 cycles, whichever occurs first.

**ENOTE:** Winding Four is not available in Two or Three Winding applications.

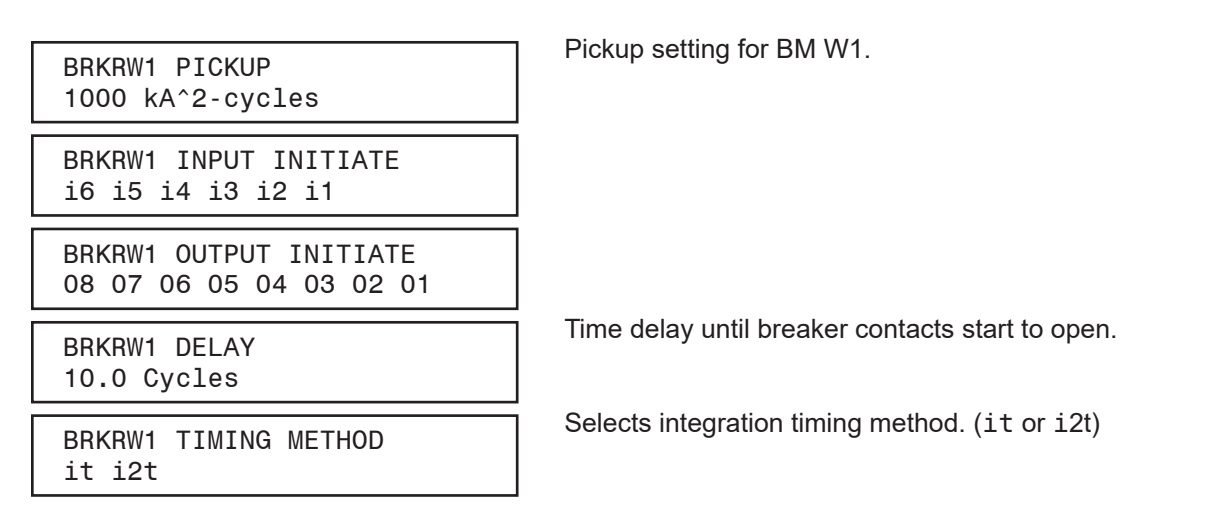

**■NOTE:** These screens are also applicable for BRKRW2,W3 and W4.

| M: Breaker Monitor Winding 1   Winding 2   Winding 3   Winding 4                                                                                                    |                                                                                                    |
|----------------------------------------------------------------------------------------------------|----------------------------------------------------------------------------------------------------|
| Pickup: 1000<br>Time Delay: 10.0                                                                                                    | 1         ▶ 50000 (kA Cycles)         Disable           0.1         ▲ 4095.9 (Cycles)         •                                                                                                    |
| Preset Accumulator Phase A: 0<br>Preset Accumulator Phase B: 0<br>Preset Accumulator Phase C: 0                                                                                                    | 0 ◀ ▶ 50000 (kA Cycles)<br>0 ◀ ▶ 50000 (kA Cycles)<br>0 ◀ ▶ 50000 (kA Cycles)                                                                                                    |
| Output Initiate           1         2         3         4         5         6         7           9         10         11         12         13         14         15                                                                                                    | Input Initiate           ■         1         2         3         4         5         6         7         8         9           ■         16         10         11         12         13         14         15         16         17         18 |
| Outputs         I         I </td <td>Blocking Inputs           8         1         2         3         4         5         6         7         8         9           16         10         11         12         13         14         15         16         17         18</td> | Blocking Inputs           8         1         2         3         4         5         6         7         8         9           16         10         11         12         13         14         15         16         17         18          |
|                                                                                                    | Save                                                                                                    |

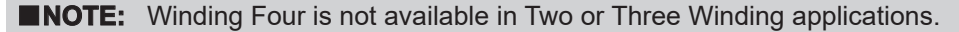

Path: Relay / Setup / Relay Setpoints / BM Breaker Monitor

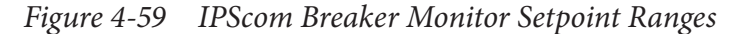

#### **Command Buttons**

Save Saves all information to the relay.

**Cancel** Returns the user to the previous window; any changes to the displayed information are lost.

## **Through Fault**

The Through Fault Monitor feature of the relay provides the user with the means to capture time-stamped Through Fault current information. A "through fault" is defined as an overcurrent event where the overcurrent passes through a transformer and supplies a connected circuit that is faulted. Power transformers may be subjected to Through Fault currents, which can cause mechanical stresses and thermal stress to winding insulation.

The Through Fault monitor data can be used to predict transformer failures facilitating corrective action. Recording the number and severity of Through Faults experienced by a transformer can aid in determining predictive maintenance practices.

The Through Fault monitor is triggered when current in any one of the phases exceeds the set value of the Through Fault Current Threshold for greater than the Time Delay setting.

**INOTE:** Winding Four is not available in Two or Three Winding applications.

| THFLT | CURRENT | THRESHOLD |  |
|-------|---------|-----------|--|
| 10    | Amps    |           |  |

The Through Fault Threshold value is chosen to be above the maximum expected load current and below the minimum expected Through Fault current.

THFLT CUM. I^2T LIMIT 100 kA^2-cycles The Through Fault Current Limit and I^2t Threshold Limits are set based on the capability of the transformer. The transformer manufacturer may be consulted for guidance.

| THFLT | PU        | OPERATIONS | LIM. |
|-------|-----------|------------|------|
| 5     | 5 Records |            |      |

THFLT CURRENT SELECT sum1 sum2 w1 W2 w3 w4

The Through Fault Time Delay is typically set at one Cycle

THFLT DELAY 30 Cycles

| TF: Through Fault                                                                                                    | ×                                                                                                    |
|----------------------------------------------------------------------------------------------------|----------------------------------------------------------------------------------------------------|
| Through Fault Current Threshold:<br>Through Fault Current Time Delay:<br>Pickup Operation Limit:<br>Cumulative I®T Limit:<br>Current Selection:<br>Inrush Block by Even Harmonics: | 10.0       1.0       ▲       100.0 (A)       Disable         30       1       ▲       8160 (Cycles)       5         5       1       ▲       65535       65535         100       1       ▲       1000000 (kA² Cycles)         C Sum1       Sum2       W1       W2       W3       W4         ● Disable       ●       Enable       ■       ■ |
| Preset Cumulative F1:                                                                                                    | 6     7     8       14     15     16       14     15     16         Save     Cancel                                                                                                    |

**INOTE:** Winding Four is not available in Two or Three Winding applications.

Figure 4-60 IPScom Through Fault Function Setpoint Ranges

Path: Relay / Setup / Relay Setpoints / Through Fault

**CAUTION:** Through Fault records are not retained if power to the relay is interrupted.

## **IPSlogic**

The relay provides six IPSlogic Functions. IPSlogic Functions can be used to allow external devices to trip through the relay, providing additional target information for the external device. More importantly, these functions can be used in conjunction with IPSlogic to expand the capability of the relay by allowing the user to define customized operating logic.

Programming the IPSlogic can only be implemented through IPScom. IPSlogic cannot be programmed using the Human-Machine Interface (HMI). The six IPSlogic Functions can be activated using the HMI, but with limited logic capability. When activated using the HMI, the settings indicated below are applicable. The initiating input can be any external device connected to IN1\*–IN6.

**NOTE:** \*IN1 is pre-designated as the Breaker contact input.

## Settings applicable when this function is enabled using the HMI:

THFLT PU OPERATIONS LIM. 5 Records

THFLT CURRENT SELECT sum1 sum2 w1 W2 w3 w4 The initiating inputs are user designated for each enabled IPSIogic function. The activation of one or more of the external contacts will start operation of the IPSIogic function timer.

The initiating outputs can also be set to start the IPSlogic functions timer. This aids in setting up special logic schemes as the output contact does not have to be routed back to the input. This also saves inputs as well as speeds up the triggering process as the output contact delay and input debounce delay no longer enter the equation.

```
THFLT DELAY
30 Cycles
```

Each enabled IPSlogic function requires a time delay setting. Complete settings for each of the 5 remaining IPSlogic contacts (screens not shown).

**■NOTE:** These screens are also applicable for IPSlogic Functions #2, 3, 4, 5, and 6.

The following is an example of how to program an IPSlogic function, when programming using the HMI (see <u>Figure 4-61</u>):

- Initiating inputs are IN2 or IN5
- · Initiating output is OUT4
- Blocking input is IN3
- IPSlogic function output is OUT6
- Time Delay of 30 cycles

The only logical limitation is that the same status input cannot be designated as both an initiating input and a blocking input. The connection for the external device to the input contacts is illustrated in **Chapter 5**, <u>Table 5-5</u>, **M-3311A External Connections**, and **Chapter 6**, <u>Table 6-2</u>, **Input Contacts**.

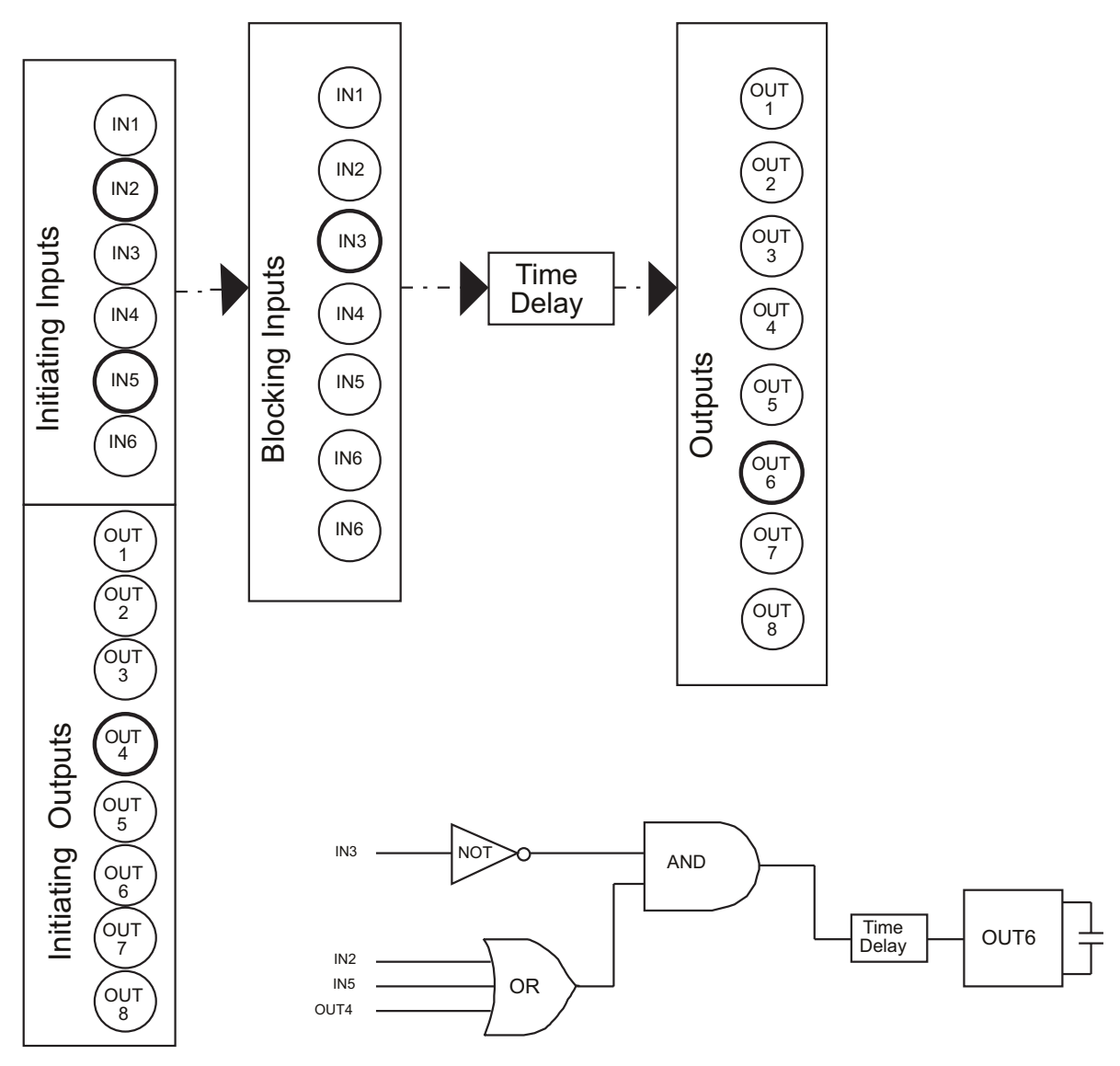

Figure 4-61 IPSlogic Function Setup

### Settings and Logic Applicable when IPSlogic Function(s) programmed using IPScom

There are four initiating input sources: Initiating Outputs, Initiating Function Trips (including the IPSlogic Functions themselves), Initiating Inputs, and initiation using the Communication Port. The only limitation is that an IPSlogic Function may not be used to initiate itself. There are two blocking input sources: Blocking Inputs and blocking using the Communication Port.

The IPScom IPSlogic Function programming screen and Initializing Function Trip Selection screens are shown in <u>Figure 4-62</u>, <u>Figure 4-63</u> and <u>Figure 4-64</u>, respectively.

The activation state of the input function selected in the Initiating Function Trip dialog (Figure 4-62) is the Tripped state, not Pickup. If the user requires an initiating input that indicates a Pickup status, this can be achieved. Since most functions have multiple setpoints, the second setpoint can be set with no intentional time delay and used as the initiating input. The desired time delay for security considerations can be obtained in the IPSlogic Function time delay setting.

The IPSIogic Function can be programmed to perform any or all of the following tasks:

- · Change the Active Setting Profile
- · Close an Output Contact
- Be activated for use as an input to another External Function

Since there are six IPSlogic Functions per setting profile, depending on the number of different relay settings defined, the scheme may provide up to 24 different logic schemes. The IPSlogic is illustrated in Figure 4-61, and the IPScom IPSlogic Function Status programming screens are shown in Figure 4-62 and Figure 4-63.

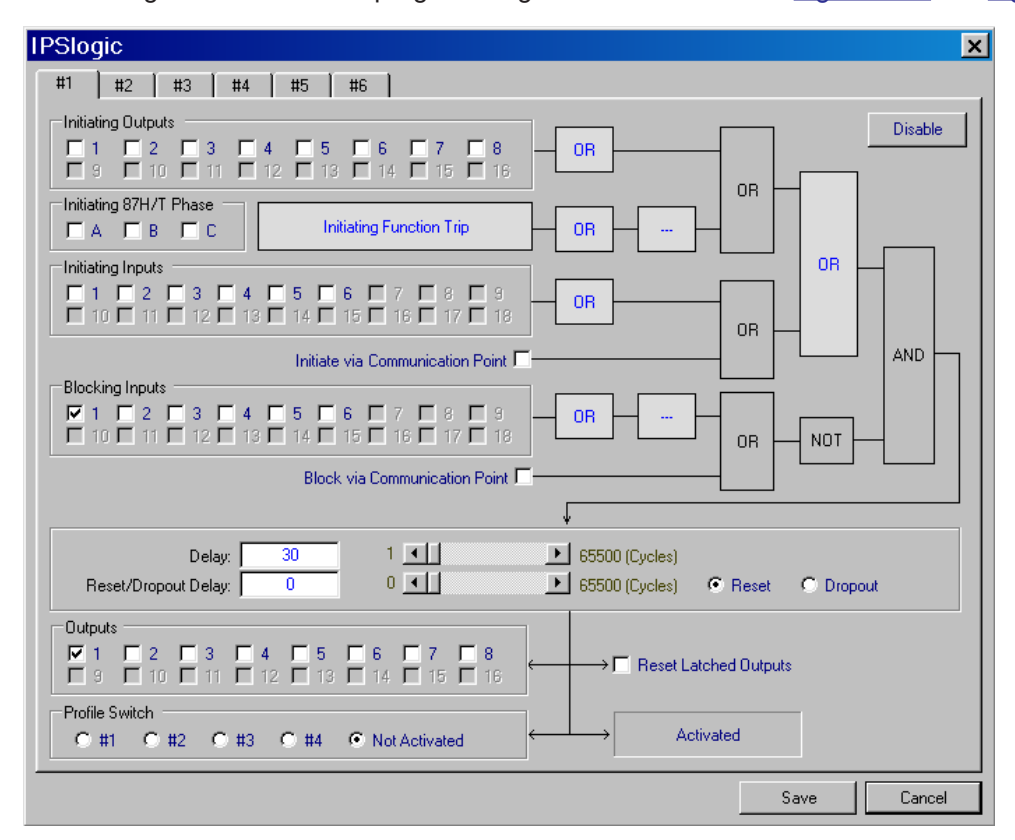

Figure 4-62 IPScom (IPS) IPSlogic Functions Setpoint Ranges

Path: Relay / Setup / Relay Setpoints / IPSLogic

#### **Command Buttons**

Save Saves all information to the relay.

**Cancel** Returns the user to the previous window; any changes to the displayed information are lost.

| Function Status |             |          |            | ×           |
|-----------------|-------------|----------|------------|-------------|
| Functions       |             |          |            |             |
| 🗖 24 DT #1      | 50 #4       | 🔲 50N #5 | 🗖 59G #2   | TCM #2      |
| 🗖 24 DT #2      | 50 #5       | 🗖 50N #6 | 🗖 59G #3   | CCM #1      |
| 🗖 24 IT         | 50 #6       | 🗖 51 #1  | 🔲 81 #1    | CCM #2      |
| 27 #1           | 50BF W1     | 🗖 51 #2  | 81 #2      | IPSlogic #1 |
| 27 #2           | 50BF W2     | 🗖 51 #3  | 81 #3      | IPSlogic #2 |
| 27 #3           | 50BF W3     | 🗖 51G W2 | 81 #4      | IPSlogic #3 |
| 🗖 46 DT W2      | 🗖 50G W2 #1 | 🗖 51G W3 | 🗖 87H      | IPSlogic #4 |
| 🗖 46 IT W2      | 🗖 50G W2 #2 | 🗖 51N #1 | 🗖 87T      | IPSlogic #5 |
| 🗖 46 DT W3      | 🗖 50G W3 #1 | 🗖 51N #2 | 87GD W2 #1 | IPSlogic #6 |
| 🗌 46 IT W3      | 50G W3 #2   | 📃 51N #3 | 87GD W2 #2 | BM W1       |
| 49              | 50N #1      | 59 #1    | 87GD W3 #1 | BM W2       |
| <b>50 #1</b>    | 50N #2      | 59 #2    | 87GD W3 #2 | BM W3       |
| 50 #2           | 50N #3      | 59 #3    | TF         |             |
| 🗖 50 #3         | 50N #4      | 🗖 59G #1 | C TCM #1   |             |
|                 |             |          |            |             |
|                 |             |          |            | OK          |
|                 |             |          |            |             |

*Figure 4-63 Select Initiating Functions Screen (Two- / Three-Winding)* 

| Function Sta | tus           |          |              | ×             |
|--------------|---------------|----------|--------------|---------------|
| -Functions   |               |          |              |               |
| 🗖 24 DT #1   | <b>50 #6</b>  | 🗔 50N #4 | 🗖 59G #1     | 🗖 ТСМ #2      |
| 🗖 24 DT #2   | 🗖 50 #7       | 🗐 50N #5 | 🗖 59G #2     | CCM #1        |
| 🗖 24 IT      | <b>50 #</b> 8 | 🗖 50N #6 | 🗖 81 #1      | CCM #2        |
| <b></b> 27   | 🗖 50BF W1     | 🗐 50N #7 | 🗖 81 #2      | IPSlogic #1   |
| 🗐 46 DT W2   | 🗖 50BF W2     | 🗖 50N #8 | 🗖 81 #3      | IPSlogic #2   |
| 🗖 46 IT W2   | 🗖 50BF \V 3   | 🗖 51 #1  | 🗖 81 #4      | IPSlogic #3   |
| 📃 46 DT W3   | 🗖 50BF \\4    | 🗖 51 #2  | 🗖 87Н        | IPSlogic #4   |
| 🗖 46 IT W3   | 🔲 50G W2 #1   | 🗖 51 #3  | 🗖 87T        | 🗖 IPSlogic #5 |
| 🗖 46 DT W4   | 🗖 50G W2 #2   | 🗖 51 #4  | 📃 87GD W2 #1 | IPSlogic #6   |
| 🗖 46 IT W4   | 🗖 50G W3 #1   | 🗖 51G W2 | 📃 87GD W2 #2 | 🗖 BM W1       |
| <b>1</b> 49  | 🗖 50G W3 #2   | 🗖 51G W3 | 📃 87GD W3 #1 | 🗖 BM W2       |
| 🗖 50 #1      | 🗖 50G W4 #1   | 🗖 51G W4 | 📃 87GD W3 #2 | 🗖 BM W3       |
| 🗖 50 #2      | 🗖 50G W4 #2   | 🗖 51N #1 | 📃 87GD W4 #1 | 🗖 BM W4       |
| 🗖 50 #3      | 🗖 50N #1      | 🗖 51N #2 | 📃 87GD W4 #2 |               |
| 50 #4        | 🗖 50N #2      | 🗖 51N #3 | 🗖 TF         |               |
| 50 #5        | 🗖 50N #3      | 🗖 51N #4 | 🗖 ТСМ #1     |               |
|              |               |          |              | OK            |
|              |               |          |              | UN            |

*Figure 4-64 Select Initiating Functions Screen (Four-Winding)* 

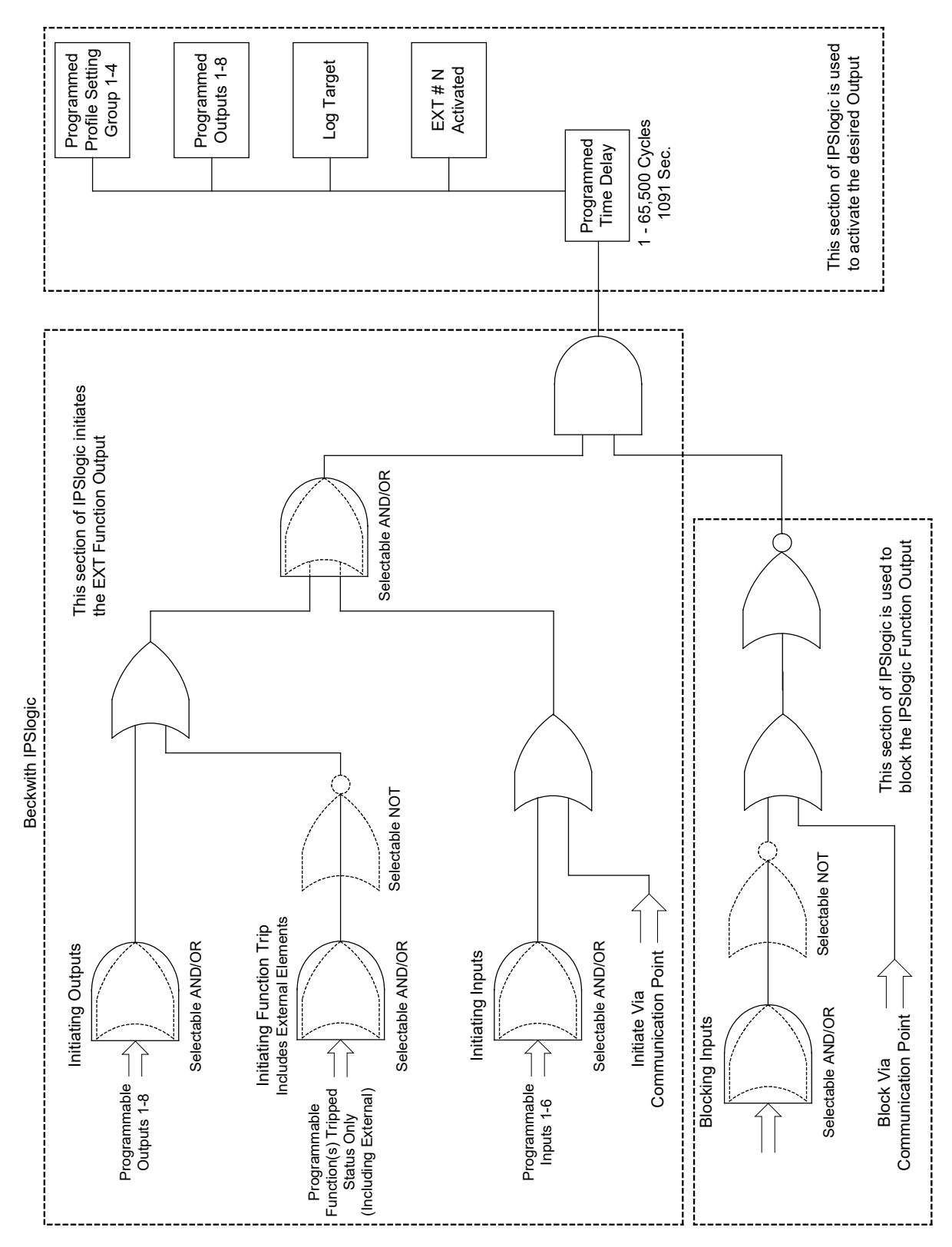

Figure 4-65 IPSlogic Function Setup

# 4.5 System Applications and Logic Schemes

### **Bus Fault Protection**

Digital feeder and transformer protection logic can be combined together to provide high-speed bus fault protection. The 50W2 function will act as a delayed overcurrent detector (see Figure 4-66). A fault detected from any feeder relay will activate a programmable input on the relay. This input will block the 50W2 function from operating under normal feeder trip conditions. If a fault occurs on the bus connected to winding 2 and none of the feeder relays have tripped, the 50W2 function will then proceed to trip the breaker after the specified time delay.

## Example

Function 50W2 #1 is programmed with the following I/O settings: trip Output #2, time delay setting of 7 cycles for proper coordination, and IN4 is set as a Blocking Input. This application requires no special logic. In this configuration all feeder relay output contacts will be in parallel on IN4.

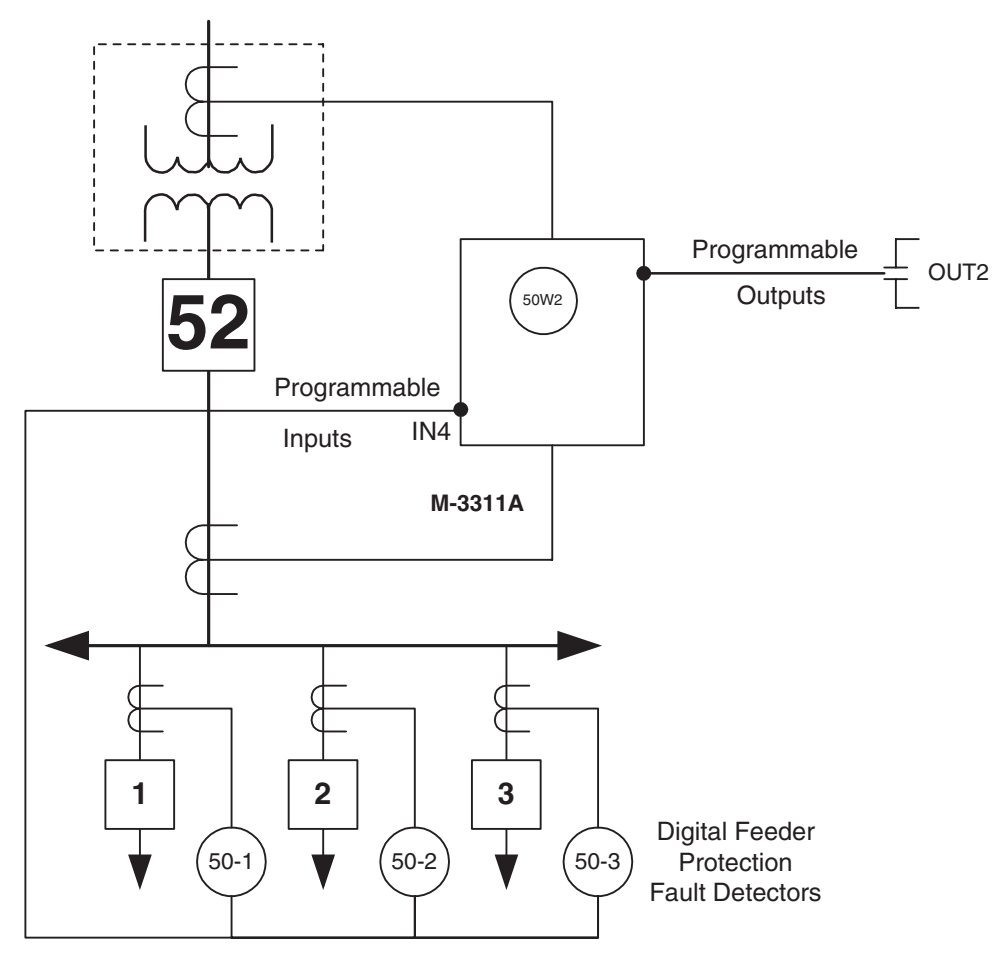

*Figure 4-66 Bus Fault Protection Scheme* 

### Backup for Digital feeder Relay Failure

The M-3311A Transformer Protection Relay can provide backup for digital feeder relays (see <u>Figure 4-67</u> and <u>Figure 4-68</u>). The backup feature is initiated by the closure of a feeder relay's self-test error contact. This scheme assumes that some sort of contact multiplying is done on the self-test outputs. A multiplied, normally open self-test contact can be paralleled with all feeder relays to initiate the backup feature.

## Example

In this example, the Negative Sequence Overcurrent (46) Function is used to provide the backup protection. Use of the 46 Function allows for sensitive backup protection independent of the load current. If the 51 Function is used, it must be set to coordinate with the load current and results in less sensitive protection.

This application requires no special logic to implement. The scheme is enabled using the 46 Function basic settings through a user-selected control input, configured such that the 46 Function is blocked by an open contact. The parallel contacts from the feeder self-test are wired to that input (see Figure 4-68). The negative sequence function is set to coordinate with the downstream devices of the feeders on the protected bus.

With no feeder alarms, the paralleled self-test alarm contacts will all be open, and the Negative Sequence Overcurrent function blocked. When a feeder relay fails and its self-test contact closes, the Negative Sequence overcurrent function is enabled (unblocked), and the contact stream establishes a trip path to the failed relay breaker trip circuit. The Negative Sequence relay will then provide backup protection to the failed relay circuit.

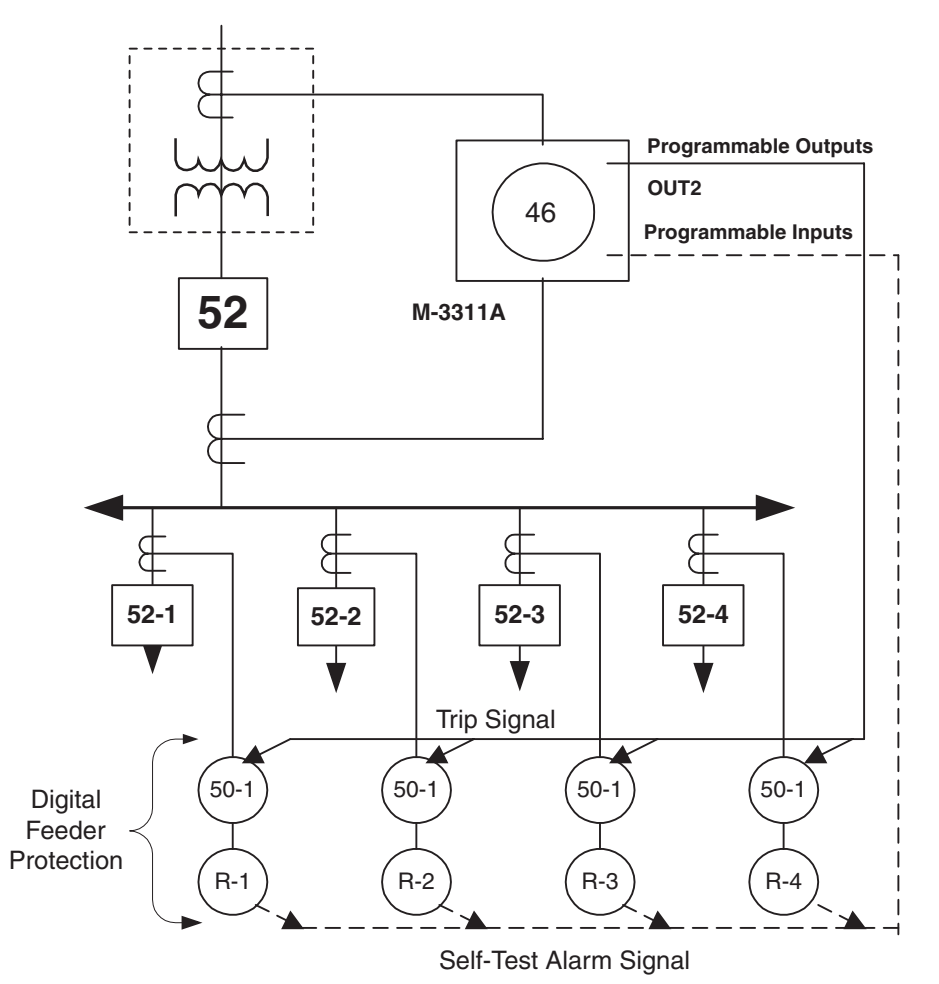

Figure 4-67 Digital Feeder Relay Backup Scheme

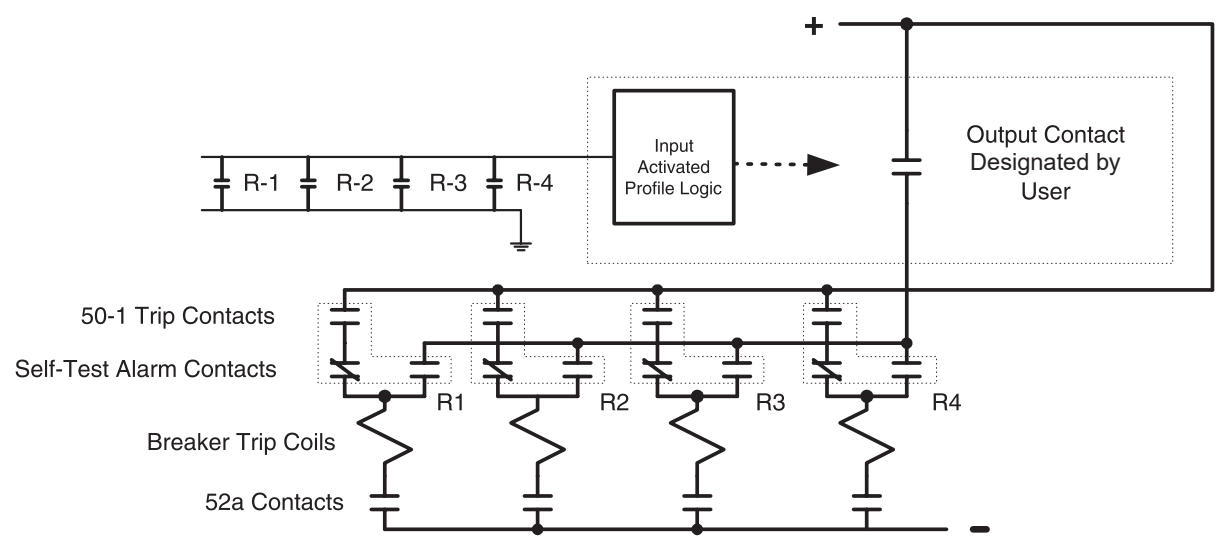

Figure 4-68 Feeder Backup Logic

## Load Shedding

## Description

In stations where there are two or more transformers (see Figure 4-69), usually there is a normally open tie breaker on the secondary side. If one of the transformers is removed from the system, the tie breaker closes and the remaining transformers will pick up the entire load. To prevent the remaining transformer(s) from overloading, an overcurrent load shedding is used to remove some of the load if it exceeds a predefined level.

The IPSlogic functions can provide a cascading time delay feature that can be used for this load shedding configuration. The 52b contact is wired to a relay input, which is programmed to block the 50W2 Function. The output of the 50W2 Function is programmed to initiate the IPSlogic functions that are associated with the load shedding configuration. Each IPSlogic function output is used to trip a corresponding feeder load or initiate voltage reduction.

## Example

The Function 50W2 #1 basic settings provide the first load shedding step. The tie CB 52b contact wired in parallel with the 52a contacts of the low side transformer breakers are programmed as a control input (IN2). They are configured such that the 50W2 #1 Function is blocked by the closed contacts. Closing of the Bus Tie Breaker (opens 52b contact) in conjunction with the opening of one of the low side breakers (opens a 52a contact) enables (unblocks) the 50W2 #1 function.

The 50W2 #1 is programmed to Output #2, providing the first load shedding step. Output #2 is programmed as an "Initiating Output" in the IPSlogic Function providing additional load shedding steps (See Figure 4-70). Each IPSlogic function is programmed with a different time delay setting.

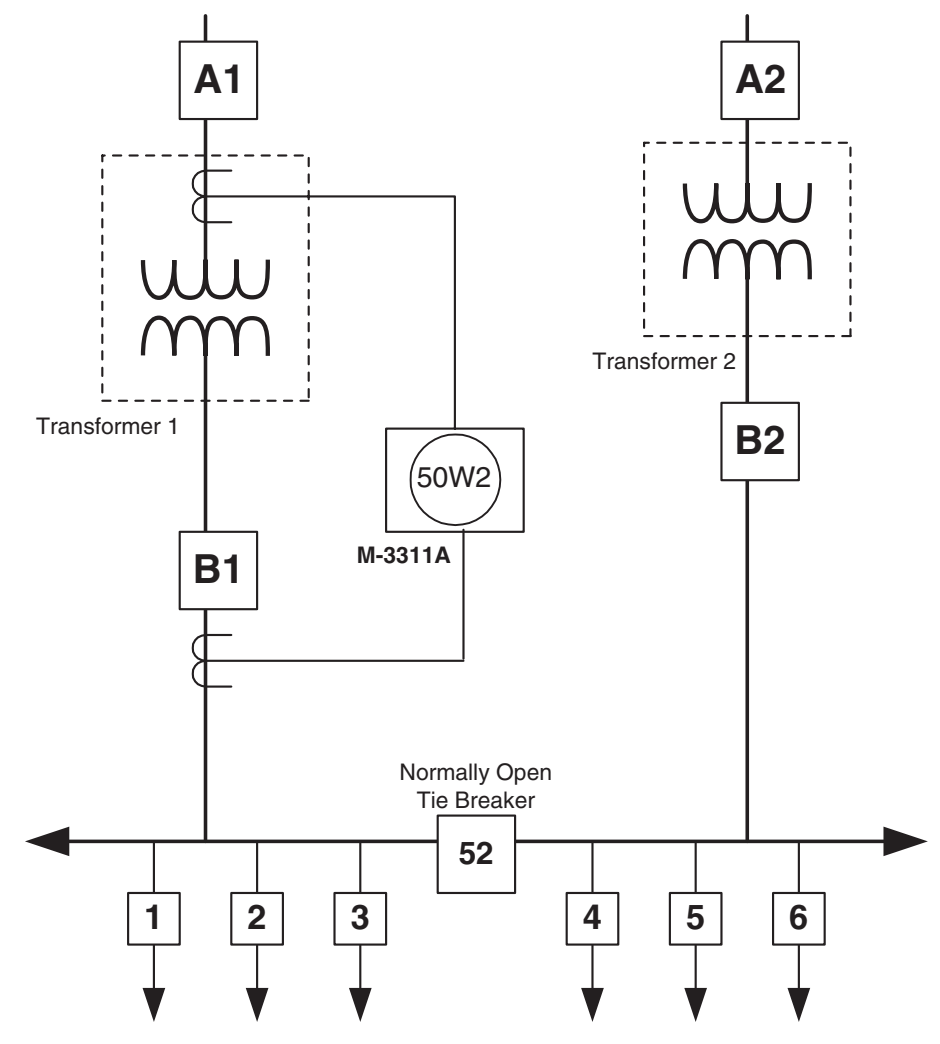

Figure 4-69 Two Bank Load Shedding Scheme

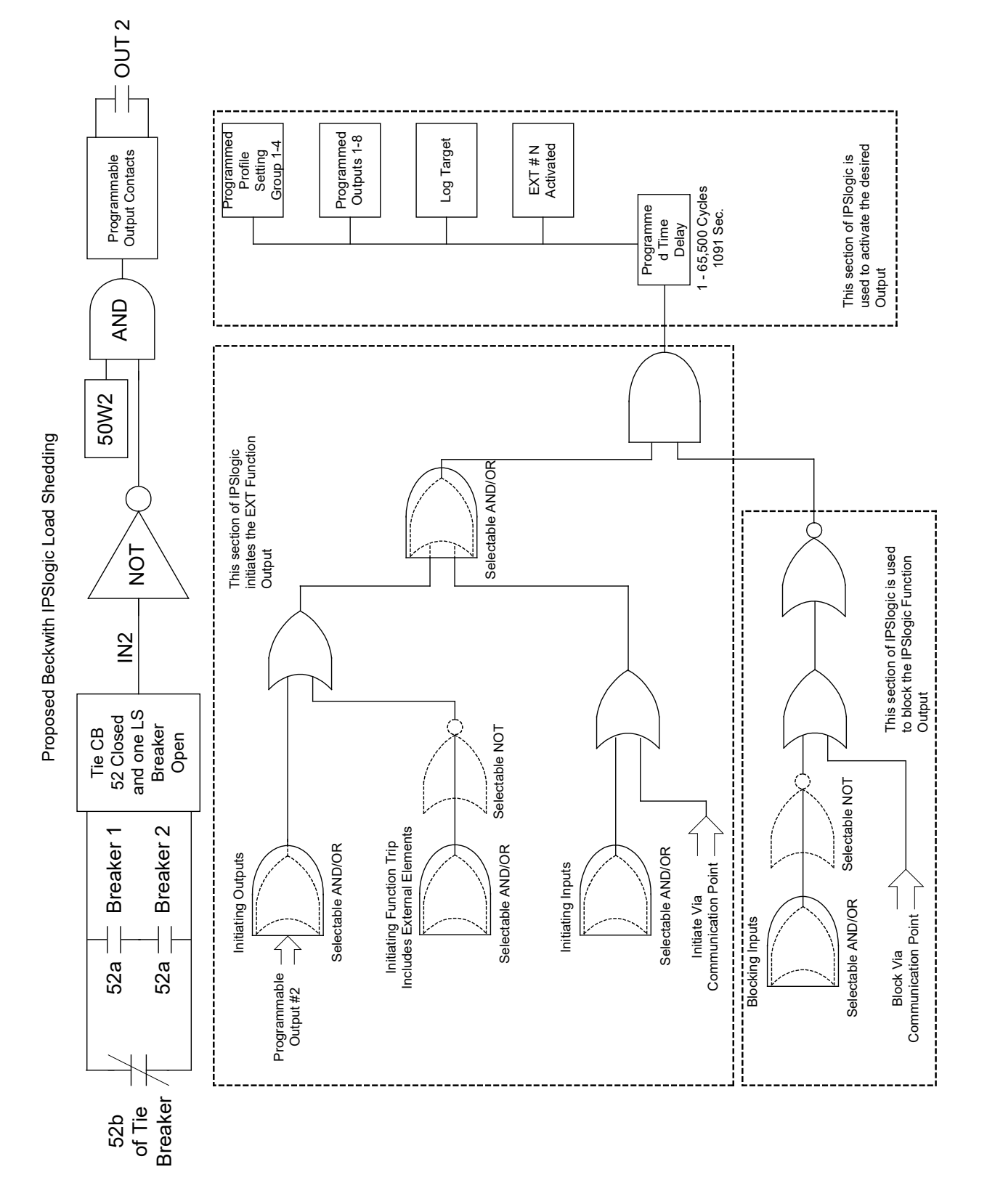

*Figure 4-70 Load Shedding Logic* 

## LTC Blocking During Faults

#### Description

The relay contains logic to block load Tapchangers from operating during feeder fault conditions (see <u>Figure 4-71</u>). Blocking LTC operation during feeder faults can prevent excessive tap changes, reduce contact wear and provide more predictable trip coordination. The blocking contact can be wired to the Auto Disable input (Beckwith M-2270B/M-2001C Tapchanger control, for example) or wired in series with the motor power for the Tapchanger.

#### Example

Function 50W1 #2 is programmed to trip on OUT7 with a pickup of 2X transformer nameplate rated current. The seal-in delay of OUT7 is programmed to 3000 cycles (50 seconds). The normally closed contact of OUT7 is wired to the Auto Disable input of a Beckwith Electric M-2270B/M-2001C Tapchanger control. This application requires no special logic.

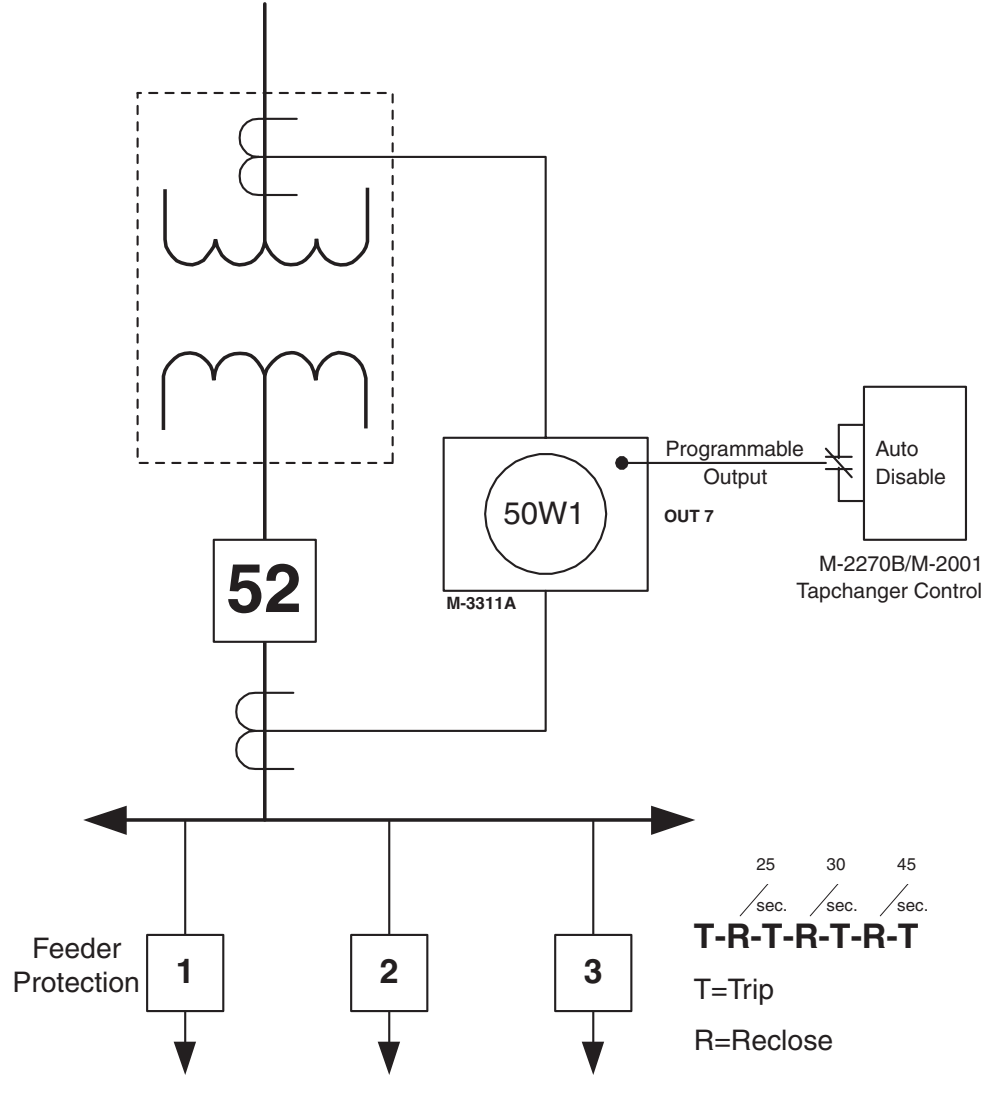

Figure 4-71 LTC Blocking Scheme During Faults

## 4.6 Transformer Connections

## Transformer Winding Selection

The M-3311A can be applied in either a two-, three- or four-winding transformer differential application. For applications where a two or three winding differential is required, the user can set the relay system configuration for **Two-Winding** and designate the winding current that will be disabled in the 87 Phase Differential Current function.

Only the current input to the 87 function of the disabled winding is not functional. All other functions associated with the disabled winding may be enabled if desired. If the application requires a separate overcurrent function, the user may enable the desired overcurrent functions.

## **Transformer and CT Configuration**

The M-3311A includes Standard and Custom methods of defining the transformer winding and CT configurations. The Standard and Custom Configuration options are made available by selecting either **Disable** or **Enable** for the **Custom Mode for Transformer and CT Connection**.

## Standard Transformer and CT Configuration

The standard transformer and CT configuration selections consist of six connections for each transformer winding and CT configuration. The selectable configurations are:

- Wye
- Delta-ab
- Delta-ac
- Inverse Wye
- Inverse Delta-ab
- Inverse Delta-ac

When the user selects from these connection combinations, the relay automatically computes the phase and magnitude compensation required for the differential currents. The general expression for the compensation is given below.

$$\begin{pmatrix} I_A \text{ CompW}_n \\ I_B \text{ CompW}_n \\ I_C \text{ CompW}_n \end{pmatrix} = \text{Connect Type (WN)} \begin{pmatrix} I_A W_n \\ I_B W_n \\ I_C W_n \end{pmatrix}$$

Where:

- I<sub>A</sub>W<sub>n</sub>, I<sub>B</sub>W<sub>n</sub>, and I<sub>C</sub>W<sub>n</sub> are the uncompensated currents entering/exiting winding "n" of the transformer.
- $I_A$  Comp $W_n$ , etc. are the compensated phase currents after being multiplied by the 3x3 matrix ConnectType(N).
- The ConnectType(N) is a discrete number representing the number of 30 degree increments a balanced set of currents with abc phase rotation will be rotated in a counterclockwise rotation.

Types 0–11 correspond to phase shifts of; 0°, 30°, 60°, ..., 330° with a magnitude gain of 1.

Types 13–23 correspond to phase shifts of; 0°, 30°, 60°, ..., 330° with a magnitude gain of  $1/\sqrt{3}$ .

The compensation calculation uses a counter clockwise rotation from zero. Therefore a Delta-ab transformer (defined as 30 degree leading) has a compensation phase angle shift of 330°, (11x30°). The Delta-ac transformer (defined as 30° lagging) has a compensation phase angle shift of 30°, (1x30°). For a system with acb phase rotation, the compensation calculation uses a counterclockwise rotation. For users more familiar with the IEC transformer configuration nomenclature, a comparison between the IEC definitions and the Beckwith connections is provided in <u>Table 4-4</u>. An example of a ConnectType(1) or 30° compensation matrix is illustrated below.

$$\begin{pmatrix} I_{A} \operatorname{Comp} W_{n} \\ I_{B} \operatorname{Comp} W_{n} \\ I_{C} \operatorname{Comp} W_{n} \end{pmatrix} = \begin{pmatrix} 1 & -1 & 0 \\ 0 & 1 & -1 \\ -1 & 0 & 1 \end{pmatrix} \begin{pmatrix} I_{A} W_{n} \\ I_{B} W_{n} \\ I_{C} W_{n} \end{pmatrix}$$

## Phase Angle Shift – Standard Connections

All inputs are compensated against a Reference Vector of zero degrees. The six standard connections referenced previously result in 6 compensation types for each transformer winding and 12 compensation types for each CT. The transformer compensation types are; 0, 1, 5, 6, 7, and 11, which correspond to 30 degree phase shift multiples of; 0°, 30°, 150°, 180°, 210°, and 330°, all with a gain of one.

The CT compensation types consist of those compensation types listed above and types 13, 17, 19, and 23. Type 13, 17, 19 and 23 correspond to 30 degree phase shift multiples of;  $30^\circ$ ,  $150^\circ$ ,  $210^\circ$ , and  $330^\circ$ , but with a magnitude gain of  $1/\sqrt{3}$ .

| IEC Connection<br>Description Symbol |                  | Beckwith Standard Connection<br>Description Symbol |       | Beckwith Custom<br>Input Value Symbol |                    |                  |             |
|--------------------------------------|------------------|----------------------------------------------------|-------|---------------------------------------|--------------------|------------------|-------------|
| Yy0                                  | I ♠0<br>I ↓I     | YY                                                 | C B   | c b                                   | Y Y<br>0 0         | C B              |             |
| Dd0                                  | I f 0            | Dac Dac                                            | c A B | c c b                                 | Dac Dac<br>1 1     | A                | a<br>o<br>b |
| Yd1                                  |                  | Y Dac                                              | C B   | c b                                   | Y Dac<br>0 1       | C <sup>L</sup> B | a<br>c<br>b |
| Yd11                                 |                  | Y Dab                                              | C B   | a<br>c                                | Y Dab<br>0 11      | C <sup>A</sup> B | a<br>c      |
| Dy1                                  |                  | Dab Y                                              | c B   | c ← → →                               | Dab Y<br>11 0      | A<br>C<br>C      | a<br>c b    |
| Dy11                                 |                  | Dac Y                                              | c B   |                                       | Dac Y<br>1 0       | A<br>B           |             |
| Yd5                                  | I 5              | Y Inverse<br>Dab                                   | C B   | b a                                   | Y Inverse D<br>0 5 | Dab A            | b a         |
| Dy5                                  | I <sup>1</sup> 5 | Dac<br>Inverse Y                                   | c B   |                                       | Dac Inverse<br>1 5 |                  |             |
| Dd10                                 |                  | Dac Dab                                            | c B   | a K C C C                             | Dac Dab<br>1 11    | A B              | a b         |
| Dz2                                  | I I              | Dab<br>Custom                                      | c B   | c a                                   | Dab Wye<br>11 1    | A<br>C           |             |

Table 4-5Transformer Connections

When the standard connection options are used, the transformer and CT phase angle shifts are combined and the **ConnectType** returns the correct combined phase angle shift. The MagnitudeCT will compensate for the  $\sqrt{3}$  associated with delta connected CT's. The shift and magnitude compensation is defined in <u>Table 4-6</u>. Using a reference angle of zero degrees, the Phase A Winding phase angle shift is obtained as follows:

ConnectType (W<sub>n</sub>) = ConnectXfm (Type) + ConnectCT (Type)

MagnitudeCT (W<sub>n</sub>) = ConnectCT (Type)

Where:

ConnectXfm is the connection of any transformer winding

ConnectCT is the connection of any CT

If the transformer connection is a Delta-ac/Delta-ab/Inverse wye with Wye/Delta-ab/Delta-ac CT's, the resulting phase angle compensation shifts and CT magnitude compensation are:

ConnectType (W1) = ConnectXfm (Delta-ac) + ConnectCT (Wye)

ConnectType (W1) = 1 + 0 = 1 connect type 1 or 30°

ConnectType (W2) = ConnectXfm (Wye) + ConnectCT (Delta-ab)

ConnectType (W2) = 0 + 11 = 11 connect type 11 or 330°

MagnitudeCT(W2) = ConnectCT (Delta-ab)

MagnitudeCT(W2) = 23 = 1/S3

ConnectType (W3) = ConnectXfm (Inverse Wye) + ConnectCT (Delta-ac)

ConnectType (W3) = 6 + 1 = 7 connect type 7 or 210°

MagnitudeCT(W3) = ConnectCT (Delta-ac)

MagnitudeCT(W3) =  $13 = 1/\sqrt{3}$ 

If any transformer winding is a wye with a wye CT, the ConnectType is returned as 0, (or 0°), the relay automatically eliminates the zero sequence current.

## Phase Angle Shift – Custom Connections

For configurations not available in the standard six selections, a Custom Configuration selection is available. The transformer phase compensation is similar to the Standard Configuration selection. However, the transformer phase shift compensation angle does not include the CT compensation phase shift. In the Custom Mode For Transformer and CT Connection, the user must input the actual compensation number as defined in the Custom Configuration Table. The CT phase and magnitude compensation are entered as one input using the selection from <u>Table 4-7</u>. For reference, examples of the transformer phase shift ConnectType numbers are indicated in <u>Table 4-5</u>, under the Custom column.

| Transformer Phase Compensation |              |                        | CT Phase/Magnitude Compensation |              |                        |  |
|--------------------------------|--------------|------------------------|---------------------------------|--------------|------------------------|--|
| CCW<br>Incremente #            | Compensation | Beckwith<br>Connection | CCW<br>Incremente #             | Compensation | Beckwith<br>Connection |  |
| 10                             | 1 ∠ 0°       | Wye                    | 13                              | 1/√3         | Delta-ac               |  |
| 1                              | 1 ∠ 30°      | Delta-ac               | 17                              | 1/√3         | Inverse Delta-ab       |  |
| 5                              | 1 ∠ 150°     | Inverse Delta-ab       | 19                              | 1/√3         | Inverse Delta-ab       |  |
| 6                              | 1 ∠ 180°     | Inverse Wye            | 23                              | 1/√3         | Delta-ab               |  |
| 7                              | 1 ∠ 210°     | Inverse Delta-ac       |                                 |              |                        |  |
| 11                             | 1 ∠ 330°     | Delta-ab               |                                 |              |                        |  |

 Table 4-6
 Standard Transformer and CT Configuration Options

| Transformer Phase Compensation |              |                        | CT Phase/Magnitude Compensation |                                 |                        |
|--------------------------------|--------------|------------------------|---------------------------------|---------------------------------|------------------------|
| CCW<br>Incremente #            | Compensation | Beckwith<br>Connection | CCW<br>Incremente #             | Compensation                    | Beckwith<br>Connection |
| 0                              | 1∠0°         | Wye                    | 0                               | 1 ∠ 0°                          | Wye                    |
| 1                              | 1 ∠ 30°      | Delta-ac               | 1                               | 1 ∠ 30°                         |                        |
| 2                              | 1 ∠ 60°      |                        | 2                               | 1 ∠ 60°                         |                        |
| 3                              | 1 ∠ 90°      |                        | 3                               | 1 ∠ 90°                         |                        |
| 4                              | 1 ∠ 120°     |                        | 4                               | 1 ∠ 120°                        |                        |
| 5                              | 1 ∠ 150°     | Inverse Delta-ab       | 5                               | 1 ∠ 150°                        |                        |
| 6                              | 1 ∠ 180°     | Inverse Wye            | 6                               | 1 ∠ 180°                        | Inverse Wye            |
| 7                              | 1 ∠ 210°     | Inverse Delta-ac       | 7                               | 1 ∠ 210°                        |                        |
| 8                              | 1 ∠ 240°     |                        | 8                               | 1 ∠ 240°                        |                        |
| 9                              | 1 ∠ 270°     |                        | 9                               | 1 ∠ 270°                        |                        |
| 10                             | 1 ∠ 300°     |                        | 10                              | 1 ∠ 300°                        |                        |
| 11                             | 1 ∠ 330°     | Delta-ab               | 11                              | 1 ∠ 330°                        |                        |
|                                |              |                        | 12                              | 1/e3 ∠ 0°                       |                        |
|                                |              |                        | 13                              | 1/√3 ∠ 30°                      | Delta-ac               |
|                                |              |                        | 14                              | 1/√3 ∠ 60°                      |                        |
|                                |              |                        | 15                              | 1/√3 ∠ 90°                      |                        |
|                                |              |                        | 16                              | 1/√3 ∠ 120°                     |                        |
|                                |              |                        | 17                              | 1/√3 ∠ 150°                     | Inverse Delta-ac       |
|                                |              |                        | 18                              | 1/√3 ∠ 180°                     |                        |
|                                |              |                        | 19                              | 1/√3 ∠ 210°                     | Inverse Delta-ac       |
|                                |              |                        | 20                              | $1/\sqrt{3} \angle 240^{\circ}$ |                        |
|                                |              |                        | 21                              | 1/√3 ∠ 270°                     |                        |
|                                |              |                        | 22                              | 1/√3 ∠ 300°                     |                        |
|                                |              |                        | 23                              | 1/√3 ∠ 330°                     | Delta-ab               |

Table 4-7Custom Transformer and CT Configuration

#### **Calculation of Differential & Restraint Currents**

The M-3311A uses the following algorithms for calculating the restraint and differential currents.

I restraint: 
$$I_R = \Sigma |I_{AW1}| + |I_{AW2}| + |I_{AW3}| + |I_{AW4}|$$
  
2  
I differential:  $I_d = \Sigma |\overline{I}_{AW1} + \overline{I}_{AW2} + \overline{I}_{AW3} + \overline{I}_{AW4}|$ 

The differential current  $(I_d)$  under normal load conditions should equal zero. As indicated by the operate equation, the currents must be correctly defined as entering/exiting the relay terminals. When the transformer CT polarity markings are located away from the transformer input terminals, the correct connection of the CT leads to the relay has the CT leads with the polarity mark connected to the relay input terminals with polarity mark. If a transformer CT polarity marking is toward the transformer input terminals, the lnverse CT connection should be chosen, or the CT leads should be reversed at the relay terminals. Illustrations of the proper CT input connections marking are provided in the following examples.

#### M-3311A Connection Examples

Figure 4-72 illustrates a typical transformer differential application in a power plant. The connections and input settings required for the GSU, (Generator Step Up) and Auxiliary transformers are reviewed in detail.

#### Auxiliary Transformer Example (Three Windings)

The Auxiliary Transformer is a Delta/Wye/Wye with resistance grounded wye windings, and Wye/Wye/ Wye CT's. The IEC definition of the windings is Dy11y11. The Beckwith standard connection is a Delta-ac/ Wye/Wye. The correct connection of the CT leads is shown in <u>Figure 4-73</u>. If the transformer CT polarity markings are located away from the transformer input terminals, the correct connection of the CT leads to the relay has the CT leads with the polarity mark connected to the relay input terminals with polarity mark.

If the standard transformer configuration option is selected the configuration input selections are:

Transformer Configuration W1 = Delta-ac Transformer Configuration W2 = Wye Transformer Configuration W3 = Wye CT Configuration W1 = Wye CT Configuration W2 = Wye

CT Configuration W3 = Wye

If the custom configuration option is selected, the input settings are illustrated in Figure 4-74. The settings are:

Transformer W1 Setting = 1 Transformer W2 Setting = 0 Transformer W3 Setting = 0 CT W1 Setting = 0 CT W2 Setting = 0 CT W3 Setting = 0

## **GSU Transformer Example**

The GSU transformer illustrated in the example is a Wye/Delta/Delta with a resistance grounded wye winding and Delta-ac/Wye/Wye CT's. The IEC definition of the transformer is Yd1d1. The Beckwith standard connection is a Wye/Delta-ac/Delta-ac. The application requires an 87GD (Ground Differential) function for the wye winding. Since only Winding 2 and Winding 3 in the M-3311A have an 87GD the wye winding must be assigned to one of these winding inputs.

In the example illustrated in Figure 4-75, the wye winding was assigned to the M-3311A winding number 3. Any transformer winding may be assigned to any relay input winding as long as the polarity marking criteria discussed previously is followed.

If the standard transformer configuration option is selected the configuration input selections are:

Transformer Configuration W1 = Delta-ac

Transformer Configuration W2 = Delta-ac

Transformer Configuration W3 = Wye

CT Configuration W1 = Wye

CT Configuration W2 = Wye

CT Configuration W3 = Delta-ac

If the custom configuration option is selected, the input settings are illustrated in Figure 4-76. The settings are:

Transformer W1 Setting = 1 Transformer W2 Setting = 1 Transformer W3 Setting = 0 CT W1 Setting = 0 CT W2 Setting = 0 CT W3 Setting = 13

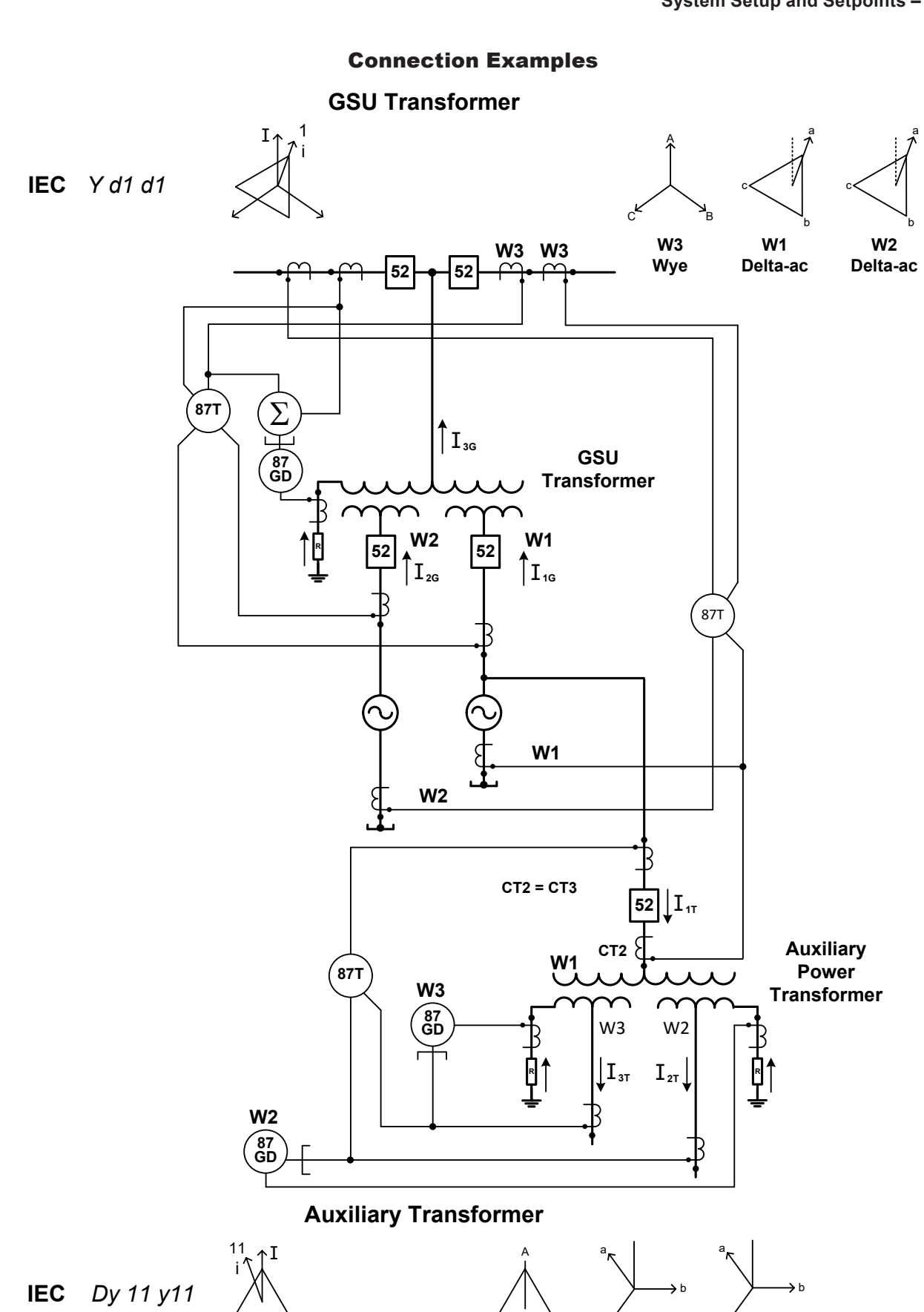

Figure 4-72 Typical Transformer Differential Application

W1

Delta-ac

W2

wye

W3

wye

## **Auxiliary Transformer Example**

Beckwith Delta-ac/Wye/Wye with Wye/Wye/Wye CTs

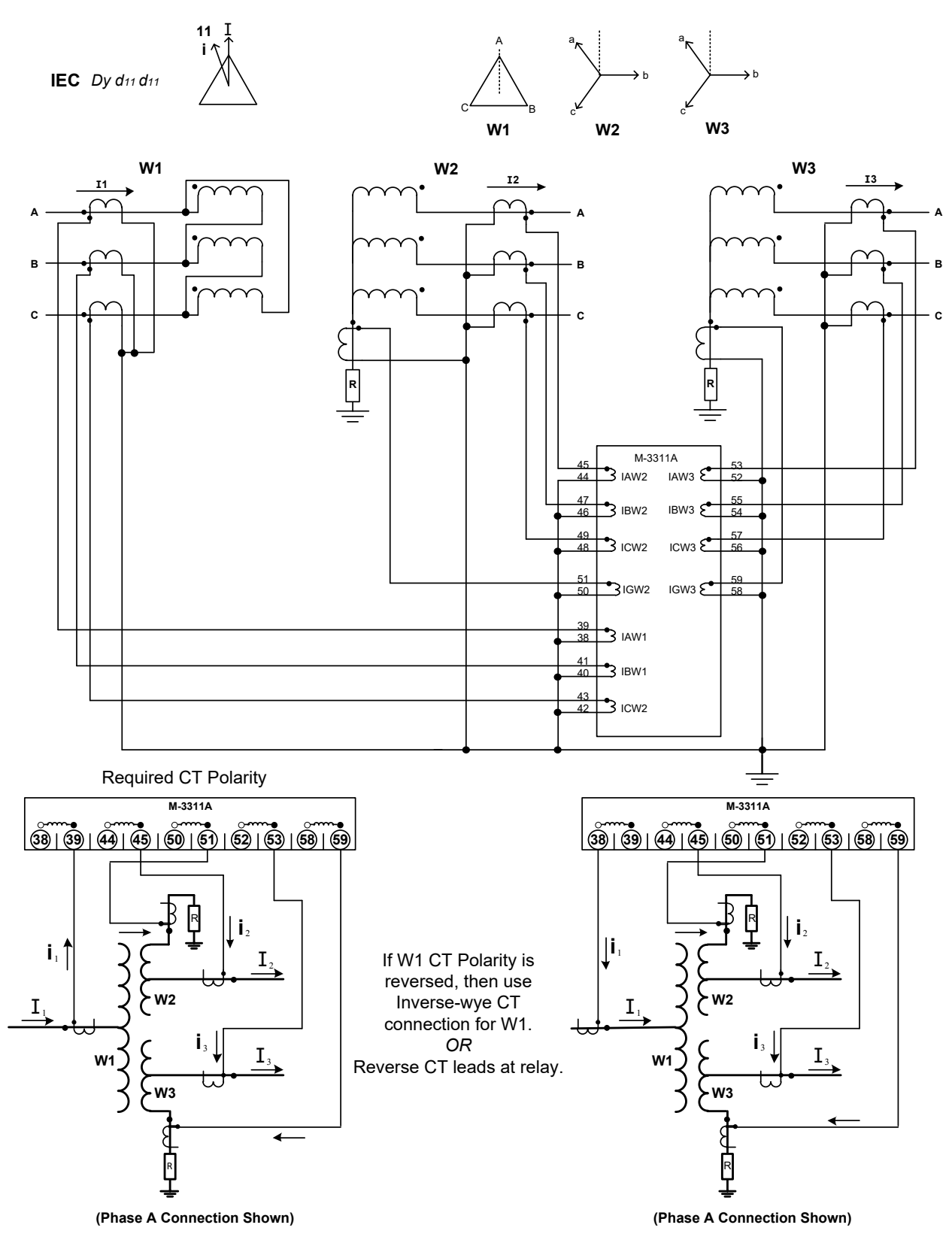

Figure 4-73 Delta-ac/Wye/Wye CT Connection Diagram

| Winding                                                                                                    | #1             | #2        | #3     |  |  |
|----------------------------------------------------------------------------------------------------|----------------|-----------|--------|--|--|
| Winding Type                                                                                                    | Dac            | у         | у      |  |  |
| СТ Туре                                                                                                    | Y              | Y         | Y      |  |  |
| Line Current in Degrees ∠°                                                                                                    | 30°            | 0°        | 0°     |  |  |
| Phase Compensation                                                                                                    | To ref winding |           |        |  |  |
| CCW Rotation                                                                                                    | 30°            | 0°        | 0°     |  |  |
| Relay Phase Setting                                                                                                    | 1              | 0         | 0      |  |  |
| CT Compensation                                                                                                    |                |           |        |  |  |
| Phase Degrees                                                                                                    | 0°             | 0°        | 0°     |  |  |
| Magnitude                                                                                                    | no             | no        | no     |  |  |
| Combined Compensation                                                                                                    | 1 ∠ 0°         | 1∠0°      | 1 ∠ 0° |  |  |
| Relay CT Setting                                                                                                    | 0              | 0         | 0      |  |  |
| Zero Sequence Filter                                                                                                    | Enable 🛛       | Disable 🗆 |        |  |  |
| Zero Sequence Filtering is applicable for grounded wye winding with wye connected CTs. Otherwise, zero sequence currents could appear in this input to relay but in no other, causing possible false trip during an external fault. |                |           |        |  |  |

# Auxiliary Transformer Example

Figure 4-74 Custom Settings for Delta-ac/Wye/Wye

## **GSU Transformer Example**

Beckwith Wye/Delta-ac/Delta-ac with Delta-ac/Wye/Wye CTs

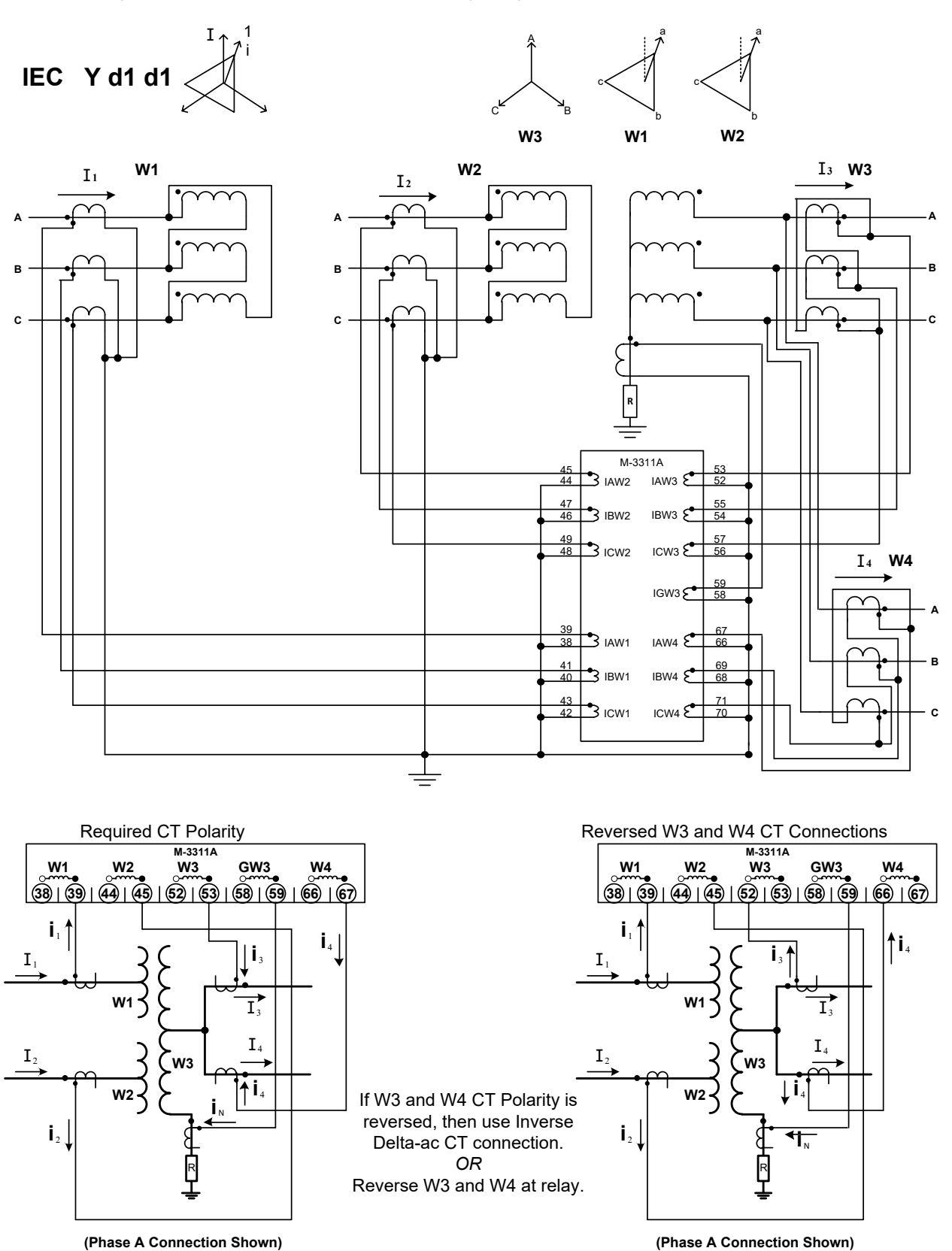

Figure 4-75 Wye/Delta-ac/Delta-ac CT Connection Diagram

## **GSU Transformer Example**

Breaker and a half application

## Beckwith: Y/Delta-ac/Delta-ac

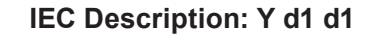

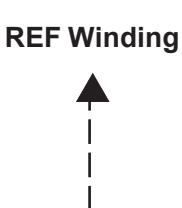

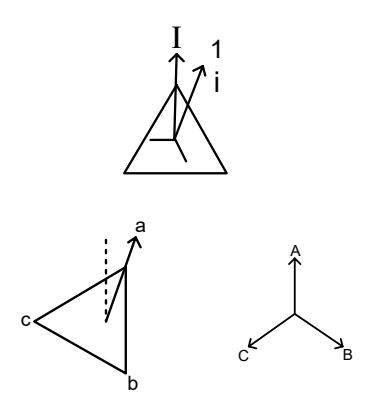

| Winding                                                                                         | #1                                             | #2                                                | #3                            | #4                            |
|-------------------------------------------------------------------------------------------------|------------------------------------------------|---------------------------------------------------|-------------------------------|-------------------------------|
| Winding Type                                                                                    | dl                                             | dl                                                | Y0                            | Y0                            |
| СТ Туре                                                                                         | Y                                              | Y                                                 | Dac                           | Dac                           |
| Line Current in Degrees $\angle^\circ$                                                          | 30°                                            | 0°                                                | 0°                            | 0°                            |
| Phase Compensation                                                                              | To ref winding                                 |                                                   |                               |                               |
| CCW Rotation                                                                                    | 30°                                            | 30°                                               | 0°                            | 0°                            |
| Relay Phase Setting                                                                             | 1                                              | 1                                                 | 0                             | 0                             |
|                                                                                                 |                                                |                                                   |                               |                               |
|                                                                                                 | CT Comp                                        | pensation                                         |                               |                               |
| Phase Degrees                                                                                   | CT Comp<br>0°                                  | pensation<br>0°                                   | 30°                           | 30°                           |
| Phase Degrees<br>Magnitude                                                                      | CT Comp<br>0°<br>no                            | oensation<br>0°<br>no                             | 30°<br>1/√3                   | 30°<br>1/√3                   |
| Phase Degrees<br>Magnitude<br>Combined Compensation                                             | CT Comp<br>0°<br>no<br>1 ∠ 0°                  | 0°<br>0°<br>no<br>1∠0°                            | 30°<br>1/√3<br>1/√3∠30°       | 30°<br>1/√3<br>1/√3∠30°       |
| Phase Degrees<br>Magnitude<br>Combined Compensation<br>Relay CT Setting                         | CT Comp<br>0°<br>no<br>1 ∠ 0°<br>0             | Densation $0^{\circ}$ no $1 \angle 0^{\circ}$ $0$ | 30°<br>1/√3<br>1/√3∠30°<br>13 | 30°<br>1/√3<br>1/√3∠30°<br>13 |
| Phase Degrees<br>Magnitude<br>Combined Compensation<br>Relay CT Setting<br>Zero Sequence Filter | CT Comp<br>0°<br>no<br>1 ∠ 0°<br>0<br>Enable □ | oensation<br>0°<br>no<br>1∠0°<br>0<br>Disable ⊠   | 30°<br>1/√3<br>1/√3∠30°<br>13 | 30°<br>1/√3<br>1/√3∠30°<br>13 |

Otherwise, zero sequence currents could appear in this input to relay but in no other, causing possible false trip during an external fault.

*Figure 4-76 Custom Settings for Wye/Delta-ac/Delta-ac* 

This Page Left Intentionally Blank

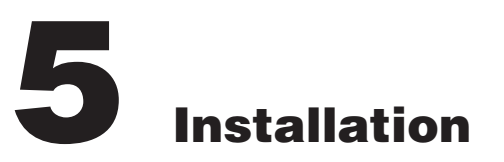

| 5.1 | General Information                                      | 5–1  |
|-----|----------------------------------------------------------|------|
| 5.2 | Mechanical/Physical Dimensions                           | 5–1  |
| 5.3 | External Connections                                     | 5–7  |
| 5.4 | Pre-Commissioning Checkout                               | 5–35 |
| 5.5 | Circuit Board Switches and Jumpers                       | 5–38 |
| 5.6 | IPScom Communications and Analysis Software Installation | 5–42 |
| 5.7 | Activating Initial Local Communications                  | 5–43 |
| 5.8 | Initial Setup Procedure                                  | 5–44 |

# **5.1 General Information**

■NOTE: Prior to the installation of the equipment, it is essential to review the contents of this manual to locate data which may be of importance during the installation procedures. The following is a quick review of the contents of this chapter.

The person or group responsible for the installation of the relay will find herein all mechanical information required for the physical installation, equipment ratings, and all external connections in this chapter. For reference, the Three-Line Connection Diagrams are repeated from **Chapter 4**, **System Settings and Setpoints**. Further, a pre-commissioning checkout procedure is outlined using the HMI option to check the external CT and VT connections. Additional tests which may be desirable at the time of installation are described in **Chapter 6**, **Testing**.

# 5.2 Mechanical/Physical Dimensions

<u>Figure 5-1</u> through <u>Figure 5-5</u> contain physical dimensions of the relay that may be required for mounting the unit to a rack or vertical panel mount.

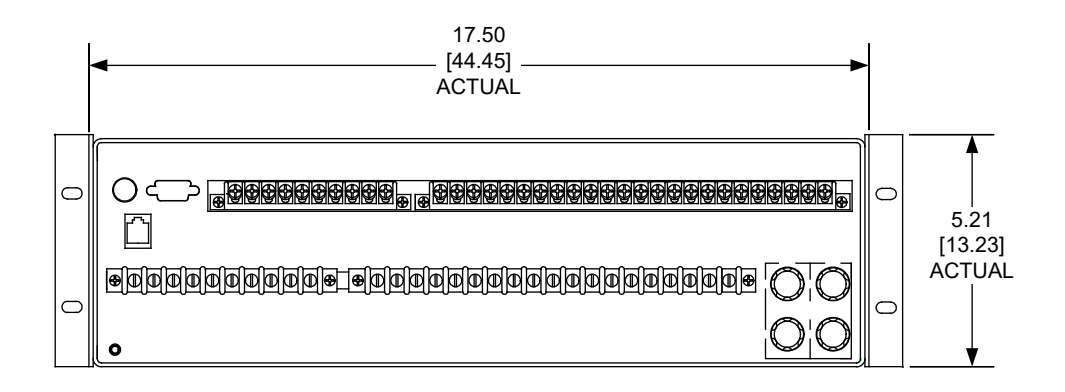

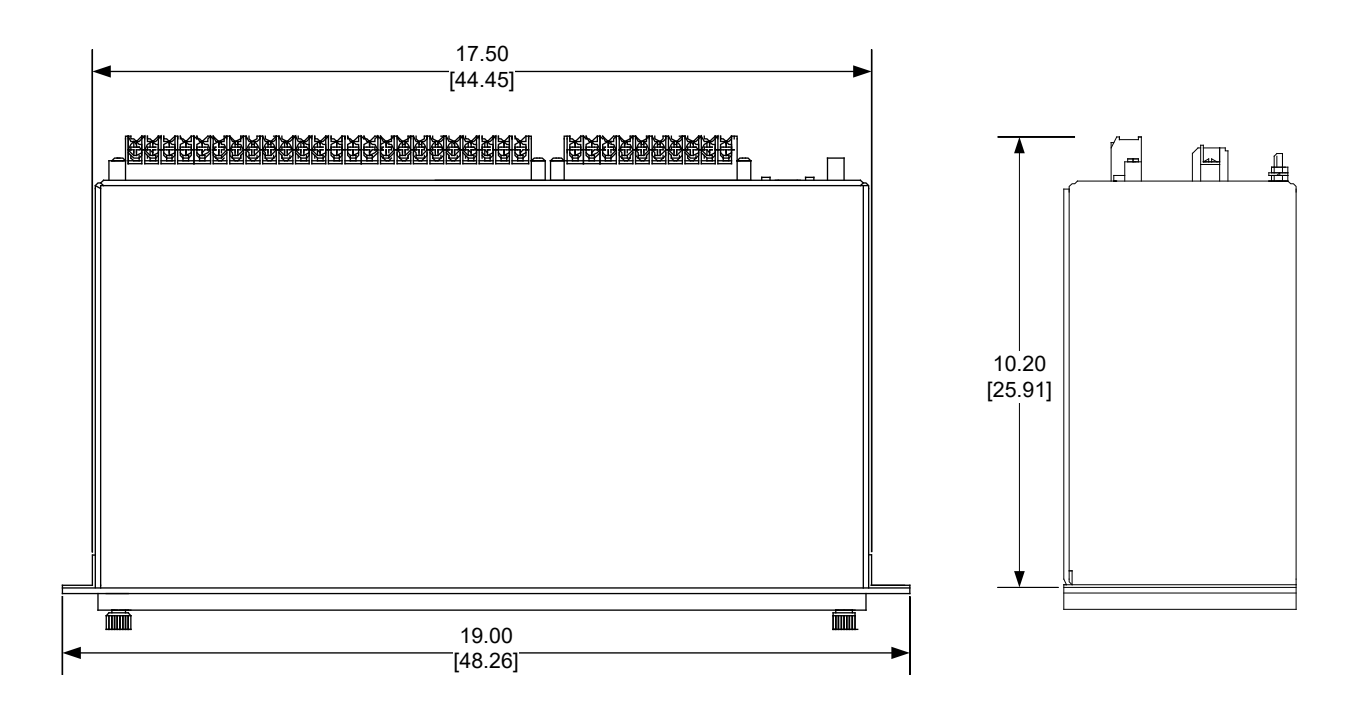

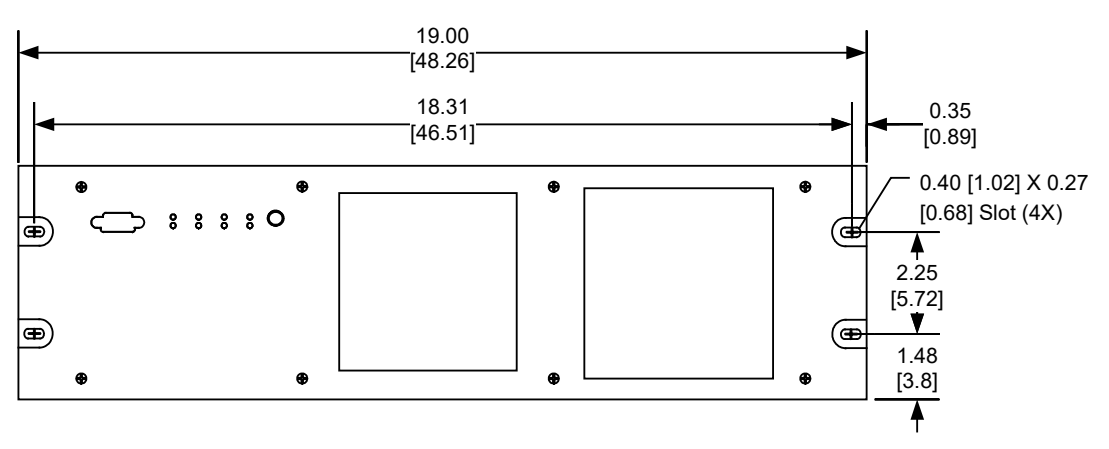

Standard 19" Horizontal Mount Chassis

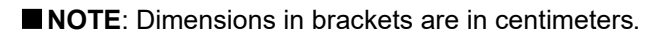

**NOTE:** Dimensions in brackets are in centimeters.

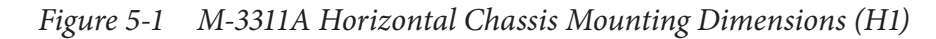
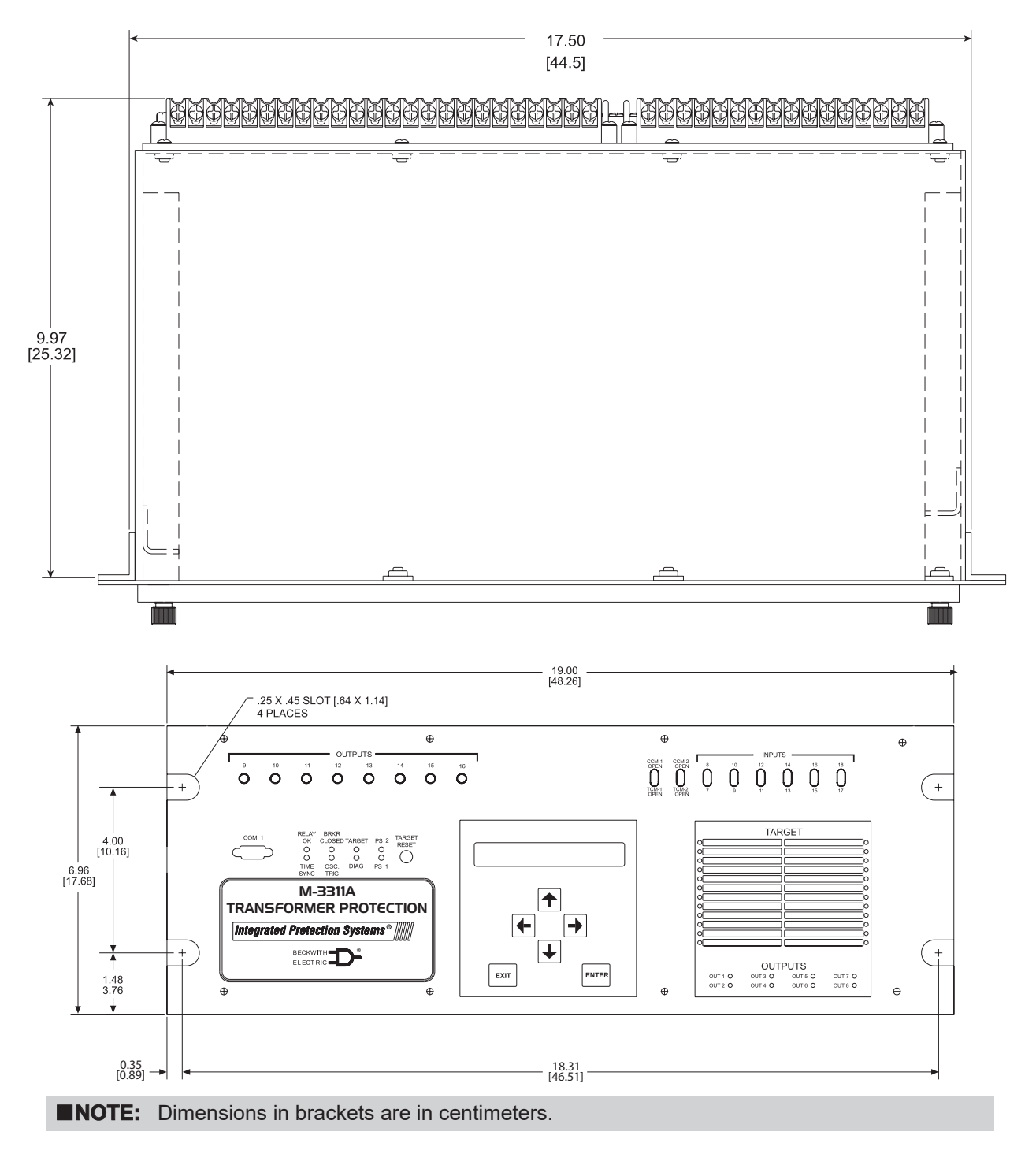

Figure 5-2 M-3311A Mounting Dimensions – Horizontal Chassis With Expanded I/O

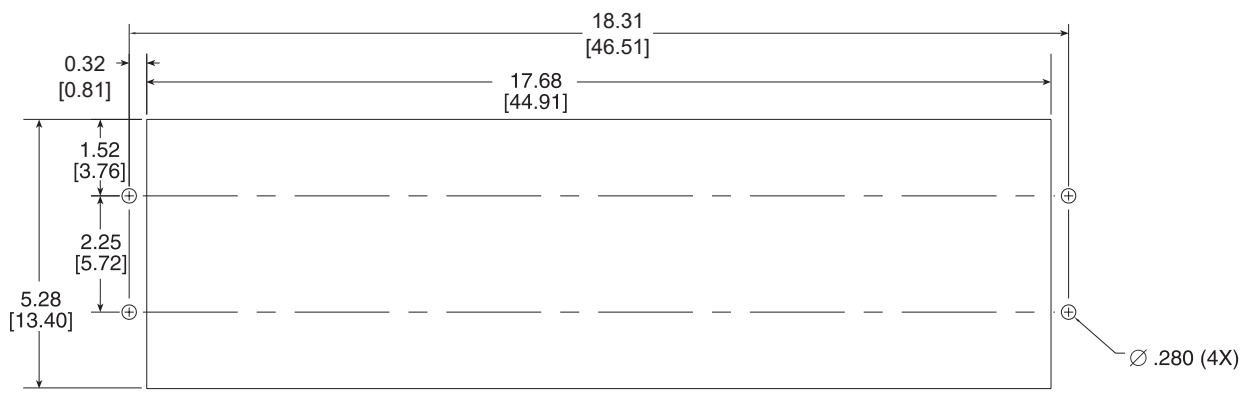

RECOMMENDED CUTOUT (H1) STANDARD 3 UNIT PANEL M-3311A (HORIZONTAL)

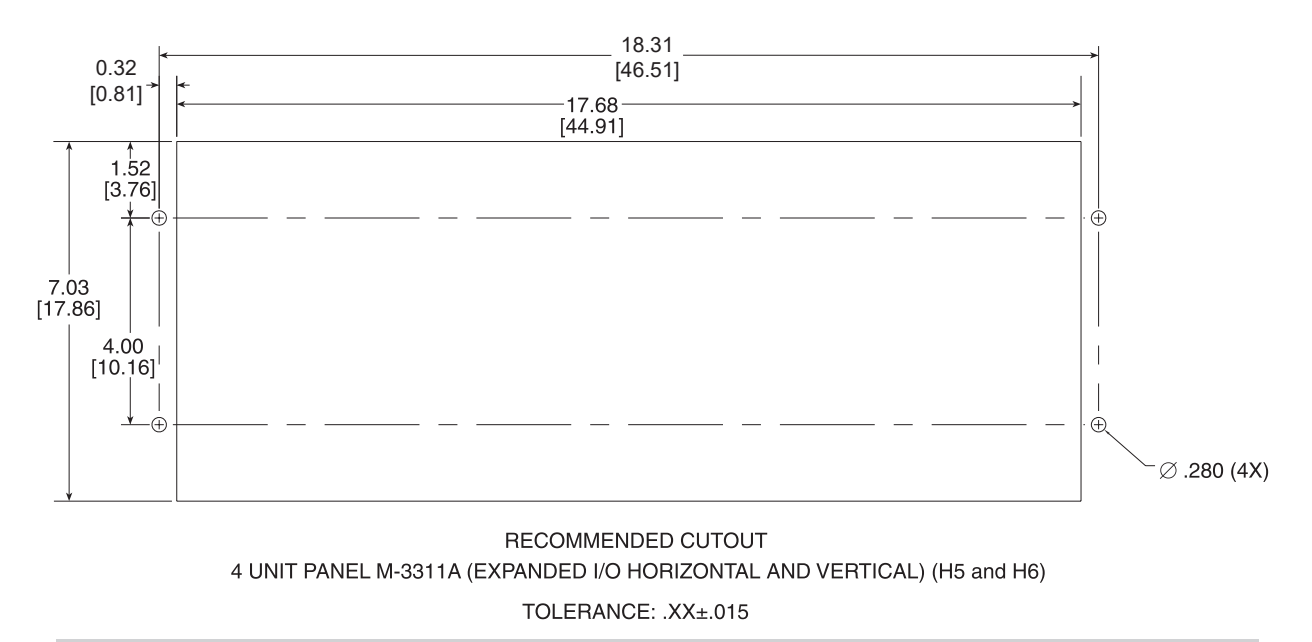

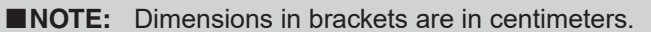

Figure 5-3 M-3311A Panel Mount Cutout Dimensions

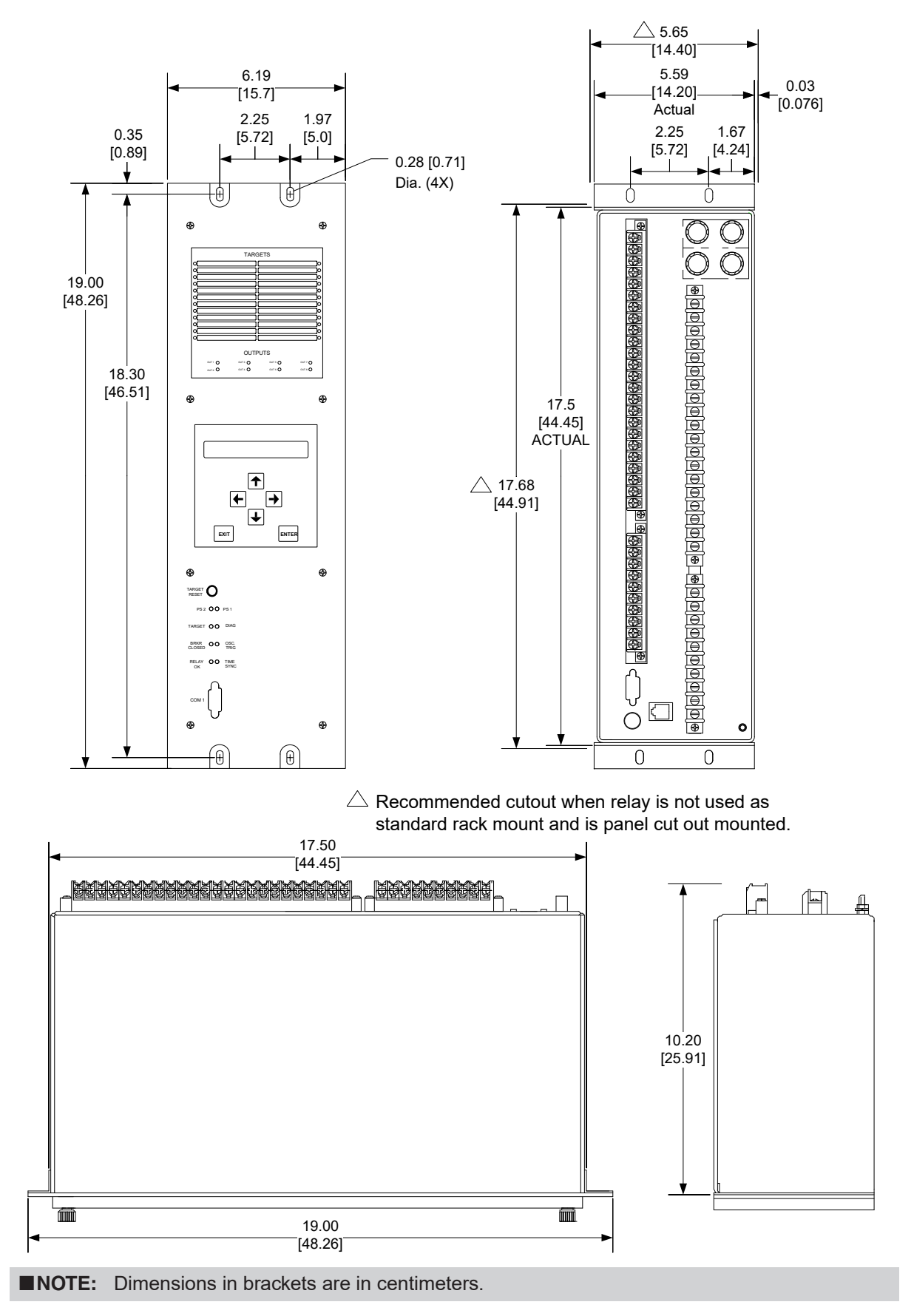

Figure 5-4 M-3311A Vertical Chassis Mounting Dimensions Without Expanded I/O (H2)

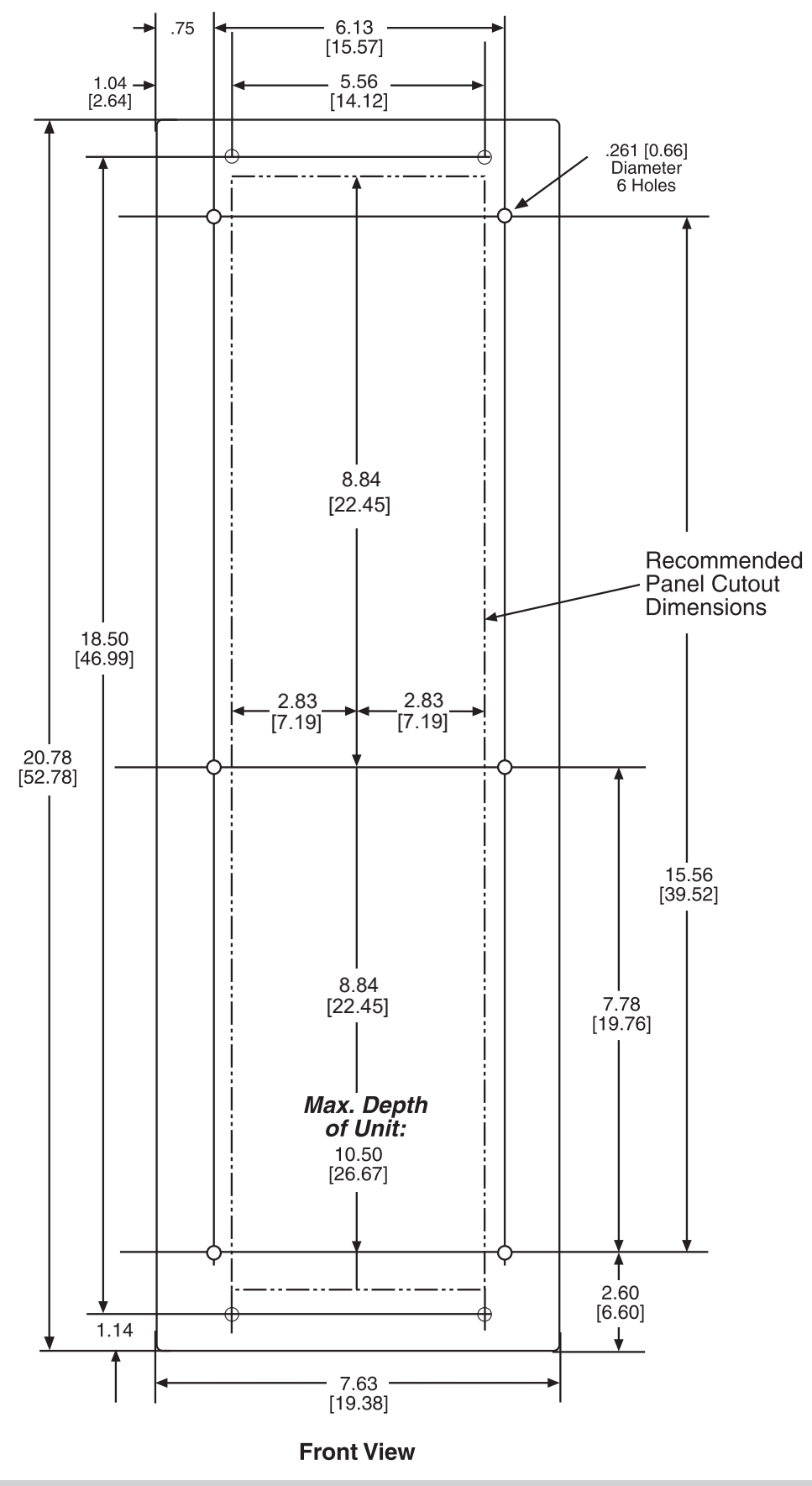

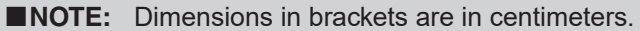

Figure 5-5 Mounting Dimensions for GE L-2 Cabinet H3 and H4

### 5.3 External Connections

- ▲ CAUTION: The protective grounding terminal must be connected to an earthed ground anytime external connections have been made to the unit.
- ▲ CAUTION: Only dry contacts must be connected to inputs because these contact inputs are internally wetted. Application of external voltage on these inputs may result in damage to the units.
- WARNING: Do not open live CT circuits. Live CT circuits should be shorted prior to disconnecting CT wiring to the M-3311A. Death or severe electrical shock may result.
- ▲ CAUTION: Mis-operation or permanent damage may result to the unit if a voltage is applied to Terminals 1 and 2 (aux) that does not match the configured Trip Circuit Monitoring input voltage.

To fulfill requirements for UL listings, terminal block connections must be made with No. 22–12 AWG solid or stranded copper wire inserted in an AMP #324915 (or equivalent) connector, and wire insulation used must be rated at 75° C minimum.

### **Replacement Fuses**

F1–F4 replacement fuses must be fast-acting 3 Amp, 250 V (3AB) Beckwith Electric Part Number 420-00885. Connector must be tightened to 8-inch pounds torque.

### **Power Supply**

When the M-3311A without expanded I/O is equipped with the optional second power supply (Figure 5-6), the power source may be the same or two different sources.

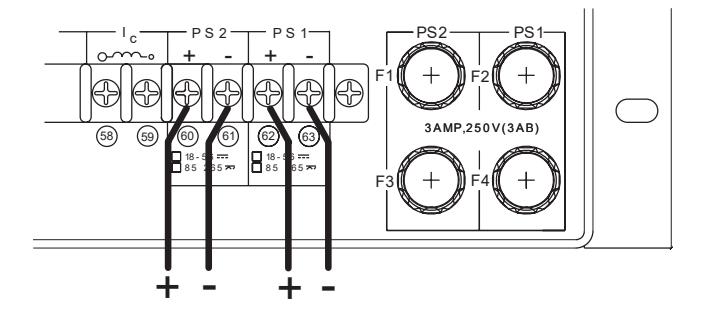

*Figure 5-6 Optional Dual Power Supply* 

When the M-3311A with expanded I/O is equipped with two (not redundant) power supplies, the power supplies must be powered from the same source.

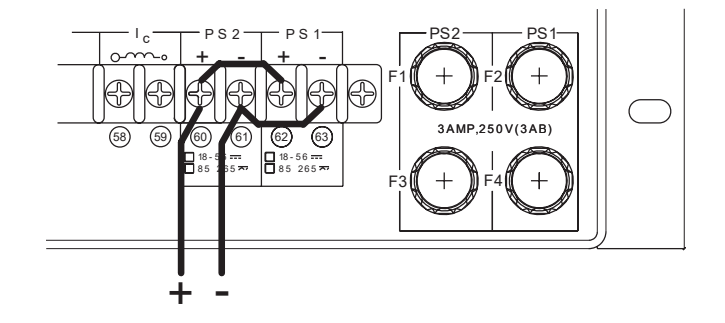

Figure 5-7 Expanded I/O Power Supply

### **Grounding Requirements**

The M-3311A is designed to be mounted in an adequately grounded metal panel, using grounding techniques (metal-to-metal mounting) and hardware that assures a low impedance ground.

### **Unit Isolation**

Sensing inputs should be equipped with test switches and shorting devices where necessary to isolate the unit from external potential or current sources.

A switch or circuit breaker for the M-3311A's power shall be included in the building installation, and shall be in close proximity to the relay and within easy reach of the operator, and shall be plainly marked as being the power disconnect device for the relay.

### Insulation Coordination

Sensing Inputs: 60 V to 140 V, Installation Category IV, Transient Voltages not to exceed 5,000 V.

### **Torque Requirements**

Terminal Torque values for Current, Voltage and Aux inputs require a 8.0 in-lbs minimum, and 9.0 in-lbs, maximum. All other terminals require 12 in-lbs.

▲ CAUTION: Over torquing may result in terminal damage.

### **Relay Outputs**

All outputs are shown in the de-energized state for standard reference. Relay standard reference is defined as protective elements in the non-trip, reconnection and sync logic in the non-asserted state, or power to the relay is removed. Output contacts #1 through #4 are high speed operation contacts and close 4ms faster than all other outputs. Outputs 7 and 8 are form "c" contacts (center taped "a" and "b" contacts), all other outputs are form "a" contacts (normally open).

The power supply relay (P/S) is energized when the power supply is OK. The self-test relay is energized when the relay has performed all self-tests successfully.

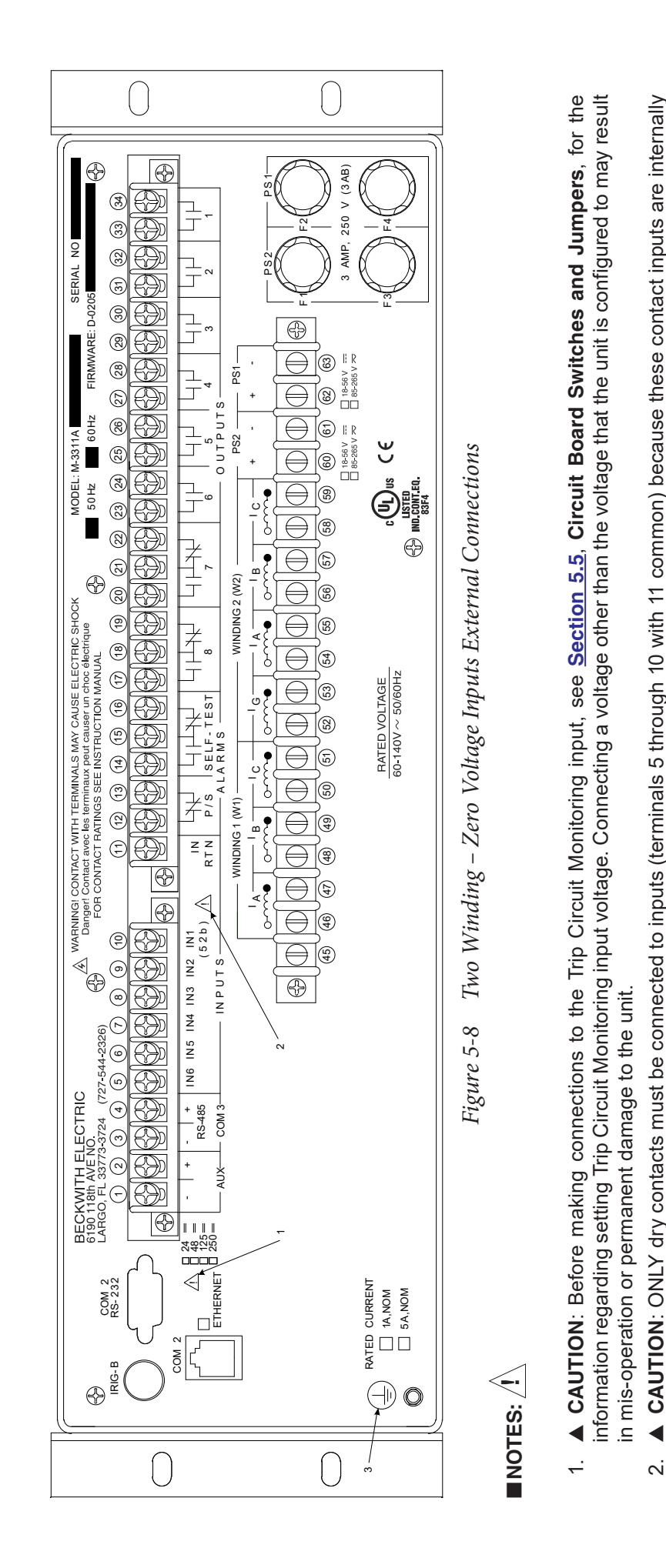

WARNING: The protective grounding terminal must be connected to an earthed ground any time external connections have been made

wetted. Application of external voltage on these inputs may result in damage to the units.

to the unit.

*с*і.

4.

See Section 5.3, External Connections for details regarding High Speed Output Contact assignment, Form "a" and "c" contact assignments, Power

Supply Relay, Self Test Relay and UL Wire, Connector, Insulation and Terminal Block Torque requirements.

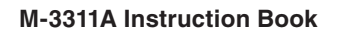

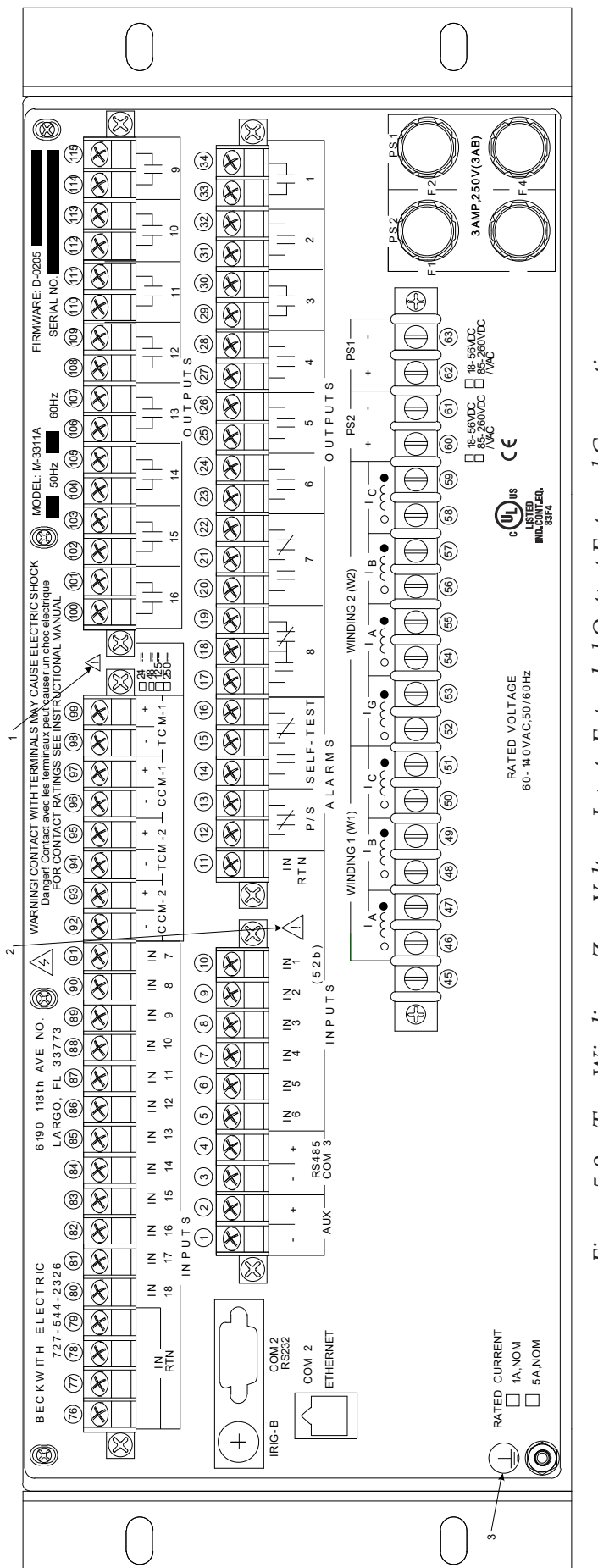

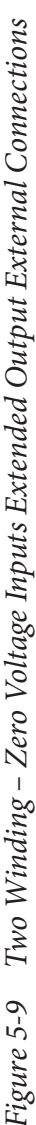

## NOTES:

- ▲ CAUTION: Before making connections to the Trip Circuit Monitoring input, see Section 5.5, Circuit Board Switches and Jumpers, for the information regarding setting Trip Circuit Monitoring input voltage. Connecting a voltage other than the voltage that the unit is configured to may result in mis-operation or permanent damage to the unit. <u>.</u>.
  - CAUTION: ONLY dry contacts must be connected to inputs (terminals 5 through 10 with 11 common and terminals 80 through 91 with 76 through сi
- WARNING: The protective grounding terminal must be connected to an earthed ground any time external connections have been made 79 common) because these contact inputs are internally wetted. Application of external voltage on these inputs may result in damage to the units. *с*і.
- to the unit.
  - See Section 5.3, External Connections for details regarding High Speed Output Contact assignment, Form "a" and "c" contact assignments, Power Supply Relay, Self Test Relay and UL Wire, Connector, Insulation and Terminal Block Torque requirements. 4.

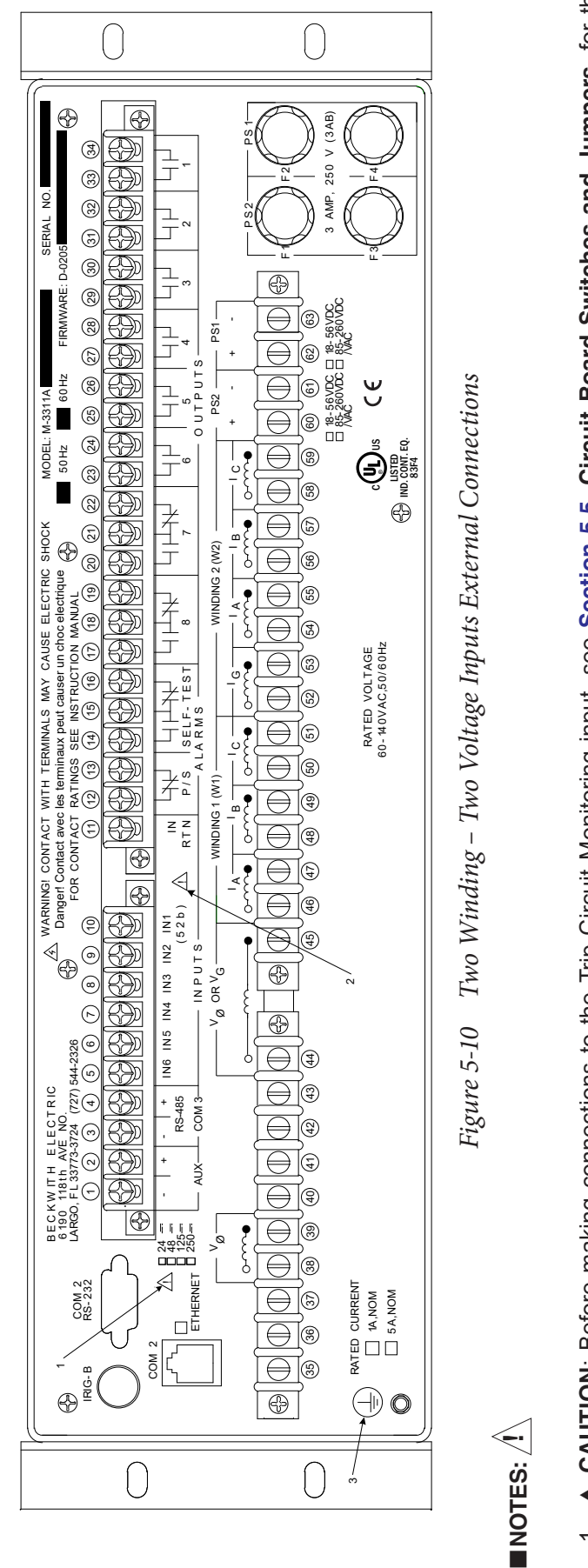

- ▲ CAUTION: Before making connections to the Trip Circuit Monitoring input, see Section 5.5, Circuit Board Switches and Jumpers, for the information regarding setting Trip Circuit Monitoring input voltage. Connecting a voltage other than the voltage that the unit is configured to may result in mis-operation or permanent damage to the unit. <u>.</u>-
  - CAUTION: ONLY dry contacts must be connected to inputs (terminals 5 through 10 with 11 common) because these contact inputs are internally wetted. Application of external voltage on these inputs may result in damage to the units. с.
- WARNING: The protective grounding terminal must be connected to an earthed ground any time external connections have been made to the unit. *с*і.
- See Section 5.3, External Connections for details regarding High Speed Output Contact assignment, Form "a" and "c" contact assignments, Power Supply Relay, Self Test Relay and UL Wire, Connector, Insulation and Terminal Block Torque requirements. 4.

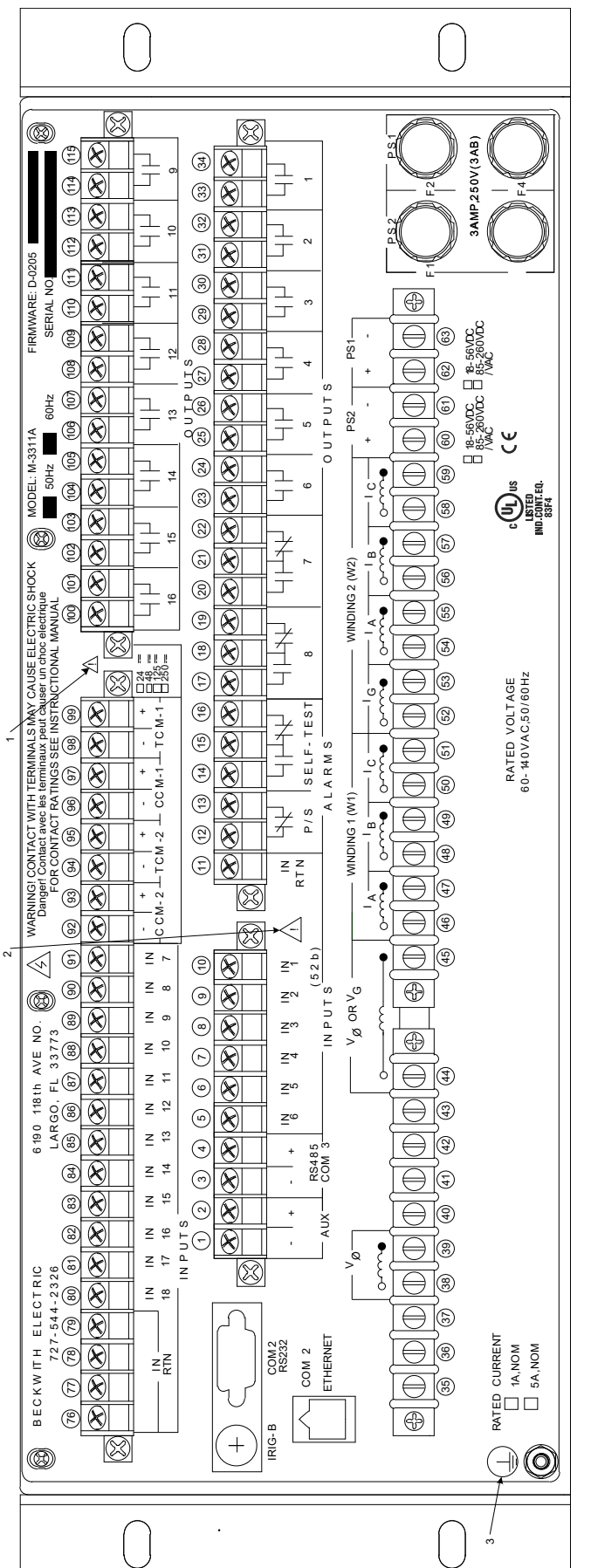

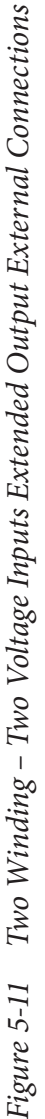

NOTES: 🖊

- ▲ CAUTION: Before making connections to the Trip Circuit Monitoring input, see Section 5.5, Circuit Board Switches and Jumpers, for the information regarding setting Trip Circuit Monitoring input voltage. Connecting a voltage other than the voltage that the unit is configured to may result in mis-operation or permanent damage to the unit. <u>.</u>-
  - CAUTION: ONLY dry contacts must be connected to inputs (terminals 5 through 10 with 11 common and terminals 80 through 91 with 76 through 79 common) because these contact inputs are internally wetted. Application of external voltage on these inputs may result in damage to the units. ц сі
- WARNING: The protective grounding terminal must be connected to an earthed ground any time external connections have been made to the unit. *с*і.
- See Section 5.3, External Connections for details regarding High Speed Output Contact assignment, Form "a" and "c" contact assignments, Power Supply Relay, Self Test Relay and UL Wire, Connector, Insulation and Terminal Block Torque requirements. 4

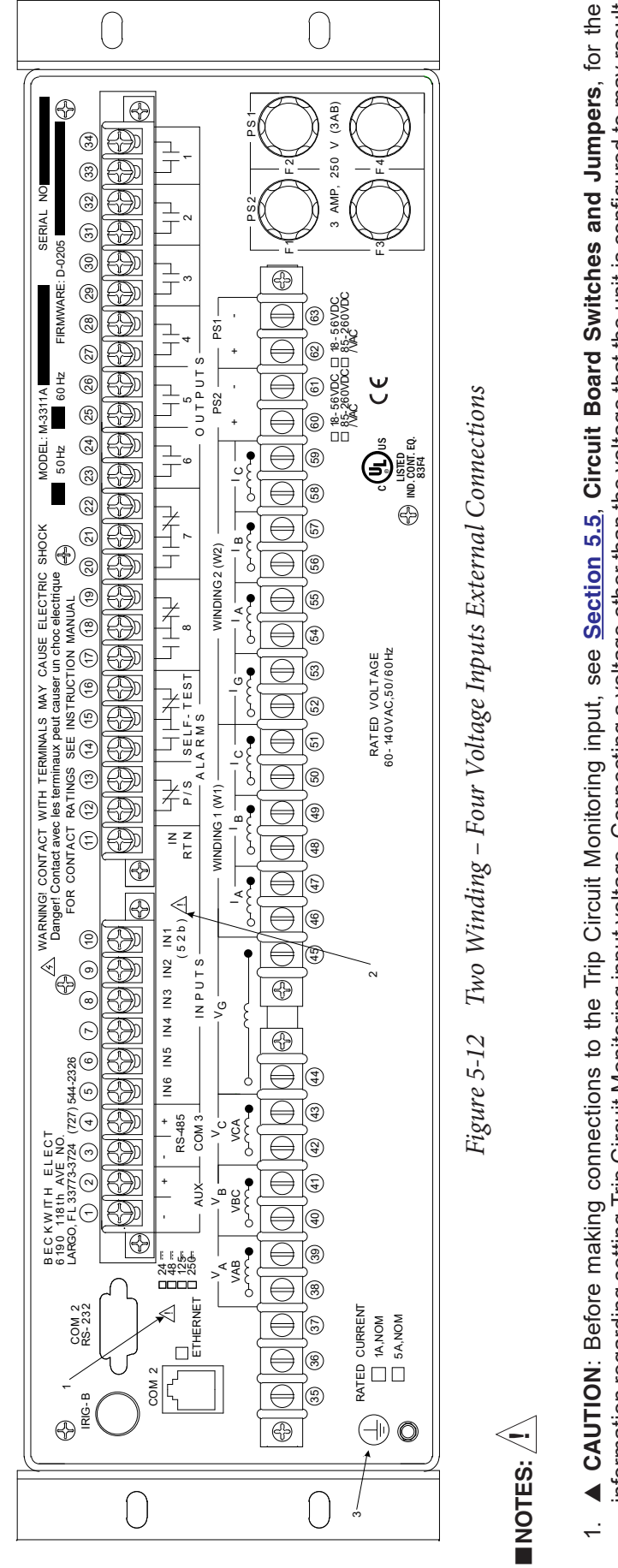

- information regarding setting Trip Circuit Monitoring input voltage. Connecting a voltage other than the voltage that the unit is configured to may result in mis-operation or permanent damage to the unit.
  - CAUTION: ONLY dry contacts must be connected to inputs (terminals 5 through 10 with 11 common) because these contact inputs are internally wetted. Application of external voltage on these inputs may result in damage to the units. с.
- WARNING: The protective grounding terminal must be connected to an earthed ground any time external connections have been made to the unit. *с*і.
- See <u>Section 5.3</u>, External Connections for details regarding High Speed Output Contact assignment, Form "a" and "c" contact assignments, Power Supply Relay, Self Test Relay and UL Wire, Connector, Insulation and Terminal Block Torque requirements. 4.

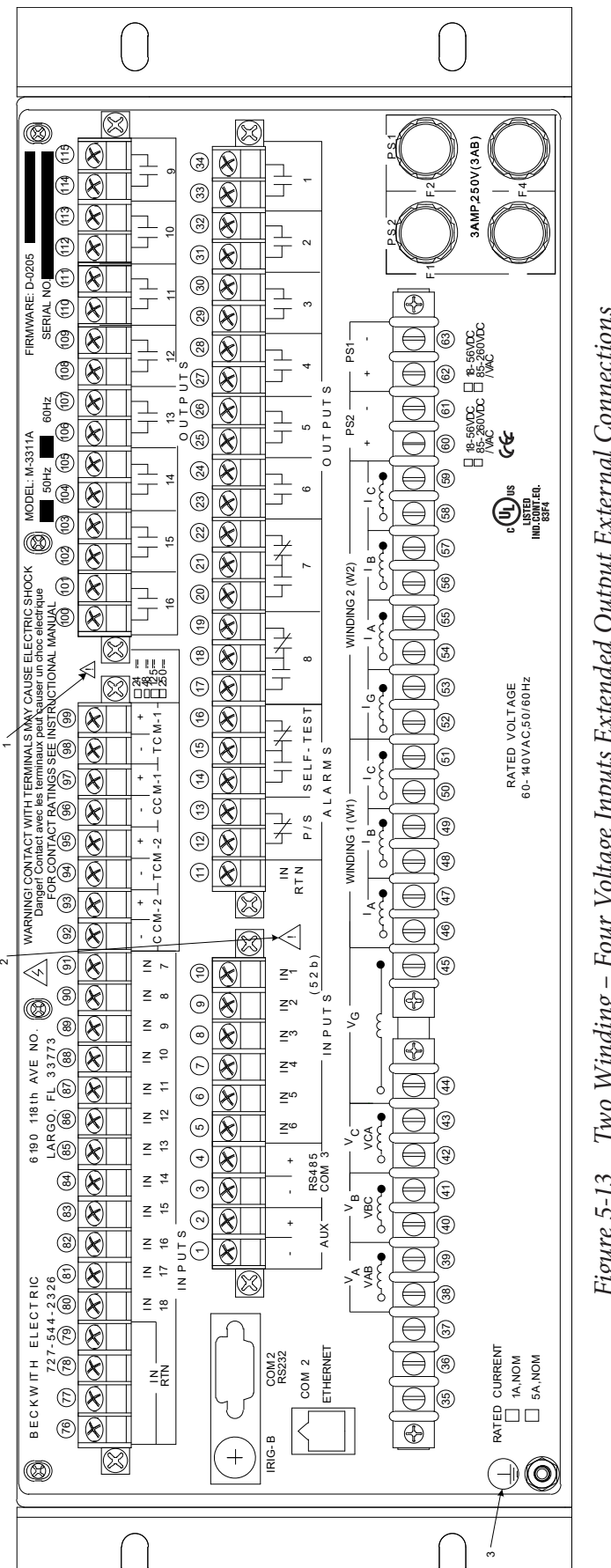

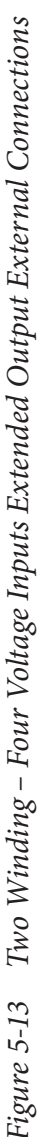

**NOTES:**  $\langle \dot{1} \rangle$ 

- CAUTION: Before making connections to the Trip Circuit Monitoring input, see <u>Section 5.5</u>, Circuit Board Switches and Jumpers, for the nformation regarding setting Trip Circuit Monitoring input voltage. Connecting a voltage other than the voltage that the unit is configured to may result in mis-operation or permanent damage to the unit. <u>.</u>
  - CAUTION: ONLY dry contacts must be connected to inputs (terminals 5 through 10 with 11 common and terminals 80 through 91 with 76 through 79 common) because these contact inputs are internally wetted. Application of external voltage on these inputs may result in damage to the units. сi
- WARNING: The protective grounding terminal must be connected to an earthed ground any time external connections have been made o the unit. *с*і
- See Section 5.3, External Connections for details regarding High Speed Output Contact assignment, Form "a" and "c" contact assignments, Power Supply Relay, Self Test Relay and UL Wire, Connector, Insulation and Terminal Block Torque requirements. 4

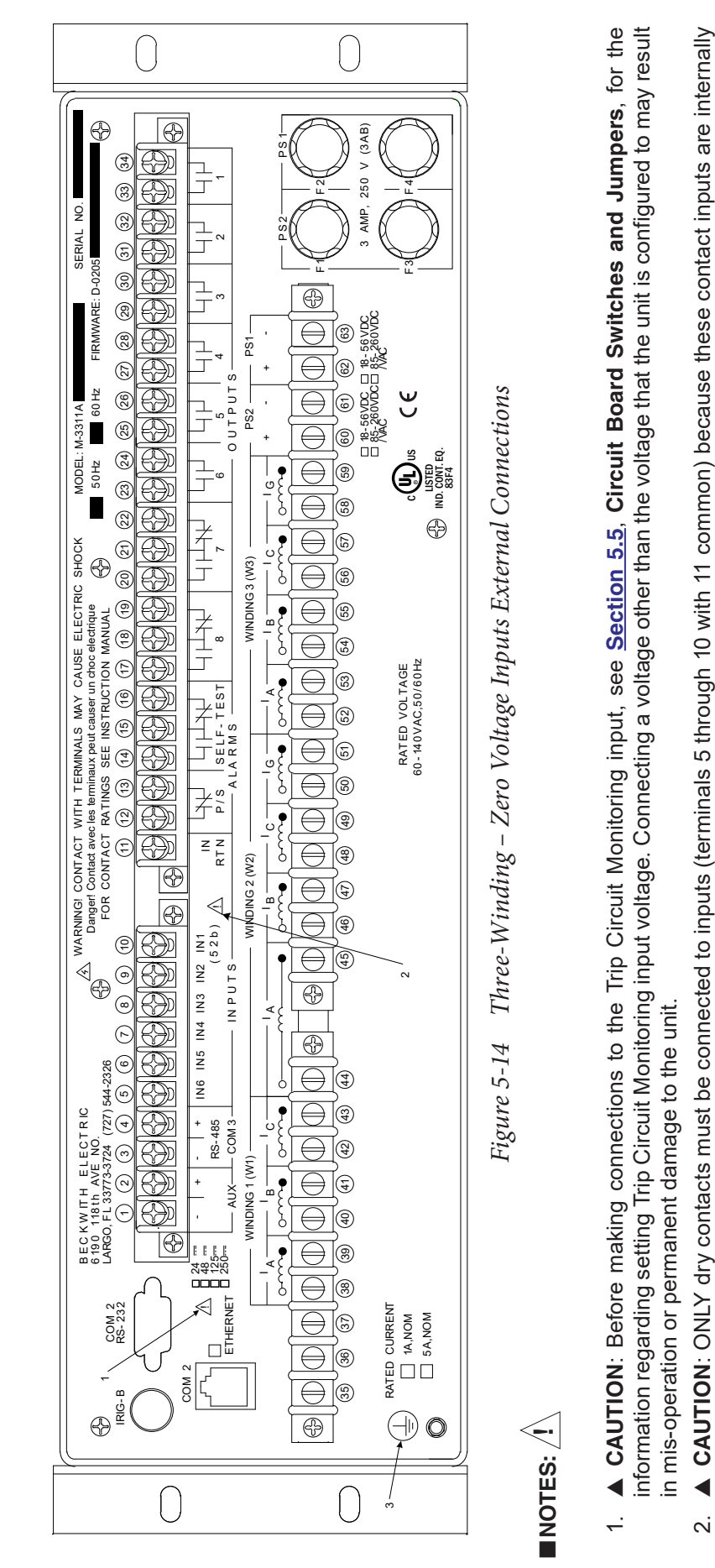

- WARNING: The protective grounding terminal must be connected to an earthed ground any time external connections have been made wetted. Application of external voltage on these inputs may result in damage to the units. сi *с*і.
  - to the unit.
    - See Section 5.3, External Connections for details regarding High Speed Output Contact assignment, Form "a" and "c" contact assignments, Power Supply Relay, Self Test Relay and UL Wire, Connector, Insulation and Terminal Block Torque requirements. 4.

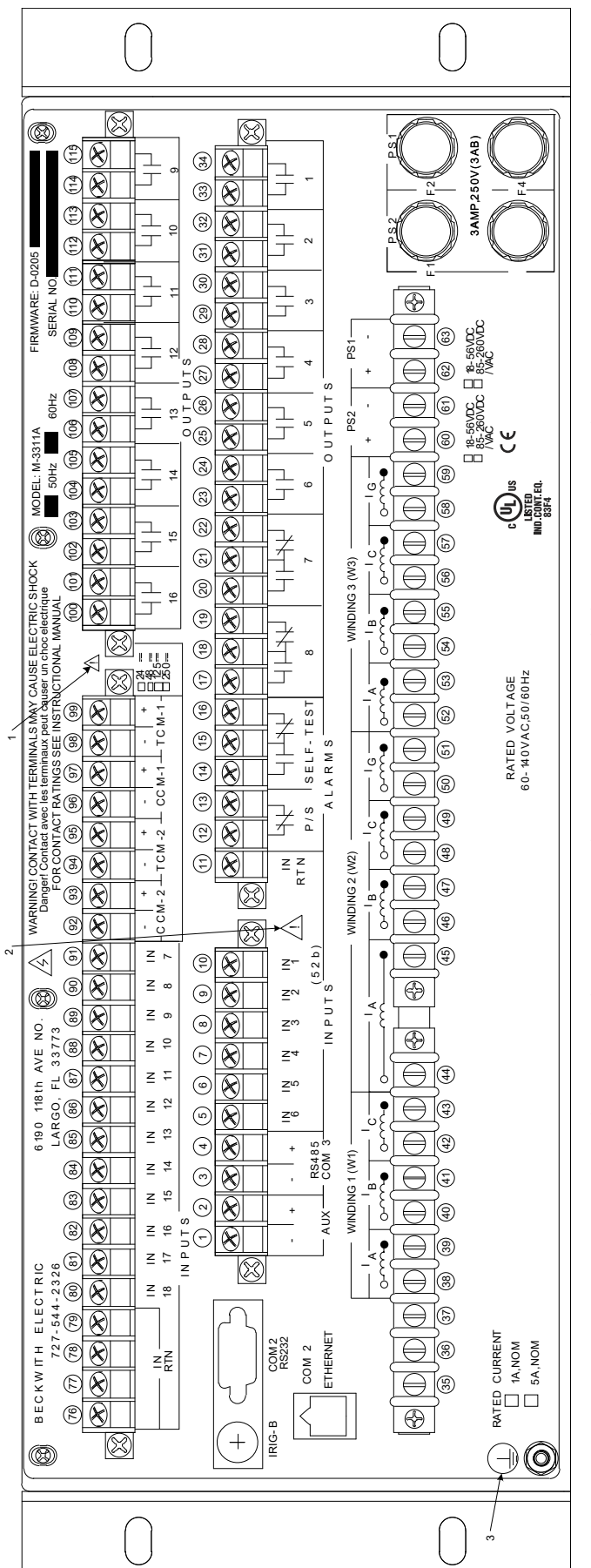

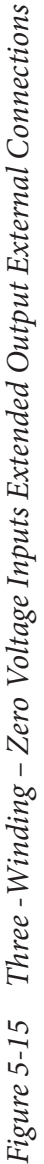

NOTES: 🕂

- ▲ CAUTION: Before making connections to the Trip Circuit Monitoring input, see Section 5.5, Circuit Board Switches and Jumpers, for the information regarding setting Trip Circuit Monitoring input voltage. Connecting a voltage other than the voltage that the unit is configured to may result in mis-operation or permanent damage to the unit. <u>.</u>-
  - CAUTION: ONLY dry contacts must be connected to inputs (terminals 5 through 10 with 11 common and terminals 80 through 91 with 76 through 79 common) because these contact inputs are internally wetted. Application of external voltage on these inputs may result in damage to the units. ц сі
- WARNING: The protective grounding terminal must be connected to an earthed ground any time external connections have been made to the unit. *с*і.
- See Section 5.3, External Connections for details regarding High Speed Output Contact assignment, Form "a" and "c" contact assignments, Power Supply Relay, Self Test Relay and UL Wire, Connector, Insulation and Terminal Block Torque requirements. 4

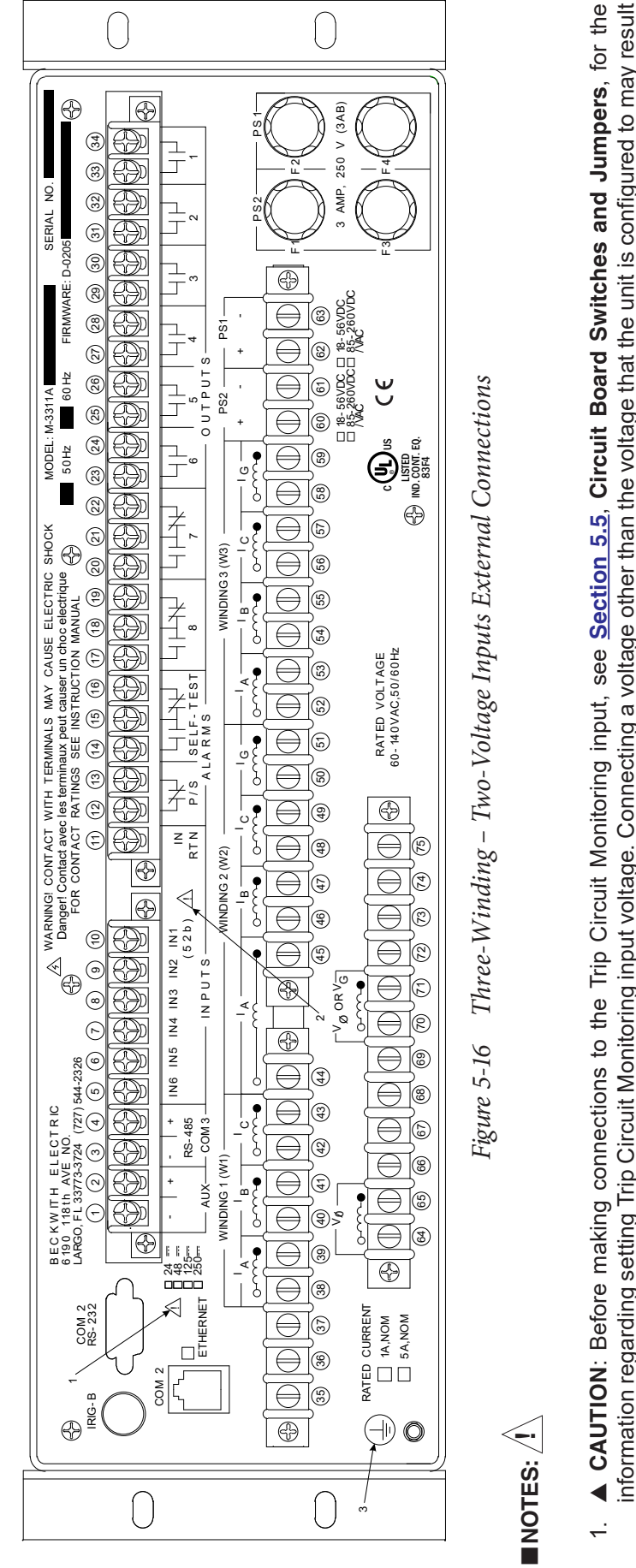

- information regarding setting Trip Circuit Monitoring input voltage. Connecting a voltage other than the voltage that the unit is configured to may result in mis-operation or permanent damage to the unit.
  - CAUTION: ONLY dry contacts must be connected to inputs (terminals 5 through 10 with 11 common) because these contact inputs are internally wetted. Application of external voltage on these inputs may result in damage to the units. с.
- WARNING: The protective grounding terminal must be connected to an earthed ground any time external connections have been made to the unit. *с*і.
- See <u>Section 5.3</u>, External Connections for details regarding High Speed Output Contact assignment, Form "a" and "c" contact assignments, Power Supply Relay, Self Test Relay and UL Wire, Connector, Insulation and Terminal Block Torque requirements. 4.

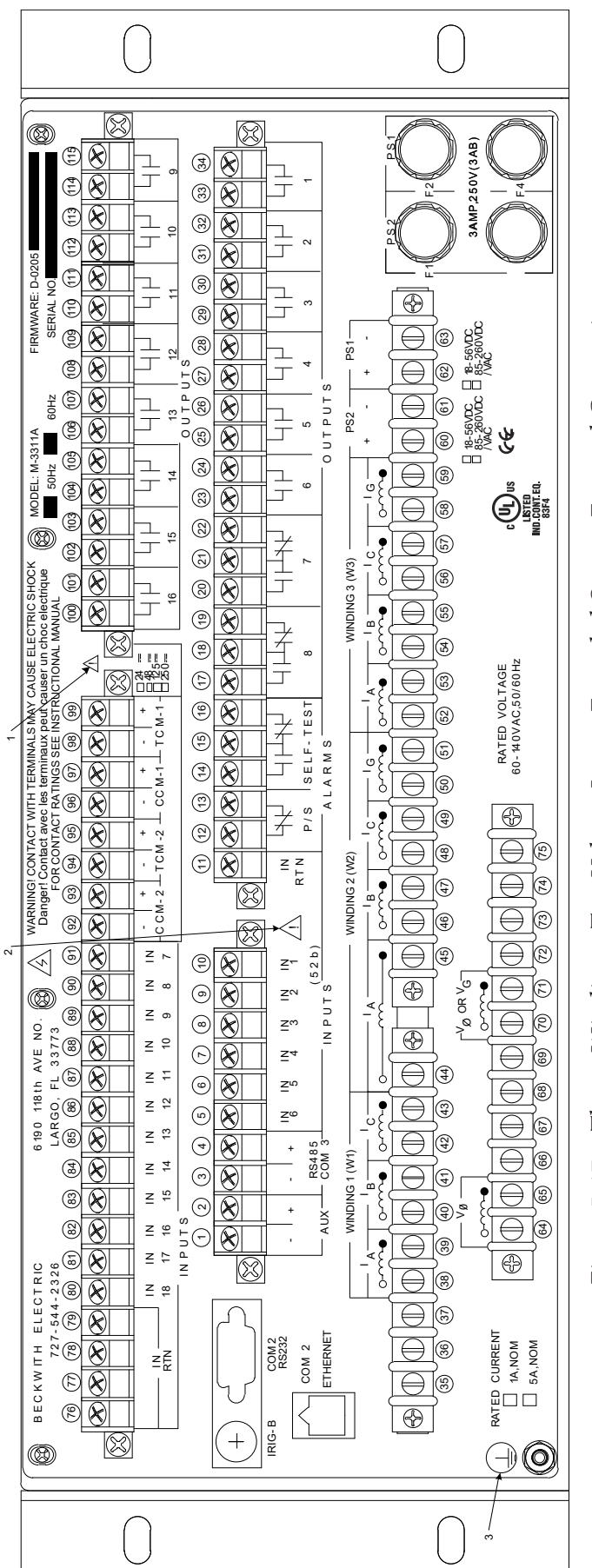

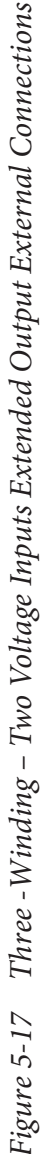

### NOTES: 🕂

- ▲ CAUTION: Before making connections to the Trip Circuit Monitoring input, see Section 5.5, Circuit Board Switches and Jumpers, for the information regarding setting Trip Circuit Monitoring input voltage. Connecting a voltage other than the voltage that the unit is configured to may result in mis-operation or permanent damage to the unit. <u>.</u>-
  - CAUTION: ONLY dry contacts must be connected to inputs (terminals 5 through 10 with 11 common and terminals 80 through 91 with 76 through 79 common) because these contact inputs are internally wetted. Application of external voltage on these inputs may result in damage to the units. ц сі
- WARNING: The protective grounding terminal must be connected to an earthed ground any time external connections have been made to the unit. *с*і.
- See Section 5.3, External Connections for details regarding High Speed Output Contact assignment, Form "a" and "c" contact assignments, Power Supply Relay, Self Test Relay and UL Wire, Connector, Insulation and Terminal Block Torque requirements. 4

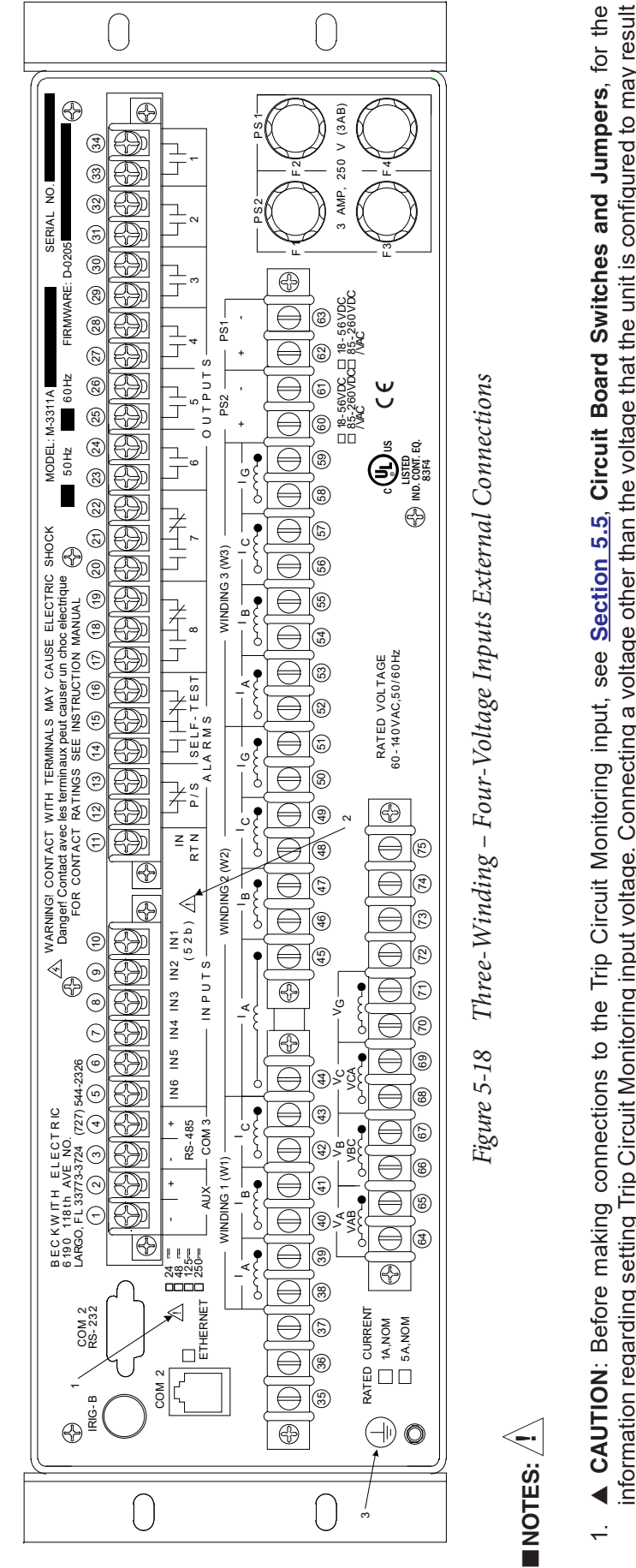

- information regarding setting Trip Circuit Monitoring input voltage. Connecting a voltage other than the voltage that the unit is configured to may result in mis-operation or permanent damage to the unit.
  - CAUTION: ONLY dry contacts must be connected to inputs (terminals 5 through 10 with 11 common) because these contact inputs are internally wetted. Application of external voltage on these inputs may result in damage to the units. сi
- WARNING: The protective grounding terminal must be connected to an earthed ground any time external connections have been made to the unit. ю.
- See Section 5.3, External Connections for details regarding High Speed Output Contact assignment, Form "a" and "c" contact assignments, Power Supply Relay, Self Test Relay and UL Wire, Connector, Insulation and Terminal Block Torque requirements. 4.

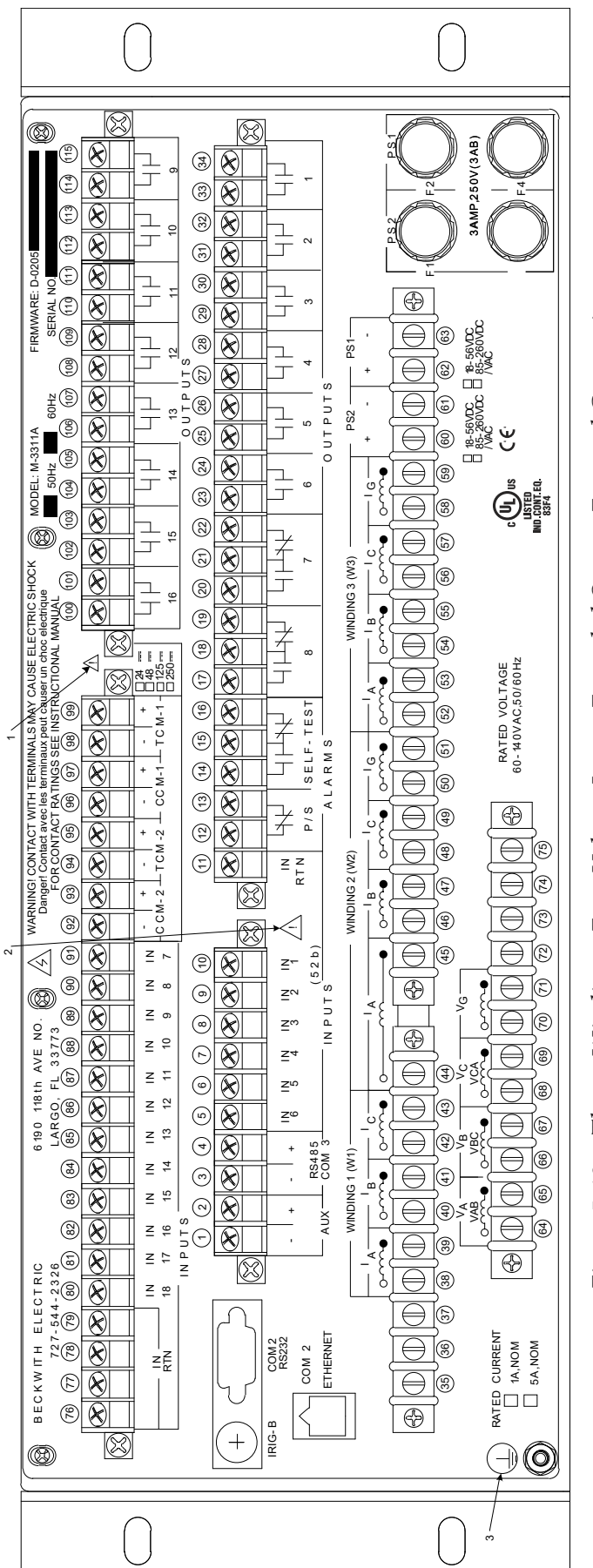

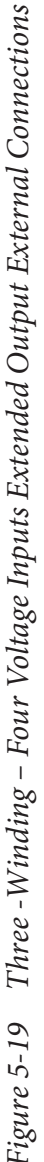

NOTES: 🥂

- ▲ CAUTION: Before making connections to the Trip Circuit Monitoring input, see Section 5.5, Circuit Board Switches and Jumpers, for the information regarding setting Trip Circuit Monitoring input voltage. Connecting a voltage other than the voltage that the unit is configured to may result in mis-operation or permanent damage to the unit. <u>.</u>-
  - CAUTION: ONLY dry contacts must be connected to inputs (terminals 5 through 10 with 11 common and terminals 80 through 91 with 76 through 79 common) because these contact inputs are internally wetted. Application of external voltage on these inputs may result in damage to the units. ц сі
- WARNING: The protective grounding terminal must be connected to an earthed ground any time external connections have been made to the unit. *с*і.
- See Section 5.3, External Connections for details regarding High Speed Output Contact assignment, Form "a" and "c" contact assignments, Power Supply Relay, Self Test Relay and UL Wire, Connector, Insulation and Terminal Block Torque requirements. 4

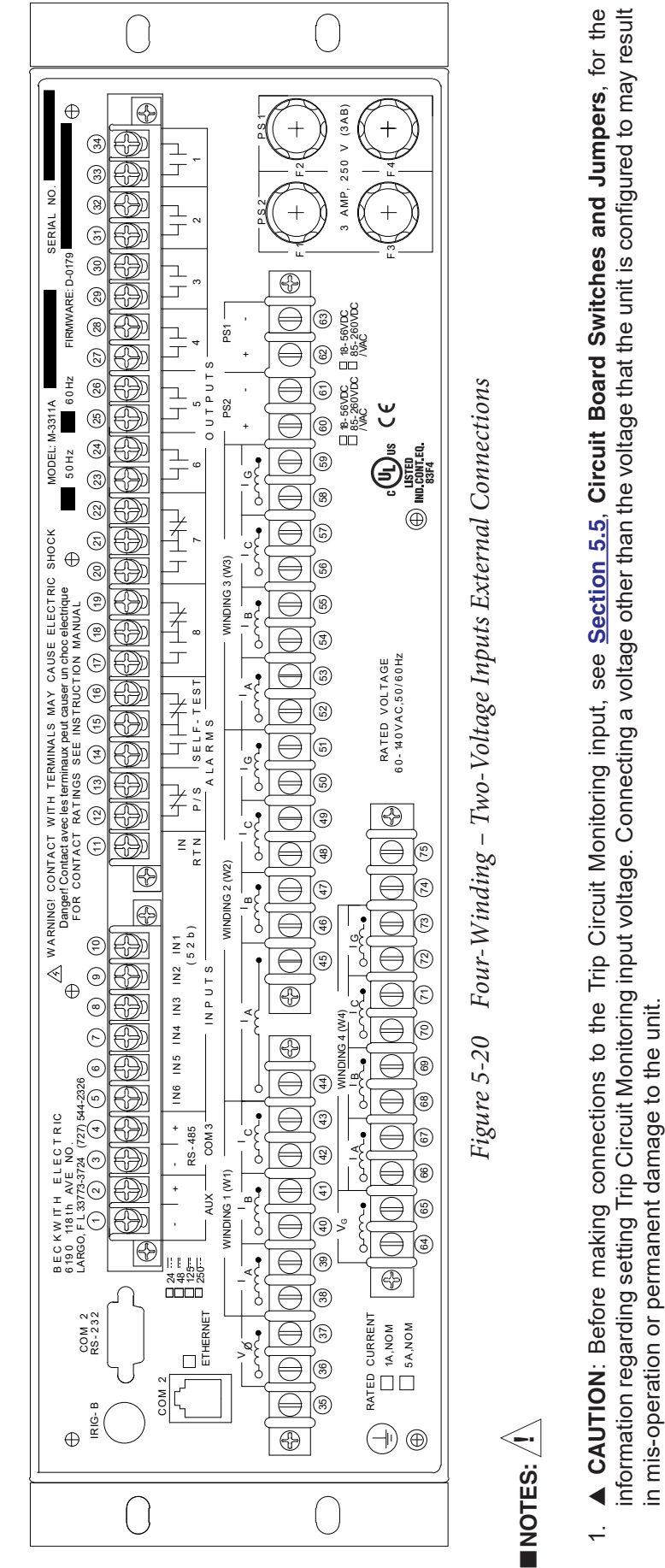

- CAUTION: ONLY dry contacts must be connected to inputs (terminals 5 through 10 with 11 common) because these contact inputs are internally wetted. Application of external voltage on these inputs may result in damage to the units. ц Сі
- WARNING: The protective grounding terminal must be connected to an earthed ground any time external connections have been made to the unit. ю.
- See Section 5.3, External Connections for details regarding High Speed Output Contact assignment, Form "a" and "c" contact assignments, Power Supply Relay, Self Test Relay and UL Wire, Connector, Insulation and Terminal Block Torque requirements. 4.

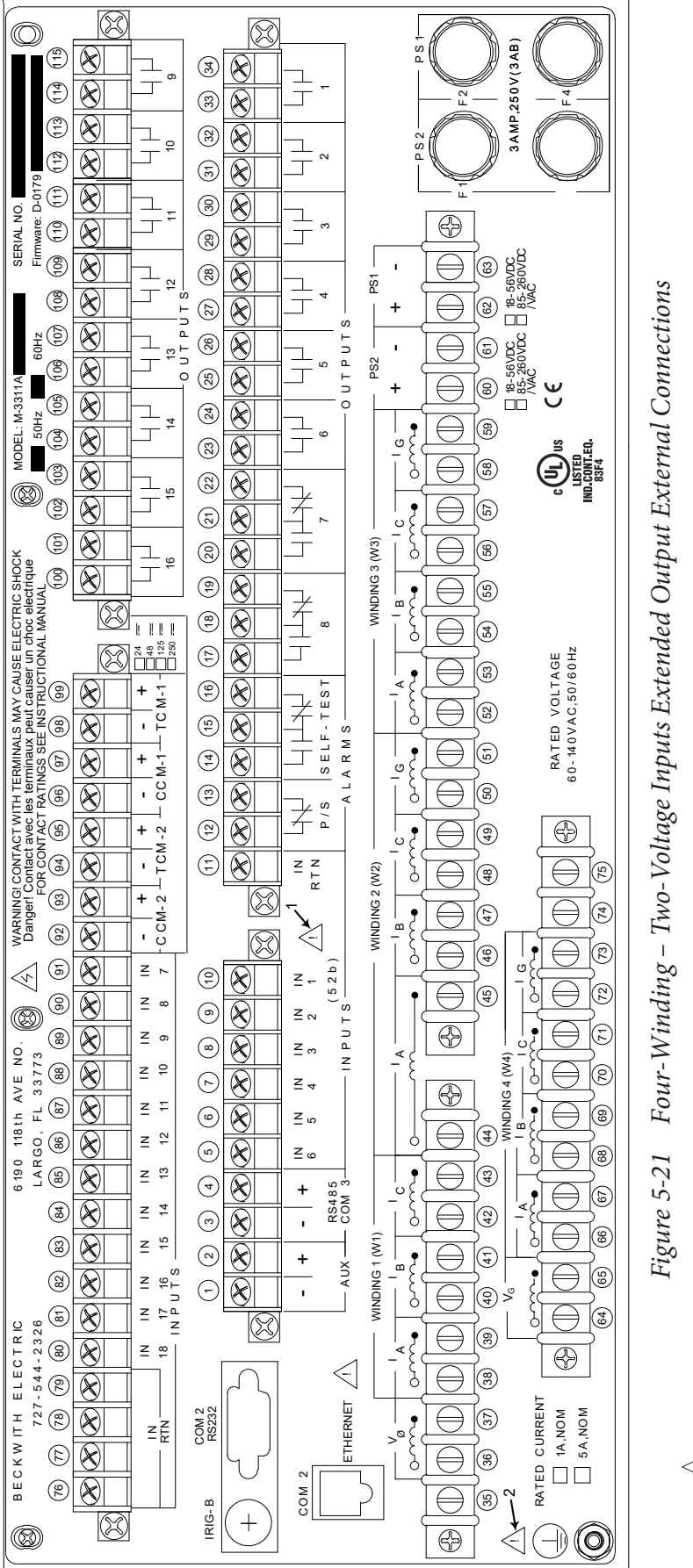

# NOTES: 🖊

- CAUTION: Before making connections to the Trip Circuit Monitoring input, see Section 5.5, Circuit Board Switches and Jumpers, for the information regarding setting Trip Circuit Monitoring input voltage. Connecting a voltage other than the voltage that the unit is configured to may result in misoperation or permanent damage to the unit. <u>.</u>-
- CAUTION: ONLY dry contacts must be connected to inputs (terminals 5 through 10 with 11 common and terminals 80 through 91 with 76 through 79 common) because these contact inputs are internally wetted. Application of external voltage on these inputs may result in damage to the units. ц сі
- WARNING: The protective grounding terminal must be connected to an earthed ground any time external connections have been made to the unit. *с*і.
- See Section 5.3, External Connections for details regarding High Speed Output Contact assignment, Form "a" and "c" contact assignments, Power Supply Relay, Self Test Relay and UL Wire, Connector, Insulation and Terminal Block Torque requirements. 4.

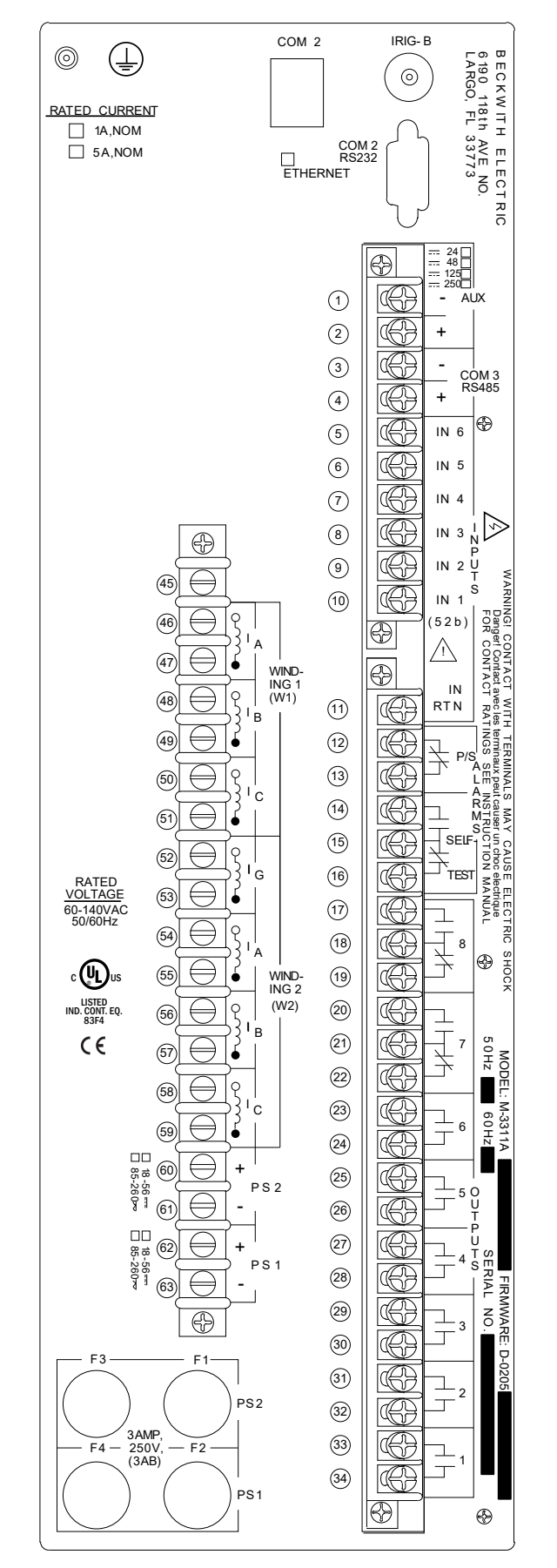

*Figure 5-22 Two Winding – One Ground Input – Zero Voltage Inputs Vertical Chassis External Connections* 

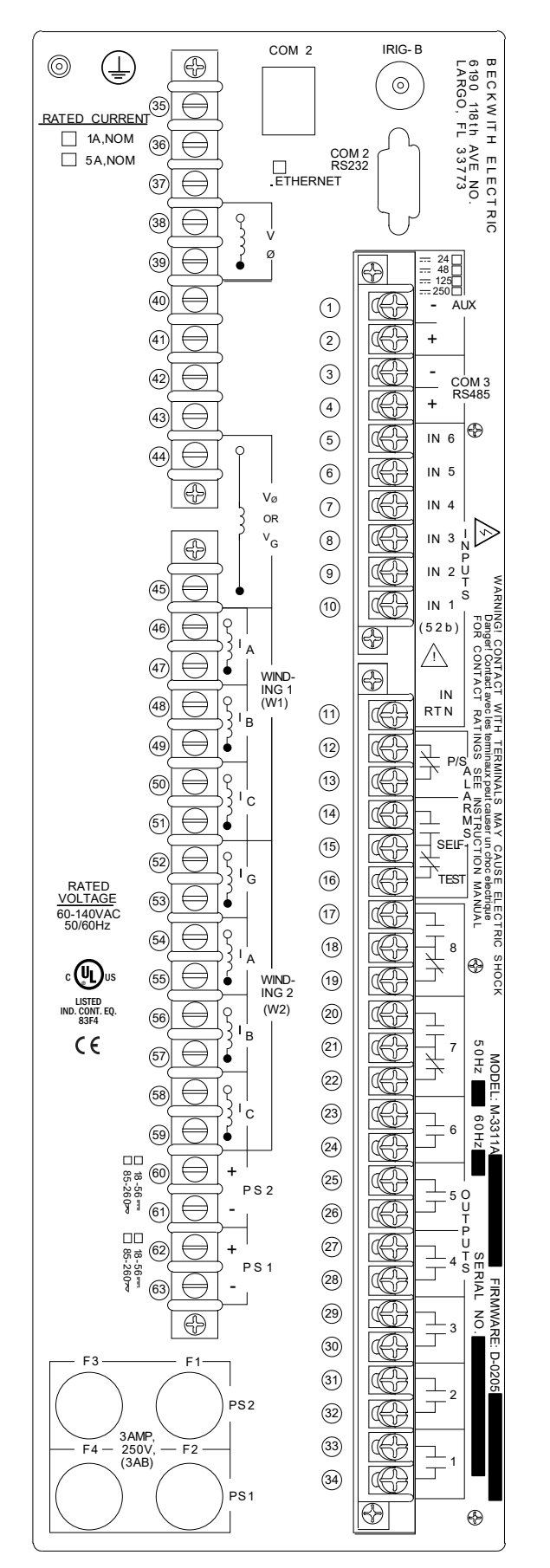

*Figure 5-23* Two Winding – One Ground Input – Two Voltage Inputs Vertical Chassis External Connections

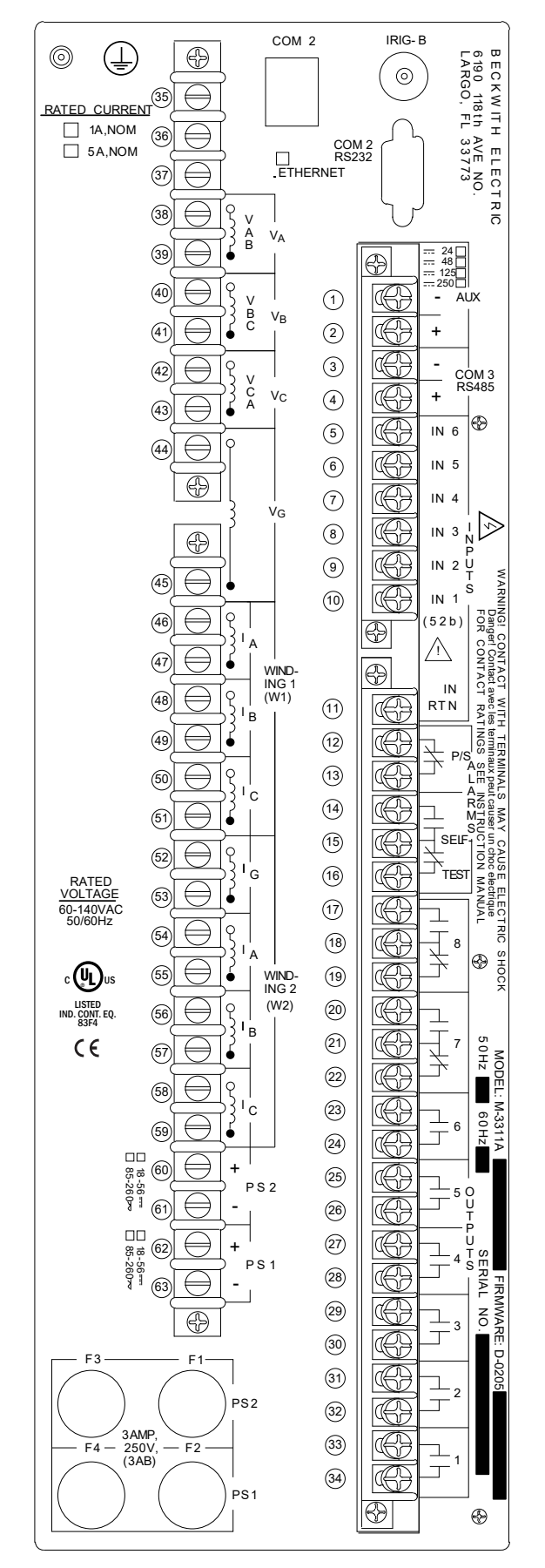

*Figure 5-24 Two Winding – One Ground Input – Four Voltage Inputs Vertical Chassis External Connections* 

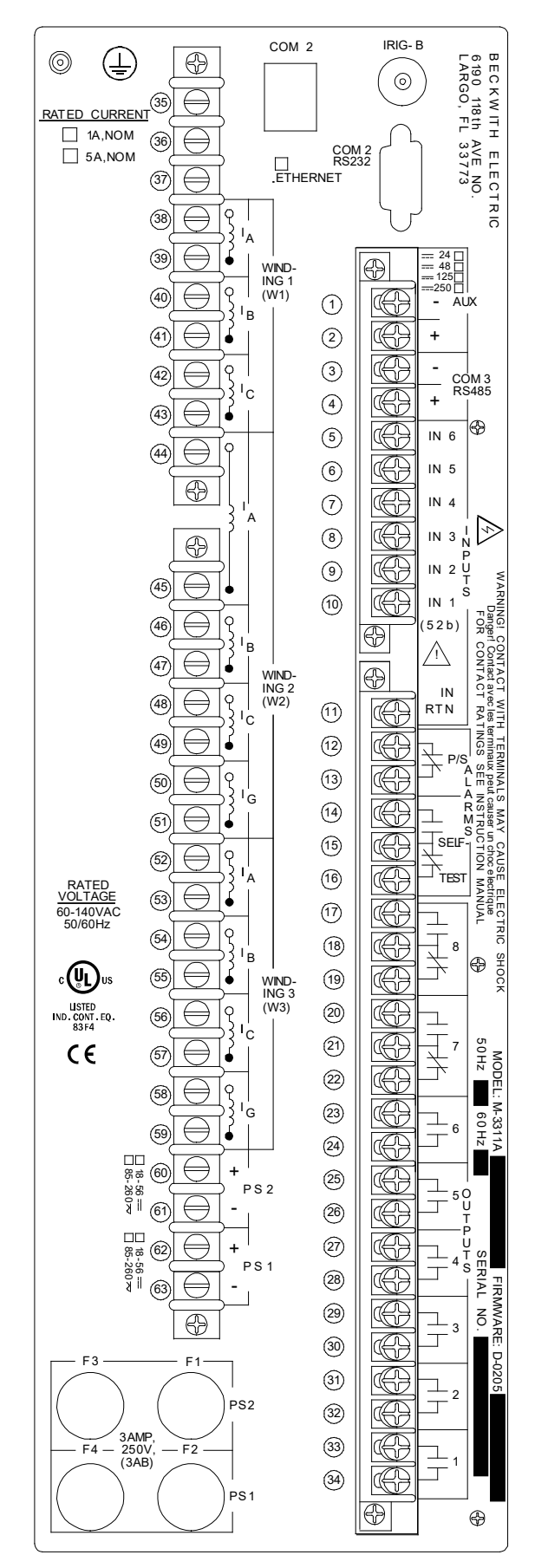

*Figure 5-25* Three Winding – Two Ground Inputs – Zero Voltage Inputs Vertical Chassis External Connections

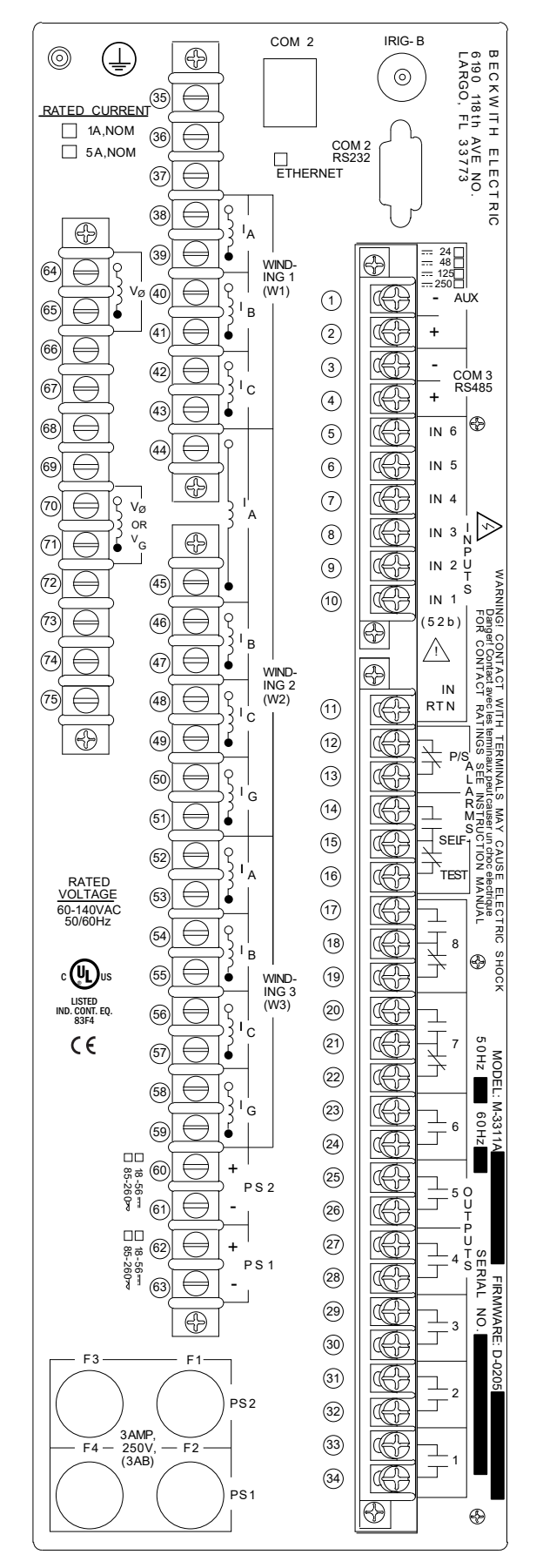

*Figure 5-26* Three Winding – Two Ground Inputs – Two Voltage Inputs Vertical Chassis External Connections

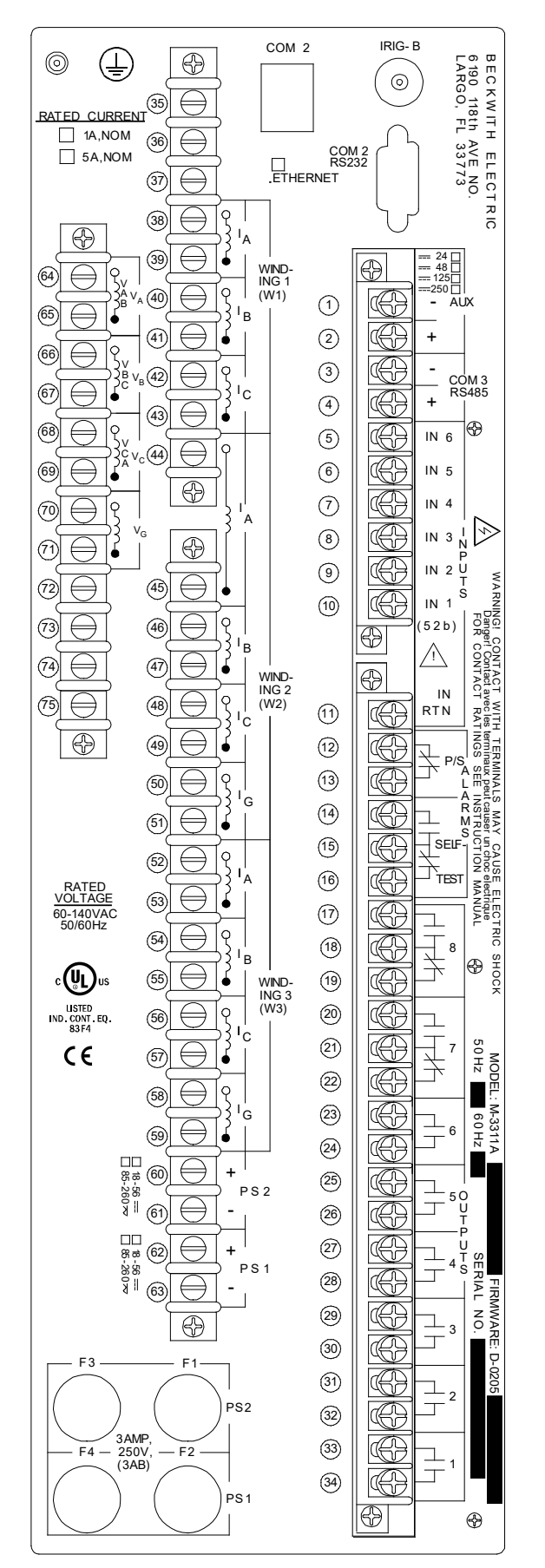

*Figure 5-27* Three Winding – Two Ground Inputs – Four Voltage Inputs Vertical Chassis External Connections

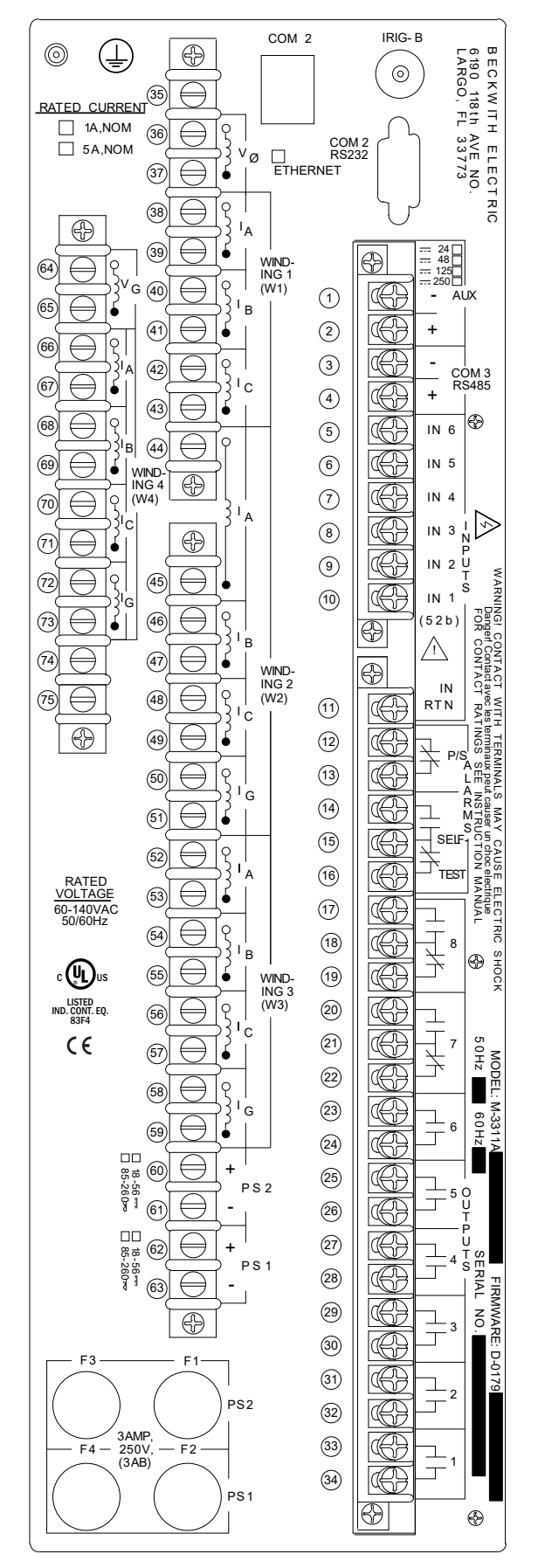

*Figure 5-28 Four-Winding – Three-Ground Inputs – Zero- or Two-Voltage Inputs Vertical Chassis External Connections* 

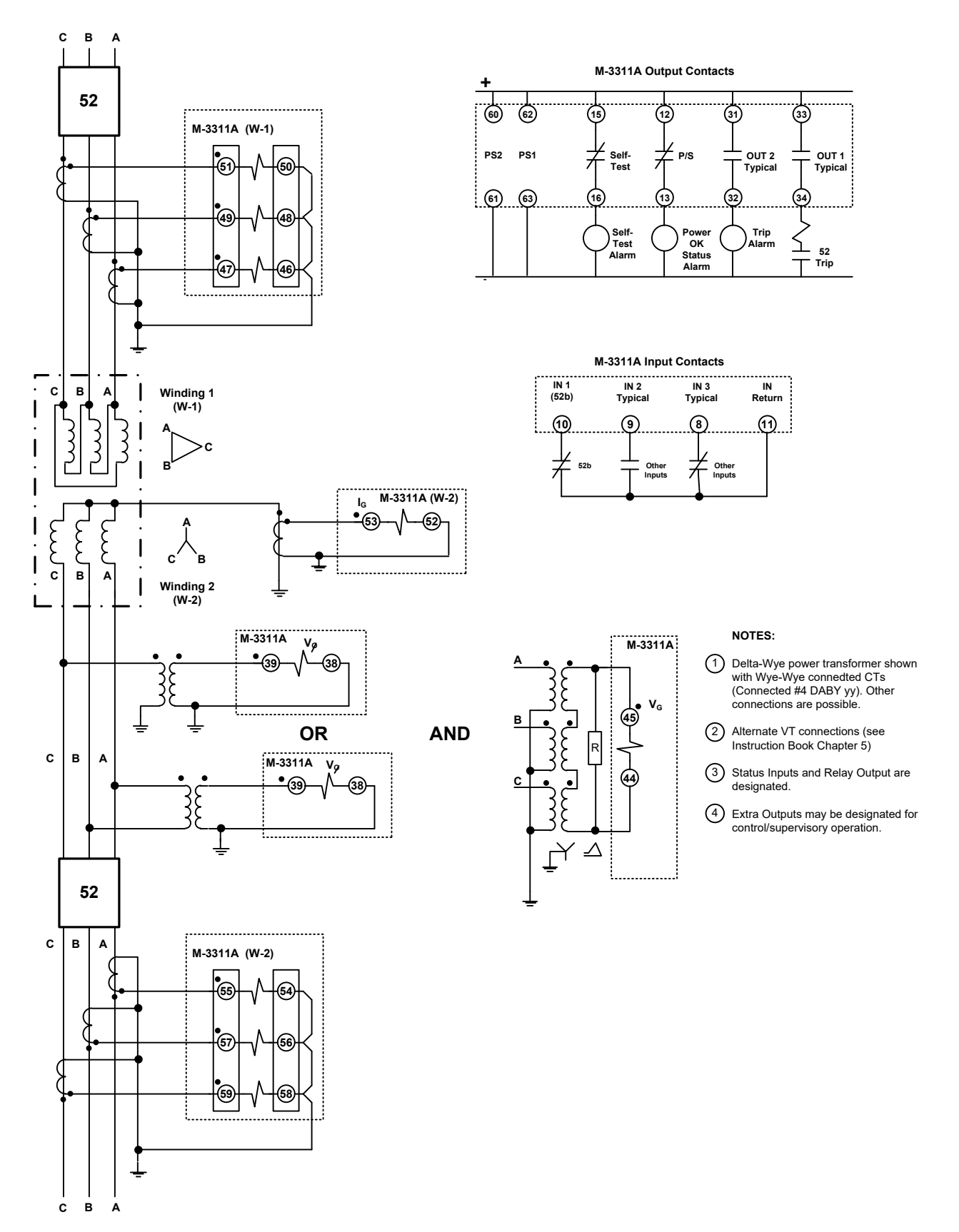

Figure 5-29 Typical (Two Winding – Two Voltage Inputs) Three-Line Connection Diagram

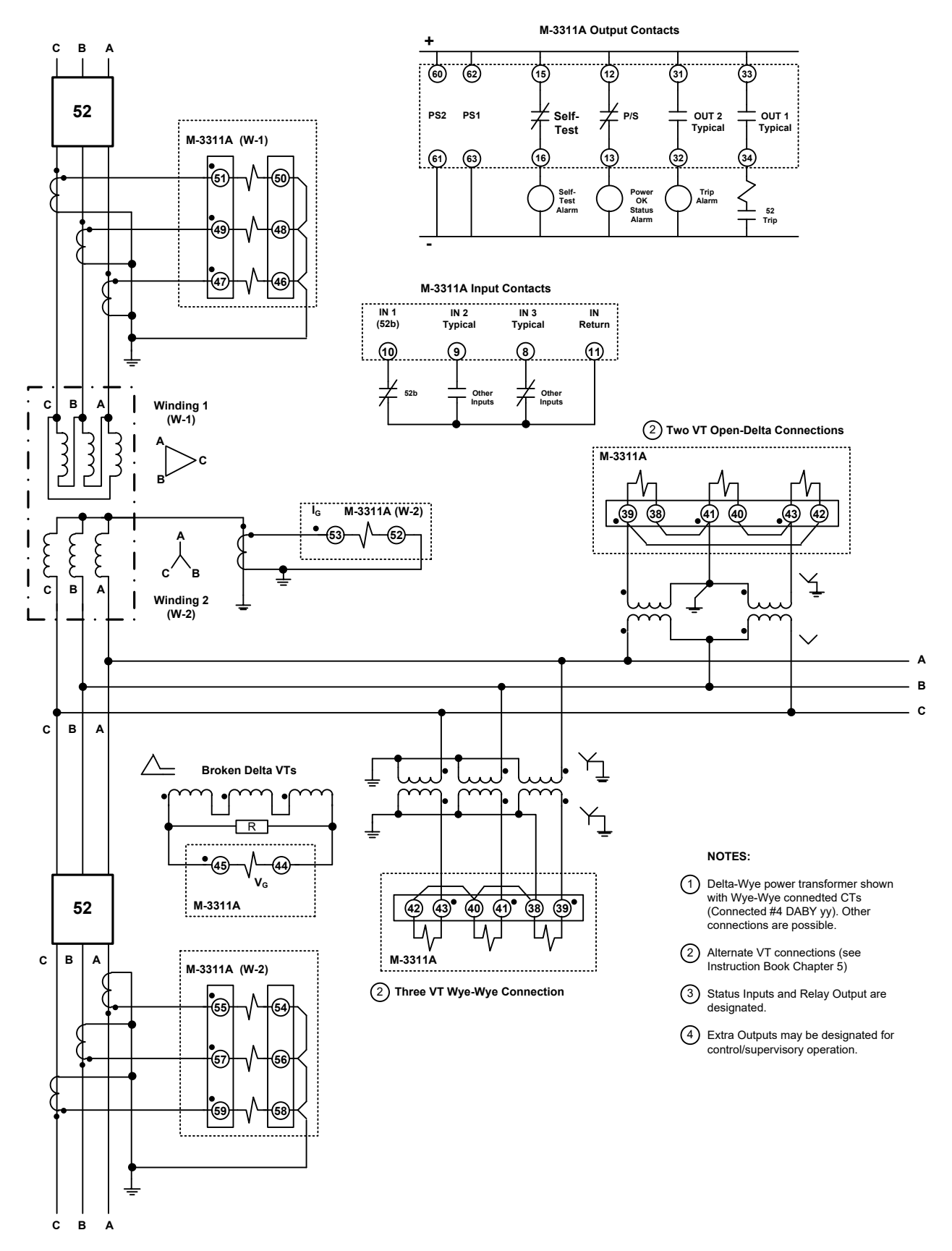

Figure 5-30 Typical (Two Winding – Four Voltage Inputs) Three-Line Connection Diagram

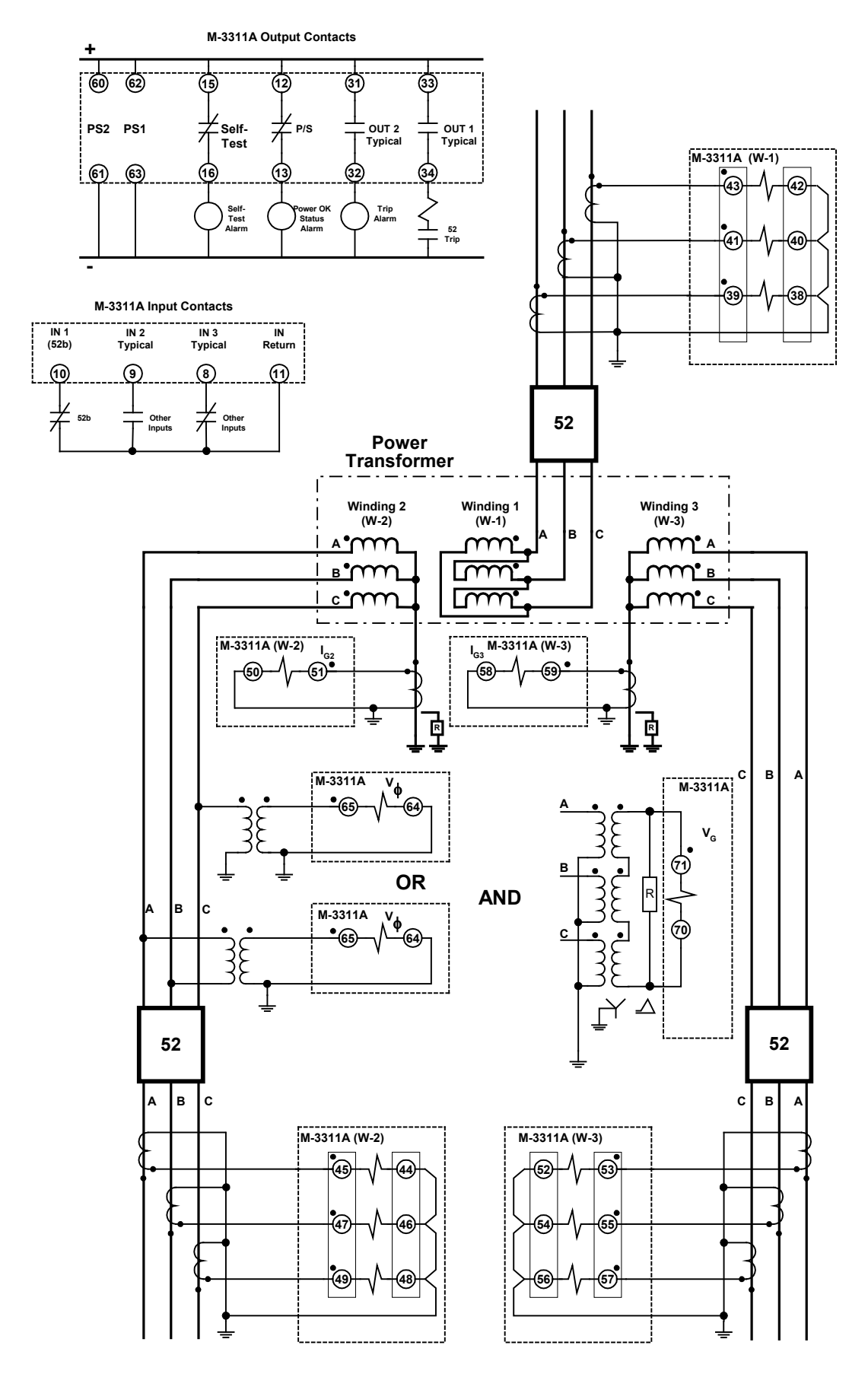

Figure 5-31 Typical (Three Winding – Two Voltage Inputs) Three-Line Connection Diagram

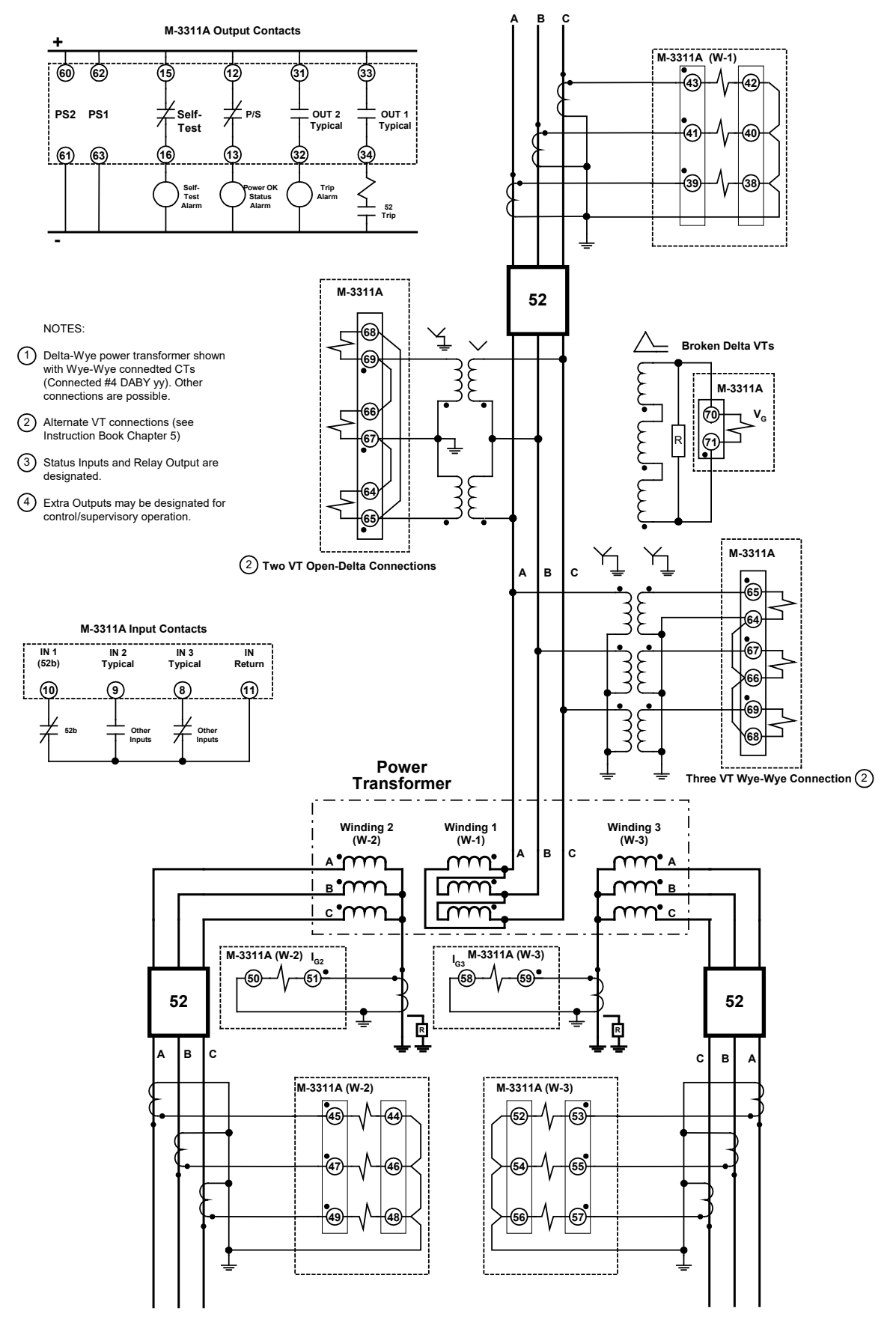

*Figure 5-32 Typical (Three Winding – Four Voltage Inputs) Three-Line Connection Diagram* 

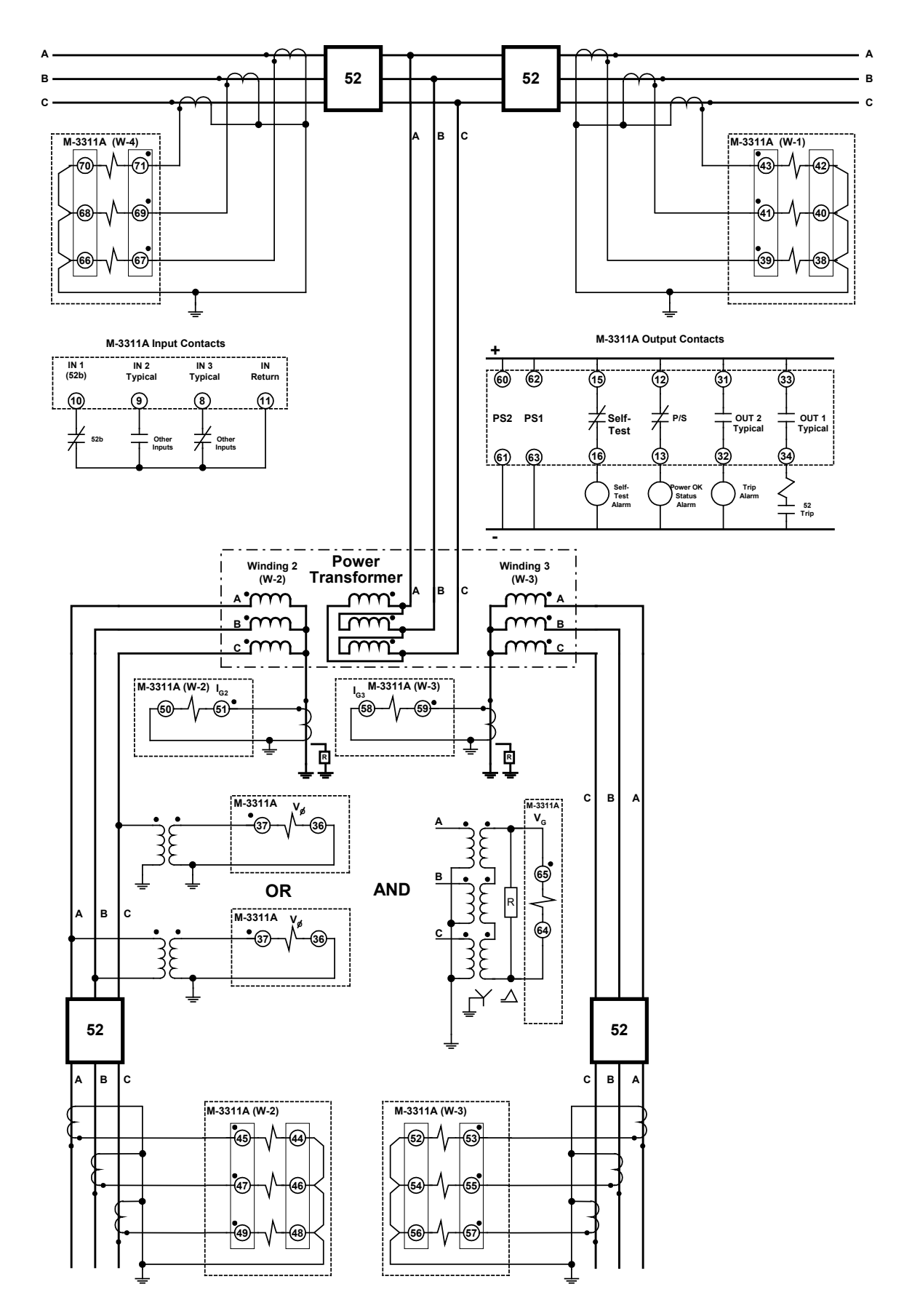

Figure 5-33 Typical (Four-Winding – Two-Voltage Inputs) Three-Line Connection Diagram

### 5.4 Pre-Commissioning Checkout

During M-3311A Transformer Protection Relay field commissioning, check the following procedure to ensure that the CT and VT connections are correct.

1. On the keypad, press ENTER. After a short delay, the unit should display:

VOLTAGE RELAY VOLT curr freq v/hz  $\rightarrow$ 

2. Press the right arrow button until the unit displays:

```
STATUS \leftarrow config sys STAT dmd \rightarrow
```

3. Press ENTER. The unit should display:

```
VOLTAGE STATUS
VOLT curr freq v/hz →
```

4. Press **ENTER** to display the phase voltage. Use a voltmeter to compare the actual measurement. If there is a discrepancy, check for loose connections to the rear terminal block of the unit.

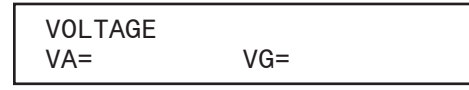

5. Press **EXIT**, the unit displays:

```
VOLTAGE STATUS
VOLT curr freq v/hz 
ightarrow
```

6. Press the right arrow once, the unit displays:

```
CURRENT STATUS
volt CURR freq v/hz→
```

 Press ENTER to display line currents for Winding 1 (I<sub>A</sub>W<sub>1</sub>, I<sub>B</sub>W<sub>1</sub>, I<sub>C</sub>W<sub>1</sub>). Compare these currents with the measured values using a meter. If there is a discrepancy, check the CT connections to the rear terminal block of the unit. The unit should display:

```
W1 PHASE CURRENT
A= 5.00 B= 5.00 C= 5.00
```

 Press ENTER to display line currents for Winding 2 (I<sub>A</sub>W<sub>2</sub>, I<sub>B</sub>W<sub>2</sub>, I<sub>C</sub>W<sub>2</sub>). Compare these currents with the measured values using a meter. If there is a discrepancy, check the CT connections to the rear terminal block of the unit. The unit should display:

```
W2 PHASE CURRENT
A= 5.00 B=5.00 C=5.00
```

9. Press **ENTER** to display line currents for Winding 3 (I<sub>A</sub>W<sub>3</sub>, I<sub>B</sub>W<sub>3</sub>, I<sub>C</sub>W<sub>3</sub>). Compare these currents with the measured values using a meter. If there is a discrepancy, check the CT connections to the rear terminal block of the unit. The unit should display:

```
W3 PHASE CURRENT
A= 5.00 B=5.00 C=5.00
```

#### **M-3311A Instruction Book**

10. Press **ENTER** to display line currents for Winding 4 (I<sub>A</sub>W<sub>4</sub>, I<sub>B</sub>W<sub>4</sub>, I<sub>C</sub>W<sub>4</sub>). Compare these currents with the measured values using a meter. If there is a discrepancy, check the CT connections to the rear terminal block of the unit. The unit should display:

W4 PHASE CURRENT A= 5.00 B=5.00 C=5.00

11. Press **ENTER** for the unit to display ground current. The Ground current should be  $I_GW2 \approx 0$  Amps.

W2 GROUND CURRENT 0.00 Amps

12. Press **ENTER** for the unit to display ground current. The Ground current should be  $I_GW3 \approx 0$  Amps.

W3 GROUND CURRENT 0.00 Amps

13. Press **ENTER** for the unit to display ground current. The Ground current should be  $I_GW4 \approx 0$  Amps.

W4 GROUND CURRENT 0.00 Amps

14. Press **ENTER** for the unit to display restraint currents. The restraint currents should be  $I_{REST} \approx \frac{w_1 + w_2}{2}$  for each phase.

restraint current (PU) A=5.000 B=5.000 C=5.000

15. Press **ENTER** for the unit to display the fundamental differential currents. The fundamental differential currents should be  $I_D I_{FF} \approx W_1 - W_2 \approx 0$  for each phase. If a significant amount of differential current is present, check the CT polarities.

DIFF CURRENT FUND. (PU) A=0.000 B=0.000 C=0.000

16. Press **ENTER** for the unit to display the second harmonic currents. The second harmonic currents should be  $I_{2ND} \approx 0$  for each phase.

DIFF CURRENT 2nd h (PU) A=0.000 B=0.000 C=0.000

17. Press **ENTER** for the unit to display the fourth harmonic currents. The fourth harmonic currents should be  $I_{4TH} \approx 0$  for each phase.

DIFF CURRENT 4th h (PU) A=0.000 B=0.000 C=0.000

18. Press **ENTER** for the unit to display the fifth harmonic currents. The fifth harmonic currents should be  $I_{5TH} \approx 0$  for each phase.

DIFF CURRENT 5th h (PU) A=0.000 B=0.000 C=0.000 19. Press **ENTER** for the unit to display the ground differential current. The ground differential current should be  $I_{GD}I_{FF} \approx 0$ .

W2 GND DIFF CURRENT 0.00 Amps

Press ENTER for W3

W3 GND DIFF CURRENT 0.00 Amps

Press ENTER for W4

W4 GND DIFF CURRENT 0.00 Amps

20. Press **ENTER** for the unit to display the positive sequence current for winding 1. The positive sequence current should be  $I_{POS}W_1 \approx I_AW_1 \approx I_BW_1 \approx I_CW_1$ .

W1 POS SEQUENCE CURRENT 5.00 Amps

21. Press **ENTER** for the unit to display the negative sequence current for winding 1. The negative sequence current should be  $I_{NEG}W_1 \approx 0$  Amps.

W1 NEG SEQUENCE CURRENT 0.00 Amps

22. Press **ENTER** for the unit to display the zero sequence current for winding 1. The zero sequence current should be I<sub>ZERO</sub>W<sub>1</sub> ≈0 Amps. If a significant amount of negative or zero sequence current is present (greater than 25% of I<sub>A</sub>W<sub>1</sub>, I<sub>B</sub>W<sub>1</sub>, I<sub>C</sub>W<sub>1</sub>), then either the phase sequence or the polarities may be incorrect. Modify connections to obtain the correct phase sequence and polarities.

W1 ZERO SEQUENCE CURRENT 0.00 Amps

23. Repeat steps 18–20 for winding 2, winding 3 and winding 4 currents.

24. Press **ENTER** for the unit to display the Winding Thermal Current value for the selected winding.

F49 THERMAL CURRENT A= B= C=

25. Press **EXIT**, the unit displays:

CURRENT STATUS volt CURR freq v/hz  $\rightarrow$ 

### 5.5 Circuit Board Switches and Jumpers

| Dip Jumper | Position | Description                                                                     |  |
|------------|----------|---------------------------------------------------------------------------------|--|
| J60        | AB<br>AC | Connects CD signal to COM 2 Pin 1*<br>Connects +15 V to COM 2 Pin 1             |  |
| J61        | BC<br>AB | Connects -15 V to COM 2 Pin 9<br>Disconnects COM 2 Pin 9                        |  |
| J18        | AB<br>BC | COM 3 Termination Resistor Inserted<br>COM 3 Termination Resistor Not Inserted* |  |
| J46        | AB<br>BC | COM 3 Shares Baud Rate with COM 1<br>COM 3 Shares Baud Rate with COM 2*         |  |
| J5         | AB<br>BC | Demodulated IRIG-B Signal TTL Pin 6<br>Modulated IRIG-B Signal BNC*             |  |

\* Default Setting

Table 5-1Circuit Board Jumpers

| Switch Positions                                                                                                    |   |   |   | Description                                                             |  |
|----------------------------------------------------------------------------------------------------|---|---|---|-------------------------------------------------------------------------|--|
| 1                                                                                                    | 2 | 3 | 4 | Switches should not be changed while power is applied to unit           |  |
| U                                                                                                    | Х | Х | Х | Up for dual Power Supply, Down for Single                               |  |
| Х                                                                                                    | Х | U | U | Run Mode                                                                |  |
| Х                                                                                                    | Х | D | D | Factory Use Only                                                        |  |
| x                                                                                                    | х | D | U | Initialize access codes and communication parameters to default values* |  |
| Х                                                                                                    | D | Х | Х | Flash Update Enabled                                                    |  |
| * Power down, set switch, then power up. After power up, the RELAY OK LED light remains off and DIAG LED will illuminate when the operation has been satisfactorily completed. |   |   |   |                                                                         |  |

Table 5-2Circuit Board Switches

### Trip Circuit Monitor 1 Input Voltage Select Units WITH Expanded I/O, Use Jumpers J1, J2 and J3 Units WITHOUT Expanded I/O, Use Jumpers J20, J21 and J22

| Input Voltage | Jumper J1/20 Position | Jumper J2/21 Position | Jumper J3/22 Position |
|---------------|-----------------------|-----------------------|-----------------------|
| 24 Vdc        | A to B                | A to B                | A to B                |
| 48 Vdc        | B to C                | A to B                | A to B                |
| 125 Vdc       | B to C                | B to C                | A to B                |
| 250 Vdc*      | B to C                | B to C                | B to C                |

\* Default from Factory

Table 5-3 Trip Circuit Monitor 1 Input Voltage Select Jumper Configuration
| Close Circuit Monitor 1 Input Voltage Select |                    |                    |                    |
|----------------------------------------------|--------------------|--------------------|--------------------|
| Input Voltage                                | Jumper J4 Position | Jumper J5 Position | Jumper J6 Position |
| 24 Vdc                                       | A to B             | A to B             | A to B             |
| 48 Vdc                                       | B to C             | A to B             | A to B             |
| 125 Vdc                                      | B to C             | B to C             | A to B             |
| 250 Vdc*                                     | B to C             | B to C             | B to C             |

\* Default from Factory

 Table 5-4
 Close Circuit Monitor 1 Input Voltage Select Jumper Configuration

| Trip Circuit Monitor 2 Input Voltage Select |                                                                        |        |        |  |
|---------------------------------------------|------------------------------------------------------------------------|--------|--------|--|
| Input Voltage                               | Input Voltage Jumper J13 Position Jumper J14 Position Jumper J15 Posit |        |        |  |
| 24 Vdc                                      | A to B                                                                 | A to B | A to B |  |
| 48 Vdc                                      | B to C                                                                 | A to B | A to B |  |
| 125 Vdc                                     | B to C                                                                 | B to C | A to B |  |
| 250 Vdc*                                    | B to C                                                                 | B to C | B to C |  |

\* Default from Factory

Table 5-5 Trip Circuit Monitor 2 Input Voltage Select Jumper Configuration

| Close Circuit Monitor 2 Input Voltage Select |                                                             |        |        |  |
|----------------------------------------------|-------------------------------------------------------------|--------|--------|--|
| Input Voltage                                | Jumper J16 Position Jumper J17 Position Jumper J18 Position |        |        |  |
| 24 Vdc                                       | A to B                                                      | A to B | A to B |  |
| 48 Vdc                                       | B to C                                                      | A to B | A to B |  |
| 125 Vdc                                      | B to C                                                      | B to C | A to B |  |
| 250 Vdc*                                     | B to C                                                      | B to C | B to C |  |

\* Default from Factory

 Table 5-6
 Close Circuit Monitor 2 Input Voltage Select Jumper Configuration

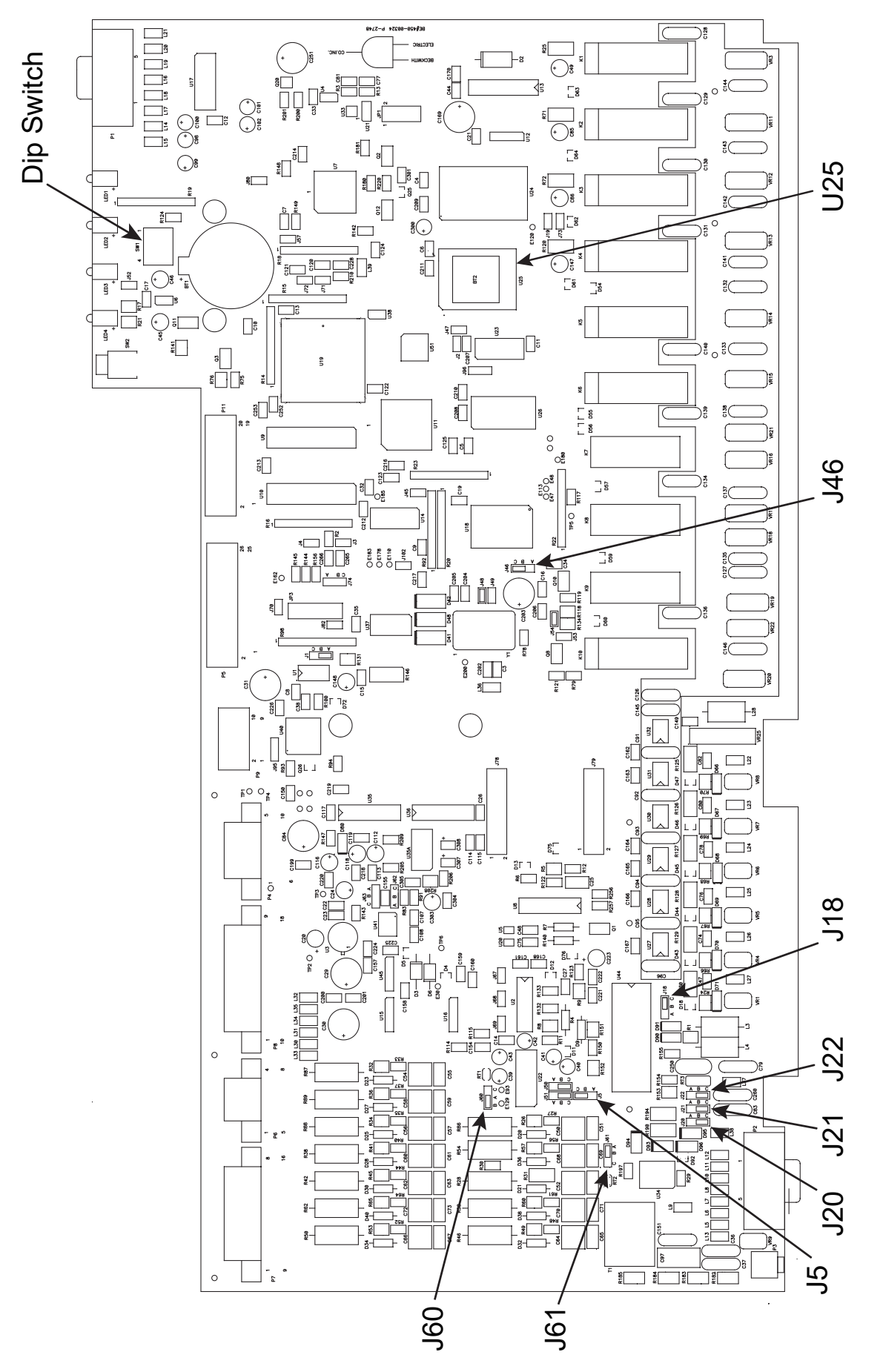

Figure 5-34 M-3311A Circuit Board Standard I/O

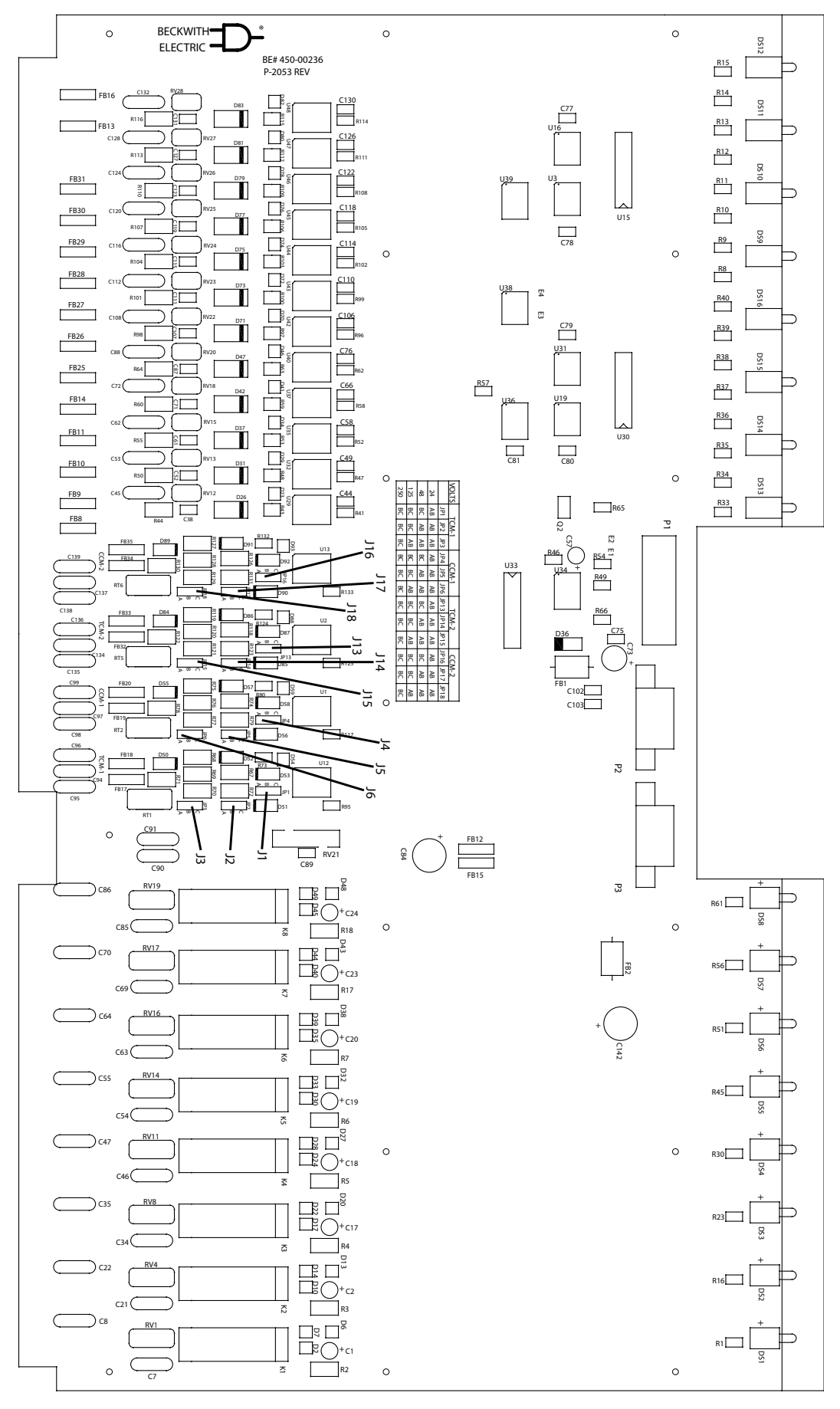

Figure 5-35 M-3311A Circuit Board Expanded I/O

## 5.6 **IPScom Communications and Analysis Software Installation**

#### **IPScom Installation and Setup**

IPScom is available on CD-ROM, or may be downloaded from our website at www.beckwithelectric.com.

The S-3300 IPScom Communications Software is not copy-protected. For more information on your specific rights and responsibilities, see the licensing agreement enclosed with your software or contact Beckwith Electric.

#### **Hardware Requirements**

IPScom will run on any Windows based computer that provides at least the following:

- x86-based personal computer (1 GHz or Higher recommended)
- For CD install, a CD or DVD drive
- RS-232 com port or USB to RS-232 dongle
- Mouse or pointing device
- · Microsoft Windows NT or greater
- · Microsoft Internet Explorer 4.0 or greater
- At least 1G free hard disk space available

#### Installing IPScom

1. Insert software CD-ROM into your drive.

An Auto-Install program will establish a program folder (Becoware) and subdirectory (IPScom). After installation, the IPScom program item icon (<u>Figure 5-36</u>) is located in Becoware. The default location for the application files is on drive C:, in the new subdirectory "IPScom" (C:\Becoware\IPScom).

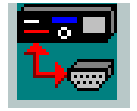

Figure 5-36 IPScom Program Icon

- 2. If the Auto-Install program does not launch when the CD-ROM is inserted into the drive then proceed as follows:
  - a. Select Run from the Start Menu.
  - b. In the Run dialog screen, locate the installation file (setup.exe) contained on the IPScom installation disk.
  - c. Select Run to start the installation process.

## 5.7 Activating Initial Local Communications

The relay and IPScom Communications Software are shipped from the factory with the same default communication parameters. Therefore, it may not be necessary to set up communication parameters.

In order for IPScom to communicate with the relay using direct serial connection, a serial "null modem" cable is required, with a 9-pin connector (DB9P) for the relay, and an applicable connector for the computer (usually DB9S or DB25S). Pin-outs for a null modem adapter are provided in **Appendix B**, **Communications**.

Activating initial communications using default communication parameters is accomplished as follows:

- Verify that a direct serial connection between the PC hosting IPScom and the target relay COM1 (front) is in place.
- Select the IPScom icon (<u>Figure 5-36</u>) from the Becoware folder or Desktop. The IPScom Main Screen (<u>Figure 3-2</u>) is displayed.
- 3. Select the Connect menu item. IPScom will display the Serial Port Dialog Screen (Figure 3-6).
- 4. If the computer is connected through either an RS-232 port or RS-485 port perform the following:
  - a. Select the PC Comm Port that is connected to the relay.
  - b. Select Connect. This action attempts to establish communication.
- 5. If IPScom returns a "COM Opened and Level #(1, 2 or 3) access granted" then communications have been established. Enter any valid IPScom command(s) as desired. To close the communication channel when connected locally, select the **Communication/Disconnect** from the main screen menu bar.
- 6. If IPScom returns an error message, then determine the relay COM1 communication parameters as follows:
  - a. From the relay Front Panel HMI press ENTER. The relay will display:

| VOLTAGE RELAY  |      |
|----------------|------|
| VOLT curr freq | v/hz |

b. Press the right arrow pushbutton until the relay displays:

| COMMUNICATION                |               |  |
|------------------------------|---------------|--|
| $\leftarrow$ stat COMM setup | $\rightarrow$ |  |

c. Press ENTER. The relay will display:

| COM1 | SETUR | )    |      |      |               |  |
|------|-------|------|------|------|---------------|--|
| COM1 | com2  | com3 | com_ | _adr | $\rightarrow$ |  |

d. Press ENTER. The relay will display:

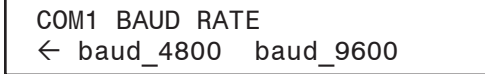

Record the Baud Rate that is displayed in all Caps: \_\_\_\_\_

- e. Pres EXIT as necessary to exit the HMI.
- f. Select the Connect menu item. IPScom will display the Serial Port Dialog Screen (<u>Figure 3-6</u>).
- g. Verify the IPScom COM Port Baud Rate is the same as relay COM1 Baud Rate.
- h. Verify that the **PC Comm Port** that is connected to the relay is selected.
- i. Select Connect. This action will attempt to establish communication.
- j. If IPScom returns a "COM Opened and Level #(1, 2 or 3) access granted" then communications have been established. Enter any valid ISScom command(s) as desired.

To close the communication channel when connected locally, select **Communication/Disconnect** from the main screen menu bar.

## 5.8 Initial Setup Procedure

The relay is shipped with the initial configuration settings as listed in **Appendix A**, <u>Figure A-1</u> System Communication Setup, <u>Figure A-2</u> Setup System (Two or Three Winding), <u>Figure A-3</u> Setup System (Four Windings), <u>Figure A-4</u> System Setpoints and Settings. Selected settings that are unique to the application may be recorded on the appropriate record form as calculated from **Chapter 4**, **System Setup and Setpoints**.

#### **Setup Procedure**

- 1. Connect power to the relay's rear power terminals, as marked on the rear panel's power supply label and as shown in <u>Figure 5-6</u> and <u>Figure 5-7</u>.
- 2. When power is initially applied, the M-3311A performs a number of self-tests to ensure its proper operation. During the self-tests, an "X" is displayed for each test successfully executed. If all tests are successful, the unit will briefly display the word **PASS**. Then, a series of status screens, including the model number, software version number, serial number, date and time as set in the system clock, and the user logo screen will be displayed. (Figure 2-4 illustrates this sequence of screens.)
- 3. If any test should fail, the DIAG LED will flash the error code, or the error code will be displayed on units equipped with the HMI and the relay will not allow operation to proceed. In such a case, the error code should be noted and the factory contacted. A list of error codes and their descriptions are provided in **Appendix C**, **Error Codes**. Assuming that various voltage functions are enabled, and there are no voltage inputs connected, various voltage targets will be identified as having operated
- If remote communication is used, the baud rate, address, and other parameters for the communication ports must be set. See the instructions in <u>Section 5.7</u>, Activating Initial Local Communications. Also refer to Chapter 3, IPScom, on S-3300 IPScom Communications Software.

**NOTE:** UNIT SETUP settings are not considered part of the setpoint profiles. Unit Setup settings are common to all profiles.

- 5. To setup the unit with general information required, including altering access codes, setting date and time, installing user logos, and other adjustments, refer to <u>Section 4.1</u>, **Unit Setup**.
- **NOTE:** The relay has been fully calibrated at the factory using very precise and accurate test equipment. There is no need for recalibration before initial installation. Further calibration is only necessary if a component was changed and will be only as accurate as the test equipment used.
- 6. If desired, calibrate the unit following the calibration procedure described in subsection 6.3, Auto Calibration.

**NOTE:** System Setup settings are not considered part of the setpoint profiles. System Setup settings are common to all profiles.

 Setup the relay system parameters for the relay application. <u>Section 4.2</u>, Setup System includes the general system and equipment information required for the operation of the relay. This includes such items as CT and VT ratios, VT configurations, transformer connections and Nominal values.

**■NOTE:** Disabling unused functions improves the response time of the indicators and controls.

8. Enable the desired protective functions for the relay application.

The general information required to complete the input data on this section includes:

- Enable/disable function
- Output choices (OUT1-8)
- Input blocking choices (IN1–6)

The relay is shipped with a certain group of standard functions, including other optional functions, as purchased. Both of these groups define a configurable set of functions. Only members of this set may be enabled/disabled by the end user. (Optional functions not purchased cannot be enabled.) Functions designated as **DISABLED** are inactive and will not be available for tripping. All menus associated with inactive functions will be unavailable.

- Enter the desired setpoints for the enabled functions. See <u>Section 4.4</u>, System Setpoints. The general information that is required to complete the input data in this section includes individual relay function:
  - Pickup settings (converted to relay quantities)
  - Time delay settings
  - Time dials

Input descriptions are detailed in <u>Section 4.4</u>, **System Setpoints**. Complete the System Setpoints and Settings Record Form in **Appendix A** before entering the setpoint and time setting data into the relay.

10. Install the M-3311A and connect external input and output contacts according to the rear panel terminal block markings as shown in Figure 5-8 through Figure 5-28, External Connections as applicable.

This Page Left Intentionally Blank

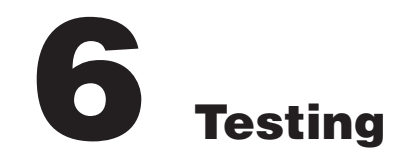

| 6.1 | Equipment and Test Setup                              | 6–2  |
|-----|-------------------------------------------------------|------|
| 6.2 | Diagnostic Test Procedures                            | 6–2  |
| 6.3 | Automatic Calibration                                 | 6–13 |
| 6.4 | Input Configurations                                  | 6–15 |
| 6.5 | Protection Elements                                   | 6–21 |
| 6.6 | Terminal Connections                                  | 6–23 |
| 6.7 | Accuracy For Voltage Protection Functions             | 6–25 |
| 6.8 | Functional Test Procedures                            | 6–26 |
|     | Power On Self Tests                                   | 6–27 |
|     | 24DT Volts/Hz Overexcitation Definite Time (#1 or #2) | 6–28 |
|     | 24IT Volts/Hz Overexcitation Inverse Time             | 6–29 |
|     | 27 Phase Undervoltage                                 | 6–30 |
|     | 46DT Negative Sequence Overcurrent Definite Time      | 6–31 |
|     | 46IT Negative Sequence Overcurrent Inverse Time       | 6–32 |
|     | 49 Winding Thermal Protection                         | 6–34 |
|     | 50 Instantaneous Phase Overcurrent 1–8                | 6–36 |
|     | 50G Instantaneous Ground Overcurrent                  | 6–37 |
|     | 50N Instantaneous Residual Overcurrent                | 6–38 |
|     | 50BF Breaker Failure                                  | 6–39 |
|     | 51 Inverse Time Phase Overcurrent                     | 6–41 |
|     | 51G Inverse Time Ground Overcurrent                   | 6–43 |
|     | 51N Inverse Time Residual Overcurrent                 | 6–44 |
|     | 59 Phase Overvoltage (#1, #2 or #3)                   | 6–46 |
|     | 59G Ground Overvoltage (#1 or #2)                     | 6–47 |
|     | 81 Overfrequency/Underfrequency                       | 6–48 |
|     | 87H Phase Differential Overcurrent                    | 6–49 |
|     | 87T Phase Differential Overcurrent                    | 6–51 |
|     | 87GD Ground Differential (#1, #2)                     | 6–54 |
|     | BM Breaker Monitoring                                 | 6–55 |
|     | Trip/Close Circuit Monitoring                         | 6–56 |
|     | Through Fault                                         | 6–57 |
|     | IPSlogic (#1–6)                                       | 6–58 |

## 6.1 Equipment and Test Setup

No calibration is necessary, as the M-3311A Transformer Protection Relay is calibrated and fully tested at the factory. If calibration is necessary because of a component replacement, follow the Auto Calibration procedure detailed in <u>Section 6.3</u>.

#### **Required Equipment**

The following equipment is required to perform the test procedures outlined in this chapter:

- Two Digital Multimeters (DMM) with a 10 Amp current range. These are not required if using a Pulsar Universal Test System.
- Appropriate power supply for system power.
- Three-phase source capable of 0 to 250 Vac. (Pulsar Universal Test System or equivalent.)
- Three-phase current source capable of 0 to 25 Amps. (Pulsar Universal Test System or equivalent.)
- Electronic timer with a minimum accuracy of 8 msec. (Pulsar Universal Test System or equivalent.)

#### **Equipment Setup**

▲ CAUTION: The proper voltage range for the relay is clearly marked on the power supply label affixed to the rear cover.

- 1. Connect system power to the Relay Power Supply:
  - a. PS1 Terminals 62 (hot) and 63 (neutral)
  - b. PS2 Terminals 60 (hot) and 61 (neutral)
- 2. Connect the voltage and current sources as indicated in the configuration listed in the individual function test procedure.

## 6.2 Diagnostic Test Procedures

The diagnostic procedures perform basic functional tests to verify the operation of the front panel indicators, inputs, and outputs, and the communication ports. These tests are performed in relay test mode, which is entered in the following manner:

▲ CAUTION: The Diagnostic Mode is intended for bench testing the relay only. Do not use the diagnostic mode in relays that are installed in an active protection scheme.

- 1. Press the **ENTER** pushbutton.
- 2. If Level Access is active, the following is displayed:

ENTER ACCESS CODE

- 3. Input the required Access Code, then press ENTER.
  - a. If the proper Access Code has been entered, the HMI will return:

LEVEL #(1,2 or 3) Access Granted!

VOLTAGE RELAY VOLT curr freq v/hz 4. If Level Access is not active, then the following is displayed:

VOLTAGE RELAY VOLT curr freq v/hz

▲ CAUTION: Do not enter DIAGNOSTIC MODE when protected equipment is in service. Entering DIAGNOSTIC MODE when protected equipment is in service removes all protective functions of the relay.

5. Press the right arrow pushbutton until the following is displayed:

| SETUP UNIT                       |  |
|----------------------------------|--|
| $\leftarrow$ setup $\rightarrow$ |  |

Press ENTER, the following is displayed:

SOFTWARE VERSION VERS eth sn access number  $\rightarrow$ 

Press the right arrow pushbutton until the following is displayed:

DIAGNOSTIC MODE  $\leftarrow$  alrm time error DIAG

Press ENTER, the following warning will be displayed:

PROCESSOR WILL RESET! ENTER KEY TO CONTINUE

▲ CAUTION: Do not enter DIAGNOSTIC MODE when protected equipment is in service. Entering DIAGNOSTIC MODE when protected equipment is in service removes all protective functions of the relay.

6. Press ENTER, the relay will reset and DIAGNOSTIC MODE will be temporarily displayed followed by:

```
OUTPUT TEST (RELAY) OUTPUT input led target \rightarrow
```

When testing in **DIAGNOSTIC MODE** is complete, press **EXIT** until the following message is displayed:

PRESS EXIT TO EXIT DIAGNOSTIC MODE

Press **EXIT** again to exit **DIAGNOSTIC MODE**. The relay will reset and then return to normal running mode.

#### OUTPUT TEST (RELAY)

The first step in testing the operation of the function outputs is to confirm the positions of the outputs in the unoperated or **OFF** position. This is accomplished by connecting a Digital Multimeter (DMM) across the appropriate contacts and confirming open or closed contact status. The de-energized or **OFF** position for each output is listed in <u>Table 6-1</u>, Output Contacts.

```
OUTPUT TEST (RELAY)
OUTPUT input led target
```

| Relay/Output Number                                                                          | Normally Open Contact* |    | Normally Clos | sed Contacts* |
|----------------------------------------------------------------------------------------------|------------------------|----|---------------|---------------|
| 1                                                                                            | 33                     | 34 | N/A           | N/A           |
| 2                                                                                            | 31                     | 32 | N/A           | N/A           |
| 3                                                                                            | 29                     | 30 | N/A           | N/A           |
| 4                                                                                            | 27                     | 28 | N/A           | N/A           |
| 5                                                                                            | 25                     | 26 | N/A           | N/A           |
| 6                                                                                            | 23                     | 24 | N/A           | N/A           |
| 7                                                                                            | 21                     | 20 | 21            | 22            |
| 8                                                                                            | 18                     | 17 | 18            | 19            |
| 9<br>(Self-Test)                                                                             | 15                     | 14 | 15            | 16            |
| 10<br>(Power Supply)                                                                         | 13                     | 12 | N/A           | N/A           |
| * "Normal" position of the contact corresponds to the OFF or de-energized state of the relay |                        |    |               |               |

*Table 6-1 Output Contacts* 

Following completion of testing, the output contacts, can be turned **ON** in the following manner:

1. Press **ENTER**. The following is displayed:

| RELAY | NUMBER   |  |
|-------|----------|--|
|       | <u>1</u> |  |

2. Press ENTER. The following is displayed:

RELAY NUMBER 1 OFF on

Use the right arrow button to change "on" to uppercase letters, which signifies selection. The following is displayed:

| RELAY | NUMBER 1 |  |
|-------|----------|--|
|       | off ON   |  |

Press ENTER. Output Relay #1 will energize. The following is displayed:

RELAY NUMBER

Choose output numbers 2-9 (self-test) (2-17 for extended version) by using the up and down arrow buttons to turn all relays or outputs to the energized or **ON** position. When each output is turned on, the appropriate red **OUTPUT** LED illuminates.

- Use the DMM to verify the position of the output contacts in the energized or ON position. The readings should be the opposite of the initial reading above. All outputs should be returned to their initial de-energized or OFF positions. The OUTPUT LEDs will extinguish when each output is turned off.
- 4. If Output Relay testing is complete, press **EXIT** to return to the **DIAGNOSTIC MODE** menu.

#### **INPUT TEST (STATUS)**

The INPUT TEST menu enables the user to determine the status of the individual status inputs.

Each input can be selected by number using the up and down arrow buttons. The status of the input will then be displayed.

| Input Number | <b>Return Terminal</b> | Input Number |
|--------------|------------------------|--------------|
| 1 (52b)      | 11                     | 10           |
| 2            | 11                     | 9            |
| 3            | 11                     | 8            |
| 4            | 11                     | 7            |
| 5            | 11                     | 6            |
| 6            | 11                     | 5            |

Table 6-2 Input Contacts

1. When **OUTPUT TEST (RELAY)** is displayed press the right arrow to display the following:

```
INPUT TEST (STATUS) output INPUT led target 
ightarrow
```

Press ENTER. The following is displayed:

INPUT NUMBER <u>1</u>

Press ENTER. The following is displayed:

INPUT NUMBER 1 CIRCUIT OPEN

Connect IN RTN (terminal #11) to IN1, (terminal #10). See Table 6-2, Input Contacts.

2. Alternatively, if this specific input is being used in the application, and the external wiring is complete, the actual external status input contact can be manually closed. This will test the input contact operation *and* the external wiring to the input contacts. The following is immediately displayed:

INPUT NUMBER 1 CIRCUIT CLOSED

Disconnect IN RTN (terminal #11) from IN1 (terminal #10). The following is immediately displayed:

INPUT NUMBER 1 CIRCUIT OPEN

Press **ENTER**. The following is displayed:

INPUT NUMBER <u>1</u>

Use the up arrow button to advance to the next input. Repeat the procedure using the contacts as shown in <u>Table 6-2</u>, Input Contacts.

3. When testing is complete, press **EXIT** to return to the **DIAGNOSTIC MODE** menu.

#### STATUS LED TEST

The **STATUS LED TEST** menu enables the user to check the front panel LED's Individually.

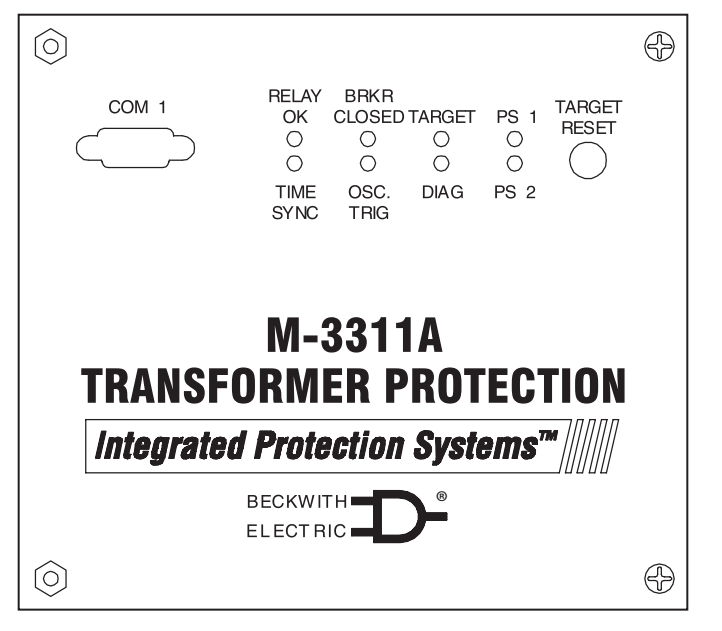

Figure 6-1 Status LED Panel

1. When **INPUT TESTS (STATUS)** is displayed, press the right arrow button until the following is displayed:

STATUS LED TEST output input LED target  $\rightarrow$ 

Press ENTER. LED #1, RELAY OK, illuminates and the following is displayed:

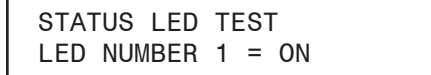

Repeat Step 2 for each of the 5 remaining LED's shown in <u>Figure 6-1</u>. The PS1 and PS2 LED's are not subject to this test.

2. When **STATUS LED** testing is complete, press **EXIT** to return to **DIAGNOSTIC MODE**.

#### TARGET LED TEST

The TARGET LED TEST menu allows the user to check the Target Module LED's individually.

| 24 DT/IT         OVEREXCITATION         INV OC         51GW2           27         PHASE UV         INV OC         51GW3           59         PHASE OV         BREAKER FAILURE         50BF           59N         MULTIPURPOSE OV         GROUND DIFFERENTIAL         87 GD           49         WINDING THERMAL         PHASE DIFFERENTIAL         87 T/H           50,50N #1,2         INST OC         IPS LOGIC #1         IPS1           50,50N #5,6/ 50GW3         INST OC         IPS LOGIC #2         IPS2           51,51N #1         INV OC         IPS LOGIC #3         IPS3           51,51N #2         INV OC         IPS LOGIC #4         IPS4           51,51N #2         INV OC         IPS LOGIC #6         IPS6           OUT PUTS         OUT 5         OUT 7         OUT 5         OUT 7                                                                                                    | TARGETS |                                         |                                                                                                    |                                                                                                    |                                                                                                    |                                                                                                    |                                                                                                    |  |  |  |
|----------------------------------------------------------------------------------------------------|---------|-----------------------------------------|----------------------------------------------------------------------------------------------------|----------------------------------------------------------------------------------------------------|----------------------------------------------------------------------------------------------------|----------------------------------------------------------------------------------------------------|----------------------------------------------------------------------------------------------------|--|--|--|
| 27         PHASE UV         INV OC         51GW3           59         PHASE OV         BREAKER FAILURE         50BF           59N         MULTIPURPOSE OV         FREQUENCY         81 O/U           46         DT/IT         NEG SEQ OC         GROUND DIFFERENTIAL         87 GD           49         WINDING THERMAL         PHASE DIFFERENTIAL         87 7TH           50,50N #1,2         INST OC         IPS LOGIC #1         IPS1           50,50N #5,6/ 50GW3         INST OC         IPS LOGIC #2         IPS2           51,51N #1         INV OC         IPS LOGIC #4         IPS4           51,51N #2         INV OC         IPS LOGIC #4         IPS4           51,51N #3         INV OC         IPS LOGIC #6         IPS6           OUT PUTS         OUT 5         OUT 7         OUT 5         OUT 7                                                                                                    | 0       | 24 DT/IT                                | OVEREXCITATION                                                                                                    | INV OC                                                                                                    |                                                                                                    | 51GW2                                                                                                    | 0                                                                                                    |  |  |  |
| 59         PHASE OV         BREAKER FAILURE         50BF           59N         MULTIPURPOSE OV         FREQUENCY         81 0/U           46 DT/IT         NEG SEQ OC         FREQUENCY         81 0/U           49         WINDING THERMAL         50.50N #1.2         INST OC         PHASE DIFFERENTIAL         87 GD           50.50N #3.4/ 50GW2         INST OC         IPS LOGIC #1         IPS1           50.50N #5.6/ 50GW3         INST OC         IPS LOGIC #2         IPS2           51.51N #1         INV OC         IPS LOGIC #4         IPS4           51.51N #2         INV OC         IPS LOGIC #6         IPS6           OUTPUTS           OUT 1 OUT 3 OUT 5 OUT 7 OUT 7 OUT 5 OUT 7 OUT 5 OUT 7                                                                                                    | Õ       | 27                                      | PHASE UV                                                                                                    | INV OC                                                                                                    |                                                                                                    | 51GW3                                                                                                    | ١ŏ                                                                                                    |  |  |  |
| 59N         MULTIPURPOSE OV         FREQUENCY         81 O/U           46 DT/IT         NEG SEQ OC         GROUND DIFFERENTIAL         87 GD           49         WINDING THERMAL         PHASE DIFFERENTIAL         87 T/H           50,50N #3,4/ 50GW2         INST OC         IPS LOGIC #1         IPS1           50,50N #3,4/ 50GW2         INST OC         IPS LOGIC #3         IPS3           51,51N #1         INV OC         IPS LOGIC #4         IPS4           51,51N #3         INV OC         IPS LOGIC #6         IPS6           OUT PUTS           0UT 1 0         OUT 3 0         OUT 5 0         OUT 7 0           0UT 2 0         OUT 4 0         OUT 5 0         OUT 7 0                                                                                                    | Ο       | 59                                      | PHASE OV                                                                                                    | BREAKER FA                                                                                                    | ILURE                                                                                                    | 50BF                                                                                                    | ΙŌ                                                                                                    |  |  |  |
| 46 DT/IT       NEG SEQ OC       GROUND DIFFERENTIAL       87 GD         49       WINDING THERMAL       PHASE DIFFERENTIAL       87 T/H         50,50N #1.2       INST OC       IPS LOGIC #1       IPS1         50,50N #3,4/ 50GW2       INST OC       IPS LOGIC #2       IPS2         51,51N #1       INV OC       IPS LOGIC #4       IPS4         51,51N #2       INV OC       IPS LOGIC #4       IPS4         51,51N #3       INV OC       IPS LOGIC #6       IPS6         OUT PUTS         OUT 1 O       OUT 3 O       OUT 5 O       OUT 7 O         OUT 2 O       OUT 4 O       OUT 5 O       OUT 7 O                                                                                                    | 0       | 59N N                                   | UULTIPURPOSE OV                                                                                                    | FREQUENCY                                                                                                    |                                                                                                    | 81 O/U                                                                                                    | ΙÕ                                                                                                    |  |  |  |
| 49       WINDING THERMAL       PHASE DIFFERENTIAL       87 T/H         50,50N #1,2       INST OC       IPS LOGIC #1       IPS1         50,50N #3,4/ 50GW2       INST OC       IPS LOGIC #2       IPS2         50,50N #5,6/ 50GW3       INST OC       IPS LOGIC #3       IPS3         51,51N #1       INV OC       IPS LOGIC #4       IPS4         51,51N #3       INV OC       IPS LOGIC #5       IPS5         51,51N #3       INV OC       IPS LOGIC #6       IPS6         OUT PUTS         0UT 1 0       OUT 3 0       OUT 5 0       OUT 7 0         0UT 2 0       OUT 4 0       OUT 5 0       OUT 7 0                                                                                                    | Ο       | 46 DT/IT                                | NEG SEQ OC                                                                                                    | GROUND DIF                                                                                                    | FERENTIAL                                                                                                    | 87 GD                                                                                                    | l Ó                                                                                                    |  |  |  |
| 50,50N #1,2       INST OC       IPS LOGIC #1       IPS1         50,50N #3,4/50GW2       INST OC       IPS LOGIC #2       IPS2         50,50N #5,6/50GW3       INST OC       IPS LOGIC #3       IPS3         51,51N #1       INV OC       IPS LOGIC #4       IPS4         51,51N #3       INV OC       IPS LOGIC #5       IPS5         51,51N #3       INV OC       IPS LOGIC #6       IPS6         OUTPUTS         OUT 1 O       OUT 3 O       OUT 5 O       OUT 7 O         OUT 2 O       OUT 4 O       OUT 6 O       OUT 8 O                                                                                                    | 0       | 49 V                                    | WINDING THERMAL                                                                                                    | PHASE DIFFE                                                                                                    | RENTIAL                                                                                                    | 87 T/H                                                                                                    | ΙŎ                                                                                                    |  |  |  |
| 50,50N #3,4/ 50GW2       INST OC       IPS LOGIC #2       IPS2         50,50N #5,6/ 50GW3       INST OC       IPS LOGIC #3       IPS3         51,51N #1       INV OC       IPS LOGIC #4       IPS4         51,51N #2       INV OC       IPS LOGIC #6       IPS5         51,51N #3       INV OC       IPS LOGIC #6       IPS6         OUTPUTS         OUT 1 OUT 3 OUT 5 OUT 7 OUT 7 OUT 5 OUT 7 OUT 5 OUT 5 OUT 7 OUT 5 OUT 7 OUT 5 OUT 5 OUT 7 OUT 5 OUT 5 OUT 5 OUT 5 OUT 5 OUT 5 OUT 5 OUT 5 OUT 5 OUT 5 OUT 5 OUT 5 OUT 5 OUT 5 OUT 5 OUT 5 OUT 5 OUT 5 OUT 5 OUT 5 OUT 5 OUT 5 OUT 5 OUT 5 OUT 5 OUT 5 OUT 5 OUT 5 OUT 5 OUT 5 OUT 5 OUT 5 OUT 5 OUT 5 OUT 5 OUT 5 OUT 5 OUT 5 OUT 5 OUT                                                                                                    | Ο       | 50,50N #1,2                             | INST OC                                                                                                    | IPS LOGIC #1                                                                                                    |                                                                                                    | IPS1                                                                                                    | ΙŌ                                                                                                    |  |  |  |
| 50,50N #5,6/ 50GW3       INST OC         51,51N #1       INV OC         51,51N #2       INV OC         51,51N #3       INV OC         OUT PUTS         OUT 1 OUT 3 OUT 5 OUT 7 OUT 5 OUT 7 OUT 5 OUT 5 OUT 7 OUT 5 OUT 5 OUT 7 OUT 5 OUT 7 OUT 5 OUT 7 OUT 5 OUT 7 OUT 5 OUT 7 OUT 5 OUT 7 OUT 5 OUT 5 OUT 7 OUT 5 OUT 5 | 0       | 50,50N #3,4/ 50G                        | W2 INST OC                                                                                                    | IPS LOGIC #2                                                                                                    |                                                                                                    | IPS2                                                                                                    | ΙŌ                                                                                                    |  |  |  |
| O       51,51N #1       INV OC       IPS LOGIC #4       IPS4         O       51,51N #2       INV OC       IPS LOGIC #5       IPS5         O       51,51N #3       INV OC       IPS LOGIC #6       IPS6         OUTPUTS         OUT 1 O       OUT 3 O       OUT 5 O       OUT 7 O         OUT 2 O       OUT 4 O       OUT 6 O       OUT 8 O                                                                                                    | 0       | 50,50N #5,6/ 50G                        | W3 INST OC                                                                                                    | IPS LOGIC #3                                                                                                    |                                                                                                    | IPS3                                                                                                    |                                                                                                    |  |  |  |
| 0       51,51N #2       INV OC       IPS LOGIC #5       IPS5         51,51N #3       INV OC       IPS LOGIC #6       IPS6         OUTPUTS         0UT 1 0       OUT 3 0       OUT 5 0       OUT 7 0         0UT 2 0       OUT 4 0       OUT 6 0       OUT 8 0                                                                                                    | 0       | 51,51N #1                               | INV OC                                                                                                    | IPS LOGIC #4                                                                                                    |                                                                                                    | IPS4                                                                                                    | Ō                                                                                                    |  |  |  |
| O       51,51N #3       INV OC       IPS LOGIC #6       IPS6         OUTPUTS         OUT 1 O       OUT 3 O       OUT 5 O       OUT 7 O         OUT 2 O       OUT 4 O       OUT 6 O       OUT 8 O                                                                                                    | 0       | 51,51N #2                               | INV OC                                                                                                    | IPS LOGIC #5                                                                                                    |                                                                                                    | IPS5                                                                                                    |                                                                                                    |  |  |  |
|                                                                                                    | 0       | 51,51N #3                               | INV OC                                                                                                    | IPS LOGIC #6                                                                                                    | i                                                                                                    | IPS6                                                                                                    |                                                                                                    |  |  |  |
|                                                                                                    |         | OUT 1 ()                                | OUT 3 ()                                                                                                    | PUTS<br>out 5 ⊖                                                                                                    | OUT 7 C                                                                                                    | )                                                                                                    |                                                                                                    |  |  |  |
|                                                                                                    |         | OUT 2 🔿                                 | OUT 4 🔿                                                                                                    | OUT 6 🔾                                                                                                    |                                                                                                    | ŀ                                                                                                    |                                                                                                    |  |  |  |
|                                                                                                    |         | 000000000000000000000000000000000000000 | <ul> <li>24 DT/IT</li> <li>27</li> <li>59</li> <li>59N</li> <li>46 DT/IT</li> <li>49</li> <li>40,50N #1,2</li> <li>50,50N #3,4/ 50G</li> <li>50,50N #5,6/ 50G</li> <li>51,51N #1</li> <li>51,51N #2</li> <li>51,51N #3</li> <li>OUT 1 ○</li> <li>OUT 2 ○</li> </ul> | 24 DT/IT         OVEREXCITATION           27         PHASE UV           59         PHASE OV           59         PHASE OV           46 DT/IT         NEG SEQ OC           49         WINDING THERMAL           50,50N #1,2         INST OC           50,50N #3,4/ 50GW2         INST OC           51,51N #1         INV OC           51,51N #2         INV OC           51,51N #3         INV OC           OUT 1 O         OUT 3 O           OUT 2 O         OUT 4 O | 24 DT/IT         OVEREXCITATION         INV OC           27         PHASE UV         INV OC           59         PHASE OV         BREAKER FA           9         PHASE OV         BREAKER FA           9         VINDING THERMAL         FREQUENCY           46 DT/IT         NEG SEQ OC         GROUND DIF           49         WINDING THERMAL         FREQUENCY           50,50N #3,4/ 50GW2         INST OC         IPS LOGIC #2           50,50N #3,6/ 50GW3         INST OC         IPS LOGIC #2           51,51N #1         INV OC         IPS LOGIC #4           51,51N #2         INV OC         IPS LOGIC #4           000000000000000000000000000000000000 | TARGETS         24 DT/IT       OVEREXCITATION       INV OC         27       PHASE UV       INV OC         59       PHASE OV       BREAKER FAILURE         59N       MULTIPURPOSE OV       FREQUENCY         46 DT/IT       NEG SEQ OC       GROUND DIFFERENTIAL         9       WINDING THERMAL       PHASE DIFFERENTIAL         50,50N #1,2       INST OC       IPS LOGIC #2         50,50N #3,4/ 50GW2       INST OC       IPS LOGIC #3         51,51N #1       INV OC       IPS LOGIC #3         51,51N #2       INV OC       IPS LOGIC #4         51,51N #3       INV OC       IPS LOGIC #5         51,51N #2       INV OC       IPS LOGIC #6 | TARGETS         24 DT/IT       OVEREXCITATION       INV OC       51GW3         27       PHASE UV       INV OC       51GW3         59       PHASE OV       BREAKER FAILURE       50BF         59N       MULTIPURPOSE OV       FREQUENCY       81 O/U         46 DT/IT       NEG SEQ OC       49       WINDING THERMAL       FREQUENCY       81 O/U         50,50N #3,4/ 50GW2       INST OC       IPS LOGIC #1       IPS1         50,50N #3,4/ 50GW2       INST OC       IPS LOGIC #2       IPS2         51,51N #1       INV OC       IPS LOGIC #3       IPS4         51,51N #2       INV OC       IPS LOGIC #4       IPS4         1PS LOGIC #5       IPS5       IPS6         0UT 1       OUT 3       OUT 5       OUT 7         OUT 1       OUT 3       OUT 5       OUT 7         OUT 2       OUT 4       OUT 6       OUT 8< |  |  |  |

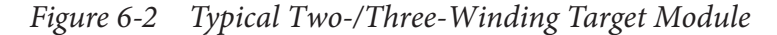

|   |                      | TARC               | GETS                       |                      |        |     |
|---|----------------------|--------------------|----------------------------|----------------------|--------|-----|
| 0 | 24 DT/IT 0           | VEREXCITATION      | BREAKER FA                 | LURE                 | 50BF   | 10  |
| Ō | 27                   | PHASE UV           | GROUND OV                  |                      | 59G    | ΙŎ  |
| 0 | 46 DT/IT             | NEG SEQ OC         | FREQUENCY                  |                      | 81 O/U | ١Õ  |
| 0 | 49 WI                | NDING THERMAL      | GROUND DIFI                | FERENTIAL            | 87 GD  | ١Ŏ  |
| 0 | 50,50N #1,2          | INST OC            | PHASE DIFFE                | RENTIAL              | 87 T/H | Ō   |
| 0 | 50,50N #3,4/50GW2    | INST OC            | IPS LOGIC #1               |                      | IPS1   | ]Õ  |
| 0 | 50,50N #5,6/50GW3    | INST OC            | IPS LOGIC #2               |                      | IPS2   | 0   |
| 0 | 50,50N #7,8/50GW4    | INST OC            | IPS LOGIC #3               |                      | IPS3   | Ō [ |
| 0 | 51#1/51N#1           | INV OC             | IPS LOGIC #4               |                      | IPS4   | 0   |
| 0 | 51#2/51N#2/51GW2     | INV OC             | IPS LOGIC #5               |                      | IPS5   | 0   |
| 0 | 51#3/51N#3/51GW3     | INV OC             | IPS LOGIC #6               |                      | IPS6   | 0   |
|   | 51#4/51N#4/51GW4     | INV OC             |                            |                      |        | 0   |
|   | OUT 1 ()<br>OUT 2 () | OUT 3 O<br>OUT 4 O | PUTS<br>OUT 5 ⊖<br>OUT 6 ⊖ | OUT 7 ()<br>OUT 8 () |        |     |

*Figure 6-3 Typical Four-Winding Target Module* 

1. When **STATUS LED TEST** is displayed, press the right button until the following is displayed:

TARGET LED TEST output input led target ightarrow

 Press ENTER. Target LED #1, 24DT/IT OVEREXCITATION, illuminates and the following is displayed:

TARGET LED TEST LED NUMBER 1 = ON

Repeat Step 2 for each of the remaining target and output LED's shown in Figure 6-2 and Figure 6-3.

3. When TARGET LED testing is complete, press EXIT to return to DIAGNOSTIC MODE.

Pressing the **TARGET RESET** button on the front panel also provides a simultaneous test for all **TARGET** LEDs (not applicable in Diagnostic mode).

#### **BUTTON TEST**

The **BUTTON TEST** menu selection allows the user to check the HMI Module Keypad. As each button is pressed, its name is displayed.

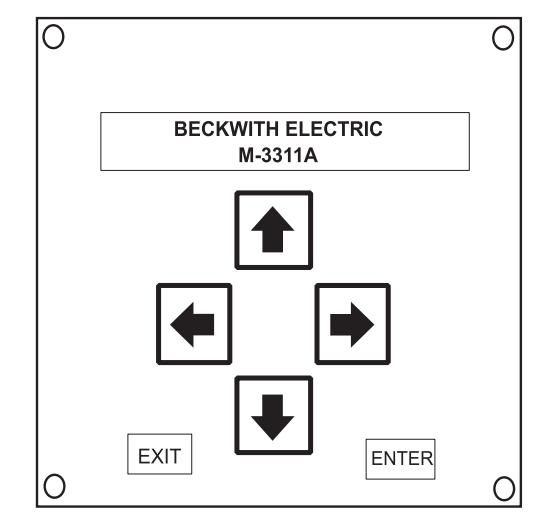

Figure 6-4 Human-Machine Interface Module

1. When the **TARGET LED TEST** is displayed, press the right button until the following is displayed:

```
BUTTON TEST \leftarrow BUTTON disp com1 com2\rightarrow
```

Press and hold **ENTER**. The following is displayed:

Button test ENTER

Release ENTER. The following is displayed:

BUTTON TEST 0

Pressing the **EXIT** button will terminate this test, so it should be tested last. If it is pressed before the test sequence is complete, the test may be restarted by pressing **ENTER**. Notice the word **EXIT** is displayed temporarily before the test sequence is terminated.

2. Repeat this test for each of the buttons on the keypad and the **TARGET RESET** button. As each button is pressed, the display will briefly show the name for each key ("Right Arrow", "Up Arrow", etc).

#### **DISPLAY TEST**

The **DISPLAY TEST** menu selection enables the user to check the alphanumeric display. This test cycles through varying test patterns until the **EXIT** button is pressed.

1. When **BUTTON TEST** is displayed, press the right arrow button until the following is displayed:

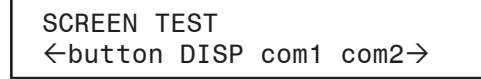

Press ENTER. The unit will display a sequence of test characters until the EXIT button is pressed.

2. After the test has cycled completely through the characters, press **EXIT** to return to the **DIAGNOSTIC MODE** menu.

#### **COMMUNICATION TESTS**

#### COM1 and COM2 Test

The **COM1** and **COM2 LOOPBACK TESTS** allow the user to test the front and rear RS-232 ports for proper operation. These tests require the use of a loop-back plug (<u>Figure 6-5</u>).

The loopback plug consists of a DB9P connector (male) with pin 2 (RX) connected to pin 3 (TX) and pin 7 (RTS) connected to pin 8 (CTS). No other connections are necessary.

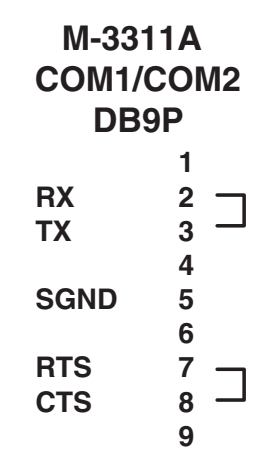

Figure 6-5 COM1/COM2 Loopback Plug

1. When **DISPLAY TEST** is displayed, press the right arrow button until the following is displayed:

COM1 LOOPBACK TEST ←button disp COM1 com2→

Press ENTER. The following is displayed:

COM1 LOOPBACK TEST CONNECT LOOPBACK PLUG

Connect the loopback plug to COM1, the front-panel RS-232 Connector.

2. Press ENTER. After the test, the following is displayed:

COM1 LOOPBACK TEST 19200 PASS...

Press **ENTER** to test each of the baud rates. When all baud rates have been tested, press **ENTER**. The following is displayed:

COM1 LOOPBACK TEST -DONE-

3. Press the right arrow until the following is displayed:

COM2 LOOPBACK TEST ←button disp COM1 COM2

Repeat Steps 2-5 to test COM2.

#### COM3 Test (2-Wire)

**INOTE:** This test requires a PC with an RS-485 converter and terminal emulator software installed.

The **COM3 ECHO TEST 2 WIRE** allows the user to test the RS-485 rear terminal connections for proper operation.

1. When **COM2 LOOPBACK TEST** is displayed, press the right arrow button until the following is displayed:

COM3 ECHO TEST 2WIRE 
$$\leftarrow$$
 COM3 clock led coil  $\rightarrow$ 

Press ENTER. The following is displayed:

```
COM3 ECHO TEST 2WIRE
IDLING....9600, N, 8, 1
```

On the rear of the unit, connect a PC to the relay at terminals 3 (-) and 4 (+) using an RS-485 converter set for 2 wire operation. See <u>Figure 6-6</u> for diagram.

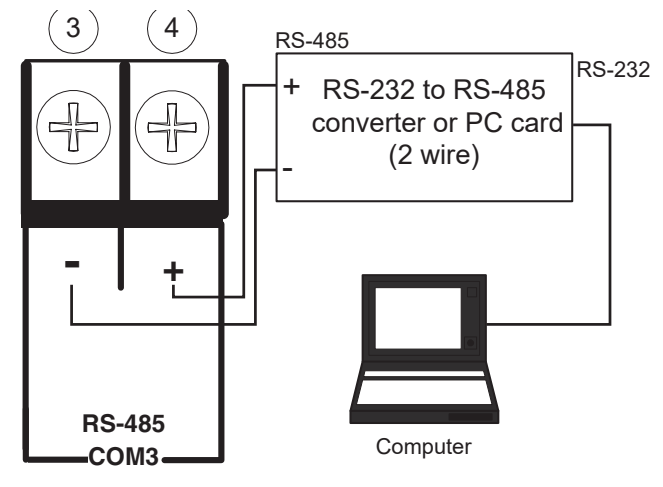

Figure 6-6 RS-485 2-Wire Testing

2. Set the following PC communications parameters:

| Baud Rate | 9600 |
|-----------|------|
| Parity    | None |
| Data Bits | 8    |
| Stop Bits | 1    |
| Duplex    | Half |

- 3. Open the terminal emulator program on the PC and open the COM port for the RS-485 converter.
- 4. Press a key on the PC keyboard. Verify that the character pressed shows temporarily on the display of the relay and appears on the PC monitor.
- 5. When communications has been verified, press **EXIT**. The following is displayed:

| COM3   | ECH0 | TEST | 2WIRE |  |
|--------|------|------|-------|--|
| - DONE | -    |      |       |  |

Close the COM port on the PC and exit the terminal emulator program.

#### **CLOCK TEST**

 When COM3 ECHO TEST 2WIRE is displayed, press the right arrow button until the following is displayed:

```
CLOCK TEST \leftarrow com3 CLOCK led cal \rightarrow
```

Press ENTER. A display similar to the following is shown:

```
CLOCK TEST
03-JAN-1998 09:00:00.000
```

Press **ENTER** again to toggle the clock. If the clock is running, it will stop. If clock has stopped, it will start. The clock stop case is shown below.

```
CLOCK TEST
-CLOCK START-
```

Press **ENTER** and verify the relay clock is running. A display similar to the following is shown with the seconds counting:

```
CLOCK TEST
03-JAN-1998 09:0035.000
```

If the unit is removed from service or is to be without power for long periods of time, the clock should be stopped to preserve battery life.

2. Press ENTER again to stop the clock. The following is displayed:

```
CLOCK TEST
-CLOCK STOP-
```

A display similar to the following is shown with the seconds stopped:

**INOTE:** When the relay clock is stopped, the seconds will be displayed as 80.

```
CLOCK TEST
03-JAN-09:01:80.000
```

Repeat steps 2 and 3 to restart the clock.

#### FLASH RELAY OK LED

The **Flash Relay OK LED** function is provided to enable or disable the flashing of the **Relay OK LED**. This function only has effect while the relay is in normal operating mode and will not be noticed while in **Diagnostic Mode**.

The operation of this function may be tested by completing the following steps:

1. When **CLOCK TEST** is displayed, press the right arrow button until the following is displayed:

```
FLASH RELAY OK LED \leftarrow com3 clock LED cal \rightarrow
```

Press ENTER. The following is displayed:

FLASH RELAY OK LED off ON

Programming the OK LED to remain illuminated indefinitely is not recommended. It is possible that the LED OK would remain illuminated even if the relay failed.

2. Use the right arrow key to select ON, and press ENTER. The unit will display

| FLASH  | RELAY | 0K | LED |  |
|--------|-------|----|-----|--|
| -DONE- | _     |    |     |  |

Press **EXIT** to return to the former menu.

- 3. Repeat step 2 and use the left arrow key to select **OFF**, and press **ENTER**.
- 4. Press **EXIT** to return to the former menu.

#### **Factory Use Only**

This function is provided to allow access by factory personnel.

**NOTE:** Must scroll through:

AUTO CALIBRATION  $\leftarrow$  com3 clock led CAL  $\rightarrow$ 

to reach FACTORY USE ONLY menu.

FACTORY USE ONLY FACTORY

## 6.3 Automatic Calibration

The M-3311A Transformer Protection Relay has been fully calibrated at the factory. There is no need to recalibrate the unit prior to installation. Further calibration is only necessary if a component was changed.

WARNING: All relay functions and protection will be inoperative while the relay is in Diagnostic Mode.

1. Navigate to the Auto Calibration function in the Diagnostic Mode menu. The following is displayed:

AUTO CALIBRATION  $\leftarrow$  com3 clock led CAL  $\rightarrow$ 

Press **ENTER**. The following is displayed:

CONNECT REFERENCE INPUTS PRESS ENTER TO CALIBRATE

Connect voltage inputs in parallel to terminal 36,64 (neutral) and terminal 37,65 (hot) and apply 120.00 ( $\pm$ 0.01) Vac  $\angle$ 0°.

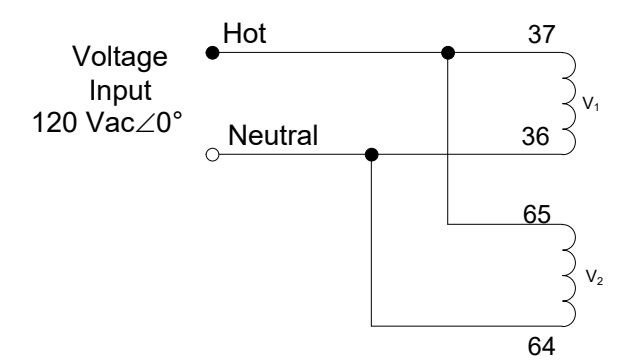

*Figure 6-7 Voltage Calibration Configuration (Four-Winding)* 

- 2. Connect all current inputs in series  $(I_AW_1 = I_BW_1 = I_CW_1 = I_AW_2 = I_BW_2 = I_CW_2 = I_GW_2 = I_AW_3 = I_BW_3 = I_CW_3 = I_GW_3 = I_AW_4 = I_BW_4 = I_CW_4 = I_GW_4)$
- 3. Apply 5.00 (±0.01) Amps  $\angle 0^{\circ}$ . For 1 Amp CT models, use 1.0 (±0.01) Amps  $\angle 0^{\circ}$ .

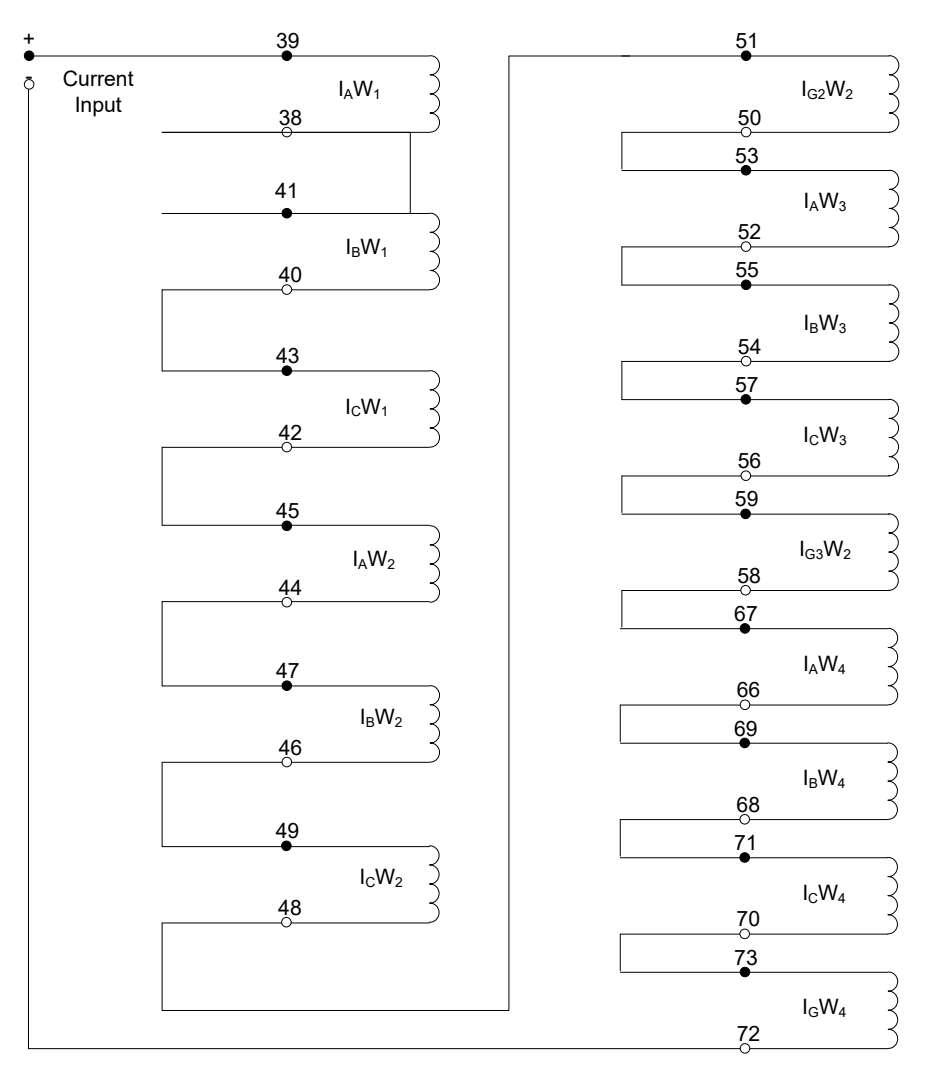

*Figure 6-8 Current Calibration Configuration (Four-Winding)* 

4. Press ENTER to start calibration. While the unit is calibrating, the display will show:

AUTO CALIBRATION -WAIT-

When the calibration is complete, unit will display:

AUTO CALIBRATION -DONE-

The calibration can be verified by reading the Status (see the **Monitor Status** menu, and **Monitor Status/Metering** in **Chapter 3**).

## 6.4 Input Configurations

Phase angles shown here represent leading angles as positive and lagging angles as negative. Some test equipment manufacturers use lagging angles as positive, in which case  $I_BW_1 = \angle 20^\circ$  and  $I_CW_1 = \angle 240^\circ$ . Other current phase angles should be adjusted in the same manner.

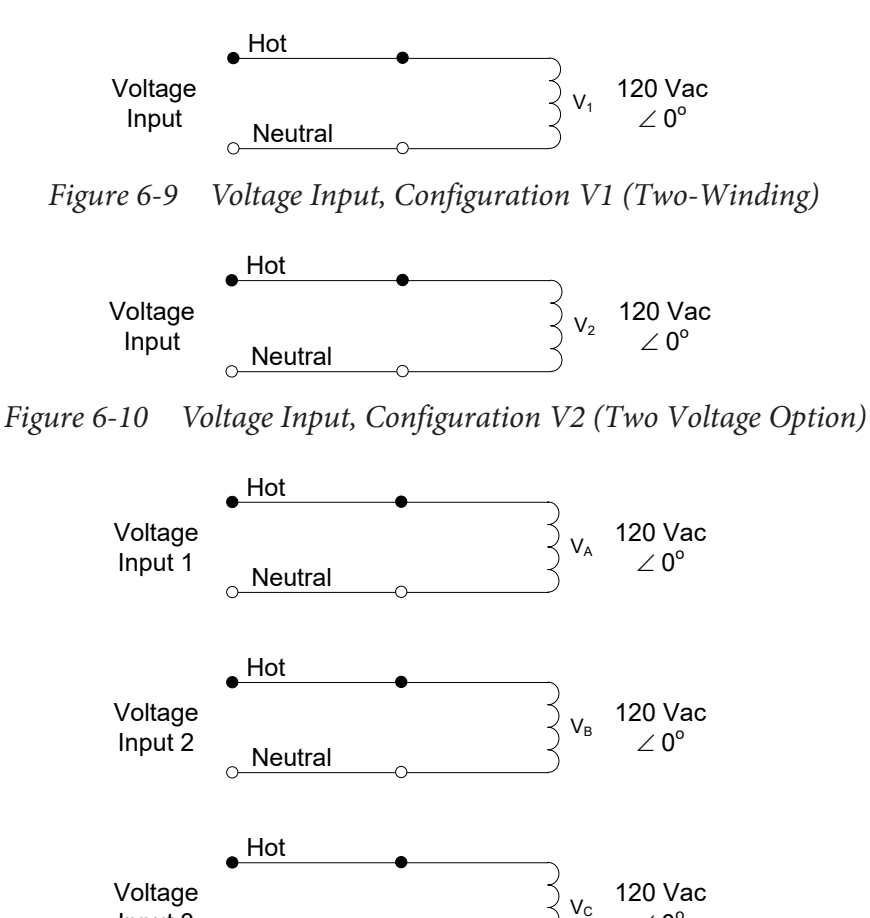

Figure 6-11 Voltage Input, Configuration V3 (Four Voltage Option)

∠ 0°

Input 3

<u>Neu</u>tral

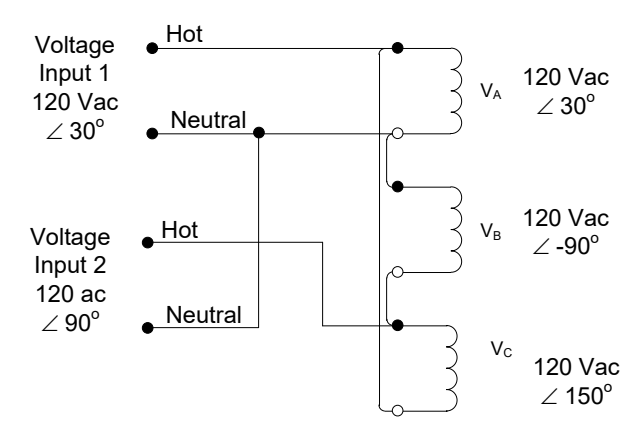

*Figure 6-12* Voltage Input, Configuration V4 (Two Voltage Option V<sub>G</sub> or Phase)

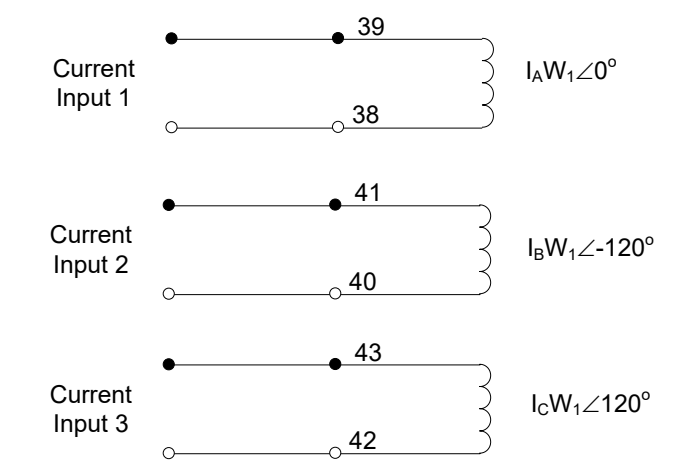

*Figure 6-13 Current Inputs, Configuration C1 (Four-Winding)* 

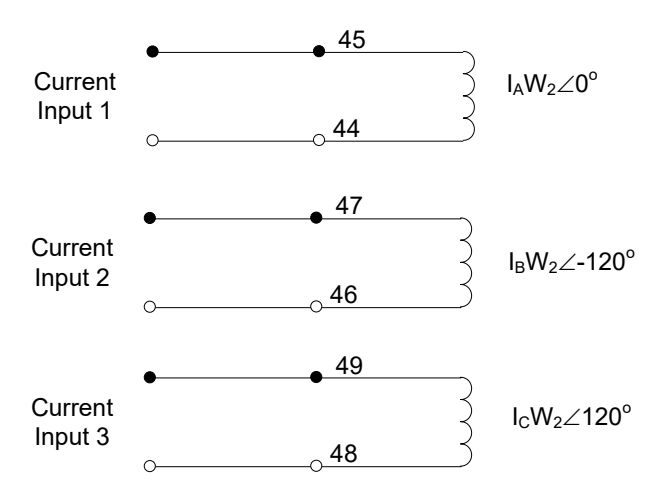

*Figure 6-14 Current Inputs, Configuration C2 (Four-Winding)* 

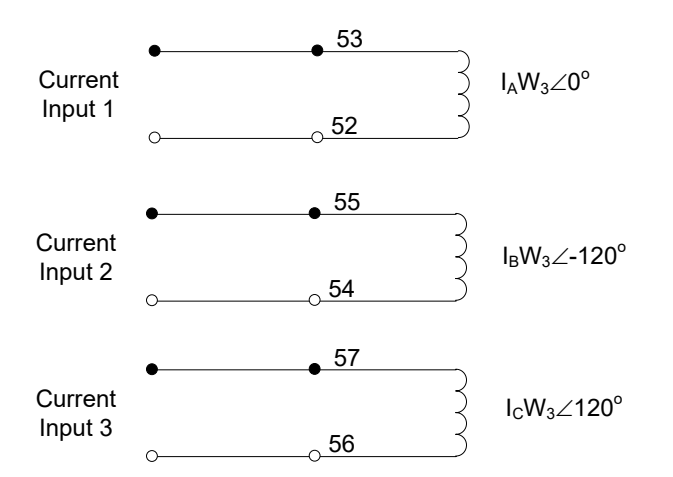

*Figure 6-15 Current Inputs, Configuration C3 (Four-Winding)* 

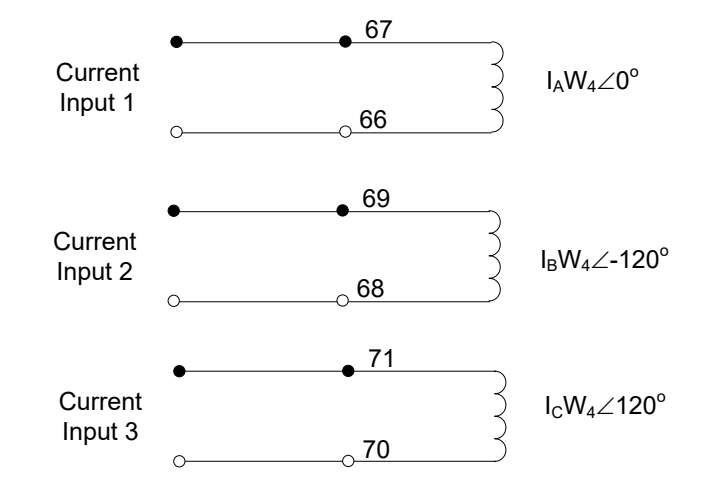

Figure 6-16 Current Inputs, Configuration C4 (Four-Winding)

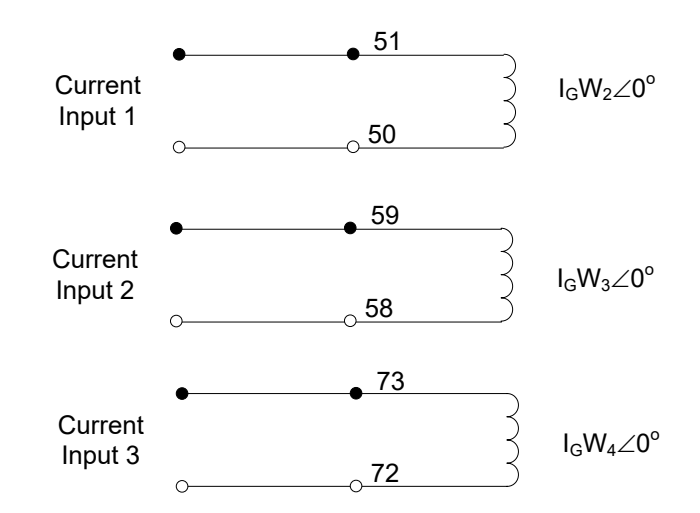

Figure 6-17 Current Inputs, Configuration C5 (Four-Winding)

#### **M-3311A Instruction Book**

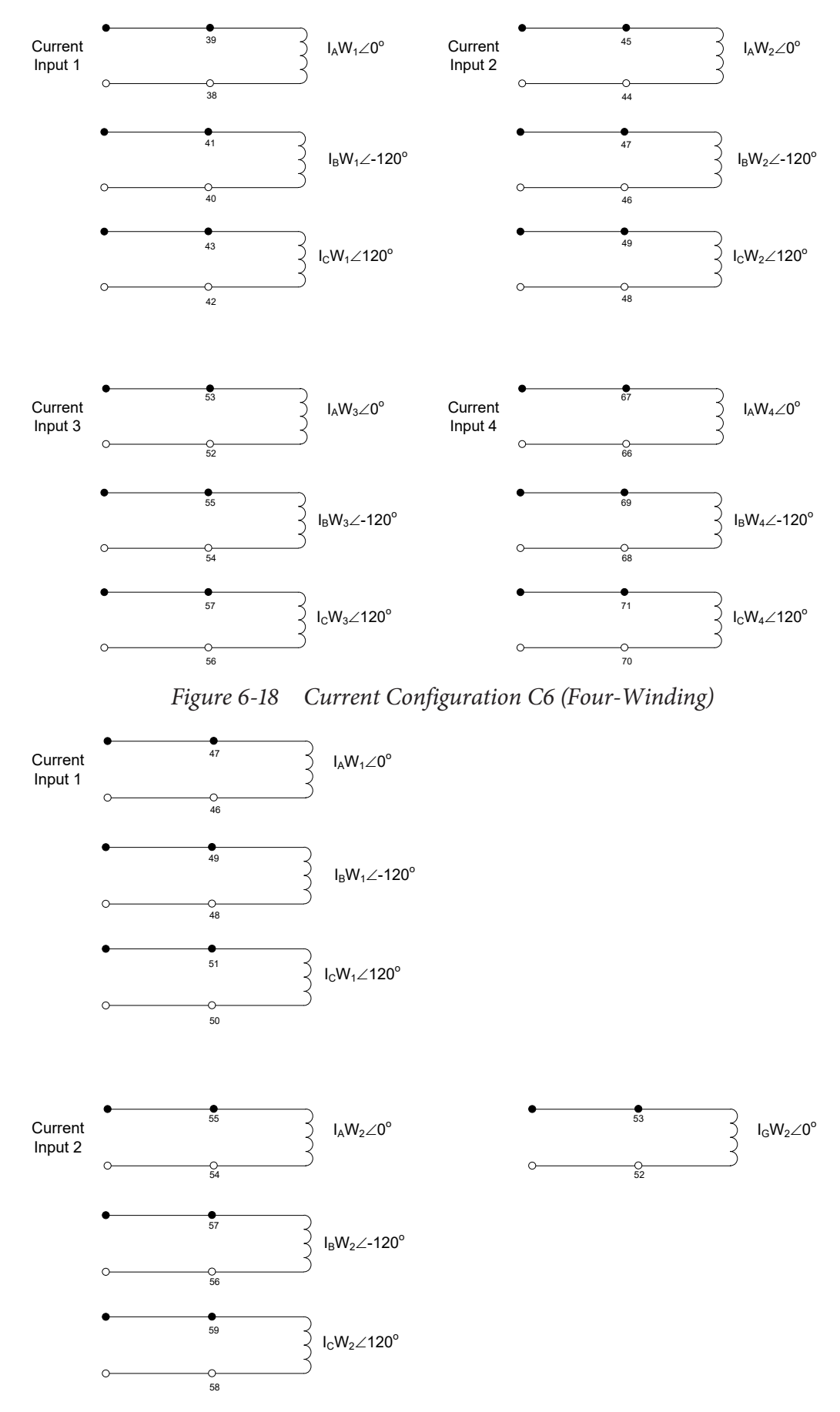

Figure 6-19 Current Inputs, Configuration C7 (Two-Winding)

Testing – 6

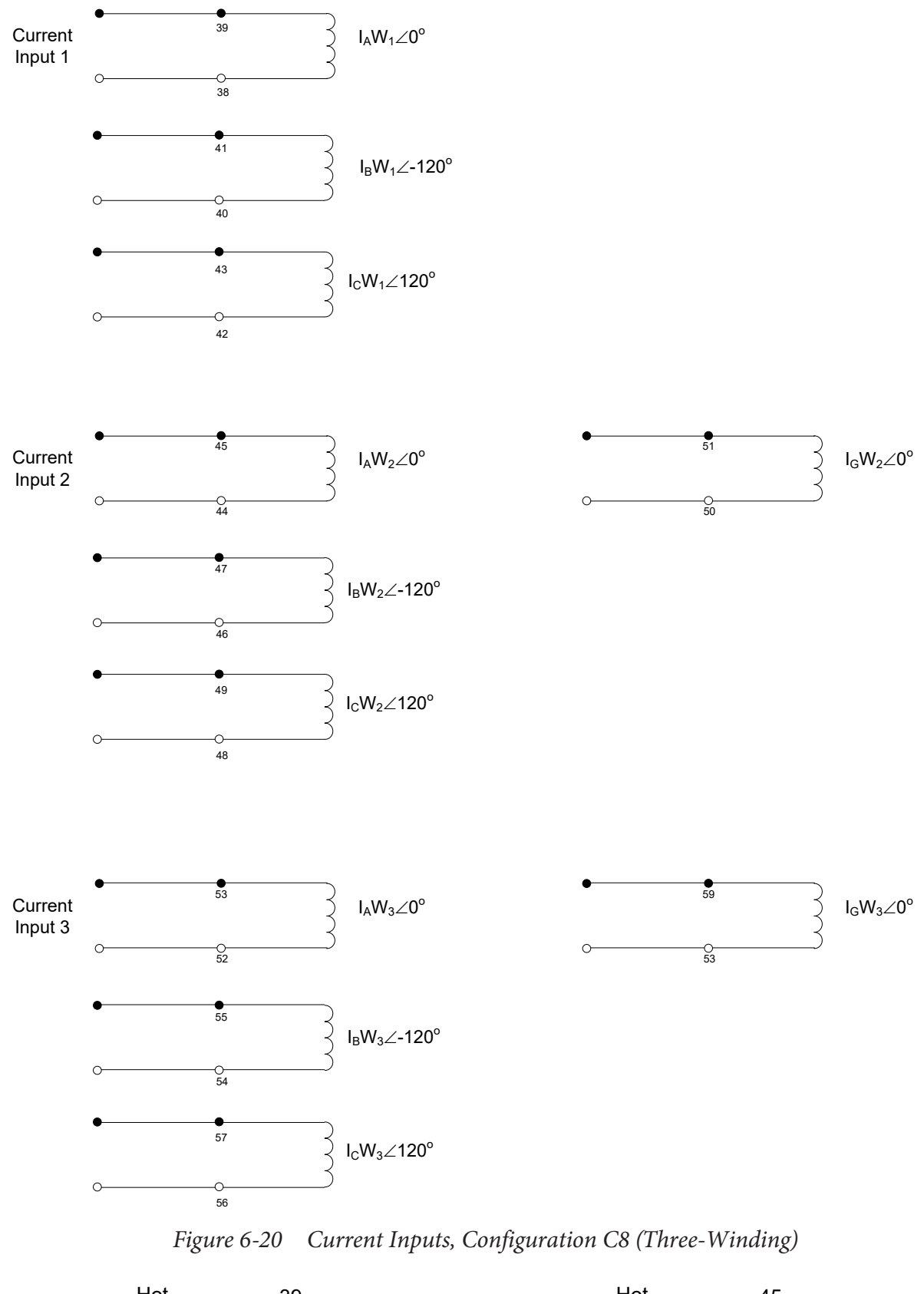

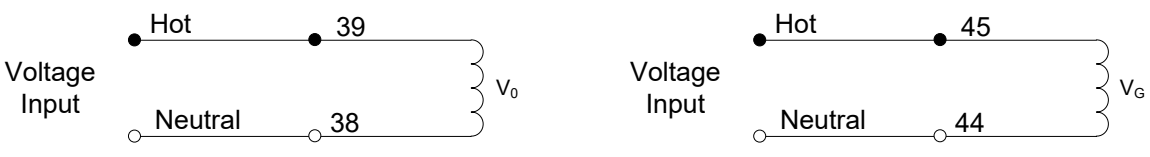

Figure 6-21 Two Voltage Inputs, Configuration V5 (Two-Winding)

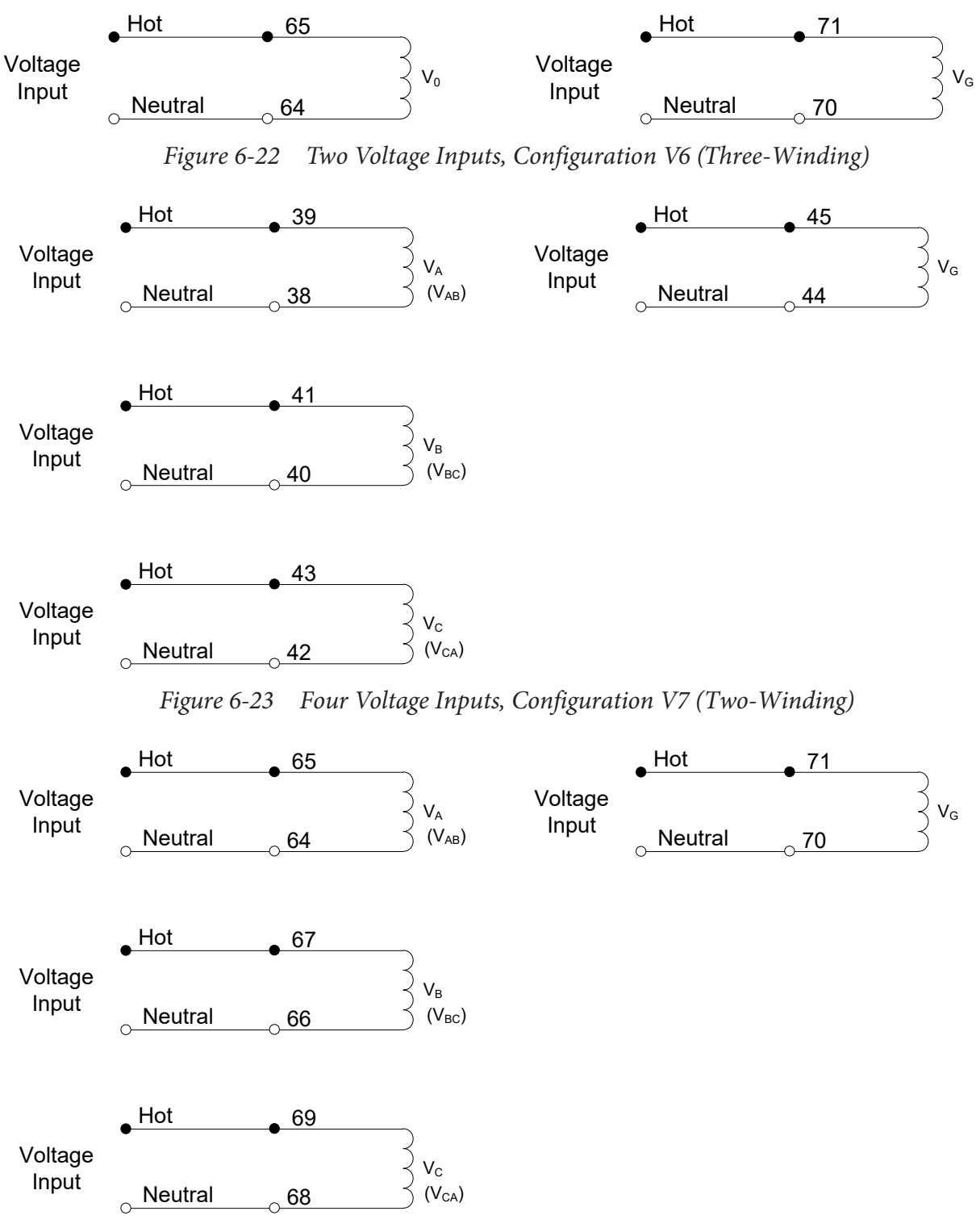

Figure 6-24 Four Voltage Inputs, Configuration V8 (Three-Winding)

# 6.5 **Protection Elements**

| M-3311A TWO WINDING CONFIGURATION DATA |                        |                    |                                                                                                    |  |  |
|----------------------------------------|------------------------|--------------------|----------------------------------------------------------------------------------------------------|--|--|
| PROTECTION<br>FUNCTION                 | NUMBER OF<br>ELEMENTS  | WINDINGS           | NOTES                                                                                                  |  |  |
| Voltage Based                          |                        |                    |                                                                                                    |  |  |
| 24DT                                   | #1, #2                 | N/A                |                                                                                                    |  |  |
| 24IT                                   | #1                     | N/A                |                                                                                                    |  |  |
| 27                                     | #1, #2, #3             | N/A                |                                                                                                    |  |  |
| 59                                     | #1, #2, #3             | N/A                | Only for Four Voltage<br>Inputs selectable as:<br>V <sub>PH</sub> , V <sub>1</sub> , or V <sub>2</sub> |  |  |
| 59G                                    | #1, #2, #3             | N/A                |                                                                                                    |  |  |
| 81                                     | #1, #2, #3, #4         | N/A                |                                                                                                    |  |  |
| Current Based                          |                        |                    |                                                                                                    |  |  |
| 46DT                                   | #1                     | W2                 |                                                                                                    |  |  |
| 46IT                                   | #1                     | W2                 |                                                                                                    |  |  |
| 49                                     | #1                     | Sum1, Sum2, W1, W2 |                                                                                                    |  |  |
| 50                                     | #1, #2, #3, #4, #5, #6 | Sum1, Sum2, W1, W2 |                                                                                                    |  |  |
| 50N                                    | #1, #2, #3, #4, #5, #6 | Sum1, Sum2, W1, W2 |                                                                                                    |  |  |
| 50G                                    | #1, #2                 | W2                 |                                                                                                    |  |  |
| 50BF                                   |                        | W1/W2              |                                                                                                    |  |  |
| 51                                     | #1, #2, #3             | Sum1, Sum2, W1, W2 |                                                                                                    |  |  |
| 51N                                    | #1, #2, #3             | Sum1, Sum2, W1, W2 |                                                                                                    |  |  |
| 51G                                    |                        | W2                 |                                                                                                    |  |  |
| 87T                                    |                        |                    |                                                                                                    |  |  |
| 87H                                    |                        |                    |                                                                                                    |  |  |
| 87GD                                   | #1, #2                 | W2                 |                                                                                                    |  |  |

Table 6-3List of Protection Elements for Two-Winding Version (Four Voltages)

#### **M-3311A Instruction Book**

| M-3311A THREE WINDING CONFIGURATION DATA |                        |          |                        |                                                                                                    |  |
|------------------------------------------|------------------------|----------|------------------------|----------------------------------------------------------------------------------------------------|--|
| PROTECTION<br>FUNCTION                   | NUMBER OF<br>ELEMENTS  | WINDINGS | SELECTABLE             | NOTES                                                                                                  |  |
| Voltage Based                            |                        |          |                        |                                                                                                    |  |
| 24DT                                     | #1, #2                 | N/A      |                        |                                                                                                    |  |
| 24IT                                     | #1                     | N/A      |                        |                                                                                                    |  |
| 27                                       | #1, #2, #3             | N/A      |                        |                                                                                                    |  |
| 59                                       | #1, #2, #3             | N/A      |                        | Only for Four Voltage<br>Inputs selectable as:<br>V <sub>PH</sub> , V <sub>1</sub> , or V <sub>2</sub> |  |
| 59G                                      | #1, #2, #3             | N/A      |                        |                                                                                                    |  |
| 81                                       | #1, #2, #3, #4         | N/A      |                        |                                                                                                    |  |
| Current Based                            |                        |          |                        |                                                                                                    |  |
| 46DT                                     | #1                     | W2/W3    |                        |                                                                                                    |  |
| 46IT                                     | #1                     | W2/W3    |                        |                                                                                                    |  |
| 49                                       | #1                     |          | Sum1, Sum2, W1, W2, W3 |                                                                                                    |  |
| 50                                       | #1, #2, #3, #4, #5, #6 |          | Sum1, Sum2, W1, W2, W3 |                                                                                                    |  |
| 50N                                      | #1, #2, #3, #4, #5, #6 |          | Sum1, Sum2, W1, W2, W3 |                                                                                                    |  |
| 50G                                      | #1, #2                 | W2/W3    |                        |                                                                                                    |  |
| 50BF                                     |                        | W1/W2/W3 |                        |                                                                                                    |  |
| 51                                       | #1, #2, #3             |          | Sum1, Sum2, W1, W2, W3 |                                                                                                    |  |
| 51N                                      | #1, #2, #3             |          | Sum1, Sum2, W1, W2, W3 |                                                                                                    |  |
| 51G                                      |                        | W2/W3    |                        |                                                                                                    |  |
| 87T                                      |                        |          |                        |                                                                                                    |  |
| 87H                                      |                        |          |                        |                                                                                                    |  |
| 87GD                                     | #1, #2                 | W2/W3    |                        |                                                                                                    |  |

Table 6-4List of Protection Elements for Three-Winding Version (Four Voltages)

## 6.6 Terminal Connections

| INPUT    | TERMINAL |
|----------|----------|
| IAW1 (+) | 47       |
| IAW1 (-) | 46       |
| IBW1 (+) | 49       |
| IBW1 (-) | 48       |
| ICW1 (+) | 51       |
| ICW1 (-) | 50       |
| IAW2 (+) | 55       |
| IAW2 (-) | 54       |
| IBW2 (+) | 57       |
| IBW2 (-) | 56       |
| ICW2 (+) | 59       |
| ICW2 (-) | 58       |
| IGW2 (+) | 53       |
| IGW2 (-) | 52       |

Table 6-5Terminal Connections forTwo-Winding Current Inputs

| INPUT    | TERMINAL |
|----------|----------|
| IAW1 (+) | 39       |
| IAW1 (-) | 38       |
| IBW1 (+) | 41       |
| IBW1 (-) | 40       |
| ICW1 (+) | 43       |
| ICW1 (-) | 42       |
| IAW2 (+) | 45       |
| IAW2 (-) | 44       |
| IBW2 (+) | 47       |
| IBW2 (-) | 46       |
| ICW2 (+) | 49       |
| ICW2 (-) | 48       |
| IGW2 (+) | 51       |
| IGW2 (-) | 50       |
| IAW3 (+) | 53       |
| IAW3 (-) | 52       |
| IBW3 (+) | 55       |
| IBW3 (-) | 54       |
| ICW3 (+) | 57       |
| ICW3 (-) | 56       |
| IGW3 (+) | 59       |
| IGW3 (-) | 58       |

Table 6-6Terminal Connections forThree-Winding Current Inputs

| INPUT  | TERMINAL |
|--------|----------|
| VØ (+) | 39       |
| VØ (-) | 38       |
| VG (+) | 45       |
| VG (-) | 44       |

 Table 6-7
 Terminal Connections for Two Voltage Inputs (Two-Winding)

| INPUT  | TERMINAL |
|--------|----------|
| VØ (+) | 65       |
| VØ (-) | 64       |
| VG (+) | 71       |
| VG (-) | 70       |

| Table 6-8 | <i>Terminal Connections</i> | for Two  | Voltage I | nputs ( | (Three-Winding) |  |
|-----------|-----------------------------|----------|-----------|---------|-----------------|--|
| 100000    |                             | 101 2110 |           |         |                 |  |

| INPUT  | TERMINAL |  |
|--------|----------|--|
| VA (+) | 39       |  |
| VA (-) | 38       |  |
| VB (+) | 41       |  |
| VB (-) | 40       |  |
| VC (+) | 43       |  |
| VC (-) | 42       |  |
| VG (+) | 45       |  |
| VG (-) | 44       |  |

 Table 6-9
 Terminal Connections for Four Voltage Inputs (Two-Winding)

| INPUT  | TERMINAL |  |
|--------|----------|--|
| VA (+) | 65       |  |
| VA (-) | 64       |  |
| VB (+) | 67       |  |
| VB (-) | 66       |  |
| VC (+) | 69       |  |
| VC (-) | 68       |  |
| VG (+) | 71       |  |
| VG (-) | 70       |  |

Table 6-10Terminal Connections for Four Voltage Inputs (Three-Winding)

| Voltage<br>Function | Two-/Three-Winding<br>Version Two Voltage<br>Inputs (Vø, V <sub>G</sub> )                                           | Two-/Three-Winding<br>Version Four Voltage<br>Inputs (V <sub>A</sub> , V <sub>B</sub> , V <sub>C</sub> , V <sub>G</sub> ) | Four-Winding Version Two<br>Voltage Inputs (V <sub>Ø,</sub> V <sub>G</sub> )                                                            |
|---------------------|----------------------------------------------------------------------------------------------------|----------------------------------------------------------------------------------------------------|----------------------------------------------------------------------------------------------------|
| 24DT                | Voltage source = Vø<br>• Pickup = ±1%<br>• Time Delay = +25<br>cycles                                               | Voltage source = V <sub>1</sub>                                                                                           | Voltage source = Vø<br>• Pickup = ±1%<br>• Time Delay = +25<br>cycles                                                                   |
| 24IT                | Voltage source = Vø<br>• Pickup = ±1%<br>• Reset Rate = ±0.06 s<br>or ±1%                                           | Voltage source = V <sub>1</sub>                                                                                           | Voltage source = Vø<br>• Pickup = ±1%<br>• Reset Rate = ±0.06 s<br>or ±1%                                                               |
| 27                  | Voltage source = Vø<br>• Pickup = ±0.5 Volts<br>• Inhibit = ±0.5 Volts<br>• Time Delay = -1 to<br>+3 cycles, or ±1% | Voltage source = V <sub>Ph</sub>                                                                                          | Voltage source = Vø<br>• Pickup = ±0.5 Volts<br>• Inhibit = ±0.5 Volts<br>• Time Delay = -1 to<br>+3 cycles, or ±1%                     |
| 59                  | Voltage source = Vø                                                                                                 | Voltage source = $V_{Ph}$ , $V_1$ , or $V_2$                                                                              |                                                                                                    |
| 59G                 |                                                                                                    |                                                                                                    | <ul> <li>Voltage source = V<sub>G</sub></li> <li>Pickup = ±0.5 Volts<br/>or ±0.05%</li> <li>Time Delay = ±1<br/>cycle or ±1%</li> </ul> |
| 59X                 | Voltage source = V <sub>G</sub>                                                                                     | Voltage source = V <sub>G</sub>                                                                                           |                                                                                                    |
| 81                  | Voltage source = Vø<br>• Pickup = ±0.1 Hz<br>• Time Delay = -1 to<br>+3 cycles, or ±1%                              | Voltage source = V <sub>1</sub>                                                                                           | Voltage source = Vø<br>• Pickup = ±0.1 Hz<br>• Time Delay = -1 to<br>+3 cycles, or ±1%                                                  |

# 6.7 Accuracy For Voltage Protection Functions

Table 6-11Accuracy for Voltage Protection Functions

### 6.8 Functional Test Procedures

The functional tests procedures presented here are for the four-winding version of the relay. Use the tables and figures provided in **Section 6** to test the two- and three-winding versions. <u>Table 6-3</u> and <u>Table 6-4</u> provide a list of the protection elements for the two- and three-winding versions. <u>Table 6-5</u> and <u>Table 6-6</u> provide the terminal connections for the two- and three-winding versions current inputs. <u>Table 6-7</u> through <u>Table 6-10</u> provide the terminal connections for the two- and three-winding versions voltage inputs. <u>Table 6-11</u> provides the accuracy to test voltage protection for relays with two or four voltage inputs. <u>Section 6.4</u> provides all of the various voltage and current configurations for two-, three- and four-winding relays as well as two- or four-voltage inputs.

This section details the test quantities, inputs and procedures for testing each function of the relay. The purpose is to confirm the function's designated output operation, the accuracy of the magnitude pickup settings, and the accuracy of time delay settings. Whereas the first test described, "Power On Self Test," does not require electrical quantity inputs, all other functional tests require inputs, and the necessary connection configurations are shown. IEEE Time Current equations are illustrated in the individual function tests where applicable.

In all test descriptions, a process for calculating input quantities to test the actual settings of the function will be given if needed.

▲ CAUTION: Care must be taken to reset or re-enable any functions that have been changed from the intended application settings when the test procedures are complete. When a function is re-enabled, both output arrangements and blocking input designations must be reestablished.

In many test cases, it will be necessary to disable other functions not being tested at the time. This action is to prevent the operation of multiple functions with one set of input quantities which could cause confusion of operation of outputs or timers.

The complete description of the method to disable/enable functions and the method to enter setting quantities is found in detail in <u>Section 4.4</u>, **System Setpoints**.

It is desirable to *record and confirm* the actual settings of the individual functions before beginning test procedures. Use the **SETPOINTS AND SETTINGS RECORD FORM** found in **Appendix A** to record settings.

The tests are described in this section in ascending function number order as in **Chapter 4**, **System Setup** and **Setpoints**.

During the lifetime of the relay, testing of individual functions due to changes in application settings will be more likely than an overall testing routine. An index of the individual test procedures is illustrated at the beginning of this chapter.

It may be desirable to program all test settings in an alternate profile, or to save the relay settings in IPScom to preserve a desired setup.

Many options for test sequences and methods are possible. As an example, the operation of the output contacts can be tested along with the operation of the LED's in the Diagnostic Test Procedures. The operation of the output contacts may also be confirmed with the LED and function operation during **Functional Test Procedures**, <u>Section 6.8</u>, if desired.

If timer quantities are to be checked, the timer must be activated by the appropriate output contacts. The contact pin numbers are enumerated in <u>Table 6-1</u>, Output Contacts.

It is suggested that copies of the following be made for easy referral during test procedures:

- Input Configurations <u>Section 6.4</u>
- Output Test (Relay) page 6–3
- Relay Configuration Table page A–2 and page A–3
- Setpoint & Timing Record Form page A–4 to page A–49

#### Summing

The 49, 50, 50N, 51 and 51N protection functions can be set so that they operate on the summed current of selected windings. The 87GD can also be set so the function uses summed current for the source of  $3I_0$ . If summing is used for any of these functions either inject current individually into each winding and repeat the pickup tests for each of the selected windings or inject current into the selected windings such that the sum total is above the pickup.

#### **Power On Self Tests**

## VOLTAGE INPUTS: None CURRENT INPUTS: None

- 1. Apply proper power to the power input terminals: 60 (hot) and 61 (neutral)
- 2. The unit will display:

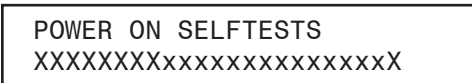

All LEDs will illuminate simultaneously for approximately 1 second. The **POWER** and **RELAY OK** LEDs will remain illuminated; the rest of the LEDs will extinguish.

3. The unit will display:

The model number:

BECKWITH ELECTRIC M-3311A

where "xx.xx.xx" signifies the software revision;

BECKWITH ELECTRIC D-0179Vxx.xx.xx

where "xxx" signifies the unit serial number:

```
BECKWITH ELECTRIC
SERIAL NUMBER XXX
```

The **POWER** LED will illuminate. The **RELAY OK** LED will flash (or remain illuminated as programmed in the **Setup** menu) and the **BREAKER CLOSED** LED will remain illuminated. The Power On Self-Test ends with the system date and time and the default logo. Any recorded targets are then displayed.

## 24DT Volts/Hz Overexcitation Definite Time (#1 or #2)

Relays with four voltage inputs use two positive-sequence voltages for 24DT#1 and #2. See <u>Table 6-11</u> for the accuracy when testing relays with four voltage inputs.

| VOLTAGE INPUTS: | Configuration V1                                                             |                                          |        |                       |
|-----------------|------------------------------------------------------------------------------|------------------------------------------|--------|-----------------------|
| CURRENT INPUTS: | None                                                                         |                                          |        |                       |
| TEST SETTINGS:  | Definite Time Pickup                                                         | Р                                        | %      | (100 to 200)          |
|                 | Time Delay                                                                   | D                                        | Cycles | (30 to 8160)          |
|                 | Programmed Outputs                                                           | Z<br>Expanded I/O                        | OUT    | (1 to 8)<br>(9 to 16) |
|                 | Function 24DT #1 or 2<br>Function 24IT, 27<br>Function 81O/U<br>Function 59G | Disable<br>Disable<br>Disable<br>Disable |        |                       |

- 1. Disable functions as shown. See <u>Section 4.4</u>, **System Setpoints**, for procedures.
- 2. Confirm settings to be tested. Only the function being tested should be enabled; the other should be disabled.
- Connect voltage input in Configuration V1 designated previously. Set the VT Configuration (Section 4.2) as V<sub>A</sub>. See Section 6.4, Input Configurations, for configurations.
- 4. The Volts/Hz pickup level at a percentage setting of nominal frequency (50 or 60Hz) is Definite Time Pickup = (P % ÷ 100) X (Nominal Voltage), see example below. The Nominal Values have been programmed in the Setup System data described in <u>Section 4.2</u>, Setup System, and are recorded on the SYSTEM COMMUNICATION SETUP & SETUP SYSTEM RECORD FORM. Test voltage levels may be at any percentage of Nominal Voltage. Choose 4 or 5 test levels and calculate for each.

| 150% V/Hz                   | ÷ 100          | x 120                    | =180 volts           |
|-----------------------------|----------------|--------------------------|----------------------|
| Pickup ( <b>P</b> ) setting | divided by 100 | times<br>Nominal Voltage | equals voltage level |

#### 5. Voltage Pickup Test:

- a. Apply voltage to input contacts at a level 10% lower than the pickup level calculated in Step 4.
- b. Press and hold the TARGET RESET button in, then slowly increase the voltage until the 24DT/ IT OVEREXCITATION LED illuminates or the pickup indicator operates on the computer target screen. The voltage level of operation will be P ±1%.
- c. Release the **TARGET RESET** button, then decrease the voltage. The **OUTPUT** LED will extinguish.
- d. Press the **TARGET RESET** button to remove targets.

#### 6. Frequency Pickup Test:

- a. Apply voltage to input contacts at the Nominal Voltage level.
- b. Press and hold the TARGET RESET button in, then slowly decrease the frequency until the 24DT/IT OVEREXCITATION LED illuminates or the pickup indicator operates on the computer target screen. The voltage level of operation will be P ±1%.
- c. Release the **TARGET RESET** button, then increase frequency to 1% above the pickup frequency. The **OUTPUT** LED will extinguish.
- d. Press the **TARGET RESET** button to remove targets.

| 60                | ÷150% V/Hz                  | X 100     | =40Hz                  |
|-------------------|-----------------------------|-----------|------------------------|
| Nominal Frequency | Pickup ( <b>P</b> ) setting | times 100 | equals frequency level |

- 7. Timer Test: With output contacts connected to the timer, apply the calculated voltage from Step 4 and start timing. The contacts will close after **D** cycles within ±25 cycles.
- 8. If testing is complete, enable any functions disabled for this test. If further testing is desired, check the proper functions to disable for the next test and continue from this configuration.
## **24IT Volts/Hz Overexcitation Inverse Time**

Relays with four voltage inputs use the positive-sequence voltages for 24IT. See <u>Table 6-11</u> for the accuracy when testing relays with four voltage inputs.

| VOLTAGE INPUTS: | Configuration V1                                     |                               |      |                            |
|-----------------|------------------------------------------------------|-------------------------------|------|----------------------------|
| CURRENT INPUTS: | None                                                 |                               |      |                            |
| TEST SETTINGS:  | Inverse Time Pickup                                  | Р                             | %    | (100 to 150)               |
|                 | Inverse Time Curve                                   | С                             |      | (1 to 4)                   |
|                 | Time Dial Curve #1<br>Curves #2 to #4                | К                             |      | (1 to 100)<br>(0.0 to 9.0) |
|                 | Reset Rate                                           | R                             | Sec. | (1 to 999)                 |
|                 | Programmed Outputs                                   | Z<br>Expanded I/O             | OUT  | (1 to 8)<br>(9 to 16)      |
|                 | Functions 24DT, 27<br>Function 81O/U<br>Function 59G | Disable<br>Disable<br>Disable |      |                            |

- 1. Disable functions as shown. See <u>Section 4.4</u>, System Setpoints, for procedures.
- 2. Confirm settings to be tested.
- Connect voltage input in Configuration V1 designated previously. Set the VT Configuration (<u>Section 4.2</u>) as V<sub>A</sub>. See <u>Section 6.4</u>, Input Configurations, for configurations.
- 4. The Volts/Hz pickup level at a percentage setting of nominal frequency (50 or 60 Hz) is Definite Time Pickup = (P % ÷ 100) X (Nominal Voltage), see example below. The Nominal Values have been programmed in the Setup System data described in <u>Section 4.2</u>, Setup System, and are recorded on the SYSTEM COMMUNICATION SETUP & SETUP SYSTEM RECORD FORM. Test voltage levels may be at any percentage of Nominal Voltage. Choose 4 or 5 test levels and calculate for each.

| 150% V/Hz                   | ÷ 100          | x 120                    | =180 volts           |
|-----------------------------|----------------|--------------------------|----------------------|
| Pickup ( <b>P</b> ) setting | divided by 100 | times<br>Nominal Voltage | equals voltage level |

- 5. Test voltage levels may be at any percentage of Nominal Voltage that are a minimum of 5% higher than the selected pickup percentage, P %. It is suggested that 4 or 5 test levels be chosen and voltage level and operating time be calculated for each from the table below.
- Timer Test: With output contacts connected to the timer, apply the calculated voltage from Step 4 and start timing. The operating time will be read from the appropriate Inverse Curve Family and K (Time Dial) setting (refer to Appendix D, Inverse Time Curves). The measured time should be within the time corresponding to ±1% of pickup value. Repeat this step for all chosen test levels. The curve portion extending lower than P% V/Hz values is inactive and can be ignored.

| Curve 1                                                  | Curve 2                       | Curve 3                         | Curve 4                                              |  |
|----------------------------------------------------------|-------------------------------|---------------------------------|------------------------------------------------------|--|
| $\left[\left(\frac{V/Hz\%}{100}\right) \cdot 1\right]^2$ | 4.8858                        | 3.04                            | 2.4429                                               |  |
| t = .003*K                                               | $t = e^{-115+(2.5xK)-V/Hz\%}$ | $t = e^{-113.5+(2.5xK)-V/Hz\%}$ | $t = e^{-108.75 + (2.5 \text{ xK}) - \text{V/Hz}\%}$ |  |

*t* = time in minutes *K* = Time Dial setting V/Hz in percent (%)

- Reset Rate Test: To test the reset rate, begin timing immediately when the input voltage is reduced below pickup value. Holding the TARGET RESET button in, stop timing when 24DT/IT OVEREXCITATION LED extinguishes. The time will be the Reset Rate (R) within ±1 second or ±1%.
- 8. If re-testing is required, the unit should be powered down or wait for the programmed Reset time period before the next test to ensure complete resetting of the timer.
- 9. If testing is complete, enable any functions disabled for this test. If further testing is desired, check the proper functions to disable for the next test and continue from this configuration.

## **27 Phase Undervoltage**

| VOLTAGE INPUTS: | Configuration V1                       |                    |        |                       |
|-----------------|----------------------------------------|--------------------|--------|-----------------------|
| CURRENT INPUTS: | None                                   |                    |        |                       |
| TEST SETTINGS:  | Pickup                                 | Р                  | Volts  | (5 to 140)            |
|                 | Inhibit Setting                        | U                  | Volts  | (5 to 140)            |
|                 | Time Delay                             | D                  | Cycles | (1 to 8160)           |
|                 | Programmed Outputs                     | Z<br>Expanded I/O  | OUT    | (1 to 8)<br>(9 to 16) |
|                 | Functions 24DT, 24IT<br>Function 81O/U | Disable<br>Disable |        |                       |

- 1. Disable functions as shown. See <u>Section 4.4</u>, **System Setpoints**, for procedures.
- 2. Confirm settings to be tested.
- Connect voltage input in Configuration V1 designated previously. Set the VT Configuration (Section 4.2) as V<sub>A</sub>. See Section 6.4, Input Configurations, for configurations.
- 4. Set Phase Voltage Inputs at 1.2 x P volts at the Nominal Frequency.
- 5. Pickup Test:
  - a. Press and hold the **TARGET RESET** button in, then slowly decrease the input phase voltage until the **27 PHASE UV** LED illuminates or the pickup indicator operates on the computer target screen. The level of operation will be **P** volts  $\pm 0.5$  V.
  - b. Release the **TARGET RESET** button, then increase the input to the Nominal Voltage. The **OUTPUT** LED will extinguish.
  - c. Press TARGET RESET button to remove targets.
- 6. **Undervoltage Inhibit Test**: Slowly decrease the input voltage until the **27 PHASE UV** LED extinguishes. The level will be **U** volts ±0.5 volts.
- 7. *Time Test*: With output contacts connected to the timer and inhibit setting disabled, apply approximately 50% of **P** volts and start timing. The contacts will close after **D** cycles within -1 or +3 cycles or  $\pm 1\%$ .
- 8. If testing is complete, enable any functions disabled for this test. If further testing is desired, check the proper functions to disable for the next test and continue from this configuration.

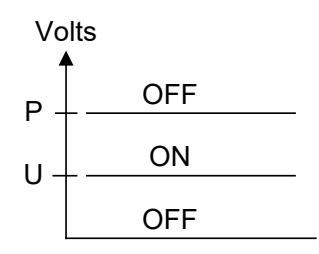

| 46DT | Negative | Sequence | Overcurrent | Definite | Time |
|------|----------|----------|-------------|----------|------|
|------|----------|----------|-------------|----------|------|

| VOLTAGE INPUTS: | Configuration V1                                                                                                    |                                                                           |        |                            |
|-----------------|----------------------------------------------------------------------------------------------------|---------------------------------------------------------------------------|--------|----------------------------|
| CURRENT INPUTS: | Configuration C2, C3 or C4 (MODIF                                                                                                    | IED)                                                                      |        |                            |
| TEST SETTINGS:  | Definite Time Pickup<br>1 Amp CT Rating                                                                                                    | Р                                                                         | Amps   | (0.1 to 20)<br>(0.02 to 4) |
|                 | Time Delay                                                                                                    | D                                                                         | Cycles | (1 to 8160)                |
|                 | Programmed Outputs                                                                                                    | Z<br>Expanded I/O                                                         | OUT    | (1 to 8)<br>(9 to 16)      |
|                 | Functions 46IT, 49<br>Function 50BF<br>Function 50N<br>Functions 50W2, 50W3, 50W4<br>Function 51<br>Function 51N<br>Function 87H/T<br>Function 87GD | Disable<br>Disable<br>Disable<br>Disable<br>Disable<br>Disable<br>Disable |        |                            |

- ■NOTE: Although a voltage input is not required for the testing of the 46 Function, it is suggested that Nominal Volts be applied to restrain the functions which use both voltage and current inputs for operation. If other functions operate during these tests they should also be disabled for the test and enabled after the tests are complete.
- 1. Disable functions as shown. See <u>Section 4.4</u>, **System Setpoints**, for procedures.
- 2. Confirm settings to be tested.
- 3. Connect inputs in Configuration V1 and C2 (MODIFIED) as designated previously. See <u>Section 6.4</u>, Input Configurations for configurations. The modification to C2 is to exchange Current Input 2 and 3 (BØ current = Input 3 and CØ current = Input 2). Modification is for ABC phase rotation. Use ABC connection for ACB phase rotation. Set Voltages = Nominal Voltage. Configuration will be Phase B current from Source 3 and Phase C current from Source 2.

**ENOTE:** For proper testing use  $I \le 3 \times CT$  rating.

- 4. Pickup Test:
  - a. Press and hold the **TARGET RESET** button in, then slowly increase the 3-phase currents until the **46DT/IT NEG SEQ O/C** (46DT/IT NEG SEQ O/C) LED illuminates or the pickup indicator operates on the computer screen. The level of operation will be equal to Pickup Current **P** ±0.1 Amp (±0.02 Amp 1 A CT) or ±3%, whichever is higher.
  - b. Release the **TARGET RESET** button, then decrease the currents to a level below the Pickup Current. The **OUTPUT** LED will extinguish.
  - c. Press the TARGET RESET button to remove targets.
- 5. Time Test: With output contacts connected to the timer, apply current of at least 1.1 X Pickup (P) and start timing. The contacts will close after (D) cycles within -1 or +3 cycles or ±1%.
- 6. Reduce input currents to 0 Amps
- 7. If further testing is desired, check the proper functions to disable for the next test and continue from this configuration.
- 8. Repeat steps 3, 4, 5, and 6 for Winding 3 and Winding 4.
- 9. If testing is complete, enable any functions disabled for this test.

## **46IT Negative Sequence Overcurrent Inverse Time**

| VOLTAGE INPUTS: | Configuration V1                                                                                                    |                                                                           |      |                                  |
|-----------------|----------------------------------------------------------------------------------------------------|---------------------------------------------------------------------------|------|----------------------------------|
| CURRENT INPUTS: | Configuration C2, C3 or C4 (MOI                                                                                                    | DIFIED)                                                                   |      |                                  |
| TEST SETTINGS:  | Inverse Time Pickup<br>1 Amp CT Rating                                                                                             | Р                                                                         | Amps | (0.50 to 5.00)<br>(0.10 to 1.00) |
|                 | Standard Inverse Time Curves: <sup>1</sup><br>Curve                                                                                | С                                                                         |      | (1 to 4)                         |
|                 | Time Dial                                                                                                    | TD                                                                        |      | (0.5 to 11.0)                    |
|                 | IEC Inverse Time Curves: <sup>1</sup><br>IEC Curve                                                                                 | С                                                                         |      | (5 to 8)                         |
|                 | IEC Time Dial                                                                                                    | TD                                                                        |      | (0.05 to 1.10)                   |
|                 | IEEE Inverse Time Curves: <sup>1</sup><br>IEEE Curve                                                                               | С                                                                         |      | (9 to 11)                        |
|                 | IEEE Time Dial                                                                                                    | TD                                                                        |      | (0.5 to 15.0)                    |
|                 | Programmed Outputs                                                                                                    | Z<br>Expanded I/O                                                         | OUT  | (1 to 8)<br>(9 to 16)            |
|                 | Function 46DT, 49<br>Function 50BF<br>Function 50W2/W3/W4<br>Function 50N<br>Function 51, 51N<br>Function 87H/87T<br>Function 87GD | Disable<br>Disable<br>Disable<br>Disable<br>Disable<br>Disable<br>Disable |      |                                  |

- 1. Disable functions as shown. See <u>Section 4.4</u>, System Setpoints, for procedures.
- 2. Confirm settings to be tested.
- 3. Connect inputs in Configuration V1 and C2 (MODIFIED) as designated previously. See <u>Section 6.4</u>, Input Configurations, for configurations. The modification to C2 is to exchange Current Input 2 and 3 (BØ current = input 3 and CØ current = input 2). This modification is for ABC phase rotation. Use ABC connection for ACB phase rotation. Set Voltages = Nominal Voltage.

**EXAMPLE:** For proper testing use  $I \le 3 \times CT$  rating.

IEC Curve Testing: Test current level may be chosen as a multiple of any level within the Pickup (P) range. Calculate the operating time for the applied current and appropriate Time Dial (TD) setting from the table below. Choose 4 or 5 test levels and calculate the operating times for each.

| IEC                                                 | IEC                                          | IEC                                          | IEC                                         |
|-----------------------------------------------------|----------------------------------------------|----------------------------------------------|---------------------------------------------|
| Standard Inverse                                    | Very Inverse                                 | Extremely Inverse                            | Long Time Inverse                           |
| $t = TD \ge \left[\frac{0.14}{M^{0.02} - 1}\right]$ | $t = TD x \left[ \frac{13.5}{M - 1} \right]$ | $t = TD x \left[ \frac{80}{M^2 - 1} \right]$ | $t = TD x \left[ \frac{120}{M - 1} \right]$ |

t = time in seconds TD = Time Dial setting M = current in multiples of pickup

<sup>1</sup>Either a Standard Curve, IEC Curve or IEEE Curve must be selected.

**Standard Curve Testing**: The operating time will be read from **Appendix D**, Negative Sequence Inverse Time Curves for the applied current and appropriate Time Dial (TD) setting. The curve portions extending to lower than P current values are inactive and can be ignored.

| IEEE                                                                    | IEEE                                                              | IEEE                                                              |
|-------------------------------------------------------------------------|-------------------------------------------------------------------|-------------------------------------------------------------------|
| Moderately Inverse                                                      | Very Inverse                                                      | Extremely Inverse                                                 |
| $t = \frac{TD}{5} x \left[ \frac{0.0515}{M^{0.02} - 1} + 0.114 \right]$ | $t = \frac{TD}{5} x \left[ \frac{19.61}{M^2 - 1} + 0.491 \right]$ | $t = \frac{TD}{5} x \left[ \frac{28.2}{M^2 - 1} + 0.1217 \right]$ |

t = time in seconds TD = Time Dial setting M = current in multiples of pickup

- Time Test: With output contacts connected to the timer, apply currents equal to the multiple of the Inverse Time Pickup (P) and start timing. The operating time will be as calculated in Step 4, ±3 cycles or ±5%. Observe 46DT/IT NEG SEQ O/C (46 DT/IT NEG SEQ O/C) LED for pickup.
- 6. If further testing is desired, check the proper functions to disable for the next test and continue from this configuration.
- 7. Repeat steps 3, 4 and 5 for Winding 3 and Winding 4.
- 8. If testing is complete, enable any functions disabled for this test.

## **49 Winding Thermal Protection**

| VOLTAGE INPUTS: | None                                    |                    |               |                                   |
|-----------------|-----------------------------------------|--------------------|---------------|-----------------------------------|
| CURRENT INPUTS: | Configuration C1, C2, C3 or C           | 24                 |               |                                   |
| TEST SETTINGS:  | Time Constant                           | τ                  | Minutes       | (1.0 to 999.9)                    |
|                 | Max Overload Current<br>1 Amp CT Rating | $\mathtt{I}_{max}$ | Amps          | (1.00 to 10.00)<br>(0.20 to 2.00) |
|                 | Current Selection                       |                    | (Sum1,Sum2,W1 | ,W2,W3,W4)                        |
|                 | Programmed Outputs                      | Z                  | OUT           | (1 to 8)                          |
|                 |                                         | Expanded I/C       | )             | (9 to 16)                         |
|                 | Function 46DT, 49                       | Disable            |               |                                   |
|                 | Function 50BF                           | Disable            |               |                                   |
|                 | Function 50W2/W3/W4                     | Disable            |               |                                   |
|                 | Function 51                             | Disable            |               |                                   |
|                 | Function 87H/87T                        | Disable            |               |                                   |
|                 | Function 87GD                           | Disable            |               |                                   |
|                 | Function 87GD                           | Disable            |               |                                   |

#### Test Setup:

- 1. Determine the Function 49 Thermal Overload settings to be tested. This test requires that the values for the following elements (described in detail in **Chapter 4**, **System Setup and Setpoints**) be determined:
  - τ = time to trip
  - τ = time constant
  - I<sub>load</sub> = relay current
  - I<sub>preload</sub> = pre-load current
  - I<sub>max</sub> = maximum allowed continuous overload current
- 2. Enter the Function 49 Thermal Overload settings to be tested utilizing either the HMI or IPScom Communications Software.
- 3. Connect test current inputs as shown in Figure 6-13, Current Inputs: Configuration C1.
- 4. Calculate t (time to trip in minutes) for the desired test settings as follows:

$$= \tau \times \text{Ln} \quad \frac{(I_{\text{load}}/I_{\text{max}})^2 - (I_{\text{preload}}/I_{\text{max}})^2}{(I_{\text{load}}/I_{\text{max}})^2 - 1}$$

Where:

 $\begin{array}{ll} t & = time \ to \ trip \\ \tau & = time \ constant \\ I_{load} & = relay \ current \\ I_{preload} & = pre-load \ current \\ I_{max} & = maximum \ allowed \ continuous \ overload \ current \end{array}$ 

#### Pickup Test:

 Press and hold the TARGET RESET pushbutton, then slowly increase the current until the 49 WINDING THERMAL LED illuminates or the pickup indicator illuminates on the IPScom Function Status screen.

The current level of operation will be  $(I_{max})$  Amps ±0.1 A or ±2% (±0.02 Amp for 1 A CT).

- 2. Release the **TARGET RESET** pushbutton, then decrease the current. The **OUTPUT** LED will extinguish.
- 3. Press TARGET RESET button to remove targets.

t

#### Time Test (Cold Start):

- 1. Connect a timer to output contacts (Z) so that the timer stops timing when the contacts (Z) close.
  - ■NOTE: The 49 Thermal Overload 49 current value can be obtained utilizing either the HMI (Status/Current Status) or IPScom Communications Software (Relay/Monitor/ Secondary Status).
- 2. Determine the 49 Thermal Overload 49 current value. If the value is greater than 0.00 A, then remove power from the relay and then reapply power to reset the current value.
- Apply a three phase current (I) to the relay greater than (I<sub>max</sub>) Amps and start timing. The time to trip should be t minutes ±5 %.

#### Time Test (Preload):

- 1. Connect a timer to output contacts (Z) so that the timer stops timing when the contacts (Z) close.
  - ■NOTE: The 49 Thermal Overload 49 current value can be obtained utilizing either the HMI (Status/Current Status) or IPScom Communications Software (Relay/Monitor/ Secondary Status).
- 2. Determine the 49 Thermal Overload 49 current value. If the value is greater than 0.00 A, then remove power from the relay and then reapply power to reset the current values.
- 3. Apply a three phase preload current to the relay equal to (I<sub>preload</sub>) Amps and allow current readings to stabilize.
- Apply a three phase current (I) to the relay greater than (I<sub>max</sub>) Amps and start timing. The time to trip should be t minutes ±5 %.

## **50 Instantaneous Phase Overcurrent 1–8**

| None                                                                                                    |                                                                                                    |                                                                                                    |                                                                                                    |
|----------------------------------------------------------------------------------------------------|----------------------------------------------------------------------------------------------------|----------------------------------------------------------------------------------------------------|----------------------------------------------------------------------------------------------------|
| Configurations C1, C2, C3, C4                                                                                                    |                                                                                                    |                                                                                                    |                                                                                                    |
| 50W1 Pickup<br>1 Amp CT Rating                                                                                                    | Р                                                                                                    | Amps                                                                                                    | (1.0 to 100)<br>(0.2 to 20)                                                                                                    |
| Current Selection                                                                                                    | (Sum1, Su                                                                                                    | m2, W1, W2,                                                                                                    | W3, W4)                                                                                                    |
| Time Delay                                                                                                    | D                                                                                                    | Cycles                                                                                                    | (1 to 8160)                                                                                                    |
| Programmed Outputs                                                                                                    | Z                                                                                                    | OUT                                                                                                    | (1 to 8)                                                                                                    |
|                                                                                                    | Expanded I/O                                                                                                    |                                                                                                    | (9 to 16)                                                                                                    |
| Function 27<br>Function 46DT<br>Function 46IT<br>Function 49<br>Function 50W2/W3 or W4<br>Function 50N<br>Function 51<br>Function 51N<br>Function 59G<br>Function 87H/T<br>Function 87GD | Disable<br>Disable<br>Disable<br>Disable<br>Disable<br>Disable<br>Disable<br>Disable<br>Disable<br>Disable<br>Disable                                                                                                    |                                                                                                    |                                                                                                    |
|                                                                                                    | None<br>Configurations C1, C2, C3, C4<br>50W1 Pickup<br>1 Amp CT Rating<br>Current Selection<br>Time Delay<br>Programmed Outputs<br>Function 27<br>Function 46DT<br>Function 46DT<br>Function 46IT<br>Function 50W2/W3 or W4<br>Function 50N<br>Function 51<br>Function 51<br>Function 51N<br>Function 59G<br>Function 87H/T<br>Function 87GD | NoneConfigurations C1, C2, C3, C450W1 Pickup<br>1 Amp CT RatingCurrent SelectionCurrent SelectionCurrent SelectionTime DelayProgrammed OutputsZ<br>Expanded I/OFunction 27<br>Function 46DTFunction 46DT<br>Function 46ITDisable<br>Function 50W2/W3 or W4Function 50N<br>Function 51N<br>Function 59GFunction 87H/T<br>Function 87GD | NoneConfigurations C1, C2, C3, C450W1 Pickup<br>1 Amp CT RatingPAmps<br>1 Amp CT RatingPCurrent Selection(Sum1, Sum2, W1, W2,Time DelayDProgrammed OutputsZCurction 27DisableFunction 46DTDisableFunction 46ITDisableFunction 50W2/W3 or W4DisableFunction 51DisableFunction 51NDisableFunction 87H/TDisableFunction 87GDDisable |

- 1. Disable functions as shown. See <u>Section 4.4</u>, **System Setpoints**, for procedures.
- 2. Confirm settings to be tested. Only the winding being tested should be enabled; the others should be disabled.
- 3. Connect inputs in Configuration C1 as designated previously. See <u>Section 6.4</u>, Input Configurations, for configurations.
- 4. Select W1 in Winding Config Setpoint.

- a. Press and hold the **TARGET RESET** button in, then slowly increase current input 3 (C phase) until the selected winding target LED illuminates or the pickup indicator operates on the computer target screen. The current level of operation will be (**P**) Amps ±0.1 A (±0.02 Amp 1 A CT) or ±3%.
- b. Release the **TARGET RESET** button, then decrease the current. The **OUTPUT** LED will extinguish.
- c. Press **TARGET RESET** button to remove targets. This test may be repeated for each of the other phases.
- 6. *Time Test*: With output contacts (**Z**) connected to the timer, apply current 5% above pickup (**P**) Amps and start timing. The operating time will be (**D**) cycles within ±2 cycles or 1%.
- 7. Repeat Steps 4 and 5 for windings W2, W3 and W4 using configurations C2, C3, and C4.
- 8. Winding Summing Test: Later
- 9. If testing is complete, enable any functions disabled for this test. If further testing is desired, check the proper functions to disable for the next test and continue from this configuration.

**NOTE:** Special attention must be taken as to which winding is being tested and which winding is disabled when changing setpoints.

<sup>5.</sup> Pickup Test:

## **50G Instantaneous Ground Overcurrent**

| VOLTAGE INPUTS: | None                                  |                    |      |                                 |
|-----------------|---------------------------------------|--------------------|------|---------------------------------|
| CURRENT INPUTS: | Configuration C5                      |                    |      |                                 |
| TEST SETTINGS:  | 50GW2/W3/W4 Pickup<br>1 Amp CT Rating | Р                  | Amps | (1.0 to 100.0)<br>(0.2 to 20.0) |
|                 | Programmed Outputs                    | Z<br>Expanded I/O  | OUT  | (1 to 8)<br>(9 to 16)           |
|                 | Function 51G<br>Function 87GD         | Disable<br>Disable |      |                                 |

- 1. Disable functions as shown. See <u>Section 4.4</u>, **System Setpoints**, for procedures.
- 2. Confirm settings to be tested.
- 3. Connect the inputs in Configuration C5 as designated previously. See <u>Section 6.4</u>, Input Configurations, for configurations. The other current phases remain disconnected.

#### 4. Pickup Test:

- a. Press and hold the **TARGET RESET** button in, then slowly increase the  $I_GW_2$  current until the **50,50N #3,4/50GW2 INST OC** LED illuminates or the pickup indicator operates on the computer target screen. The level of operation will be **P** Amps ±0.1 A (±0.02 Amp 1 A CT) or ±3%.
- b. Release the **TARGET RESET** button, then decrease the current. The **OUTPUT** LED will extinguish.
- c. Press **TARGET RESET** button to remove targets. This test may be repeated for each of the other phases.
- 5. *Time Test:* With output contacts (**Z**) connected to the timer, apply approximately 5% above pickup (**P**) amps and start timing. The operating time will be (**D**) cycles within ±2 cycles or 1%.
- 6. Repeat Steps 4 and 5, using  $I_GW_3(I_GW_4)$ . Observe the winding being tested LED for pickup.
- 7. If testing is complete, enable any functions disabled for this test. If further testing is desired, check the proper functions to disable for the next test and continue from this configuration.

## **50N Instantaneous Residual Overcurrent**

| VOLTAGE INPUTS: | Configuration V1                                                                                                    |                                                                                      |             |                                 |
|-----------------|----------------------------------------------------------------------------------------------------|--------------------------------------------------------------------------------------|-------------|---------------------------------|
| CURRENT INPUTS: | As Described                                                                                                    |                                                                                      |             |                                 |
| TEST SETTINGS:  | Pickup<br>1 Amp CT Rating                                                                                                    | Р                                                                                    | Amps        | (1.0 to 100.0)<br>(0.2 to 20.0) |
|                 | Current Selection                                                                                                    | (Sun                                                                                 | n1, Sum2, W | ′1, W2, W3, W4)                 |
|                 | Time Delay                                                                                                    | D                                                                                    | Cycles      | (1 to 8160)                     |
|                 | Programmed Outputs                                                                                                    | Z<br>Expanded I/O                                                                    | OUT         | (1 to 8)<br>(9 to 16)           |
|                 | Functions 46DT, 46IT<br>Function 49<br>Function 50 1-8<br>Function 50BF<br>Function 51<br>Function 51N<br>Function 87H/T<br>Function 87GD | Disable<br>Disable<br>Disable<br>Disable<br>Disable<br>Disable<br>Disable<br>Disable |             |                                 |

- 1. Disable functions as shown. See Section 4.4, System Setpoints, for procedures.
- 2. Confirm settings to be tested.
- Connect inputs in Configuration V1 and C1 (MODIFIED). Set to Nominal Voltage. See <u>Section 6.4</u>, Input Configurations, for configurations. Modification to C1 is to set all three currents to phase angle ∠0°, and inject equal magnitude.
- 4. Select W1 in Winding Config Setpoint.
- 5. Pickup Test:
  - a. Press and hold the TARGET RESET button in, then slowly increase the phase current in all three phases until the selected winding target LED illuminates or the pickup indicator operates on the computer target screen. The current level of operation will be (P) Amps ±0.1 A (±0.02 Amp 1A CT) or ±3%.
  - b. Release the **TARGET RESET** button, then decrease the current. The **OUTPUT** LED will extinguish.
  - c. Press TARGET RESET button to remove targets.
- Time Test: With output contact (Z) connected to the timer, apply approximately 5% above pickup (P) amps, and start timing. The operating time will be (D) cycles within ±2 cycles or 1%.
- 7. Repeat steps 4 and 5 using current Configuration C2 (modified), C3 (modified) and C4 (modified). Observe the selected winding target LED for pickup.
- 8. Winding Summing Test: Later
- 9. If testing is complete, enable any functions disabled for this test. If further testing is desired, check the proper functions to disable for the next test and continue from this configuration.

#### **50BF Breaker Failure**

| Configuration V1                                                                                                    |                                                                                                    |                                                                                                    |                                                                                                    |
|----------------------------------------------------------------------------------------------------|----------------------------------------------------------------------------------------------------|----------------------------------------------------------------------------------------------------|----------------------------------------------------------------------------------------------------|
| As Described                                                                                                    |                                                                                                    |                                                                                                    |                                                                                                    |
| 50BFW1/W2/W3/W4 Phase Pickup<br>1 Amp CT Rating                                                                                          | Ρ                                                                                                    | Amps                                                                                                    | (0.10 to 10.00)<br>(0.02 to 2.00)                                                                                                    |
| 50BFW1/W2/W3/W4 Residual Pickup<br>1 Amp CT Rating                                                                                       | Ν                                                                                                    | Amps                                                                                                    | (0.10 to 10.0)<br>(0.02 to 2)                                                                                                    |
| Time Delay                                                                                                    | D                                                                                                    | Cycles                                                                                                    | (1 to 8160)                                                                                                    |
| Programmed Outputs                                                                                                    | Z<br>Expanded I/C                                                                                                    | OUT                                                                                                    | (1 to 8)<br>(9 to 16)                                                                                                    |
| Functions 46DT, 46IT<br>Function 49<br>Function 50 1-8<br>Function 50N<br>Function 51<br>Function 51N<br>Function 87H/T<br>Function 87GD | Disable<br>Disable<br>Disable<br>Disable<br>Disable<br>Disable<br>Disable<br>Disable                                                                                                    |                                                                                                    |                                                                                                    |
|                                                                                                    | Configuration V1<br>As Described<br>50BFW1/W2/W3/W4 Phase Pickup<br>1 Amp CT Rating<br>50BFW1/W2/W3/W4 Residual Pickup<br>1 Amp CT Rating<br>Time Delay<br>Programmed Outputs<br>Functions 46DT, 46IT<br>Function 49<br>Function 50 1-8<br>Function 50 1-8<br>Function 51<br>Function 51N<br>Function 87H/T<br>Function 87GD | Configuration V1As Described50BFW1/W2/W3/W4 Phase Pickup<br>1 Amp CT RatingP50BFW1/W2/W3/W4 Residual Pickup<br>1 Amp CT RatingN50BFW1/W2/W3/W4 Residual Pickup<br>1 Amp CT RatingNTime DelayDProgrammed OutputsZFunctions 46DT, 46ITDisableFunction 49DisableFunction 50 1-8DisableFunction 51DisableFunction 51NDisableFunction 87H/TDisableFunction 87GDDisable | Configuration V1As Described50BFW1/W2/W3/W4 Phase Pickup<br>1 Amp CT RatingPAmps50BFW1/W2/W3/W4 Residual Pickup<br>1 Amp CT RatingNAmps50BFW1/W2/W3/W4 Residual Pickup<br>1 Amp CT RatingNAmps7 Ime DelayDCyclesProgrammed OutputsZOUT<br>Expanded I/OFunctions 46DT, 46IT<br>Function 49<br>Function 50 1-8Disable<br>Disable<br>Disable<br>Function 51NDisable<br>Disable<br>Disable<br>Disable<br>Function 87H/T<br>Disable<br>Function 87GD |

- 1. Disable functions as shown. See <u>Section 4.4</u>, System Setpoints, for procedures.
- 2. Confirm settings to be tested. Only the winding being tested should be enabled; the others should be disabled.
- 3. Connect inputs in Configuration C1 designated previously to test breaker failure for Winding 1. See <u>Section 6.4</u>, **Input Configurations**, for configurations.

**ENOTE:** For proper testing use  $I \le 3 X$  CT rating.

- 4. Select an input for 50BF Input Initiate (IN) and enter the number.
- 5. Place a jumper from Terminal 11 (RTN) to the selected input terminal (IN) on the rear of the unit.
- 6. Verify that all Output Initiates (OUT) are disabled.
- 7. Phase Pickup Test:
  - a. Press and hold the **TARGET RESET** button in, then slowly increase 3-phase current until the **BREAKER FAILURE 50BF** LED illuminates or the pickup indicator operates on the computer target screen. The level of operation will be **P** Amps ±0.1 Amps (±0.02 Amps 1 A CT) or ±2%.
  - b. Release the **TARGET RESET** button, then decrease the 3-phase current. The **OUTPUT** LED will extinguish.
  - c. Press TARGET RESET button to remove targets.
- 8. Residual Pickup Test (Residual Current):
  - a. Set the 50BF phase to a current higher than the residual pickup to prevent the 50BF phase from tripping.
  - b. Connect the inputs in Configuration C1 (modified), designated previously. The modification to C1 is to set all three currents to phase angle  $\angle 0^{\circ}$  and inject equal magnitude. In this configuration, the applied value of I<sub>0</sub> is equal to the applied 3-phase currents.
  - c. Press and hold the TARGET RESET button in, then slowly increase Winding 1 currents until the BREAKER FAILURE 50BF LED illuminates or the pickup indicator operates on the computer target screen. The level of operation will be (P) Amps, ±0.1 Amps (±0.02 Amps 1 A CT) or ±2%
  - d. Release the **TARGET RESET** button, then decrease the current. The **OUTPUT** LED will extinguish.

e. Press TARGET RESET button to remove targets.

**INOTE:** When calculating values for residual current functions, the relay adds the three-phase currents  $(3I_0 = I_A + I_B + I_C)$ . The relay operates on  $I_0$ .

9. *Timer Test*: With output contacts (**Z**) connected to the timer, apply approximately 110% of above Pickup (**P**) Amps and start timing. The operating time will be **D** cycles within -1 or +3 cycles or ±2%.

**NOTE:** Both the 50BF Phase and Residual Functions use the same timer, therefore, it is only necessary to perform this test once.

- 10. Reduce input currents to 0 Amps.
- 11. Repeat Steps 4 through 10 using current Configuration C2 (modified), C3 (modified) and C4 (modified). Observe **BREAKER FAILURE 50BF** LED for pickup.
- 12. If testing is complete, enable any functions disabled for this test. If further testing is desired, check the proper functions to disable for the next test and continue from this configuration.

## **51 Inverse Time Phase Overcurrent**

| VOLTAGE INPUTS: | None                                                                                                    |                                                                                      |                     |                                                      |
|-----------------|----------------------------------------------------------------------------------------------------|--------------------------------------------------------------------------------------|---------------------|------------------------------------------------------|
| CURRENT INPUTS: | Configuration C1 or C2 or C3 or C                                                                                                    | 24                                                                                   |                     |                                                      |
| TEST SETTINGS:  | 51W1/W2/W3/W4 Pickup<br>Current Selection<br>1 Amp CT Rating                                                                           | P<br>(S                                                                              | Amps<br>Sum1, Sum2, | (0.50 to 12.00)<br>W1, W2, W3, W4)<br>(0.10 to 1.00) |
|                 | Standard Inverse Time Curves: <sup>1</sup><br>Curve                                                                                    | С                                                                                    |                     | (1 to 4)                                             |
|                 | Time Dial                                                                                                    | TD                                                                                   |                     | (0.5 to 11.0)                                        |
|                 | IEC Inverse Time Curves: 1<br>IEC Curve                                                                                                | С                                                                                    |                     | (5 to 8)                                             |
|                 | IEC Time Dial                                                                                                    | TD                                                                                   |                     | (0.05 to 1.10)                                       |
|                 | IEEE Inverse Time Curves: <sup>1</sup><br>IEEE Curve                                                                                   | С                                                                                    |                     | (9 to 11)                                            |
|                 | IEEE Time Dial                                                                                                    |                                                                                      |                     | (0.5 to 15.0)                                        |
|                 | Programmed Outputs                                                                                                    | Z<br>Expanded I/0                                                                    | OUT<br>C            | (1 to 8)<br>(9 to 16)                                |
|                 | Functions 46DT, 46IT<br>Function 49<br>Function 50<br>Function 50BF<br>Function 50N<br>Function 51N<br>Function 87H/T<br>Function 87GD | Disable<br>Disable<br>Disable<br>Disable<br>Disable<br>Disable<br>Disable<br>Disable |                     |                                                      |

- 1. Disable functions as shown. See <u>Section 4.4</u>, System Setpoints, for procedures.
- 2. Confirm settings to be tested. Only the winding being tested should be enabled; the others should be disabled.
- 3. Connect current inputs in Configuration C1 as designated previously. See <u>Section 6.4</u>, Input Configurations, for configurations.
- 4. Select W1 in Winding Config Setpoint.

**NOTE:** Special Attention must be paid as to which winding is being tested and which windings are disabled.

- 5. Refer to **Appendix D**. Calculate test times for levels represented on the graphs. It is suggested that 4 or 5 test levels be chosen.
- Time Test: With output contacts connected to the timer, apply currents used in calculations from step 4 and start timing. The operating time will be (D) cycles within ±3 cycles or 3% of calculated time. Repeat this step for each test level chosen. The tested points verify the operation of this function.
- 7. Observe selected winding target LED for pickup.

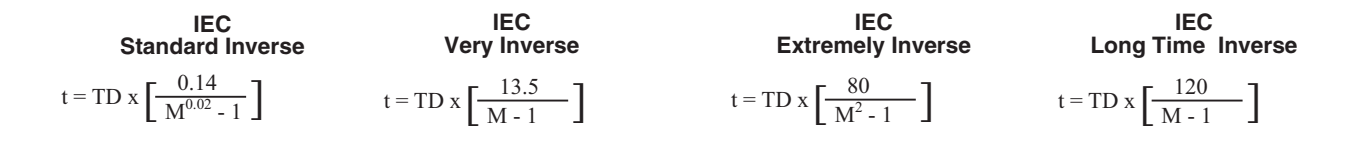

| IEEE                                                                    | IEEE                                                              | IEEE                                                              |
|-------------------------------------------------------------------------|-------------------------------------------------------------------|-------------------------------------------------------------------|
| Moderately Inverse                                                      | Very Inverse                                                      | Extremely Inverse                                                 |
| $t = \frac{TD}{5} x \left[ \frac{0.0515}{M^{0.02} - 1} + 0.114 \right]$ | $t = \frac{TD}{5} x \left[ \frac{19.61}{M^2 - 1} + 0.491 \right]$ | $t = \frac{TD}{5} x \left[ \frac{28.2}{M^2 - 1} + 0.1217 \right]$ |

t = time in seconds TD = Time Dial setting M = current in multiples of pickup

- 8. Repeat Steps 4 and 5 using Configurations C2, C3 and C4. Observe the selected winding target LED for pickup.
- 9. If testing is complete, enable any functions disabled for this test. If further testing is desired, check the proper functions to disable for the next test and continue from this configuration.

## **51G Inverse Time Ground Overcurrent**

| VOLTAGE INPUTS: | None                                                 |                    |      |                                 |
|-----------------|------------------------------------------------------|--------------------|------|---------------------------------|
| CURRENT INPUTS: | Configuration C5                                     |                    |      |                                 |
| TEST SETTINGS:  | 51GW2/W3/W4 Pickup<br>1 Amp CT Rating                | Р                  | Amps | (0.50 to 12.00)<br>(0.1 to 2.4) |
|                 | Standard Inverse Time Curves:1                       |                    |      |                                 |
|                 | Curve                                                | С                  |      | (1 to 4)                        |
|                 | Time Dial                                            | TD                 |      | (0.5 to 11.0)                   |
|                 | IEC Inverse Time Curves:1                            |                    |      |                                 |
|                 | IEC Curve                                            | С                  |      | (5 to 8)                        |
|                 | IEC Time Dial                                        | TD                 |      | (0.05 to 1.10)                  |
|                 | IEEE Inverse Time Curves: <sup>1</sup><br>IEEE Curve | С                  |      | (9 to 11)                       |
|                 | IEEE Time Dial                                       |                    |      | (0.5 to 15.0)                   |
|                 | Programmed Outputs                                   | Z<br>Expanded I/O  | OUT  | (1 to 8)<br>(9 to 16)           |
|                 | Function 50G<br>Function 87GD                        | Disable<br>Disable |      |                                 |

- 1. Disable functions as shown. See Section 4.4, System Setpoints, for procedures.
- 2. Confirm settings to be tested. Only the winding being tested should be enabled; the others should be disabled.
- 3. Connect current inputs in Configuration C5 as designated previously. See <u>Section 6.4</u>, Input Configurations, for configurations.
- 4. Refer to **Appendix D**. Calculate test times for levels represented on the graphs. It is suggested that 4 or 5 test levels be chosen.

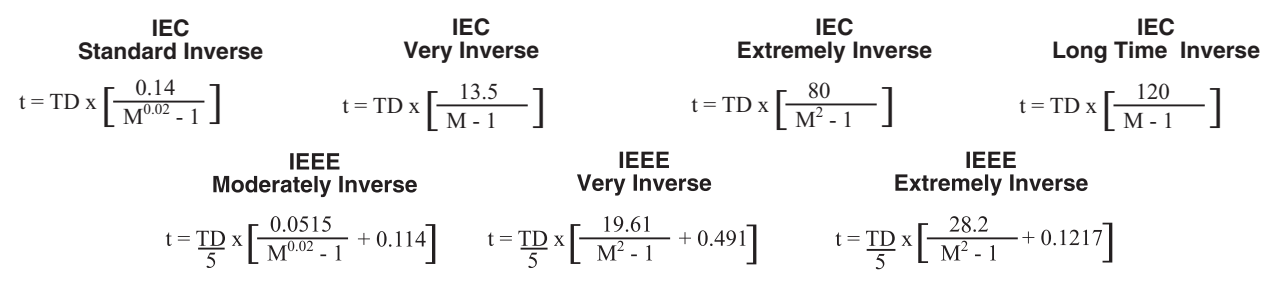

- t = time in seconds TD = Time Dial setting M = current in multiples of pickup
  - Time Test: With output contacts connected to the timer, apply currents used in calculations from Step 4 and start timing while observing selected winding target LED for pickup. The operating time will be (D) cycles within ±3 cycles or ±3% of calculated time.
  - 6. Repeat Step 5 for each test level chosen.
  - Repeat Steps 4, 5 & 6 using Currents I<sub>GW3</sub>, I<sub>GW4</sub> while observing the selected winding target LED for pickup.
  - 8. If testing is complete, enable any functions disabled for this test. If further testing is desired, check the proper functions to disable for the next test and continue from this configuration.

## **51N Inverse Time Residual Overcurrent**

| VOLTAGE INPUTS: | None                                                                                                  |                                                     |            |                            |
|-----------------|----------------------------------------------------------------------------------------------------|-----------------------------------------------------|------------|----------------------------|
| CURRENT INPUTS: | As Described                                                                                          |                                                     |            |                            |
| TEST SETTINGS:  | 51N W1/W2/W3/W4 Pickup<br>1 Amp CT Rating                                                             | Р                                                   | Amps       | (0.5 to 6)<br>(0.1 to 1.2) |
|                 | Current Selection                                                                                     | (Sum                                                | 1, Sum2, V | V1, W2, W3, W4)            |
|                 | Standard Inverse Time Curves: <sup>1</sup><br>Curve                                                   | С                                                   |            | (1 to 4)                   |
|                 | Time Dial                                                                                             | TD                                                  |            | (0.5 to 11.0)              |
|                 | IEC Inverse Time Curves: <sup>1</sup><br>IEC Curve                                                    | С                                                   |            | (5 to 8)                   |
|                 | IEC Time Dial                                                                                         | TD                                                  |            | (0.05 to 1.1)              |
|                 | IEEE Inverse Time Curves: <sup>1</sup><br>IEEE Curve                                                  | С                                                   |            | (9 to 11)                  |
|                 | IEEE Time Dial                                                                                        |                                                     |            | (0.5 to 15.0)              |
|                 | Programmed Outputs                                                                                    | Z<br>Expanded I/O                                   | OUT        | (1 to 8)<br>(9 to 16)      |
|                 | Functions 46DT, 46IT, 49<br>Function 50<br>Function 50N<br>Function 50BF<br>Functions 51, 87H/T, 87GD | Disable<br>Disable<br>Disable<br>Disable<br>Disable |            |                            |

- 1. Disable functions as shown. See <u>Section 4.4</u>, System Setpoints, for procedures.
- 2. Confirm settings to be tested. Only the winding being tested should be enabled; the others should be disabled.
- Connect current inputs in Configuration C1 (modified). See <u>Section 6.4</u>, Input Configurations, for configurations. The modification to C1 is to set all three currents to phase angle ∠0° and inject equal magnitude. In this configuration, the applied value of I₀ is equal to the applied 3-phase current.

**NOTE:** Special Attention must be paid to which winding is being tested and which winding is disabled.

<sup>1</sup>Either a Standard Curve, IEC Curve or IEEE Curve must be selected.

4. Refer to **Appendix D**. Calculate test times for levels represented on the graphs. It is suggested that 4 or 5 test levels be chosen.

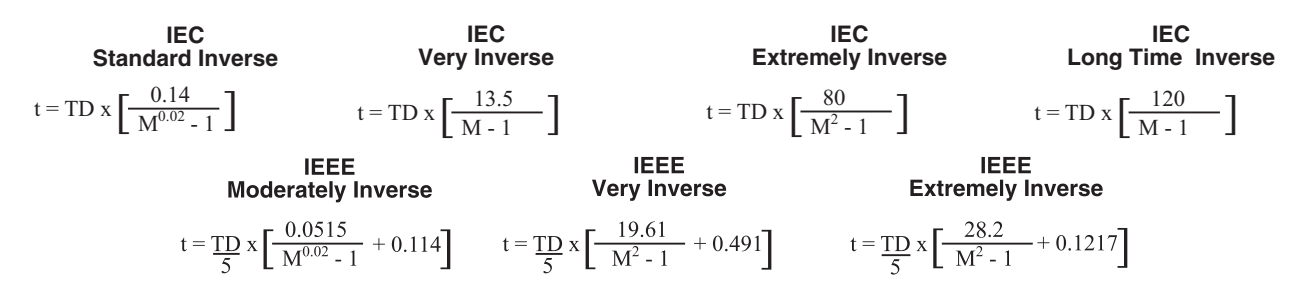

t = time in seconds TD = Time Dial setting M = current in multiples of pickup

**NOTE:** When calculating values for residual current functions, the relay adds three-phase current  $(3I_0 = I_A + I_B + I_C)$ . The relay operates on  $I_0$ .

- Time Test: With output contacts connected to the timer, apply input current used in calculations from Step 4 and start timing while observing the selected winding target LED for pickup. The operating time will be (D) cycles within ±3 cycles or ±5% of calculated time.
- 6. Repeat Step 5 for each test level chosen. The tested points verify the operation of this function.
- 7. Repeat Steps 4, 5 & 6 using Configuration C2 (modified), C3 (modified) and C4 (modified). Observe the selected winding target LED for pickup.
- 8. Winding Summing Test: Later
- 9. If testing is complete, enable any functions disabled for this test. If further testing is desired, check the proper functions to disable for the next test and continue from this configuration.

## 59 Phase Overvoltage (#1, #2 or #3)

| VOLTAGE INPUTS: | Configuration V1 or V3 |                   |        |                       |
|-----------------|------------------------|-------------------|--------|-----------------------|
| CURRENT INPUTS: | None                   |                   |        |                       |
| TEST SETTINGS:  | 59 Pickup              | Р                 | Volts  | (5 to 180)            |
|                 | Time Delay             | D                 | Cycles | (1 to 8160)           |
|                 | Programmed Outputs     | Z<br>Expanded I/O | OUT    | (1 to 8)<br>(9 to 16) |
|                 | Function 81O/U         | Disable           |        |                       |

- 1. Disable functions as shown. See Section 4.4, System Setpoints, for procedure.
- 2. Confirm settings to be tested.
- 3. Connect input in Configuration V1 or V3 as designated previously. See <u>Section 6.4</u>, Input Configurations, for configurations.
- 4. Voltage selection:
  - If you select phase or positive sequence for the input voltage, then apply a balanced three-phase voltage. Only models with three-phase voltage have the option to select positive or negative sequence voltage as the operate quantity. The four-winding version with two voltage inputs does not have phase overvoltage protection.
  - If you select negative sequence for the input voltage, then apply a balanced three-phase voltage and roll Phase B and C phase voltages.
- 5. Pickup Test:
  - a. Press and hold the **TARGET RESET** button, then slowly increase the input voltage until **PHASE OVERVOLTAGE 59** LED illuminates or the pickup indicator operates on the computer target screen. The level should be equal to (**P**) volts ±0.5 V or ±0.5%.
  - b. Release the **TARGET RESET** button, then decrease the input voltage. The **OUTPUT** LED will extinguish.
  - c. Press TARGET RESET button to remove targets.
- 6. *Time Test:* With output contracts being connected to the timer, apply (**P**+1) Volts and start timing. The operating time will be (**D**) cycles within ±1 cycle or ±1%.
- 7. If testing is complete, enable any functions disabled for this test. If further testing is desired, check the proper functions to disable for the next test and continue from this configuration.

## 59G Ground Overvoltage (#1 or #2)

| VOLTAGE INPUTS: | Configuration V2   |                   |        |                       |
|-----------------|--------------------|-------------------|--------|-----------------------|
| CURRENT INPUTS: | None               |                   |        |                       |
| TEST SETTINGS:  | 59G Pickup         | Р                 | Volts  | (5 to 180)            |
|                 | Time Delay         | D                 | Cycles | (1 to 8160)           |
|                 | Programmed Outputs | Z<br>Expanded I/O | OUT    | (1 to 8)<br>(9 to 16) |
|                 | Function 810/U     | Disable           |        |                       |

- 1. Disable functions as shown. See <u>Section 4.4</u>, System Setpoints, for procedure.
- 2. Confirm settings to be tested.
- 3. Connect input in Configuration V2 as designated previously. See <u>Section 6.4</u>, Input Configurations, for configurations.
- 4. Pickup Test:
  - a. Press and hold the **TARGET RESET** button, then slowly increase the input voltage until **NEUTRAL OVERVOLTAGE 59G** LED illuminates or the pickup indicator operates on the computer target screen. The level should be equal to (**P**) volts ±0.5 V or ±0.5%.
  - b. Release the **TARGET RESET** button, then decrease the input voltage. The **OUTPUT** LED will extinguish.
  - c. Press TARGET RESET button to remove targets.
- 5. *Time Test:* With output contracts being connected to the timer, apply (**P**+1) Volts and start timing. The operating time will be (**D**) cycles within ±1 cycle or ±1%.
- 6. If testing is complete, enable any functions disabled for this test. If further testing is desired, check the proper functions to disable for the next test and continue from this configuration.

## 81 Overfrequency/Underfrequency

| VOLTAGE INPUTS: | Configuration V1                    |                    |        |                       |
|-----------------|-------------------------------------|--------------------|--------|-----------------------|
| CURRENT INPUTS: | None                                |                    |        |                       |
| TEST SETTINGS:  | Pickup                              | Р                  | Hz     | (55 to 65)            |
|                 | 50 Hz Relay                         |                    |        | (45 to 55)            |
|                 | Time Delay                          | D                  | Cycles | (2 to 65,500)         |
|                 | Programmed Outputs                  | Z<br>Expanded I/O  | OUT    | (1 to 8)<br>(9 to 16) |
|                 | Functions 24DT, 24IT<br>Function 27 | Disable<br>Disable |        |                       |

- 1. Disable functions as shown. See Section 4.4, System Setpoints, for procedure.
- 2. Confirm settings to be tested.
- 3. Connect inputs in Configuration V1 designated previously. Set the VT Configuration (<u>Section 4.2</u>) as V<sub>A</sub>. See <u>Section 6.4</u>, **Input Configurations** for configuration.

#### 4. Pickup Test:

**NOTE:** When using single-phase frequency sources, connect the source to one voltage input.

- a. Set the voltages to the Nominal Frequency. Set the pickup less than nominal frequency.
- b. Press and hold the TARGET RESET button in, then slowly decrease the frequency of the input voltage until the FREQUENCY 81 O/U LED illuminates or the pickup indicator operates on the computer target screen. The level of operation will be equal to P Volts ±0.1 Hz.
- c. Release the **TARGET BUTTON**, then return to nominal input frequency. The **OUTPUT** LED will extinguish.
- d. Press TARGET RESET button to remove targets.
- e. Set the pickup greater than nominal frequency. Repeat Step b through d, except you will have to slowly increase the frequency of the input voltage.
- 5. *Time Test:* With output contacts being connected to the timer, input (P 0.5) Hz and start timing. The operating time will be (D) cycles within -1 to +3 cycles or ±1%.
- 6. Complete the testing for the remaining 81 functions by repeating Steps 4 and 5, above.
- 7. If testing is complete, enable any functions disabled for this test. If further testing is desired, check the proper functions to disable for the next test and continue from this configuration.

## **87H Phase Differential Overcurrent**

| VOLTAGE INPUTS: | None                                                                                              |                                                     |        |                       |
|-----------------|---------------------------------------------------------------------------------------------------|-----------------------------------------------------|--------|-----------------------|
| CURRENT INPUTS: | Configuration C6                                                                                  |                                                     |        |                       |
| TEST SETTINGS:  | Pickup                                                                                            | Р                                                   | PU     | (5.0 to 20.0)         |
|                 | Time Delay                                                                                        | D                                                   | Cycles | (1 to 8160)           |
|                 | Programmed Outputs                                                                                | Z<br>Expanded I/O                                   | OUT    | (1 to 8)<br>(9 to 16) |
|                 | Functions 46DT, 46IT, 49<br>Function 50<br>Function 50N, 50BF<br>Function 51, 51N<br>Function 87T | Disable<br>Disable<br>Disable<br>Disable<br>Disable |        |                       |

- 1. Disable functions as shown. See <u>Section 4.4</u>, System Setpoints, for procedure.
- 2. Confirm settings to be tested.
- Connect inputs in Configuration C6 as designated previously. See <u>Section 6.4</u>, Input Configurations for configuration. For testing purposes it is recommended that the CT Tap Corrections, CT1, CT2, CT3 and CT4 be set to 1.0. If it is desired to test with other CT Tap settings, the current values must be computed by using the following formulas:
  - $I_{AW1}$  (Applied) =  $I_{AW1}$  (Calculated) multiplied by CT1.
  - $I_{AW2}$  (Applied) =  $I_{AW2}$  (Calculated) multiplied by CT2.

 $I_{AW3}$  (Applied) =  $I_{AW3}$  (Calculated) multiplied by CT3.

 $I_{AW4}$  (Applied) =  $I_{AW4}$  (Calculated) multiplied by CT4.

■NOTE: All values used for this function are measured in PU's, which requires calculating the actual current in Amps to be used for testing: 1 PU = CT Tap, for three-phase balanced current injection.

#### 4. Minimum Pickup Test:

- a. Set the  $I_{AW1}$  (Input 1) = 0 Amps.
- b. Press and hold the TARGET RESET button in, then slowly increase I<sub>AW2</sub> (Input 2) until the PHASE DIFFERENTIAL 87T/H LED illuminates or the pickup indicator operates on the computer target screen. The level of operation will be equal to 1.732•P per unit ±3%.

## Delta (Winding 1) Wye (Winding 2) Transformer

| Transformer/CT Connection | <ul> <li>Standard</li> </ul> |
|---------------------------|------------------------------|
| Transformer W1            | Transformer W2               |
| Dac 🔹                     | Y •                          |
| C.T. W1                   | C.T. W2                      |
| Y -                       | Y                            |

Press and hold the **TARGET RESET** button in, then slowly increase  $I_{AW2}$  (Input 2) until the **PHASE DIFFERENTIAL 87T/H** LED illuminates or the pickup indicator operates on the computer target screen. The level of operation will be equal to  $1.5 \cdot P$  per unit  $\pm 3\%$ .

| Transformer/CT Phase Com                             | pensation $-$ C Standard                 | Custom                                               |                                                                                      |
|------------------------------------------------------|------------------------------------------|------------------------------------------------------|--------------------------------------------------------------------------------------|
| Transformer W1                                       | Transformer W2                           | Transformer W3                                       | Transformer W4                                                                       |
| 0 (Y) 💌                                              | 0 (Y) 🔹                                  | 0 (Y) 💌                                              | 0 (Y) 💌                                                                              |
| C.T. W1                                              | C.T. W2                                  | C.T. W3                                              | C.T. W4                                                                              |
| 0 (Y) 💌                                              | 0 (Y) 💌                                  | 0 (Y) 💌                                              | 0 (Y) 💌                                                                              |
| W1 Zero Sequence Filter:<br>W3 Zero Sequence Filter: | O Disable O Enable<br>O Disable O Enable | W2 Zero Sequence Filter:<br>W4 Zero Sequence Filter: | <ul> <li>○ Disable</li> <li>○ Enable</li> <li>○ Disable</li> <li>○ Enable</li> </ul> |

- c. Release the **TARGET RESET** button, then decrease the current. The **OUTPUT** LED will extinguish.
- d. Press **TARGET RESET** button to remove targets. This test may be repeated for testing the opposite winding or another phase.
- 5. *Timer Check*: With output contacts being connected to the timer, apply at least 10% higher I<sub>AW2</sub> (Input 2) current than the minimum pickup level and start timing. The input current must be multiplied as shown in Step b. The operating time will (**D**) cycles within -1 to +3 cycles or ±1%.
- 6. If desired, repeat Steps 4 & 5 setting I<sub>AW2</sub> (Input 2) and/or I<sub>AW3</sub> (Input 3) or (I<sub>AW4</sub>) to 0 Amps and increasing I<sub>AW1</sub> (Input 1).
- 7. If testing is complete, enable any functions disabled for this test. If further testing is desired, check the proper functions to disable for the next test and continue from this configuration.

## **87T Phase Differential Overcurrent**

| VOLTAGE INPUTS: | None                                                                                              |                                                     |            |                                                 |
|-----------------|---------------------------------------------------------------------------------------------------|-----------------------------------------------------|------------|-------------------------------------------------|
| CURRENT INPUTS: | Configuration C6                                                                                  |                                                     |            |                                                 |
| TEST SETTINGS:  | Pickup                                                                                            | Р                                                   | PU         | (0.10 to 1.00)                                  |
|                 | Percent Slope #1                                                                                  | S1                                                  | %          | (5 to 100)                                      |
|                 | Percent Slope #2                                                                                  | S2                                                  | %          | (5 to 200)                                      |
|                 | Slope Break Point                                                                                 | BP                                                  | PU         | (1.0 to 4.0)                                    |
|                 | Even Harmonics Restraint (2 <sup>nd</sup> and 4 <sup>th</sup> )                                   | E                                                   | E,D,A      | ENABLE/DISABLE/<br>ENABLE WITH CROSS<br>AVERAGE |
|                 | Restraint                                                                                         |                                                     | %          | (5 to 50)                                       |
|                 | 5 <sup>th</sup> Harmonic Restraint<br>Restraint                                                   | F                                                   | E,D,A<br>% | (5 to 50)                                       |
|                 | Pickup at 5 <sup>th</sup> Harmonic<br>Restraint                                                   | FP                                                  | PU         | (0.10 to 2.00)                                  |
|                 | CT Tap W1/W2/W3/W4<br>1 Amp CT Rating                                                             | CT1/2/3/4                                           |            | (1 to 100.0)<br>(0.2 to 20.00)                  |
|                 | Programmed Outputs                                                                                | Z<br>Expanded I/O                                   | OUT        | (1 to 8)<br>(9 to 16)                           |
|                 | Functions 46DT, 46IT, 49<br>Function 50<br>Function 50N, 50BF<br>Function 51, 51N<br>Function 87T | Disable<br>Disable<br>Disable<br>Disable<br>Disable |            |                                                 |

- 1. Disable functions as shown. See <u>Section 4.4</u>, System Setpoints, for procedure.
- 2. Confirm settings to be tested.
- Connect inputs in Configuration C6 as designated previously. See <u>Section 6.4</u>, Input Configurations for configuration. For testing purposes it is recommended that the CT Tap Corrections, CT1, CT2, CT3 and CT4 be set to 1.0. If it is desired to test with other CT Tap settings, the current values must be computed by using the following formulas:

 $I_{AW1}$  (Applied) =  $I_{AW1}$  (Calculated) multiplied by CT1.

 $I_{AW2}$  (Applied) =  $I_{AW2}$  (Calculated) multiplied by CT2.

 $I_{AW3}$  (Applied) =  $I_{AW3}$  (Calculated) multiplied by CT3.

 $I_{AW4}$  (Applied) =  $I_{AW4}$  (Calculated) multiplied by CT4.

- ■NOTE: All values used for this function are measured in PU's, which requires calculating the actual current in Amps to be used for testing: 1 PU = CT Tap, for three-phase balanced current injection.
- 4. Minimum Pickup Test:
  - a. Set  $I_{AW1}$  (Input 1) = 0 Amps.
  - b. Press and hold the TARGET RESET button in, then slowly increase I<sub>AW2</sub> (Input 2) until the PHASE DIFFERENTIAL 87T/H LED illuminates or the pickup indicator operates on the computer target screen. The level of operation will be equal to 1.732•P per unit ±3%.

## Delta (Winding 1) Wye (Winding 2) Transformer

| Transformer/CT Connection | <ul> <li>Standard</li> </ul> |
|---------------------------|------------------------------|
| Transformer W1            | Transformer W2               |
| Dac 🔹                     | Y •                          |
| C.T. W1                   | C.T. W2                      |
| Y                         | Y                            |

Press and hold the **TARGET RESET** button in, then slowly increase  $I_{AW2}$  (Input 2) until the **PHASE DIFFERENTIAL 87T/H** LED illuminates or the pickup indicator operates on the computer target screen. The level of operation will be equal to  $1.5 \cdot P$  per unit  $\pm 3\%$ .

#### Wye (Winding 1) Wye (Winding 2) Transformer

| Transformer/CT Phase Com                             | pensation 😑 🔿 Standard                   | Custom                                               |                                          |
|------------------------------------------------------|------------------------------------------|------------------------------------------------------|------------------------------------------|
| Transformer W1                                       | Transformer W2                           | Transformer W3                                       | Transformer W4                           |
| 0 (Y) 💌                                              | 0 (Y) 🔹                                  | 0 (Y) 💌                                              | 0 (Y) 💌                                  |
| C.T. W1                                              | C.T. W2                                  | C.T. W3                                              | C.T. W4                                  |
| 0 (Y) 💌                                              | 0 (Y) 💌                                  | 0 (Y) 💌                                              | 0 (Y) 💌                                  |
| W1 Zero Sequence Filter:<br>W3 Zero Sequence Filter: | O Disable O Enable<br>O Disable O Enable | W2 Zero Sequence Filter:<br>W4 Zero Sequence Filter: | O Disable ⊙ Enable<br>⊙ Disable ⊖ Enable |

- c. Release the **TARGET RESET** button, then decrease the current. The **OUTPUT** LED will extinguish.
- d. Press the **TARGET RESET** button to remove targets. This test may be repeated for testing the opposite winding or another phase.

#### 5. Slope 1 Test:

Or

- a. Define any number of testing points desirable to verify the trip I<sub>AW2</sub> (Input 2) curve.
- b. Choose any values for  $I_{AW2}$  (Input 2), and calculate the expected  $I_{AW1}$  (Input 1) according to the following:

| $I_{AW1}$ - $I_{AW2}$     | >                  | $(I_{AW1} + I_{AW2})$ | Х     | S1/100                 | $\div 2$        |
|---------------------------|--------------------|-----------------------|-------|------------------------|-----------------|
| Difference in<br>Currents | is greater<br>than | sum of the currents   | times | the per unit<br>Slope1 | divided by two. |

$$I_{AW1} = I_{AW2} \left[ \frac{(200 + S1)}{(200 - S1)} \right]$$

S1= slope in % from above.

- ■NOTE: The differential current I<sub>AW1</sub>−I<sub>AW2</sub> must be greater than the minimum pickup current (P) and less than the Break Point (BP) value for proper operation. Monitor the restraint current using either the HMI or IPScom Secondary Metering and Status Screen. Do not increase the magnitude of I<sub>AW2</sub> such that the restraint current is less than BP.
  - c. Set  $I_{AW1}$  (Input 1) and  $I_{AW2}$  (Input 2) at the chosen value.
  - d. Refer to the Pickup test for the current multipliers to use when testing a delta-wye or wye-wye bank. Press and hold the **TARGET RESET** button in, then slowly increase  $I_{AW2}$  (Input 2) until the **PHASE DIFFERENTIAL 87T/H** LED illuminates, or the pickup indicator operates on the computer target screen. The level of operation will equal to (**P**) ±0.02 PU or ±5%.
  - e. Release the **TARGET RESET** button, then decrease the current. The **OUTPUT** LED will extinguish.
  - f. Press the **TARGET RESET** button to remove targets. This test may be repeated for testing the opposite winding or another phase.

#### 6. Slope 2 Test:

- a. Define any number of testing points desirable to verify the trip  $I_{AW2}$  (Input 2) current curve.
- b. Choose any values for  $I_{AW2}$  (Input 2) and calculate the expected  $I_{AW1}$  (Input 1) according to the following:

$$I_{AW1} = \left[ \frac{I_{AW2} (1 + \underline{S2}) + BP (\underline{S1-S2})}{(1 - \underline{S2})} \right]$$

**S1** and **S2** = slope in % from above. The differential current,  $I_{AW1} - I_{AW2}$  must be greater than both the minimum pickup current (**P**) and the **BP** values. Select  $I_{AW2} > (BP - \frac{P}{2})$ . Monitor the restraint current using either the HMI or IPScom Secondary Metering and Status Screen. The magnitude of  $I_{AW2}$  should be high enough that the restraint current is greater than **BP**.

- a. Set IAW1 (Input 1) and IAW2 (Input 2) to the chosen value.
- b. Press and hold the TARGET RESET button, then slowly increase IAW1 (Input 1) current until the PHASE DIFFERENTIAL 87T/H LED illuminates or the pickup indicator operates on the computer target screen. The level of operation should be equal to (P) PU ±0.02 PU or ±1%.
- c. Release the **TARGET RESET** button, then decrease the current. The **OUTPUT** LED will extinguish.
- d. Press the **TARGET RESET** button to remove targets. This test may be repeated for testing the opposite winding or another phase.

#### 7. Second Harmonic Restraint Test

- a. Ensure that Even Harmonic Restraint is enabled with the amplitude of I<sub>AW1</sub> (Input 1) at 60 Hz (or 50 Hz) set to 10% above (P) PU setting and verify that the PHASE DIFFERENTIAL 87T/H LED illuminates.
- b. Apply 0 Amps at 120 Hz (100 Hz for 50 Hz units) to  $I_{AW2}$  (Input 2).
- c. Press and hold the **TARGET RESET** button in, then slowly increase the amplitude of  $I_{AW1}$  until the **PHASE DIFFERENTIAL 87T/H** LED extinguishes. This level will be (**E**) times (**P**) PU, ±1% or ±0.1A.

#### 8. Fourth Harmonic Restraint Test:

- a. Ensure that Even Harmonic Restraint is enabled with the amplitude of I<sub>AW1</sub> (Input 1) at 60 Hz (or 50 Hz) set to 10% above P PU setting and verify the PHASE DIFFERENTIAL 87T/H LED is illuminated.
- b. Apply 0 Amps at 240 Hz (200 Hz for 50 Hz units) to IAW2 (Input 2).
- c. Press and hold the **TARGET RESET** button in, then slowly increase the amplitude of the 4<sup>th</sup> Harmonic current  $I_{AW2}$  until the **PHASE DIFFERENTIAL 87T/H** LED extinguishes. This level will be (**E**) times (**P**) PU, ±1%.

#### 9. Fifth Harmonic Restraint Test:

- a. Ensure that 5th Harmonic Restraint is enabled with the amplitude of I<sub>AW1</sub> (Input 1) at 60 Hz (or 50 Hz) set to above (P) PU, and below (FP) PU settings and verify the PHASE DIFFERENTIAL 87T/H LED is illuminated.
- b. Apply (P) times (F) +10% Amps at 300 Hz (250 Hz for 50 Hz units) to I<sub>AW2</sub> (Input 2), and verify that the PHASE DIFFERENTIAL 87T/H LED extinguishes.
- c. Press and hold the **TARGET RESET** button in, then slowly decrease the amplitude of the 5<sup>th</sup> Harmonic current I<sub>AW2</sub> until the **PHASE DIFFERENTIAL 87T/H** LED illuminates. This level will be (**F**) times (**P**) PU, ±1% or ±0.1A.

#### 10. Elevated Pickup at 5th Harmonic Restraint Test\_

- a. Ensure that 5<sup>th</sup> Harmonic Restraint is enabled with 60 Hz (or 50 Hz) with the amplitude of I<sub>AW1</sub> (Input 1) at 60 Hz (or 50 Hz) set to 10% above (P) PU and verify that the PHASE DIFFERENTIAL 87T/H LED illuminates.
- b. Apply (P) times (F) + 10% Amps at 300 Hz (250 Hz for 50 Hz units) to I<sub>AW2</sub> (Input 2), then verify that the PHASE DIFFERENTIAL 87T/H LED extinguishes.
- c. Use the HMI or IPScom to enable cross phase averaging. Slowly increase the amplitude of  $I_{BW1}$  (Input 3) and verify the **PHASE DIFFERENTIAL 87T/H** LED illuminates. This level will be **FP**, ±0.1 PU or ±5%.
- 11. If testing is complete, enable any functions disabled for this test. If further testing is desired, check the proper functions to disable for the next test and continue from this configuration.

## 87GD Ground Differential (#1, #2)

| VOLTAGE INPUTS: | None                                                                                                 |                                          |        |                                   |
|-----------------|----------------------------------------------------------------------------------------------------|------------------------------------------|--------|-----------------------------------|
| CURRENT INPUTS: | As Described Below                                                                                   |                                          |        |                                   |
| TEST SETTINGS:  | 87GD Pickup<br>1 Amp CT Rating                                                                       | Р                                        | Amps   | (0.20 to 10.00)<br>(0.04 to 2.00) |
|                 | Time Delay                                                                                           | D                                        | Cycles | (1 to 8160)                       |
|                 | CT Ratio Correction                                                                                  |                                          |        | (0.10 to 7.99)                    |
|                 | Programmed Outputs                                                                                   | Z<br>Expanded I/O                        | OUT    | (1 to 8)<br>(9 to 16)             |
|                 | Function 46DT, 46IT, 49<br>Function 50, 50G, 50N, 50BF<br>Function 51, 51N, 51G<br>Function 87T, 87H | Disable<br>Disable<br>Disable<br>Disable |        |                                   |

- 1. Disable functions as shown. See Section 4.4, System Setpoints, for procedure.
- 2. Confirm settings to be tested. For testing purposes, it is recommended that the CT Ratio Corrections be set to 1.0. Otherwise, current values must be computed by using the following formulas:

 $I_{GW2}$  = Applied Current to Winding 2  $I_{GW2}$  divided by CT2.

 $I_{GW3}$  = Applied Current to Winding 3  $I_{GW3}$  divided by CT3.

 $I_{GW4}$  = Applied Current to Winding 3  $I_{GW4}$  divided by CT4.

#### 3. Non-Directional Pickup Test:

- a. Connect current input to  $I_{GW2},$  terminal numbers 50 and 51. No current is inserted into  $I_{AW2},$   $I_{BW2}\,and\,\,I_{CW2}$
- b. Press and hold the TARGET RESET button in, then slowly increase I<sub>G</sub> until the GROUND DIFFERENTIAL 87GD LED illuminates or the pickup indicator operates on the computer target screen. The level at operation will be equal to (P) Amps ±0.1 Amps or 5% (±0.02 Amp 1 A CT).
- c. Release the **TARGET RESET** button, then decrease the current. The **OUTPUT** LED will extinguish.
- d. Press **TARGET RESET** button to remove targets.
- 4. Directional Pickup Test:
  - a. Connect one current input to  $I_{GW2}$ , terminal numbers 50 and 51. Connect another current input to  $I_{AW2}$ . Insert current into  $I_{GW2}$  with a magnitude equal to  $\frac{1}{2}$  (**P**) Amps.
  - b. Insert current into  $I_{AW2}$  that is 180° out of phase with  $I_{GW2}$  then slowly increase the phase current until the **GROUND DIFFERENTIAL 87GD W2** LED illuminates or the pickup indicator operates on the computer screen. Operation will occur when the sum of  $I_{GW2}$  and the applied phase current equal (P) Amps ±0.1 Amps or ±5% (±0.02 Amp 1 A CT).

**■NOTE:** 3I<sub>0W2</sub> must be greater than 140 mA or the directional element is disabled.

- c. Release the **TARGET RESET** button, then decrease the current. The **OUTPUT** LED will extinguish.
- d. Reverse either current (currents are now in-phase) and re-test. The relay will not operate.
- Time Test: With output contacts connected to the timer, apply current at least 10% higher than
   (P) Amps and start timing while observing GROUND DIFFERENTIAL 87GD LED for pickup. The
   operating time will be (D) cycles within -1 to +3 cycles or ± 1%.
- 6. Repeat Step 5 for  $I_{GW3}$  and  $I_{GW4}$  connecting current to terminals 58 and 59 ( $I_{GW3}$ ) or 72 and 73 ( $I_{GW4}$ ).
- 7. If testing is complete, enable any functions disabled for this test. If further testing is desired, check the proper functions to disable for the next test and continue from this configuration.

#### **BM Breaker Monitoring**

| VOLTAGE INPUTS: | None                |                   |                                 |                         |
|-----------------|---------------------|-------------------|---------------------------------|-------------------------|
| CURRENT INPUTS: | As Described Below  |                   |                                 |                         |
| TEST SETTINGS:  | Pickup              | Р                 | kAmps (kA2)*                    | (0 to 50,000)           |
|                 | Delay               | D                 | Cycles                          | (0.1 to 4095.9)         |
|                 | Timing Method       |                   |                                 | $(IT \text{ or } I^2T)$ |
|                 | Preset Accumulators |                   |                                 |                         |
|                 | Phase A, B, or C    |                   | kAmp (kA <sup>2</sup> ) Cycles* | (0 to 50,000)           |
|                 | Programmed Outputs  | Z<br>Expanded I/O | OUT                             | (1 to 8)<br>(9 to 16)   |
|                 | Blocking Inputs     | Expanded I/O      |                                 | (1 to 6)<br>(7 to 8)    |
|                 | Output Initiate     | Expanded I/O      |                                 | (1 to 8)<br>(9 to 16)   |
|                 | Input Initiate      | Expanded I/O      |                                 | (1 to 6)<br>(7 to 8)    |

\* kA/kA cycles or kA<sup>2</sup>/kA<sup>2</sup> cycles is dependent on the Timing Method that is selected.

#### Test Setup:

- 1. Determine the Breaker Monitoring Function settings to be tested (Input Initiate or Output Initiate).
- 2. Enter the Breaker Monitoring Function settings to be tested utilizing either the HMI or IPScom Communications Software.
- 3. Connect current inputs to I<sub>A</sub> terminals 38 and 39, I<sub>B</sub> terminals 40 and 41, and I<sub>C</sub> terminals 42 and 43.

#### Accumulator Test:

- 1. Apply a current value that considers Timing Method and Pickup Setting to current input I<sub>A</sub>.
- 2. Place a jumper between the designated input or output contact selected as initiate.
- Utilizing either the HMI (Breaker Monitoring/Breaker Acc. Status) or IPScom Communications Software (Monitor/Metering II), verify that the Accumulator Status value for Phase A increments in D cycles ±1 cycles or ±1%.
- 4. Remove the jumper placed in Step 2.
- 5. Decrease applied  $I_A$  current to 0 amps.
- 6. If desired, repeat test for  $I_B$  and  $I_C$ .

#### Pickup Test:

1. Apply a current value that considers Timing Method and Pickup Setting to current input IA.

**NOTE:** If the target pickup setting is a large value (0 to 50,000) the Preset Accumulator Settings feature can be used to preset the accumulator values to just below the target setting.

- 2. Utilizing either the HMI (Breaker Monitoring/Breaker Acc. Status) or IPScom Communications Software (Monitor/Metering II) to monitor the accumulator value, place a jumper between the designated input or output contact selected as initiate and then remove the jumper. Following the time out of the Delay the accumulator will increment, repeat the placement and removal of the jumper as necessary to increment the accumulator to a point where the pickup setting is exceeded.
- 3. When the accumulator value exceeds the pickup value the **OUTPUT** LED(s) will illuminate, or the function status indicator on the **Monitor Function Status** screen indicates that the function has picked up.

The output contacts **Z** will operate in **D** cycles  $\pm 1$  cycle or  $\pm 1\%$  from the last initiate.

4. If desired, repeat test for  $I_B$  and  $I_C$ .

## **Trip/Close Circuit Monitoring**

| VOLTAGE INPUTS: | As Described       |              |        |             |
|-----------------|--------------------|--------------|--------|-------------|
| CURRENT INPUTS: | None               |              |        |             |
| TEST SETTINGS:  | Delay              | D            | Cycles | (1 to 8160) |
|                 | Dropout Time Delay | D            | Cycles | (1 to 8160) |
|                 | Programmed Outputs | Z            | OUT    | (1 to 8)    |
|                 |                    | Expanded I/O |        | (9 to 16)   |

#### Test Setup:

- 1. Determine the Trip/Close Circuit Monitoring function settings to be tested.
- 2. Disable all other functions prior to testing. See <u>Section 4.4</u>, **System Setpoints** for details that describe disabling/enabling functions.
- 3. Connect a DC voltage supply capable of supplying 24/48/125/250 Vdc (marked on the rear of the relay) to the TCM/CCM terminals (<u>Figure 5-8</u> through <u>Figure 5-28</u>) to be tested on the relay.
- 4. Connect a timer to output contacts (Z) so that the timer stops timing when the contacts (Z) close.

#### Pickup Test:

- Apply the applicable DC voltage (24/48/125/250 Vdc marked on the rear of the relay) to terminals (<u>Figure 5-8</u> through <u>Figure 5-28</u>) to be tested on the relay
- 2. Enable the Trip Circuit Monitoring function and then enter the settings to be tested utilizing either the HMI or IPScom Communications Software.
- 3. Remove the DC voltage applied in Step 1. The **OUTPUT** LED will illuminate, indicating that the Trip Circuit Monitoring function has actuated.

The contacts will close after D cycles within ±1 cycle or 1%.

- 4. Simulate a 52b contact close by connecting a jumper between terminal 11 (INRTN) and terminal 10 (IN1). The **BRKR CLOSED** and **OUTPUT** LEDs on the front of the relay should extinguish.
- Remove the jumper installed in Step 4.
   The contacts will close after D cycles within ±1 cycle or 1%.

## **Through Fault**

| VOLTAGE INPUTS: | As Described                    |                 |                    |
|-----------------|---------------------------------|-----------------|--------------------|
| CURRENT INPUTS: | None                            |                 |                    |
| TEST SETTINGS:  | Through Fault Current Threshold | 5 Amps          | (1.0-100.0)        |
|                 |                                 | 1 Amp           | (0.2-20.0)         |
|                 | Pickup Operation Limit          | 5               | (1-65535)          |
|                 | Cumulative I^2T                 | 100k A^2 Cycles | (10-1000000)       |
|                 | Time Delay                      | 1 Cycles        | (1-8160)           |
|                 | Current Selection               | (Sum1, Sum2     | a, W1, W2, W3, W4) |

#### Threshold and Cumulative I^2 T Limit Tests:

- 1. Utilize the IPSCom Metering II screen to monitor the counters.
- 2. Use the System/ Through Fault / Clear command to reset any previous Cumulative Through Current readings.
- 3. Apply a balanced 4 Amp current to the Winding 1, then verify that counters are not incrementing.
- 4. Remove the applied current.
- 5. Press the **TARGET RESET** button to clear any previous target indication.
- 6. Apply a balanced 6 Amp current to the Winding 1, then verify that counters are now incrementing. Approximately 46 seconds after the current was applied the Target LED will illuminate and the HMI will display the Through Fault information.
- 7. Remove the applied current.

## Pickup Operation Limit Test

- 1. Use the System/ Through Fault / Clear command to reset any previous Cumulative Through Current readings.
- 2. Press the TARGET RESET pushbutton to clear any previous target indication
- 3. Apply for approximately 2 seconds a balanced 6 Amp current, then remove the current. Repeat this step a second time and the Target LED will illuminate and the HMI will display the Through Fault information.
- 4. If testing is complete clear the through fault counters and disable the function.

## IPSlogic (#1-6)

| VOLTAGE INPUTS: | As required                |    |                           |                       |
|-----------------|----------------------------|----|---------------------------|-----------------------|
| CURRENT INPUTS: | As required                |    |                           |                       |
| TEST SETTINGS:  | Time Delay                 | D  | Cycles                    | (1 to 65500)          |
|                 | Reset/Dropout Delay        | RD | Cycles                    | (0 to 65500)          |
|                 | Programmed Outputs         | Z  | OUT<br>Expanded I/O       | (1 to 8)<br>(9 to 16) |
|                 | Blocking Inputs            |    | Expanded I/O              | (1 to 6)<br>(7 to 8)  |
|                 | Output Initiate            |    | Expanded I/O              | (1 to 8)<br>(9 to 16) |
|                 | Function Initiate          |    | (All Available Functions) |                       |
|                 | Initiate via Communication |    |                           |                       |
|                 | Input Initiate             |    | Expanded I/O              | (1 to 6)<br>(7 to 8)  |

Block via Communication

- 1. See <u>Figure 4-61</u>, IPSlogic, for logic gate configurations.
- 2. Select gate configuration (AND/OR) for Output Initiate, Function Initiate, Blocking Inputs and Inputs Main.
- 3. Select Initiating Inputs for each gate (if AND gate is selected, ensure at least two outputs are chosen). It will be necessary to enable and operate other functions to provide inputs for the Function Initiate and Output Initiate gates.
- 4. Pickup Test: With output contact(s) Z connected to the timer, apply inputs to gates and start timing. The operating time will be (D) cycles within ±1 cycle or ±1%, and the selected IPSlogic target LED and the OUTPUT LED will illuminate or the pickup indicator will operate on the computer target screen.
- 5. *Blocking Input Test*: To test the designated blocking inputs, press and hold the **TARGET RESET** button, then short input terminals designated as blocking inputs. The **IPS** LED will extinguish.
- 6. Repeat for each designated external triggering contact.
- 7. If testing is complete, enable any functions disabled for this test. If further testing is desired, check the proper functions to disable for the next test and continue from this configuration.

# A Configuration Record Forms

This Appendix contains forms for photocopying, and recording the configuration and setting of the M-3311A Transformer Protection Relay, and to file the data for future reference. Examples of the suggested use of these forms are illustrated in **Chapter 4**, **System Setup and Setpoints** and **Chapter 2**, **Operation**.

Page A-2 contains a copy of the Relay Configuration Table and is herein provided to define and record the blocking inputs and output configuration for the relay. For each function, check if **DISABLED** or check the output contacts to be operated by the function. Also check the inputs designated to block the function operation.

The Communication Record Form reproduces the Communication and Setup unit menus. This form records definition of the parameters necessary for communication with the relay, as well as access codes, user logo (identifying) lines, date & time setting, and front panel display operation.

The functional Configuration Record Form reproduces the Configure Relay menus including the Setup Relay submenu which is accessible via S-3300 IPScom Communication Software or the HMI front panel module.

For each function or setpoint, refer to the configuration you have defined using the Relay Configuration Table, and circle whether it should be enabled or disabled by the output contacts it will activate, and the inputs that will block its operation.

The Setpoint & Timing Record Form allows recording of the specific values entered for each enabled setpoint or function. The form follows the main menu selections of the relay.

The AS SHIPPED settings are included in brackets [] to illustrate the factory settings of the relay.

| Function       |     |     |   |      |     |     |     | OU <sup>.</sup> | TP  | JTS | ;   |   |   |   |   |   |   |   |    |    |    |    |    |    |    | BL( | OCł      | KIN | GI | NP | UT | 6 |                    |   |          |   |
|----------------|-----|-----|---|------|-----|-----|-----|-----------------|-----|-----|-----|---|---|---|---|---|---|---|----|----|----|----|----|----|----|-----|----------|-----|----|----|----|---|--------------------|---|----------|---|
| r unction      |     | D . | 6 | 15 1 | 4 1 | 3 1 | 2 1 | 1 1             | 0 9 | 8   | 3 7 | 7 | 6 | 5 | 4 | 3 | 2 | 1 | 18 | 17 | 16 | 15 | 14 | 13 | 12 | 11  | 10       | 9   | 8  | 7  | 6  | 5 | 4                  | 3 | 2        | 1 |
| 24 Def Time    | 1   | +   | + |      | _   | _   | +   | +               | +   |     |     | + |   |   |   |   |   |   |    |    |    |    |    |    |    |     | $\vdash$ |     |    |    | ┢  |   | $\left  - \right $ |   | $\vdash$ |   |
| 24 Inv Time    |     |     |   |      |     |     |     |                 | ╈   |     |     |   |   |   |   |   |   |   |    |    |    |    |    |    |    |     |          |     |    |    |    |   |                    |   |          |   |
|                | 1   |     |   |      |     |     |     |                 |     |     |     |   |   |   |   |   |   |   |    |    |    |    |    |    |    |     |          |     |    |    |    |   |                    |   |          |   |
| 27             | 2*  |     |   |      |     |     |     |                 |     |     |     |   |   |   |   |   |   |   |    |    |    |    |    |    |    |     |          |     |    |    |    |   |                    |   |          |   |
|                | 3*  |     |   |      |     |     |     |                 |     |     |     |   |   |   |   |   |   |   |    |    |    |    |    |    |    |     |          |     |    |    |    |   |                    |   |          |   |
| 46 Def Time W2 | 2   |     |   |      |     |     |     |                 |     |     |     |   |   |   |   |   |   |   |    |    |    |    |    |    |    |     |          |     |    |    |    |   |                    |   |          |   |
| 46 Inv Time W2 | )   |     |   |      |     |     |     |                 |     |     |     |   |   |   |   |   |   |   |    |    |    |    |    |    |    |     |          |     |    |    |    |   |                    |   |          |   |
| 46 Def Time W  | 3   |     |   |      |     |     |     |                 |     |     |     |   |   |   |   |   |   |   |    |    |    |    |    |    |    |     |          |     |    |    |    |   |                    |   |          |   |
| 46 Inv Time W3 | 3   |     |   |      |     |     |     |                 |     |     |     |   |   |   |   |   |   |   |    |    |    |    |    |    |    |     |          |     |    |    |    |   |                    |   |          |   |
| 46 Def Time W  | 4** |     |   |      |     |     |     |                 |     |     |     |   |   |   |   |   |   |   |    |    |    |    |    |    |    |     |          |     |    |    |    |   |                    |   |          |   |
| 46 Inv Time W4 | **  |     |   |      |     |     |     |                 |     |     |     |   |   |   |   |   |   |   |    |    |    |    |    |    |    |     |          |     |    |    |    |   |                    |   |          |   |
| 49             |     |     |   |      |     |     |     |                 |     |     |     |   |   |   |   |   |   |   |    |    |    |    |    |    |    |     |          |     |    |    |    |   |                    |   |          |   |
|                | 1   |     |   |      |     |     |     |                 |     |     |     |   |   |   |   |   |   |   |    |    |    |    |    |    |    |     |          |     |    |    |    |   |                    |   |          |   |
|                | 2   |     |   |      |     |     |     |                 |     |     |     |   |   |   |   |   |   |   |    |    |    |    |    |    |    |     |          |     |    |    |    |   |                    |   |          |   |
|                | 3   |     |   |      |     |     |     |                 |     |     |     |   |   |   |   |   |   |   |    |    |    |    |    |    |    |     |          |     |    |    |    |   |                    |   |          |   |
| 50             | 4   |     |   |      |     |     |     |                 |     |     |     |   |   |   |   |   |   |   |    |    |    |    |    |    |    |     |          |     |    |    |    |   |                    |   |          |   |
| 50             | 5   |     |   |      |     |     |     |                 |     |     |     |   |   |   |   |   |   |   |    |    |    |    |    |    |    |     |          |     |    |    |    |   |                    |   |          |   |
|                | 6   |     |   |      |     |     |     |                 |     |     |     |   |   |   |   |   |   |   |    |    |    |    |    |    |    |     |          |     |    |    |    |   |                    |   |          |   |
|                | 7** |     |   |      |     |     |     |                 |     |     |     |   |   |   |   |   |   |   |    |    |    |    |    |    |    |     |          |     |    |    |    |   |                    |   |          |   |
|                | 8** |     |   |      |     |     |     |                 |     |     |     |   |   |   |   |   |   |   |    |    |    |    |    |    |    |     |          |     |    |    |    |   |                    |   |          |   |
| 50 BF W1       |     |     |   |      |     |     |     |                 |     |     |     |   |   |   |   |   |   |   |    |    |    |    |    |    |    |     |          |     |    |    |    |   |                    |   |          |   |
| 50 BF W2       |     |     |   |      |     |     |     |                 |     |     |     |   |   |   |   |   |   |   |    |    |    |    |    |    |    |     |          |     |    |    | L  |   |                    |   |          |   |
| 50 BF W3       |     |     |   |      |     |     |     |                 |     |     |     |   |   |   |   |   |   |   |    |    |    |    |    |    |    |     |          |     |    |    | L  |   |                    |   |          |   |
| 50 BF W4**     | *   |     |   |      |     |     |     |                 |     |     |     |   |   |   |   |   |   |   |    |    |    |    |    |    |    |     |          |     |    |    |    |   |                    |   |          |   |
| 50G W2         | 1   |     |   |      |     |     |     |                 |     |     |     |   |   |   |   |   |   |   |    |    |    |    |    |    |    |     |          |     |    |    | L  |   |                    |   |          |   |
| 50G W2         | 2   |     |   |      |     |     |     |                 |     |     |     |   |   |   |   |   |   |   |    |    |    |    |    |    |    |     |          |     |    |    |    |   |                    |   |          |   |
| 50G W3         | 1   | _   |   |      |     |     |     |                 |     |     |     |   |   |   |   |   |   |   |    |    |    |    |    |    |    |     |          |     |    |    |    |   |                    |   |          |   |
| 50G W3         | 2   | _   |   |      |     |     |     |                 |     |     |     |   |   |   |   |   |   |   |    |    |    |    |    |    |    |     |          |     |    |    |    |   |                    |   |          |   |
| 50G W4**       | 1   |     |   |      |     |     |     |                 |     |     |     |   |   |   |   |   |   |   |    |    |    |    |    |    |    |     |          |     |    |    |    |   |                    |   |          |   |
| 50G W4**       | 2   |     |   |      |     |     |     |                 |     |     |     |   |   |   |   |   |   |   |    |    |    |    |    |    |    |     |          |     |    |    |    |   |                    |   |          |   |
|                | 1   | _   |   |      |     |     |     |                 |     |     |     |   |   |   |   |   |   |   |    |    |    |    |    |    |    |     |          |     |    |    |    |   |                    |   |          |   |
|                | 2   |     |   |      |     |     |     |                 |     |     |     |   |   |   |   |   |   |   |    |    |    |    |    |    |    |     |          |     |    |    |    |   | Ш                  |   |          |   |
|                | 3   |     |   |      |     |     |     |                 |     |     |     |   |   |   |   |   |   |   |    |    |    |    |    |    |    |     |          |     |    |    |    |   |                    |   |          |   |
| 50N            | 4   |     |   |      |     |     |     |                 |     |     |     |   |   |   |   |   |   |   |    |    |    |    |    |    |    |     |          |     |    |    |    |   | Ш                  |   |          | - |
|                | 5   |     |   |      |     |     |     |                 |     |     |     |   |   |   |   |   |   |   |    |    |    |    |    |    |    |     |          |     |    |    |    |   |                    |   |          |   |
|                | 6   |     |   |      |     |     |     |                 |     |     |     |   |   |   |   |   |   |   |    |    |    |    |    |    |    |     |          |     |    |    | L  |   |                    |   |          |   |
|                | 7** |     |   |      |     |     |     |                 |     |     |     |   |   |   |   |   |   |   |    |    |    |    |    |    |    |     |          |     |    |    |    |   |                    |   |          |   |
|                | 8** |     |   |      |     |     |     |                 |     |     |     |   |   |   |   |   |   |   |    |    |    |    |    |    |    |     |          |     |    |    | 1  |   |                    |   |          |   |

\* Not available in four-winding applications.
\*\* Not available in two or three winding applications.

**■NOTE:** The M-3311A is shipped with all functions disabled.

Table A-1Relay Configuration (1 of 2)

| <b>F</b> unction |                  |   |    |    |    |    |    | 0  | UT | PUT | rs |   |   |   |   |   |   |   |    |    |    |    |    |    |    | BLO | C  | ٢N | GI | NP | UTS | s |   |   |   |   |
|------------------|------------------|---|----|----|----|----|----|----|----|-----|----|---|---|---|---|---|---|---|----|----|----|----|----|----|----|-----|----|----|----|----|-----|---|---|---|---|---|
| Function         |                  | D | 16 | 15 | 14 | 13 | 12 | 11 | 10 | 9   | 8  | 7 | 6 | 5 | 4 | 3 | 2 | 1 | 18 | 17 | 16 | 15 | 14 | 13 | 12 | 11  | 10 | 9  | 8  | 7  | 6   | 5 | 4 | 3 | 2 | 1 |
|                  | 1                |   |    |    |    |    |    |    |    |     |    |   |   |   |   |   |   |   |    |    |    |    |    |    |    |     |    |    |    |    |     |   |   |   |   | L |
| 51               | 2                |   |    |    |    |    |    |    |    |     |    |   |   |   |   |   |   |   |    |    |    |    |    |    |    |     |    |    |    |    |     |   |   |   |   | L |
| 51               | 3                |   |    |    |    |    |    |    |    |     |    |   |   |   |   |   |   |   |    |    |    |    |    |    |    |     |    |    |    |    |     |   |   |   |   | L |
|                  | 4**              |   |    |    |    |    |    |    |    |     |    |   |   |   |   |   |   |   |    |    |    |    |    |    |    |     |    |    |    |    |     |   |   |   |   |   |
| 51G W2           |                  |   |    |    |    |    |    |    |    |     |    |   |   |   |   |   |   |   |    |    |    |    |    |    |    |     |    |    |    |    |     |   |   |   |   | L |
| 51G W3           |                  |   |    |    |    |    |    |    |    |     |    |   |   |   |   |   |   |   |    |    |    |    |    |    |    |     |    |    |    |    |     |   |   |   |   |   |
| 51G W4*          | *                |   |    |    |    |    |    |    |    |     |    |   |   |   |   |   |   |   |    |    |    |    |    |    |    |     |    |    |    |    |     |   |   |   |   |   |
|                  | 1                |   |    |    |    |    |    |    |    |     |    |   |   |   |   |   |   |   |    |    |    |    |    |    |    |     |    |    |    |    |     |   |   |   |   | Ĺ |
| E4N              | 2                |   |    |    |    |    |    |    |    |     |    |   |   |   |   |   |   |   |    |    |    |    |    |    |    |     |    |    |    |    |     |   |   |   |   | Ĺ |
| NIIC             | 3                |   |    |    |    |    |    |    |    |     |    |   |   |   |   |   |   |   |    |    |    |    |    |    |    |     |    |    |    |    |     |   |   |   |   |   |
|                  | 4**              |   |    |    |    |    |    |    |    |     |    |   |   |   |   |   |   |   |    |    |    |    |    |    |    |     |    |    |    |    |     |   |   |   |   | 1 |
|                  | 1                |   |    |    |    |    |    |    |    |     |    |   |   |   |   |   |   |   |    |    |    |    |    |    |    |     |    |    |    |    |     |   |   |   |   |   |
| 59*              | 2                |   |    |    |    |    |    |    |    |     |    |   |   |   |   |   |   |   |    |    |    |    |    |    |    |     |    |    |    |    |     |   |   |   |   | - |
|                  | 3                |   |    |    |    |    |    |    |    |     |    |   |   |   |   |   |   |   |    |    |    |    |    |    |    |     |    |    |    |    |     |   |   |   |   | - |
|                  | 1                |   |    |    |    |    |    |    |    |     |    |   |   |   |   |   |   |   |    |    |    |    |    |    |    |     |    |    |    |    |     |   |   |   |   | - |
| 59G(X)           | 2                |   |    |    |    |    |    |    |    |     |    |   |   |   |   |   |   |   |    |    |    |    |    |    |    |     |    |    |    |    |     |   |   |   |   | [ |
|                  | 3*               |   |    |    |    |    |    |    |    |     |    |   |   |   |   |   |   |   |    |    |    |    |    |    |    |     |    |    |    |    |     |   |   |   |   | - |
|                  | 1                |   |    |    |    |    |    |    |    |     |    |   |   |   |   |   |   |   |    |    |    |    |    |    |    |     |    |    |    |    |     |   |   |   |   |   |
|                  | 2                |   |    |    |    |    |    |    |    |     |    |   |   |   |   |   |   |   |    |    |    |    |    |    |    |     |    |    |    |    |     |   |   |   |   | Γ |
| 81               | 3                |   |    |    |    |    |    |    |    |     |    |   |   |   |   |   |   |   |    |    |    |    |    |    |    |     |    |    |    |    |     |   |   |   |   | Γ |
|                  | 4                |   |    |    |    |    |    |    |    |     |    |   |   |   |   |   |   |   |    |    |    |    |    |    |    |     |    |    |    |    |     |   |   |   |   |   |
| 87H              |                  |   |    |    |    |    |    |    |    |     |    |   |   |   |   |   |   |   |    |    |    |    |    |    |    |     |    |    |    |    |     |   |   |   |   | - |
| 87T              |                  |   |    |    |    |    |    |    |    |     |    |   |   |   |   |   |   |   |    |    |    |    |    |    |    |     |    |    |    |    |     |   |   |   |   | Γ |
| 87GDW2           |                  |   |    |    |    |    |    |    |    |     |    |   |   |   |   |   |   |   |    |    |    |    |    |    |    |     |    |    |    |    |     |   |   |   |   |   |
| 87GDW3           |                  |   |    |    |    |    |    |    |    |     |    |   |   |   |   |   |   |   |    |    |    |    |    |    |    |     |    |    |    |    |     |   |   |   |   |   |
| 87GDW4           | **               |   |    |    |    |    |    |    |    |     |    |   |   |   |   |   |   |   |    |    |    |    |    |    |    |     |    |    |    |    |     |   |   |   |   | Γ |
|                  | 1                |   |    |    |    |    |    |    |    |     |    |   |   |   |   |   |   |   |    |    |    |    |    |    |    |     |    |    |    |    |     |   |   |   |   |   |
|                  | 2                |   |    |    |    |    |    |    |    |     |    |   |   |   |   |   |   |   |    |    |    |    |    |    |    |     |    |    |    |    |     |   |   |   |   | Γ |
|                  | 3                |   |    |    |    |    |    |    |    |     |    |   |   |   |   |   |   |   |    |    |    |    |    |    |    |     |    |    |    |    |     |   |   |   |   | Γ |
| IPS              | 4                |   |    |    |    |    |    |    |    |     |    |   |   |   |   |   |   |   |    |    |    |    |    |    |    |     |    |    |    |    |     |   |   |   |   | Γ |
|                  | 5                |   |    |    |    |    |    |    |    |     |    |   |   |   |   |   |   |   |    |    |    |    |    |    |    |     |    |    |    |    |     |   |   |   |   | Γ |
|                  | 6                |   |    |    |    |    |    |    |    |     |    |   |   |   |   |   |   |   |    |    |    |    |    |    |    |     |    |    |    |    |     |   |   |   |   | Γ |
|                  | 1                |   |    |    |    |    |    |    |    |     |    |   |   |   |   |   |   |   |    |    |    |    |    |    |    |     |    |    |    |    |     |   |   |   |   | Γ |
|                  | 2                |   |    |    |    |    |    |    |    |     | -  |   |   |   |   |   |   |   |    |    |    |    |    |    |    |     |    |    |    |    |     |   |   |   |   |   |
| BM               | 3                |   |    |    |    |    |    |    |    |     |    |   |   |   |   |   |   |   |    |    |    |    |    |    |    |     |    |    |    |    |     |   |   |   |   |   |
|                  | 4**              |   |    |    |    |    |    |    |    |     | -  |   |   |   | - | - |   |   |    |    |    |    |    | _  |    |     |    |    |    |    |     |   | - |   |   |   |
|                  | -<br>1           |   |    |    |    |    |    |    |    |     | -  |   |   |   |   |   |   |   |    |    |    |    |    | _  |    |     |    |    |    |    |     |   |   |   |   |   |
| TCM              | י<br>2***        | - |    |    |    |    |    |    |    |     | -  |   |   |   |   |   | - |   |    |    |    |    |    | _  |    |     |    |    |    |    |     |   |   |   |   | Γ |
|                  | <u>~</u><br>1*** |   | -  |    |    |    |    | -  | -  |     | -  |   |   |   | - | - | - |   |    |    |    |    |    |    |    |     |    |    |    |    |     |   | - |   |   |   |
| CCM              |                  |   |    |    |    |    |    | -  |    |     |    |   |   |   | - |   |   |   |    | _  |    |    |    | _  | _  |     |    |    |    |    |     |   |   |   |   | ⊢ |

2\*\*\*

TF

\* Not available in four-winding applications.
\*\* Not available in two or three winding applications.
\*\*\* Not available in Non-Expanded I/O units

**■NOTE:** The M-3311A is shipped with all functions disabled.

Table A-1 Relay Configuration (2 of 2)

System Communication Setup

| Communica                                | tion Setup                 | )           |              |              |           |      |      |  |
|------------------------------------------|----------------------------|-------------|--------------|--------------|-----------|------|------|--|
| COM                                      | 11                         |             |              |              |           |      |      |  |
|                                          | Baud R                     | ate: 🛛 🖵    | 300          | <b>G</b> 600 |           | 1200 | 2400 |  |
|                                          |                            |             | 4800         | [9600]       |           |      |      |  |
| COM                                      | 12                         |             |              |              |           |      |      |  |
|                                          | Baud R                     | ate: 🛛 🖵    | 300          | <b>G</b> 600 |           | 1200 | 2400 |  |
|                                          |                            |             | 4800         | [9600]       |           |      |      |  |
| Dead Sync Time: 2 msec-3000 msecs [50]   |                            |             |              |              |           |      |      |  |
|                                          | Protoco                    | ol: 🛛 🖵     | [BECO2200    | ) 🗆 M(       | ODBUS     | DNP3 |      |  |
| COM                                      | 13                         |             |              |              |           |      |      |  |
|                                          | Dead S                     | ync Time: _ | 2 mse        | ec-3000 n    | nsecs [50 | 0]   |      |  |
|                                          | Protoco                    | ol: 🛛 🖵     | [BECO2200    | ) 🗆 M(       | ODBUS     | DNP3 |      |  |
| Communication Address: [1]               |                            |             |              |              |           |      |      |  |
| Response Time Delay: msec [100]          |                            |             |              |              |           |      |      |  |
| Communication (COMM) Access Code: [9999] |                            |             |              |              |           |      |      |  |
| ETH                                      | ERNET                      |             |              |              |           |      |      |  |
| 🖵 Enable 🗳 [Disable]                     |                            |             |              |              |           |      |      |  |
|                                          |                            | TCP/IP Se   | ttings: 🛛 🖓  | CP]          | PRO       | Г    |      |  |
|                                          |                            | Protocol:   | 🖵 [N         | IODBUS]      |           | CONV |      |  |
|                                          |                            | DHCP Prof   | tocol: 🛛 🖵 E | nable        | 🖵 [Disa   | ble] |      |  |
|                                          | IP Address: [192.168.1.43] |             |              |              |           |      |      |  |
|                                          | Net Mask: [255.255.255.0]  |             |              |              |           |      |      |  |
|                                          | Gateway: [192.168.1.1]     |             |              |              |           |      |      |  |
|                                          |                            |             |              |              |           |      |      |  |

**■NOTE:** *As Shipped* settings are contained in brackets [] where applicable.

## Setup System – Two or Three Windings

| Nominal Voltage:                                                    | 60 V – 140 V [120]                     |                                      |              |  |  |  |  |  |
|---------------------------------------------------------------------|----------------------------------------|--------------------------------------|--------------|--|--|--|--|--|
| Nominal Current:                                                    | 0.50 A – 15.00 A [5.00]                |                                      |              |  |  |  |  |  |
| Phase Rotation                                                      | ACB [ABC]                              |                                      |              |  |  |  |  |  |
| Demand Timing Method                                                | 🖵 [15 Minutes] 🛛 30 Minu               | utes 📮 60 Minutes                    |              |  |  |  |  |  |
| Current Summing 1                                                   | □W1 □W2 □W3                            |                                      |              |  |  |  |  |  |
| Current Summing 2                                                   | □W1 □W2 □W3                            |                                      |              |  |  |  |  |  |
| Voltage/Power Selection                                             | □ [W1] □ W2 □ W3                       |                                      |              |  |  |  |  |  |
| Positive Power Flow                                                 | 🖵 [In] 🔲 Out                           |                                      |              |  |  |  |  |  |
| Disable Winding for Function 87 UM1 W2 W2 W3 [None]                 |                                        |                                      |              |  |  |  |  |  |
| VT Phase Configuration:<br>Two Voltage<br>VT Phase C<br>VT G Config | Inputs:<br>onfig UVA UVB U<br>VA UVB U | IVC IVAB IVBC IV<br>IVC IVAB IVBC IV | CA<br>CA □VG |  |  |  |  |  |
| Four Voltage Inputs 🕒 Line-Line 🖵 [Line-Ground]                     |                                        |                                      |              |  |  |  |  |  |
| Transformer/CT Connection 🛛 [Standard] 🗳 Custom                     |                                        |                                      |              |  |  |  |  |  |
| Standard Selections:                                                |                                        |                                      |              |  |  |  |  |  |
| Transformer W1                                                      | Transformer W2                         | Transformer W3                       |              |  |  |  |  |  |
|                                                                     |                                        |                                      |              |  |  |  |  |  |
| Dab                                                                 | Dab                                    | □ Dab                                |              |  |  |  |  |  |
| 🖵 Dac                                                               | 🖵 Dac                                  | 🖵 Dac                                |              |  |  |  |  |  |
| ☐ Inverse Y                                                         | L Inverse Y                            | Linverse Y                           | □ Inverse Y  |  |  |  |  |  |
| Inverse Data                                                        | ab 🔲 Inverse Dab                       | Inverse Dab                          |              |  |  |  |  |  |
| Inverse Da                                                          | ac 🔲 Inverse Dac                       | Inverse Dac                          |              |  |  |  |  |  |
| CT W1                                                               | CT W2                                  | CT W3                                |              |  |  |  |  |  |
|                                                                     |                                        |                                      |              |  |  |  |  |  |
| 🖵 Dab                                                               | 🖵 [1]                                  | Dab                                  |              |  |  |  |  |  |
| Dac                                                                 |                                        | 🖵 Dac                                |              |  |  |  |  |  |
| Inverse Y                                                           | Linverse Y                             | Inverse Y                            |              |  |  |  |  |  |
| Linverse D                                                          | ab 🔲 Inverse Dab                       | Linverse Dab                         |              |  |  |  |  |  |
| La Inverse Da                                                       | ac Inverse Dac                         | Linverse Dac                         |              |  |  |  |  |  |
|                                                                     |                                        |                                      |              |  |  |  |  |  |

**■NOTE:** *As Shipped* settings are contained in brackets [] where applicable.

| Custom Selections:                                                                                                    |                                                                                                    |                                                                                                    |
|----------------------------------------------------------------------------------------------------|----------------------------------------------------------------------------------------------------|----------------------------------------------------------------------------------------------------|
| Transformer W1<br>0 Y<br>1 Dac<br>2<br>3<br>4<br>5 Inverse Dab<br>6 Inverse Y<br>7 Inverse Dac<br>8<br>9<br>10<br>11Dab                                                                          | Transformer W2<br>0 Y<br>1 Dac<br>2<br>3<br>4<br>5 Inverse Dab<br>6 Inverse Y<br>7 Inverse Dac<br>8<br>9<br>10<br>11Dab                                                                        | Transformer W3                                                                                                    |
| CT W1 (<br>1 (Y)<br>2<br>3<br>4<br>5<br>6 (Inverse Y)<br>7<br>8<br>9<br>10<br>11<br>12<br>13 (Dac)<br>14<br>15<br>16<br>17 (Inverse Dab)<br>18<br>19 (Inverse Dac)<br>20<br>21<br>22<br>23 (Dab) | CT W2<br>1 (Y)<br>2<br>3<br>4<br>5<br>6 (Inverse Y)<br>7<br>8<br>9<br>10<br>11<br>12<br>13 (Dac)<br>14<br>15<br>16<br>17 (Inverse Dab)<br>18<br>19 (Inverse Dac)<br>20<br>21<br>22<br>23 (Dab) | CT W3<br>1 (Y)<br>2<br>3<br>4<br>5<br>6 (Inverse Y)<br>7<br>8<br>9<br>10<br>11<br>12<br>13 (Dac)<br>14<br>15<br>16<br>17 (Inverse Dab)<br>18<br>19 (Inverse Dac)<br>20<br>21<br>22<br>23 (Dab) |
| Custom Transformer/CT Selections<br>W1 Zero Sequence<br>W2 Zero Sequence<br>W3 Zero Sequence                                                                                                    | s (Cont.):<br>e Filter I Enable I<br>e Filter I Enable I<br>e Filter I Enable I                                                                                                    | ) [Disable]<br>) [Disable]<br>) [Disable]                                                                                                    |

# Setup System – Two or Three Windings (Cont.)

**NOTE:** *As Shipped* settings are contained in brackets [] where applicable.
Setup System – Two or Three Windings (Cont.)

| Setup System – T                        | wo or Thr    | ee Windir    | igs (Cont    | .)          |           |              |                        |  |  |  |  |
|-----------------------------------------|--------------|--------------|--------------|-------------|-----------|--------------|------------------------|--|--|--|--|
| VT a Ratio:                             | :1           | 1.0 – 65     | 50.0 [1.     | 0]          |           |              |                        |  |  |  |  |
| VT Vx Ratio:                            | :1           | 1.0 – 6      | 550.0 [1     | [.0]        |           |              |                        |  |  |  |  |
| CT W1 Phase Ra                          | tio:         | ::1          | 1 – 6550     | 0.0 [1      | .0]       |              |                        |  |  |  |  |
| CT W2 Phase Ra                          | tio:         | :1           | 1 – 6550     | 0.0 [1      | .0]       |              |                        |  |  |  |  |
| CT W3 Phase Ratio::1 1 – 65500.0 [1.0]  |              |              |              |             |           |              |                        |  |  |  |  |
| CT W2 Ground Ratio::1 1 – 65500.0 [1.0] |              |              |              |             |           |              |                        |  |  |  |  |
| CT W3 Ground Ratio::1 1 – 65500.0 [1.0] |              |              |              |             |           |              |                        |  |  |  |  |
| OUTPUT SETTINGS                         |              |              |              |             |           |              |                        |  |  |  |  |
| Latched Outputs                         | :            |              |              |             |           |              |                        |  |  |  |  |
| □ #1 □ #2                               | <b>4</b> #3  | <b>4</b>     | <b>4</b> #5  | <b>]</b> #6 | 🖵 #7      | <b>4</b> 8   |                        |  |  |  |  |
| <b>□</b> #9                             | 🖵 #11        | <b>u</b> #12 | 🖵 #13        | 🖵 #14       | 🖵 #15     | <b>4</b> #16 |                        |  |  |  |  |
| Pulsed Outputs:                         |              |              |              |             |           |              |                        |  |  |  |  |
| □ #1 □ #2                               | <b>□</b> #3  | 🖵 #4         | <b>4</b> 5   | <b>]</b> #6 | 🖵 #7      | <b>4</b> 8   |                        |  |  |  |  |
| <b>□</b> #9 <b>□</b> #10                | 🖵 #11        | 🖵 #12        | <b>4</b> #13 | 🖵 #14       | 🖵 #15     | 🖵 #16        |                        |  |  |  |  |
| Relay Seal-in Tin                       | ne:          |              |              |             |           |              |                        |  |  |  |  |
| Output 1:                               | 2 – 8160     | (Cycles)     | [30]         |             | Output 9  | ):           | 2-8160 (Cycles) [30]   |  |  |  |  |
| Output 2:                               | 2 – 8160     | (Cycles)     | [30]         |             | Output 1  | 0:           | 2 – 8160 (Cycles) [30] |  |  |  |  |
| Output 3:                               | 2 – 8160     | (Cycles)     | [30]         |             | Output 1  | 1:           | 2 – 8160 (Cycles) [30] |  |  |  |  |
| Output 4:                               | 2 – 8160     | (Cycles)     | [30]         |             | Output 1  | 2:           | 2 – 8160 (Cycles) [30] |  |  |  |  |
| Output 5:                               | 2 – 8160     | (Cycles)     | [30]         |             | Output 1  | 3:           | 2 – 8160 (Cycles) [30] |  |  |  |  |
| Output 6:                               | 2 – 8160     | (Cycles)     | [30]         |             | Output 1  | 4:           | 2 – 8160 (Cycles) [30] |  |  |  |  |
| Output 7:                               | 2 – 8160     | (Cycles)     | [30]         |             | Output 1  | 5:           | 2 – 8160 (Cycles) [30] |  |  |  |  |
| Output 8:                               | 2 – 8160     | (Cycles)     | [30]         |             | Output 1  | 6:           | 2 – 8160 (Cycles) [30] |  |  |  |  |
| INPUT SETTING                           | <u>S</u>     |              |              |             |           |              |                        |  |  |  |  |
| Input Active Stat                       | te (Open):   | :            |              |             |           |              |                        |  |  |  |  |
| □ #1 □ #2                               | 🖵 #3         | <b>4</b>     | <b>]</b> #5  | <b>□</b> #6 | 🖵 #7      | <b>4</b> 8   | <b>□</b> #9            |  |  |  |  |
| □ #10   □ #11                           | <b>4</b> #12 | 🖵 #13        | 🖵 #14        | 🖵 #15       | 🖵 #16     | 🖵 #17        | <b>□</b> #18           |  |  |  |  |
| Input Active Stat                       | te (Close)   | :            |              |             |           |              |                        |  |  |  |  |
| 🖵 [#1] 🛛 [#2]                           | 🖵 [#3]       | 🖵 [#4]       | 🖵 [#5]       | 🖵 [#6]      | 🖵 [#7]    | 🖵 [#8]       | <b>□</b> [#9]          |  |  |  |  |
| 🖵 [#10] 🛛 [#11]                         | 🖵 [#12]      | 🖵 [#13]      | 🖵 [#14]      | 🖵 [#15      | ] 🖵 [#16] | ] 🖵 [#17]    | <b>□</b> [#18]         |  |  |  |  |
|                                         |              |              |              |             |           |              |                        |  |  |  |  |

**NOTE:** *As Shipped* settings are contained in brackets [] where applicable.

#### **Setup System – Four Windings**

| Nominal Voltage:                                                                                                    | 60 V – 140 V [120]             |                |                |  |  |  |  |  |  |  |  |  |
|----------------------------------------------------------------------------------------------------|--------------------------------|----------------|----------------|--|--|--|--|--|--|--|--|--|
| Phase Rotation                                                                                                    | [ACB] 🗳 ABC                    |                |                |  |  |  |  |  |  |  |  |  |
| Demand Timing Method 🛛 [15 Minutes] 🗳 30 Minutes 🖓 60 Minutes                                                                                                    |                                |                |                |  |  |  |  |  |  |  |  |  |
| VT Config. 🔲 [VAB] 🛄 VBC 🛄 VCA 🛄 VA 🛄 VB 🛄 VC                                                                                                    |                                |                |                |  |  |  |  |  |  |  |  |  |
| Current Summing 1 UM1 W2 W3 W4                                                                                                    |                                |                |                |  |  |  |  |  |  |  |  |  |
| Current Summing 2                                                                                                    | Current Summing 2 IW1 W2 W3 W4 |                |                |  |  |  |  |  |  |  |  |  |
| Enable/Disable Windings for 87 Function [More Than 2 Windings] Winding 1 and Winding 2 Only [Enable All Windings] Disable Winding 1 Disable Winding 2 Disable Winding 3 Disable Winding 4 |                                |                |                |  |  |  |  |  |  |  |  |  |
| Transformer/CT Conne                                                                                                    | ction 🛛 [Standard] 🖵           | Custom         |                |  |  |  |  |  |  |  |  |  |
| Standard Selections:                                                                                                    |                                |                |                |  |  |  |  |  |  |  |  |  |
| Transformer W1                                                                                                    | Transformer W2                 | Transformer W3 | Transformer W4 |  |  |  |  |  |  |  |  |  |
| 🖵 [Y]                                                                                                    | 🖵 [Y]                          | 🖵 [Y]          | 🖵 [Y]          |  |  |  |  |  |  |  |  |  |
| 🖵 Dab                                                                                                    | 🖵 Dab                          | 🖵 Dab          | 🖵 Dab          |  |  |  |  |  |  |  |  |  |
| 🖵 Dac                                                                                                    | 🖵 Dac                          | 🖵 Dac          | 🖵 Dac          |  |  |  |  |  |  |  |  |  |
| Inverse Y                                                                                                    | Inverse Y                      | Inverse Y      | Inverse Y      |  |  |  |  |  |  |  |  |  |
| 🖵 Inverse Dab                                                                                                    | 🖵 Inverse Dab                  | linverse Dab   | 🖵 Inverse Dab  |  |  |  |  |  |  |  |  |  |
| Inverse Dac                                                                                                    | Inverse Dac                    | Inverse Dac    | Inverse Dac    |  |  |  |  |  |  |  |  |  |
| CT W1                                                                                                    | CT W2                          | CT W3          | CT W4          |  |  |  |  |  |  |  |  |  |
| 🖵 [Y]                                                                                                    | 🖵 [Y]                          | 🖵 [Y]          | 🖵 [Y]          |  |  |  |  |  |  |  |  |  |
| 🖵 Dab                                                                                                    | 🖵 Dab                          | 🖵 Dab          | 🖵 Dab          |  |  |  |  |  |  |  |  |  |
| 🖵 Dac                                                                                                    | 🖵 Dac                          | 🖵 Dac          | 🖵 Dac          |  |  |  |  |  |  |  |  |  |
| Inverse Y                                                                                                    | Inverse Y                      | Inverse Y      | Inverse Y      |  |  |  |  |  |  |  |  |  |
| 🖵 Inverse Dab                                                                                                    | 🖵 Inverse Dab                  | 🖵 Inverse Dab  | Inverse Dab    |  |  |  |  |  |  |  |  |  |
| Inverse Dac                                                                                                    | Inverse Dac                    | linverse Dac   | Inverse Dac    |  |  |  |  |  |  |  |  |  |

**■NOTE:** As Shipped settings are contained in brackets [] where applicable.

| Custom Selections:                                                                                              |                             |                                                          |                  |
|----------------------------------------------------------------------------------------------------|-----------------------------|----------------------------------------------------------|------------------|
| Transformer W1                                                                                                  | Transformer W2              | Transformer W3                                           | Transformer W4   |
| 0 (Y)                                                                                                    | 0 Y                         | 0 Y                                                      | 0 Y              |
| 1 Dac                                                                                                    | 1 Dac                       | 1 Dac                                                    | 1 Dac            |
| 2                                                                                                    | 2                           | 2                                                        | 2                |
| 3                                                                                                    | 3                           | 3                                                        | 3                |
| 4                                                                                                    | 4                           | 4                                                        | 4                |
| 5 (Inverse Dab)                                                                                                 | 5 Inverse Dab               | 5 Inverse Dab                                            | 5 Inverse Dab    |
| 6 (Inverse Y)                                                                                                   | 6 Inverse Y                 | 6 Inverse Y                                              | 6 Inverse Y      |
| 7 (Inverse Dac)                                                                                                 | 7 Inverse Dac               | 7 Inverse Dac                                            | 7 Inverse Dac    |
| 8                                                                                                    | 8                           | 8                                                        | 8                |
| 9                                                                                                    | 9                           | 9                                                        | 9                |
| 10                                                                                                    | 10                          | 10                                                       | 10               |
| 11 (Dab)                                                                                                    | 11Dab                       | 11Dab                                                    | 11Dab            |
| CT W1                                                                                                    | CT W2                       | CT W3                                                    | CTW4             |
| 0 (Y)                                                                                                    | 0 (Y)                       | 0 (Y)                                                    | 0 (Y)            |
| 1                                                                                                    | 1                           | 1                                                        | 1                |
| 2                                                                                                    | 2                           | 2                                                        | 2                |
| 3                                                                                                    | 3                           | 3                                                        | 3                |
| 4                                                                                                    | 4                           | 4                                                        | 4                |
| 5                                                                                                    | 5                           | 5                                                        | 5                |
| 6 (Inverse Y)                                                                                                   | 6 (Inverse Y)               | 6 (Inverse Y)                                            | 6 (Inverse Y)    |
| 7                                                                                                    | 7                           | 7                                                        | 7                |
| 8                                                                                                    | 8                           | 8                                                        | 8                |
| 9                                                                                                    | 9                           | 9                                                        | 9                |
| 10                                                                                                    | 10                          | 10                                                       | 10               |
| 11                                                                                                    | 11                          | 11                                                       | 11               |
| 12                                                                                                    | 12                          | 12                                                       | 12               |
| 13 (Dac)                                                                                                    | 13 (Dac)                    | 13 (Dac)                                                 | 13 (Dac)         |
| 14                                                                                                    | 14                          | 14                                                       | 14               |
| 15                                                                                                    | 15                          | 15                                                       | 15               |
| 16                                                                                                    | 16                          | 16                                                       | 16               |
| 17 (Inverse Dab)                                                                                                | 17 (Inverse Dab)            | 17 (Inverse Dab)                                         | 17 (Inverse Dab) |
| 18                                                                                                    | 18                          | 18                                                       | 18               |
| 19 (Inverse Dac)                                                                                                | 19 (Inverse Dac)            | 19 (Inverse Dac)                                         | 19 (Inverse Dac) |
| 20                                                                                                    | 20                          | 20                                                       | 20               |
| 21                                                                                                    | 21                          | 21                                                       | 21               |
| 22                                                                                                    | 22                          | 22                                                       | 22               |
| 23 (Dab)                                                                                                    | 23 (Dab)                    | 23 (Dab)                                                 | 23 (Dab)         |
| Custom Transformer/CT S<br>W1 Zero Sequence F<br>W2 Zero Sequence F<br>W3 Zero Sequence F<br>W4 Zero Sequence F | elections (Cont.):<br>ilter | ] [Disable]<br>] [Disable]<br>] [Disable]<br>] [Disable] |                  |

# Setup System – Four Windings (Cont.)

**NOTE:** *As Shipped* settings are contained in brackets [] where applicable.

# Setup System – Four Windings (Cont.)

| VT and (                                        | CT Ratio     |             |                |              |                |              |                |                        |  |  |
|-------------------------------------------------|--------------|-------------|----------------|--------------|----------------|--------------|----------------|------------------------|--|--|
| VT Ratio                                        | :            | :1 1        | .0 – 6550      | 0.0 [1.0]    |                |              |                |                        |  |  |
| <b>VT Ground Ratio:</b> :1 1.0 - 6550.0 [1.0]   |              |             |                |              |                |              |                |                        |  |  |
| CT W1 Phase Ratio::1 1 - 65500.0 [1.0]          |              |             |                |              |                |              |                |                        |  |  |
| CT W2 P                                         | hase Ra      | tio:        | :1             | 1 – 6550     | 00.0 [1.       | 0]           |                |                        |  |  |
| CT W3 P                                         | hase Ra      | tio:        | :1             | 1 – 6550     | 0.0 [1.        | 0]           |                |                        |  |  |
| CT W4 P                                         | hase Ra      | tio:        | :1             | 1 – 6550     | 00.0 [1.       | 0]           |                |                        |  |  |
| <b>CT W2 Ground Ratio:</b> :1 1 - 65500.0 [1.0] |              |             |                |              |                |              |                |                        |  |  |
| CT W3 Ground Ratio::1 1 - 65500.0 [1.0]         |              |             |                |              |                |              |                |                        |  |  |
| <b>CT W4 Ground Ratio:</b> :1 1 – 65500.0 [1.0] |              |             |                |              |                |              |                |                        |  |  |
| <u>OUTPUT</u>                                   | SETTIN       | IGS         |                |              |                |              |                |                        |  |  |
| Latched                                         | Outputs      | :           | _              | _            | _              | _            | _              |                        |  |  |
| <b>□</b> #1                                     | <b>□</b> #2  | <b>□</b> #3 | <b>□</b> #4    | <b>↓</b> #5  | <b>□</b> #6    |              | <b>□</b> #8    |                        |  |  |
| L #9                                            |              |             | <b>∟</b> #   ∠ | <b>□</b> #13 | L <b>J</b> #14 | <b>□</b> #15 | L <b>I</b> #10 |                        |  |  |
|                                                 |              | □ #3        | <b>□</b> #4    | <b>□</b> #5  | □ #6           | <b>□</b> #7  | <b>□</b> #8    |                        |  |  |
| u #9                                            | <b>□</b> #10 | u #11       | u #12          | <b>□</b> #13 | <b>□</b> #14   | u #15        | u⊒ #16         |                        |  |  |
| Relay Se                                        | al-in Tin    | ne:         |                |              |                |              |                |                        |  |  |
| Output 1                                        | :            | 2 – 8160    | (Cycles)       | [30]         | (              | Output 9     | ):             | 2-8160 (Cycles) [30]   |  |  |
| Output 2                                        | ::           | 2 – 8160    | (Cycles)       | [30]         |                | Output 1     | 0:             | 2-8160 (Cycles) [30]   |  |  |
| Output 3                                        | 8:           | 2 – 8160    | (Cycles)       | [30]         | (              | Output 1     | 1:             | 2 – 8160 (Cycles) [30] |  |  |
| Output 4                                        | :            | 2 – 8160    | (Cycles)       | [30]         | (              | Output 1     | 2:             | 2 – 8160 (Cycles) [30] |  |  |
| Output 5                                        | :<br>        | 2 – 8160    | (Cycles)       | [30]         | (              | Output 1     | 3:             | 2 – 8160 (Cycles) [30] |  |  |
| Output 6                                        | ):           | 2 – 8160    | (Cycles)       | [30]         | (              | Output 1     | 4:             | 2 – 8160 (Cycles) [30] |  |  |
| Output 7                                        | ':           | 2 – 8160    | (Cycles)       | [30]         | (              | Output 1     | 5:             | 2 – 8160 (Cycles) [30] |  |  |
| Output 8                                        | B:           | 2 – 8160    | (Cycles)       | [30]         |                | Output 1     | 6:             | 2 – 8160 (Cycles) [30] |  |  |
| <u>INPUT S</u>                                  | ETTING       | <u>S</u>    |                |              |                |              |                |                        |  |  |
| Input Ac                                        | tive Stat    | e (Open):   | :              |              |                |              |                |                        |  |  |
| 🖵 #1                                            | <b>4</b> #2  | 🖵 #3        | 🖵 #4           | 🖵 #5         | 🖵 #6           | 🖵 #7         | 🖵 #8           | ⊒ #9                   |  |  |
| 🖵 #10                                           | 🖵 #11        | 🖵 #12       | 🖵 #13          | 🖵 #14        | 🖵 #15          | 🖵 #16        | 🖵 #17          | <b>□</b> #18           |  |  |
| Input Ac                                        | tive Stat    | e (Close)   | :              |              |                |              |                |                        |  |  |
| 🖵 [#1]                                          | 🖵 [#2]       | 🖵 [#3]      | 🖵 [#4]         | 🖵 [#5]       | 🖵 [#6]         | 🖵 [#7        | 7] 🛛 🖵 [#8     | ] 🔲 [#9]               |  |  |
| 🖵 [#10]                                         | 🖵 [#11]      | 🖵 [#12]     | 🖵 [#13]        | 🖵 [#14]      | 🖵 [#1:         | 5] 🖵 [#1     | 16] 🖵 [#1      | 7] 🖵 [#18]             |  |  |

**■NOTE:** *As Shipped* settings are contained in brackets [] where applicable.

Figure A-3 Setup System (Four Windings) (3 of 3)

## System Setpoints and Settings

| 24-Volts/Hz Over | excitation                                                                                             |  |  |  |  |  |  |  |  |  |  |
|------------------|----------------------------------------------------------------------------------------------------|--|--|--|--|--|--|--|--|--|--|
| Definite Time #1 | Disable Enable                                                                                         |  |  |  |  |  |  |  |  |  |  |
|                  | Pickup: 100-200 (%)                                                                                    |  |  |  |  |  |  |  |  |  |  |
|                  | Time Delay: 30 –8160 (Cycles)                                                                          |  |  |  |  |  |  |  |  |  |  |
|                  | I/O Selection:                                                                                         |  |  |  |  |  |  |  |  |  |  |
|                  | Outputs                                                                                                |  |  |  |  |  |  |  |  |  |  |
|                  | □#1 □#2 □#3 □#4 □#5 □#6 □#7 □#8                                                                        |  |  |  |  |  |  |  |  |  |  |
|                  | □#9 □#10 □#11 □#12 □#13 □#14 □#15 □#16                                                                 |  |  |  |  |  |  |  |  |  |  |
|                  | Blocking Inputs                                                                                        |  |  |  |  |  |  |  |  |  |  |
|                  | □#1 □#2 □#3 □#4 □#5 □#6 □#7 □#8 □#9                                                                    |  |  |  |  |  |  |  |  |  |  |
|                  | □#10 □#11 □#12 □#13 □#14 □#15 □#16 □#17 □#18                                                           |  |  |  |  |  |  |  |  |  |  |
| Definite Time #2 | Disable Enable                                                                                         |  |  |  |  |  |  |  |  |  |  |
|                  | Pickup: 100-200 (%)                                                                                    |  |  |  |  |  |  |  |  |  |  |
|                  | Time Delay: 30 -8160 (Cycles)                                                                          |  |  |  |  |  |  |  |  |  |  |
|                  | I/O Selection:                                                                                         |  |  |  |  |  |  |  |  |  |  |
|                  | Outputs                                                                                                |  |  |  |  |  |  |  |  |  |  |
|                  | □#1 □#2 □#3 □#4 □#5 □#6 □#7 □#8                                                                        |  |  |  |  |  |  |  |  |  |  |
|                  | □#9 □#10 □#11 □#12 □#13 □#14 □#15 □#16                                                                 |  |  |  |  |  |  |  |  |  |  |
|                  | Blocking Inputs                                                                                        |  |  |  |  |  |  |  |  |  |  |
|                  | □#1 □#2 □#3 □#4 □#5 □#6 □#7 □#8 □#9                                                                    |  |  |  |  |  |  |  |  |  |  |
|                  | □#10 □#11 □#12 □#13 □#14 □#15 □#16 □#17 □#18                                                           |  |  |  |  |  |  |  |  |  |  |
| Inverse Time     | Disable  Enable                                                                                        |  |  |  |  |  |  |  |  |  |  |
|                  | Pickup: 100-150 (%)                                                                                    |  |  |  |  |  |  |  |  |  |  |
|                  | Time Dial: 1 –100                                                                                      |  |  |  |  |  |  |  |  |  |  |
|                  | Reset Rate: 1-999 (Sec)                                                                                |  |  |  |  |  |  |  |  |  |  |
|                  | Inverse Time Curves: 🖸 #1 🖸 #2 📮 #3 📮 #4                                                               |  |  |  |  |  |  |  |  |  |  |
|                  | I/O Selection:                                                                                         |  |  |  |  |  |  |  |  |  |  |
|                  | Outputs                                                                                                |  |  |  |  |  |  |  |  |  |  |
|                  | □#1 □#2 □#3 □#4 □#5 □#6 □#7 □#8                                                                        |  |  |  |  |  |  |  |  |  |  |
|                  | <b>.</b> #9 <b>.</b> #10 <b>.</b> #11 <b>.</b> #12 <b>.</b> #13 <b>.</b> #14 <b>.</b> #15 <b>.</b> #16 |  |  |  |  |  |  |  |  |  |  |
|                  | Blocking Inputs                                                                                        |  |  |  |  |  |  |  |  |  |  |
|                  |                                                                                                    |  |  |  |  |  |  |  |  |  |  |
|                  | ⊔#10 ⊔#11 ⊔#12 ⊔#13 ⊔#14 □#15 □#16 □#17 □#18                                                           |  |  |  |  |  |  |  |  |  |  |

```
27-Phase Undervoltage
            Disable Enable
      27 #1
         Pickup: _____ 5-140 (V)
         Time Delay: _____ 1 –8160 (Cycles)
         Inhibit: _____ 5-140 (V) 🖵 Disable 🖵 Enable
         I/O Selection:
            Outputs
             🖵 #1
                 🖵 #2 🖓 #3
                            🖵 #4
                                 4#9
                 Blocking Inputs
             □ #1 □ #2
                      🖵 #3
                            4
                                 🖵 #5
                                      🖵 #6
                                           □ #10 □ #11 □ #12 □ #13 □ #14 □ #15 □ #16 □ #17 □ #18
      27 #2
            Disable Enable (Not available in four-winding applications)
         Pickup: _____ 5-140 (V)
         Time Delay: _____ 1 -8160 (Cycles)
         Inhibit: _____ 5-140 (V) 🖵 Disable 🖵 Enable
         I/O Selection:
            Outputs
            4
                  □ #2 □ #3
                            4
                                 4#9
                  Blocking Inputs
            🖵 #1
                  🖵 #2
                       🖵 #3
                            4
                                 🖵 #5
                                      🖵 #6
                                          4 #10
                  □ #11 □ #12 □ #13 □ #14 □ #15 □ #16 □ #17 □ #18
      27 #3
            Disable Disable (Not available in four-winding applications)
         Pickup: _____ 5-140 (V)
         Time Delay: _____ 1 -8160 (Cycles)
         Inhibit: _____ 5-140 (V) 🖵 Disable 🖵 Enable
         I/O Selection:
         Outputs
                                 4 #1
                  □ #2 □ #3
                            4
                  4#9
         Blocking Inputs
            u #1
                  □ #2 □ #3
                            4
                                 4 #10
```

| 46–Nega | tive Sequence Overcurrent                                                                                   |
|---------|----------------------------------------------------------------------------------------------------|
| 46-W2   |                                                                                                    |
|         | Definite Time Disable Disable                                                                               |
|         | PICKUP: $0.10-20.00$ (A)<br>Time Delay: 1 8160 (Cycles)                                                     |
|         | I/O Selection:                                                                                              |
|         | Outputs                                                                                                    |
|         |                                                                                                    |
|         | □#9 □#10 □#11 □#12 □#13 □#14 □#15 □#16                                                                      |
|         | Blocking Inputs                                                                                             |
|         |                                                                                                    |
|         | □#10 □#11 □#12 □#13 □#14 □#15 □#16 □#17 □#18                                                                |
|         | Inverse Time 🔲 Disable 🛄 Enable                                                                             |
|         | Pickup: 0.50-5.00 (A)                                                                                       |
|         | Time Dial: 0.5 – 11.0                                                                                       |
|         | Inverse Time Curves:                                                                                        |
|         | □ BECO Definite Time □ BECO Inverse □ BECO Very Inverse                                                     |
|         | BECO Extremely Inverse IEC Inverse IEC Very Inverse                                                         |
|         | □ IEC Extremely Inverse □ IEC Long Time Inverse                                                             |
|         | ☐ IEEE Moderately Inverse ☐ IEEE Very Inverse ☐ IEEE Extremely Inverse                                      |
|         | I/O Selection:                                                                                              |
|         | Outputs                                                                                                    |
|         |                                                                                                    |
|         | $\Box #9 \Box #10 \Box #11 \Box #12 \Box #13 \Box #14 \Box #15 \Box #16$                                    |
|         |                                                                                                    |
|         |                                                                                                    |
| 46-W3   |                                                                                                    |
|         | Definite Time 🖵 Disable 🗳 Enable                                                                            |
|         | Pickup: 0.10-20.00 (A)                                                                                      |
|         | Time Delay: 1 –8160 (Cycles)                                                                                |
|         | I/O Selection:                                                                                              |
|         |                                                                                                    |
|         | □#1 □#2 □#3 □#4 □#5 □#6 □#7 □#8<br>□#9 □#10 □#11 □#12 □#13 □#14 □#15 □#16                                   |
|         | Blocking Inputs                                                                                             |
|         | <b>□</b> #1 <b>□</b> #2 <b>□</b> #3 <b>□</b> #4 <b>□</b> #5 <b>□</b> #6 <b>□</b> #7 <b>□</b> #8 <b>□</b> #9 |
|         | □#10 □#11 □#12 □#13 □#14 □#15 □#16 □#17 □#18                                                                |

| 46-Negative Sequence Overcurrent (Cont.)                          |  |  |  |  |  |  |  |  |  |  |  |
|-------------------------------------------------------------------|--|--|--|--|--|--|--|--|--|--|--|
| 46-W3 (Cont.)                                                     |  |  |  |  |  |  |  |  |  |  |  |
| Inverse Time 🗳 Disable 🗳 Enable                                   |  |  |  |  |  |  |  |  |  |  |  |
| Pickup: 0.50-5.00 (A)                                             |  |  |  |  |  |  |  |  |  |  |  |
| Time Dial: 0.5 – 11.0                                             |  |  |  |  |  |  |  |  |  |  |  |
| Inverse Time Curves:                                              |  |  |  |  |  |  |  |  |  |  |  |
| BECO Definite Time BECO Inverse BECO Very Inverse                 |  |  |  |  |  |  |  |  |  |  |  |
| □ BECO Extremely Inverse □ IEC Inverse □ IEC Very Inverse         |  |  |  |  |  |  |  |  |  |  |  |
| IEC Extremely Inverse IEC Long Time Inverse                       |  |  |  |  |  |  |  |  |  |  |  |
| IEEE Moderately Inverse                                           |  |  |  |  |  |  |  |  |  |  |  |
| I/O Selection:                                                    |  |  |  |  |  |  |  |  |  |  |  |
| Outputs                                                           |  |  |  |  |  |  |  |  |  |  |  |
|                                                                   |  |  |  |  |  |  |  |  |  |  |  |
|                                                                   |  |  |  |  |  |  |  |  |  |  |  |
| Blocking Inputs                                                   |  |  |  |  |  |  |  |  |  |  |  |
| □#1 □#2 □#3 □#4 □#5 □#6 □#7 □#8 □#9                               |  |  |  |  |  |  |  |  |  |  |  |
| □#10 □#11 □#12 □#13 □#14 □#15 □#16 □#17 □#18                      |  |  |  |  |  |  |  |  |  |  |  |
| <b>46-W4</b> (Not available in Two or Three Winding applications) |  |  |  |  |  |  |  |  |  |  |  |
| <b>Definite Time</b> Disable Enable                               |  |  |  |  |  |  |  |  |  |  |  |
| Pickup: 0.10-20.00 (A)                                            |  |  |  |  |  |  |  |  |  |  |  |
| Time Delay: 1 – 8160 (Cycles)                                     |  |  |  |  |  |  |  |  |  |  |  |
| I/O Selection:                                                    |  |  |  |  |  |  |  |  |  |  |  |
| Outputs                                                           |  |  |  |  |  |  |  |  |  |  |  |
| ······································                            |  |  |  |  |  |  |  |  |  |  |  |
| □#9 □#10 □#11 □#12 □#13 □#14 □#15 □#16                            |  |  |  |  |  |  |  |  |  |  |  |
| Blocking Inputs                                                   |  |  |  |  |  |  |  |  |  |  |  |
|                                                                   |  |  |  |  |  |  |  |  |  |  |  |
|                                                                   |  |  |  |  |  |  |  |  |  |  |  |
| Inverse Time 🔲 Disable 🔲 Enable                                   |  |  |  |  |  |  |  |  |  |  |  |
| Pickup: $0.50-5.00$ (A)                                           |  |  |  |  |  |  |  |  |  |  |  |
| Time Dial: 0.5 – 11.0                                             |  |  |  |  |  |  |  |  |  |  |  |

#### 46-Negative Sequence Overcurrent (Cont.)

46-W4 (Cont.) (Not available in Two or Three Winding applications)

Inverse Time Curves:

| <ul> <li>BECO Defin</li> <li>BECO Extrem</li> <li>IEC Extrem</li> <li>IEEE Mode</li> <li>I/O Selection:</li> </ul> | nite Time<br>emely Inv<br>ely Invers<br>rately Inv                                                                                        | verse [<br>se [<br>verse [ | <ul> <li>BECO Inverse</li> <li>IEC Inverse</li> <li>IEC Long Time Inverse</li> <li>IEEE Very Inverse</li> </ul> |              |              | <ul> <li>BECO Very Inverse</li> <li>IEC Very Inverse</li> <li>rse</li> <li>IEEE Extremely Inverse</li> </ul> |              |              |  |  |  |  |
|----------------------------------------------------------------------------------------------------|----------------------------------------------------------------------------------------------------|----------------------------|----------------------------------------------------------------------------------------------------|--------------|--------------|----------------------------------------------------------------------------------------------------|--------------|--------------|--|--|--|--|
| □ #1                                                                                                    | <b>4</b> #2                                                                                                    | <b>□</b> #3                | □ #4                                                                                                    | <b>□</b> #5  | <b>□</b> #6  | <b>4</b> 7                                                                                                   | <b>\</b> #8  |              |  |  |  |  |
| <b>4</b> #9                                                                                                    | <b>4</b> #10                                                                                                    | 🖵 #11                      | 🖵 #12                                                                                                    | 🖵 #13        | 🖵 #14        | 🖵 #15                                                                                                    | 🖵 #16        |              |  |  |  |  |
| Blocking Inputs                                                                                                    |                                                                                                    |                            |                                                                                                    |              |              |                                                                                                    |              |              |  |  |  |  |
| 🖵 #1                                                                                                    | 🖵 #2                                                                                                    | <b>山</b> #3                | 🖵 #4                                                                                                    | 🖵 #5         | <b>山</b> #6  | 🖵 #7                                                                                                    | 🖵 #8         | <b>□</b> #9  |  |  |  |  |
| <b>u</b> #10                                                                                                    | 🖵 #11                                                                                                    | 🖵 #12                      | 🖵 #13                                                                                                    | <b>山</b> #14 | <b>山</b> #15 | 🖵 #16                                                                                                    | 🖵 #17        | <b>山</b> #18 |  |  |  |  |
| 49-Winding Thermal Protect                                                                                         | tion                                                                                                    |                            |                                                                                                    |              |              |                                                                                                    |              |              |  |  |  |  |
| 🖵 Disable 🛛 Enat                                                                                                   | ble                                                                                                    |                            |                                                                                                    |              |              |                                                                                                    |              |              |  |  |  |  |
| Time Constan                                                                                                    | t:                                                                                                    | 1.0-99                     | 99.9 (min                                                                                                    | )            |              |                                                                                                    |              |              |  |  |  |  |
| Max Overload                                                                                                    | Current:                                                                                                    |                            | 1.00 - 10                                                                                                    | (A) 00.C     |              |                                                                                                    |              |              |  |  |  |  |
| Current Select                                                                                                    | tion:                                                                                                    |                            |                                                                                                    |              |              |                                                                                                    |              |              |  |  |  |  |
| Current Select                                                                                                    | Current Selection: Summing 1 Summing 2 Winding 1<br>Winding 2 Winding 3<br>Winding 4 (Not available in Two or Three Winding applications) |                            |                                                                                                    |              |              |                                                                                                    |              |              |  |  |  |  |
| I/O Selection:                                                                                                    |                                                                                                    |                            |                                                                                                    |              |              |                                                                                                    |              |              |  |  |  |  |
| Outputs                                                                                                    |                                                                                                    |                            |                                                                                                    |              |              |                                                                                                    |              |              |  |  |  |  |
| <b>u</b> #1                                                                                                    | □ #2                                                                                                    | <b>4</b> #3                | □ #4                                                                                                    | <b>4</b> #5  | ⊒ #6         | <b>□</b> #7                                                                                                  | ₽#8          |              |  |  |  |  |
| <b>4</b> #9                                                                                                    | <b>山</b> #10                                                                                                    | <b>□</b> #11               | <b>□</b> #12                                                                                                    | <b>山</b> #13 | <b>山</b> #14 | <b>□</b> #15                                                                                                 | <b>山</b> #16 |              |  |  |  |  |
| Blocking                                                                                                    | Inputs                                                                                                    |                            |                                                                                                    |              |              |                                                                                                    |              |              |  |  |  |  |
| <b>□</b> #1                                                                                                    | <b>□</b> #2                                                                                                    | <b>□</b> #3                | <b>□</b> #4                                                                                                    | <b>□</b> #5  | <b>□</b> #6  | ☐ #7<br>                                                                                                    | <b>□</b> #8  | <b>□</b> #9  |  |  |  |  |
| <b>□</b> #10                                                                                                    | 🖵 #11                                                                                                    | 🖵 #12                      | 🖵 #13                                                                                                    | 🖵 #14        | 🖵 #15        | 🖵 #16                                                                                                    | 🖵 #17        | <b>山</b> #18 |  |  |  |  |

*Figure A-4 System Setpoints and Settings (5 of 39)* 

| 50-Inst | antaneous                           | Phase Ov                                | vercurre              | nt            |                       |                      |               |                        |               |              |  |
|---------|-------------------------------------|-----------------------------------------|-----------------------|---------------|-----------------------|----------------------|---------------|------------------------|---------------|--------------|--|
| 50-#1   | 🖵 Disable                           | 🖵 Enabl                                 | е                     |               |                       |                      |               |                        |               |              |  |
|         | Pickup: 1.0-100.0 (A)               |                                         |                       |               |                       |                      |               |                        |               |              |  |
|         | Time Delay: 1 –8160 (Cycles)        |                                         |                       |               |                       |                      |               |                        |               |              |  |
|         | Curr                                | ent Select                              | tion:                 | _             |                       |                      | _             |                        |               |              |  |
|         |                                     |                                         | Summing               | y1 🗆          | l Summir              | ng 2                 | 🖵 Windi       | ng 1                   |               |              |  |
|         |                                     |                                         | Vinding 2             | 2 🖵           | Winding               | g 3                  |               |                        |               |              |  |
|         | 1/0 8                               |                                         |                       |               |                       |                      |               |                        |               |              |  |
|         |                                     |                                         | <b>□</b>   #2         | <b>□</b>  #3  | <b>□</b> #4           | <b>□</b>   #5        | □ #6          | <b>1</b> #7            | <b>□</b>   #8 |              |  |
|         |                                     | □ #9                                    | = #2                  | □ #11         | □ #12                 |                      | <b>□</b> #14  | □ #15                  | □ #16         |              |  |
|         |                                     | _ // 0                                  | _ // . 0              | _ // · ·      | _ // · -              | _ // 10              | _ // · ·      | _ // 10                | _ // 10       |              |  |
|         |                                     | Blocking                                | Inputs                |               |                       |                      |               |                        |               |              |  |
|         |                                     | <b>□</b> #1                             | <b>□</b> #2           | <b>□</b> #3   | <b>□</b> #4           | <b>□</b> #5          | <b>₩</b> #6   | <b>□</b> #16           | <b>□</b> #8   | <b>□</b> #9  |  |
|         |                                     | L <b>I</b> #10                          |                       |               | <b>H</b> #13          | L <b>J</b> #14       | <b>H</b> #15  | L <b>I</b> #10         |               | L #10        |  |
| 50-#2   | 🖵 Disable                           | 🖵 Enabl                                 | е                     |               |                       |                      |               |                        |               |              |  |
|         | Pick                                |                                         | 1.0-1                 | 00.0 (A)      |                       |                      |               |                        |               |              |  |
|         | Time                                | e Delay:                                | 1                     | -8160 (       | Cycles)               |                      |               |                        |               |              |  |
|         | Curr                                | ent Select                              | tion:                 |               |                       | -                    | <b></b>       |                        |               |              |  |
|         | U Summing 1 U Summing 2 U Winding 1 |                                         |                       |               |                       |                      |               |                        |               |              |  |
|         |                                     | $\square$ winding 2 $\square$ winding 3 |                       |               |                       |                      |               |                        |               |              |  |
|         | 1/0 0                               |                                         |                       |               |                       |                      |               |                        |               |              |  |
|         |                                     |                                         | <b>]</b> #2           | <b>□</b> #3   | <b>4</b>              | <b>4</b> #5          | <b>□</b> #6   | <b>□</b> #7            | <b>4</b>      |              |  |
|         |                                     | <b>4</b> #9                             | <b>u</b> #10          | <b>u</b> #11  | <b>u</b> #12          | <b>u</b> #13         | <b>4</b> #14  | <b>u</b> #15           | <b>4</b> #16  |              |  |
|         |                                     | Placking                                | Innuto                |               |                       |                      |               |                        |               |              |  |
|         |                                     |                                         | Inputs $\Box \#2$     | <b>□</b> #2   | <b>□</b> #4           | <b>1 #5</b>          | <b>-</b> #6   | <b>1</b> #7            | <b>□</b> #9   | <b>□</b> #0  |  |
|         |                                     | $\square #10$                           | u #∠<br>□ #11         | □ #3<br>□ #12 | □ #4<br>□ #13         | $\square #3$         | □ #0<br>□ #15 | $\Box #1$              | □ #0<br>□ #17 | <b>□</b> #9  |  |
|         | _                                   |                                         |                       |               |                       |                      |               |                        |               |              |  |
| 50-#3   | Disable                             | L Enabl                                 | е                     | /             |                       |                      |               |                        |               |              |  |
|         | Pick                                | :qu                                     | 1.0-1                 | 00.0 (A)      | <b>.</b>              |                      |               |                        |               |              |  |
|         | Time Delay: 1 –8160 (Cycles)        |                                         |                       |               |                       |                      |               |                        |               |              |  |
|         | Curr                                | ent Select                              | lion:                 | . 4 🗆         |                       |                      |               | n n 1                  |               |              |  |
|         |                                     |                                         | Summing<br>Vinding '  | ,ı⊔<br>2 □    | l Summir<br>I Winding | lg∠<br>r3            |               | ng i                   |               |              |  |
|         | 1/0 5                               | Selection:                              | vinding 2             |               | r v mang              | , ,                  |               |                        |               |              |  |
|         |                                     | Outputs                                 |                       |               |                       |                      |               |                        |               |              |  |
|         |                                     | #1                                      | <b>]</b> #2           | 🖵 #3          | 🖵 #4                  | <b>4</b> 5           | <b>□</b> #6   | 🖵 #7                   | 🖵 #8          |              |  |
|         |                                     | <b>□</b> #9                             | <b>□</b> #10          | 🖵 #11         | 🖵 #12                 | <b>🛛</b> #13         | 🖵 #14         | 🖵 #15                  | <b>🖵</b> #16  |              |  |
|         |                                     | Blocking                                | Inputo                |               |                       |                      |               |                        |               |              |  |
|         |                                     |                                         |                       | <b>□</b> #3   | <b>□</b> #4           | <b>□</b> #5          | <b>1 #6</b>   | <b>1 #7</b>            | <b>□</b> #8   | <b>∏</b> #0  |  |
|         |                                     | <b>—</b> #10                            | <i>─ ″</i> ∠<br>□ #11 | <b>—</b> #12  | <b>—</b> #13          | <u>−</u> #0<br>□ #14 | <b>□</b> #15  | <b>—</b> <i>#</i> / 16 | <b>—</b> #0   | <b>—</b> #18 |  |
|         |                                     |                                         |                       |               |                       |                      |               |                        |               |              |  |

*Figure A-4 System Setpoints and Settings (6 of 39)* 

```
50-Instantaneous Phase Overcurrent (Cont.)
50 – #4 Disable Enable
          Pickup: _____ 1.0-100.0 (A)
          Time Delay: ____ 1 –8160 (Cycles)
          Current Selection:
                Summing 1
                            Summing 2
                                        UWinding 1
                UWinding 2
                            UWinding 3
          I/O Selection:
             Outputs
              🖵 #1
                   🖵 #2
                        4#3
                              🖵 #4
                                   🖵 #5
                                        4#6
                                             4#9
                  Blocking Inputs
              🖵 #1
                   4#2
                        🖵 #3
                              🖵 #4
                                   🖵 #5
                                        4#6
                                            □ #10 □ #11 □ #12 □ #13 □ #14 □ #15 □ #16 □ #17 □ #18
50 – #5 Disable Enable
          Pickup: _____ 1.0-100.0 (A)
          Time Delay: 1 – 8160 (Cycles)
          Current Selection:
                            Summing 2
                                        U Winding 1
                Summing 1
                UWinding 2
                            UWinding 3
          I/O Selection:
             Outputs
              🖵 #1
                   🖵 #2
                       🖵 #3
                              □ #4 □ #5
                                        □ #9 □ #10 □ #11 □ #12 □ #13 □ #14 □ #15 □ #16
             Blocking Inputs
                              🖵 #4
                                            41
                   4#2
                        🖵 #3
                                   🖵 #5
                                         4#6
              50 – #6 Disable Enable
          Pickup: _____ 1.0-100.0 (A)
          Time Delay: _____ 1 -8160 (Cycles)
          Current Selection:
                Summing 1
                            Summing 2
                                        UWinding 1
                UWinding 2
                            U Winding 3
          I/O Selection:
             Outputs
              🖵 #1
                   □ #2 □ #3
                              □ #4 □ #5
                                        🖵 #6
                                            □ #7 □ #8
              □ #9 □ #10 □ #11 □ #12 □ #13 □ #14 □ #15 □ #16
             Blocking Inputs
                   4#2
              🖵 #1
                        4#3
                              4
                                   4#5
                                         4#6
                                              🖵 #7
```

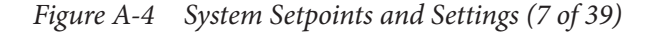

| 50-Inst | antaneous                                                                     | Phase Ov       | ercurrer            | nt (Cont.)  | )            |                |                                                                                                    |                 |              |             |  |
|---------|-------------------------------------------------------------------------------|----------------|---------------------|-------------|--------------|----------------|----------------------------------------------------------------------------------------------------|-----------------|--------------|-------------|--|
| 50-#7   | 0− #7 📮 Disable 📮 Enable (Not available in Two or Three Winding applications) |                |                     |             |              |                |                                                                                                    |                 |              |             |  |
|         | Pick                                                                          | up:            | 1.0-1               | 00.0 (A)    |              |                |                                                                                                    |                 |              |             |  |
|         | Time                                                                          | e Delay:       | 1                   | -8160 (0    | Cycles)      |                |                                                                                                    |                 |              |             |  |
|         | Curr                                                                          | ent Select     | ion:                |             |              |                |                                                                                                    |                 |              |             |  |
|         |                                                                               | 🗅 s            | Summing             | 1 🛛         | Summin       | ig 2           | 🖵 Windi                                                                                                    | ng 1            |              |             |  |
|         |                                                                               |                | Vinding 2           | 2           | Winding      | 3              | 🖵 Windi                                                                                                    | ng 4            |              |             |  |
|         | I/O Selection:                                                                |                |                     |             |              |                |                                                                                                    |                 |              |             |  |
|         |                                                                               | Outputs        |                     |             |              |                |                                                                                                    |                 |              |             |  |
|         |                                                                               | 🖵 #1           | 🖵 #2                | 🖵 #3        | 🖵 #4         | 🖵 #5           | <b>山</b> #6                                                                                                    | 🖵 #7            | 🖵 #8         |             |  |
|         |                                                                               | 🖵 <b>#</b> 9   | 🖵 #10               | 🖵 #11       | 🖵 #12        | 🖵 #13          | 🖵 #14                                                                                                    | 🖵 #15           | 🖵 #16        |             |  |
|         |                                                                               | Blocking       | Inputs              |             |              |                |                                                                                                    |                 |              |             |  |
|         |                                                                               | 🖵 #1           | 🖵 #2                | 🖵 #3        | 🖵 #4         | 🖵 #5           | <b>山</b> #6                                                                                                    | 🖵 #7            | 🖵 #8         | 🖵 #9        |  |
|         |                                                                               | 🖵 #10          | 🖵 #11               | 🖵 #12       | 🖵 #13        | 🖵 #14          | 🖵 #15                                                                                                    | 🖵 #16           | 🖵 #17        | 🖵 #18       |  |
|         |                                                                               |                |                     |             | <b>_</b> .   |                |                                                                                                    |                 | ,            |             |  |
| 50- #8  |                                                                               |                | e (Not av           | allable in  | Iwo or       | I hree W       | /inding a                                                                                                    | pplicatio       | ns)          |             |  |
|         | Pick                                                                          | up:            | 1.0-1               | 00.0 (A)    | 2            |                |                                                                                                    |                 |              |             |  |
|         | Time                                                                          | e Delay:       | 1                   | -8160 (0    | Sycles)      |                |                                                                                                    |                 |              |             |  |
|         | Curr                                                                          |                | ion:<br>Summing     | 1 🗖         | Summin       | a 2            |                                                                                                    | na 1            |              |             |  |
|         |                                                                               |                | Vindina (           |             | Winding      | iy z           |                                                                                                    | ng 1            |              |             |  |
|         |                                                                               | V 🖳            | vinding 2           |             | vvinding     | 3              |                                                                                                    | ng 4            |              |             |  |
|         | 1/0 8                                                                         |                |                     |             |              |                |                                                                                                    |                 |              |             |  |
|         |                                                                               |                | <b>□</b> #2         | □ #3        | <b>□</b> #4  | <b>□</b> #5    | <b>□</b> #6                                                                                                    | <b>□</b> #7     | <b>□</b> #8  |             |  |
|         |                                                                               | □ #9           | <b>⊒</b> <i>"</i> ∠ | <b>⊒</b> #0 | <b>□</b> #12 | · <b>□</b> #13 | <b>□</b> #14                                                                                                    | · <b>─</b> // / | <b>⊒</b> #16 |             |  |
|         |                                                                               | $= \pi \sigma$ |                     |             |              |                |                                                                                                    |                 |              |             |  |
|         |                                                                               |                |                     | □ #3        | □ #4         | □ #5           | □ #6                                                                                                    | <b>□</b> #7     | □ #8         | □ #9        |  |
|         |                                                                               | <u> </u>       |                     | <u> </u>    | <u> </u>     | <u> </u>       | = = | <u> </u>        | <u> </u>     | ,<br>□] #18 |  |
|         |                                                                               |                |                     |             | Ξ π 13       |                |                                                                                                    |                 |              |             |  |

| 50N-Insta | antaneous Res                                               | sidual Ov                                                                                         | vercur                                                      | rent                          |                                    |                           |                                                                        |                               |                       |              |
|-----------|-------------------------------------------------------------|---------------------------------------------------------------------------------------------------|-------------------------------------------------------------|-------------------------------|------------------------------------|---------------------------|------------------------------------------------------------------------|-------------------------------|-----------------------|--------------|
| 50N-#1    | Disable                                                     | Enable                                                                                            |                                                             |                               |                                    |                           |                                                                        |                               |                       |              |
|           | Pickup: _                                                   | 1.                                                                                                | 0-10                                                        | 0.0 (A)                       |                                    |                           |                                                                        |                               |                       |              |
|           | Time Del                                                    | ay:                                                                                               | _ 1 –                                                       | 8160 (0                       | Cycles)                            |                           |                                                                        |                               |                       |              |
|           | Current S                                                   | Selection:                                                                                        |                                                             |                               |                                    |                           |                                                                        |                               |                       |              |
|           |                                                             | 🖵 Sum                                                                                             | ming 1                                                      |                               | Summin                             | g 2                       | 🖵 Windi                                                                | ng 1                          |                       |              |
|           |                                                             | 🖵 Wind                                                                                            | ling 2                                                      |                               | Winding                            | 3                         |                                                                        |                               |                       |              |
|           | I/O Selec                                                   | tion:                                                                                             |                                                             |                               |                                    |                           |                                                                        |                               |                       |              |
|           | Out                                                         | puts                                                                                              |                                                             |                               |                                    |                           |                                                                        |                               |                       |              |
|           | <b>□</b> #                                                  | :1 🛛 🖬 :                                                                                          | #2 [                                                        | <b>4</b> 3                    | 🖵 #4                               | 🖵 #5                      | 🖵 #6                                                                   | 🖵 #7                          | 🖵 #8                  |              |
|           | <b>□</b> #                                                  | :9 🖬 :                                                                                            | #10 G                                                       | #11                           | <b>u</b> #12                       | 🖵 #13                     | 🖵 #14                                                                  | 🖵 #15                         | 🖵 #16                 |              |
|           | Blog                                                        | ckina Inpi                                                                                        | uts                                                         |                               |                                    |                           |                                                                        |                               |                       |              |
|           | <b>□</b> #                                                  | 1                                                                                                 | #2 [                                                        | <b>4</b> #3                   | <b>4</b>                           | <b>4</b> #5               | <b>4</b> #6                                                            | <b>4</b> 7                    | <b>4</b>              | <b>4</b> #9  |
|           | <b>□</b> #                                                  | :10 🛄 :                                                                                           | #11 [                                                       | #12                           | <b>4</b> #13                       | □ #14                     | <b>4</b> #15                                                           | □ #16                         | <b>4</b> #17          | <b>4</b> #18 |
|           |                                                             |                                                                                                   |                                                             |                               |                                    |                           |                                                                        |                               |                       |              |
| 50N-#2    | 🖵 Disable 📮                                                 | Enable                                                                                            |                                                             |                               |                                    |                           |                                                                        |                               |                       |              |
|           | Pickup: _                                                   | 1.                                                                                                | 0-10                                                        | (A) 0.0                       |                                    |                           |                                                                        |                               |                       |              |
|           | Time Del                                                    | ay:                                                                                               | 1 –                                                         | 8160 (0                       | Cycles)                            |                           |                                                                        |                               |                       |              |
|           | Current S                                                   | Selection:                                                                                        |                                                             | -                             |                                    |                           |                                                                        |                               |                       |              |
|           |                                                             | 🖵 Sum                                                                                             | ming 1                                                      |                               | Summin                             | g 2                       | 🖵 Windi                                                                | ng 1                          |                       |              |
|           |                                                             | 🖵 Wind                                                                                            | ling 2                                                      |                               | Winding                            | 3                         |                                                                        | U                             |                       |              |
|           | I/O Selec                                                   | tion:                                                                                             |                                                             |                               |                                    |                           |                                                                        |                               |                       |              |
|           | Out                                                         | puts                                                                                              |                                                             |                               |                                    |                           |                                                                        |                               |                       |              |
|           | □ #                                                         | 1 🖬 🖬 :                                                                                           | #2 [                                                        | <b>4</b> 3                    | <b>4</b>                           | 🖵 #5                      | 🖵 #6                                                                   | 🖵 #7                          | 🖵 #8                  |              |
|           | □ #                                                         | 9 🖬 :                                                                                             | #10 G                                                       | #11                           | <b>🖵</b> #12                       | 🖵 #13                     | 🖵 #14                                                                  | 🖵 #15                         | 🖵 #16                 |              |
|           | Blog                                                        | cking Inpu                                                                                        | uts                                                         |                               |                                    |                           |                                                                        |                               |                       |              |
|           | <b>□</b> #                                                  | :1 🛛 🗋 :                                                                                          | #2 [                                                        | <b>4</b> 3                    | <b>□</b> #4                        | <b>\]</b> #5              | <b>□</b> #6                                                            | 🖵 #7                          | <b>]</b> #8           | <b>]</b> #9  |
|           | <b>□</b> #                                                  | :10 🛄 :                                                                                           | #11 G                                                       | #12                           | 🖵 #13                              | <b>u</b> #14              | 🖵 #15                                                                  | 🖵 #16                         | 🖵 #17                 | 🖵 #18        |
|           |                                                             |                                                                                                   |                                                             |                               |                                    |                           |                                                                        |                               |                       |              |
| 50N-#3    | 🖵 Disable 📮                                                 | Enable                                                                                            |                                                             |                               |                                    |                           |                                                                        |                               |                       |              |
|           | Pickup: _                                                   | 1.                                                                                                | 0-100                                                       | 0.0 (A)                       |                                    |                           |                                                                        |                               |                       |              |
|           | Time Delay: $1 - 8160$ (Cycles)                             |                                                                                                   |                                                             |                               |                                    |                           |                                                                        |                               |                       |              |
|           | l ime Dei                                                   | ay:                                                                                               | _ 1-                                                        | 8160 (0                       | Jycles)                            |                           |                                                                        |                               |                       |              |
|           | Current S                                                   | ay:<br>selection:                                                                                 | _ 1-                                                        | 8160 (0                       | Sycles)                            |                           |                                                                        |                               |                       |              |
|           | Current S                                                   | ay:<br>Selection:                                                                                 | _ 1 –<br>ming 1                                             | 8160 (U                       | Summin                             | g 2                       | 🖵 Windi                                                                | ng 1                          |                       |              |
|           | Current S                                                   | ay:<br>Selection:<br>I Sumi<br>U Wind                                                             | _ 1 –<br>ming 1<br>ling 2                                   |                               | Sycles)<br>Summin<br>Winding       | g 2<br>3                  | 🖵 Windi                                                                | ng 1                          |                       |              |
|           | I'me Dei<br>Current S<br>I/O Selec                          | ay:<br>Selection:<br>I Sumi<br>U Sumi<br>U Wind                                                   | _ 1 –<br>ming 1<br>ling 2                                   |                               | Summin<br>Winding                  | g 2<br>3                  | 🖵 Windi                                                                | ng 1                          |                       |              |
|           | I/Me Del<br>Current S<br>I/O Selec<br>Out                   | ay:<br>Selection:<br>I Sum<br>U Wind<br>tion:<br>puts                                             | _ 1 –<br>ming 1<br>ling 2                                   |                               | Summin<br>Winding                  | g 2<br>3                  | 🖵 Windi                                                                | ng 1                          |                       |              |
|           | I/O Selec<br>Out                                            | ay:<br>Selection:<br>Sum<br>U Wind<br>tion:<br>puts<br>1 I                                        | _ 1 –<br>ming 1<br>ling 2<br>#2 [                           | 3 160 (C                      | Summin<br>Winding                  | g 2<br>3                  | UWindi                                                                 | ng 1                          | #8                    |              |
|           | I/O Selec<br>Out<br>I/O Selec<br>Ut                         | ay:<br>Selection:<br>U Sum<br>Wind<br>Wind<br>tion:<br>puts<br>1 U<br>:<br>9 U #                  | _ 1 –<br>ming 1<br>ling 2<br>#2 [<br>#10 [                  | 3160 (C<br>]<br>] #3<br>] #11 | Summin<br>Winding                  | g 2<br>3<br>• #5<br>• #13 | ❑ Windi<br>❑ #6<br>❑ #14                                               | ng 1<br>#7<br>#15             | □ #8<br>□ #10         | 6            |
|           | I/O Selec<br>Out<br>U/O Selec<br>Out<br>U<br>U<br>H<br>Bloc | ay:<br>Selection:                                                                                 | _ 1 –<br>ming 1<br>ling 2<br>#2 [<br>#10 [<br>uts           | 3160 ((<br><br><br><br>       | Summin<br>Winding                  | g 2<br>3<br>• #5<br>• #13 | ❑ Windi<br>❑ #6<br>❑ #14                                               | ng 1<br>□ #7<br>□ #15         | □ #8<br>□ #10         | 6            |
|           | I/O Selec<br>Out<br>#<br>Bloc<br>#                          | ay:<br>Selection:<br>U Sum<br>Wind<br>tion:<br>puts<br>1 U<br>\$<br>9 U<br>#<br>xking Inpu<br>1 U | _ 1 –<br>ming 1<br>ling 2<br>#2 [,<br>#10 [<br>uts<br>#2 [, | 3 #3<br>] #3<br>] #11<br>] #3 | Summin<br>Winding<br>U #4<br>U #12 | g 2<br>3<br>              | <ul> <li>❑ Windi</li> <li>❑ #6</li> <li>❑ #14</li> <li>❑ #6</li> </ul> | ng 1<br>, #7<br>, #15<br>, #7 | □ #8<br>□ #10<br>□ #8 | 6            |

```
50N-Instantaneous Residual Overcurrent (Cont.)
50N – #4 Disable Enable
         Pickup: _____ 1.0-100.0 (A)
         Time Delay: _____ 1 -8160 (Cycles)
         Current Selection:
               Summing 1
                           Summing 2
                                      UWinding 1
               UWinding 2
                          U Winding 3
         I/O Selection:
            Outputs
                                 🖵 #1
                  □ #2 □ #3
                            4
            4#9
                  Blocking Inputs
            u #1
                  □ #2 □ #3
                            4
                                 🖵 #5
                                      4#6
                                           □ #10 □ #11 □ #12 □ #13 □ #14 □ #15 □ #16 □ #17 □ #18
50N – #5 Disable Enable
         Pickup: _____ 1.0-100.0 (A)
         Time Delay: 1-8160 (Cycles)
         Current Selection:
               Summing 1
                          Summing 2
                                      UWinding 1
               UWinding 2
                          U Winding 3
         I/O Selection:
            Outputs
            4#1
                                 □ #2 □ #3
                            🖵 #4
            4#9
                  □ #10 □ #11 □ #12 □ #13 □ #14 □ #15 □ #16
             Blocking Inputs
                  □ #2 □ #3
                                4
                            🖵 #4
            u #10
                  50N – #6 Disable Enable
         Pickup: _____ 1.0-100.0 (A)
         Time Delay: ____ 1 –8160 (Cycles)
         Current Selection:
                          Summing 2
               Summing 1
                                      UWinding 1
                          UWinding 3
               UWinding 2
         I/O Selection:
            Outputs
            4#1
                  □ #2 □ #3
                            4
                                 4#9
                  □ #10 □ #11 □ #12 □ #13 □ #14 □ #15 □ #16
            Blocking Inputs
            4#1
                  □ #2 □ #3
                            4
                                 □ #5 □ #6
                                           🖵 #10
```

*Figure A-4 System Setpoints and Settings (10 of 39)* 

| 50N-Inst | antaneous Residu                    | al Overc     | urrent (C    | cont.)       |              |              |              |              |              |
|----------|-------------------------------------|--------------|--------------|--------------|--------------|--------------|--------------|--------------|--------------|
| 50N-#7   | 🖵 Disable 🛛 Ena                     | able (Not    | available    | in Two d     | or Three     | Winding      | applicat     | ions)        |              |
|          | Pickup:                             | _ 1.0-1      | 00.0 (A)     |              |              |              |              |              |              |
|          | Time Delay: _                       | 1            | -8160 (      | Cycles)      |              |              |              |              |              |
|          | Current Selec                       | ction:       |              |              |              |              |              |              |              |
|          |                                     | Summing      | g 1 🛛        | I Summir     | ng 2         | 🖵 Wind       | ing 1        |              |              |
|          | □ Winding 2 □ Winding 3 □ Winding 4 |              |              |              |              |              |              |              |              |
|          | I/O Selection:                      |              |              |              |              |              |              |              |              |
|          | Outputs                             |              |              |              |              |              |              |              |              |
|          | 🖵 #1                                | 🖵 #2         | <b>□</b> #3  | <b>4</b>     | <b>]</b> #5  | <b>]</b> #6  | 🖵 #7         | <b>]</b> #8  |              |
|          | <b>□</b> #9                         | <b>□</b> #10 | 🖵 #11        | <b>u</b> #12 | 🖵 #13        | 🖵 #14        | 🖵 #15        | <b>□</b> #16 |              |
|          | Blocking                            | Inputs       |              |              |              |              |              |              |              |
|          | □ #1                                | / · ·        | <b>□</b> #3  | <b>4</b>     | <b>4</b> #5  | <b>□</b> #6  | <b>□</b> #7  | <b>4</b>     | <b>4</b> #9  |
|          | <b>□</b> #10                        | <b>□</b> #11 | <b>□</b> #12 | <b>□</b> #13 | <b>□</b> #14 | <b>□</b> #15 | <b>□</b> #16 | <b>□</b> #17 | <b>]</b> #18 |
| 50N-#8   | Disable D Ena                       | able (Not    | available    | in Two c     | or Three     | Winding      | applicat     | ions)        |              |
|          | Pickup:                             | 1.0-1        | 00.0 (A)     |              |              |              | approat      | ionio)       |              |
|          | Time Delay:                         | 1            | -8160 (      | Cvcles)      |              |              |              |              |              |
|          | Current Selec                       | ction:       | 0.00 (       | - , ,        |              |              |              |              |              |
|          |                                     | Summino      | a 1 🗆        | I Summir     | ng 2         | 🖵 Wind       | ing 1        |              |              |
|          |                                     | Winding      | 2 🗆          | Winding      | 13           | 🖵 Wind       | ing 4        |              |              |
|          | I/O Selection:                      | Ū            |              |              |              |              | 0            |              |              |
|          | Outputs                             |              |              |              |              |              |              |              |              |
|          | <b>□</b> #1                         | <b>□</b> #2  | <b>□</b> #3  | <b>4</b>     | <b>\</b> #5  | <b>]</b> #6  | 🖵 #7         | <b>\</b> #8  |              |
|          | <b>□</b> #9                         | <b>□</b> #10 | <b>u</b> #11 | <b>u</b> #12 | <b>□</b> #13 | <b>□</b> #14 | <b>4</b> #15 | <b>□</b> #16 |              |
|          | Blocking                            | lnputs       |              |              |              |              |              |              |              |
|          | 🖵 #1                                | <b>]</b> #2  | <b>□</b> #3  | <b>4</b>     | 🖵 #5         | <b>□</b> #6  | 🖵 #7         | <b>□</b> #8  | <b>]</b> #9  |
|          | <b>□</b> #10                        | 🖵 #11        | <b>u</b> #12 | <b>]</b> #13 | <b>\</b> #14 | <b>]</b> #15 | <b>]</b> #16 | <b>4</b> #17 | <b>]</b> #18 |

| 50G-Instan | taneous Ground | Overcu       | rrent        |                     |              |              |              |              |              |
|------------|----------------|--------------|--------------|---------------------|--------------|--------------|--------------|--------------|--------------|
| 50G-W2-#1  | Disable DE     | nable        |              |                     |              |              |              |              |              |
|            | Pickup:        | 1.0-1        | 00.0 (A)     |                     |              |              |              |              |              |
|            | Time Delay:    | 1            | -8160 (0     | Cycles)             |              |              |              |              |              |
|            | I/O Selection: |              |              |                     |              |              |              |              |              |
|            |                |              |              |                     |              |              |              | <b>-</b> #0  |              |
|            |                |              | <b>□</b> #3  | <b>□</b> #4         | <b>□</b> #5  | <b>□</b> #6  |              | <b>□</b> #8  |              |
|            | <b>□</b> #9    | <b>□</b> #10 | ∟#11         | <b>⊔</b> #12        | ₽#13         | <b>⊔</b> #14 | ₽ #15        |              |              |
|            | Blocking       | Inputs       |              | <b>—</b> <i>и с</i> | <u> </u>     |              | <u> </u>     |              |              |
|            | □ #1           | <b>□</b> #2  | <b>□</b> #3  | <b>□</b> #4         | <b>□</b> #5  | <b>□</b> #6  | <b>□</b> #7  | ₩8           | <b>□</b> #9  |
|            | <b>↓</b> #10   | <b>⊔</b> #11 | <b>□</b> #12 | <b>⊔</b> #13        | <b>⊔</b> #14 | <b>⊔</b> #15 | <b>⊔</b> #16 | <b>□</b> #17 | <b>⊔</b> #18 |
| 50G-W2-#2  | 🖵 Disable 🗳 E  | nable        |              |                     |              |              |              |              |              |
|            | Pickup:        | 1.0-1        | 00.0 (A)     |                     |              |              |              |              |              |
|            | Time Delay:    | 1            | -8160 (0     | Cycles)             |              |              |              |              |              |
|            | I/O Selection: |              |              |                     |              |              |              |              |              |
|            | Outputs        |              |              |                     |              |              |              |              |              |
|            | 🖵 #1           | <b>□</b> #2  | <b>4</b> #3  | 🖵 #4                | 🖵 #5         | <b>山</b> #6  | 🖵 #7         | 🖵 #8         |              |
|            | <b>□</b> #9    | 🖵 #10        | 🖵 #11        | 🖵 #12               | 🖵 #13        | 🖵 #14        | 🖵 #15        | 🖵 #16        |              |
|            | Blocking       | Inputs       |              |                     |              |              |              |              |              |
|            | 🖵 #1           | <b>□</b> #2  | <b>4</b> #3  | 🖵 #4                | 🖵 #5         | <b>山</b> #6  | 🖵 #7         | <b>4</b> 8   | <b>4</b> 9   |
|            | 🖵 #10          | 🖵 #11        | 🖵 #12        | 🖵 #13               | 🖵 #14        | <b>4</b> #15 | <b>山</b> #16 | 🖵 #17        | 🖵 #18        |
| 50G-W3-#1  | 🖵 Disable 🗳 E  | nable        |              |                     |              |              |              |              |              |
|            | Pickup:        | 1.0-1        | 00.0 (A)     |                     |              |              |              |              |              |
|            | Time Delay:    | 1            | -8160 (0     | Cycles)             |              |              |              |              |              |
|            | I/O Selection: |              |              |                     |              |              |              |              |              |
|            | Outputs        |              |              |                     |              |              |              |              |              |
|            | 🖵 #1           | <b>□</b> #2  | 🖵 #3         | 🖵 #4                | 🖵 #5         | 🖵 #6         | 🖵 #7         | 🖵 #8         |              |
|            | <b>□</b> #9    | 🖵 #10        | 🖵 #11        | 🖵 #12               | 🖵 #13        | 🖵 #14        | 🖵 #15        | 🖵 #16        |              |
|            | Blocking       | Inputs       |              |                     |              |              |              |              |              |
|            | 🖵 #1           | <b>□</b> #2  | 🖵 #3         | 🖵 #4                | 🖵 #5         | <b>山</b> #6  | 🖵 #7         | 🖵 #8         | <b>4</b> #9  |
|            | 🖵 #10          | 🖵 #11        | 🖵 #12        | 🖵 #13               | 🖵 #14        | 🖵 #15        | 🖵 #16        | 🖵 #17        | 🖵 #18        |

| 50G-Instan | taneous Ground | Overcu      | rrent (Co    | ont.)        |              |              |              |              |              |
|------------|----------------|-------------|--------------|--------------|--------------|--------------|--------------|--------------|--------------|
| 50G-W3-#2  | 🖵 Disable 🛛 E  | nable       |              |              |              |              |              |              |              |
|            | Pickup:        | 1.0-1       | 00.0 (A)     |              |              |              |              |              |              |
|            | Time Delay: _  | 1           | -8160 (0     | Cycles)      |              |              |              |              |              |
|            | I/O Selection: |             |              |              |              |              |              |              |              |
|            | Outputs        |             |              |              |              |              |              |              |              |
|            | <b>4</b> 1     | 🖵 #2        | 🖵 #3         | 🖵 #4         | 🖵 #5         | 🖵 #6         | 🖵 #7         | 🖵 #8         |              |
|            | <b>□</b> #9    | 🖵 #10       | 🖵 #11        | 🖵 #12        | 🖵 #13        | 🖵 #14        | 🖵 #15        | 🖵 #16        |              |
|            | Blocking       | Inputs      |              |              |              |              |              |              |              |
|            | 🖵 #1           | <b>□</b> #2 | <b>□</b> #3  | 🖵 #4         | <b>□</b> #5  | <b>□</b> #6  | 🖵 #7         | <b>]</b> #8  | <b>□</b> #9  |
|            | <b>□</b> #10   | 🖵 #11       | <b>u</b> #12 | 🖵 #13        | 🖵 #14        | 🖵 #15        | <b>□</b> #16 | 🖵 #17        | 🖵 #18        |
|            |                |             |              |              |              |              |              |              |              |
| 50G-W4-#1  | 🖵 Disable 🛛 E  | nable (N    | ot availal   | ble in Two   | o or Thre    | e Windi      | ng applio    | cations)     |              |
|            | Pickup:        | 1.0-1       | 00.0 (A)     |              |              |              |              |              |              |
|            | Time Delay:    | 1           | -8160 (0     | Cycles)      |              |              |              |              |              |
|            | I/O Selection: |             |              |              |              |              |              |              |              |
|            | Outputs        |             |              |              |              |              |              |              |              |
|            | 🖵 #1           | 🖵 #2        | 🖵 #3         | 🖵 #4         | 🖵 #5         | 🖵 #6         | 🖵 #7         | 🖵 #8         |              |
|            | 🖵 #9           | 🖵 #10       | 🖵 #11        | 🖵 #12        | 🖵 #13        | 🖵 #14        | 🖵 #15        | 🖵 #16        |              |
|            | Blocking       | Inputs      |              |              |              |              |              |              |              |
|            | 🖵 #1           | 🖵 #2        | 🖵 #3         | 🖵 #4         | 🖵 #5         | <b>4</b> #6  | 🖵 #7         | 🖵 #8         | <b>4</b> 9   |
|            | <b>□</b> #10   | 🖵 #11       | <b>u</b> #12 | <b>4</b> #13 | 🖵 #14        | 🖵 #15        | 🖵 #16        | 🖵 #17        | 🖵 #18        |
| 50G-W4-#2  | 🖵 Disable 🗳 E  | nable (N    | ot availal   | ble in Two   | o or Thre    | e Windi      | ng applic    | cations)     |              |
|            | Pickup:        | 1.0-1       | 00.0 (A)     |              |              |              |              |              |              |
|            | Time Delay:    | 1           | -8160 (0     | Cycles)      |              |              |              |              |              |
|            | I/O Selection: |             |              |              |              |              |              |              |              |
|            | Outputs        |             |              |              |              |              |              |              |              |
|            | 🖵 #1           | 🖵 #2        | 🖵 #3         | 🖵 #4         | 🖵 #5         | <b>4</b> #6  | 🖵 #7         | 🖵 #8         |              |
|            | <b>□</b> #9    | 🖵 #10       | 🖵 #11        | 🖵 #12        | 🖵 #13        | 🖵 #14        | 🖵 #15        | <b>]</b> #16 |              |
|            | Blocking       | Inputs      |              |              |              |              |              |              |              |
|            | □ #1           | <b>u</b> #2 | 🖵 #3         | 🖵 #4         | <b>□</b> #5  | <b>□</b> #6  | 🖵 #7         | <b>4</b> 8   | <b>□</b> #9  |
|            | <b>□</b> #10   | 🖵 #11       | <b>u</b> #12 | <b>□</b> #13 | <b>□</b> #14 | <b>4</b> #15 | <b>□</b> #16 | <b>4</b> #17 | <b>]</b> #18 |
|            | -              |             |              | -            |              | -            | -            |              |              |

| 50BF-Breaker Failure |                                                                |                                                                                                    |                                                                                                    |                                                                                           |                                                                                                    |                                                                                                   |                                                                                                   |                                                                                                    |                                                                                                   |                       |
|----------------------|----------------------------------------------------------------|----------------------------------------------------------------------------------------------------|----------------------------------------------------------------------------------------------------|-------------------------------------------------------------------------------------------|----------------------------------------------------------------------------------------------------|---------------------------------------------------------------------------------------------------|---------------------------------------------------------------------------------------------------|----------------------------------------------------------------------------------------------------|---------------------------------------------------------------------------------------------------|-----------------------|
| 50BF-W1              | 🖵 Disabl                                                       | e 🖵 Ena                                                                                                    | ble                                                                                                 |                                                                                           |                                                                                                    |                                                                                                   |                                                                                                   |                                                                                                    |                                                                                                   |                       |
|                      | Phas                                                           | se Pickup:                                                                                                    |                                                                                                    | 0.10-10                                                                                   | 0.00 (A)                                                                                                    |                                                                                                   |                                                                                                   |                                                                                                    |                                                                                                   |                       |
|                      | Resi                                                           | dual Picku                                                                                                    | ıp:                                                                                                 | _ 0.10-                                                                                   | 10.00 (A                                                                                                    | A)                                                                                                |                                                                                                   |                                                                                                    |                                                                                                   |                       |
|                      | Time                                                           | e Delay:                                                                                                    | 1                                                                                                   | -8160 (0                                                                                  | Cycles)                                                                                                    |                                                                                                   |                                                                                                   |                                                                                                    |                                                                                                   |                       |
|                      | I/O \$                                                         | Selection:                                                                                                    |                                                                                                    |                                                                                           |                                                                                                    |                                                                                                   |                                                                                                   |                                                                                                    |                                                                                                   |                       |
|                      |                                                                | Output In                                                                                                    | itiate                                                                                              |                                                                                           |                                                                                                    |                                                                                                   |                                                                                                   |                                                                                                    |                                                                                                   |                       |
|                      |                                                                | 🖵 #1                                                                                                    | <b>□</b> #2                                                                                         | <b>4</b> 3                                                                                | 🖵 #4                                                                                                    | 🖵 #5                                                                                              | <b>□</b> #6                                                                                       | 🖵 #7                                                                                                    | <b>4</b> 8                                                                                        |                       |
|                      |                                                                | 🖵 #9                                                                                                    | 🖵 #10                                                                                               | 🖵 #11                                                                                     | 🖵 #12                                                                                                    | 🖵 #13                                                                                             | 🖵 #14                                                                                             | 🖵 #15                                                                                                    | 🖵 #16                                                                                             |                       |
|                      |                                                                | Outputs                                                                                                    |                                                                                                    |                                                                                           |                                                                                                    |                                                                                                   |                                                                                                   |                                                                                                    |                                                                                                   |                       |
|                      |                                                                | 🖵 #1                                                                                                    | 🖵 #2                                                                                                | 🖵 #3                                                                                      | 🖵 #4                                                                                                    | 🖵 #5                                                                                              | <b>□</b> #6                                                                                       | 🖵 #7                                                                                                    | <b>]</b> #8                                                                                       |                       |
|                      |                                                                | <b>山</b> #9                                                                                                    | 🖵 #10                                                                                               | 🖵 #11                                                                                     | 🖵 #12                                                                                                    | 🖵 #13                                                                                             | 🖵 #14                                                                                             | 🖵 #15                                                                                                    | 🖵 #16                                                                                             |                       |
|                      |                                                                | Input Initi                                                                                                    | ate                                                                                                 |                                                                                           |                                                                                                    |                                                                                                   |                                                                                                   |                                                                                                    |                                                                                                   |                       |
|                      |                                                                | 🖵 #1                                                                                                    | 🖵 #2                                                                                                | <b>]</b> #3                                                                               | 🖵 #4                                                                                                    | 🖵 #5                                                                                              | 🖵 #6                                                                                              | 🖵 #7                                                                                                    | <b>4</b> 8 <b>(</b>                                                                               | <b>]</b> #9           |
|                      |                                                                | 🖵 #10                                                                                                    | 🖵 #11                                                                                               | 🖵 #12                                                                                     | 🖵 #13                                                                                                    | 🖵 #14                                                                                             | 🖵 #15                                                                                             | 🖵 #16                                                                                                    | 🖵 #17                                                                                             | 🖵 #18                 |
|                      |                                                                | Blocking                                                                                                    | Inputs                                                                                              |                                                                                           |                                                                                                    |                                                                                                   |                                                                                                   |                                                                                                    |                                                                                                   |                       |
|                      |                                                                | <b>u</b> #1                                                                                                    | 🖵 #2                                                                                                | <b>□</b> #3                                                                               | <b>]</b> #4                                                                                                    | <b>□</b> #5                                                                                       | <b>□</b> #6                                                                                       | 🖵 #7                                                                                                    | <b>]</b> #8                                                                                       | <b>]</b> #9           |
|                      |                                                                | <b>□</b> #10                                                                                                    | <b>□</b> #11                                                                                        | □ #12                                                                                     | □ #13                                                                                                    | □ #14                                                                                             | □ #15                                                                                             | □ #16                                                                                                    | <b>□</b> #17                                                                                      | <b>□</b> #18          |
|                      |                                                                | _ // . •                                                                                                    | - // ! !                                                                                            |                                                                                           |                                                                                                    |                                                                                                   | - // .0                                                                                           |                                                                                                    |                                                                                                   |                       |
| 50BF-Brea            | i <b>ker Fail</b>                                              | ure (Cont.                                                                                                    | )<br>ble                                                                                            |                                                                                           |                                                                                                    |                                                                                                   | _ // 10                                                                                           |                                                                                                    | - // 17                                                                                           |                       |
| 50BF–Brea<br>50BF-W2 | <b>iker Fail</b><br>☐ Disabl<br>Phas                           | ure (Cont.<br>le                                                                                                    | <b>)</b><br>ble                                                                                     | 0.10-10                                                                                   | ).00 (A)                                                                                                    |                                                                                                   | _ " ' ' '                                                                                         |                                                                                                    | _ ,, ,,                                                                                           | _ // 10               |
| 50BF–Brea<br>50BF-W2 | I <b>ker Fail</b><br>☐ Disabl<br>Phas<br>Resi                  | ure (Cont.<br>le       Ena<br>se Pickup:<br>dual Picku                                                                                                    | )<br>ble<br>                                                                                        | 0.10-10                                                                                   | 0.00 (A)                                                                                                    | _ <i>"</i>                                                                                        |                                                                                                   |                                                                                                    | _ "                                                                                               | _ // 10               |
| 50BF–Brea<br>50BF-W2 | i <b>ker Fail</b><br>☐ Disabl<br>Phas<br>Resi<br>Time          | ure (Cont.<br>le                                                                                                    | )<br>ble<br><br>ıp: 1                                                                               | 0.10–10<br>_ 0.10–<br>_8160 (0                                                            | 0.00 (A)<br>10.00 (A<br>Cycles)                                                                                                    | A)                                                                                                |                                                                                                   | _ // 10                                                                                                    | _ "                                                                                               | - " " "               |
| 50BF-Brea<br>50BF-W2 | I <b>ker Fail</b><br>☐ Disabl<br>Phas<br>Resi<br>Time<br>I/O S | ure (Cont.<br>le                                                                                                    | )<br>ble<br><br>1                                                                                   | 0.10–10<br>_ 0.10–<br>_8160 (0                                                            | ).00 (A)<br>10.00 (A<br>Cycles)                                                                                                    | A)                                                                                                |                                                                                                   | _ // 10                                                                                                    | _ "                                                                                               | - "                   |
| 50BF–Brea<br>50BF-W2 | I <b>ker Fail</b><br>☐ Disabl<br>Phas<br>Resi<br>Time<br>I/O S | ure (Cont.<br>le                                                                                                    | )<br>ble<br><br>1<br>itiate                                                                         | 0.10–10<br>_ 0.10–<br>_8160 (0                                                            | 0.00 (A)<br>10.00 (A<br>Cycles)                                                                                                    | A)                                                                                                |                                                                                                   | _ // 10                                                                                                    | _ "                                                                                               | - "                   |
| 50BF-Brea            | i <b>ker Fail</b><br>☐ Disabl<br>Phas<br>Resi<br>Time<br>I/O S | ure (Cont.<br>e I Ena<br>se Pickup:<br>dual Picku<br>e Delay:<br>Selection:<br>Output In                                                                                                  | )<br>ble<br>1<br>1<br>itiate<br>1                                                                   | 0.10–10<br>_ 0.10–<br>_8160 (0                                                            | 0.00 (A)<br>0.10.00 (A)<br>Cycles)<br>□ #4                                                                                                    | <ul> <li>→ #1</li> <li>A)</li> <li>□ #5</li> </ul>                                                | <b>□</b> #6                                                                                       | □ #7                                                                                                    | □ #8                                                                                              | - "                   |
| 50BF–Brea<br>50BF-W2 | I <b>ker Fail</b><br>☐ Disabl<br>Phas<br>Resi<br>Time<br>I/O S | ure (Cont.<br>le                                                                                                    | )<br>ble<br>1<br>itiate<br>_ #2<br>_ #10                                                            | 0.10–10<br>_ 0.10–<br>_8160 (0<br>_ #3<br>_ #11                                           | .00 (A)<br>10.00 (A<br>Cycles)<br>□ #4<br>□ #12                                                                                                    | A)<br>#5<br>#13                                                                                   | □ #6<br>□ #14                                                                                     | □ #7<br>□ #15                                                                                                    | □ #8<br>□ #16                                                                                     | - "                   |
| 50BF-Brea            | i <b>ker Fail</b><br>☐ Disabl<br>Phas<br>Resi<br>Time<br>I/O S | ure (Cont.<br>e                                                                                                    | )<br>ble<br>1<br>itiate<br>] #2<br>] #10                                                            | 0.10–1(<br>_ 0.10–<br>_8160 ((<br>_ #3<br>_ #11                                           | 0.00 (A)<br>10.00 (A<br>Cycles)<br>□ #4<br>□ #12                                                                                                    | A)<br>#5<br>#13                                                                                   | □ #6<br>□ #14                                                                                     | □ #7<br>□ #15                                                                                                    | □ #8<br>□ #16                                                                                     |                       |
| 50BF-Brea            | I <b>ker Fail</b><br>☐ Disabl<br>Phas<br>Resi<br>Time<br>I/O S | ure (Cont.<br>le                                                                                                    | )<br>ble<br>1<br>itiate<br>] #2<br>] #10                                                            | 0.10-10<br>_ 0.10-<br>-8160 (0<br>_ #3<br>_ #11<br>_ #3                                   | .00 (A)<br>10.00 (A<br>Cycles)<br>□ #4<br>□ #12<br>□ #4                                                                                                    | <ul> <li>, 11</li> <li>, 12</li> <li>, 13</li> <li>, 15</li> </ul>                                | □ #6<br>□ #14<br>□ #6                                                                             | □ #7<br>□ #15<br>□ #7                                                                                                    | □ #8<br>□ #16<br>□ #8                                                                             |                       |
| 50BF-Brea            | I <b>ker Fail</b><br>Disabl<br>Phas<br>Resi<br>Time<br>I/O S   | ure (Cont.<br>e I Ena<br>se Pickup:<br>dual Picku<br>e Delay:<br>Selection:<br>Output In<br>I #1<br>I #9<br>Outputs<br>I #1<br>I #9                                                       | )<br>ble<br>1<br>itiate<br>] #2<br>] #10<br>] #2<br>] #10                                           | 0.10-10<br>_ 0.10-<br>_8160 (0<br>_ #3<br>_ #11<br>_ #3<br>_ #11                          | 0.00 (A)<br>10.00 (A<br>Cycles)<br>□ #4<br>□ #12<br>□ #4<br>□ #12                                                                                                    | <ul> <li>, #5</li> <li>, #13</li> <li>, #5</li> <li>, #13</li> </ul>                              | □ #6<br>□ #14<br>□ #6<br>□ #14                                                                    | □ #7<br>□ #15<br>□ #7<br>□ #15                                                                                                  | □ #8<br>□ #16<br>□ #8<br>□ #16                                                                    |                       |
| 50BF-Brea            | Iker Fail<br>☐ Disabl<br>Phas<br>Resi<br>Time<br>I/O S         | ure (Cont.<br>le                                                                                                    | )<br>ble<br>1<br>itiate<br>_ #2<br>_ #10<br>_ #2<br>_ #10<br>ate                                    | 0.10–1(<br>_ 0.10–<br>_8160 ((<br>_ #3<br>_ #11<br>_ #3<br>_ #11                          | 0.00 (A)<br>10.00 (A<br>Cycles)<br>4 #4<br>4 #12<br>4 #4<br>4 #12                                                                                                    | <ul> <li>, #5</li> <li>, #13</li> <li>, #5</li> <li>, #13</li> </ul>                              | □ #6<br>□ #14<br>□ #6<br>□ #14                                                                    | □ #7<br>□ #15<br>□ #7<br>□ #15                                                                                                  | <ul> <li>#8</li> <li>#16</li> <li>#8</li> <li>#16</li> </ul>                                      |                       |
| 50BF-Brea            | I <b>ker Fail</b><br>☐ Disabl<br>Phas<br>Resi<br>Time<br>I/O S | ure (Cont.<br>e I Ena<br>se Pickup:<br>dual Picku<br>e Delay:<br>Selection:<br>Output In<br>I #1<br>I #9<br>Outputs<br>I #1<br>I #9<br>Input Initi<br>I #1                                | )<br>ble<br>1<br>itiate<br>_ #2<br>_ #10<br>_ #2<br>_ #10<br>ate<br>_ #2                            | 0.10-10<br>_ 0.10-<br>_8160 (0<br>_ #3<br>_ #11<br>_ #3<br>_ #11                          | <ul> <li>D.00 (A)</li> <li>10.00 (A)</li> <li>Cycles)</li> <li>#4</li> <li>#12</li> <li>#4</li> <li>#12</li> <li>#4</li> <li>#12</li> <li>#4</li> <li>#12</li> <li>#4</li> </ul> | <ul> <li>, #5</li> <li>, #13</li> <li>, #5</li> <li>, #13</li> <li>, #5</li> </ul>                | □ #6<br>□ #14<br>□ #6<br>□ #14<br>□ #6                                                            | <ul> <li><i>#</i>17</li> <li><i>#</i>15</li> <li><i>#</i>7</li> <li><i>#</i>15</li> <li><i>#</i>7</li> </ul>                    | <ul> <li>#8</li> <li>#16</li> <li>#8</li> <li>#16</li> <li>#8</li> <li>#16</li> </ul>             | <b>□</b> #9           |
| 50BF-Brea            | Iker Fail<br>Disabl<br>Phas<br>Resi<br>Time<br>I/O S           | ure (Cont.<br>le                                                                                                    | )<br>ble<br>1<br>itiate<br>] #2<br>] #10<br>ate<br>] #2<br>] #10<br>ate<br>] #2<br>] #11            | 0.10-10<br>_ 0.10-<br>-8160 (0<br>                                                        | <ul> <li>D.00 (A)</li> <li>10.00 (A)</li> <li>Cycles)</li> <li>#4</li> <li>#12</li> <li>#4</li> <li>#12</li> <li>#4</li> <li>#12</li> <li>#4</li> <li>#13</li> </ul>             | <ul> <li>, #5</li> <li>, #13</li> <li>, #5</li> <li>, #13</li> <li>, #5</li> <li>, #14</li> </ul> | <ul> <li>#6</li> <li>#14</li> <li>#6</li> <li>#14</li> <li>#6</li> <li>#15</li> </ul>             | <ul> <li><i>#</i>7</li> <li><i>#</i>15</li> <li><i>#</i>7</li> <li><i>#</i>15</li> <li><i>#</i>7</li> <li><i>#</i>16</li> </ul> | <ul> <li>#8</li> <li>#16</li> <li>#8</li> <li>#16</li> <li>#8</li> <li>#16</li> </ul>             | □ #9<br>□ #18         |
| 50BF-Brea<br>50BF-W2 | Iker Fail<br>☐ Disabl<br>Phas<br>Resi<br>Time<br>I/O S         | ure (Cont.<br>le                                                                                                    | )<br>ble<br>1<br>itiate<br>_ #2<br>_ #10<br>ate<br>_ #2<br>_ #11<br>Inputs                          | 0.10-10<br>_ 0.10-<br>-8160 (0<br>                                                        | <ul> <li>D.00 (A)</li> <li>10.00 (A)</li> <li>Cycles)</li> <li>#4</li> <li>#12</li> <li>#4</li> <li>#12</li> <li>#4</li> <li>#12</li> <li>#4</li> <li>#13</li> </ul>             | <ul> <li>, #5</li> <li>, #13</li> <li>, #5</li> <li>, #13</li> <li>, #5</li> <li>, #14</li> </ul> | <ul> <li>#6</li> <li>#14</li> <li>#6</li> <li>#14</li> <li>#6</li> <li>#15</li> </ul>             | <ul> <li>#7</li> <li>#15</li> <li>#7</li> <li>#15</li> <li>#7</li> <li>#16</li> </ul>                                           | <ul> <li>#8</li> <li>#16</li> <li>#8</li> <li>#16</li> <li>#8</li> <li>#16</li> </ul>             | □ #9<br>□ #18         |
| 50BF-Brea<br>50BF-W2 | Iker Fail<br>☐ Disabl<br>Phas<br>Resi<br>Time<br>I/O S         | ure (Cont.<br>le le Ena<br>se Pickup:<br>dual Picku<br>e Delay:<br>Selection:<br>Output In<br>l #1<br>l #9<br>Outputs<br>l #1<br>l #9<br>Input Initi<br>l #1<br>l #10<br>Blocking<br>l #1 | )<br>ble<br>1<br>itiate<br>_ #2<br>_ #10<br>_ #2<br>_ #10<br>ate<br>_ #2<br>_ #11<br>Inputs<br>_ #2 | 0.10-10<br>_ 0.10-<br>-8160 (0<br>_ #3<br>_ #11<br>_ #3<br>_ #11<br>_ #3<br>_ #12<br>_ #3 | <ul> <li>D.00 (A)</li> <li>10.00 (A)</li> <li>Cycles)</li> <li>#4</li> <li>#12</li> <li>#4</li> <li>#12</li> <li>#4</li> <li>#12</li> <li>#4</li> <li>#13</li> <li>#4</li> </ul> | <ul> <li>, , , , , , , , , , , , , , , , , , ,</li></ul>                                          | <ul> <li>#6</li> <li>#14</li> <li>#6</li> <li>#14</li> <li>#6</li> <li>#15</li> <li>#6</li> </ul> | <ul> <li>#7</li> <li>#15</li> <li>#7</li> <li>#15</li> <li>#7</li> <li>#16</li> <li>#7</li> </ul>                               | <ul> <li>#8</li> <li>#16</li> <li>#8</li> <li>#16</li> <li>#8</li> <li>#17</li> <li>#8</li> </ul> | □ #9<br>□ #18<br>□ #9 |

| 50BF-W3 | 🖵 Disab                              | able 🖵 Enable                                                                                           |                                                                                                    |                                                                                                 |                                                                                                    |                                                                      |                                                                                               |                                                                      |                                                                                     |   |  |
|---------|--------------------------------------|----------------------------------------------------------------------------------------------------|----------------------------------------------------------------------------------------------------|-------------------------------------------------------------------------------------------------|----------------------------------------------------------------------------------------------------|----------------------------------------------------------------------|-----------------------------------------------------------------------------------------------|----------------------------------------------------------------------|-------------------------------------------------------------------------------------|---|--|
|         | Pha                                  | se Pickup:                                                                                              | Pickup: 0.10-10.00 (A)                                                                                                    |                                                                                                 |                                                                                                    |                                                                      |                                                                                               |                                                                      |                                                                                     |   |  |
|         | Res                                  | idual Pickı                                                                                             |                                                                                                    | _ 0.10-                                                                                         | -10.00 (A                                                                                                    | ۹)                                                                   |                                                                                               |                                                                      |                                                                                     |   |  |
|         | Time                                 | e Delay: _                                                                                              | 1                                                                                                    | -8160 (                                                                                         | Cycles)                                                                                                    |                                                                      |                                                                                               |                                                                      |                                                                                     |   |  |
|         | I/O S                                | Selection:                                                                                              |                                                                                                    |                                                                                                 |                                                                                                    |                                                                      |                                                                                               |                                                                      |                                                                                     |   |  |
|         |                                      | Output Ir                                                                                               | nitiate                                                                                                    |                                                                                                 |                                                                                                    |                                                                      |                                                                                               |                                                                      |                                                                                     |   |  |
|         |                                      | 🖵 #1                                                                                                    | 🖵 #2                                                                                                    | 🖵 #3                                                                                            | 🖵 #4                                                                                                    | 🖵 #5                                                                 | 🖵 #6                                                                                          | 🖵 #7                                                                 | <b>□</b> #8                                                                         |   |  |
|         |                                      | 🖵 #9                                                                                                    | 🖵 #10                                                                                                    | 🖵 #11                                                                                           | 🖵 #12                                                                                                    | 🖵 #13                                                                | 🖵 #14                                                                                         | 🖵 #15                                                                | 🖵 #16                                                                               |   |  |
|         |                                      | Outputs                                                                                                 |                                                                                                    |                                                                                                 |                                                                                                    |                                                                      |                                                                                               |                                                                      |                                                                                     |   |  |
|         |                                      | 🖵 #1                                                                                                    | <b>]</b> #2                                                                                                    | 🖵 #3                                                                                            | 🖵 #4                                                                                                    | 🖵 #5                                                                 | 🖵 #6                                                                                          | 🖵 #7                                                                 | <b>□</b> #8                                                                         |   |  |
|         |                                      | 🖵 #9                                                                                                    | 🖵 #10                                                                                                    | 🖵 #11                                                                                           | 🖵 #12                                                                                                    | 🖵 #13                                                                | 🖵 #14                                                                                         | 🖵 #15                                                                | 🖵 #16                                                                               |   |  |
|         |                                      | Input Init                                                                                              | iate                                                                                                    |                                                                                                 |                                                                                                    |                                                                      |                                                                                               |                                                                      |                                                                                     |   |  |
|         |                                      | 🖵 #1                                                                                                    | <b>]</b> #2                                                                                                    | 🖵 #3                                                                                            | 🖵 #4                                                                                                    | 🖵 #5                                                                 | <b>□</b> #6                                                                                   | 🖵 #7                                                                 | □ #8 □ #9                                                                           |   |  |
|         |                                      | 🖵 #10                                                                                                   | 🖵 #11                                                                                                    | <b>4</b> #12                                                                                    | <b>4</b> #13                                                                                                    | 🖵 #14                                                                | 🖵 #15                                                                                         | 🖵 #16                                                                | □ #17  □ #18                                                                        | 3 |  |
|         |                                      | Blockina                                                                                                | Inputs                                                                                                    |                                                                                                 |                                                                                                    |                                                                      |                                                                                               |                                                                      |                                                                                     |   |  |
|         |                                      | <b>u</b> #1                                                                                             | <b>u</b> #2                                                                                                    | <b>□</b> #3                                                                                     | <b>4</b>                                                                                                    | <b>4</b> #5                                                          | <b>□</b> #6                                                                                   | <b>□</b> #7                                                          | □ #8 □ #9                                                                           |   |  |
|         |                                      | <b>4</b> #10                                                                                            | <b>4</b> #11                                                                                                    | □ #12                                                                                           | <b>4</b> #13                                                                                                    | □ #14                                                                | □ #15                                                                                         | □ #16                                                                | □ #17 □ #18                                                                         | 3 |  |
|         |                                      |                                                                                                    |                                                                                                    |                                                                                                 |                                                                                                    |                                                                      |                                                                                               |                                                                      |                                                                                     |   |  |
|         |                                      |                                                                                                    |                                                                                                    |                                                                                                 |                                                                                                    |                                                                      |                                                                                               |                                                                      |                                                                                     |   |  |
| 50BF-W4 | 🖵 Disab                              | le 🖵 Ena                                                                                                | able (Not                                                                                                    | available                                                                                       | e in Two                                                                                                    | or Three                                                             | Winding                                                                                       | applicat                                                             | ions)                                                                               |   |  |
| 50BF-W4 | Disab Disab                          | le 📮 Ena<br>se Pickup:                                                                                  | able (Not                                                                                                    | available                                                                                       | e in Two<br>0.00 (A)                                                                                                    | or Three                                                             | Winding                                                                                       | applicat                                                             | ions)                                                                               |   |  |
| 50BF-W4 | Disab<br>Pha<br>Res                  | le 🔲 Ena<br>se Pickup:<br>idual Picku                                                                   | able (Not<br><br>up:                                                                                                    | available<br>0.10-10<br>_ 0.10-                                                                 | e in Two<br>0.00 (A)<br>-10.00 (A                                                                                                    | or Three                                                             | Winding                                                                                       | applicat                                                             | ions)                                                                               |   |  |
| 50BF-W4 | Disab<br>Pha<br>Res<br>Time          | le 🔲 Ena<br>se Pickup:<br>idual Picku<br>e Delay:<br>Selection:                                         | able (Not<br><br>up:<br>1                                                                                                    | available<br>0.10–10<br>_ 0.10-<br>_8160 (9                                                     | e in Two<br>0.00 (A)<br>- 10.00 (A<br>Cycles)                                                                                                    | or Three                                                             | Winding                                                                                       | applicat                                                             | ions)                                                                               |   |  |
| 50BF-W4 | Disab<br>Pha<br>Res<br>Time<br>I/O S | le 🖵 Ena<br>se Pickup:<br>idual Picku<br>e Delay:<br>Selection:<br>Output Ir                            | able (Not<br><br>1<br>1                                                                                                    | available<br>0.10–1(<br>_ 0.10-<br>_8160 (9                                                     | e in Two<br>0.00 (A)<br>-10.00 (A<br>Cycles)                                                                                                    | or Three                                                             | Winding                                                                                       | applica                                                              | ions)                                                                               |   |  |
| 50BF-W4 | Disab<br>Pha<br>Res<br>Time<br>I/O S | le 🖵 Ena<br>se Pickup:<br>idual Picku<br>e Delay:<br>Selection:<br>Output Ir<br>및 #1                    | able (Not<br><br>1<br>1<br>1<br>                                                                                                    | available<br>0.10–1(<br>_ 0.10-<br>_8160 ((                                                     | e in Two<br>0.00 (A)<br>- 10.00 (A<br>Cycles)                                                                                                    | or Three                                                             | Winding                                                                                       | applicat                                                             | ions)<br>□ #8                                                                       |   |  |
| 50BF-W4 | Disab<br>Pha<br>Res<br>Time<br>I/O S | le                                                                                                    | able (Not<br><br>up: 1<br>nitiate<br>#2<br>#10                                                                                                    | available<br>0.10–10<br>_ 0.10-<br>_ 8160 (9<br>_ #3<br>_ #11                                   | e in Two<br>.00 (A)<br>-10.00 (A<br>Cycles)<br>4<br>4<br>4<br>4<br>4<br>4<br>4<br>4<br>4<br>4<br>4<br>4<br>4                                                                   | or Three                                                             | Winding                                                                                       | applicat                                                             | ions)<br>□ #8<br>□ #16                                                              |   |  |
| 50BF-W4 | Disab<br>Pha<br>Res<br>Time<br>I/O S | le   Ena<br>se Pickup:<br>idual Picku<br>e Delay:<br>Selection:<br>Output Ir<br>I #1<br>I #9<br>Outputs | able (Not<br><br>up: 1<br>1<br>1<br>mitiate<br>#2<br>#10                                                                                                    | available<br>0.10-1(<br>_ 0.10-<br>-8160 ((<br>_ #3<br>_ #11                                    | e in Two<br>D.00 (A)<br>-10.00 (A<br>Cycles)<br>- #4<br>- #12                                                                                                    | or Three<br>A)<br>□ #5<br>□ #13                                      | Winding<br>                                                                                   | applicat                                                             | ions)<br>□ #8<br>□ #16                                                              |   |  |
| 50BF-W4 | Disab<br>Pha<br>Res<br>Time<br>I/O S | le                                                                                                    | able (Not<br><br>up: 1<br>nitiate<br>#2<br>#10                                                                                                    | available<br>0.10–10<br>_ 0.10-<br>_ 8160 (0<br>_ #3<br>_ #11                                   | e in Two<br>0.00 (A)<br>- 10.00 (A<br>Cycles)<br>4<br>4<br>4<br>4<br>4<br>4<br>4<br>4<br>4<br>4<br>4<br>4<br>4                                                                 | or Three<br>()<br>()<br>()<br>()<br>()<br>()<br>()<br>()<br>()<br>() | Winding<br>#6<br>#14<br>#6                                                                    | applicat                                                             | ions)<br>□ #8<br>□ #16<br>□ #8                                                      |   |  |
| 50BF-W4 | Disab<br>Pha<br>Res<br>Time<br>I/O S | le                                                                                                    | able (Not<br><br>up: 1<br>1<br>1<br>                                                                                                    | available<br>0.10-10<br>- 0.10-<br>- 8160 (9<br>- #3<br>- #11<br>- #3<br>- #11                  | e in Two<br>.00 (A)<br>-10.00 (A<br>Cycles)<br>4<br>#4<br>4<br>#12<br>4<br>#4<br>12<br>#4<br>12<br>4<br>12                                                                     | or Three<br>()<br>()<br>()<br>()<br>()<br>()<br>()<br>()<br>()<br>() | Winding <ul> <li>#6</li> <li>#14</li> <li>#6</li> <li>#14</li> </ul>                          | applicat                                                             | ions)<br>□ #8<br>□ #16<br>□ #8<br>□ #16                                             |   |  |
| 50BF-W4 | Disab<br>Pha<br>Res<br>Time<br>I/O S | le                                                                                                    | able (Not<br>1<br>1<br>1<br>1<br>                                                                                                    | available<br>0.10–10<br>– 8160 (9<br>– #3<br>– #11<br>– #3<br>– #11                             | e in Two<br>0.00 (A)<br>-10.00 (A<br>Cycles)<br>4<br>#4<br>4<br>#12<br>4<br>#12                                                                                                | or Three<br>()<br>()<br>()<br>()<br>()<br>()<br>()<br>()<br>()<br>() | Winding <ul> <li>#6</li> <li>#14</li> <li>#6</li> <li>#14</li> </ul>                          | applicat<br>47<br>415<br>47<br>415<br>415                            | ions)<br>#8<br>#16<br>#8<br>#16                                                     |   |  |
| 50BF-W4 | Disab<br>Pha<br>Res<br>Time<br>I/O S | le                                                                                                    | able (Not<br>                                                                                                    | available<br>0.10-10<br>- 0.10-<br>- 8160 (9<br>- #3<br>- #11<br>- #3<br>- #11<br>- #3<br>- #11 | e in Two<br>0.00 (A)<br>-10.00 (A<br>Cycles)<br>4<br>4<br>4<br>4<br>4<br>4<br>4<br>4<br>4<br>4<br>4<br>4<br>4                                                                  | or Three<br>)<br>1 #5<br>1 #13<br>1 #5<br>1 #13<br>1 #5<br>1 #5      | Winding <ul> <li>#6</li> <li>#14</li> <li>#6</li> <li>#14</li> </ul>                          | applicat<br>#7<br>#15<br>#7<br>#15<br>#15                            | ions)<br>#8<br>#16<br>#8<br>#16<br>#16<br>#8<br>#16                                 |   |  |
| 50BF-W4 | Disab<br>Pha<br>Res<br>Time<br>I/O S | le                                                                                                    | able (Not<br>1<br>1<br>itiate<br>1<br>itiate<br>1<br>1<br> | available<br>0.10–10<br>_ 0.10-<br>-8160 (0<br>                                                 | e in Two<br>0.00 (A)<br>-10.00 ( <i>F</i><br>Cycles)<br>4<br>#4<br>4<br>#12<br>4<br>#4<br>4<br>#12<br>4<br>#4<br>4<br>4<br>4<br>4<br>4<br>4<br>4<br>4<br>4<br>4<br>4<br>4<br>4 | or Three<br>()<br>()<br>()<br>()<br>()<br>()<br>()<br>()<br>()<br>() | Winding <ul> <li>#6</li> <li>#14</li> <li>#6</li> <li>#14</li> <li>#6</li> <li>#14</li> </ul> | applicat<br>#7<br>#15<br>#7<br>#15<br>#7<br>#15<br>#7<br>#16         | ions)<br>#8<br>#16<br>#8<br>#16<br>#8<br>#16<br>#8<br>#16<br>#8<br>#9<br>#17<br>#19 | 3 |  |
| 50BF-W4 | Disab<br>Pha<br>Res<br>Time<br>I/O S | le                                                                                                    | able (Not<br>1<br>1<br>itiate<br>1<br>#10<br>1<br>10<br>iate<br>10<br>iate<br>11                                                                                                    | available<br>0.10-10<br>- 0.10-<br>- 8160 (9<br>- #3<br>- #11<br>- #3<br>- #11<br>- #3<br>- #12 | e in Two<br>0.00 (A)<br>-10.00 (A<br>Cycles)<br>4<br>4<br>4<br>4<br>4<br>4<br>4<br>4<br>4<br>4<br>4<br>4<br>4                                                                  | or Three<br>()<br>()<br>()<br>()<br>()<br>()<br>()<br>()<br>()<br>() | Winding<br>46<br>414<br>46<br>414<br>46<br>414<br>46<br>415                                   | applicat<br>#7<br>#15<br>#7<br>#15<br>#7<br>#16                      | ions)<br>#8<br>#16<br>#8<br>#16<br>#8<br>#16<br>#8<br>#17<br>#18                    | 3 |  |
| 50BF-W4 | Disab<br>Pha<br>Res<br>Time<br>I/O S | le                                                                                                    | able (Not<br>1<br>1<br>itiate<br>1<br>#10<br>1<br>1<br>#10<br>iate<br>1<br>#11<br>Inputs                                                                                                    | available<br>0.10–10<br>– 8160 (0<br>1 #3<br>1 #11<br>1 #3<br>1 #11<br>1 #3<br>1 #12            | e in Two<br>0.00 (A)<br>-10.00 ( <i>F</i><br>Cycles)<br>4<br>4<br>4<br>4<br>4<br>4<br>4<br>4<br>4<br>4<br>4<br>4<br>4                                                          | or Three<br>()<br>()<br>()<br>()<br>()<br>()<br>()<br>()<br>()<br>() | Winding <ul> <li>#6</li> <li>#14</li> <li>#6</li> <li>#14</li> <li>#6</li> <li>#15</li> </ul> | applicat<br>#7<br>#15<br>#15<br>#15<br>#7<br>#16                     | ions)<br>#8<br>#16<br>#8<br>#16<br>#8<br>#16<br>#8<br>#17<br>#18                    | 3 |  |
| 50BF-W4 | Disab<br>Pha<br>Res<br>Tima<br>I/O S | le                                                                                                    | able (Not<br>1<br>1<br>itiate<br>1<br>#10<br>1<br>1<br>                   | available<br>0.10–10<br>_ 0.10-<br>-8160 (9<br>                                                 | e in Two<br>0.00 (A)<br>-10.00 (A<br>Cycles)<br>4<br>4<br>4<br>4<br>4<br>4<br>4<br>4<br>4<br>4<br>4<br>4<br>4                                                                  | or Three<br>()<br>()<br>()<br>()<br>()<br>()<br>()<br>()<br>()<br>() | Winding<br>#6<br>#14<br>#6<br>#14<br>#6<br>#15<br>#6                                          | applicat<br>47<br>415<br>47<br>415<br>415<br>415<br>416<br>47<br>416 | ions)<br>#8<br>#16<br>#8<br>#16<br>#8<br>#16<br>#8<br>#17<br>#18<br>#9<br>#17       | 3 |  |

| 51–Inve | erse Time Phase Overcurrent                                         |           |  |  |  |  |  |  |
|---------|---------------------------------------------------------------------|-----------|--|--|--|--|--|--|
| 51 – #1 | Disable Enable                                                      |           |  |  |  |  |  |  |
|         | Pickup: 0.50-12.00 (A)                                              |           |  |  |  |  |  |  |
|         | Time Dial: 0.5 – 11.0                                               |           |  |  |  |  |  |  |
|         | Current Selection:                                                  |           |  |  |  |  |  |  |
|         | Summing 1 Summing 2 Winding 1                                       |           |  |  |  |  |  |  |
|         | Winding 2   Winding 3   Winding 4                                   |           |  |  |  |  |  |  |
|         | Inverse Time Curves:                                                |           |  |  |  |  |  |  |
|         | BECO Definite Time BECO Inverse BECO Very Inverse                   |           |  |  |  |  |  |  |
|         | BECO Extremely Inverse IEC Inverse IEC Very Inverse                 |           |  |  |  |  |  |  |
|         | IEC Extremely Inverse IEC Long Time Inverse                         |           |  |  |  |  |  |  |
|         | IEEE Moderately Inverse                                             | erse      |  |  |  |  |  |  |
|         | I/O Selection:                                                      |           |  |  |  |  |  |  |
|         | Outputs                                                             |           |  |  |  |  |  |  |
|         | □ #1 □ #2 □ #3 □ #4 □ #5 □ #6 □ #7 □ #8                             |           |  |  |  |  |  |  |
|         |                                                                     |           |  |  |  |  |  |  |
|         | Blocking Inputs                                                     |           |  |  |  |  |  |  |
|         |                                                                     | <u>49</u> |  |  |  |  |  |  |
|         |                                                                     | ±18       |  |  |  |  |  |  |
|         |                                                                     | -         |  |  |  |  |  |  |
| 51 – #2 | Disable     Enable                                                  |           |  |  |  |  |  |  |
|         | Pickup: 0.50-12.00 (A)                                              |           |  |  |  |  |  |  |
|         | Time Dial: 0.5 – 11.0                                               |           |  |  |  |  |  |  |
|         | Current Selection:                                                  |           |  |  |  |  |  |  |
|         |                                                                     |           |  |  |  |  |  |  |
|         | □ Winding 2 □ Winding 3 □ Winding 4                                 |           |  |  |  |  |  |  |
|         | Inverse Time Curves:                                                |           |  |  |  |  |  |  |
|         | BECO Definite Time BECO Inverse BECO Very Inverse                   |           |  |  |  |  |  |  |
|         | □ BECO Extremely Inverse □ IEC Inverse □ IEC Very Inverse           |           |  |  |  |  |  |  |
|         | LIEC Extremely Inverse                                              |           |  |  |  |  |  |  |
|         | ☐ IEEE Moderately Inverse ☐ IEEE Very Inverse ☐ IEEE Extremely Inve | erse      |  |  |  |  |  |  |
|         | I/O Selection:                                                      |           |  |  |  |  |  |  |
|         | Outputs                                                             |           |  |  |  |  |  |  |
|         | □#1 □#2 □#3 □#4 □#5 □#6 □#7 □#8                                     |           |  |  |  |  |  |  |
|         |                                                                     |           |  |  |  |  |  |  |
|         |                                                                     |           |  |  |  |  |  |  |
|         | Blocking Inputs                                                     |           |  |  |  |  |  |  |
|         | Blocking Inputs                                                     | £9        |  |  |  |  |  |  |

| 51–Inve                                                                | erse Time Pl                                                                                                    | hase Over     | rcurrent  | (Cont.)          | )           |           |                    |           |              |       |
|------------------------------------------------------------------------|----------------------------------------------------------------------------------------------------|---------------|-----------|------------------|-------------|-----------|--------------------|-----------|--------------|-------|
| 51 – #3                                                                | 🖵 Disable                                                                                                    | 🖵 Enable      | е         |                  |             |           |                    |           |              |       |
|                                                                        | Pick                                                                                                    | up:           | 0.50-     | 12.00 (A         | 4)          |           |                    |           |              |       |
|                                                                        | Time                                                                                                    | e Dial:       | 0.5       | -11.0            |             |           |                    |           |              |       |
|                                                                        | Curr                                                                                                    | ent Select    | ion:      |                  |             |           |                    |           |              |       |
|                                                                        |                                                                                                    |               | summing   | j1 ⊑<br>∽ ⊓      |             | ng 2      |                    | ng 1      |              |       |
|                                                                        |                                                                                                    | V             | Vinding 2 | 2 4              | Vinding     | g 3       | U Windi            | ng 4      |              |       |
|                                                                        | Inve                                                                                                    | rse lime (    | urves:    | ſ                |             |           | _                  | DEOON     | , ,          |       |
|                                                                        | BECO Definite Time BECO Inverse BEC                                                                                                    |               |           |                  |             |           |                    | BECO V    | ery Inverse  | Э     |
|                                                                        | BECO Extremely Inverse IEC Inver                                                                                                    |               |           |                  |             |           | <b>ل</b> يا<br>است | IEC Very  | y Inverse    |       |
| □ IEC Extremely Inverse □ IEC Long Time Inverse                        |                                                                                                    |               |           |                  |             |           |                    |           |              |       |
| ☐ IEEE Moderately Inverse ☐ IEEE Very Inverse ☐ IEEE Extremely Inverse |                                                                                                    |               |           |                  |             |           |                    | verse     |              |       |
|                                                                        | I/O Selection:                                                                                                    |               |           |                  |             |           |                    |           |              |       |
|                                                                        |                                                                                                    | Outputs       |           |                  |             |           |                    |           |              |       |
|                                                                        |                                                                                                    | 🖵 #1          | 🖵 #2      | 🖵 #3             | 🖵 #4        | 🖵 #5      | <b>□</b> #6        | 🖵 #7      | 🖵 #8         |       |
|                                                                        |                                                                                                    | 🖵 #9          | 🖵 #10     | 🖵 #11            | 🖵 #12       | 🖵 #13     | 🖵 #14              | 🖵 #15     | 🖵 #16        |       |
|                                                                        |                                                                                                    | Blocking      | Inputs    |                  |             |           |                    |           |              |       |
|                                                                        |                                                                                                    | 🖵 #1          | 🖵 #2      | 🖵 #3             | 🖵 #4        | 🖵 #5      | <b>山</b> #6        | 🖵 #7      | □ #8 □       | 1 #9  |
|                                                                        |                                                                                                    | 🖵 #10         | 🖵 #11     | 🖵 #12            | 🖵 #13       | 🖵 #14     | 🖵 #15              | 🖵 #16     | 🖵 #17 🖵      | 1 #18 |
| E-1 #4                                                                 |                                                                                                    |               | . (Not a) | (ailabla         | :           | Three \A  |                    | nnlinatio |              |       |
| 51-#4                                                                  |                                                                                                    |               |           |                  |             | Three w   | vinding a          | ppiicatio | ns)          |       |
|                                                                        | Time                                                                                                    | up<br>• Dial· | 0.50-     | 12.00 ( <i>F</i> | <b>-</b> () |           |                    |           |              |       |
|                                                                        | Curr                                                                                                    | ent Select    | 0.0       | 11.0             |             |           |                    |           |              |       |
|                                                                        |                                                                                                    |               | Summing   | j1 🕻             | Summir      | ng 2      | 🖵 Windi            | ng 1      |              |       |
|                                                                        |                                                                                                    | 🖵 V           | Vinding 2 | 2                | Winding     | g 3       | 🖵 Windi            | ng 4      |              |       |
|                                                                        | Inve                                                                                                    | rse Time (    | Curves:   |                  |             |           |                    |           |              |       |
|                                                                        | 🖵 Bl                                                                                                    | ECO Defir     | ite Time  | e [              | BECO        | Inverse   |                    | BECO V    | ery Inverse  | е     |
|                                                                        | 🖵 Bl                                                                                                    | ECO Extre     | mely Inv  | /erse            | LIEC Inv    | /erse     |                    | IEC Very  | y Inverse    |       |
|                                                                        |                                                                                                    | C Extreme     | ely Inver | se               | IEC Lo      | ng Time   | Inverse            |           |              |       |
|                                                                        |                                                                                                    | EE Moder      | ately Inv | /erse            | 🖵 IEEE V    | /ery Inve | erse 📮             | IEEE Ex   | tremely In   | verse |
|                                                                        | I/O \$                                                                                                    | Selection:    |           |                  |             |           |                    |           |              |       |
|                                                                        |                                                                                                    | Outputs       |           |                  |             |           |                    |           |              |       |
|                                                                        |                                                                                                    | 🖵 #1          | 🖵 #2      | 🖵 #3             | 🖵 #4        | 🖵 #5      | <b>□</b> #6        | 🖵 #7      | <b>4</b> 8   |       |
|                                                                        |                                                                                                    | <b>4</b> 9    | 🖵 #10     | 🖵 #11            | 🖵 #12       | 🖵 #13     | 🖵 #14              | 🖵 #15     | <b>山</b> #16 |       |
|                                                                        |                                                                                                    | Blocking      | Inputs    |                  |             |           |                    |           |              |       |
|                                                                        |                                                                                                    | 🖵 #1          | 🖵 #2      | 🖵 #3             | 🖵 #4        | 🖵 #5      | <b>□</b> #6        | 🖵 #7      | □ #8 □       | 1 #9  |
|                                                                        | $\Box #1 \qquad \Box #2 \qquad \Box #3 \qquad \Box #4 \qquad \Box #5 \qquad \Box #6 \qquad \Box #7 \qquad \Box #8 \qquad \Box #9 \\ \Box #10 \qquad \Box #11 \qquad \Box #12 \qquad \Box #13 \qquad \Box #14 \qquad \Box #15 \qquad \Box #16 \qquad \Box #17 \qquad \Box #18 \\ \Box #10 \qquad \Box #11 \qquad \Box #12 \qquad \Box #13 \qquad \Box #14 \qquad \Box #15 \qquad \Box #16 \qquad \Box #17 \qquad \Box #18 \\ \Box #10 \qquad \Box #11 \qquad \Box #12 \qquad \Box #13 \qquad \Box #14 \qquad \Box #15 \qquad \Box #16 \qquad \Box #17 \qquad \Box #18 \\ \Box #10 \qquad \Box #11 \qquad \Box #12 \qquad \Box #13 \qquad \Box #14 \qquad \Box #15 \qquad \Box #16 \qquad \Box #17 \qquad \Box #18 \\ \Box #10 \qquad \Box #11 \qquad \Box #12 \qquad \Box #13 \qquad \Box #14 \qquad \Box #15 \qquad \Box #16 \qquad \Box #17 \qquad \Box #18 \\ \Box #10 \qquad \Box #11 \qquad \Box #12 \qquad \Box #13 \qquad \Box #14 \qquad \Box #15 \qquad \Box #16 \qquad \Box #17 \qquad \Box #18 \\ \Box #10 \qquad \Box #11 \qquad \Box #12 \qquad \Box #13 \qquad \Box #14 \qquad \Box #15 \qquad \Box #16 \qquad \Box #17 \qquad \Box #18 \\ \Box #10 \qquad \Box = 10 \qquad \Box = 10 \qquad \Box $ |               |           |                  |             |           |                    |           |              |       |

*Figure A-4 System Setpoints and Settings (17 of 39)* 

| 51N-Inve | erse Time Residual O | vercurrent              |           |             |              |              |                       |             |  |
|----------|----------------------|-------------------------|-----------|-------------|--------------|--------------|-----------------------|-------------|--|
| 51N-#1   | - #1 Disable Enable  |                         |           |             |              |              |                       |             |  |
|          | Pickup:              | 0.50-6.00 (             | A)        |             |              |              |                       |             |  |
|          | Time Dial:           | _ 0.5 - 11.0            | )         |             |              |              |                       |             |  |
|          | Current Selectio     | n:                      |           | -           | <b></b>      |              |                       |             |  |
|          | ⊔ Su                 | mming 1                 |           | ng 2        | U Windi      | ng 1         |                       |             |  |
|          | L Wi                 | nding 2                 | 🖵 Winding | g 3         | L Windi      | ng 4         |                       |             |  |
|          | Inverse Time Cu      | irves:                  | _         |             | _            |              |                       |             |  |
|          | BECO Definit         | e Time                  | L BECO    | Inverse     |              | BECO V       | ery Inve              | rse         |  |
|          | BECO Extrem          | ely Inverse             | יו IEC In | verse       |              | IEC Very     | / Inverse             | 9           |  |
|          | IEC Extremely        | ong Time                | Inverse   |             |              |              |                       |             |  |
|          | IEEE Moderat         | tely Inverse            | 🖵 IEEE V  | /ery Inve   | rse 🖵        | IEEE Ex      | tremely               | Inverse     |  |
|          | I/O Selection:       |                         |           |             |              |              |                       |             |  |
|          | Outputs              |                         |           |             |              |              |                       |             |  |
|          | 🖵 #1 🛛 🕻             | ⊒ #2 □ #3               | 3 🖵 #4    | 🖵 #5        | 🖵 #6         | 🖵 #7         | <b>4</b> 8 <b>4</b> 8 |             |  |
|          | 🖵 #9                 | ⊒ #10 🖵 #1              | 1 🛛 #12   | 🖵 #13       | 🖵 #14        | 🖵 #15        | 🖵 #16                 |             |  |
|          | Blocking In          | puts                    |           |             |              |              |                       |             |  |
|          | 🖵 #1 🛛 🕻             | ]#2 □#3                 | 3 🖵 #4    | 🖵 #5        | <b>□</b> #6  | 🖵 #7         | <b>4</b> 8            | <b>]</b> #9 |  |
|          | 🖵 #10                | ⊒ #11 □ #1              | 2 🛛 #13   | 🖵 #14       | <b>4</b> #15 | 🖵 #16        | 🖵 #17                 | 🖵 #18       |  |
| 51N- #2  | 🖵 Disable 📮 Enable   | e                       |           |             |              |              |                       |             |  |
|          | Pickup:              | 0.50-6.00 (             | A)        |             |              |              |                       |             |  |
|          | Time Dial:           | _ 0.5 - 11.0            | )         |             |              |              |                       |             |  |
|          | Current Selectio     | n:                      |           | -           | <b></b>      |              |                       |             |  |
|          | ⊔ Su                 | mming 1                 |           | ng 2        | Windi        | ng 1         |                       |             |  |
|          |                      | nding 2                 |           | g 3         | U Windi      | ng 4         |                       |             |  |
|          | Inverse Time Cu      | irves:                  |           |             | -            |              |                       |             |  |
|          | BECO Definit         | e Time                  |           | Inverse     |              | BECO V       | ery Inve              | rse         |  |
|          | BECO Extrem          | ely Inverse             | LIEC Inv  | verse       |              | IEC Very     | / Inverse             | 9           |  |
|          | LIEC Extremely       | / Inverse               |           | ong Time    | Inverse      |              |                       |             |  |
|          | LIEEE Moderat        | tely Inverse            |           | /ery Inve   | rse 🖵        | IEEE Ex      | tremely               | Inverse     |  |
|          | I/O Selection:       |                         |           |             |              |              |                       |             |  |
|          | Outputs              |                         |           |             |              |              |                       |             |  |
|          | 🖵 #1 🛛               | <b>]</b> #2 <b>]</b> #3 | 3 🖵 #4    | <b>4</b> 5  | <b>4</b> 6   | 🖵 #7         | <b>]</b> #8           |             |  |
|          | 🖵 #9                 | ⊒ #10 🖵 #1              | 1 🖵 #12   | 🖵 #13       | 🖵 #14        | <b>u</b> #15 | 🖵 #16                 |             |  |
|          | Blocking In          | puts                    |           |             |              |              |                       |             |  |
|          | 🖵 #1 🛛               | ⊒#2 ⊒#3                 | 3 🖵 #4    | 🖵 #5        | <b>□</b> #6  | 🖵 #7         | <b>]</b> #8           | 🖵 #9        |  |
|          | 🖵 #10                | ⊒#11 □#1                | 2 🖵 #13   | <b></b> #14 | 🖵 #15        | <b>]</b> #16 | 🖵 #17                 | 🖵 #18       |  |

| 51N–Inve | rse Time Residual Overcurrent (Cont.)                                                                  |  |  |  |  |  |  |
|----------|----------------------------------------------------------------------------------------------------|--|--|--|--|--|--|
| 51N-#3   | Disable Enable                                                                                         |  |  |  |  |  |  |
|          | Pickup: 0.50-6.00 (A)                                                                                  |  |  |  |  |  |  |
|          | Time Dial: 0.5 – 11.0                                                                                  |  |  |  |  |  |  |
|          | Current Selection:                                                                                     |  |  |  |  |  |  |
|          | Summing 1 Summing 2 Winding 1                                                                          |  |  |  |  |  |  |
|          | Winding 2 Winding 3 Winding 4                                                                          |  |  |  |  |  |  |
|          | Inverse Time Curves:                                                                                   |  |  |  |  |  |  |
|          | □ BECO Definite Time □ BECO Inverse □ BECO Very Inverse                                                |  |  |  |  |  |  |
|          | BECO Extremely Inverse IEC Inverse IEC Very Inverse                                                    |  |  |  |  |  |  |
|          | IEC Extremely Inverse IEC Long Time Inverse                                                            |  |  |  |  |  |  |
|          | □ IEEE Moderately Inverse □ IEEE Very Inverse □ IEEE Extremely Inverse                                 |  |  |  |  |  |  |
|          | I/O Selection:                                                                                         |  |  |  |  |  |  |
|          | Outputs                                                                                                |  |  |  |  |  |  |
|          |                                                                                                    |  |  |  |  |  |  |
|          |                                                                                                    |  |  |  |  |  |  |
|          |                                                                                                    |  |  |  |  |  |  |
|          |                                                                                                    |  |  |  |  |  |  |
|          |                                                                                                    |  |  |  |  |  |  |
|          |                                                                                                    |  |  |  |  |  |  |
| 51N-#4   | Disable Enable (Not available in Two or Three Winding applications)                                    |  |  |  |  |  |  |
|          | Pickup: $0.50-6.00$ (A)                                                                                |  |  |  |  |  |  |
|          | Time Dial: $0.5 - 11.0$                                                                                |  |  |  |  |  |  |
|          | Current Selection:                                                                                     |  |  |  |  |  |  |
|          | Summing 1 Summing 2 Winding 1                                                                          |  |  |  |  |  |  |
|          | Winding 2 Winding 3 Winding 4                                                                          |  |  |  |  |  |  |
|          | Inverse Time Curves:                                                                                   |  |  |  |  |  |  |
|          | □ BECO Definite Time □ BECO Inverse □ BECO Very Inverse                                                |  |  |  |  |  |  |
|          | BECO Extremely Inverse IEC Inverse IEC Very Inverse                                                    |  |  |  |  |  |  |
|          | □ IEC Extremely Inverse □ IEC Long Time Inverse                                                        |  |  |  |  |  |  |
|          | □ IEEE Moderately Inverse □ IEEE Very Inverse □ IEEE Extremely Inverse                                 |  |  |  |  |  |  |
|          |                                                                                                    |  |  |  |  |  |  |
|          | I/O Selection:                                                                                         |  |  |  |  |  |  |
|          | Outputs                                                                                                |  |  |  |  |  |  |
|          |                                                                                                    |  |  |  |  |  |  |
|          | <b>↓</b> #9 <b>↓</b> #10 <b>↓</b> #11 <b>↓</b> #12 <b>↓</b> #13 <b>↓</b> #14 <b>↓</b> #15 <b>↓</b> #16 |  |  |  |  |  |  |
|          | Blocking Inputs                                                                                        |  |  |  |  |  |  |
|          |                                                                                                    |  |  |  |  |  |  |
|          | □#10 □#11 □#12 □#13 □#14 □#15 □#16 □#17 □#18                                                           |  |  |  |  |  |  |
|          |                                                                                                    |  |  |  |  |  |  |

*Figure A-4 System Setpoints and Settings (19 of 39)* 

| 51G-Inver | rse Time              | Ground O                     | vercurre                | ent              |                        |             |                  |                  |             |             |
|-----------|-----------------------|------------------------------|-------------------------|------------------|------------------------|-------------|------------------|------------------|-------------|-------------|
| 51G-W2    | 51G-W2 Disable Enable |                              |                         |                  |                        |             |                  |                  |             |             |
|           | Pick<br>Time<br>Inve  | up:<br>ə Dial:<br>rse Time ( | 0.50-<br>0.5<br>Curves: | 12.00 (A<br>11.0 | .)                     |             |                  |                  |             |             |
|           | 🖵 BI                  | ECO Defin                    | nite Time               | Ĺ                | BECO                   | Inverse     |                  | ECO Very Inverse |             |             |
|           | 🖵 BI                  | ECO Extre                    | mely Inv                | verse            | IEC Inv                | /erse       | LEC Very Inverse |                  |             |             |
|           |                       | C Extreme                    | ely Invers              | se [             | LIEC Long Time Inverse |             |                  |                  |             |             |
|           |                       | EE Moder                     | ately Inv               | erse [           |                        | ery Inver   | se 🖵             | IEEE Ex          | tremely     | Inverse     |
|           | I/O S                 | Selection:<br>Outputs        |                         |                  |                        |             |                  |                  |             |             |
|           |                       | 🖵 #1                         | <b>4</b> #2             | <b>□</b> #3      | <b>4</b>               | <b>4</b> #5 | <b>□</b> #6      | 🖵 #7             | <b>]</b> #8 |             |
|           |                       | <b>4</b> #9                  | 🖵 #10                   | 🖵 #11            | <b>u</b> #12           | 🖵 #13       | 🖵 #14            | 🖵 #15            | 🖵 #16       |             |
|           |                       | Blocking                     | Inputs                  |                  |                        |             |                  |                  |             |             |
|           |                       | 🖵 #1                         | <b>4</b> #2             | <b>□</b> #3      | 🖵 #4                   | 🖵 #5        | <b>□</b> #6      | 🖵 #7             | <b>4</b> 8  | <b>4</b> #9 |
|           |                       | 🖵 #10                        | 🖵 #11                   | 🖵 #12            | 🖵 #13                  | 🖵 #14       | 🖵 #15            | 🖵 #16            | 🖵 #17       | 🖵 #18       |
| 51G–W3    | Disab Dick            | le 📮 Ena<br>up:              | able<br>0.50-           | 12.00 (A         | .)                     |             |                  |                  |             |             |
|           | Time                  | ə Dial:                      | 0.5                     | -11.0            |                        |             |                  |                  |             |             |
|           | Inve                  | rse Time C                   | Curves:                 |                  |                        |             |                  |                  |             |             |
|           | 🖵 Bl                  | ECO Defin                    | nite Time               |                  | BECO                   | Inverse     |                  | BECO V           | ery Inve    | rse         |
|           | 🖵 BI                  | ECO Extre                    | emely Inv               | erse             | IEC Inv                | /erse       |                  | IEC Very         | / Inverse   | 9           |
|           |                       | C Extreme                    | ely Inver               | se [             | IEC Lo                 | ng Time     | Inverse          |                  |             |             |
|           |                       | EE Moder                     | ately Inv               | erse             | IEEE V                 | ery Inver   | se 🖵             | IEEE Ex          | tremely     | Inverse     |
|           | I/O S                 | Selection:                   |                         |                  |                        |             |                  |                  |             |             |
|           |                       | Outputs                      |                         |                  |                        |             |                  |                  |             |             |
|           |                       | 🖵 #1                         | <b>4</b> #2             | 🖵 #3             | 🖵 #4                   | 🖵 #5        | 🖵 #6             | 🖵 #7             | <b>]</b> #8 |             |
|           |                       | <b>4</b> #9                  | 🖵 #10                   | 🖵 #11            | 🖵 #12                  | 🖵 #13       | 🖵 #14            | 🖵 #15            | 🖵 #16       |             |
|           |                       | Blocking                     | Inputs                  |                  |                        |             |                  |                  |             |             |
|           |                       | 🖵 #1                         | <b>]</b> #2             | 🖵 #3             | 🖵 #4                   | 🖵 #5        | <b>]</b> #6      | 🖵 #7             | <b>]</b> #8 | 🖵 #9        |
|           |                       | 🖵 #10                        | 🖵 #11                   | 🖵 #12            | 🖵 #13                  | 🖵 #14       | 🖵 #15            | 🖵 #16            | 🖵 #17       | 🖵 #18       |

#### 51G-Inverse Time Ground Overcurrent (Cont.)

| 51G-W4 | Disable                                                        | Disable 🛛 Enable (Not available in Two or Three Winding applications) |              |              |              |         |             |          |             |              |  |
|--------|----------------------------------------------------------------|-----------------------------------------------------------------------|--------------|--------------|--------------|---------|-------------|----------|-------------|--------------|--|
|        | Pickup                                                         | :                                                                     | 0.50-        | 12.00 (/     | A)           |         |             |          |             |              |  |
|        | Time Dial: 0.5 – 11.0                                          |                                                                       |              |              |              |         |             |          |             |              |  |
|        | Inverse Time Curves:                                           |                                                                       |              |              |              |         |             |          |             |              |  |
|        | BECO Definite Time BECO Inverse BECO Very Inverse              |                                                                       |              |              |              |         |             |          | rse         |              |  |
|        | 🖵 BEC                                                          | O Extre                                                               | mely Inv     | rse          | 🖵 IEC Inv    | rse     |             | IEC Very | / Inverse   | 9            |  |
|        | 🖵 IEC                                                          | Extreme                                                               | ely Inver    | se           | 🖵 IEC Lo     | ng Time | Inverse     |          |             |              |  |
|        | □ IEEE Moderately Inverse □ IEEE Very Inverse □ IEEE Extremely |                                                                       |              |              |              |         |             | tremely  | Inverse     |              |  |
|        | I/O Sel<br>C                                                   | ection:<br>outputs                                                    |              |              |              |         |             |          |             |              |  |
|        |                                                                | #1                                                                    | <b>]</b> #2  | <b>🛛</b> #3  | □ #4         | 🖵 #5    | <b>□</b> #6 | 🖵 #7     | <b>4</b> #8 |              |  |
|        |                                                                | <b>#</b> 9                                                            | <b>🖵</b> #10 | 🖵 #11        | <b>4</b> #12 | 🖵 #13   | 🖵 #14       | 🖵 #15    | 🖵 #16       |              |  |
|        | Blocking Inputs                                                |                                                                       |              |              |              |         |             |          |             |              |  |
|        |                                                                | #1                                                                    | <b>]</b> #2  | <b>🛛</b> #3  | <b>4</b>     | 🖵 #5    | <b>□</b> #6 | 🖵 #7     | <b>\</b> #8 | <b>]</b> #9  |  |
|        |                                                                | #10                                                                   | 🖵 #11        | <b>u</b> #12 | <b>4</b> #13 | 🖵 #14   | 🖵 #15       | 🖵 #16    | 🖵 #17       | <b>]</b> #18 |  |

| 59–Phase Overvoltage (Only available in Two or Three Winding applications) |           |                  |                |                  |                |                |                |                  |                                   |
|----------------------------------------------------------------------------|-----------|------------------|----------------|------------------|----------------|----------------|----------------|------------------|-----------------------------------|
| 59– #1                                                                     | 🖵 Disable | 🖵 Enable         | е              |                  |                |                |                |                  |                                   |
|                                                                            | Pick      | up:              | 5-180          | ) (V)            |                |                |                |                  |                                   |
|                                                                            | Time      | e Delay:         | 1              | -8160 (          | Cycles)        |                |                | _                |                                   |
|                                                                            | Inpu      | t Voltage S      | Select         | L Phas           | e 🖵 F          | Positive S     | Sequenc        | e 🏼 N            | legative Sequence                 |
|                                                                            | 1/0 8     | selection:       |                |                  |                |                |                |                  |                                   |
|                                                                            |           | Outputs          | _              |                  | _              |                |                |                  |                                   |
|                                                                            |           | <b>∟</b> #1<br>— | <b>↓</b> #2    | <b>⊔</b> #3      | <b>₩</b> 4     | <b>₩</b> 5     | <b>∟</b> #6    | <b>∟</b> #7<br>— | <b>₩</b> 8                        |
|                                                                            |           | <b>₩</b> 9       | <b>₩</b> 10    | <b>₩</b> 11      | <b>↓</b> #12   | <b>↓</b> #13   | L <b>J</b> #14 | L <b>J</b> #15   | <b>↓</b> #16                      |
|                                                                            |           | Blocking         | Inputs         |                  |                |                |                |                  |                                   |
|                                                                            |           | 🖵 #1             | <b>□</b> #2    | 🖵 #3             | 🖵 #4           | 🖵 #5           | <b>山</b> #6    | 🖵 #7             | 🖵 #8 🛛 #9                         |
|                                                                            |           | <b>山</b> #10     | 🖵 #11          | 🖵 #12            | 🖵 #13          | 🖵 #14          | 🖵 #15          | 🖵 #16            | 🖵 #17 🖵 #18                       |
| 59_ #2                                                                     | 🗍 Disable | 🗍 Enabl          | 2              |                  |                |                |                |                  |                                   |
| 00 #2                                                                      | Picki     |                  | 5-180          |                  |                |                |                |                  |                                   |
|                                                                            | Time      | e Delav:         | 1              | -8160 (          | Cvcles)        |                |                |                  |                                   |
|                                                                            | Inpu      | t Voltage S      | Select         | Den Phas         | e 🏻 🖾 F        | Positive \$    | Sequenc        | e 🗆 N            | legative Sequence                 |
|                                                                            | I/O S     | Selection:       |                |                  |                |                |                |                  |                                   |
|                                                                            |           | Outputs          |                |                  |                |                |                |                  |                                   |
|                                                                            |           | 🖵 #1             | <b>4</b> #2    | 🖵 #3             | 🖵 #4           | <b>4</b> #5    | <b>□</b> #6    | 🖵 #7             | <b>□</b> #8                       |
|                                                                            |           | 🖵 #9             | 🖵 #10          | 🖵 #11            | 🖵 #12          | 🖵 #13          | 🖵 #14          | 🖵 #15            | <b>□</b> #16                      |
|                                                                            |           | Blocking         | Inputs         |                  |                |                |                |                  |                                   |
|                                                                            |           | <b>u</b> #1      | <b>4</b> #2    | 🖵 #3             | <b>□</b> #4    | 🖵 #5           | <b>□</b> #6    | 🖵 #7             | 🖵 #8 🛛 #9                         |
|                                                                            |           | 🖵 #10            | 🖵 #11          | 🖵 #12            | 🖵 #13          | 🖵 #14          | 🖵 #15          | 🖵 #16            | 🖵 #17 🖵 #18                       |
|                                                                            |           |                  |                |                  |                |                |                |                  |                                   |
| 59–#3                                                                      |           | L Enable         | e<br>          |                  |                |                |                |                  |                                   |
|                                                                            | Pick      | up:              | 5-180          | ) (V)<br>0160 (/ |                |                |                |                  |                                   |
|                                                                            | IIMe      | t Voltage        | I<br>Select    | -0100 (          | Cycles)        | Docitivo (     | Sequenc        |                  | leastive Sequence                 |
|                                                                            | I/O S     | Selection:       | Delect         |                  |                | USITIVE (      | bequene        |                  | legative bequeitee                |
|                                                                            | 100       |                  |                |                  |                |                |                |                  |                                   |
|                                                                            |           |                  | <b>□</b> #2    | <b>□</b> #3      | <b>□</b> #4    | <b>1</b> #5    | <b>1 #6</b>    | <b>□</b> #7      | <b>□</b> #8                       |
|                                                                            |           | <u> </u>         | <i>─ ,</i> ,∠  | = 70             |                | · <b>─</b> //0 | $= \pi_0$      | $= \pi$          | <u> </u>                          |
|                                                                            |           |                  |                |                  |                | $= \pi 10$     |                | <i>≡ π</i> 13    |                                   |
|                                                                            |           |                  |                | <b>□</b> #2      | <b>□</b> #4    | <b>1</b> #5    | <b>1</b> #6    | <b>1</b> #7      |                                   |
|                                                                            |           |                  |                | u #3             | u #4<br>□ #42  |                |                |                  |                                   |
|                                                                            |           | u #10            | · <b>_</b> ] # | ' <b>⊒</b> #1Z   | · <b>□</b> #13 | <b>∟∎</b> #14  | G1# 🖵          | · <b></b> #10    | · <b>J</b> #   / · <b>J</b> #   0 |

*Figure A-4 System Setpoints and Settings (22 of 39)* 

| 59G–Gro | 59G – Ground Overvoltage (Only available in four-winding applications)         |               |               |             |              |              |              |              |             |  |  |
|---------|--------------------------------------------------------------------------------|---------------|---------------|-------------|--------------|--------------|--------------|--------------|-------------|--|--|
| 59G-#1  | 🖵 Disable 🛛 Enable                                                             |               |               |             |              |              |              |              |             |  |  |
|         | Pickup: 5–180 (V)<br>Time Delay: 1 –8160 (Cycles)<br>I/O Selection:<br>Outputs |               |               |             |              |              |              |              |             |  |  |
|         | 🖵 #1                                                                           | <b>4</b> #2   | 🖵 #3          | <b>4</b>    | 🖵 #5         | <b>4</b> #6  | <b>4</b> 7   | <b>4</b> #8  |             |  |  |
|         | <b>□</b> #9                                                                    | 🖵 #10         | 🖵 #11         | 🖵 #12       | 🖵 #13        | 🖵 #14        | 🖵 #15        | 🖵 #16        |             |  |  |
|         | Blocking                                                                       | g Inputs      |               |             |              |              |              |              |             |  |  |
|         | 🖵 #1                                                                           | <b>4</b> #2   | 🖵 #3          | 🖵 #4        | 🖵 #5         | <b>4</b> #6  | 🖵 #7         | <b>4</b> 8   | <b>u</b> #9 |  |  |
|         | 🖵 #10                                                                          | 🖵 #11         | 🖵 #12         | 🖵 #13       | 🖵 #14        | 🖵 #15        | 🖵 #16        | 🖵 #17        | 🖵 #18       |  |  |
| 59G-#2  | 🖵 Disable 🛛 Ena                                                                | able          |               |             |              |              |              |              |             |  |  |
|         | Pickup:                                                                        | _ 5-180       | ) (V)         |             |              |              |              |              |             |  |  |
|         | Time Delay:                                                                    | 1             | -8160 (       | Cycles)     |              |              |              |              |             |  |  |
|         | I/O Selection                                                                  |               |               |             |              |              |              |              |             |  |  |
|         |                                                                                | <b>□</b> #2   | <b>□</b> #3   | <b>□</b> #4 | <b>□</b> #5  | □ #6         | <b>□</b> #7  | □ #8         |             |  |  |
|         | ⊆ #1<br>□ #9                                                                   | · <b>_</b> #∠ | ⊆ #0<br>□ #11 | □ #12       | <b>□</b> #13 | <b>□</b> #14 | <b>□</b> #15 | <b>□</b> #16 |             |  |  |
|         | Blocking                                                                       | g Inputs      |               |             |              |              |              |              |             |  |  |
|         | □ #1                                                                           | <b>u</b> #2   | <b>□</b> #3   | <b>4</b>    | <b>4</b> #5  | <b>□</b> #6  | <b>4</b> 7   | <b>4</b> #8  | <b>□</b> #9 |  |  |
|         | <b>□</b> #10                                                                   | 🖵 #11         | <b>u</b> #12  | 🖵 #13       | 🖵 #14        | 🖵 #15        | <b>u</b> #16 | <b>u</b> #17 | 🖵 #18       |  |  |
|         |                                                                                |               |               |             |              |              |              |              |             |  |  |

59G-Ground Overvoltage (Only available in Two or Three Winding applications) 59G – #1 Disable Disable Pickup: \_\_\_\_\_ 5-180 (V) Time Delay: \_\_\_\_\_ 1 –8160 (Cycles) I/O Selection: Outputs **4** #1 □ #2 □ #3 **4**#9 **Blocking Inputs 4**#1 □ #2 □ #3 🖵 #5 **4** 🖵 #6 □ #11 □ #12 □ #13 □ #14 □ #15 □ #16 □ #17 □ #18 🖵 #10 59G – #2 Disable Disable Pickup: \_\_\_\_\_ 5-180 (V) Time Delay: \_\_\_\_\_ 1 –8160 (Cycles) I/O Selection: Outputs 🖵 #1 □ #2 □ #3 □ #4 □ #5 □ #6 □ #7 □ #8 **4**#9 □ #10 □ #11 □ #12 □ #13 □ #14 □ #15 □ #16 Blocking Inputs 🖵 #1 □ #2 □ #3 🖵 #4 🖵 #5 🛛 #6 □ #7 □ #8 □ #9 □ #11 □ #12 □ #13 □ #14 □ #15 □ #16 □ #17 □ #18 🖵 #10 59G – #3 Disable Disable Pickup: \_\_\_\_\_ 5-180 (V) Time Delay: \_\_\_\_\_ 1 -8160 (Cycles) I/O Selection: Outputs **4** #1 □ #2 □ #3 **4**#9 □ #10 □ #11 □ #12 □ #13 □ #14 □ #15 □ #16 **Blocking Inputs** 🖵 #1 □ #2 □ #3 **4** Zero Sequence Voltage  $\Box V_G \Box 3V_0$ 

■ NOTE: This setting is only functional with firmware version V02.03.01 and later.

*Figure A-4 System Setpoints and Settings (24 of 39)* 

| 81–Ove  | er/Under Fre                                     | equency                  |                |                          |                  |               |               |               |               |              |  |  |
|---------|--------------------------------------------------|--------------------------|----------------|--------------------------|------------------|---------------|---------------|---------------|---------------|--------------|--|--|
| 81 – #1 | 🖵 Disable                                        | 🖵 Enabl                  | е              |                          |                  |               |               |               |               |              |  |  |
|         | Pick                                             | Pickup: 55.00-65.00 (Hz) |                |                          |                  |               |               |               |               |              |  |  |
|         | I ime Delay: 2 –65500 (Cycles)<br>I/O Selection: |                          |                |                          |                  |               |               |               |               |              |  |  |
|         | 1/0 8                                            | Selection:               |                |                          |                  |               |               |               |               |              |  |  |
|         |                                                  |                          | <b>□</b>   #2  | <b>□</b> #2              | <b>□</b> #4      | <b>□</b>   #5 | <b>□</b> #6   | <b>□</b>   #7 | <b>□</b> #9   |              |  |  |
|         |                                                  | u⊒ # 1<br>□] #9          | □ #2<br>□ #10  | □ #3                     | u #4<br>□ #12    | □ #3          |               | u #/          | □ #0<br>□ #16 |              |  |  |
|         |                                                  | Blocking                 |                | · <b></b> <i>π</i> · · · |                  |               |               | <b>H</b> #10  |               |              |  |  |
|         |                                                  |                          |                | □ #3                     | □ #4             | □ #5          | □ #6          | <b>□</b> #7   | □ #8          | □ #9         |  |  |
|         |                                                  | <b>□</b> #10             | ☐ #11          | <b>□</b> #12             | <b>u</b> #13     | <b>u</b> #14  | <b>□</b> #15  | <b>□</b> #16  | <b>u</b> #17  | ☐ #18        |  |  |
| 81–#2   | 🖵 Disable                                        | 🖵 Enabl                  | е              |                          |                  |               |               |               |               |              |  |  |
|         | Pick                                             | up:                      | 55.00-         | -65.00 (I                | Hz)              |               |               |               |               |              |  |  |
|         | Time                                             | e Delay: _               | 2              | -65500                   | (Cycles)         |               |               |               |               |              |  |  |
|         | 1/0 8                                            | Selection:               |                |                          |                  |               |               |               |               |              |  |  |
|         |                                                  |                          | <b>□</b> #2    | <b>□</b> #2              | <b>□</b> #4      | <b>□</b> #5   | <b>□</b> #6   | <b>□</b>   #7 | <b>□</b> #9   |              |  |  |
|         |                                                  |                          | □ #2<br>□ #10  | □ #3                     | □ #4<br>□ #12    | □ #3<br>□ #13 | □ #0<br>□ #14 | □ #/<br>□ #15 | □ #0<br>□ #16 |              |  |  |
|         |                                                  | Blocking                 | Inputs         |                          | _ //             | _ // 10       | _ // · · ·    | _ // 10       | _ // .0       |              |  |  |
|         |                                                  | <b>u</b> #1              | <b>u</b> #2    | <b>□</b> #3              | <b>□</b> #4      | <b>□</b> #5   | <b>□</b> #6   | <b>□</b> #7   | <b>4</b> 8    | <b>□</b> #9  |  |  |
|         |                                                  | <b>山</b> #10             | 🖵 #11          | 🖵 #12                    | 🖵 #13            | 🖵 #14         | 🖵 #15         | 🖵 #16         | 🖵 #17         | 🖵 #18        |  |  |
| 81–#3   | 🖵 Disable                                        | 🖵 Enabl                  | е              |                          |                  |               |               |               |               |              |  |  |
|         | Pick                                             | up:                      | 55.00          | -65.00 (I                | Hz)              |               |               |               |               |              |  |  |
|         | Time                                             | e Delay: _               | 2              | -65500                   | (Cycles)         |               |               |               |               |              |  |  |
|         | 1/0 \$                                           | Selection:               |                |                          |                  |               |               |               |               |              |  |  |
|         |                                                  |                          | <b>□</b> #2    | <b>□</b> #3              | <b>□</b> #4      | <b>□</b> #5   | <b>□</b> #6   | <b>□</b> #7   | <b>□</b> #8   |              |  |  |
|         |                                                  | u #9                     | u #10          | □ #11                    | u #12            | <b>□</b> #13  | <b>□</b> #14  | u #15         | <b>u</b> #16  |              |  |  |
|         |                                                  | Blocking                 | Inputs         |                          |                  |               |               |               |               |              |  |  |
|         |                                                  | □ #1 Ŭ                   | 🖵 #2           | 🖵 #3                     | 🖵 #4             | 🖵 #5          | <b>□</b> #6   | 🖵 #7          | <b>4</b> 8    | <b>]</b> #9  |  |  |
|         |                                                  | <b>山</b> #10             | 🖵 #11          | 🖵 #12                    | 🖵 #13            | 🖵 #14         | 🖵 #15         | <b>山</b> #16  | 🖵 #17         | 🖵 #18        |  |  |
| 81–#4   | Disable                                          | 🖵 Enabl                  | e              |                          |                  |               |               |               |               |              |  |  |
|         | Pick                                             | up:                      | 55.00-         | -65.00 (I                | HZ))<br>(Cyclea) |               |               |               |               |              |  |  |
|         |                                                  | e Delay<br>Selection:    | Z              | -05500                   | (Cycles)         |               |               |               |               |              |  |  |
|         | 1/0 0                                            | Outputs                  |                |                          |                  |               |               |               |               |              |  |  |
|         |                                                  | <b>u</b> #1              | <b>4</b> #2    | 🖵 #3                     | <b>4</b>         | <b>4</b> #5   | <b>□</b> #6   | 🖵 #7          | <b>4</b> 8    |              |  |  |
|         |                                                  | <b>4</b> #9              | 🖵 #10          | 🖵 #11                    | 🖵 #12            | 🖵 #13         | 🖵 #14         | 🖵 #15         | 🖵 #16         |              |  |  |
|         |                                                  | Blocking                 | Inputs         |                          |                  |               |               |               |               |              |  |  |
|         |                                                  | <b>□</b> #1              | <b>□</b> #2    | <b>□</b> #3              | <b>□</b> #4      | <b>□</b> #5   | <b>4</b> 6    | <b>4</b> 7    | □ #8          | <b>4</b> #9  |  |  |
|         |                                                  | <b>山</b> #10             | └ <b>山</b> #11 | <b>⊔</b> #12             | <b>⊔</b> #13     | ⊌ #14         | 🖵 #15         | <b>⊔</b> #16  | <b>⊔</b> #17  | <b>⊔</b> #18 |  |  |

#### System Setpoints and Settings (Cont.)

| 87 – F | hase Differen                                                                                                   | tial Curre | nt          |             |             |             |             |       |             |             |  |  |
|--------|----------------------------------------------------------------------------------------------------|------------|-------------|-------------|-------------|-------------|-------------|-------|-------------|-------------|--|--|
| 87T    | 🖵 Disable 🛛                                                                                                    | Enable     |             |             |             |             |             |       |             |             |  |  |
|        | Pickup: 0.10-1.00 (PU)                                                                                          |            |             |             |             |             |             |       |             |             |  |  |
|        | Perc                                                                                                    | cent Slope | #1:         | 5 - 1       | 00 (%)      |             |             |       |             |             |  |  |
|        | Perc                                                                                                    | cent Slope | #2:         | 5 -2        | 200 (%)     |             |             |       |             |             |  |  |
|        | Slope Break Point: $1.0 - 4.0 (PU)$                                                                             |            |             |             |             |             |             |       |             |             |  |  |
|        | Liven Harmonics Restraint Librable Librable Librable Librable W/cross average (2nd and 4th) Restraint: 5–50 (%) |            |             |             |             |             |             |       |             |             |  |  |
|        | 5th Harmonic Restraint 🛛 Disable 🗳 Enable 🎴 Enable w/cross average                                              |            |             |             |             |             |             |       |             |             |  |  |
|        | Restraint: 5 –50 (%)                                                                                            |            |             |             |             |             |             |       |             |             |  |  |
|        | Pickup: 0.10-2.00 (PU)                                                                                          |            |             |             |             |             |             |       |             |             |  |  |
|        | I/O                                                                                                    | Selection: |             |             |             |             |             |       |             |             |  |  |
|        |                                                                                                    | Outputs    |             |             |             |             |             |       |             |             |  |  |
|        |                                                                                                    | 🖵 #1       | 🖵 #2        | 🖵 #3        | 🖵 #4        | 🖵 #5        | 🖵 #6        | 🖵 #7  | <b>4</b> 8  |             |  |  |
|        |                                                                                                    | 🖵 #9       | 🖵 #10       | 🖵 #11       | 🖵 #12       | 🖵 #13       | 🖵 #14       | 🖵 #15 | 🖵 #16       |             |  |  |
|        |                                                                                                    | Blocking   | Inputs      |             |             |             |             |       |             |             |  |  |
|        |                                                                                                    | 🖵 #1       | 🖵 #2        | <b>4</b> 3  | 🖵 #4        | 🖵 #5        | <b>]</b> #6 | 🖵 #7  | <b>4</b> 8  | 🖵 #9        |  |  |
|        |                                                                                                    | 🖵 #10      | 🖵 #11       | 🖵 #12       | 🖵 #13       | 🖵 #14       | 🖵 #15       | 🖵 #16 | 🖵 #17       | 🖵 #18       |  |  |
|        |                                                                                                    |            |             |             |             |             |             |       |             |             |  |  |
| 87H    |                                                                                                    | Enable     |             |             |             |             |             |       |             |             |  |  |
|        | Pick                                                                                                    | (up:       | 5.0-2       | 0.0 (PU)    |             |             |             |       |             |             |  |  |
|        | Tim                                                                                                    | e Delay: _ | 1           | -8160 (     | Cycles)     |             |             |       |             |             |  |  |
|        | I/O                                                                                                    | Selection: |             |             |             |             |             |       |             |             |  |  |
|        |                                                                                                    | Outputs    |             |             |             |             |             |       |             |             |  |  |
|        |                                                                                                    | 🖵 #1       | <b>□</b> #2 | <b>□</b> #3 | <b>□</b> #4 | <b>□</b> #5 | <b>山</b> #6 | 🖵 #7  | <b>\</b> #8 |             |  |  |
|        |                                                                                                    | 🖵 #9       | 🖵 #10       | 🖵 #11       | 🖵 #12       | 🖵 #13       | 🖵 #14       | 🖵 #15 | 🖵 #16       |             |  |  |
|        |                                                                                                    | Blocking   | Inputs      |             |             |             |             |       |             |             |  |  |
|        |                                                                                                    | 🖵 #1       | 🖵 #2        | 🖵 #3        | 🖵 #4        | 🖵 #5        | 🖵 #6        | 🖵 #7  | 🖵 #8        | <b>4</b> #9 |  |  |
|        |                                                                                                    | 🖵 #10      | 🖵 #11       | 🖵 #12       | 🖵 #13       | 🖵 #14       | 🖵 #15       | 🖵 #16 | 🖵 #17       | 🖵 #18       |  |  |
| 87 C   | Т Тар                                                                                                    |            |             |             |             |             |             |       |             |             |  |  |
|        | Winding 1 (                                                                                                    | CT Tap:    | 1.0         | 00-100.0    | 00          |             |             |       |             |             |  |  |
|        | Winding 2 (                                                                                                    | СТ Тар:    | 1.0         | 00-100.     | 00          |             |             |       |             |             |  |  |
|        | Winding 3 (                                                                                                    | СТ Тар:    | 1.0         | 00-100.0    | 00          |             |             |       |             |             |  |  |

Winding 4 CT Tap: \_\_\_\_\_ 1.00–100.00 (Not available in Two or Three Winding applications)

*Figure A-4 System Setpoints and Settings (26 of 39)* 

| d Differential       |                                                                                                    |                                                                                                    |                                                                                                    |                                                                                                    |                                                                                                    |                                                                                                    |                                                                                                    |                                                             |  |  |  |
|----------------------|----------------------------------------------------------------------------------------------------|----------------------------------------------------------------------------------------------------|----------------------------------------------------------------------------------------------------|----------------------------------------------------------------------------------------------------|----------------------------------------------------------------------------------------------------|----------------------------------------------------------------------------------------------------|----------------------------------------------------------------------------------------------------|-------------------------------------------------------------|--|--|--|
| 1 🖵 Disable 🖵 Enable |                                                                                                    |                                                                                                    |                                                                                                    |                                                                                                    |                                                                                                    |                                                                                                    |                                                                                                    |                                                             |  |  |  |
| Pickup:              | 0.20-                                                                                                    | 10.0 (A)                                                                                                    |                                                                                                    |                                                                                                    |                                                                                                    |                                                                                                    |                                                                                                    |                                                             |  |  |  |
| Time Delay: _        | 1                                                                                                    | -8160 (                                                                                                    | Cycles)                                                                                                    |                                                                                                    |                                                                                                    |                                                                                                    |                                                                                                    |                                                             |  |  |  |
| I/O Selection:       |                                                                                                    |                                                                                                    |                                                                                                    |                                                                                                    |                                                                                                    |                                                                                                    |                                                                                                    |                                                             |  |  |  |
| Outputs              |                                                                                                    |                                                                                                    |                                                                                                    |                                                                                                    |                                                                                                    |                                                                                                    |                                                                                                    |                                                             |  |  |  |
| □ #1                 | <b>□</b> #2                                                                                                    | <b>□</b> #3                                                                                                    | <b>4</b>                                                                                                    | <b>4</b> #5                                                                                                    | <b>□</b> #6                                                                                                    | 🖵 #7                                                                                                    | <b>4</b>                                                                                                    |                                                             |  |  |  |
| <b>□</b> #9          | <b>□</b> #10                                                                                                    | <b>4</b> #11                                                                                                    | <b>4</b> #12                                                                                                    | <b>4</b> #13                                                                                                    | <b>4</b> #14                                                                                                    | <b>4</b> #15                                                                                                    | <b>4</b> #16                                                                                                    |                                                             |  |  |  |
| Blockina             | Inputs                                                                                                    |                                                                                                    |                                                                                                    |                                                                                                    |                                                                                                    |                                                                                                    |                                                                                                    |                                                             |  |  |  |
| □ #1                 | <b>4</b> #2                                                                                                    | <b>□</b> #3                                                                                                    | <b>4</b>                                                                                                    | <b>4</b> #5                                                                                                    | <b>□</b> #6                                                                                                    | <b>□</b> #7                                                                                                    | <b>4</b>                                                                                                    | <b>□</b> #9                                                 |  |  |  |
| <b>□</b> #10         | <b>u</b> #11                                                                                                    | <b>4</b> #12                                                                                                    | <b>u</b> #13                                                                                                    | □ #14                                                                                                    | <b>4</b> #15                                                                                                    | <b>4</b> #16                                                                                                    | <b>4</b> #17                                                                                                    | <b>4</b> #18                                                |  |  |  |
|                      |                                                                                                    |                                                                                                    |                                                                                                    |                                                                                                    |                                                                                                    |                                                                                                    |                                                                                                    |                                                             |  |  |  |
| 🖵 Disable 📮          | Enable                                                                                                    |                                                                                                    |                                                                                                    |                                                                                                    |                                                                                                    |                                                                                                    |                                                                                                    |                                                             |  |  |  |
| Pickup:              | 0.20-                                                                                                    | 10.0 (A)                                                                                                    |                                                                                                    |                                                                                                    |                                                                                                    |                                                                                                    |                                                                                                    |                                                             |  |  |  |
| Time Delay: _        | 1                                                                                                    | -8160 (                                                                                                    | Cycles)                                                                                                    |                                                                                                    |                                                                                                    |                                                                                                    |                                                                                                    |                                                             |  |  |  |
| I/O Selection:       |                                                                                                    |                                                                                                    |                                                                                                    |                                                                                                    |                                                                                                    |                                                                                                    |                                                                                                    |                                                             |  |  |  |
| Outputs              |                                                                                                    |                                                                                                    |                                                                                                    |                                                                                                    |                                                                                                    |                                                                                                    |                                                                                                    |                                                             |  |  |  |
| <b>4</b> #1          | <b>□</b> #2                                                                                                    | 🖵 #3                                                                                                    | <b>□</b> #4                                                                                                    | 🖵 #5                                                                                                    | <b>]</b> #6                                                                                                    | 🖵 #7                                                                                                    | <b>]</b> #8                                                                                                    |                                                             |  |  |  |
| <b>4</b> #9          | <b>□</b> #10                                                                                                    | <b>u</b> #11                                                                                                    | <b>u</b> #12                                                                                                    | <b>□</b> #13                                                                                                    | <b>\]</b> #14                                                                                                    | 🖵 #15                                                                                                    | <b>]</b> #16                                                                                                    |                                                             |  |  |  |
|                      | 1                                                                                                    |                                                                                                    |                                                                                                    |                                                                                                    |                                                                                                    |                                                                                                    |                                                                                                    |                                                             |  |  |  |
| Blocking             | Induts                                                                                                    |                                                                                                    |                                                                                                    |                                                                                                    |                                                                                                    |                                                                                                    |                                                                                                    |                                                             |  |  |  |
| Blocking             | Inputs                                                                                                    | □ #3                                                                                                    | □ #4                                                                                                    | <b>□</b> #5                                                                                                    | □ #6                                                                                                    | <b>□</b> #7                                                                                                    | □ #8                                                                                                    | <b>□</b> #9                                                 |  |  |  |
| Blocking             | Inputs<br>□ #2<br>□ #11                                                                                                    | □ #3<br>□ #12                                                                                                    | □ #4<br>□ #13                                                                                                    | □ #5<br>□ #14                                                                                                    | □ #6<br>□ #15                                                                                                    | □ #7<br>□ #16                                                                                                    | □ #8<br>□ #17                                                                                                    | □ #9<br>□ #18                                               |  |  |  |
|                      | Id Differential<br>Disable Differential<br>Pickup:<br>Time Delay:<br>I/O Selection:<br>Outputs<br>#1<br>#9<br>Blocking<br>#1<br>#10<br>Disable Disable Pickup:<br>Time Delay:<br>I/O Selection:<br>Outputs<br>#1<br>#10<br>Disable Delay:<br>Pickup:<br>Time Delay:<br>Disable Delay:<br>Pickup:<br>Time Delay:<br>Disable Delay:<br>Disable Delay: | Image: Constraint of the state of the state of the s | Image: Constraint of the second state of the second state of the second sta | Image: Constraint of the state of the state of the s | Image: Constraint of the state of the state of the s | Image: Disable       Enable         Pickup:       0.20-10.0 (A)         Time Delay:       1-8160 (Cycles)         I/O Selection:       0utputs         #1       #2       #3       #4       #5       #6         #9       #10       #11       #12       #13       #14         Blocking Inputs       #1       #2       #3       #4       #5       #6         #10       #11       #12       #13       #14       #15         Insable       Enable       Pickup:       0.20-10.0 (A)       #11       #12       #13       #14       #15         Insable       Enable       Pickup:       0.20-10.0 (A)       Time Delay:       1-8160 (Cycles)       I/O Selection:       Utputs         #11       #2       #3       #4       #5       #6         #11       #2       #3       #4       #5       #6         #11       #2       #3       #4       #5       #6         I/O Selection:       Outputs       #11       #12       #13       #14         Blocking Inputs       #11       #12       #13       #14       #14 | Image: Constraint of the state stat | d Differential         Disable       Enable         Pickup: |  |  |  |

#### 87GD-W2-Settings

| 31 <sub>0</sub> Current Selection: | Summing 1      | 🖵 Summing 2 | 🖵 Winding 2 |
|------------------------------------|----------------|-------------|-------------|
| Directional Element: 🛛             | Disable 📮 Enal | ble         |             |
| CT Ratio Correction:               | 0.10-7.99      |             |             |

| 87GD-Groun  | d Differentia                          | I (Cont.)    |              |             |             |             |       |               |              |  |  |  |
|-------------|----------------------------------------|--------------|--------------|-------------|-------------|-------------|-------|---------------|--------------|--|--|--|
| 87GD-W3-#1  |                                        |              |              |             |             |             |       |               |              |  |  |  |
|             | Pickup:                                | 0.20-        | 10.0 (A)     |             |             |             |       |               |              |  |  |  |
|             | Time Delay                             | : 1          | -8160 (      | Cycles)     |             |             |       |               |              |  |  |  |
|             | I/O Selectio                           | n:           |              |             |             |             |       |               |              |  |  |  |
|             | Outpu                                  | ts           |              |             |             |             |       |               |              |  |  |  |
|             | 🖵 #1                                   | <b>□</b> #2  | <b>4</b> #3  | <b>□</b> #4 | 🖵 #5        | <b>]</b> #6 | 🖵 #7  | <b>4</b> 8    |              |  |  |  |
|             | □#9 □#10 □#11 □#12 □#13 □#14 □#15 □#16 |              |              |             |             |             |       |               |              |  |  |  |
|             | Blocking Inputs                        |              |              |             |             |             |       |               |              |  |  |  |
|             | <b>u</b> #1                            | <b>u</b> #2  | <b>]</b> #3  | <b>□</b> #4 | 🖵 #5        | <b>]</b> #6 | 🖵 #7  | <b>□</b> #8 □ | <b>)</b> #9  |  |  |  |
|             | <b>□</b> #10                           | <b>u</b> #11 | <b>u</b> #12 | 🖵 #13       | 🖵 #14       | 🖵 #15       | 🖵 #16 | 🖵 #17 🕻       | <b>]</b> #18 |  |  |  |
|             |                                        |              |              |             |             |             |       |               |              |  |  |  |
| 87GD-W3-#2  | i <b>D-W3-#2</b> Disable 🖵 Enable      |              |              |             |             |             |       |               |              |  |  |  |
|             | Pickup:                                | 0.20         | 10.0 (A)     |             |             |             |       |               |              |  |  |  |
|             | Time Delay                             | : 1          | -8160 (      | Cycles)     |             |             |       |               |              |  |  |  |
|             | I/O Selectio                           | n:           |              |             |             |             |       |               |              |  |  |  |
|             | Outpu                                  | ts           |              |             |             |             |       |               |              |  |  |  |
|             | 🖵 #1                                   | 🖵 #2         | 🖵 #3         | 🖵 #4        | 🖵 #5        | 🖵 #6        | 🖵 #7  | 🖵 #8          |              |  |  |  |
|             | <b>4</b> #9                            | 🖵 #10        | 🖵 #11        | 🖵 #12       | 🖵 #13       | 🖵 #14       | 🖵 #15 | 🖵 #16         |              |  |  |  |
|             | Blocki                                 | ng Inputs    |              |             |             |             |       |               |              |  |  |  |
|             | 🖵 #1                                   | <b>4</b> #2  | <b>]</b> #3  | 🖵 #4        | <b>]</b> #5 | <b>]</b> #6 | 🖵 #7  | <b>4</b> #8   | <b>]</b> #9  |  |  |  |
|             | 🖵 #10                                  | 🖵 #11        | 🖵 #12        | 🖵 #13       | 🖵 #14       | 🖵 #15       | 🖵 #16 | 🖵 #17         | 🖵 #18        |  |  |  |
| 87CD-W3-Sot | tinge                                  |              |              |             |             |             |       |               |              |  |  |  |
| 07GD-W3-3et |                                        |              |              | •           |             |             |       |               |              |  |  |  |
|             | 31 <sub>0</sub> Curren                 | t Selection: | _ 🖵 Su       | imming 1    | LI St       | imming 2    |       | inding 3      |              |  |  |  |
|             | Directional                            | Element:     | 📕 Disabl     | le 🖵 Er     | able        |             |       |               |              |  |  |  |

CT Ratio Correction: 0.10-7.99

| 87GD-Groun                                                                     | d Differential (  | Cont.)       |              |              |              |             |              |             |  |  |
|--------------------------------------------------------------------------------|-------------------|--------------|--------------|--------------|--------------|-------------|--------------|-------------|--|--|
| 87GD-W4-#1 Disable Enable (Not available in Two or Three Winding applications) |                   |              |              |              |              |             |              |             |  |  |
|                                                                                | Pickup:           | 0.20-        | 10.0 (A)     |              |              |             |              |             |  |  |
|                                                                                | Time Delay: _     | 1            | -8160 (      | Cycles)      |              |             |              |             |  |  |
|                                                                                | I/O Selection:    |              |              |              |              |             |              |             |  |  |
|                                                                                | Outputs           |              |              |              |              |             |              |             |  |  |
|                                                                                | 🖵 #1              | <b>□</b> #2  | 🖵 #3         | 🖵 #4         | 🖵 #5         | 🖵 #6        | 🖵 #7         | <b>□</b> #8 |  |  |
|                                                                                | <b>\</b> #9       | <b>山</b> #10 | 🖵 #11        | 🖵 #12        | 🖵 #13        | 🖵 #14       | 🖵 #15        | 🖵 #16       |  |  |
|                                                                                | Blocking          | Inputs       |              |              |              |             |              |             |  |  |
|                                                                                | □ #1              | 🖵 #2         | 🖵 #3         | <b>□</b> #4  | <b>]</b> #5  | <b>]</b> #6 | 🖵 #7         | 🖵 #8 🛛 #9   |  |  |
|                                                                                | 🖵 #10             | 🖵 #11        | 🖵 #12        | 🖵 #13        | 🖵 #14        | 🖵 #15       | 🖵 #16        | 🖵 #17 🖵 #18 |  |  |
|                                                                                |                   |              |              |              |              |             |              |             |  |  |
| 87GD-W4-#2                                                                     | Disable           | Enable (     | Not avai     | able in T    | wo or Th     | ree Win     | ding app     | lications)  |  |  |
|                                                                                | Pickup:           | 0.20-        | 10.0 (A)     |              |              |             |              |             |  |  |
|                                                                                | Time Delay: _     | 1            | -8160 (      | Cycles)      |              |             |              |             |  |  |
|                                                                                | I/O Selection:    |              |              |              |              |             |              |             |  |  |
|                                                                                | Outputs           |              |              |              |              |             |              |             |  |  |
|                                                                                | 🖵 #1              | <b>4</b> #2  | 🖵 #3         | 🖵 #4         | 🖵 #5         | <b>□</b> #6 | 🖵 #7         | <b>□</b> #8 |  |  |
|                                                                                | <b>\</b> #9       | <b>山</b> #10 | 🖵 #11        | 🖵 #12        | 🖵 #13        | 🖵 #14       | 🖵 #15        | 🖵 #16       |  |  |
|                                                                                | Blocking          | Inputs       |              |              |              |             |              |             |  |  |
|                                                                                | □ #1              | 🖵 #2         | 🖵 #3         | <b>4</b>     | <b>4</b> #5  | <b>]</b> #6 | <b>□</b> #7  | 🖵 #8 🛛 #9   |  |  |
|                                                                                | <b>□</b> #10      | 🖵 #11        | <b>u</b> #12 | <b>□</b> #13 | <b>4</b> #14 | 🖵 #15       | <b>□</b> #16 | 🖵 #17 🖵 #18 |  |  |
|                                                                                |                   |              |              |              |              |             |              |             |  |  |
| 87GD-W4-Set                                                                    | tings (Not availa | able in Tv   | vo or Thr    | ee Wind      | ing appli    | cations)    |              |             |  |  |

3I<sub>O</sub> Current Selection: □ Summing 1 □ Summing 2 □ Winding 4 Directional Element: □ Disable □ Enable CT Ratio Correction: \_\_\_\_\_ 0.10-7.99

## IPSlogic

| #1 | Disable Enable       |                           |                     |              |              |              |              |               |
|----|----------------------|---------------------------|---------------------|--------------|--------------|--------------|--------------|---------------|
|    | Initiating Outputs   | s:                        |                     |              |              |              |              |               |
|    | 🖵 #1 🗌               | <b>□</b> #2               | 🖵 #4                | 🖵 #5         | 🖵 #6         | 🖵 #7         | <b>□</b> #8  |               |
|    | 🖬 #9                 | 🖵 #10 🛛 🖵 #11             | 🖵 #12               | 🖵 #13        | 🖵 #14        | 🖵 #15        | 🖵 #16        |               |
|    | Initiating Outputs   | s Logic Gate:             | 🖵 OR                | 🖵 AND        |              |              |              |               |
|    | Initiating 87H/TF    | Phase:                    | A                   | 🖵 B          | 🗖 C          |              |              |               |
|    | Initiating Function  | on Trip:                  |                     |              |              |              |              |               |
|    | 🖵 24DT#1             | 🖵 24DT #2                 | 🖵 241               | Г            | 🖵 27 #       | 1            | 🖵 27 #2      | <b>1</b> 27   |
|    | #3                   | 🖵 46DT-W2                 | 🖵 461               | T-W2         | 🖵 46D        | T-W3         | 🖵 46IT-W3    | 49            |
|    | <b>□</b> 50 #1       | <b>u</b> 50 #2            | 🖵 50 i              | #3           | 🖵 50 #       | 4            | 🖵 50 #5      | <b>□</b> 50   |
|    | #6                   | 🖵 50BF-W1                 | 🖵 50E               | BF-W2        | 🖵 50BF       | -W3          | 🖵 50G-W2 #′  | 1 🖵 50G-      |
|    | W2 #2                | 🖵 50G-W3 #1               | <b>1</b> 500        | G-W3 #2      | 🖵 50N#       | ¥1           | 🖵 50N#2      |               |
|    | 50N#3                | 🖵 50N#4                   | 🖵 50N               | <b>\</b> #5  | 🖵 50N#       | <b>#</b> 6   | 🖵 51#1 🖵 51; | #2 🖵 51#3     |
|    | 🖵 51G-W2             | 🖵 51G-W3                  | 🖵 51N               | <b>\</b> #1  | 🖵 51N#       | #2           | 🖵 51N#3      | <b>□</b> 59#1 |
|    | <b>□</b> 59#2        |                           |                     |              |              |              |              |               |
|    | <b>□</b> 59#3        | 🖵 59G#1                   | <b>□</b> 590        | G#2          | 🖵 59Gi       | #3           | 🖵 81#1       |               |
|    | <b>U</b> 81#2        | 🖵 81#3                    | 🖵 81#               | 4            | 🖵 87H        |              | 🖵 87T        |               |
|    | 🖵 87GD-W2 #1         | 🖵 87GD-W2 #               | 2 🛛 870             | GD-W3 #      | 1 🖵 87GI     | D-W3 #2      | 🖵 TF         |               |
|    | TCM                  | IPSlogic #2               | 🖵 IPS               | logic #3     | 🖵 IPSId      | ogic #4      | 🖵 IPSlogic # | 5 🖵           |
|    | IPSlogic #6          | 🖵 BM-W1                   | 🖵 BM                | -W2          | 🖵 BM-\       | N3           |              |               |
|    | Initiating 87H/T     | Phase Logic Ga            | ate: 🛛 🖵 C          | DR 🛛 A       | AND          |              |              |               |
|    | Initiating 87H/T     | Phase Logic Ga            | ate: 🖵 -            | 🗆 ۱          | TOV          |              |              |               |
|    | Initiating Inputs:   |                           | <b>—</b> <i>и с</i> | <u> </u>     |              | <u> </u>     |              |               |
|    | <b>↓</b> #1 <b>↓</b> |                           | <b>□</b> #4         | <b>□</b> #5  | <b>□</b> #6  | □ #7         |              |               |
|    | L <b>J</b> #10 L     | 」#11 └ <b>」</b> #12<br>   | <b>□</b> #13        | <b>∟</b> #14 | <b>∟</b> #15 | <b>∟</b> #16 |              | 8             |
|    | Initiating Inputs    | Logic Gate: 📮             | OR 4                | AND          |              |              |              |               |
|    | Initiate via Comr    | munication Poin           | t: 🖵                |              |              |              |              |               |
|    | Blocking Inputs:     |                           |                     |              |              |              |              |               |
|    | 🖵 #1 🗌               | <b>]</b> #2               | 🖵 #4                | 🖵 #5         | <b>山</b> #6  | 🖵 #7         | □ #8 □ #9    |               |
|    | 🖵 #10                | 🛾 #11 🛛 🖓 #12             | 🖵 #13               | 🖵 #14        | 🖵 #15        | 🖵 #16        | 🖵 #17 🛛 #18  | 8             |
|    | Initiating Inputs    | Logic Gate:               | 🖵 OR                | 🖵 AND        |              |              |              |               |
|    | Initiating Inputs    | Logic Gate:               | 🖵 None              | 🖵 NOT        |              |              |              |               |
|    | Block via Comm       | unication Point:          |                     |              |              |              |              |               |
|    | Initiating Outputs   | s/Inputs/Functio          | n Trip/87F          | I-T Logic    | Gate:        | OR [         |              |               |
|    | Delay: 1             | l –65500 (Cycle           | s)                  |              |              |              |              |               |
|    | Reset/Dropout D      | Delay: 0                  | -65500              | (Cycles)     | 🖵 Res        | set 🖵 🗅      | )ropout      |               |
|    | Outputs:             |                           | _                   | _            | _            | _            | _            |               |
|    | L <b>J</b> #1        | 」#2 □ #3                  | <b>₩</b> 4          | <b>₩</b> 5   | <b>□</b> #6  | <b>□</b> #7  | <b>₩</b> 8   |               |
|    | □ #9                 | <b>⊒</b> #10 <b>□</b> #11 | 🖵 #12               | 🖵 #13        | 🖵 #14        | 🖵 #15        | 🖵 #16        |               |
|    | Reset Latched C      | Dutputs 🖵                 | _                   | _            | _            |              |              |               |
|    | Profile Switch:      | □ #1 □ #2                 | <b>4</b> #3         | 🖵 #4         | 🖵 Not A      | ctivated     |              |               |

*Figure A-4 System Setpoints and Settings (30 of 39)* 

#### IPSlogic

| #2 | 🖵 Di | sable 📮 Enat                                          | ole                             |                      |                    |                |             |                        |              |             |               |
|----|------|-------------------------------------------------------|---------------------------------|----------------------|--------------------|----------------|-------------|------------------------|--------------|-------------|---------------|
|    |      | Initiating Outp                                       | outs:                           | _                    | _                  | _              | _           | _                      | _            |             |               |
|    |      | L <b>J</b> #1                                         | <b>↓</b> #2                     | <b>□</b> #3          | <b>∟</b> #4        | <b>□</b> #5    | <b>∟</b> #6 | L <b>J</b> #7          | <b>₩</b> 8   |             |               |
|    |      | <b>\</b> #9                                           | 🖵 #10                           | 🖵 #11                | 🖵 #12              | 🖵 #13          | 🖵 #14       | 🖵 #15                  | 🖵 #16        |             |               |
|    |      | Initiating Outp                                       | outs Logic                      | Gate:                | OR 🗌               | AND            | _           |                        |              |             |               |
|    |      | Initiating 87H                                        | TPhase:                         |                      | A                  | 🖵 B            | С           |                        |              |             |               |
|    |      | Initiating Fund                                       | ction Trip:                     |                      |                    |                |             |                        |              |             |               |
|    |      | 🖵 24DT#1                                              | 🖵 24D                           | DT #2                | 🖵 241              | Т              | 🖵 27 #      | ±1                     | 🖵 27 ;       | #2          | <b>1</b> 27   |
|    |      | #3                                                    | 🖵 46D                           | DT-W2                | 🖵 46I              | T-W2           | 🖵 46D       | T-W3                   | 🖵 461        | T-W3        | <b>4</b> 9    |
|    |      | <b>山</b> 50 #1                                        | 🖵 50 <del>;</del>               | #2                   | <b>□</b> 50        | #3             | 🖵 50 #      | ŧ4                     | 🖵 50 ;       | #5          | <b>□</b> 50   |
|    |      | #6                                                    | 🖵 50E                           | BF-W1                | 🖵 50E              | 3F-W2          | 🖵 50B       | F-W3                   | <b>1</b> 500 | 3-W2 #1     | 🖵 50G-        |
|    |      | W2 #2                                                 | <b>u</b> 500                    | G-W3 #1              | <b>□</b> 500       | G-W3 #2        | 🖵 50N       | #1                     | 🖵 50N        | √#2         |               |
|    |      | 50N#3                                                 | 🖵 50N                           | <b>\</b> #4          | 🖵 50M              | N#5            | 🖵 50N       | #6                     | 🖵 51#        | ŧ1 🖵 51#2   | 2 🖵 51#3      |
|    |      | 🖵 51G-W2                                              | <b>1</b> 510                    | G-W3                 | 🖵 51N              | V#1            | 🖵 51N       | #2                     | 🖵 51N        | √#3         | <b>4</b> 59#1 |
|    |      | <b>□</b> 59#2                                         |                                 |                      |                    |                |             |                        |              |             |               |
|    |      | <b>□</b> 59#3                                         | <b>1</b> 590                    | G#1                  | 🖵 590              | G#2            | 🖵 59G       | #3                     | 🖵 81#        | <i>‡</i> 1  |               |
|    |      | <b>a</b> 81#2                                         | 🖵 81#                           | 3                    | 🖵 81#              | ŧ4             | 🖵 87H       |                        | 🖵 87T        | <b>-</b>    |               |
|    |      | 🖵 87GD-W2 ;                                           | #1 🖵 870                        | GD-W2 #              | 2 🛛 870            | GD-W3 #        | 1 🖵 87G     | D-W3 #2                | 🖵 TF         |             |               |
|    |      | 🗖 ТСМ                                                 | 🖵 IPS                           | logic #1             |                    | logic #3       | 🖵 IPSI      | ogic #4                | 🖵 IPS        | logic #5    |               |
|    |      | IPSlogic #6                                           | 🖵 BM                            | -W1                  | 🖵 BM               | -W2            | 🖵 BM-       | W3                     |              |             |               |
|    |      | Initiating 87H/<br>Initiating 87H/<br>Initiating Inpu | /T Phase L<br>/T Phase L<br>ts: | ₋ogic Ga<br>₋ogic Ga | te: 🔲 (<br>te: 🛄 - | DR □/<br>□     | AND<br>NOT  |                        |              |             |               |
|    |      | 🖵 #1                                                  | 🖵 #2                            | 🖵 #3                 | 🖵 #4               | 🖵 #5           | 🖵 #6        | 🖵 #7                   | 🖵 #8         | 🖵 #9        |               |
|    |      | 🖵 #10                                                 | 🖵 #11                           | 🖵 #12                | 🖵 #13              | 🖵 #14          | 🖵 #15       | 🖵 #16                  | 🖵 #17        | 🖵 #18       |               |
|    |      | Initiating Inpu<br>Initiate via Co                    | ts Logic G<br>mmunicat          | ate: 📮<br>ion Point  | OR 🖬 /             | AND            |             |                        |              |             |               |
|    |      | Blocking Inpu                                         | ts:                             |                      |                    |                |             |                        |              |             |               |
|    |      | 🖵 #1                                                  | <b>□</b> #2                     | 🖵 #3                 | 🖵 #4               | 🖵 #5           | <b>□</b> #6 | 🖵 #7                   | <b>4</b> 8   | <b>山</b> #9 |               |
|    |      | 🖵 #10                                                 | 🖵 #11                           | 🖵 #12                | 🖵 #13              | 🖵 #14          | 🖵 #15       | 🖵 #16                  | 🖵 #17        | 🖵 #18       |               |
|    |      | Initiating Inpu                                       | ts Logic G                      | ate:                 | 🖵 OR               | 🖵 AND          |             |                        |              |             |               |
|    |      | Initiating Inpu                                       | ts Logic G                      | ate:                 | None               | 🖵 NOT          |             |                        |              |             |               |
|    |      | Block via Con                                         | nmunicatio                      | on Point:            |                    |                |             |                        |              |             |               |
|    |      | Initiating Outp                                       | outs/Inputs                     | /Functio             | n Trip/87ł         | H-T Logic      | Gate: [     | OR [                   | AND          |             |               |
|    |      | Delay:                                                | 1-6550                          | 0 (Cycle             | s)                 |                |             |                        |              |             |               |
|    |      | Reset/Dropou                                          | it Delay: _                     | 0                    | -65500             | (Cycles)       | 🖵 Rese      | et 🖵 Dro               | opout        |             |               |
|    |      | Outputs:                                              |                                 |                      | <b>—</b> ••••      | <b>_</b>       |             | <b>_</b> • <i>''</i> = |              |             |               |
|    |      | <b>□</b> #1                                           | <b>□</b> #2                     | <b>□</b> #3          | <b>⊔</b> #4        | <b>□</b> #5    | <b>□</b> #6 | <b>□</b> #7            | <b>₩</b> #8  |             |               |
|    |      | ₩9                                                    | <b>□</b> #10                    | <b>□</b> #11         | <b>⊔</b> #12       | <b>⊔</b> #13   | ⊔ #14       | <b>⊔</b> #15           | ⊔ #16        |             |               |
|    |      | Reset Latche                                          | d Outputs                       |                      | <b>—</b> •••-      | <b>—</b> ••••• | <b>—</b>    |                        |              |             |               |
|    |      | Profile Switch                                        | ı: ⊔#1                          | <b>∟</b> #2          | <b>⊔</b> #3        | <b>∟</b> #4    | 🖵 Not A     | Activated              |              |             |               |

*Figure A-4 System Setpoints and Settings (31 of 39)* 

#### IPSlogic

|    | logic |                  |                 |                              |                    |                           |              |              |                |               |
|----|-------|------------------|-----------------|------------------------------|--------------------|---------------------------|--------------|--------------|----------------|---------------|
| #3 | 🖵 Dis | sable 🛛 Enat     | ole             |                              |                    |                           |              |              |                |               |
|    |       | Initiating Outp  | uts:            |                              |                    |                           |              |              |                |               |
|    |       | 🖵 #1             | 🖵 #2            | 🖵 #3                         | 🖵 #4               | 🖵 #5                      | 🖵 #6         | 🖵 #7         | <b>□</b> #8    |               |
|    |       | <b>4</b> #9      | <b>u</b> #10    | <b>u</b> #11                 | <b>□</b> #12       | <b>4</b> #13              | <b>4</b> #14 | <b>4</b> #15 | <b>u</b> #16   |               |
|    |       | Initiating Outr  |                 | Gate:                        |                    |                           |              |              |                |               |
|    |       |                  | TDhaca          | Gale.                        |                    |                           |              |              |                |               |
|    |       |                  | IFIIdSE.        |                              |                    |                           |              |              |                |               |
|    |       | Initiating Fund  | tion Trip:      |                              |                    |                           |              |              |                |               |
|    |       | 🖵 24DT#1         | 🖵 24D           | T #2                         | 🖵 24ľ              | Т                         | 🖵 27 #       | 1            | <b>1</b> 27 #2 | <b>1</b> 27   |
|    |       | #3               | 🖵 46D           | T-W2                         | 🖵 46l <sup>-</sup> | T-W2                      | 🖵 46D        | T-W3         | 🖵 46IT-W3      | 49            |
|    |       | <b>山</b> 50 #1   | 🖵 50 ‡          | <b>#</b> 2                   | 🖵 50 i             | #3                        | 🖵 50 #       | 4            | <b>4</b> 50 #5 | <b>□</b> 50   |
|    |       | #6               | 🖵 50B           | F-W1                         | 🖵 50E              | 3F-W2                     | 🖵 50BI       | F-W3         | 🖵 50G-W2 #1    | 🖵 50G-        |
|    |       | W2 #2            | 🖵 50G           | G-W3 #1                      | <b>5</b> 00        | G-W3 #2                   | 🖵 50N        | #1           | 🖵 50N#2        |               |
|    |       | 50N#3            | 🖵 50N           | I#4                          | 🖵 50N              | <b>\#</b> 5               | 🖵 50N        | #6           | 🖵 51#1 🖵 51#2  | 2 🖵 51#3      |
|    |       | 🖵 51G-W2         | 🖵 51G           | G-W3                         | 🖵 51N              | J#1                       | 🖵 51N        | #2           | 🖵 51N#3        | <b>]</b> 59#1 |
|    |       | <b>59#2</b>      |                 |                              |                    |                           |              |              |                |               |
|    |       | <b>59#</b> 3     | 🖵 59G           | <b>5</b> #1                  | <b>□</b> 590       | G#2                       | 🖵 59G        | #3           | <b>4</b> 81#1  |               |
|    |       | <b>3</b> 81#2    | □ 81#           | 3                            | <b>4</b> 81#       | 4                         | 🖵 87H        |              | <b>□</b> 87T   |               |
|    |       | □ 87GD-W2 #      | #1 <b>□</b> 87G | -<br>D-W2 #                  | 2 🛛 870            | GD-W3 #                   | 1 🖵 87G      | D-W3 #2      |                |               |
|    |       |                  |                 | logic #1                     |                    | logic #2                  |              | oaic #4      | IPSlogic #5    |               |
|    |       | IPSlogic #6      | BM-             | -W1                          |                    | -W2                       | BM-          | W3           |                | _             |
|    |       | Initiating 87H/  | T Dhase I       |                              | te: 00             |                           |              |              |                |               |
|    |       | Initiating 87H/  | T Phase L       | ogic Ga                      | te. La C           |                           |              |              |                |               |
|    |       | Initiating 0717  |                 | .ogic Oa                     |                    |                           |              |              |                |               |
|    |       |                  | .ə.             |                              |                    |                           |              |              |                |               |
|    |       |                  | <b>□</b> #2     | <b>□</b> #3                  | <b>□</b> #4        | <b>□</b> #5               | <b>□</b> #6  | <b>□</b> #/  |                |               |
|    |       | L <b>J</b> #10   | <b>□</b> #11    | <b>□</b> #12                 | <b>□</b> #13       | <b>□</b> #14              | <b>□</b> #15 | <b>⊔</b> #16 | ⊔ #17 ⊔ #18    |               |
|    |       | Initiating Input | ts Logic G      | ate: 📮                       | OR 🛛 A             | AND                       |              |              |                |               |
|    |       | Initiate via Co  | mmunicati       | on Point                     | : 🖵                |                           |              |              |                |               |
|    |       | Blocking Inpu    | ts:             |                              |                    |                           |              |              |                |               |
|    |       | 🖵 #1             | <b>u</b> #2     | 🖵 #3                         | 🖵 #4               | 🖵 #5                      | 🖵 #6         | 🖵 #7         | 🖵 #8 🛛 #9      |               |
|    |       | <b>4</b> #10     | <b>4</b> #11    | <b>4</b> #12                 | <b>u</b> #13       | <b>4</b>                  | <b>4</b> #15 | <b>4</b> #16 | 🖵 #17 🖵 #18    |               |
|    |       | Initiating Input | ts Logic G      | ate:                         |                    |                           |              |              |                |               |
|    |       | Initiating Input | te Logic C      | ate.                         |                    |                           |              |              |                |               |
|    |       | Block via Con    | is Lugic G      | ale.<br>n Doint <sup>.</sup> |                    |                           |              |              |                |               |
|    |       | DIOCK VIA COII   | intunicatio     |                              |                    |                           | -            |              | <b>- -</b>     |               |
|    |       | Initiating Outp  | uts/Inputs/     | /Functior                    | n Trip/87F         | I-I Logic                 | c Gate: ।    |              | J AND          |               |
|    |       | Delay:           | 1-65500         | 0 (Cycles                    | s)                 |                           | _            | _            |                |               |
|    |       | Reset/Dropou     | t Delay:        | 0                            | -65500             | (Cycles)                  | 🖵 Re         | eset 🖵 [     | Dropout        |               |
|    |       | Outputs:         |                 |                              |                    |                           |              |              |                |               |
|    |       | 🖵 #1             | <b>u</b> #2     | 🖵 #3                         | 🖵 #4               | 🖵 #5                      | <b>🖵 #</b> 6 | 🖵 #7         | <b>□</b> #8    |               |
|    |       | <b>4</b> #9      | <b>4</b> #10    | <b>4</b> #11                 | <b>4</b> #12       | <b>4</b> #13              | <b>4</b> #14 | <b>4</b> #15 | <b>□</b> #16   |               |
|    |       | Reset Latcher    |                 |                              |                    |                           |              |              | -              |               |
|    |       | Profile Switch   | · [] #1         | —<br>□#2                     | <b>□</b> #3        | <b>□</b> #4               | Not /        | Activated    |                |               |
|    |       |                  | · · · · · π ·   | $= \pi \Delta$               | $-\pi$             | · <b></b> <del>7</del> -+ |              | Suvaleu      |                |               |

*Figure A-4 System Setpoints and Settings (32 of 39)*
### IPSlogic

| #4 | 🖵 Di | sable                                                                                                    | 🖵 Enab                                                                                           | le                                                                                                    |                                                                                               |                                                                                                    |                                                                                       |                                                                                                    |                                                                       |                                                                                                    |                                                                                                    |
|----|------|----------------------------------------------------------------------------------------------------|--------------------------------------------------------------------------------------------------|----------------------------------------------------------------------------------------------------|-----------------------------------------------------------------------------------------------|----------------------------------------------------------------------------------------------------|---------------------------------------------------------------------------------------|----------------------------------------------------------------------------------------------------|-----------------------------------------------------------------------|----------------------------------------------------------------------------------------------------|----------------------------------------------------------------------------------------------------|
|    |      | Initia                                                                                                    | ating Outp                                                                                       | uts:<br>□ #2                                                                                                    | <b>□</b> #3                                                                                   | <b>□</b> #⁄                                                                                                 | <b>□</b> #5                                                                           | <b>□</b> #6                                                                                                    | <b>□</b> 1 #7                                                         | <b>□</b> 1 #8                                                                                                    |                                                                                                    |
|    |      |                                                                                                    | □ #9                                                                                             | □ #2<br>□ #10                                                                                                    | □ #3                                                                                          | □ #4<br>□ #12                                                                                               | □ #13                                                                                 | □ #0<br>□ #14                                                                                                    | □ #15                                                                 | □ #0<br>□ #16                                                                                                    |                                                                                                    |
|    |      | Initia                                                                                                    | atina Outp                                                                                       | uts Logic                                                                                                    | Gate:                                                                                         |                                                                                                    |                                                                                       |                                                                                                    |                                                                       |                                                                                                    |                                                                                                    |
|    |      | Initia                                                                                                    | ating 87H/                                                                                       | TPhase:                                                                                                    |                                                                                               | ΠA                                                                                                    | В                                                                                     | С                                                                                                    |                                                                       |                                                                                                    |                                                                                                    |
|    |      | Initia                                                                                                    | ating Func                                                                                       | tion Trip:                                                                                                    |                                                                                               |                                                                                                    |                                                                                       |                                                                                                    |                                                                       |                                                                                                    |                                                                                                    |
|    |      | <ul> <li>24</li> <li>#3</li> <li>50</li> <li>#6</li> <li>W2 = 1</li> <li>50N=</li> <li>52</li> <li>52</li> <li>52</li> <li>52</li> <li>52</li> <li>52</li> <li>52</li> <li>52</li> <li>52</li> <li>52</li> <li>54</li> <li>55</li> <li>55&lt;</li></ul> | 4DT#1<br>0 #1<br>#2<br>#3<br>1G-W2<br>9#2<br>9#3<br>1#2<br>7GD-W2 #<br>CM                        | <ul> <li>24I</li> <li>46I</li> <li>50</li> <li>50I</li> <li>50I</li> <li>50I</li> <li>50I</li> <li>510</li> <li>510</li> <li>510</li> <li>81#</li> <li>#1</li> <li>870</li> <li>IPS</li> </ul> | DT #2<br>DT-W2<br>#2<br>BF-W1<br>G-W3 #1<br>N#4<br>G-W3<br>G#1<br>\$3<br>GD-W2 #<br>Slogic #1 | □ 241<br>□ 461<br>□ 50 ;<br>□ 500<br>□ 500<br>□ 500<br>□ 510<br>□ 510<br>□ 590<br>□ 81#<br>2 □ 870<br>□ IPS | T<br>T-W2<br>#3<br>BF-W2<br>G-W3 #2<br>I#5<br>I#1<br>G#2<br>G4<br>GD-W3 #<br>logic #2 | <ul> <li>27 #</li> <li>46D</li> <li>50 #</li> <li>50N;</li> <li>50N;</li> <li>50N;</li> <li>50N;</li> <li>51N;</li> <li>59G;</li> <li>87H</li> <li>87G;</li> <li>10Sig</li> </ul> | 1<br>T-W3<br>4<br>=-W3<br>#1<br>#6<br>#2<br>#3<br>D-W3 #2<br>pojic #3 | <ul> <li>27 #2</li> <li>46IT-W3</li> <li>50 #5</li> <li>50G-W2 #1</li> <li>50N#2</li> <li>51#1 51#2</li> <li>51N#3</li> <li>81#1</li> <li>87T</li> <li>TF</li> <li>IPSlogic #5</li> </ul> | <ul> <li>27</li> <li>49</li> <li>50</li> <li>50G-</li> <li>50G-</li> <li< th=""></li<></ul> |
|    |      | IPSI<br>Initia<br>Initia<br>Initia<br>Initia                                                                                                    | ogic #6<br>ating 87H/<br>ating 87H/<br>ating Input<br>I #1<br>I #10<br>ating Input<br>ate via Co | BM<br>T Phase<br>T Phase<br>s:<br>##2<br>#11<br>s Logic G<br>mmunica                                                                                                    | I-W1<br>Logic Ga<br>Logic Ga<br>#3<br>U #12<br>Gate: U<br>tion Point                          | □ BM<br>te: □ C<br>te: □ -<br>□ #4<br>□ #13<br>OR □ A                                                       | -W2<br>DR                                                                             | BM-1 AND NOT     #6     #15                                                                                                    | W3<br>□ #7<br>□ #16                                                   | □ #8 □ #9<br>□ #17 □ #18                                                                                                    |                                                                                                    |
|    |      | Bloc                                                                                                    | king Input<br>#1<br>#10                                                                          | s:<br>#2<br>#11                                                                                                    | □ #3<br>□ #12                                                                                 | <b>_</b><br>#4<br>#13                                                                                       | □ #5<br>□ #14                                                                         | □ #6<br>□ #15                                                                                                    | □ #7<br>□ #16                                                         | □ #8 □ #9<br>□ #17 □ #18                                                                                                    |                                                                                                    |
|    |      | Initia<br>Initia<br>Bloc                                                                                                    | ating Input<br>ating Input<br>k via Com                                                          | s Logic G<br>s Logic G<br>imunicatio                                                                                                    | Bate:<br>Bate:<br>on Point:                                                                   | ❑ OR<br>❑ None<br>❑                                                                                         | AND NOT                                                                               |                                                                                                    |                                                                       |                                                                                                    |                                                                                                    |
|    |      | Initia<br>Dela<br>Rese                                                                                                    | ating Outp<br>ay:<br>et/Dropou                                                                   | uts/Inputs<br>1–6550<br>t Delay: _                                                                                                    | s/Function<br>0 (Cycles<br>0                                                                  | n Trip/87H<br>s)<br>—65500                                                                                  | I-T Logic<br>(Cycles)                                                                 | Gate: [<br>Re                                                                                                    | OR G                                                                  | AND AND                                                                                                    |                                                                                                    |
|    |      | Outp                                                                                                    | outs:                                                                                            | □ #2<br>□ #10                                                                                                    | □ #3<br>□ #11                                                                                 | □ #4<br>□ #12                                                                                               | □ #5<br>□ #13                                                                         | □ #6<br>□ #14                                                                                                    | □ #7<br>□ #15                                                         | □ #8<br>□ #16                                                                                                    |                                                                                                    |
|    |      | Rese                                                                                                    | et Latcheo                                                                                       | d Outputs                                                                                                    |                                                                                               |                                                                                                    |                                                                                       |                                                                                                    |                                                                       |                                                                                                    |                                                                                                    |
|    |      | Profi                                                                                                    | ile Switch:                                                                                      | #1                                                                                                    | <b>4</b> #2                                                                                   | <b>□</b> #3                                                                                                 | 🖵 #4                                                                                  | 🖵 Not A                                                                                                    | Activated                                                             |                                                                                                    |                                                                                                    |

*Figure A-4 System Setpoints and Settings (33 of 39)* 

## IPSlogic

=

| #5 | 🖵 Di | sable 🛛 🖬 Enab                                                                                                    | le                                                                                                    |                                                          |                                                                                                    |                                                   |                                                                                                    |                                          |                                                                                                    |                                                                                                    |
|----|------|----------------------------------------------------------------------------------------------------|----------------------------------------------------------------------------------------------------|----------------------------------------------------------|----------------------------------------------------------------------------------------------------|---------------------------------------------------|----------------------------------------------------------------------------------------------------|------------------------------------------|----------------------------------------------------------------------------------------------------|----------------------------------------------------------------------------------------------------|
|    |      | Initiating Outp<br>Initiating Outp<br>Initiating Outp<br>Initiating Outp                                                              | uts:                                                                                                   | □ #3<br>□ #11                                            | □ #4<br>□ #12                                                                                        | □ #5<br>□ #13                                     | □ #6<br>□ #14                                                                                                    | □ #7<br>□ #15                            | □ #8<br>□ #16                                                                                                    |                                                                                                    |
|    |      | Initiating Outp<br>Initiating 87H/                                                                                                    | uts Logic<br>TPhase:                                                                                   | Gate:                                                    | 🖵 OR<br>🖵 A                                                                                          | 🖵 AND<br>🖵 B                                      | □ C                                                                                                    |                                          |                                                                                                    |                                                                                                    |
|    |      | Initiating Func                                                                                                    | tion Trip:                                                                                             |                                                          |                                                                                                    |                                                   |                                                                                                    |                                          |                                                                                                    |                                                                                                    |
|    |      | <ul> <li>❑ 24DT#1</li> <li>#3</li> <li>❑ 50 #1</li> <li>#6</li> <li>W2 #2</li> <li>50N#3</li> <li>❑ 51G-W2</li> <li>❑ 59#2</li> </ul> | <ul> <li>24D</li> <li>46D</li> <li>50 #</li> <li>50G</li> <li>50G</li> <li>50N</li> <li>51G</li> </ul> | 0T #2<br>0T-W2<br>#2<br>6F-W1<br>6-W3 #1<br>1#4<br>6-W3  | <ul> <li>241</li> <li>461</li> <li>50</li> <li>506</li> <li>500</li> <li>500</li> <li>501</li> </ul> | T<br>T-W2<br>#3<br>3F-W2<br>G-W3 #2<br>1#5<br>1#1 | <ul> <li>27 #</li> <li>46D</li> <li>50 #</li> <li>508!</li> <li>50N:</li> <li>50N:</li> <li>50N:</li> <li>51N:</li> </ul> | 1<br>T-W3<br>4<br>F-W3<br>#1<br>#6<br>#2 | <ul> <li>27 #2</li> <li>46IT-W3</li> <li>50 #5</li> <li>50G-W2 #1</li> <li>50N#2</li> <li>51#1 51#2</li> <li>51N#3</li> </ul> | <ul> <li>27</li> <li>49</li> <li>50</li> <li>50G-</li> <li>2</li> <li>51#3</li> <li>59#1</li> </ul> |
|    |      | <ul> <li>59#3</li> <li>81#2</li> <li>87GD-W2 #</li> <li>TCM</li> <li>IPSlogic #6</li> </ul>                                           | □ 59G<br>□ 81#<br>‡1 □ 87G<br>□ IPSI<br>□ BM-                                                          | 6#1<br>3<br>6D-W2 #2<br>logic #1<br>-W1                  | □ 590<br>□ 81#<br>2 □ 870<br>□ IPS<br>□ BM                                                           | G#2<br>4<br>GD-W3 #<br>logic #2<br>-W2            | □ 59G<br>□ 87H<br>1 □ 87G<br>□ IPSI<br>□ BM-'                                                                             | #3<br>D-W3 #2<br>ogic #3<br>W3           | <ul> <li>□ 81#1</li> <li>□ 87T</li> <li>□ TF</li> <li>□ IPSlogic #4</li> </ul>                                                |                                                                                                    |
|    |      | Initiating 87H/<br>Initiating 87H/<br>Initiating Input<br>Initiating Input<br>Initiating Input<br>Initiate via Con                    | T Phase L<br>T Phase L<br>s:<br># #2<br>#11<br>s Logic Ga<br>mmunicati                                 | ogic Gat<br>ogic Gat<br>#3<br>#12<br>ate: I<br>ion Point | te: U (<br>te: U -<br>U #4<br>U #13<br>OR U /<br>: U                                                 | DR 1/<br>1/<br>#5<br>1/4<br>AND                   | AND<br>NOT<br>                                                                                                    | □ #7<br>□ #16                            | □ #8 □ #9<br>□ #17 □ #18                                                                                                    |                                                                                                    |
|    |      | Blocking Input                                                                                                    | s:                                                                                                    | □ #3<br>□ #12                                            | □ #4<br>□ #13                                                                                        | □ #5<br>□ #14                                     | □ #6<br>□ #15                                                                                                    | ❑ #7<br>❑ #16                            | □ #8 □ #9<br>□ #17 □ #18                                                                                                    |                                                                                                    |
|    |      | Initiating Input<br>Initiating Input<br>Block via Com                                                                                 | s Logic G<br>s Logic G<br>imunicatio                                                                   | ate:<br>ate:<br>on Point:                                | ❑ OR<br>❑ None<br>❑                                                                                  | ☐ AND<br>☐ NOT                                    |                                                                                                    |                                          |                                                                                                    |                                                                                                    |
|    |      | Initiating Outp<br>Delay:<br>Reset/Dropout                                                                                            | uts/Inputs/<br>1-65500<br>t Delay:                                                                     | /Functior<br>0 (Cycles<br>0                              | n Trip/87H<br>s)<br>—65500                                                                           | H-T Logic<br>(Cycles)                             | Gate: 5                                                                                                    | OR G                                     | ) AND<br>Dropout                                                                                                    |                                                                                                    |
|    |      | Outputs:                                                                                                    | □ #2<br>□ #10                                                                                          | □ #3<br>□ #11                                            | □ #4<br>□ #12                                                                                        | □ #5<br>□ #13                                     | ❑ #6<br>❑ #14                                                                                                    | □ #7<br>□ #15                            | □ #8<br>□ #16                                                                                                    |                                                                                                    |
|    |      | Reset Latched                                                                                                    | d Outputs                                                                                              |                                                          |                                                                                                    |                                                   |                                                                                                    |                                          |                                                                                                    |                                                                                                    |
|    |      | Profile Switch:                                                                                                    | 🖵 #1                                                                                                   | <b>□</b> #2                                              | <b>□</b> #3                                                                                          | <b>□</b> #4                                       | 🖵 Not A                                                                                                    | ctivated                                 |                                                                                                    |                                                                                                    |

*Figure A-4 System Setpoints and Settings (34 of 39)* 

### IPSlogic

| #6 |                                                                                                    | 1                                                                                                    |                                                                                                    |                                                                                                    |                                                                                                    |                                                                                            |
|----|----------------------------------------------------------------------------------------------------|----------------------------------------------------------------------------------------------------|----------------------------------------------------------------------------------------------------|----------------------------------------------------------------------------------------------------|----------------------------------------------------------------------------------------------------|--------------------------------------------------------------------------------------------|
|    | Initiating Output                                                                                                    | s:<br>] #2 ] #3<br>] #10 ] #11                                                                                                    | □ #4 □ #5<br>□ #12 □ #13                                                                                                    | □ #6   □ #7<br>□ #14   □ #15                                                                                                    | □ #8<br>□ #16                                                                                                    |                                                                                            |
|    | Initiating Output<br>Initiating 87H/TF                                                                                                    | s Logic Gate: [<br>Phase: [                                                                                                    | OR AND                                                                                                    |                                                                                                    |                                                                                                    |                                                                                            |
|    | Initiating Function                                                                                                    | on Trip:                                                                                                    |                                                                                                    |                                                                                                    |                                                                                                    |                                                                                            |
|    | <ul> <li>24DT#1</li> <li>#3</li> <li>50 #1</li> <li>#6</li> <li>W2 #2</li> <li>50N#3</li> <li>51G-W2</li> <li>59#2</li> <li>59#3</li> <li>81#2</li> <li>87CD W2 #1</li> </ul> | <ul> <li>24DT #2</li> <li>46DT-W2</li> <li>50 #2</li> <li>50BF-W1</li> <li>50G-W3 #1</li> <li>50N#4</li> <li>51G-W3</li> <li>59G#1</li> <li>81#3</li> <li>87CD W2 #</li> </ul> | <ul> <li>24IT</li> <li>46IT-W2</li> <li>50 #3</li> <li>50BF-W2</li> <li>50G-W3 #2</li> <li>50N#5</li> <li>51N#1</li> <li>59G#2</li> <li>81#4</li> <li>87CD W2 #</li> </ul> | <ul> <li>27 #1</li> <li>46DT-W3</li> <li>50 #4</li> <li>50BF-W3</li> <li>50N#1</li> <li>50N#6</li> <li>51N#2</li> <li>59G#3</li> <li>87H</li> </ul> | <ul> <li>27 #2</li> <li>46IT-W3</li> <li>50 #5</li> <li>50G-W2 #1</li> <li>50N#2</li> <li>51#1 51#2</li> <li>51N#3</li> <li>81#1</li> <li>87T</li> <li>51</li> </ul> | <ul> <li>27</li> <li>49</li> <li>50</li> <li>50G-</li> <li>2 51#3</li> <li>59#1</li> </ul> |
|    | TCM<br>IPSlogic #5<br>Initiating 87H/T                                                                                                    | □ IPSlogic #1<br>□ BM-W1<br>Phase Logic Gat                                                                                                    | □ IPSlogic #2<br>□ BM-W2<br>te: □ OR □                                                                                                    | IPSlogic #3                                                                                                    | IPSlogic #4                                                                                                    |                                                                                            |
|    | Initiating 87H/T<br>Initiating Inputs:<br>□ #1<br>□ #10                                                                                                    | Phase Logic Gat                                                                                                    | e: • • • • • • • • • • • • • • • • •                                                                                                    | NOT<br>                                                                                                    | □ #8 □ #9<br>□ #17 □ #18                                                                                                    |                                                                                            |
|    | Initiating Inputs                                                                                                    | Logic Gate: 🖵                                                                                                    | OR LIAND<br>· □                                                                                                    |                                                                                                    |                                                                                                    |                                                                                            |
|    | Blocking Inputs:<br>#1<br>#10<br>Initiating Inputs<br>Block via Comm                                                                                                    | ☐ #2 	☐ #3<br>☐ #11 	☐ #12<br>Logic Gate: 	[<br>Logic Gate: 	[<br>nunication Point:                                                                                            | ☐ #4                                                                                                    | □ #6 □ #7<br>□ #15 □ #16                                                                                                    | □ #8   □ #9<br>□ #17                                                                                                    |                                                                                            |
|    | Initiating Output<br>Delay:<br>Reset/Dropout I                                                                                                    | s/Inputs/Functior<br>1-65500 (Cycles<br>Delay: 0                                                                                                    | n Trip/87H-T Logi<br>s)<br>–65500 (Cycles)                                                                                                    | c Gate: □ OR □<br>□ Reset □ I                                                                                                    | ) AND<br>Dropout                                                                                                    |                                                                                            |
|    | Outputs:                                                                                                    | □#2 □#3<br>□#10 □#11                                                                                                    | □ #4 □ #5<br>□ #12 □ #13                                                                                                    | □ #6 □ #7<br>□ #14 □ #15                                                                                                    | □ #8<br>□ #16                                                                                                    |                                                                                            |
|    | Reset Latched (                                                                                                    | Outputs                                                                                                    |                                                                                                    |                                                                                                    |                                                                                                    |                                                                                            |
|    | Profile Switch:                                                                                                    | <b>」</b> #1                                                                                                    | ⊔#3 ⊔#4                                                                                                    | Not Activated                                                                                                    |                                                                                                    |                                                                                            |

*Figure A-4 System Setpoints and Settings (35 of 39)* 

| BM-Bre | aker Mo  | nitor          |              |                |              |                            |               |               |                   |               |
|--------|----------|----------------|--------------|----------------|--------------|----------------------------|---------------|---------------|-------------------|---------------|
| BM–W1  | 🖵 Disal  | ole 📮 Er       | nable        |                |              |                            |               |               |                   |               |
|        | Pi       | ckup:          | 1-5          | 50000 (kA      | A Cycles)    |                            |               |               |                   |               |
|        | Ti       | me Delay       | :            | 0.1 - 409      | 95.9 (Cyo    | cles)                      |               |               |                   |               |
|        | Ti       | ming Met       | hod Sele     | ction 🛛        | IT 🛄 I'      | 2T                         |               |               |                   |               |
|        | Pi       | reset Acci     | umulator     | Phase A        |              | 0 - 5000                   | 00 (kA Cy     | cles)         |                   |               |
|        | Pi       | reset Acci     | umulator     | Phase B:       | ·            | 0 - 5000                   | 0 (kA Cy      | cles)         |                   |               |
|        | Pi       | reset Acci     | umulator     | Phase C        | :            | 0 –50000 (kA Cycles)       |               |               |                   |               |
|        | I/C      | C Selection    | on:          |                |              |                            |               |               |                   |               |
|        |          | Outputs        | Initiate     | _              | _            | _                          | _             | _             | _                 |               |
|        |          | <b>□</b> #1    | <b>↓</b> #2  | <b>□</b> #3    | <b>₩</b> 4   | <b>↓</b> #5                | <b>₩</b> 6    | ₩7            | <b>₩</b> 8        |               |
|        |          | <b>∟</b> #9    | <b>↓</b> #10 | <b>⊔</b> #11   | <b>□</b> #12 | <b>□</b> #13               | <b>⊔</b> #14  | <b>□</b> #15  | <b>⊔</b> #16      |               |
|        |          | Outputs        | _            | _              | _            | _                          | _             | _             | _                 |               |
|        |          | <b>□</b> #1    | <b>↓</b> #2  | <b>□</b> #3    | <b>₩</b> 4   | <b>₩</b> 5                 | <b>₩</b> #6   | <b>₩</b> 7    | <b>₩</b> 8        |               |
|        |          | <b>□</b> #9    | <b>□</b> #10 | ⊔#11           | <b>□</b> #12 | <b>□</b> #13               | <b>⊔</b> #14  | 🖵 #15         | <b>□</b> #16      |               |
|        |          |                |              | <b>□</b> #2    | <b>□</b> #4  | <b>1 #5</b>                | <b>□</b> #6   | <b>1 #7</b>   | <b>□</b> #0       | <b>□</b> #0   |
|        |          | □ <b>□</b> #10 | <b>□</b> #2  | □ #3           | u⊒ #4        | □ #3<br>□ #1 <i>1</i>      | □ #0<br>□ #15 | □ #16         | u #0<br>□ #17     | □ #9<br>□ #18 |
|        |          | Blocking       | u Inputs     | ' <b>⊒</b> #12 | <b>⊒</b> #13 | · <b></b> ] # 14           | <b>⊒</b> #13  | <b>H</b> #10  | · <b></b> ] # ! / | <b>H</b> #10  |
|        |          |                |              | □ #3           | □ #4         | □ #5                       | □ #6          | <b>□</b> #7   | □ #8              | <b>4</b> 9    |
|        |          | □ #10          | □ #11        | □ #12          | <b>□</b> #13 | <b>□</b> #14               | <u> </u>      | <b>□</b> #16  | □ #17             | <b>□</b> #18  |
| BM–W2  | 🖵 Disat  | ole 🖵 Er       | nable        |                |              |                            |               |               |                   |               |
|        | Pi       | ckup:          | 1-5          | 50000 (kA      | Cycles)      |                            |               |               |                   |               |
|        | Ti       | me Delay       | :            | 0.1 - 409      | 95.9 (Cyo    | cles)                      |               |               |                   |               |
|        |          | ming Met       | hod Sele     | ction          |              | 121<br>2 50000 (kA Ovelas) |               |               |                   |               |
|        | PI<br>Di |                | umulator     | Phase A:       |              | 0 – 50000 (kA Cycles)      |               |               |                   |               |
|        | FI<br>Pi |                | umulator     | Phase C        | ·            | 0 – 50000 (KA Cycles)      |               |               |                   |               |
|        | 1/0      | CSCLACC        | n.           |                | ·            | 0 0000                     |               | 000)          |                   |               |
|        | 1/ \     |                | Initiata     |                |              |                            |               |               |                   |               |
|        |          |                |              | <b>□</b> #3    | <b>□</b> #⁄  | <b>1</b> #5                | <b>□</b> #6   | <b>□</b> #7   | <b>□</b> #8       |               |
|        |          | □ #9           | <b>□</b> #2  | <b>□</b> #11   | □ # <u>-</u> | $\square$ #13              | <b>□</b> #14  | $\square$ #15 | <b>⊒</b> #0       |               |
|        |          |                | _ // 10      | _ // · ·       | _ // · _     | _ // 10                    | _ // · ·      | _ // .0       | _ // . 0          |               |
|        |          |                | □ #2         | □ #3           | □ #4         | □ #5                       | □ #6          | <b>□</b> #7   | □ #8              |               |
|        |          | □ #9           | <u> </u>     | □ #11          | <b>□</b> #12 | <b>□</b> #13               | <u> </u>      | <b>u</b> #15  | <b>□</b> #16      |               |
|        |          |                |              |                |              |                            |               |               |                   |               |
|        | #1       |                |              |                |              |                            |               |               | <b>□</b> #9       |               |
|        |          | 🖵 #10          | <b>4</b> #11 | <b>u</b> #12   | <b>🖵</b> #13 | <b>🖵</b> #14               | <b>4</b> #15  | <b>山</b> #16  | 🖵 #17             | <b>]</b> #18  |
|        |          | Blocking       | Inputs       |                |              |                            |               |               |                   |               |
|        |          | 🖵 #1           | <b>]</b> #2  | 🖵 #3           | <b>4</b>     | 🖵 #5                       | <b>山</b> #6   | 🖵 #7          | <b>4</b> 8        | 🖵 #9          |
|        |          | 🖵 #10          | 🖵 #11        | 🖵 #12          | 🖵 #13        | 🖵 #14                      | 🖵 #15         | 🖵 #16         | 🖵 #17             | 🖵 #18         |

=

| BM–Brea | aker Monitor | r (Coi     | nt.)         |                   |              |                       |              |              |              |              |  |
|---------|--------------|------------|--------------|-------------------|--------------|-----------------------|--------------|--------------|--------------|--------------|--|
| BM–W3   | 🖵 Disable    | 🖵 Er       | nable        |                   |              |                       |              |              |              |              |  |
|         | Pickup       | o:         | 1-           | 50000 (k <i>i</i> | A Cycles     | )                     |              |              |              |              |  |
|         | Time [       | Delay      | :            | 0.1 - 40          | 95.9 (Cy     | cles)                 |              |              |              |              |  |
|         | Timing       | g Met      | hod Sele     | ection 🛛          | IT 🗆 I       | ^2T                   |              |              |              |              |  |
|         | Preset       | t Accı     | umulator     | Phase A           | :            | 0-5000                | 00 (kA Cy    | (cles)       |              |              |  |
|         | Preset       | t Accı     | umulator     | Phase B           | :            | 0-5000                | 00 (kA Cy    | (cles)       |              |              |  |
|         | Preset       | t Accı     | umulator     | Phase C           | :            | 0-5000                | 00 (kA Cy    | /cles)       |              |              |  |
|         | I/O Se       | electio    | on:          |                   |              |                       |              |              |              |              |  |
|         | Ou           | tputs      | Initiate     |                   |              |                       |              |              |              |              |  |
|         | 🖵 ‡          | #1         | 🖵 #2         | 🖵 #3              | 🖵 #4         | 🖵 #5                  | <b>山</b> #6  | 🖵 #7         | 🖵 #8         |              |  |
|         | 🖵 #          | <b>#</b> 9 | 🖵 #10        | 🖵 #11             | 🖵 #12        | 🖵 #13                 | 🖵 #14        | 🖵 #15        | 🖵 #16        |              |  |
|         | Ou           | tputs      |              |                   |              |                       |              |              |              |              |  |
|         | 🖵 <i>‡</i>   | #1         | 🖵 #2         | 🖵 #3              | 🖵 #4         | 🖵 #5                  | <b>山</b> #6  | 🖵 #7         | 🖵 #8         |              |  |
|         | 🖵 <i>‡</i>   | <b>#</b> 9 | 🖵 #10        | 🖵 #11             | 🖵 #12        | 🖵 #13                 | 🖵 #14        | 🖵 #15        | 🖵 #16        |              |  |
|         | Inp          | ut Ini     | tiate        |                   |              |                       |              |              |              |              |  |
|         | 🖵 ‡          | #1         | 🖵 #2         | 🖵 #3              | 🖵 #4         | 🖵 #5                  | 🖵 #6         | 🖵 #7         | 🖵 #8         | 🖵 #9         |  |
|         | 🖵 ‡          | ¥10        | 🖵 #11        | 🖵 #12             | 🖵 #13        | 🖵 #14                 | 🖵 #15        | 🖵 #16        | 🖵 #17        | 🖵 #18        |  |
|         | Blo          | cking      | Inputs       |                   |              |                       |              |              |              |              |  |
|         | L #          | #1         | 🖵 #2         | 🖵 #3              | 🖵 #4         | 🖵 #5                  | 🖵 #6         | 🖵 #7         | 🖵 #8         | 🖵 #9         |  |
|         | L #          | <b>#10</b> | 🖵 #11        | 🖵 #12             | <b>山</b> #13 | 🖵 #14                 | 🖵 #15        | 🖵 #16        | 🖵 #17        | <b>山</b> #18 |  |
| BM–W4   | 🖵 Disable    | 🖵 Er       | nable (N     | ot availat        | ole in Two   | o or Three            | e Winding    | applicat     | tions)       |              |  |
|         | Pickup       | D:         | 1-           | 50000 (k <i>i</i> | A Cycles     | )                     |              | , , ,        | ,            |              |  |
|         | Time [       | Delay      | :            | 0.1 – 40          | 95.9 (Cy     | cles)                 |              |              |              |              |  |
|         | Timing       | g Met      | hod Sele     | ction 🛛           | UTÙÍ         | ^2T <sup>′</sup>      |              |              |              |              |  |
|         | Preset       | t<br>Acci  | umulator     | Phase A           | :            | 0 - 5000              | 0 (kA Cy     | (cles)       |              |              |  |
|         | Preset       | t Accı     | umulator     | Phase B           | :            | 0 – 50000 (kA Cycles) |              |              |              |              |  |
|         | Preset       | t Accı     | umulator     | Phase C           | :            | 0-5000                | 00 (kA C)    | /cles)       |              |              |  |
|         | I/O Se       | electio    | on:          |                   |              |                       |              |              |              |              |  |
|         | Ou           | touts      | Initiate     |                   |              |                       |              |              |              |              |  |
|         |              | 41<br>#1   | <b>u</b> #2  | <b>□</b> #3       | <b>□</b> #4  | <b>□</b> #5           | □ #6         | <b>□</b> #7  | <b>□</b> #8  |              |  |
|         |              | #9         | <b>4</b> #10 | <b>u</b> #11      | <b>u</b> #12 | <b>4</b> #13          | <b>4</b> #14 | <b>4</b> #15 | <b>4</b> #16 |              |  |
|         | Out          | touts      |              |                   |              |                       |              |              |              |              |  |
|         |              | 41<br>#1   | □ #2         | □ #3              | □ #4         | □ #5                  | □ #6         | <b>□</b> #7  | □ #8         |              |  |
|         |              | #9         | <u> </u>     | □ #11             | <u> </u>     | □ #13                 | <u> </u>     | □ #15        | □ #16        |              |  |
|         | Inn          | ut Ini     | tiate        |                   |              |                       |              |              |              |              |  |
|         | p            | ¥1         | <b>4</b> #2  | 🖵 #3              | <b>4</b>     | <b>4</b> #5           | <b>□</b> #6  | 🖵 #7         | <b>4</b>     | <b>4</b> #9  |  |
|         |              | ¥10        | <b>—</b> #11 | <b>u</b> #12      | <b>u</b> #13 | □ #14                 | <b>u</b> #15 | □ #16        | <b>u</b> #17 | □ #18        |  |
|         | Blo          | ckina      | Inputs       |                   |              |                       |              |              |              |              |  |
|         | □ #          | #1         | <b>4</b> #2  | <b>4</b> #3       | <b>4</b>     | <b>□</b> #5           | <b>□</b> #6  | 🖵 #7         | <b>4</b> #8  | <b>□</b> #9  |  |
|         | □ #          | <b>#10</b> | 🖵 #11        | <b>4</b> #12      | <b>□</b> #13 | □ #14                 | <b>4</b> #15 | <b>□</b> #16 | <b>□</b> #17 | <b>4</b> #18 |  |

| TCM #1-Trip Cire | cuit Moni                 | itor 🛄 [        | Disable             | 🖵 Enabl          | е              |                |                |                |                 |
|------------------|---------------------------|-----------------|---------------------|------------------|----------------|----------------|----------------|----------------|-----------------|
| D                | elay:                     | 3 – 1<br>Delev  | атьо (Сус<br>       | cies)            | 0 (Cycler      | - )            |                |                |                 |
|                  | Soloctic                  | ne Delay        |                     | 1-010            |                | 5)             |                |                |                 |
| 1/0              |                           | л.              |                     |                  |                |                |                |                |                 |
|                  |                           | <b>□</b> #2     | <b>□</b> #3         | <b>□</b> #4      | <b>1</b> #5    | <b>1</b> #6    | <b>□</b>   #7  | <b>□</b> #8    |                 |
|                  | u⊒ #1<br>□ #9             | u #∠<br>u #10   | ⊆ #3<br>□ #11       | u #4<br>□ #12    | □ #3<br>□ #13  | □ #0<br>□ #14  | ⊆ <i>#1</i>    | u #0<br>□ #16  |                 |
|                  | Blocking                  | n Inputs        |                     |                  |                |                |                |                |                 |
|                  | <b>u</b> #1               | ,<br>u #2       | <b>□</b> #3         | <b>4</b>         | <b>□</b> #5    | <b>□</b> #6    | <b>□</b> #7    | <b>4</b> #8    | <b>]</b> #9     |
|                  | 🖵 #10                     | 🖵 #11           | <b>u</b> #12        | 🖵 #13            | 🖵 #14          | 🖵 #15          | 🖵 #16          | 🖵 #17          | 🖵 #18           |
| TCM #2–Trip Cire | cuit Moni                 | itor 🖵 [        | Disable             | 🖵 Enabl          | е              |                |                |                |                 |
| D                | elay:                     | 18              | 8160 (Cyo           | cles)            | - ( <b>-</b> ) |                |                |                |                 |
| Di               | ropout l'ir               | ne Delay        | :                   | 1 – 816          | 0 (Cycles      | 5)             |                |                |                 |
| 1/0              | ) Selectio                | on:             |                     |                  |                |                |                |                |                 |
|                  |                           | □ # <u>੨</u>    | <b>□</b> #2         |                  |                |                |                | <b>□</b> #0    |                 |
|                  |                           | u #∠<br>□ #10   | u #3<br>□ #11       |                  | u #3<br>□ #12  |                | □ <b>□</b> #15 | u #0<br>□ #16  |                 |
|                  | <b>–</b> #9               | L # 10          |                     | <b>₩</b> 12      | <b>H</b> #13   | L <b>J</b> #14 | <b>H</b> #15   | <b>H</b> #10   |                 |
|                  |                           |                 | <b>□</b> #2         | <b>□</b> #4      | <b>1</b> #5    | <b>□</b> #6    | <b>47</b>      | <b>□</b> #0    | <b>□</b> #0     |
|                  | L⊒ #1<br>□ #10            |                 | u #3<br>□ #12       | u #4<br>□ #12    | G# #3          |                | □ #16          | l⊒ #8<br>□ #17 | l⊒ #9<br>□l #10 |
|                  | u <b>⊒</b> #10            |                 |                     | ₩13              | L <b>J</b> #14 | <b>H</b> #15   | LI#10          |                | <b>₩</b> 18     |
| CCM #1-Close C   | <b>ircuit Mo</b><br>elav: | onitor [<br>1-8 | Disable<br>160 (Cvo | e 🖵 Ena<br>cles) | able           |                |                |                |                 |
| Di               | ropout Tir                | <br>ne Delay    | ·:                  | ,<br>1 —816      | 0 (Cycles      | s)             |                |                |                 |
| 1/0              | )<br>Selectio             | on:             |                     |                  |                |                |                |                |                 |
|                  | Outputs                   |                 |                     |                  |                |                |                |                |                 |
|                  | 🖵 #1                      | <b>4</b> #2     | 🖵 #3                | 🖵 #4             | 🖵 #5           | 🖵 #6           | 🖵 #7           | 🖵 #8           |                 |
|                  | <b>4</b> #9               | 🖵 #10           | 🖵 #11               | 🖵 #12            | 🖵 #13          | 🖵 #14          | 🖵 #15          | 🖵 #16          |                 |
|                  | Blocking                  | g Inputs        |                     |                  |                |                |                |                |                 |
|                  | 🖵 #1                      | <b>]</b> #2     | 🖵 #3                | <b>4</b>         | 🖵 #5           | 🖵 #6           | 🖵 #7           | 🖵 #8           | 🖵 #9            |
|                  | 🖵 #10                     | 🖵 #11           | <b>4</b> #12        | 🖵 #13            | <b>4</b> #14   | 🖵 #15          | 🖵 #16          | 🖵 #17          | 🖵 #18           |
| CCM #2-Close C   | ircuit Mo                 | onitor [        | Disable             | e 🖵 Ena          | able           |                |                |                |                 |
| D                | elay:                     | 1_8             | 8160 (Cyd           | cles)            |                |                |                |                |                 |
| Di               | ropout Tir                | ne Delay        | :                   | 1 – 816          | 0 (Cycles      | s)             |                |                |                 |
| 1/0              | O Selectio                | on:             |                     |                  |                |                |                |                |                 |
|                  | Outputs                   |                 |                     |                  |                |                |                |                |                 |
|                  | <b>u</b> #1               | <b>□</b> #2     | <b>□</b> #3         | <b>4</b>         | <b>4</b> #5    | ⊒ #6           | <b>□</b> #7    | □ #8           |                 |
|                  | <b>山</b> #9               | <b>□</b> #10    | 🖵 #11               | 🖵 #12            | 🖵 #13          | 🖵 #14          | 🖵 #15          | 🖵 #16          |                 |
|                  | Blocking                  | g Inputs        |                     |                  |                |                |                |                |                 |
|                  | 🖵 #1                      | <b>□</b> #2     | <b>□</b> #3         | <b>4</b>         | <b>□</b> #5    | <b>□</b> #6    | <b>□</b> #7    | <b>□</b> #8    | <b>□</b> #9     |
|                  | 🖵 #10                     | 🖵 #11           | 🖵 #12               | 🖵 #13            | 🖵 #14          | 🖵 #15          | 🖵 #16          | 🖵 #17          | 🖵 #18           |

| TF – Through Fault                                                                                                    | 🖵 Disable 🛛                                        | Enable          |               |                     |                      |               |               |               |
|----------------------------------------------------------------------------------------------------|----------------------------------------------------|-----------------|---------------|---------------------|----------------------|---------------|---------------|---------------|
| Through Fault Current Threshold: 1.0-100.0 (A)<br>Through Fault Current Time Delay: 1-8160 (Cycles)<br>Pickup Operation limit: 1-65535<br>Cumulative I^2T Limit: 1 -1000000 (kA^2 Cycles)<br>Current Selection: |                                                    |                 |               |                     |                      |               |               |               |
| Inrus<br>Pres<br>I/O S                                                                                                    | sh Block by Ever<br>et Cumulative I′<br>Selection: | n Harmon<br>2T: | ics:          | Disable<br>000000 ( | ❑ Enable<br>kA^2 Cyc | e<br>les)     |               |               |
|                                                                                                    | outputs<br>1 #1                                    | □ #3<br>□ #11   | ❑ #4<br>❑ #12 | □ #5<br>□ #13       | □ #6<br>□ #14        | □ #7<br>□ #15 | □ #8<br>□ #16 |               |
| B                                                                                                    | locking Inputs<br>Ì #1                             | □ #3<br>□ #12   | ❑ #4<br>❑ #13 | □ #5<br>□ #14       | □ #6<br>□ #15        | □ #7<br>□ #16 | □ #8<br>□ #17 | ❑ #9<br>❑ #18 |

This Page Left Intentionally Blank

# B Communications

The M-3311A Transformer Protection Relay incorporates three serial ports for intelligent, digital communication with external devices. Equipment such as RTUs, data concentrators, modem, or computers can be interfaced for direct, on-line real time data acquisition and control.

Generally, all data available to the operator through the front panel of the relay with the HMI is also accessible remotely through the BECO 2200 data exchange protocol. This protocol document and the BECO 2200 relay database specified protocol document are available from the factory or our website at <u>www.beckwithelectric.com</u>.

The S-3300 IPScom Communication Software package has been supplied for communication to any IBM compatible computer running under Windows 95 or higher.

The protocol implements serial, byte oriented, asynchronous communication, and can be used to fulfill the following communications functions:

- Real time monitoring of line status.
- Interrogation and modification of setpoints.
- Downloading of recorded oscillograph data.
- Reconfiguration of functions.

#### **NOTE:** The following restrictions apply for MODBUS protocol use:

- 1. MODBUS protocol is not supported on COM1
- 2. Parity is supported on **COM2** and **COM3** only, valid selections are 8,N,1; 8,O,1; 8,E,1; 8,N,2; 8,O,2; 8,E,2.
- 3. ASCII mode is not supported (RTU only)
- 4. Standard baud rates from 300 to 9600 are supported.
- 5. Only the following MODBUS commands are supported:
  - a. Read holding register (function 03)
  - b. Read input register (function 04)
  - c. Force single coil (function 05)
  - d. Preset single register (function 06)

For detailed information about communications, refer to Chapter 3, IPScom Operation.

#### **DNP Configuration Parameters**

M-3311A relays support DNP through the rear RS-232 (COM2) & RS-485 (COM3) communication ports. These ports support baud rates 300, 600, 1200, 2400, 4800, 9600 (default baud rate is 9600). See <u>Figure A-3</u>, Communication Data & Unit Setup, for sequence of DNP setup screens.

#### M-3311 Slave Address

DNP3 Slave IED address range is from 0 to 65519. Address 65535 (hex FFFF) is used to broadcast messages to all devices. The communication address can be set through the HMI (front panel; optional).

The DNP3 device profile document, including the point list, is available from the factory or our website, www.beckwithelectric.com.

The following restrictions apply for DNP3 protocol use:

- DNP3 is not supported on COM1.
- Parity is not supported.
- DNP3 does not support oscillograph record downloading.

The communication database profile in M-3311A using DNP3 protocol is grouped into five object types:

- 1. Single Bit Binary Inputs (Status): (object 01, variation 01) These are considered as class 0 data.
- 2. **16 Bit Analog Output Block /Status (setpoints)**: (object 40, variation 01, variation 02/object 41, variation 01, variation 02) Used to write and read all setpoints and system setup.
- 3. Control Relay Output Block (direct control): (object 12, variation 01) Used to write all configuration points.
- 4. **16 Bit Analog Inputs**: (object 30, variation 02) Used to represent all demand metering, target information, and control information of the relay.
- 5. **16 Bit Binary Counters**: (object 20, variation 02, variation 06) Used to represent all counters. Can be used to reset the counters using freeze and clear function code.
- 6. **Static (class 0) Data**: (object 60, variation 01) Used to represent all binary inputs, demand metering, target and control information, and counters. All points in the M-3311A relay are of static type, meaning that an integrity poll will dump all data to the querying RTU.

#### **Communication Ports**

The relay has both front and rear panel RS-232 ports and a rear RS-485 port. The front and rear panel RS-232 ports are 9-pin (DB9S) connector configured as DTE (Data Terminal Equipment) per the EIA-232D standard. Signals are defined in <u>Table B-1</u>, Communication Port Signals .

The 2-wire RS-485 port is assigned to the rear panel terminal block pins 3 (-) and 4 (+).

Each communication port may be configured to operate at any of the standard baud rates (300, 600, 1200, 2400, 4800, and 9600). The RS-485 port shares the same baud rate with COM 2 (for COM1 see **Section 5.4**, **Circuit Board Switches and Jumpers**).

While the digital communication ports do include some ESD (Electrostatic Discharge) protection circuitry, they are excluded from passing ANSI/IEEE C37.90.1-1989. Beckwith Electric recommends the use of RS-232/485 to fiber optic converters to avoid any question of surge-withstand capability or ground potential rise.

A null modem cable is also shown in Figure B-1, Null Modem Cable: M-0423, if direct connection to a PC (personal computer) is desired.

| Cire                                                                                                  | cuit | Signal              | COM 1 | COM 2  |  |  |  |  |
|----------------------------------------------------------------------------------------------------|------|---------------------|-------|--------|--|--|--|--|
| BB                                                                                                    | RX   | Receive Data        | Pin 2 | Pin 2  |  |  |  |  |
| BA                                                                                                    | ТХ   | Transmit Data       | Pin 3 | Pin 3  |  |  |  |  |
| CA                                                                                                    | RTS  | Request to Send     | Pin 7 | Pin 7  |  |  |  |  |
| СВ                                                                                                    | CTS  | Clear to Send       |       | Pin 8  |  |  |  |  |
| CD                                                                                                    | DTR  | Data Terminal Ready | Pin 4 | Pin 4  |  |  |  |  |
| CF                                                                                                    | DCD  | Data Carrier Detect |       | Pin 1  |  |  |  |  |
| AB                                                                                                    | GND  | Signal Ground       | Pin 5 | Pin 5  |  |  |  |  |
|                                                                                                    |      | +15 V               |       | Pin 1* |  |  |  |  |
|                                                                                                    |      | -15 V               |       | Pin 9* |  |  |  |  |
|                                                                                                    |      | IRIG-B (+)          |       | Pin 6* |  |  |  |  |
| *OPTIONAL - See <u>Section 5.5</u> , Circuit Board Switches and Jumpers.<br>±15 V (±15%) @100 mA Max. |      |                     |       |        |  |  |  |  |

Table B-1Communication Port Signals

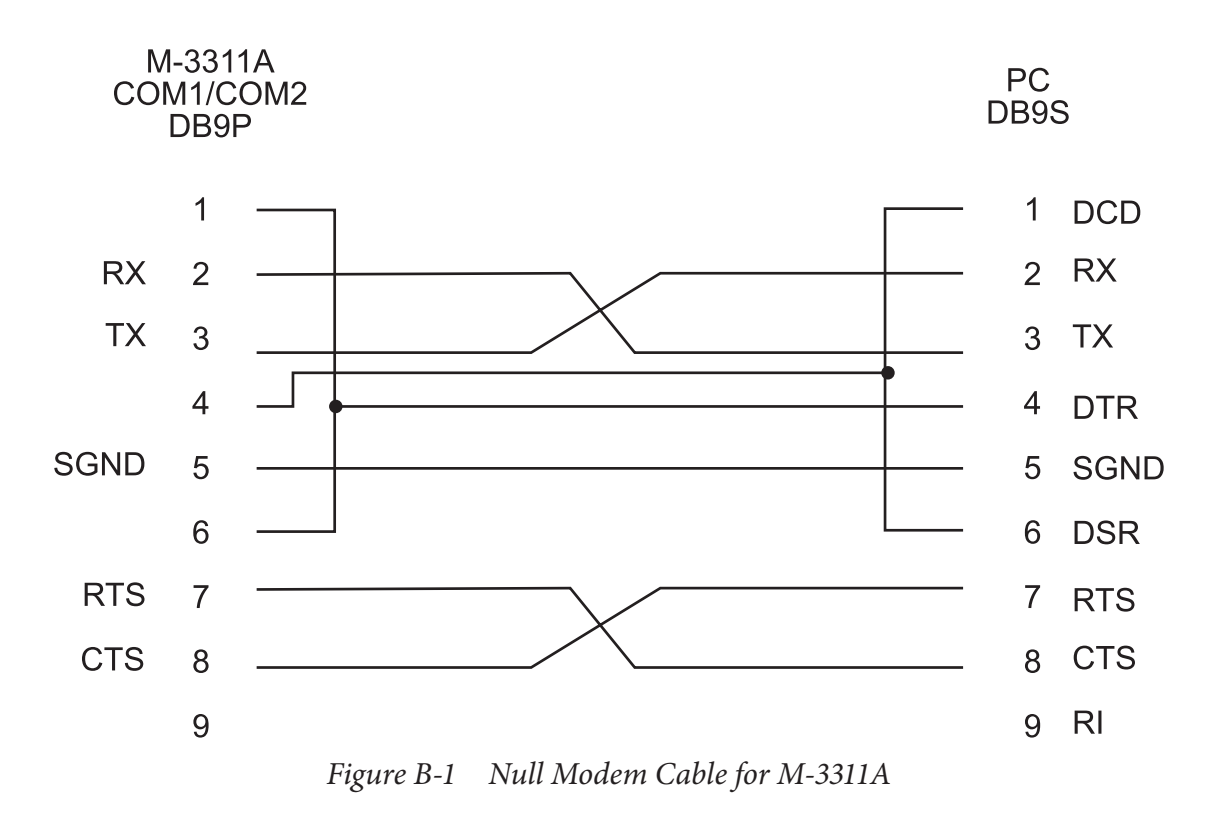

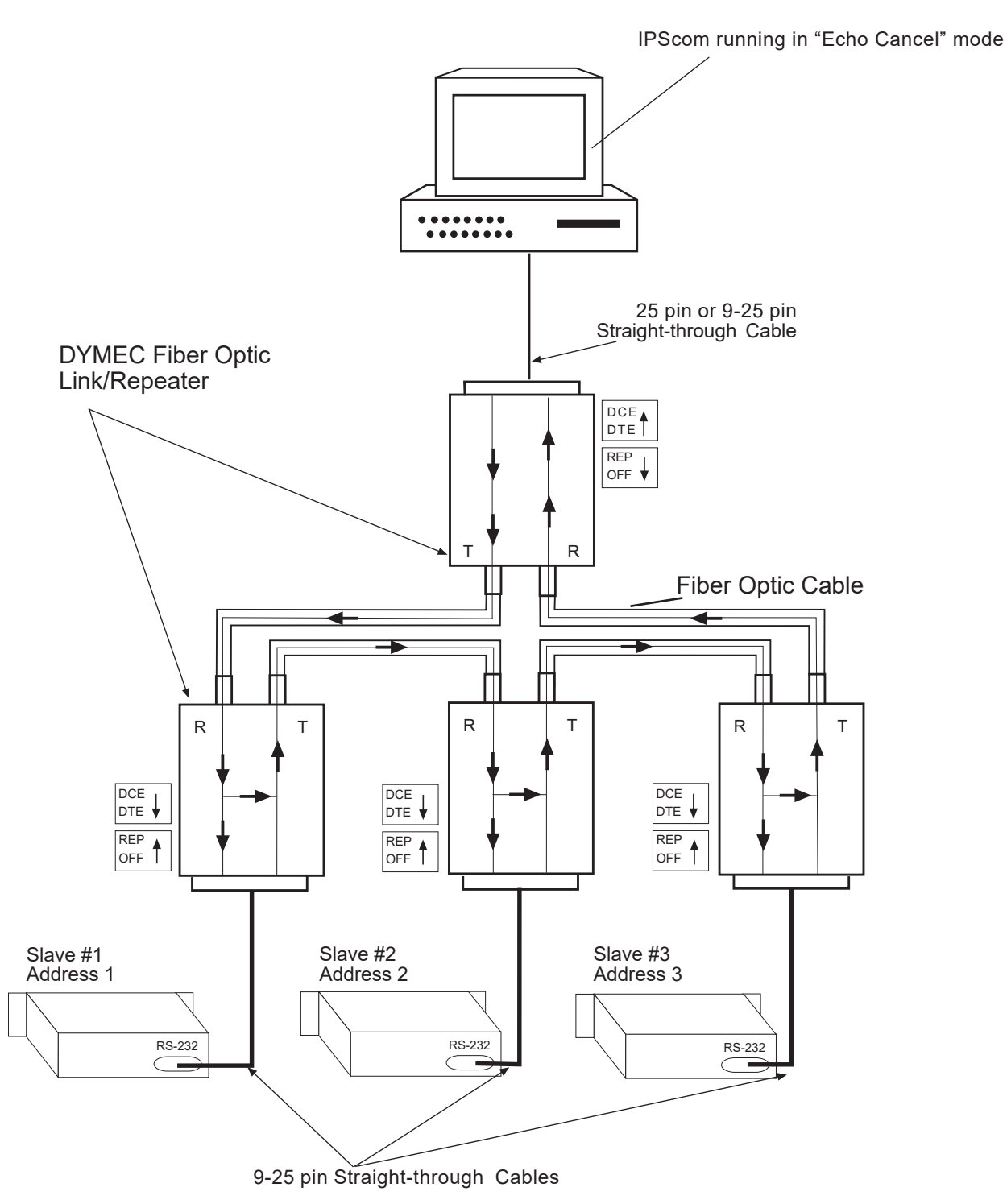

PC Master

Figure B-2 RS-232 Fiber Optic Network

## **RS-485 2-Wire Network**

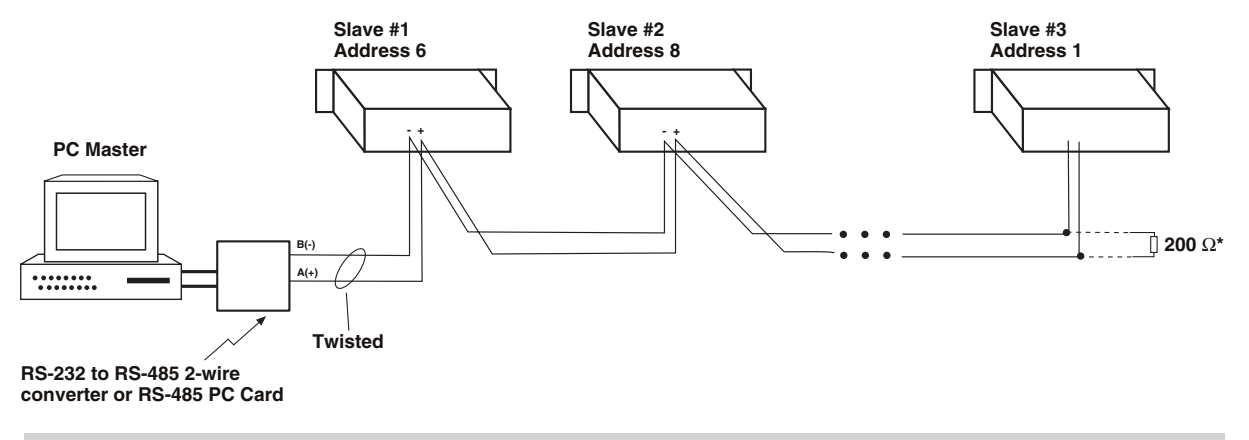

- ▲ CAUTION: Due to the possibility of ground potential difference between units, all units should be mounted in the same rack. If this is not possible, fiber optics with the appropriate converters should be used for isolation.
- ■NOTE: Each address on the network must be unique. Only the last physical slave on the network should have the termination resistor installed. This may be completed externally or using a dip jumper internal to the unit. See <u>Section 5.5</u>, **Circuit Board Switches and Jumpers**.

Figure B-3 RS-485 Network

This Page Left Intentionally Blank

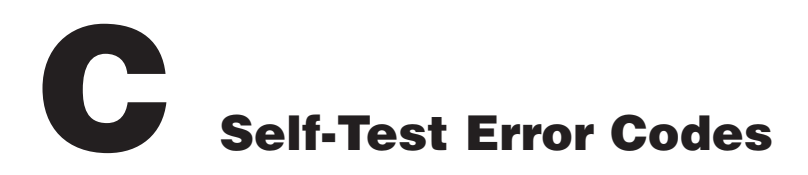

#### **Self-Test Error Codes and Corrective Actions**

When power is initially applied, the relay performs a number of self-tests to ensure proper operation. If any test should fail, the error code will be displayed on the HMI. Some self-test errors may be "HALT" errors, which will will not allow operation to proceed and the protective function of the relay is disabled. Table C-1 lists the Error Code Number, HALT Action, Name, Description and Type. Error Code **Type 1, 2 or 3** with appropriate Corrective Action is defined as follows:

| TYPE 1 | Immediate HALT, log the error code, and the Self-Test Alarm asserts.<br>Corrective Action: Reboot the relay, if the error persists, contact Beckwith Electric.                                                                                                    |
|--------|----------------------------------------------------------------------------------------------------|
| TYPE 2 | <ul> <li>Increment an error count, log the error code with timestamp:</li> <li>If the error count is ≤ 3, restart relay without asserting the Self-Test Alarm.</li> <li>If the error count is ≥ 4, HALT, and Self-Test Alarm asserts.</li> <li>Corrective Action: Reboot the relay, if the error persists, contact Beckwith Electric.</li> </ul> |
| TYPE 3 | Error Log ONLY, does not affect relay operation or protective function.<br>Corrective Action: None required.                                                                                                    |

The recommended Corrective Action to attempt to resolve a HALT Error Code is to cycle power to the relay. However, this is not always possible. In these situations, the relay can remain on-line, and be **restarted** by pressing and holding either the TARGET RESET or EXIT button, for approximately 3-4 seconds. Although this method resets the relay, and it may reset the error code, it may not reset all locked up conditions. The Error Code may occur again after the relay restarts.

Performing a power cycle reset is the Beckwith Electric recommended action whenever possible. A power cycle reset ensures that the volatile memory and CPU registers are reinitialized properly. A power cycle will also reset certain locked up conditions that are not possible to reset using the TARGET RESET or EXIT button. There are some conditions that will stay in the locked state until power is cycled to the relay.

| ERROR<br>CODE | HALT? | Error Code Name and Description                                                                                                    | Туре |
|---------------|-------|----------------------------------------------------------------------------------------------------|------|
| 2             | YES   | Battery Backed RAM test fail – Possible Battery Failure<br>Corrective Action: Reboot the relay, if the error persists then<br>change <b>U25</b> . If the error persists after battery is exchanged,<br>contact Beckwith Electric. | 1    |
|               |       | Beckwith Electric component <b>U25</b> is the removable lithium battery backed TIMEKEEPER Module ( <u>Figure 5-34</u> ).                                                                                                    |      |
| 3             | YES   | EEPROM write power-up fail – Non Volatile settings storage error                                                                                                    | 1    |
| 4             | YES   | EEPROM read back power-up fail – Non Volatile settings storage error                                                                                                    | 1    |
| 5             | YES   | Dual port RAM test fail – Possible internal Communication error between two processors                                                                                                    | 1    |
| 6             | YES   | EEPROM write calibration checksum fail – Non Volatile settings storage error                                                                                                    | 1    |

| ERROR<br>CODE | HALT? | Error Code Name and Description                                                                                                    | Туре |
|---------------|-------|----------------------------------------------------------------------------------------------------|------|
| 7             | YES   | EEPROM write setpoint checksum fail loss of power – Non<br>Volatile settings storage error                                                                                            | 1    |
| 8             | YES   | EEPROM write setpoint checksum fail loss of battery backed<br>RAM – Non Volatile settings storage error                                                                               | 1    |
| 9             | YES   | DMA checksum/physical block fail – Possible internal<br>Communication error between two processors                                                                                    | 1    |
| 10            | YES   | Oscillograph Memory Test fail – Possible Memory error                                                                                                    | 1    |
| 11            | YES   | DSP external program RAM fail – Possible Memory error                                                                                                    | 1    |
| 12            | YES   | DSP A/D convert fail – Possible noisy Data Acquisition circuitry                                                                                                    | 1    |
| 13            | YES   | DSP ground channel fail – Possible noisy Data Acquisition circuitry                                                                                                    | 1    |
| 14            | YES   | DSP reference channel fail – Possible noisy Data Acquisition circuitry                                                                                                    | 1    |
| 15            | YES   | DSP PGA gain fail – Possible noisy Data Acquisition circuitry                                                                                                    | 1    |
| 16            | YES   | DSP DSP<-> HOST interrupt 1 fail – Possible internal<br>Communication error between two processors                                                                                    | 1    |
| 17            | YES   | DSP DSP -> HOST interrupt 2 set fail – Possible internal<br>Communication error between two processors                                                                                | 1    |
| 18            | YES   | DSP DSP -> HOST interrupt 2 reset fail – Possible internal<br>Communication error between two processors                                                                              | 1    |
| 19            | YES   | DSP program load fail – Issue loading Digital Signal Processing program                                                                                                    | 1    |
| 20            | YES   | DSP not running run mode code – Issue running Digital Signal<br>Processing program                                                                                                    | 1    |
| 21            | YES   | DSP not running primary boot code – Issue running Digital Signal<br>Processing program                                                                                                | 1    |
| 22            | YES   | DSP DPRAM pattern test fail – Possible Memory error                                                                                                    | 1    |
| 23            | YES   | EEPROM write verify error – Non Volatile settings storage error                                                                                                    | 1    |
| 25            | YES   | Uninitialized EEPROM – Non Volatile settings storage error                                                                                                    | 1    |
| 26            | NO    | WARNING calibration checksum mismatch – Non Volatile settings storage error                                                                                                    | 3    |
| 27            | NO    | WARNING setpoint checksum mismatch – Possible Non Volatile settings storage error due to the relay being rebooted before the checksum task was completed.                             | 3    |
| 28            | NO    | WARNING low battery (BBRAM) – Low Battery indication, does<br>not affect the protection that the relay is providing. The relay can<br>remain in service with this error code present. | 3    |

| ERROR<br>CODE | HALT?               | Error Code Name and Description                                                                                                    | Туре |
|---------------|---------------------|----------------------------------------------------------------------------------------------------|------|
| 29            | YES                 | Supply/mux PGA running test fail – Possible noisy Data<br>Acquisition circuitry                                                                                                    | 1    |
| 30            | YES                 | External DSP RAM test fail – Possible Memory error                                                                                                    | 1    |
| 31            | YES<br>if count ≥ 4 | Unrecognized INT1 code – Possible internal Communication error between two processors                                                                                                    | 2    |
| 32            | YES<br>if count ≥ 4 | Values update watchdog fail – Possible internal Communication error between two processors                                                                                                    | 2    |
| 34            | YES<br>if count ≥ 4 | Restart Error – Possible Memory error                                                                                                    | 2    |
| 35            | YES<br>if count ≥ 4 | Interrupt Error – Possible Memory error                                                                                                    | 2    |
| 36            | YES<br>if count ≥ 4 | Trap Error – Possible Memory error                                                                                                    | 2    |
| 37            | YES                 | Calibration running check fail – Possible Memory error                                                                                                    | 1    |
| 38            | NO                  | Ethernet Board not running (Warning) – May be due to the ethernet card being disconnected from the network. Check the internal RJ 45 network cable to ensure it is connected to the communication card securely.                                                                                                    | 3    |
| 40            | NO                  | Interrupt noise INT2 – Possible internal spurious high speed<br>communication error between two processors. If the error<br>persists, check if the electrostatic condition around the relay has<br>changed. If this condition has not changed, contact Beckwith<br>Electric.                                                                                                    | 3    |
| 44            | NO                  | Oscillograph buffer overflow – Noncritical error that can occur with too many Oscillograph records occurring simultaneously.                                                                                                    | 3    |
| 45            | NO                  | Oscillograph buffer underflow – Noncritical error that can be attributed to noise                                                                                                    | 3    |
| 46            | YES                 | Failure of DSP to calculate calibration phasors – If this error is<br>obtained during calibration procedures, check relay connections<br>with signal generating equipment and signals amplitude and<br>phase magnitudes and repeat calibration procedures after reboot.<br>If this error is obtained without calibration procedures being<br>performed, contact Beckwith Electric without rebooting the relay<br>if possible. | 1    |
| 47            | NO                  | Unable to calibrate input (gain) – If this error is obtained<br>during calibration procedures, check relay connections with<br>signal generating equipment and signals amplitude and phase<br>magnitudes and repeat calibration procedures after reboot.<br>If this error is obtained without calibration procedures being<br>performed, contact Beckwith Electric without rebooting the relay<br>if possible.                | 3    |

| ERROR<br>CODE | HALT?               | Error Code Name and Description                                                                                                    | Туре |
|---------------|---------------------|----------------------------------------------------------------------------------------------------|------|
| 48            | NO                  | Unable to calibrate input (phase) – If this error is obtained<br>during calibration procedures, check relay connections with<br>signal generating equipment and signals amplitude and phase<br>magnitudes and repeat calibration procedures after reboot.<br>If this error is obtained without calibration procedures being                                                                                   | 3    |
|               |                     | performed, contact Beckwith Electric without rebooting the relay if possible.                                                                                                    |      |
| 50            | YES<br>if count ≥ 4 | Stack Overflow – Possibly a one-time event indicating the system ran out of resources.                                                                                                    | 2    |
| 51            | YES<br>if count ≥ 4 | Setpoint Write Overflow – This error occurs when the value of<br>a setpoint was not transferred to the Digital Signal Processor in<br>a timely manner. This could cause the relay to operate using an<br>incorrect setting. Reboot the relay and verify that any updated<br>settings have the correct values. If necessary, update the settings<br>accordingly, and transfer the settings to the relay again. | 2    |
| 52            | _                   | ONLY valid in the M-3425A                                                                                                    | _    |
| 117           | YES                 | ADC reference voltage error – Possible noisy Data Acquisition circuitry                                                                                                    | 1    |
| 118           | YES                 | Error ADC Timeout – Possible noisy Data Acquisition circuitry                                                                                                    | 1    |
| 119           | YES                 | Error DRR Timeout – Possible noisy Data Acquisition circuitry                                                                                                    | 1    |

# D Inverse Time Curves

This Appendix contains three sets of Inverse Time Curve Families. The first set is used for Volts per Hertz functions (<u>Figure D-1</u> through <u>Figure D-4</u>), the second set is for the M-3311A functions which utilize the IEC time over current curves (<u>Figure D-5</u> through <u>Figure D-12</u>) and the third set is for those functions that utilize the IEEE Inverse Time Overcurrent Curves (<u>Figure D-13</u> through <u>Figure D-13</u>).

■NOTE: Figure D-1 through Figure D-4 are Volts per Hertz curves. Figure D-5 through Figure D-12 are inverse time curves for 51, 51N, 51G and 46 functions.

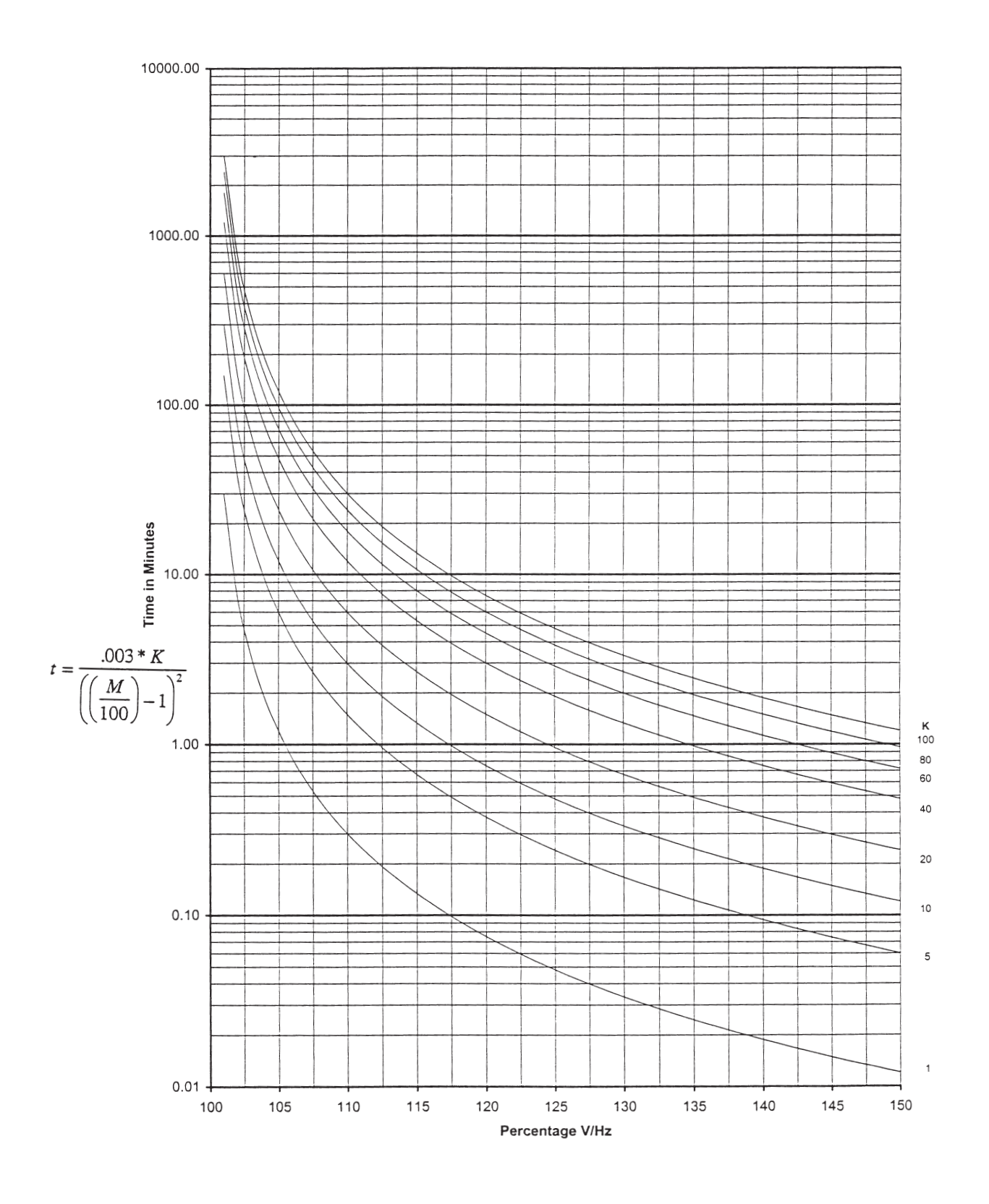

*Figure D-1 Volts/Hz (24IT) Inverse Time Curve Family #1 (Inverse Square)* 

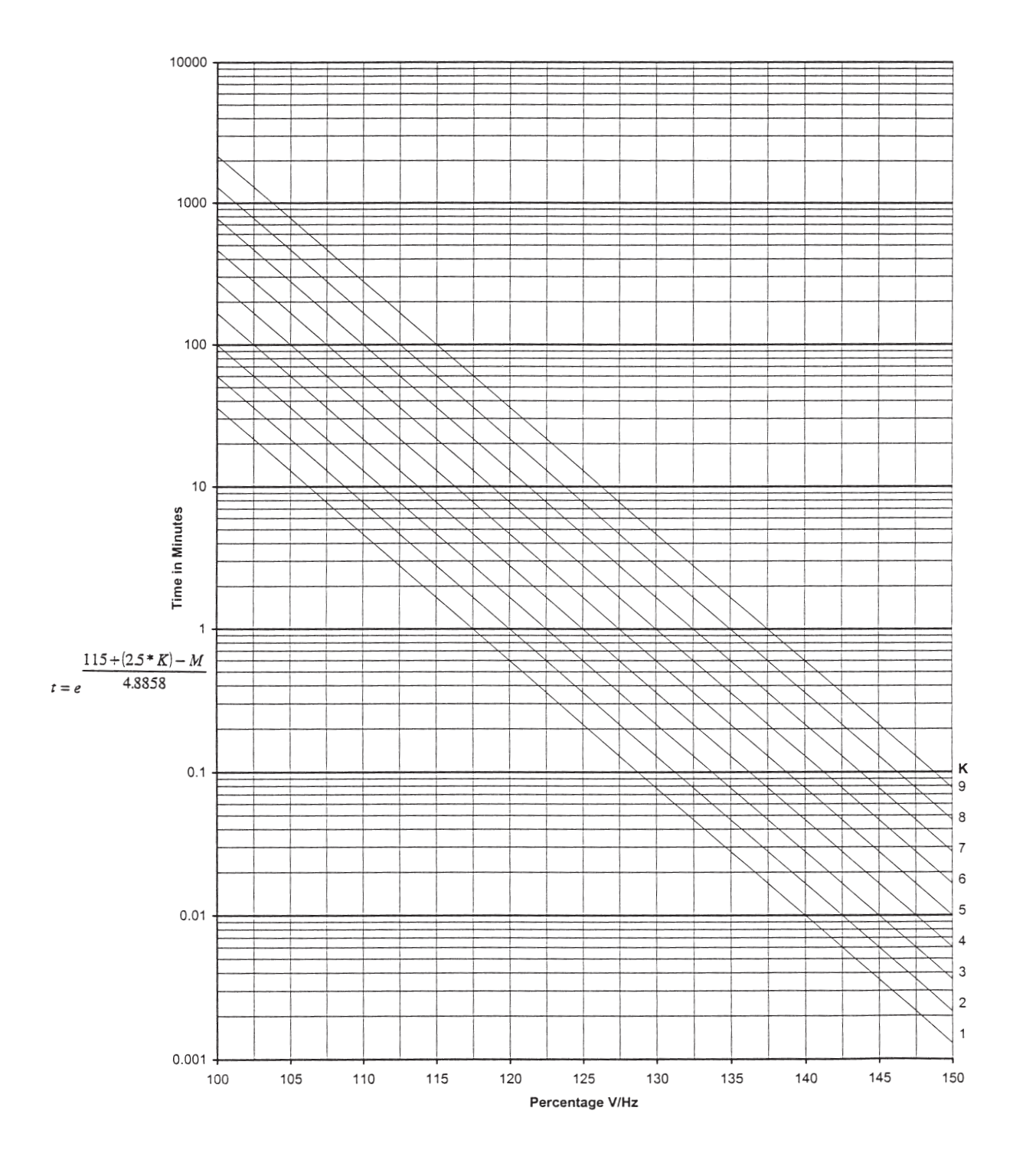

Figure D-2 Volts/Hz (24IT) Inverse Time Curve Family #2

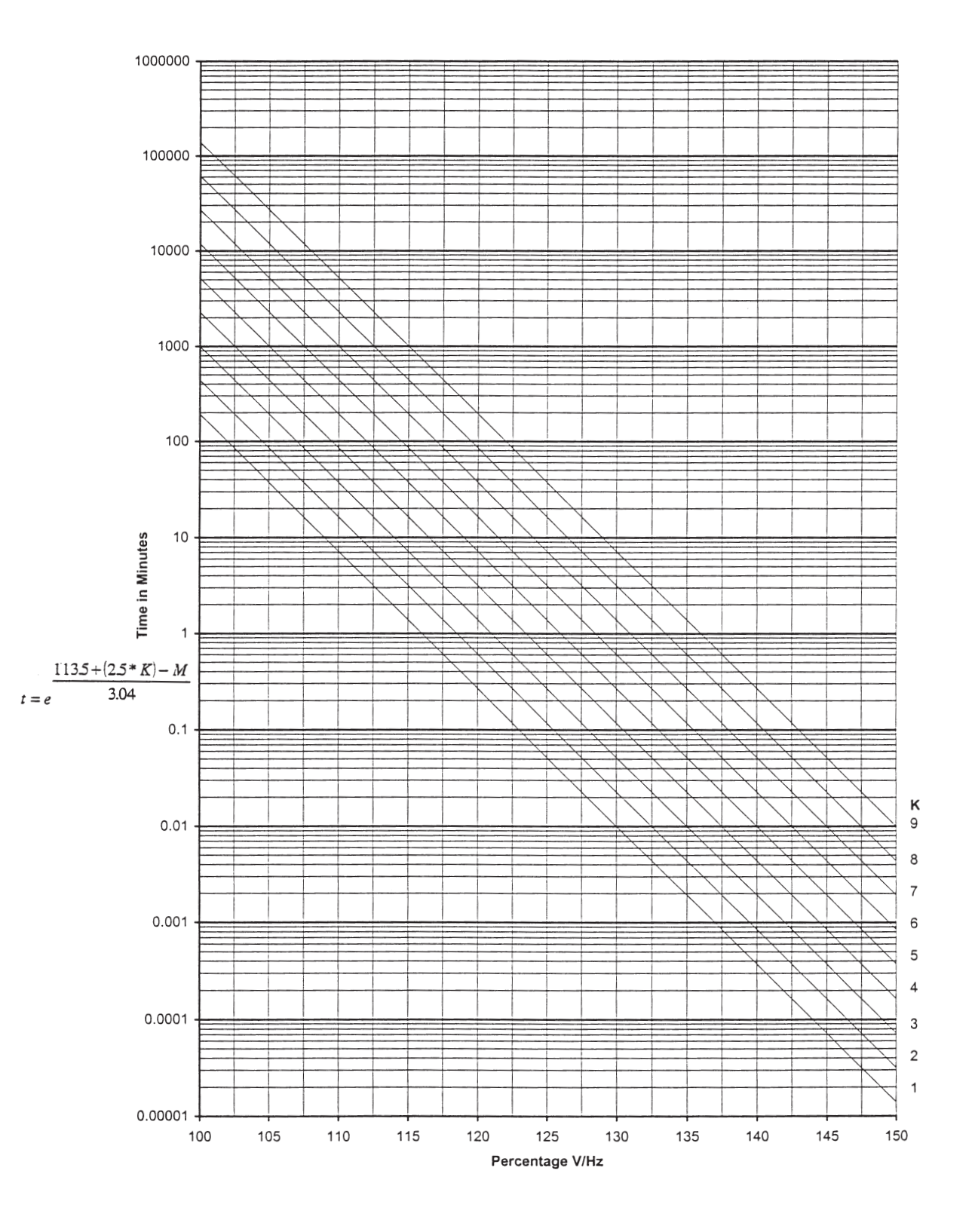

Figure D-3 Volts/Hz (24IT) Inverse Time Curve Family #3

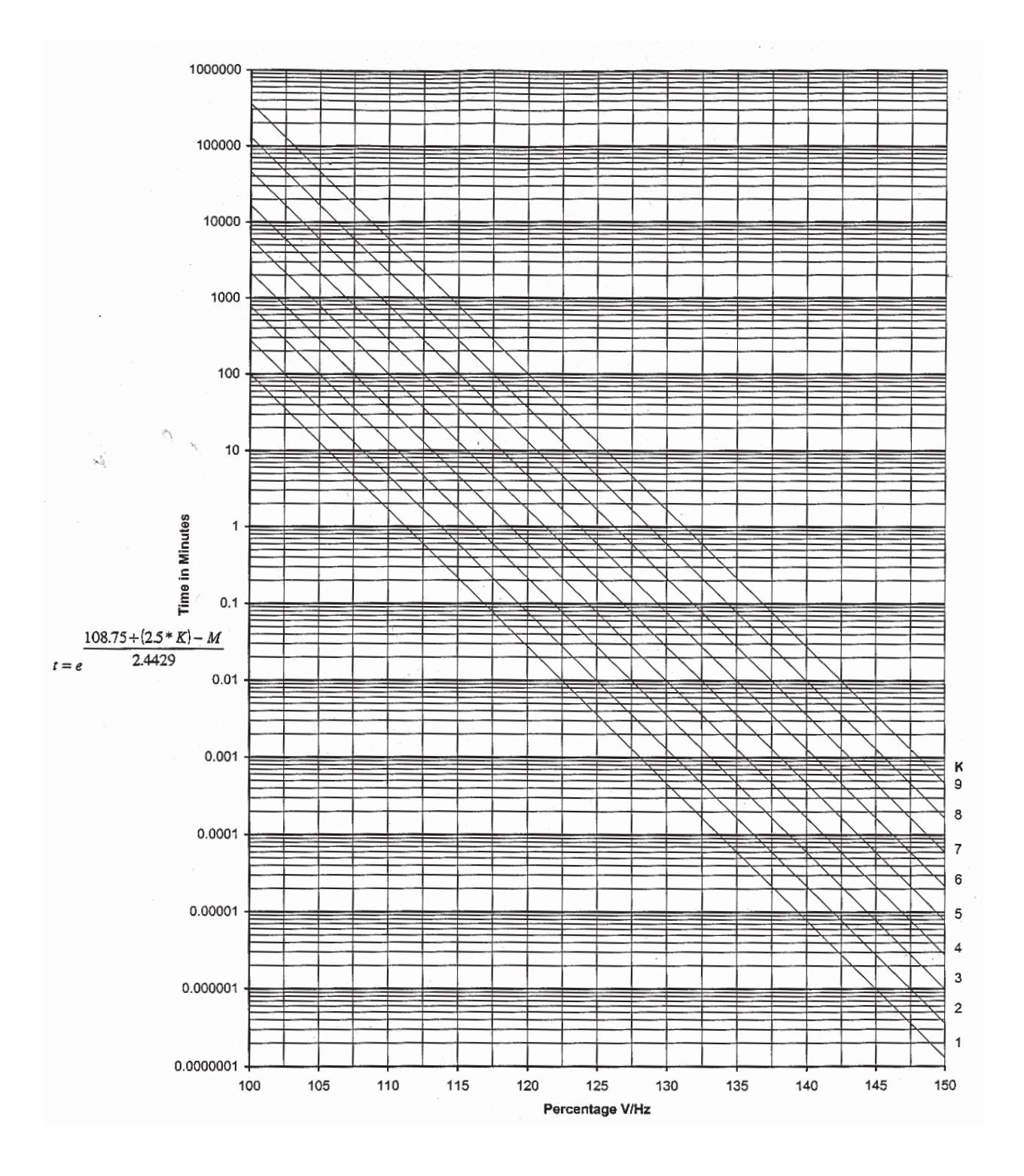

Figure D-4 Volts/Hz (24IT) Inverse Time Curve Family #4

| Multiple of Tap Setting | Definite Time | Inverse Time | Very Inverse Time | Extremely Inverse Time |
|-------------------------|---------------|--------------|-------------------|------------------------|
| 1.50                    | 0.69899       | 4.53954      | 3.46578           | 4.83520                |
| 1.55                    | 0.64862       | 4.15533      | 3.11203           | 4.28747                |
| 1.60                    | 0.60539       | 3.81903      | 2.81228           | 3.83562                |
| 1.65                    | 0.56803       | 3.52265      | 2.55654           | 3.45706                |
| 1.70                    | 0.53558       | 3.25987      | 2.33607           | 3.13573                |
| 1.75                    | 0.50725       | 3.02558      | 2.14431           | 2.85994                |
| 1.80                    | 0.48245       | 2.81566      | 1.97620           | 2.62094                |
| 1.85                    | 0.46068       | 2.62673      | 1.82779           | 2.41208                |
| 1.90                    | 0.44156       | 2.45599      | 1.69597           | 2.22822                |
| 1.95                    | 0.42477       | 2.30111      | 1.57823           | 2.06529                |
| 2.00                    | 0.41006       | 2.16013      | 1.47254           | 1.92006                |
| 2.05                    | 0.39721       | 2.03139      | 1.37723           | 1.78994                |
| 2.10                    | 0.38606       | 1.91348      | 1.29093           | 1.67278                |
| 2.15                    | 0.37648       | 1.80519      | 1.21249           | 1.56686                |
| 2.20                    | 0.36554       | 1.72257      | 1.12812           | 1.47820                |
| 2.30                    | 0.35293       | 1.54094      | 1.01626           | 1.32268                |
| 2.40                    | 0.34115       | 1.39104      | 0.92207           | 1.19250                |
| 2.50                    | 0.33018       | 1.26561      | 0.84190           | 1.08221                |
| 2.60                    | 0.31999       | 1.15945      | 0.77301           | 0.98780                |
| 2.70                    | 0.31057       | 1.06871      | 0.71334           | 0.90626                |
| 2.80                    | 0.30189       | 0.99049      | 0.66127           | 0.83527                |
| 2.90                    | 0.29392       | 0.92258      | 0.61554           | 0.77303                |
| 3.00                    | 0.28666       | 0.86325      | 0.57515           | 0.71811                |
| 3.10                    | 0.28007       | 0.81113      | 0.53930           | 0.66939                |
| 3.20                    | 0.27415       | 0.76514      | 0.50733           | 0.62593                |
| 3.30                    | 0.26889       | 0.72439      | 0.47870           | 0.58700                |
| 3.40                    | 0.26427       | 0.68818      | 0.45297           | 0.55196                |
| 3.50                    | 0.26030       | 0.65591      | 0.42977           | 0.52032                |
| 3.60                    | 0.25697       | 0.62710      | 0.40879           | 0.49163                |
| 3.70                    | 0.25429       | 0.60135      | 0.38977           | 0.46554                |
| 3.80                    | 0.25229       | 0.57832      | 0.37248           | 0.44175                |
| 4.00                    | 0.24975       | 0.53904      | 0.34102           | 0.40129                |
| 4.20                    | 0.24572       | 0.50641      | 0.31528           | 0.36564                |
| 4.40                    | 0.24197       | 0.47746      | 0.29332           | 0.33460                |
| 4.60                    | 0.23852       | 0.45176      | 0.27453           | 0.30741                |
| 4.80                    | 0.23541       | 0.42894      | 0.25841           | 0.28346                |
| 5.00                    | 0.23266       | 0.40871      | 0.24456           | 0.26227                |

**NOTE:** The above times are in seconds and are given for a time dial of 1.0. For other time dial values, multiply the above by the time dial value.

 Table D-1A
 M-3311A Inverse Time Overcurrent Relay Characteristic Curves

| Multiple of Tap Setting | Definite Time | Inverse Time | Very Inverse Time | Extremely Inverse Time |
|-------------------------|---------------|--------------|-------------------|------------------------|
| 5.20                    | 0.23029       | 0.39078      | 0.23269           | 0.24343                |
| 5.40                    | 0.22834       | 0.37495      | 0.22254           | 0.22660                |
| 5.60                    | 0.22684       | 0.36102      | 0.21394           | 0.21151                |
| 5.80                    | 0.22583       | 0.34884      | 0.20673           | 0.19793                |
| 6.00                    | 0.22534       | 0.33828      | 0.20081           | 0.18567                |
| 6.20                    | 0.22526       | 0.32771      | 0.19511           | 0.17531                |
| 6.40                    | 0.22492       | 0.31939      | 0.19044           | 0.16586                |
| 6.60                    | 0.22360       | 0.31150      | 0.18602           | 0.15731                |
| 6.80                    | 0.22230       | 0.30402      | 0.18187           | 0.14957                |
| 7.00                    | 0.22102       | 0.29695      | 0.17797           | 0.14253                |
| 7.20                    | 0.21977       | 0.29027      | 0.17431           | 0.13611                |
| 7.40                    | 0.21855       | 0.28398      | 0.17090           | 0.13027                |
| 7.60                    | 0.21736       | 0.27807      | 0.16773           | 0.12492                |
| 7.80                    | 0.21621       | 0.27253      | 0.16479           | 0.12003                |
| 8.00                    | 0.21510       | 0.26734      | 0.16209           | 0.11555                |
| 8.20                    | 0.21403       | 0.26251      | 0.15961           | 0.11144                |
| 8.40                    | 0.21300       | 0.25803      | 0.15736           | 0.10768                |
| 8.60                    | 0.21203       | 0.25388      | 0.15534           | 0.10422                |
| 8.80                    | 0.21111       | 0.25007      | 0.15354           | 0.10105                |
| 9.00                    | 0.21025       | 0.24660      | 0.15197           | 0.09814                |
| 9.50                    | 0.20813       | 0.23935      | 0.14770           | 0.09070                |
| 10.00                   | 0.20740       | 0.23422      | 0.14473           | 0.08474                |
| 10.50                   | 0.20667       | 0.22923      | 0.14180           | 0.07943                |
| 11.00                   | 0.20594       | 0.22442      | 0.13894           | 0.07469                |
| 11.50                   | 0.20521       | 0.21979      | 0.13615           | 0.07046                |
| 12.00                   | 0.20449       | 0.21536      | 0.13345           | 0.06667                |
| 12.50                   | 0.20378       | 0.21115      | 0.13084           | 0.06329                |
| 13.00                   | 0.20310       | 0.20716      | 0.12833           | 0.06026                |
| 13.50                   | 0.20243       | 0.20341      | 0.12593           | 0.05755                |
| 14.00                   | 0.20179       | 0.19991      | 0.12364           | 0.05513                |
| 14.50                   | 0.20119       | 0.19666      | 0.12146           | 0.05297                |
| 15.00                   | 0.20062       | 0.19367      | 0.11941           | 0.05104                |
| 15.50                   | 0.20009       | 0.19095      | 0.11747           | 0.04934                |
| 16.00                   | 0.19961       | 0.18851      | 0.11566           | 0.04784                |
| 16.50                   | 0.19918       | 0.18635      | 0.11398           | 0.04652                |
| 17.00                   | 0.19881       | 0.18449      | 0.11243           | 0.04539                |
| 17.50                   | 0.19851       | 0.18294      | 0.11102           | 0.04442                |
| 18.00                   | 0.19827       | 0.18171      | 0.10974           | 0.04362                |
| 18.50                   | 0.19811       | 0.18082      | 0.10861           | 0.04298                |
| 19.00                   | 0.19803       | 0.18029      | 0.10762           | 0.04250                |
| 19.50                   | 0.19803       | 0.18014      | 0.10679           | 0.04219                |
| 20.00                   | 0.19803       | 0.18014      | 0.10611           | 0.04205                |

■NOTE: The above times are in seconds and are given for a time dial of 1.0. For other time dial values, multiply the above by the time dial value.

 Table D-1B
 M-3311A Inverse Time Overcurrent Relay Characteristic Curves

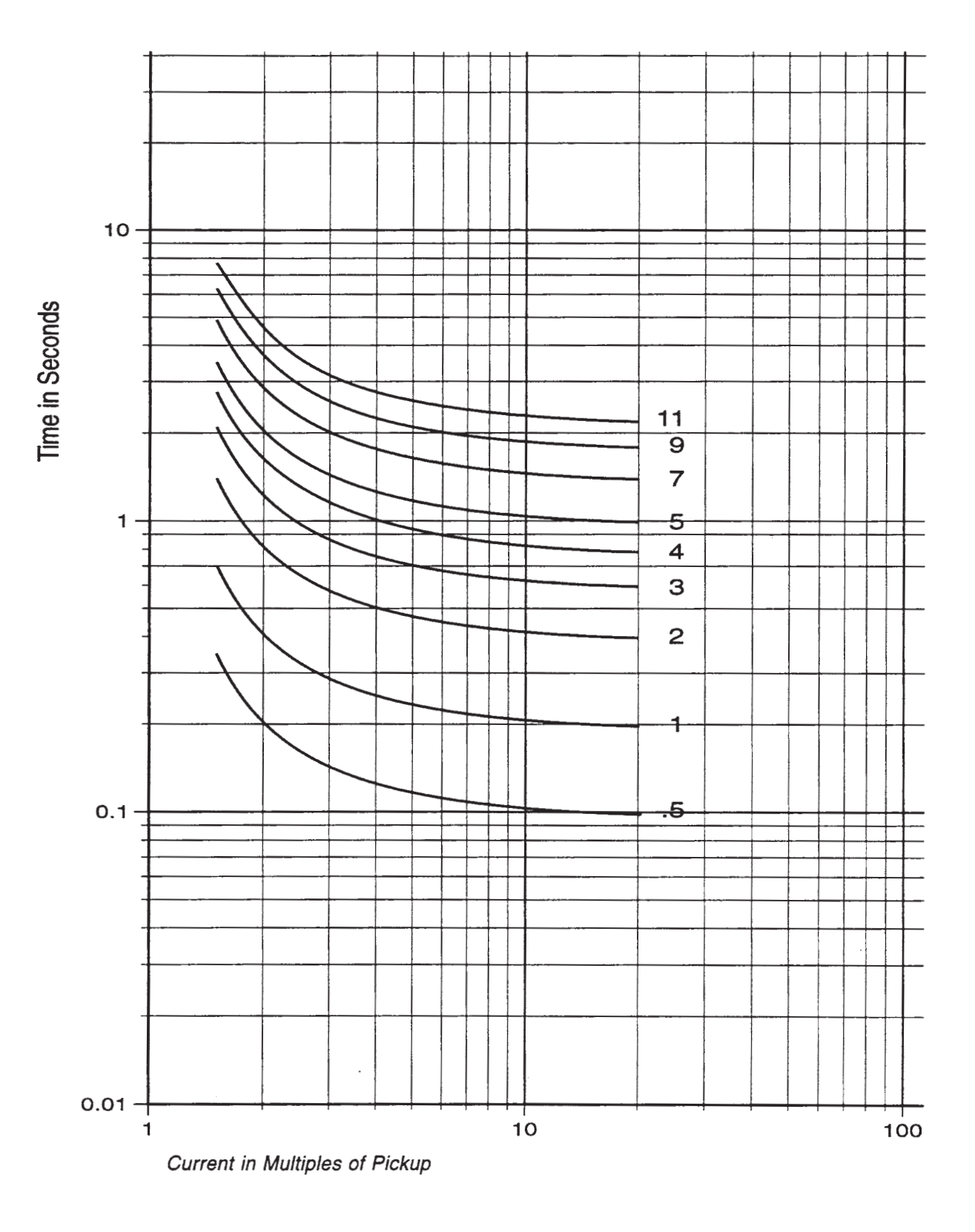

Figure D-5 Definite Time Overcurrent Curve

Appendix – D

Time in Seconds

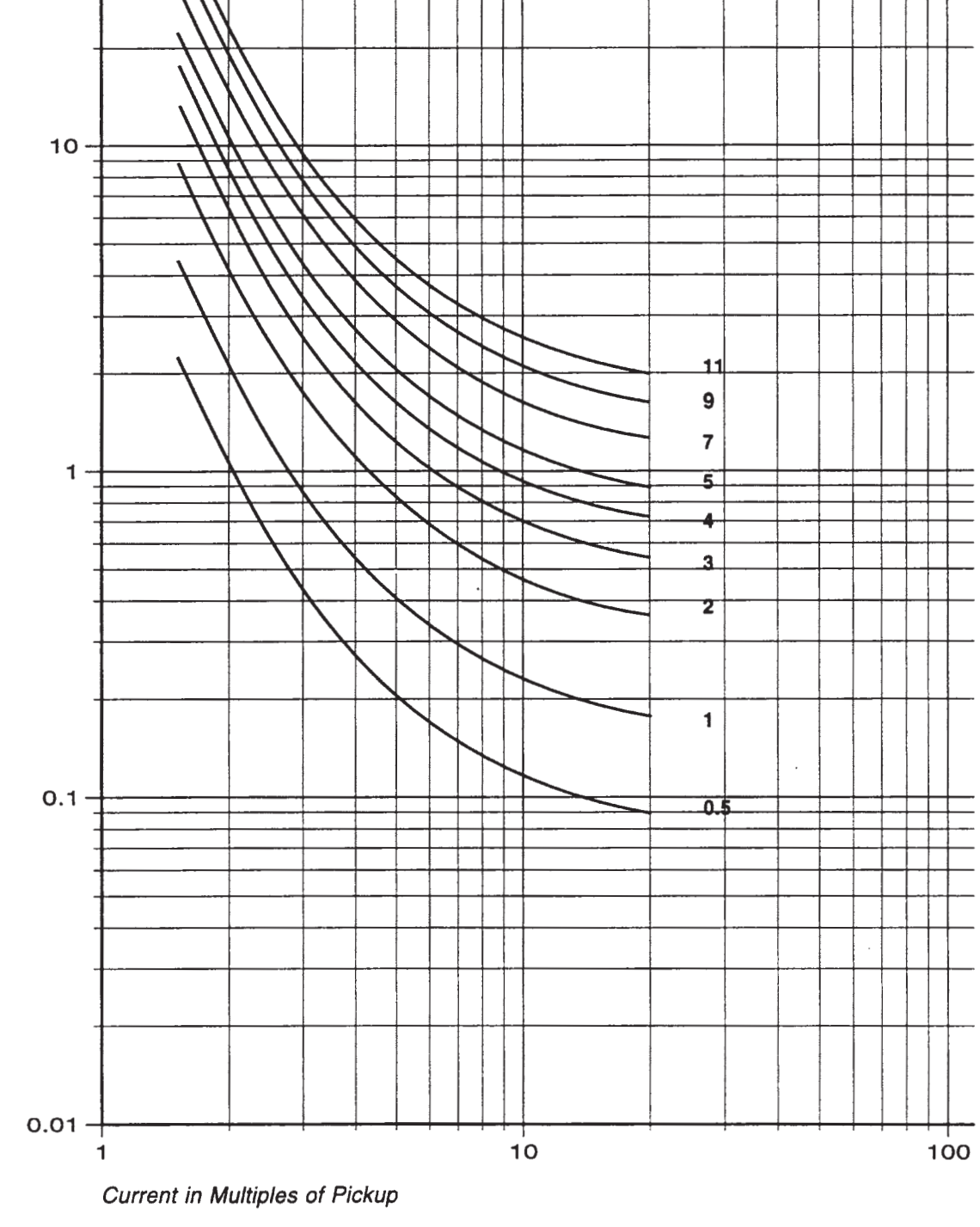

Figure D-6 Inverse Time Overcurrent Curve

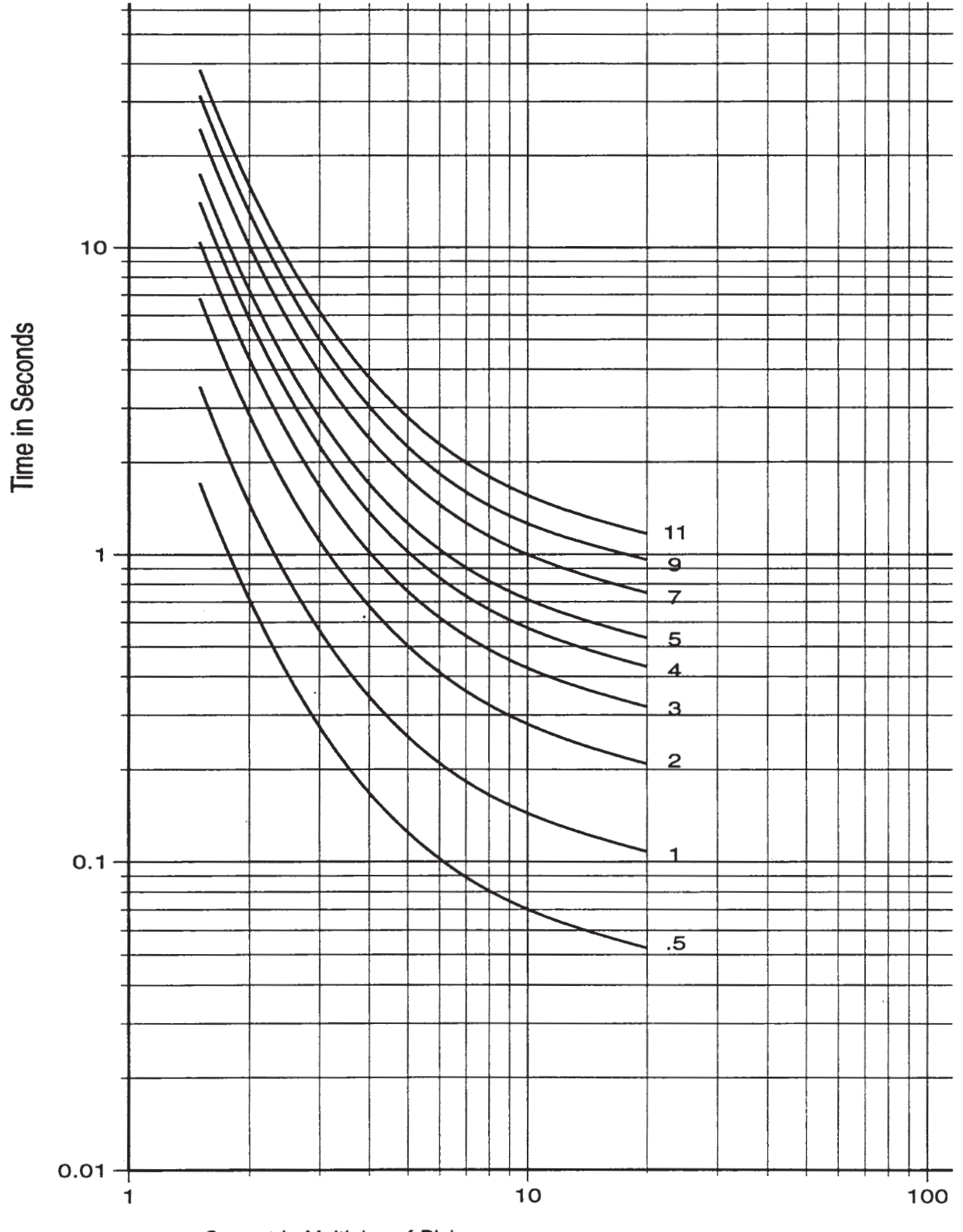

Current in Multiples of Pickup

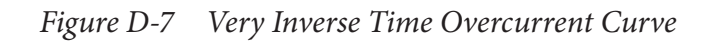

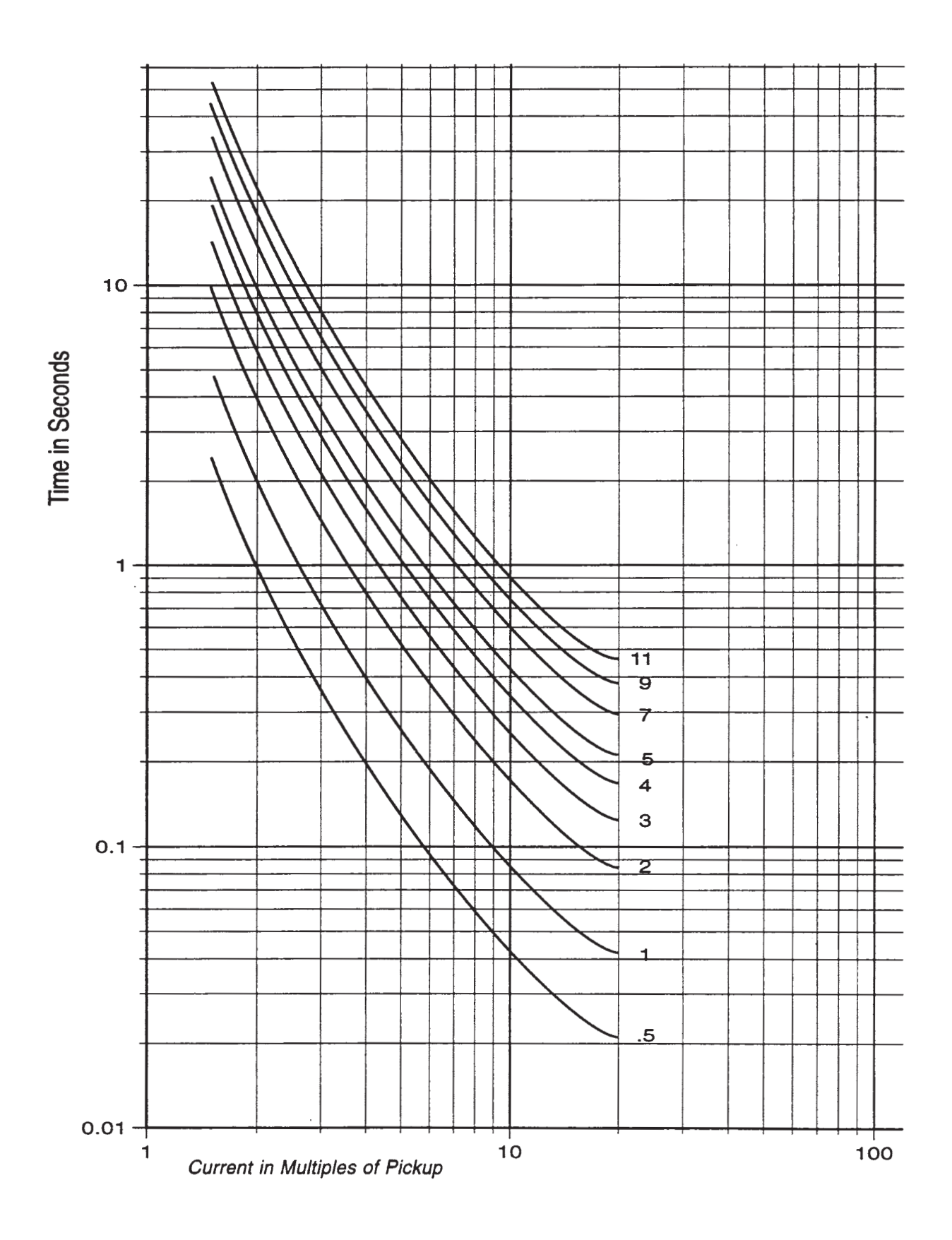

Figure D-8 Extremely Inverse Time Overcurrent Curve

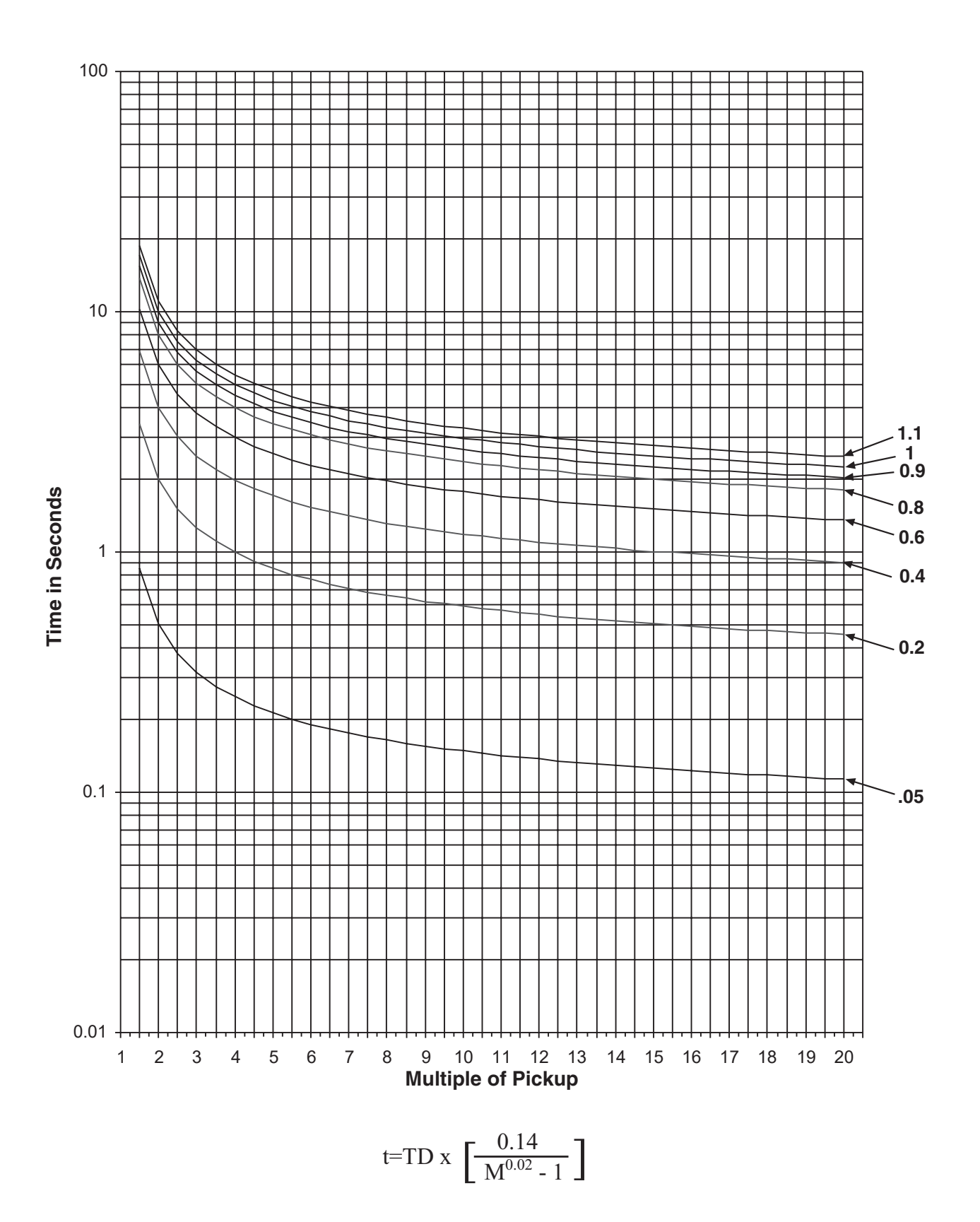

Figure D-9 IEC Curve #1 Inverse

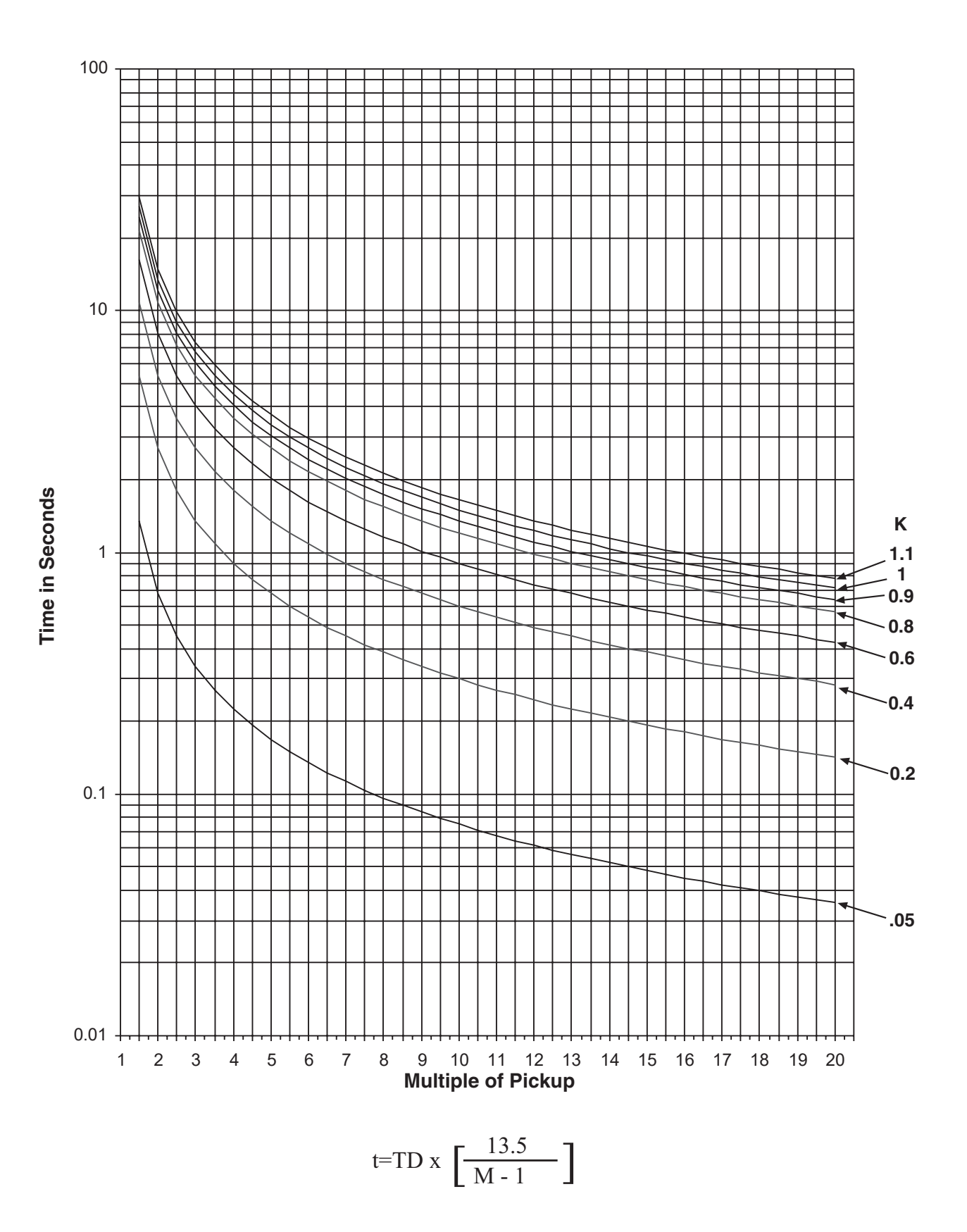

Figure D-10 IEC Curve #2 Very Inverse

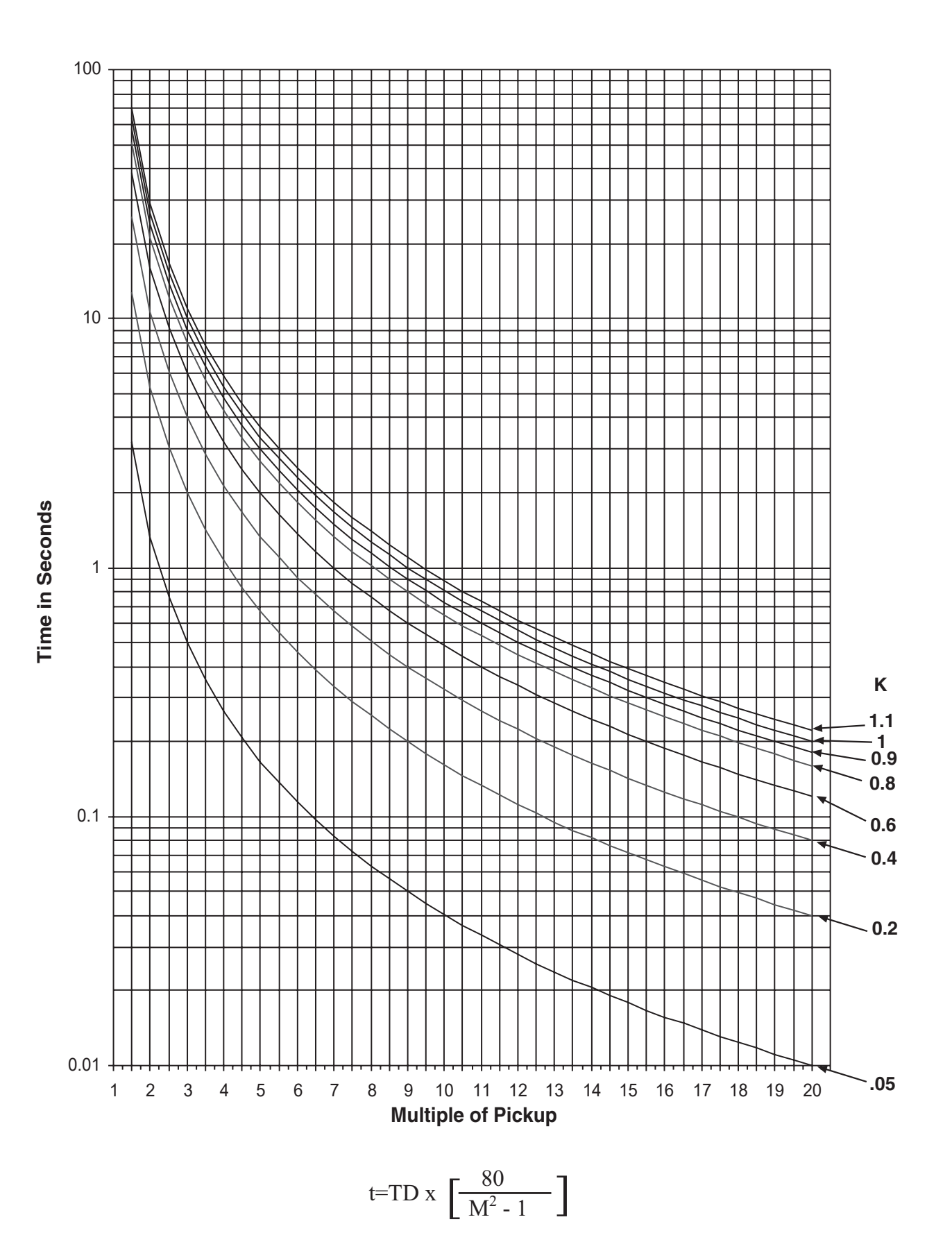

*Figure D-11 IEC Curve #3 Extremely Inverse* 

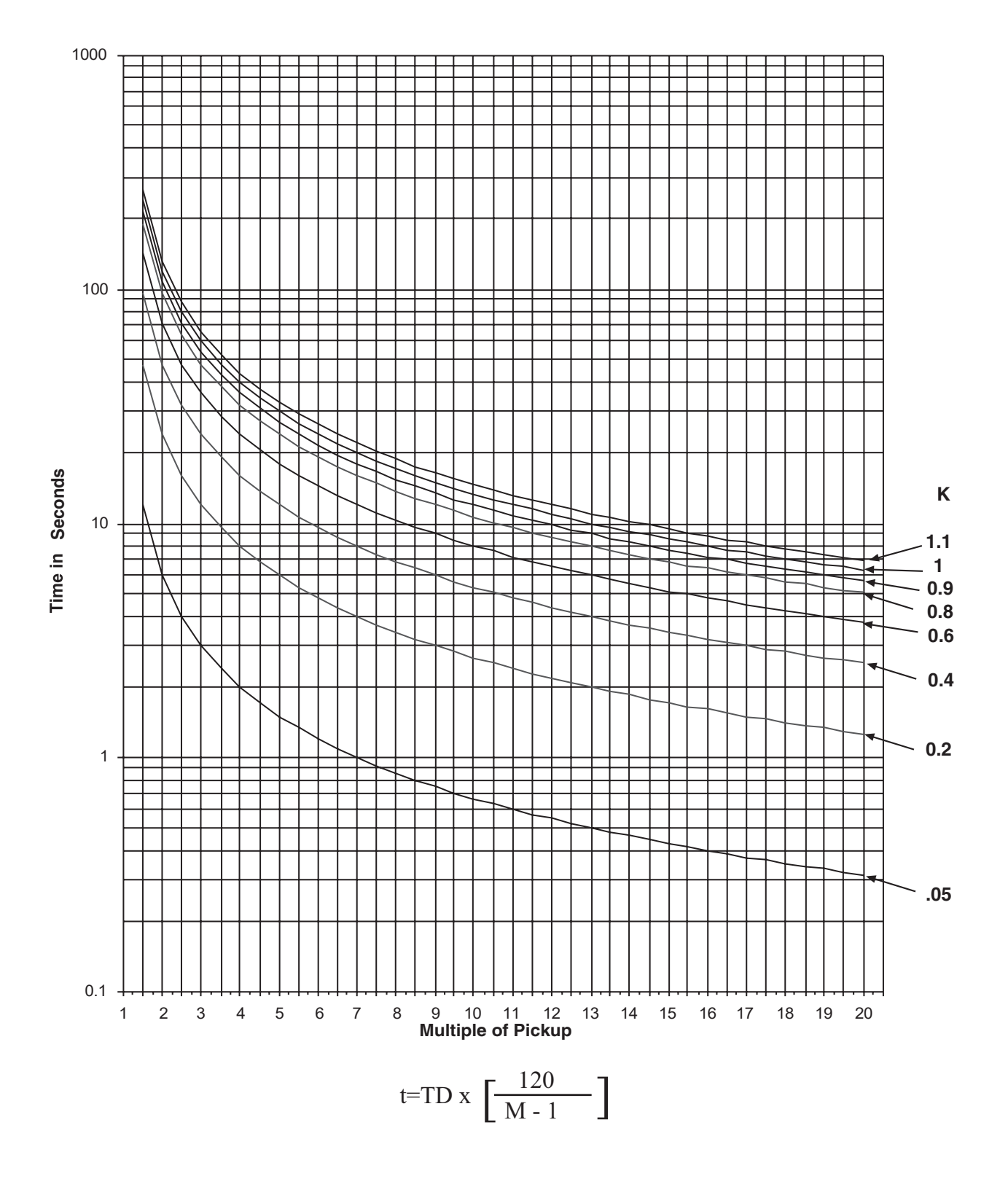

*Figure D-12 IEC Curve #4 Long-Time Inverse* 

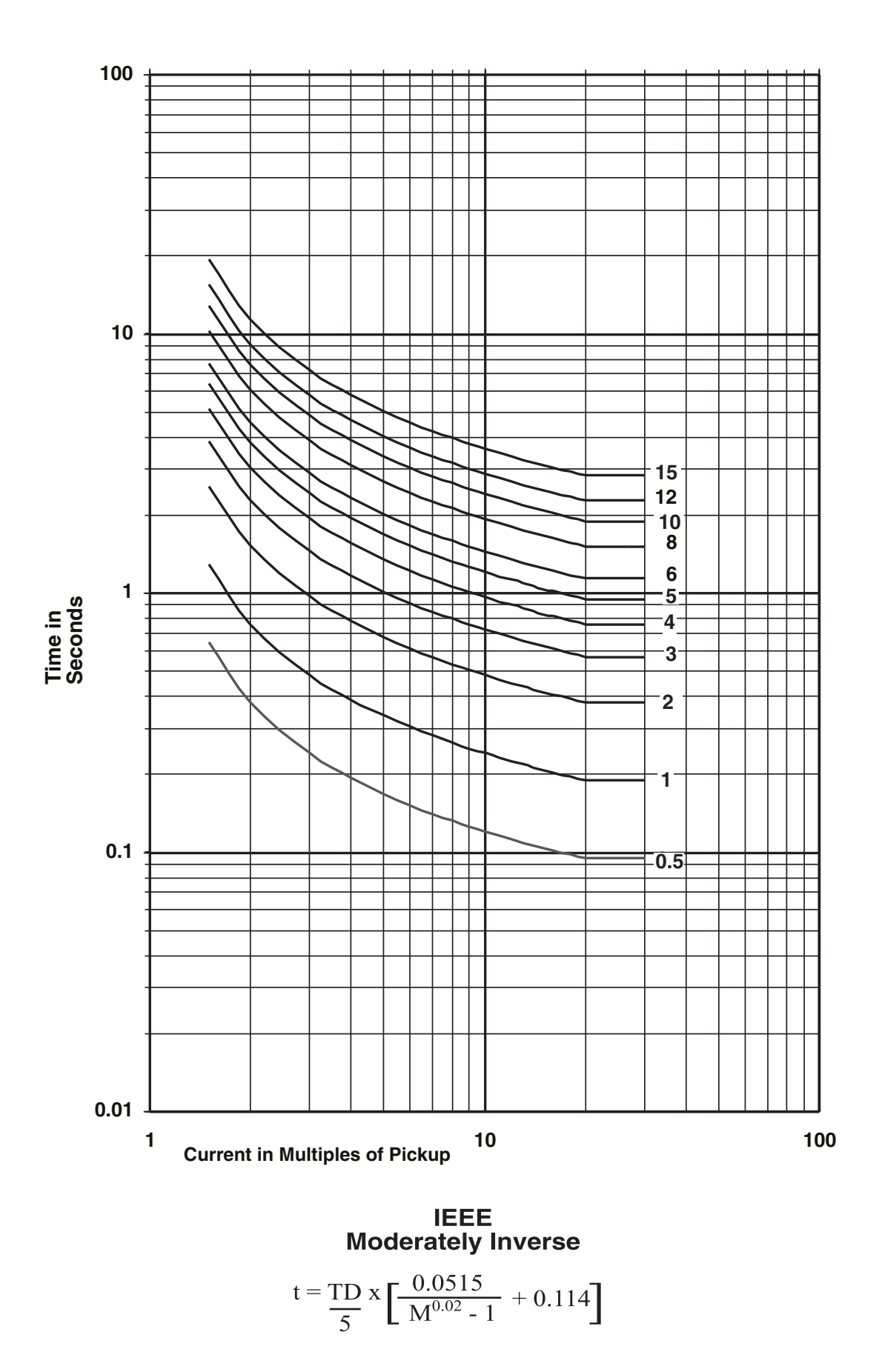

Figure D-13 IEEE (Moderately) Inverse Time Overcurrent Curves

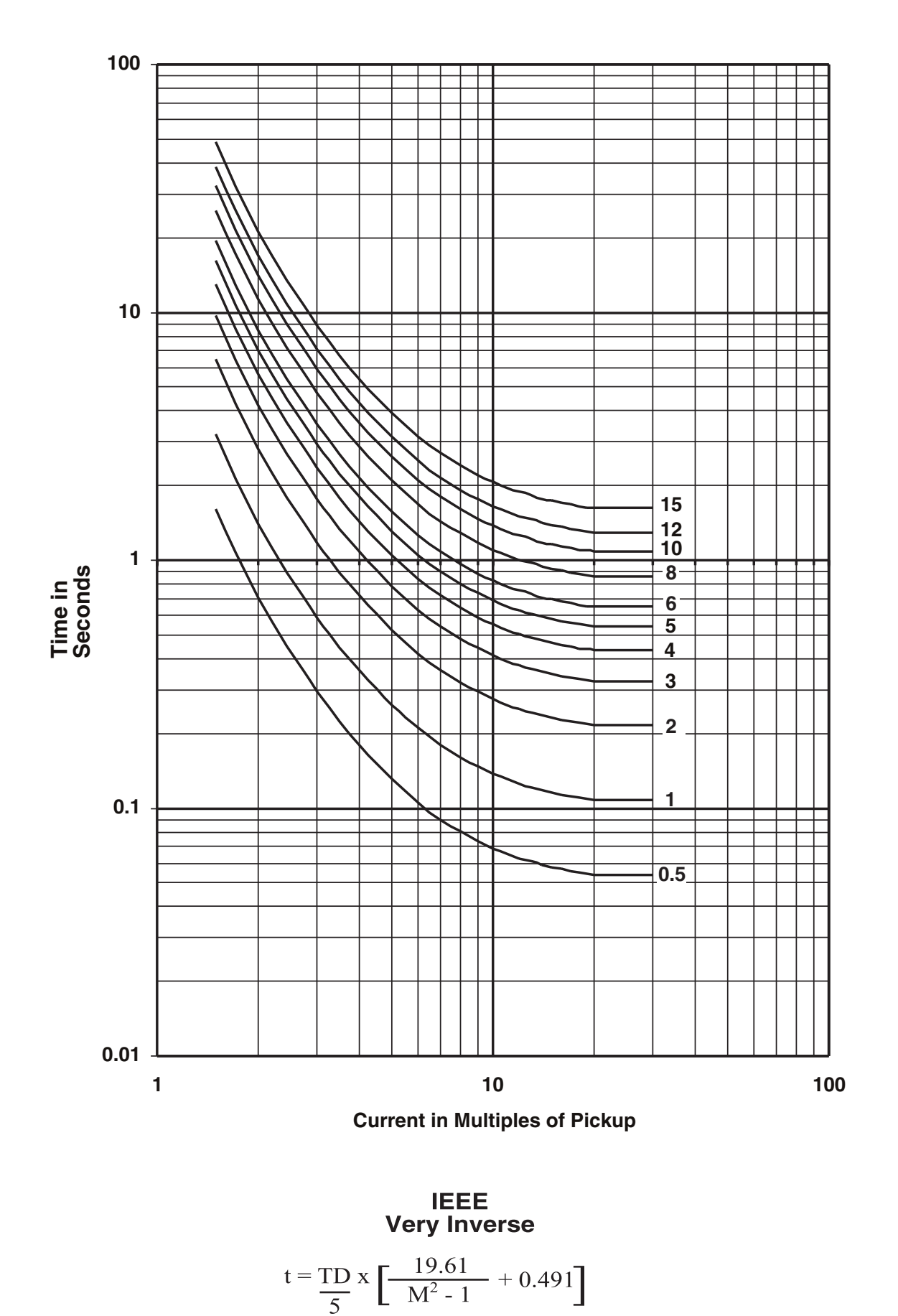

Figure D-14 IEEE Very Inverse Time Overcurrent Curves

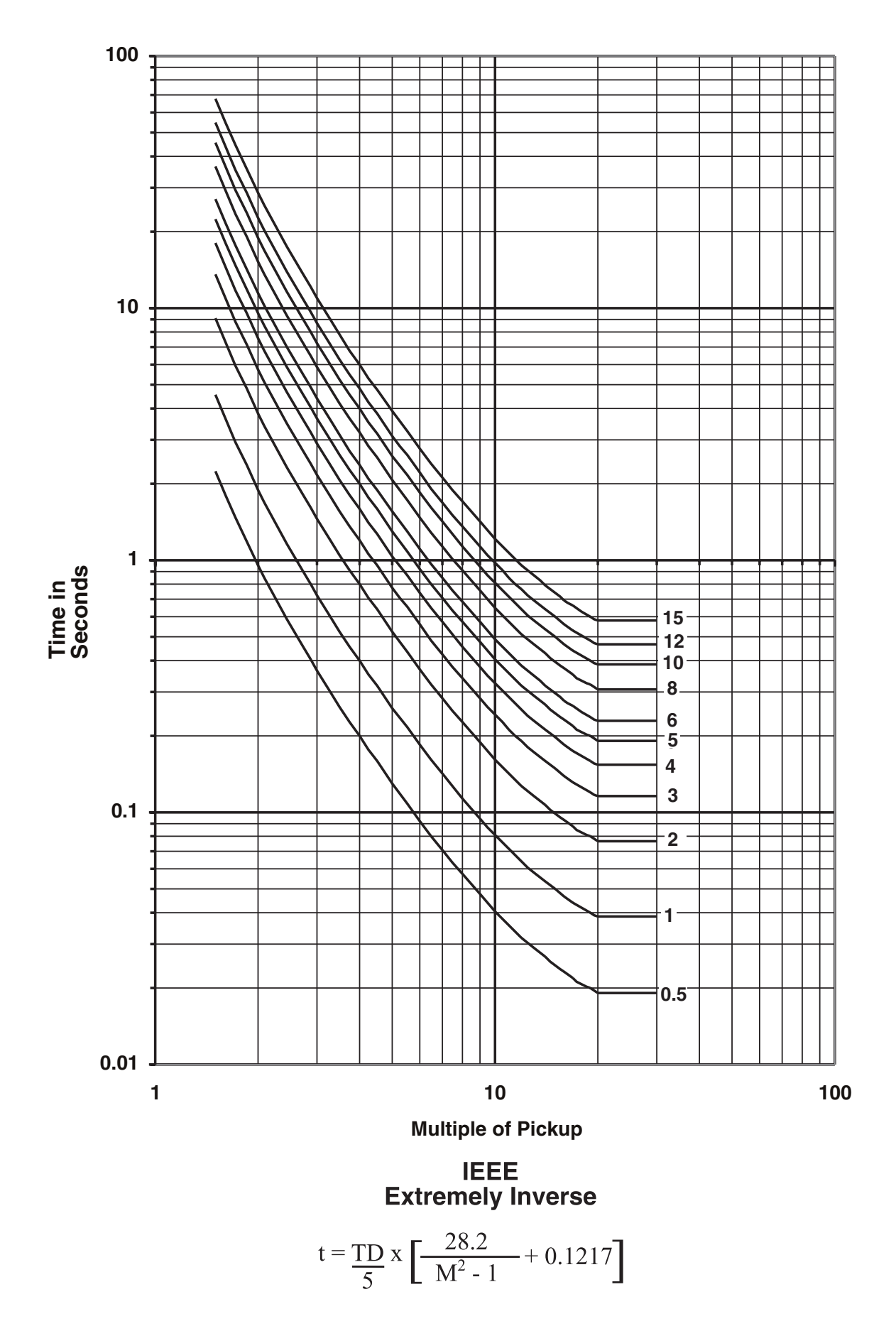

Figure D-15 IEEE Extremely Inverse Time Overcurrent Curves
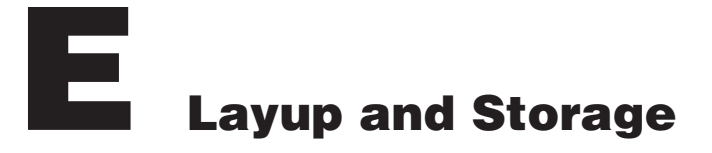

Appendix E includes the recommended storage parameters, periodic surveillance activities and layup configuration for the M-3311A Transformer Protection Relay

#### Storage Requirements (Environment)

The recommended storage environment parameters for the M-3311A are:

- The ambient temperature where the M-3311A is stored is within a range of 5° C to 40° C
- The maximum relative humidity is less than or equal to 80% for temperatures up to 31° C, decreasing to 31° C linearly to 50% for relative humidity at 40° C.
- The storage area environment is free of dust, corrosive gases, flammable materials, dew, percolating water, rain and solar radiation.

#### Storage Requirements (Periodic Surveillance During Storage)

The M-3311A power supply contains electrolytic capacitors. It is recommended that power be applied to the relay (PS1 and optional PS2 redundant power supply when installed) every three to five years for a period of not less than one hour to help prevent the electrolytic capacitors from drying out.

#### Layup Configuration

The M-3311A includes a removable lithium battery backed TIMEKEEPER module (Beckwith Electric component U25, <u>Figure 5-34</u>). The TIMEKEEPER module is the M-3311A real-time clock and also provides power to the unit's nonvolatile memory when power is not applied to the unit.

Layup of the M-3311A requires verifying that the system clock is stopped. The steps necessary to verify system clock status are as follows:

▲ CAUTION: Do not use the diagnostic mode in relays that are installed in an active protection scheme.

- 1. Verify that the Power Supply (PS) fuses are installed.
- 2. Determine the unit power supply rating by observing the check box below the PS terminals on the rear of the unit.
- Apply power to the unit consistent with the rating determined in Step 2 (see <u>Section 5.3</u>, External Connections). The unit will enter the selftest mode.
- 4. When the selftests are complete, then press **ENTER** to begin main menu.
- 5. Press the right arrow pushbutton until **SETUP UNIT** is displayed.
- 6. Press ENTER to access the SETUP UNIT menu.
- 7. Press the right arrow pushbutton until **DIAGNOSTIC MODE** is displayed.
- 8. Press ENTER. A reset warning will be displayed:

PROCESSOR WILL RESET! ENTER KEY TO CONTINUE

• WARNING: All relay functions and protection will be inoperative while the relay is in diagnostic mode.

#### **M-3311A Instruction Book**

- 9. Press ENTER. Unit will now reset and DIAGNOSTIC MODE will be temporarily displayed, followed by OUTPUT TEST (RELAY). This is the beginning of the diagnostic menu.
- 10. Press the right arrow pushbutton until the following is displayed:

```
CLOCK TEST \leftarrow CLOCK led cal factory
```

11. Press ENTER. The following is displayed:

```
CLOCK TEST
03-JAN-1998 09:00:00.000
```

12. If the clock is running, press **ENTER** to stop the clock. The following is displayed:

```
CLOCK TEST
-CLOCK STOP-
```

**NOTE:** When the relay clock is stopped, the seconds will be displayed as 80.

13. Press **ENTER** and verify the relay clock is stopped. A display similar to the following is shown with the seconds stopped:

```
CLOCK TEST
03-JAN-09:01:80.000
```

14. When the clock has been verified to be stopped, then press **EXIT** until the following message appears:

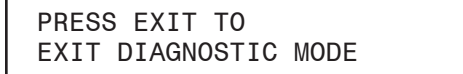

15. Press **EXIT** again to exit **DIAGNOSTIC MODE**. The relay will reset and normal running mode will resume.

**■NOTE:** Pressing any button other than **EXIT** will return the user to **DIAGNOSTIC MODE.** 

16. Remove power from the unit. The unit can now be placed in storage.

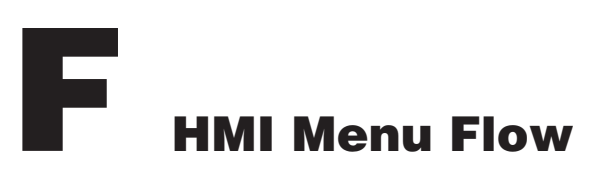

| F.1 | HMI Menu Overview |                                                               | F–2  |
|-----|-------------------|---------------------------------------------------------------|------|
|     | Figure F-1        | Human-Machine Interface Module                                | F–2  |
|     | Figure F-2        | HMI Menu Flow Overview                                        | F–3  |
| F.2 | HMI Menu Flo      | w                                                             | F–4  |
|     | Figure F-3        | Voltage Relay Menu Flow                                       | F–4  |
|     | Figure F-4        | Current Relay Menu Flow                                       | F–5  |
|     | Figure F-5        | Frequency Relay, Volts Per Hertz Relay and IPS Logic Menu Flo | wF–7 |
|     | Figure F-6        | Breaker Monitoring, Through Fault Monitoring and Trip Circuit |      |
|     | Monitoring N      | Menu Flow                                                     | F–8  |
|     | Figure F-7        | Configure Relay/Voltage Relay Menu Flow                       | F–9  |
|     | Figure F-8        | Two-/Three-Winding Setup System Menu Flow                     | F–12 |
|     | Figure F-9        | Four-Winding Setup System Menu Flow                           | F–15 |
|     | Figure F-10       | Relay Status Menu Flow                                        | F–18 |
|     | Figure F-11       | Relay Demand Menu Flow                                        | F–20 |
|     | Figure F-12       | View Target History and Oscillograph Recorder Menu Flow       | F–21 |
|     | Figure F-13       | Relay Communication Menu Flow                                 | F–22 |
|     | Figure F-14       | Relay Setup Menu Flow                                         | F–24 |

## F.1 HMI Menu Overview

Appendix F illustrates the Human Machine Interface (HMI) menu flow that is presented on the Human-Machine interface module.

#### Key to Input Data

- 1. All heavily bordered \_\_\_\_\_\_ screens are either MENU screens which have horizontal choices (made with right left arrows) or screens displaying a result of a choice previously made.
- 2. Gray boxes GRAY enclose screens which bound areas that pushbutton ENTER will move in. In order to move out of one of the gray boxes it is necessary to either push EXIT or make a menu choice change using the Right - Left arrow.
- 3. The Up/Down arrows only adjust value or letter (lower/upper case) inputs; they do not move within the menus or between menu displays.
- The Right/Left arrows are used only to make horizontally displayed choices. These can be either menu choices or input value digit choices. The previous choice or location in a menu is highlighted immediately.
- 5. The **ENTER** pushbutton records the setting change (whatever is in that screen when ENTER is pressed will be installed in memory) and moves down *within* a menu. The operator will notice that after the last menu item, **ENTER** moves to the top of the same menu but does not change menu positions.
- 6. Pressing **EXIT** at any time will exit the display screen to the last screen containing a horizontal choice. (Return to the preceding menu).

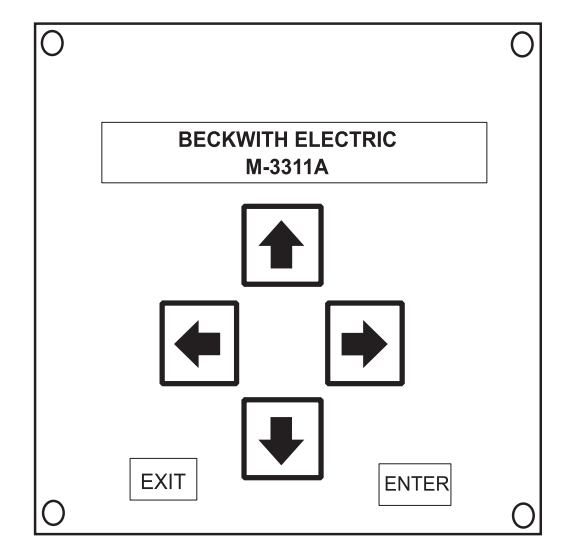

*Figure F-1 Human-Machine Interface Module* 

7. The Left or Right arrow symbol in a screen indicates additional horizontal menu choices are available in the indicated direction. As previously described, the Right and Left arrows will move the operator to those additional choices.

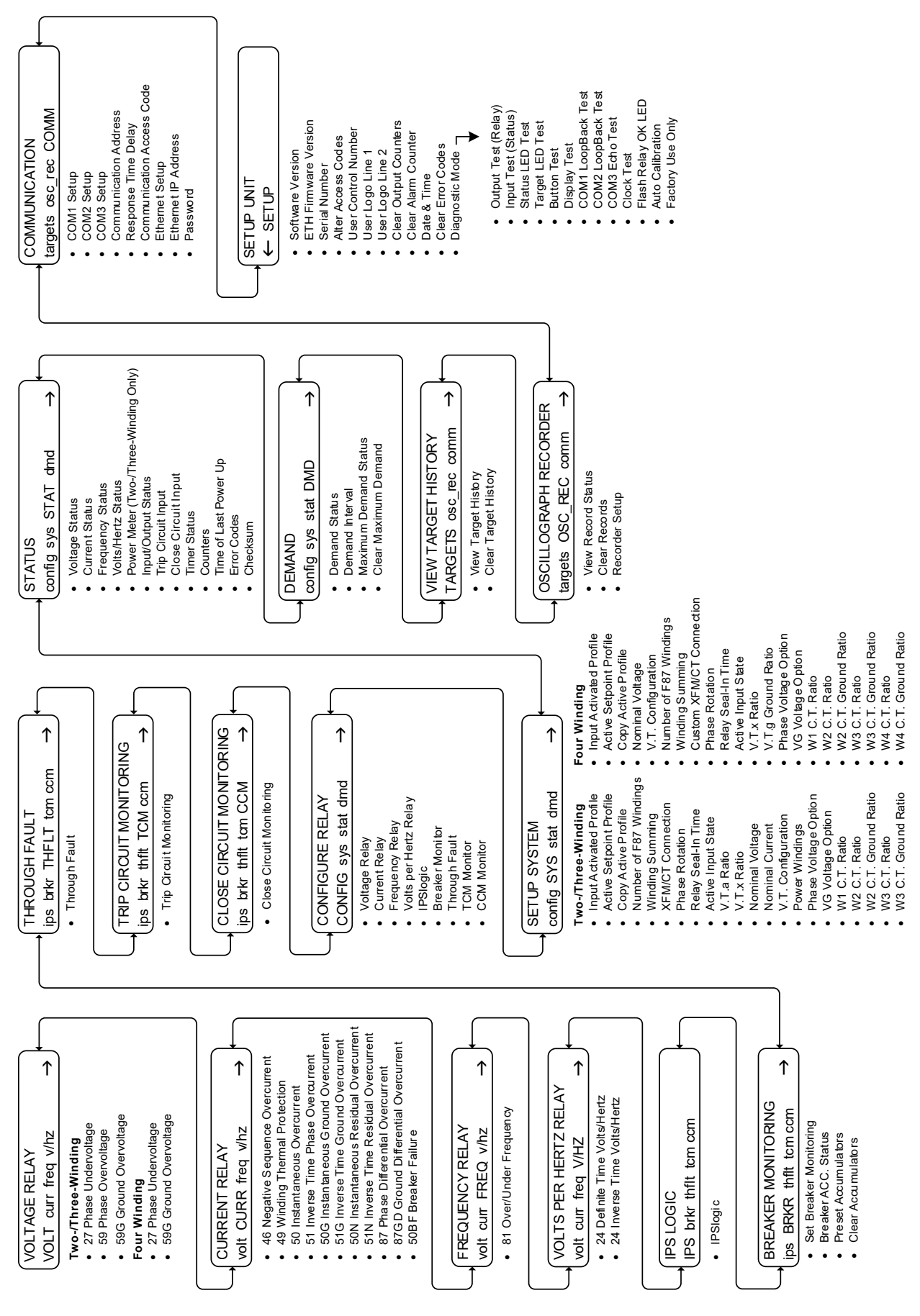

Figure F-2 HMI Menu Flow Overview

# F.2 HMI Menu Flow

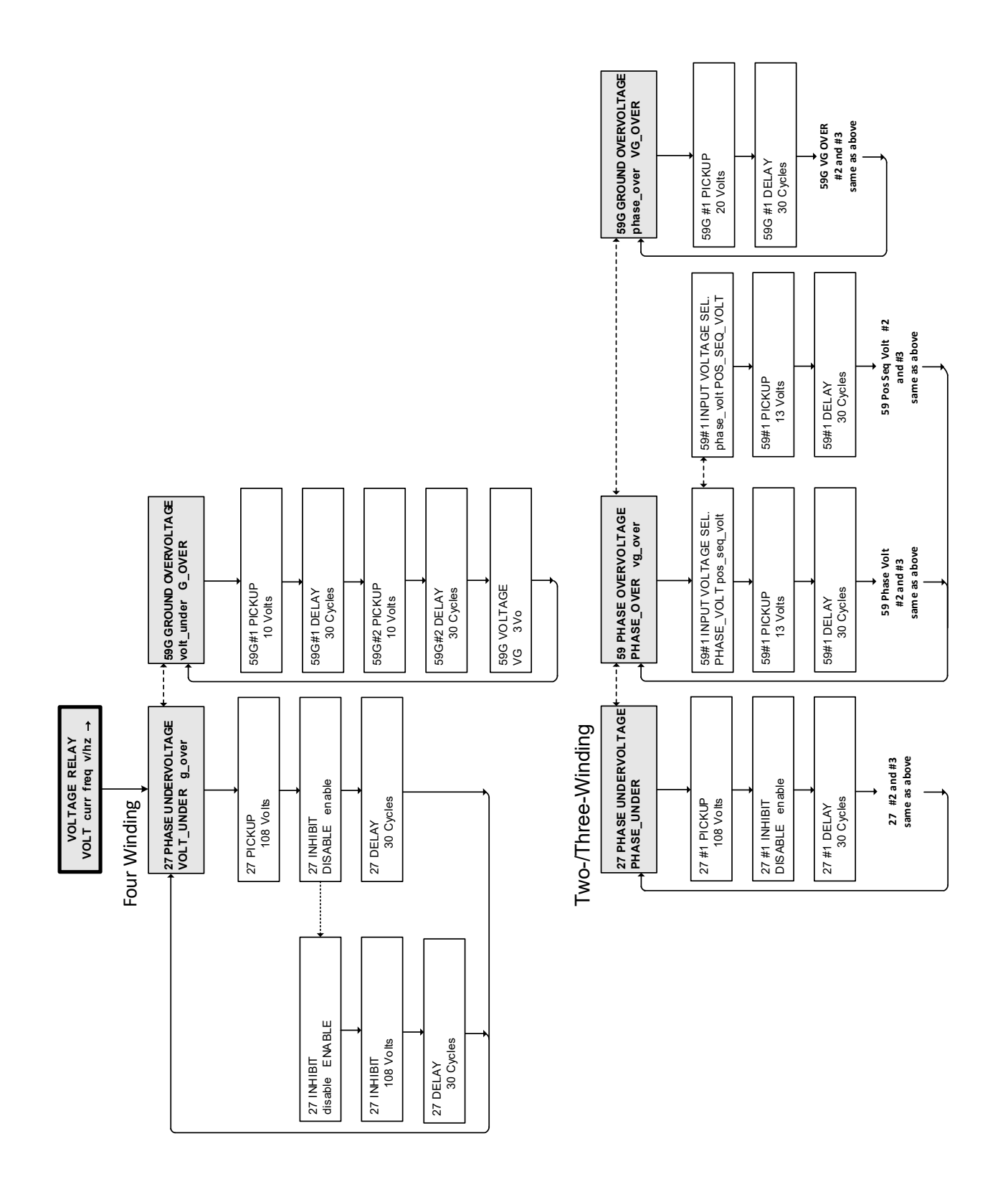

Figure F-3 Voltage Relay Menu Flow

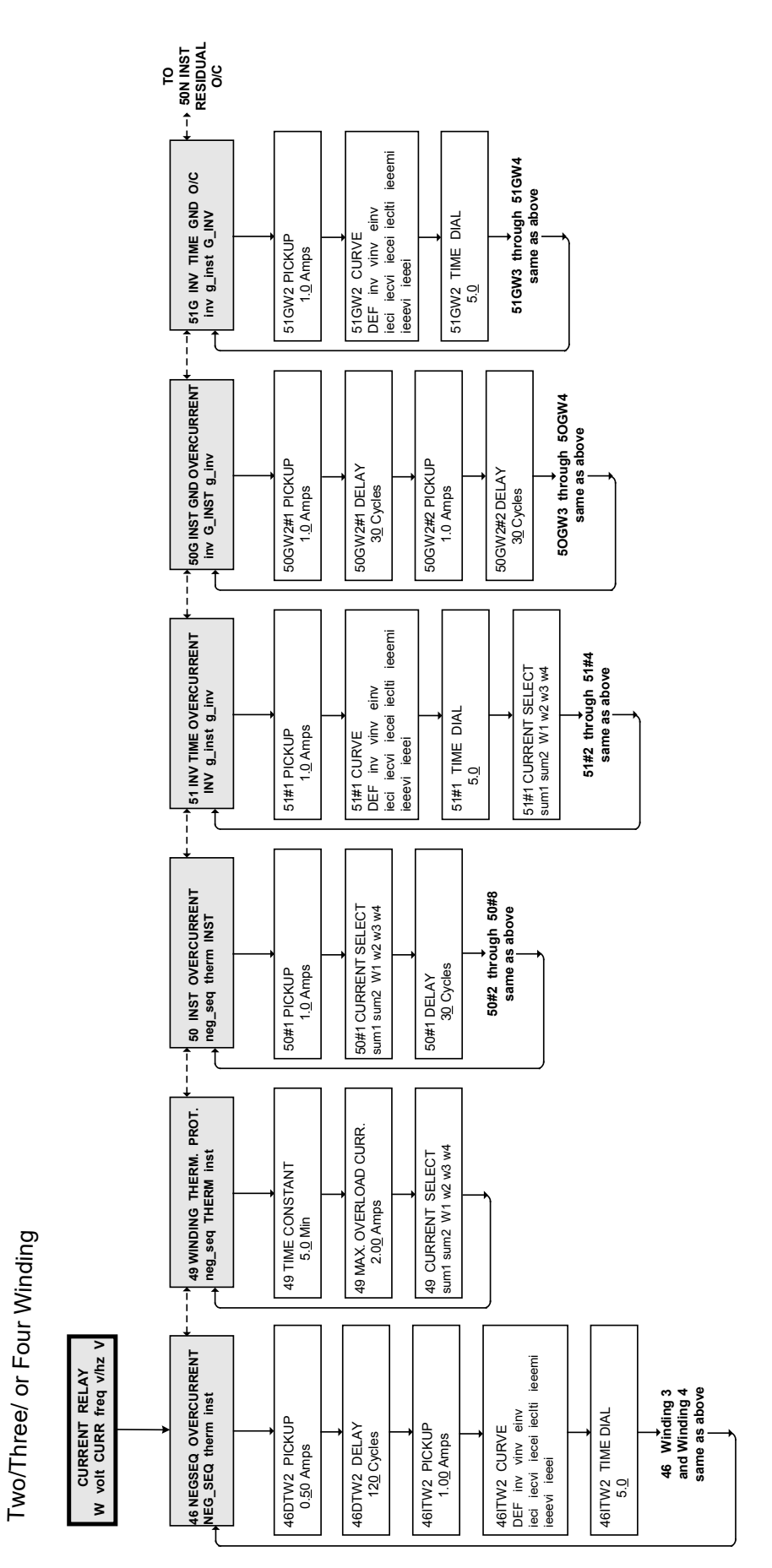

Figure F-4 Current Relay Menu Flow (1 of 2)

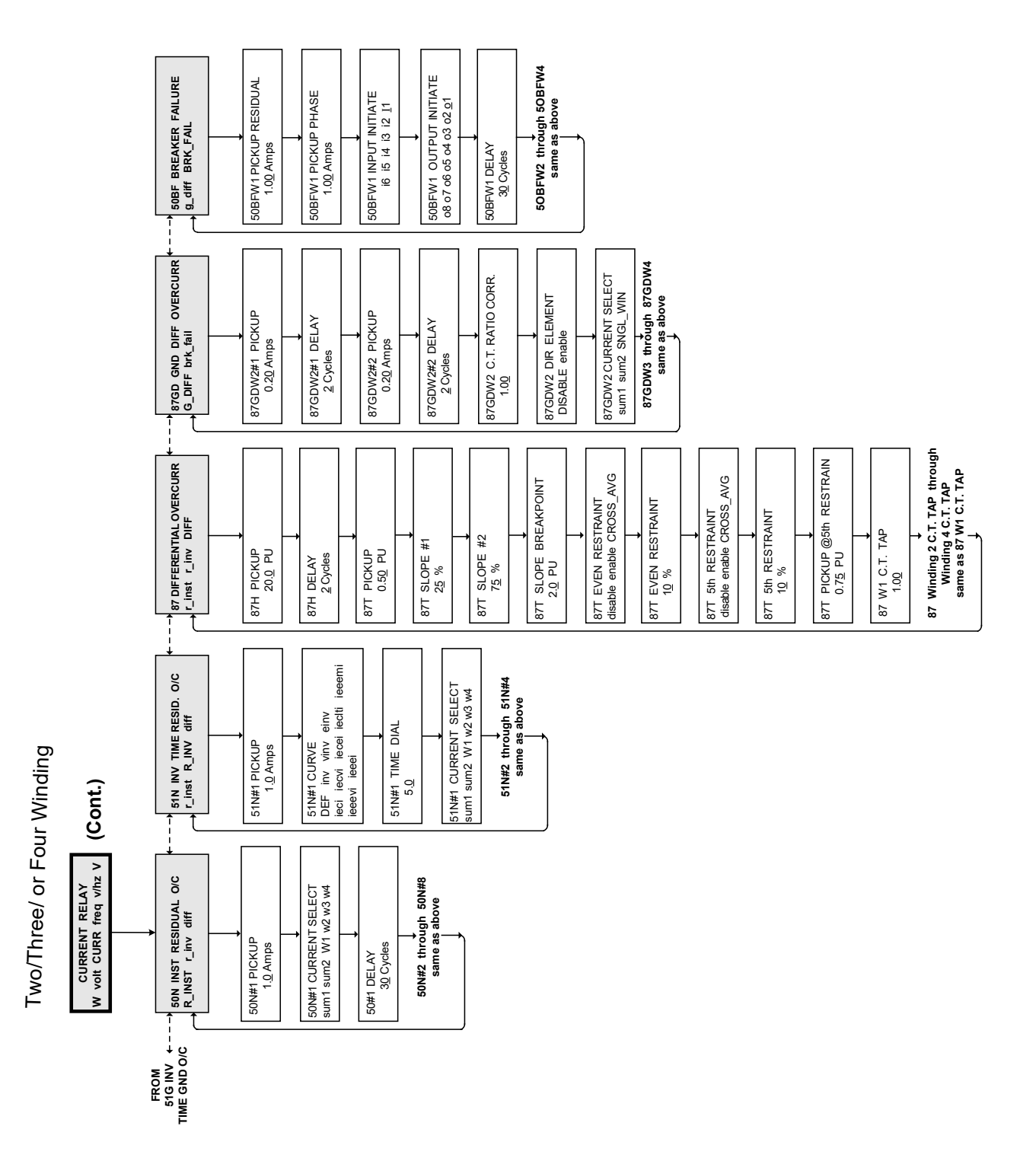

Figure F-4 Current Relay Menu Flow (2 of 2)

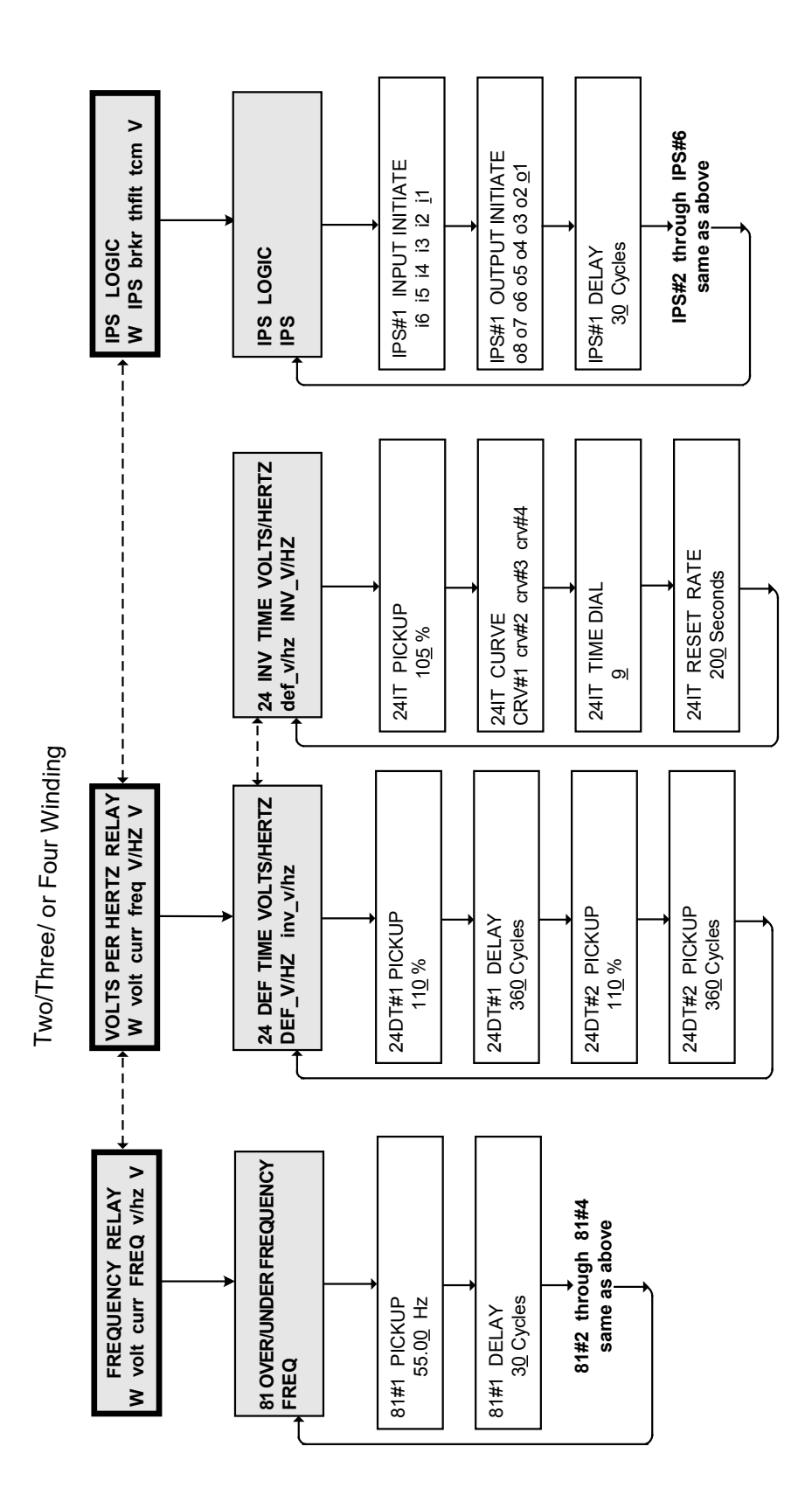

Figure F-5 Frequency Relay, Volts Per Hertz Relay and IPS Logic Menu Flow

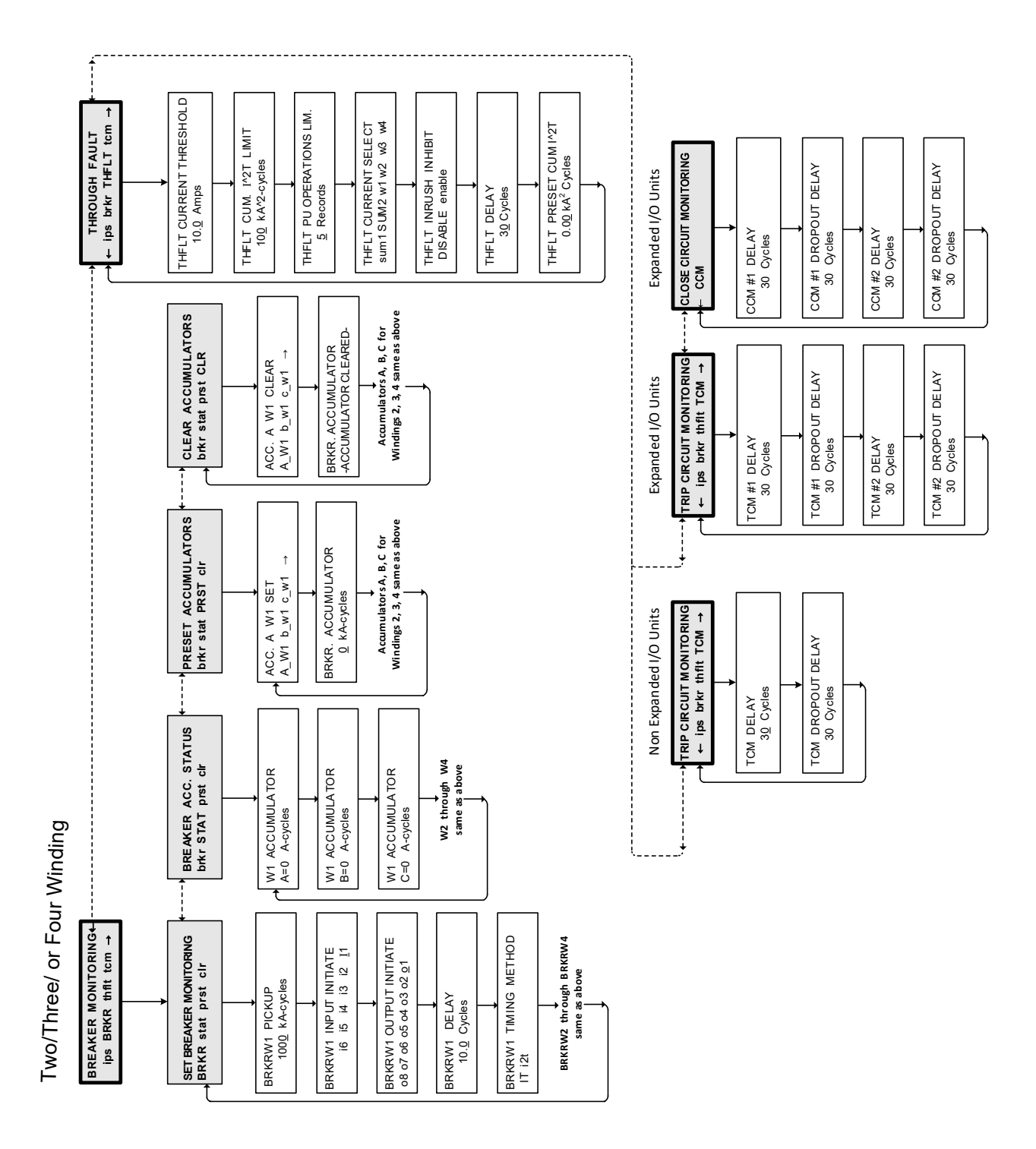

Figure F-6 Breaker Monitoring, Through Fault Monitoring and Trip Circuit Monitoring Menu Flow

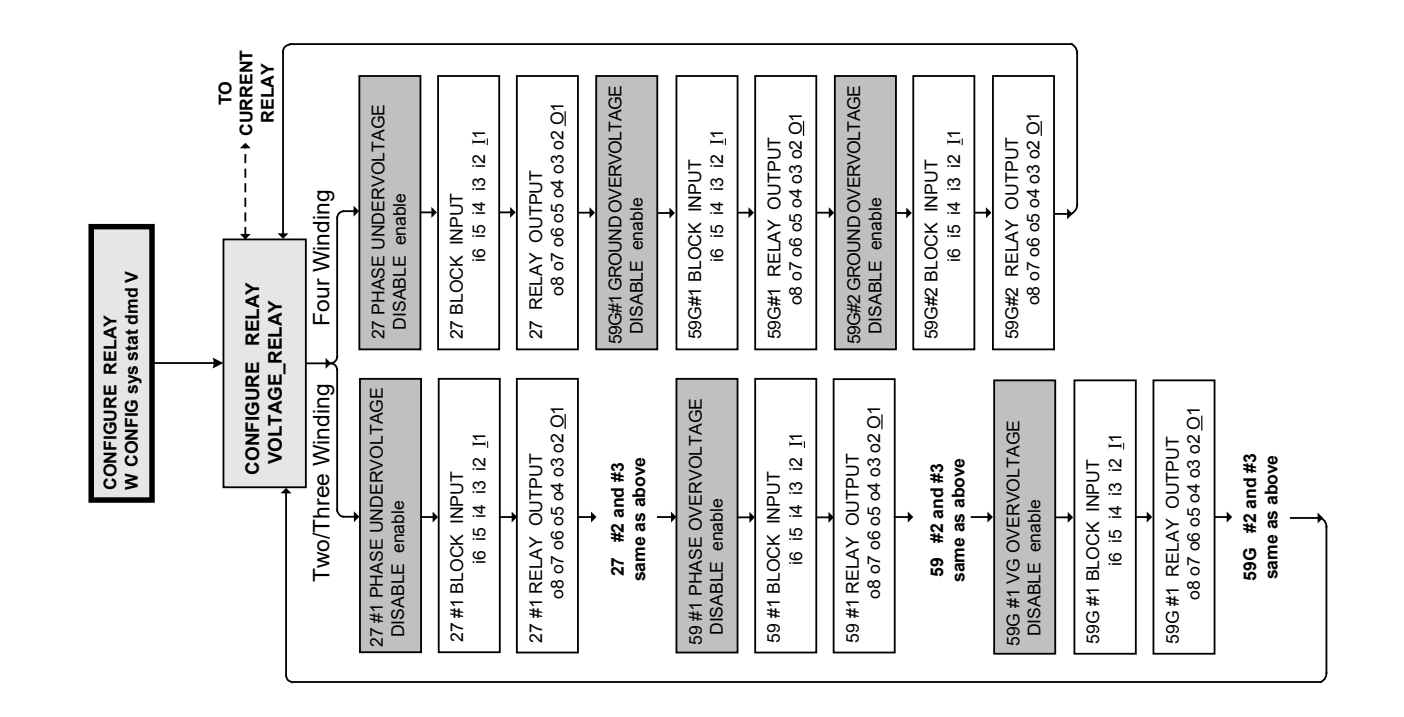

50BFW1 BREAKER FAILURE DISABLE enable 87 GDW2#2 RELAY OUTPUT 08 07 06 05 04 03 02 <u>0</u>1 50BFW2 through 50BFW4 same as above 87GDW2#1 RELAY OUTPUT 08 07 06 05 04 03 02 <u>0</u>1 87GDW3 through 87GDW4 50BFW1 RELAY OUTPUT 08 07 06 05 04 03 02 <u>0</u>1 87GDW2#2 BLOCK INPUT 16 15 14 13 12 11 50BFW1 BLOCK INPUT 16 15 14 13 12 <u>1</u>1 87GDW2#1 BLOCK INPUT i6 i5 i4 i3 i2 <u>1</u>1 87GDW2#1 GND DIFF DISABLE enable same as above 87GDW2#2 GND DIFF DISABLE enable 87T DIFFERENTIAL CURRENT DISABLE enable 51N#1 INV TIME RESID O/C DISABLE enable 87H BLOCK INPUT 16 15 14 13 12 1 50N#1 RELAY OUTPUT 08 07 06 05 04 03 02 <u>0</u>1 87T RELAY OUTPUT 08 07 06 05 04 03 02 <u>0</u>1 51N#1 RELAY OUTPUT 08 07 06 05 04 03 02 <u>0</u>1 87H RELAY OUTPUT 08 07 06 05 04 03 02 <u>0</u>1 51N#1 BLOCK INPUT i6 i5 i4 i3 i2 <u>1</u>1 50N#1 BLOCK INPUT i6 i5 i4 i3 i2 <u>1</u>1 50N#2 through 50N#8 51N#2 through 51N#4 same as above 87 HI SET DIFFERENTIAL DISABLE enable 877 BLOCK INPUT 16 15 14 13 12 <u>1</u>1 50N#1 INST RESID O/C DISABLE enable same as above 50GW2#2 INST GROUND O/C DISABLE enable 50GW2#1 INST GROUND O/C DISABLE enable 51#1 RELAY OUTPUT 08 07 06 05 04 03 02 <u>0</u>1 50GW2#1 RELAY OUTPUT 08 07 06 05 04 03 02 <u>0</u>1 50GW2#2 RELAY OUTPUT 08 07 06 05 04 03 02 <u>0</u>1 51GW2 RELAY OUTPUT 08 07 06 05 04 03 02 <u>0</u>1 €0GW3 through 50GW4 same as above 51GW2 INV TIME GND O/C DISABLE enable 51GW3 through 51GW4 same as above 51#1 BLOCK INPUT i6 i5 i4 i3 i2 <u>1</u>1 50GW2#2 BLOCK INPUT i6 i5 i4 i3 i2 <u>1</u>1 50GW2#1 BLOCK INPUT i6 i5 i4 i3 i2 <u>1</u>1 51GW2BLOCK INPUT 16 15 14 13 12 <u>1</u>1 51#2 through 51#4 same as above 51#1 INV TIME O/C DISABLE enable TO FREQUENCY RELAY 46DTW2 DEF TIME NSEQ O/C DISABLE enable 46 Winding 3 and Winding 4 same as above 49 THERMAL PROTECTION DISABLE enable 46ITW2 INV TIME NSEQ O/C DISABLE enable 50#1 RELAY OUTPUT 08 07 06 05 04 03 02 <u>0</u>1 46DTW2 RELAY OUTPUT 08 07 06 05 04 03 02 <u>0</u>1 46ITW2 RELAY OUTPUT 08 07 06 05 04 03 02 <u>0</u>1 49 RELAY OUTPUT 08 07 06 05 04 03 02 <u>0</u>1 50#1 BLOCK INPUT 16 15 14 13 12 1 CONFIGURE RELAY CURRENT\_RELAY V 46DTW2BLOCK INPUT 16 15 14 13 12 11 49 BLOCK INPUT 16 15 14 13 12 <u>1</u>1 46ITW2BLOCK INPUT i6 i5 i4 i3 i2 <u>1</u>1 50#1 INST PHASE O/C DISABLE enable €0#2 through 50#8 same as above (Cont.) CONFIGURE RELAY W CONFIG sys stat dmd V CONFIGURE RELAY VOLTAGE\_RELAY

Figure F-7 Configure Relay/Voltage Relay Menu Flow (2 of 3)

Two/Three/ or Four Winding

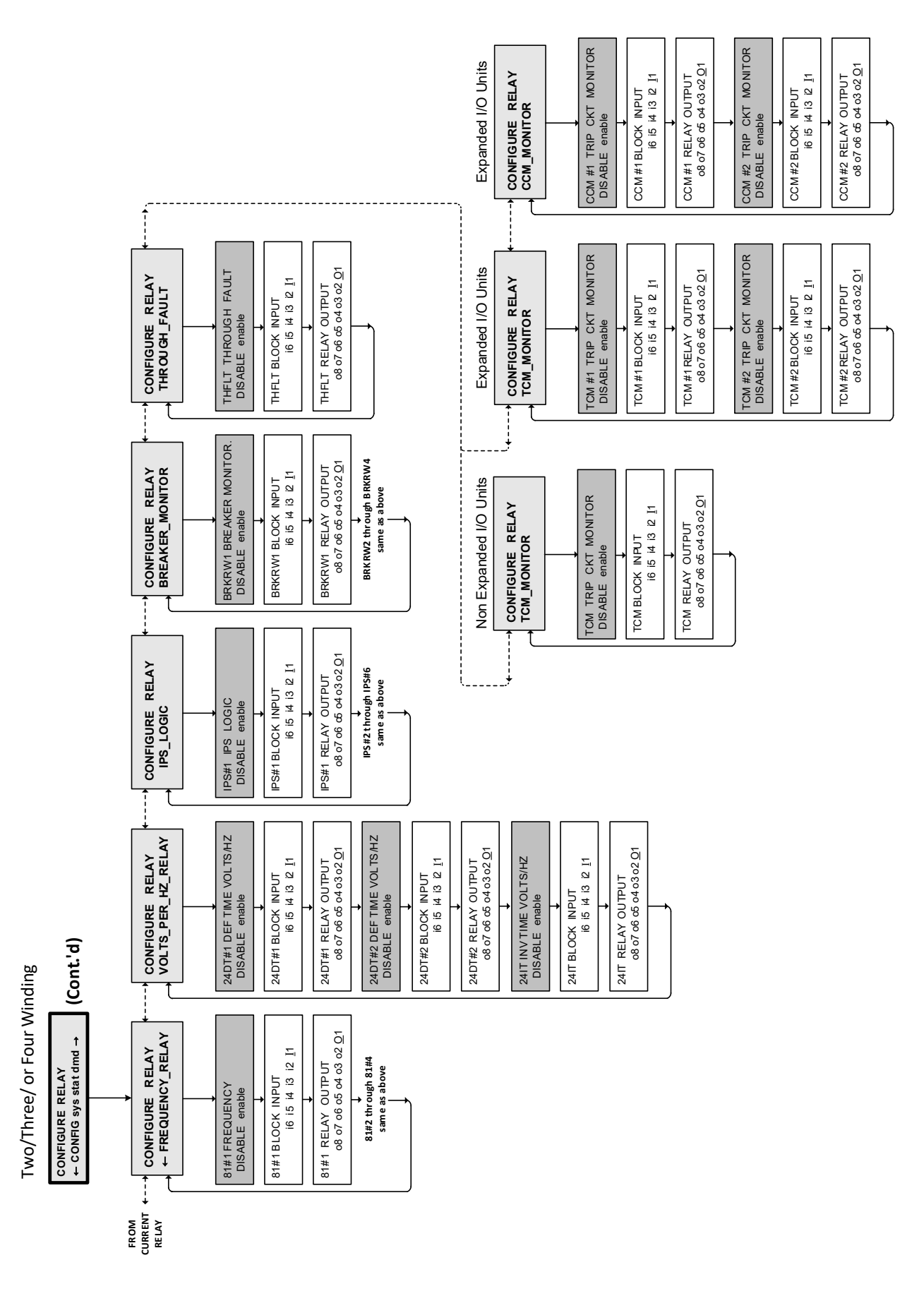

Figure F-7 Configure Relay/Voltage Relay Menu Flow (3 of 3)

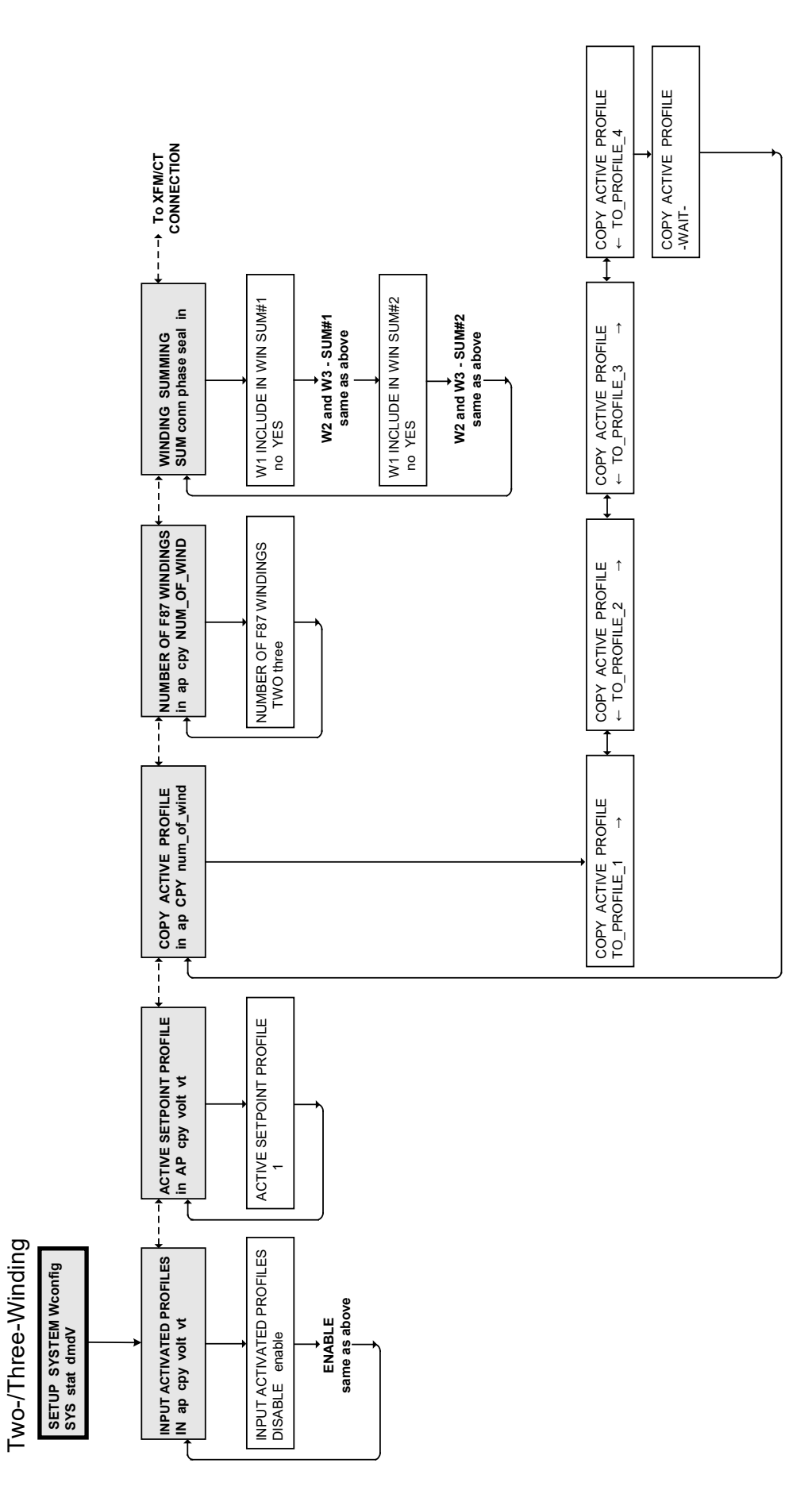

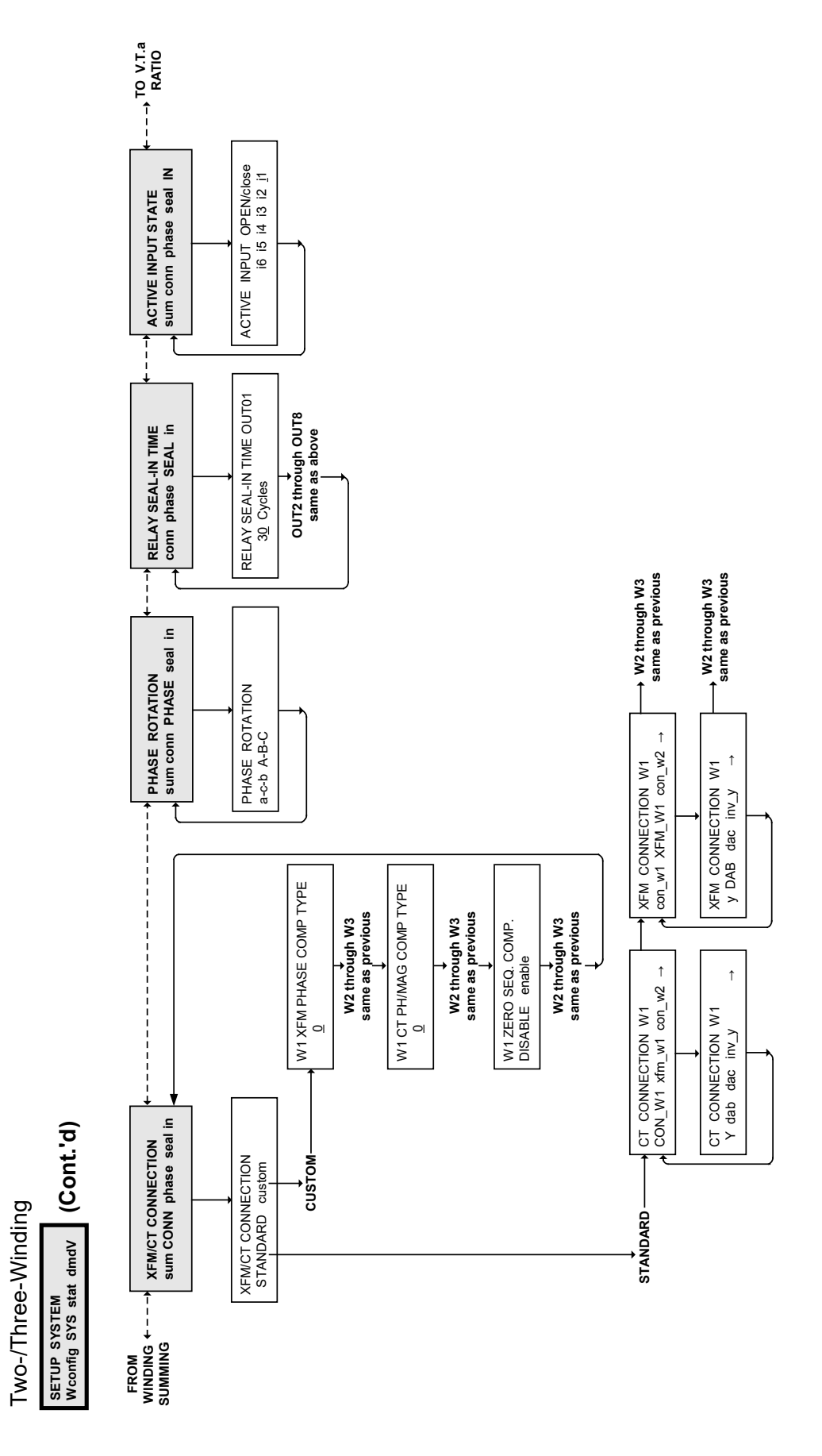

*Figure F-8* Two-/Three-Winding Setup System Menu Flow (2 of 3)

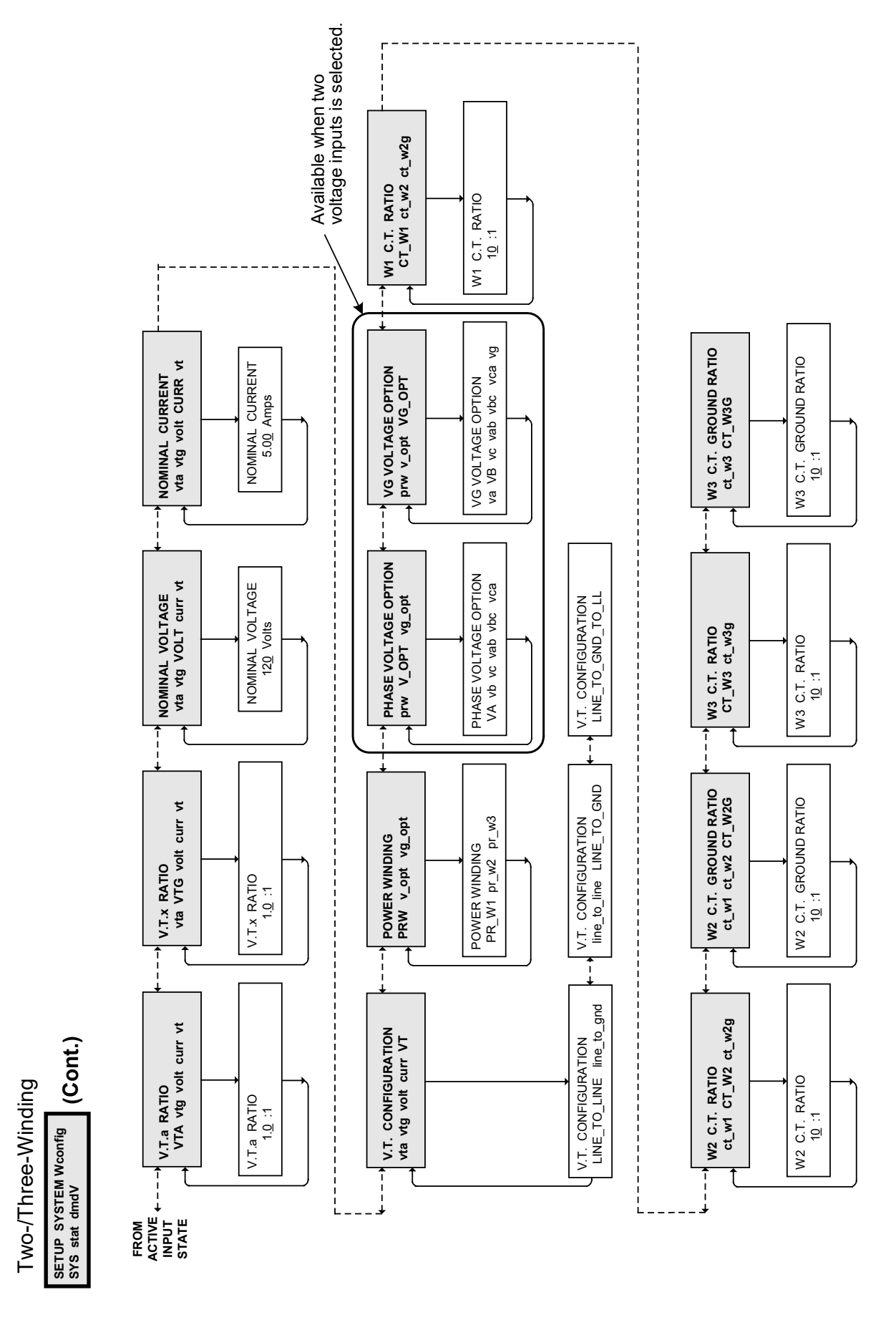

*Figure F-8* Two-/Three-Winding Setup System Menu Flow (3 of 3)

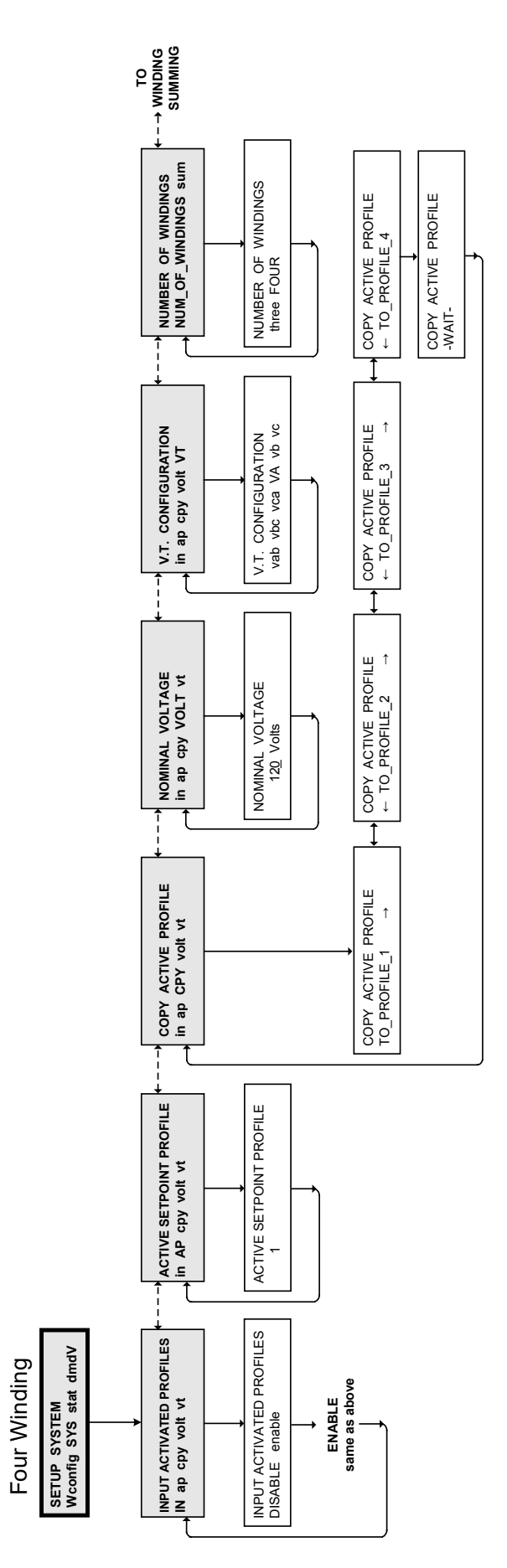

Figure F-9 Four-Winding Setup System Menu Flow (1 of 3)

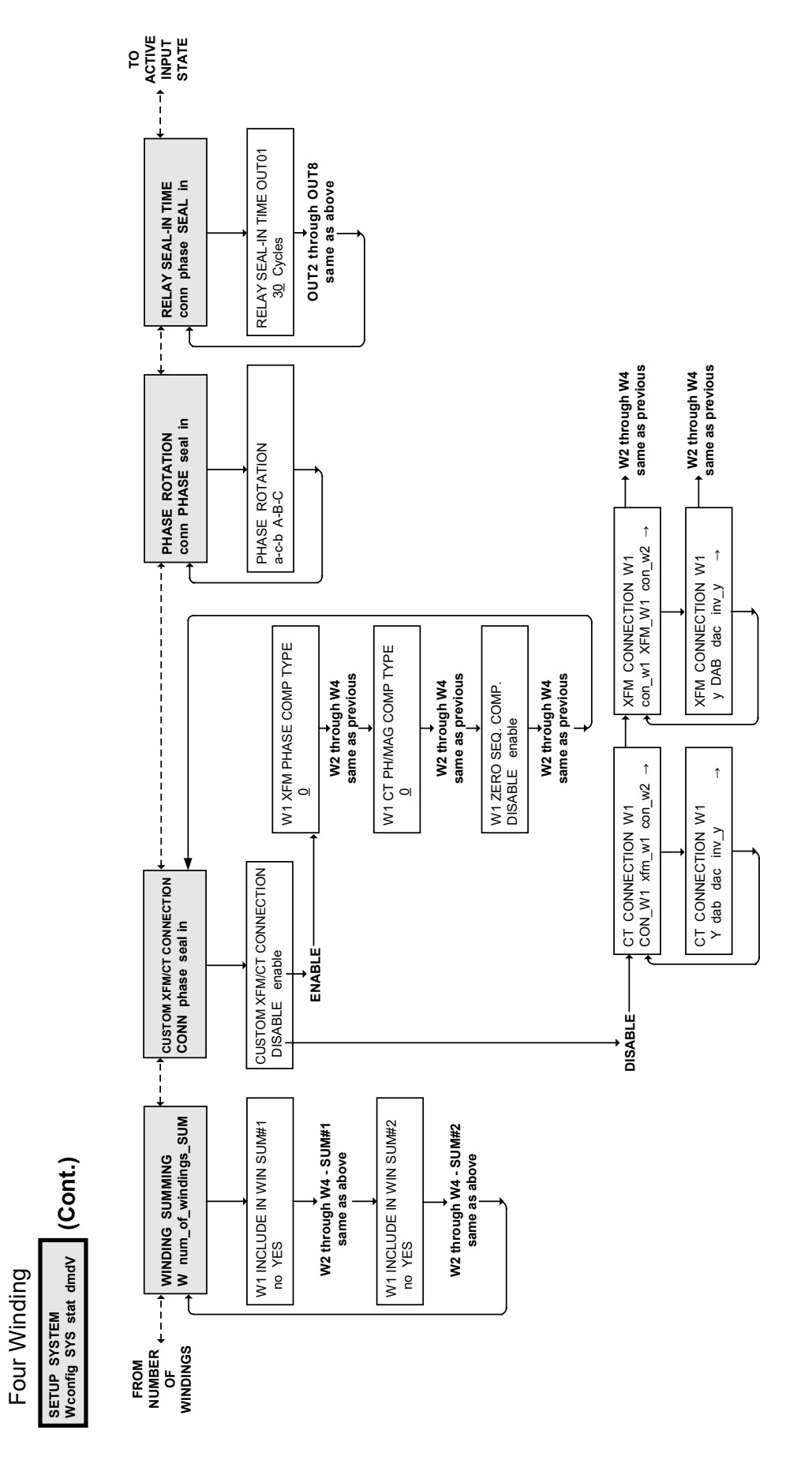

Figure F-9 Four-Winding Setup System Menu Flow (2 of 3)

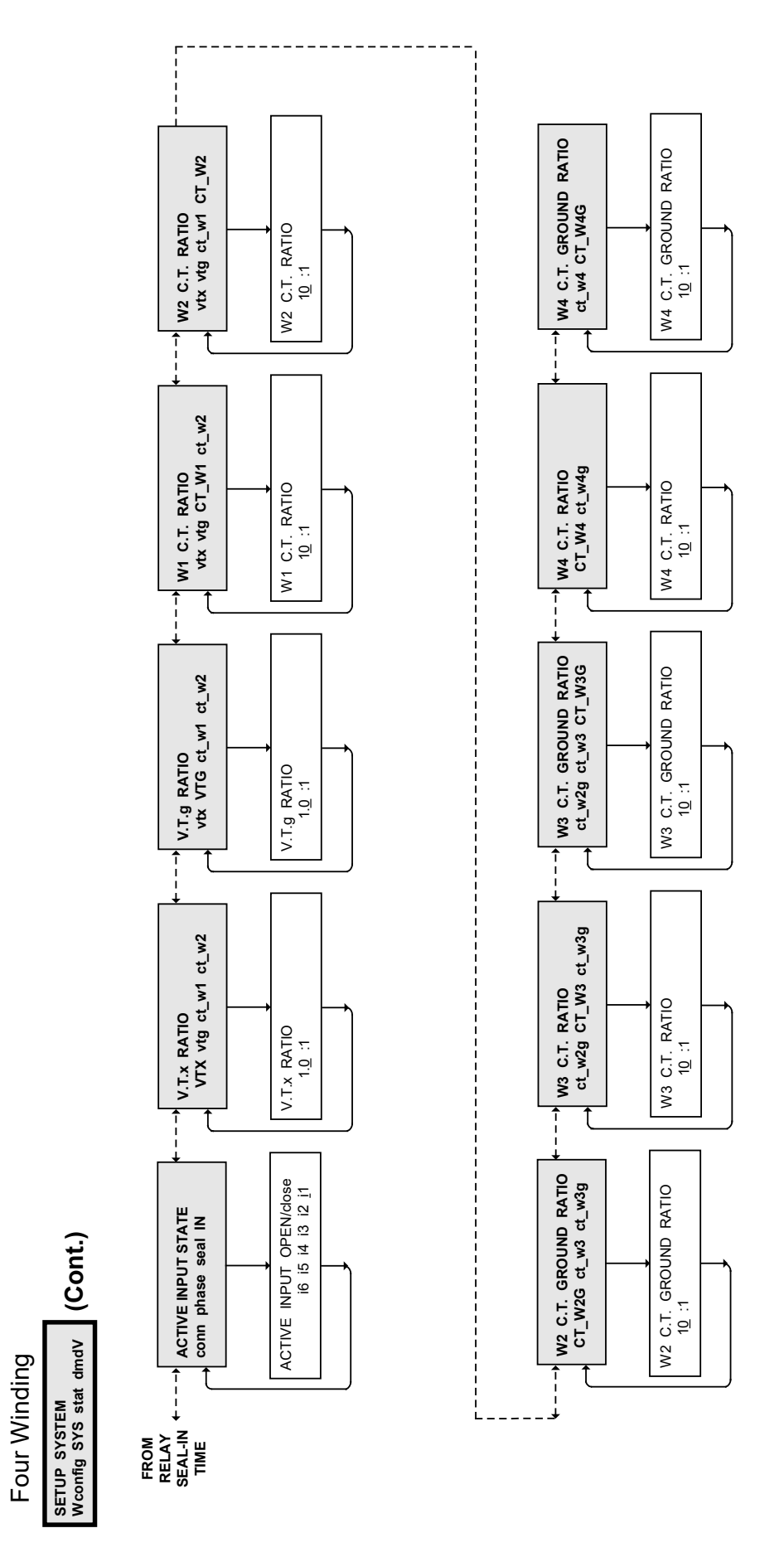

*Figure F-9 Four-Winding Setup System Menu Flow (3 of 3)* 

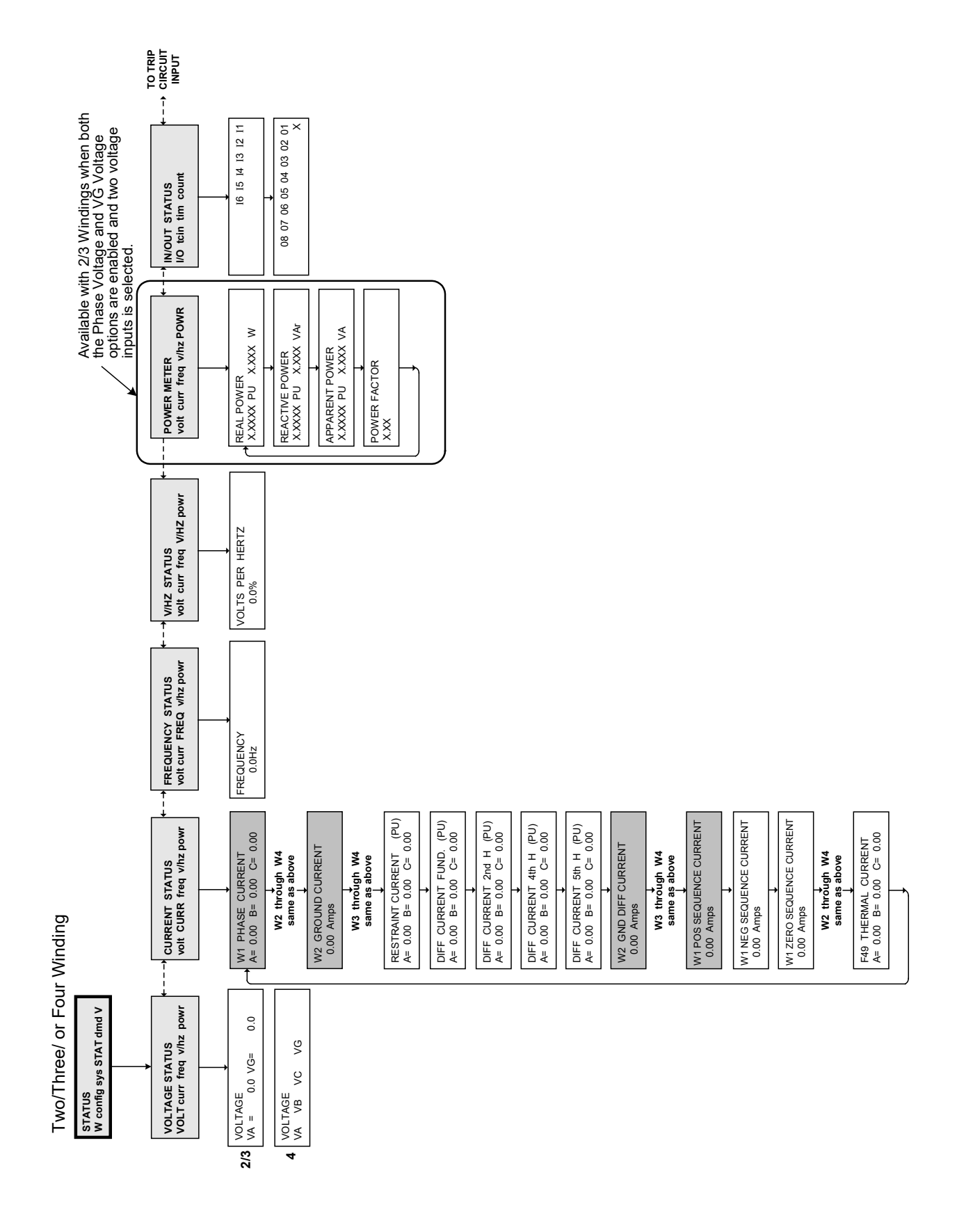

Figure F-10 Relay Status Menu Flow (1 of 2)

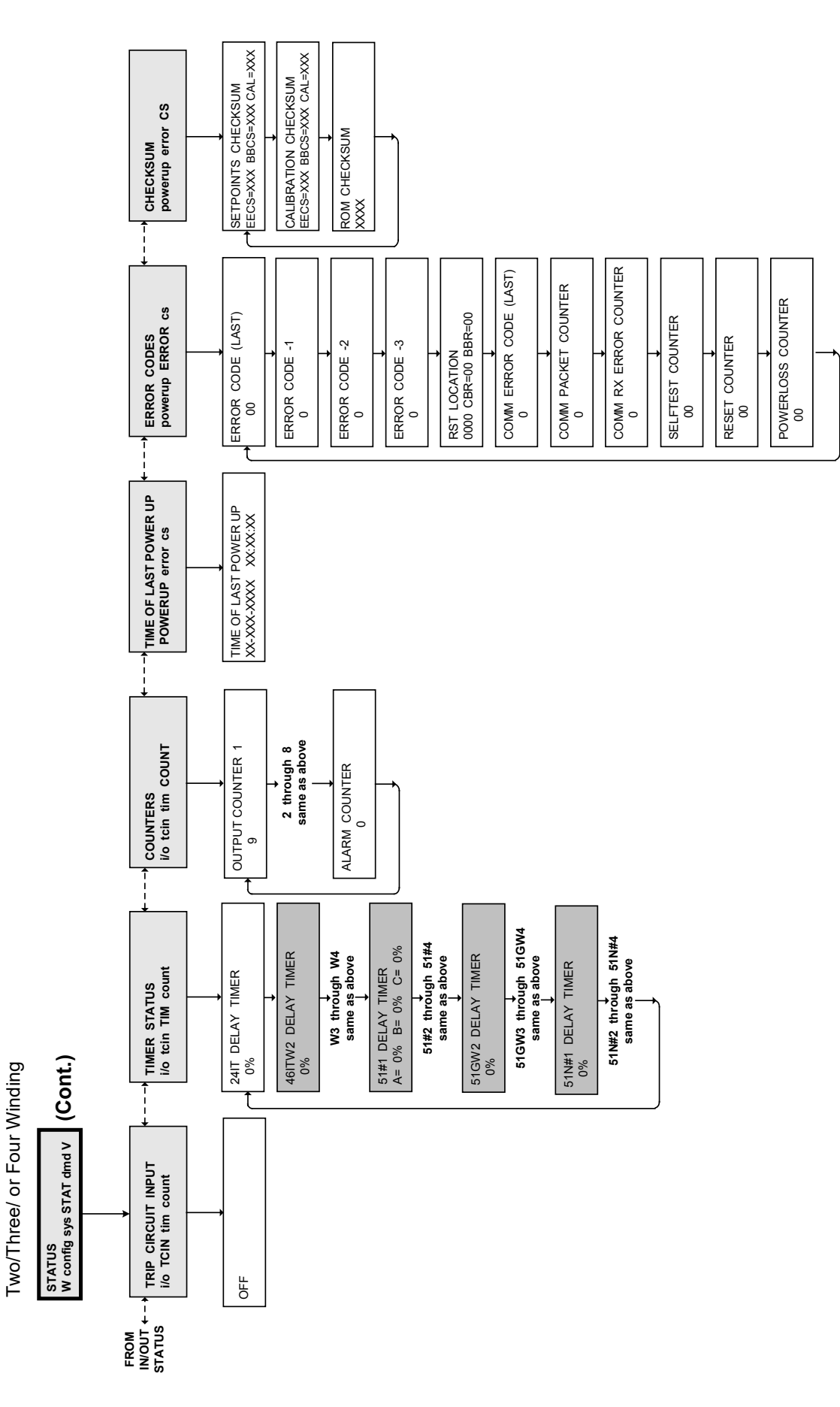

Figure F-10 Relay Status Menu Flow (2 of 2)

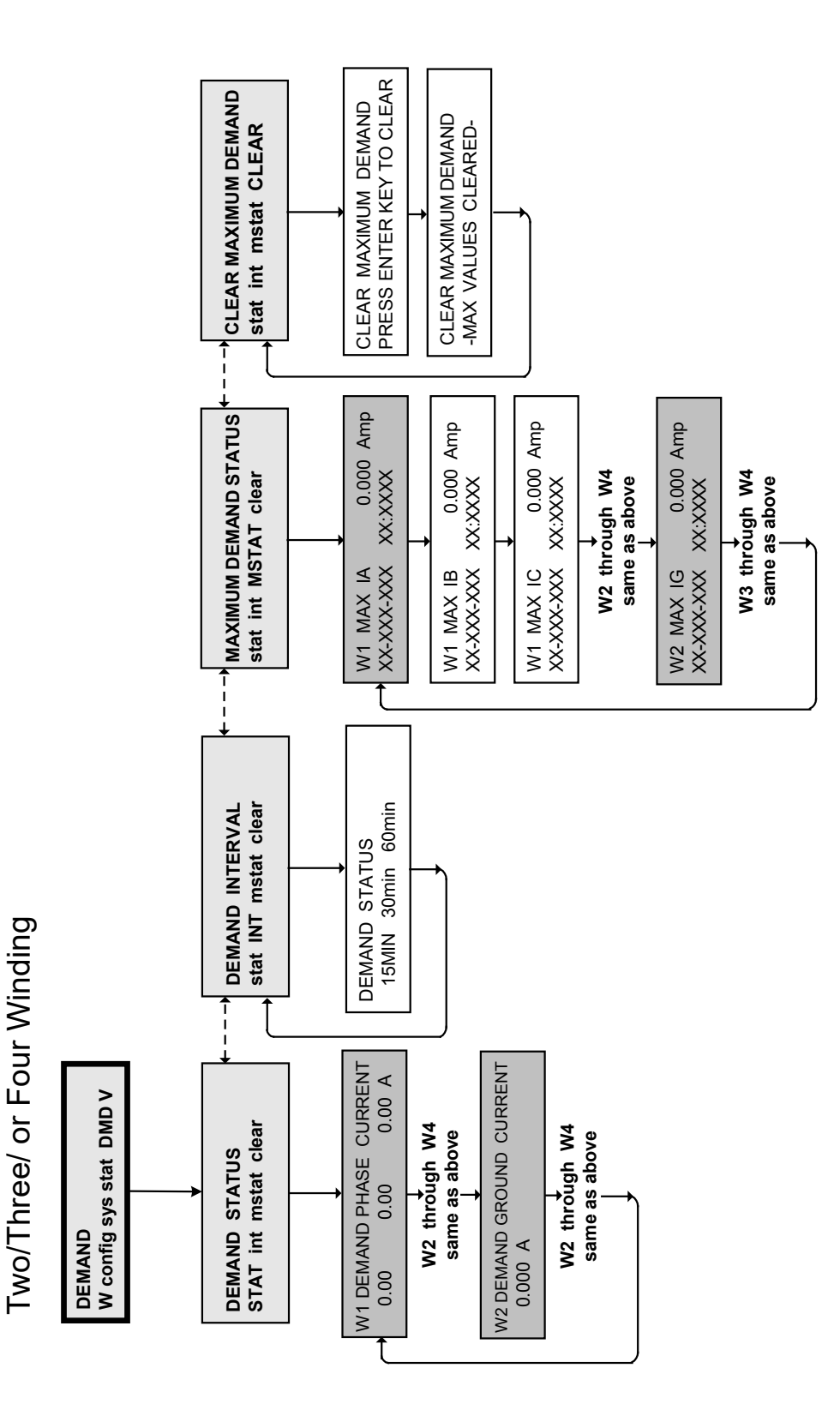

Figure F-11 Relay Demand Menu Flow

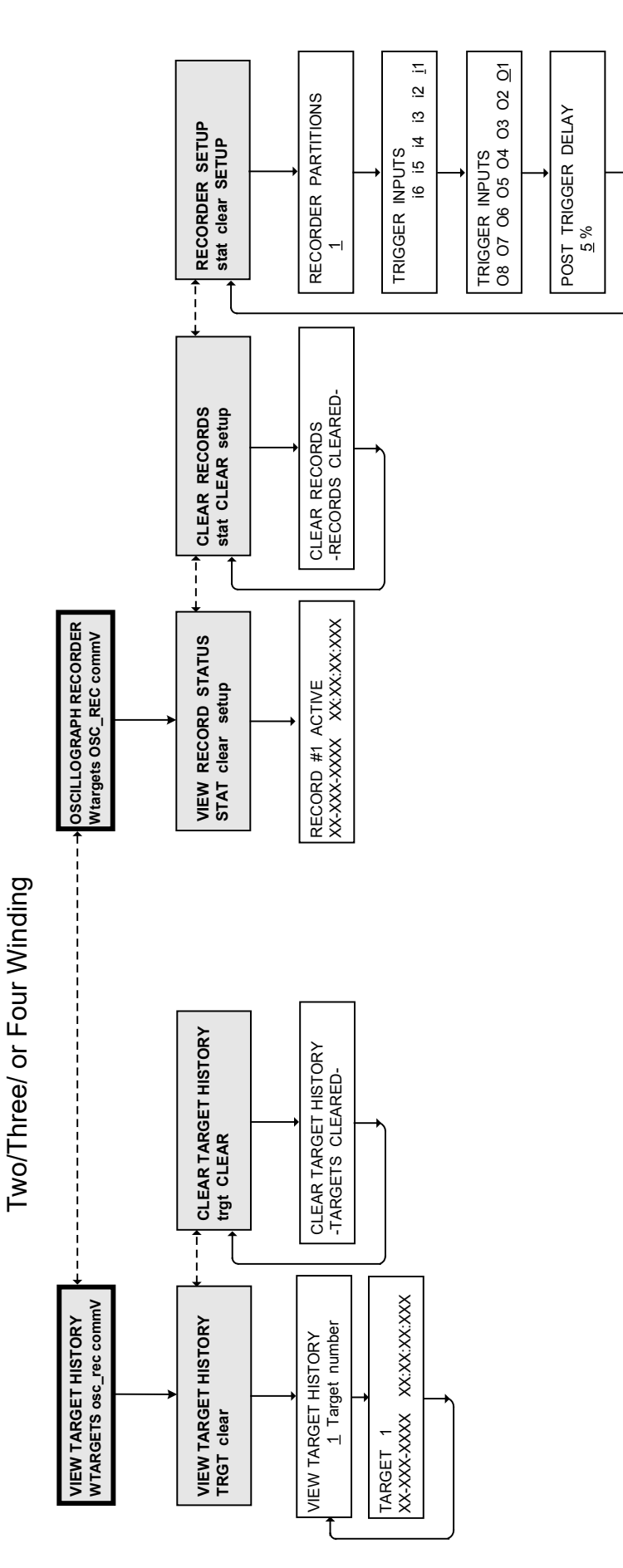

Figure F-12 View Target History and Oscillograph Recorder Menu Flow

#### Appendix – F

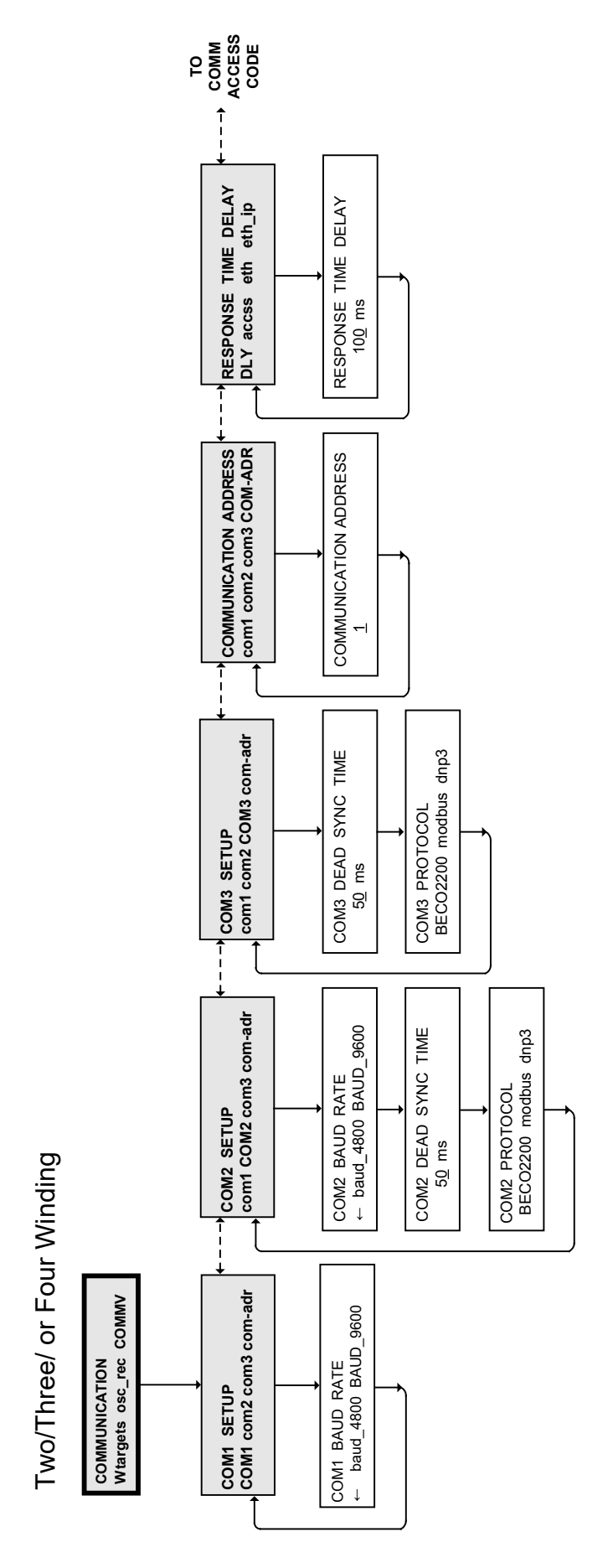

Figure F-13 Relay Communication Menu Flow (1 of 2)

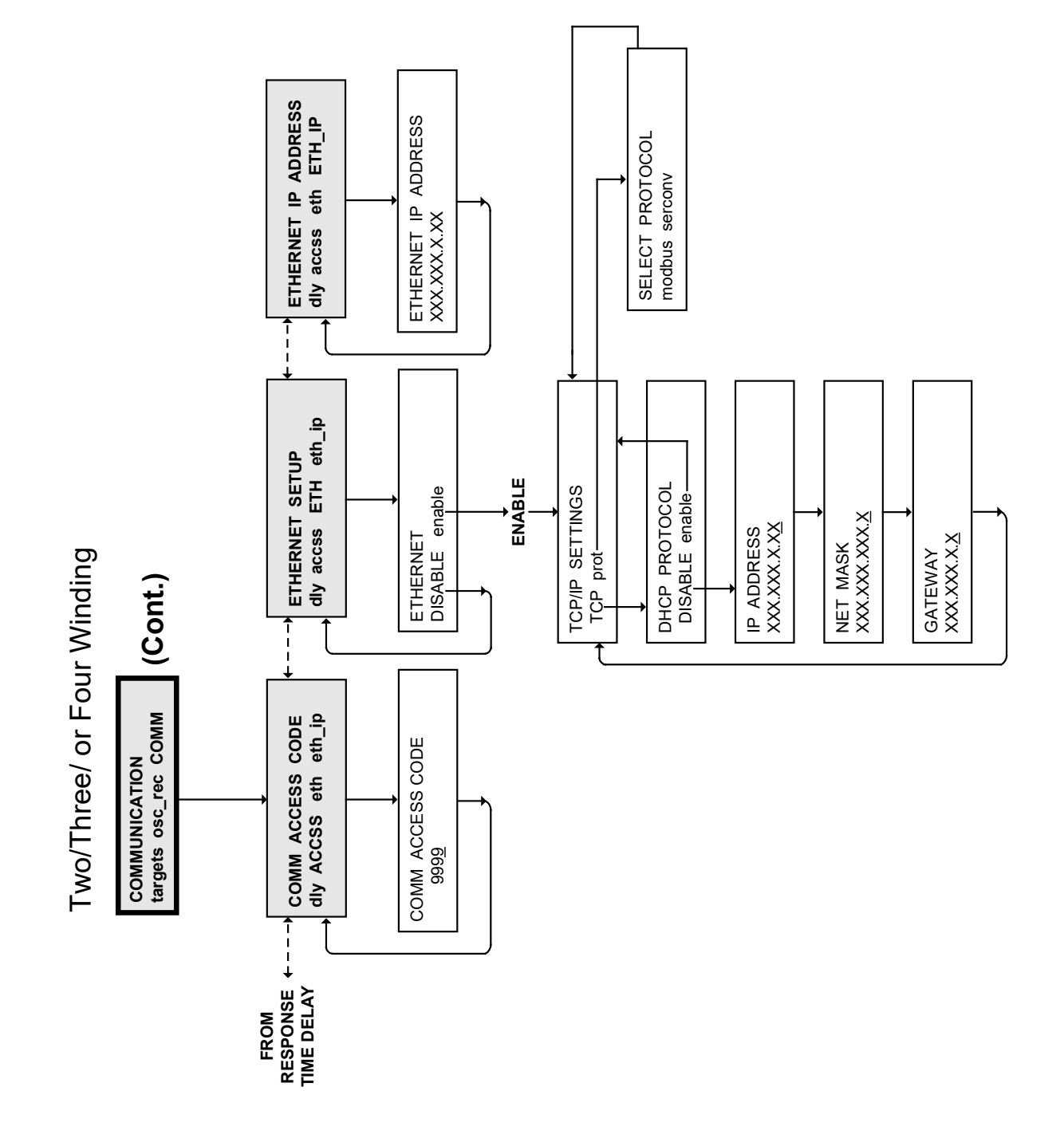

*Figure F-13 Relay Communication Menu Flow (2 of 2)* 

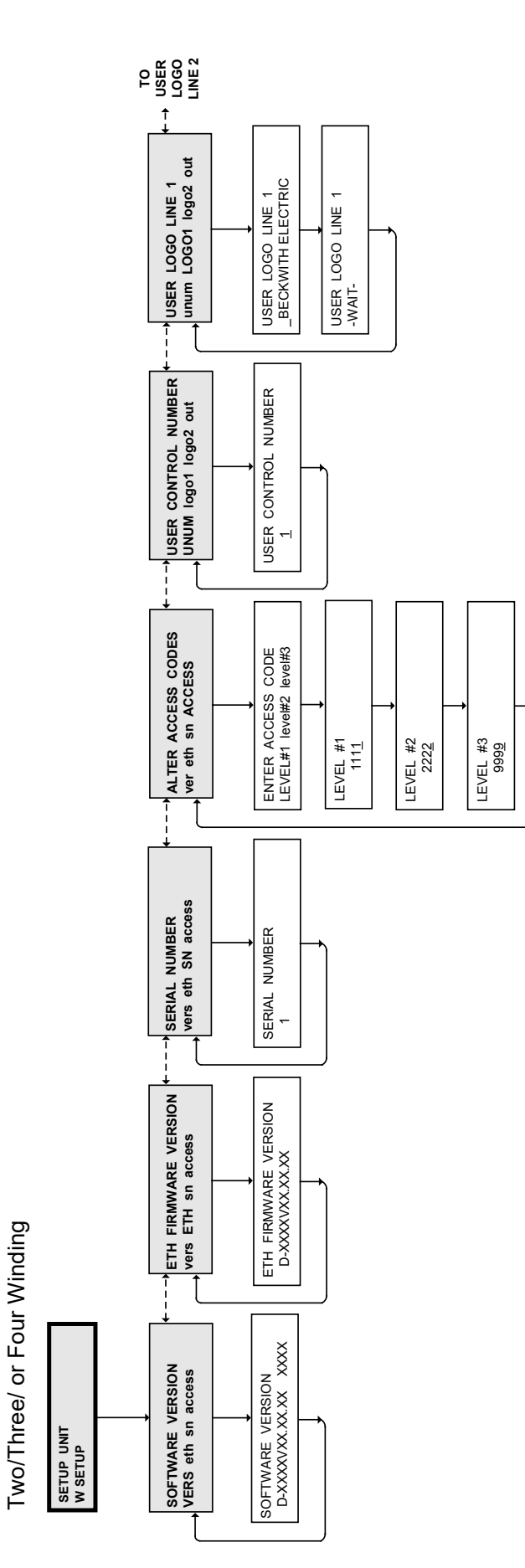

Figure F-14 Relay Setup Menu Flow (1 of 4)

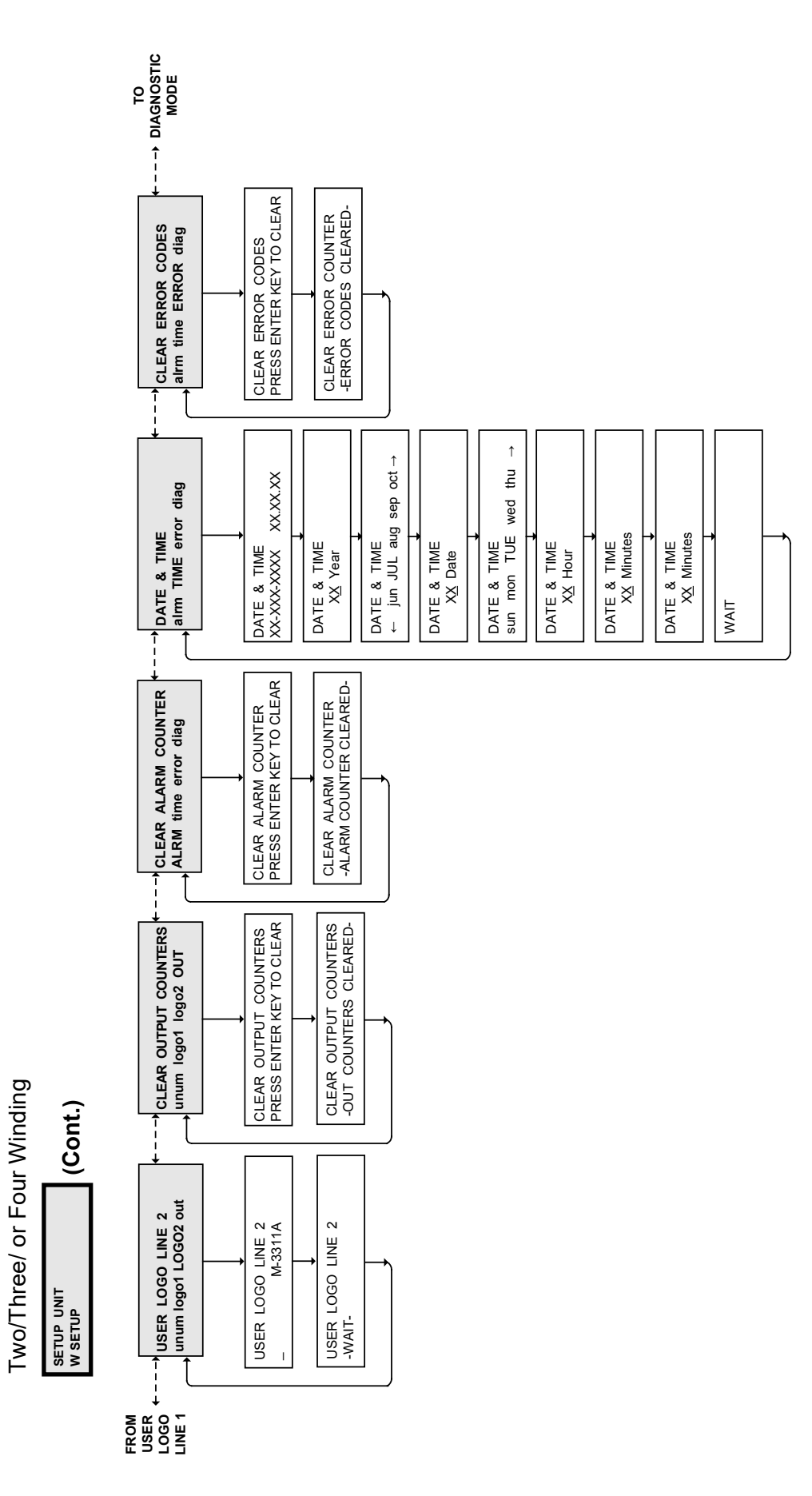

Figure F-14 Relay Setup Menu Flow (2 of 4)

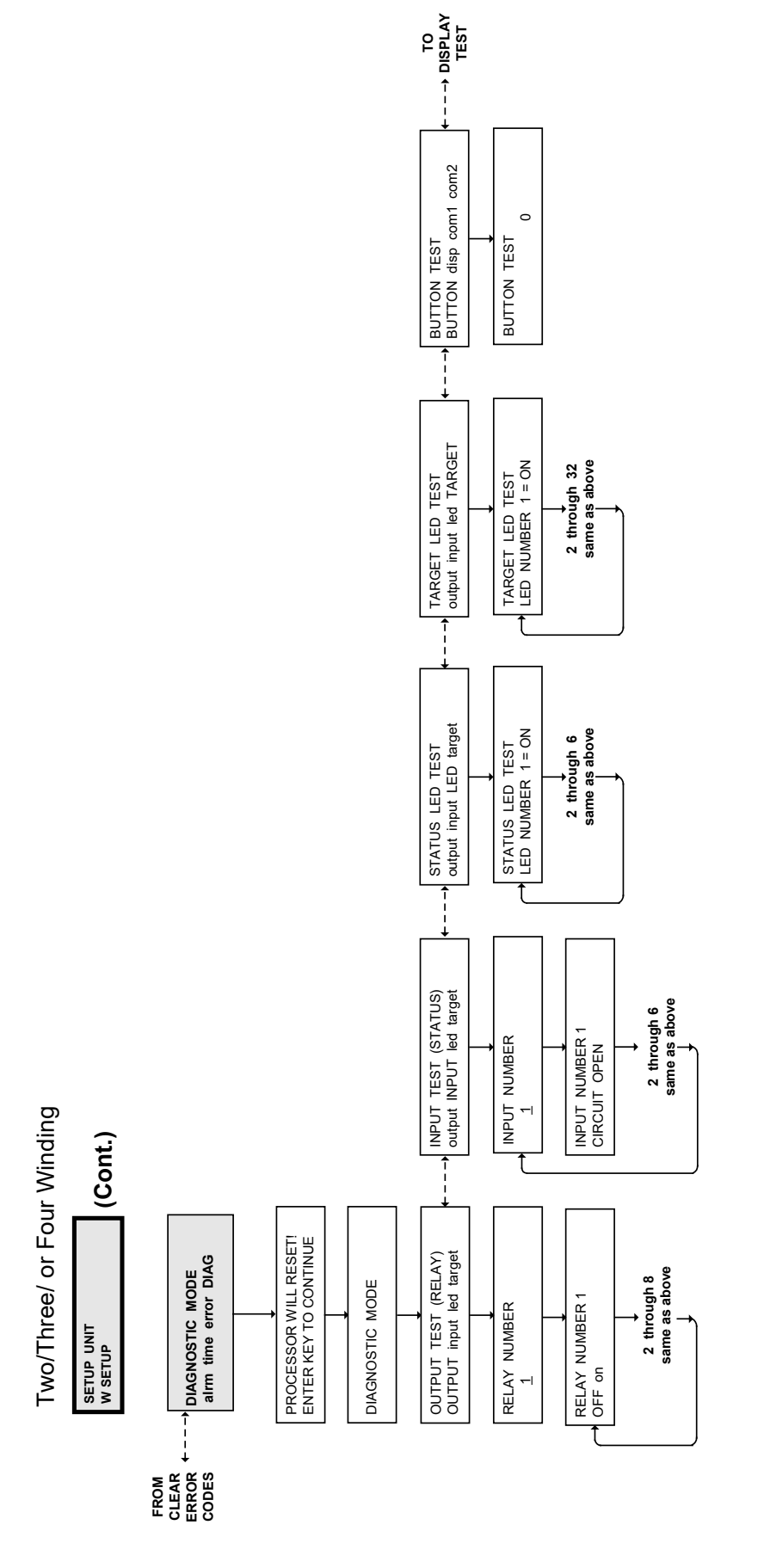

Figure F-14 Relay Setup Menu Flow (3 of 4)

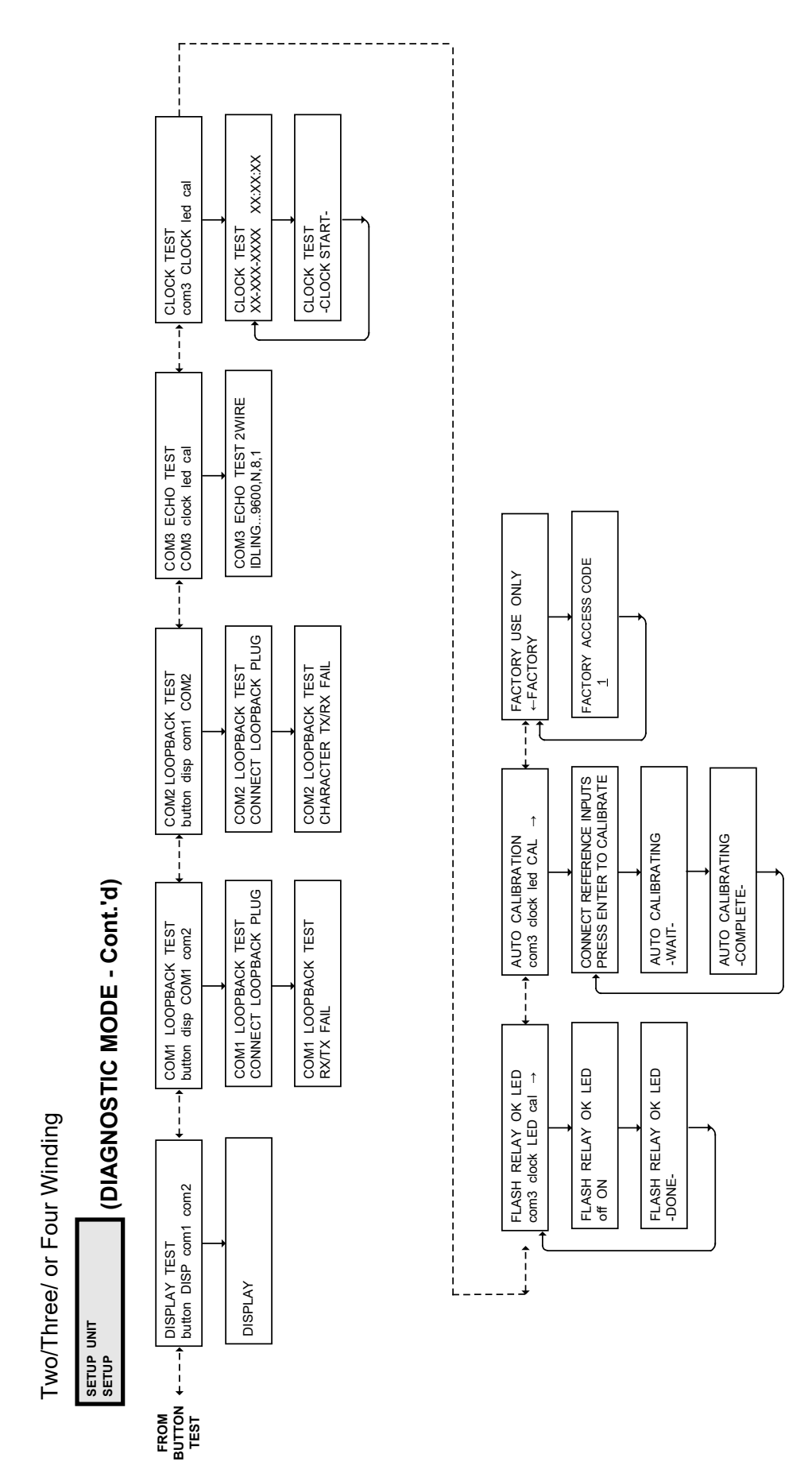

Figure F-14 Relay Setup Menu Flow (4 of 4)

This Page Left Intentionally Blank

# Declaration of Conformity

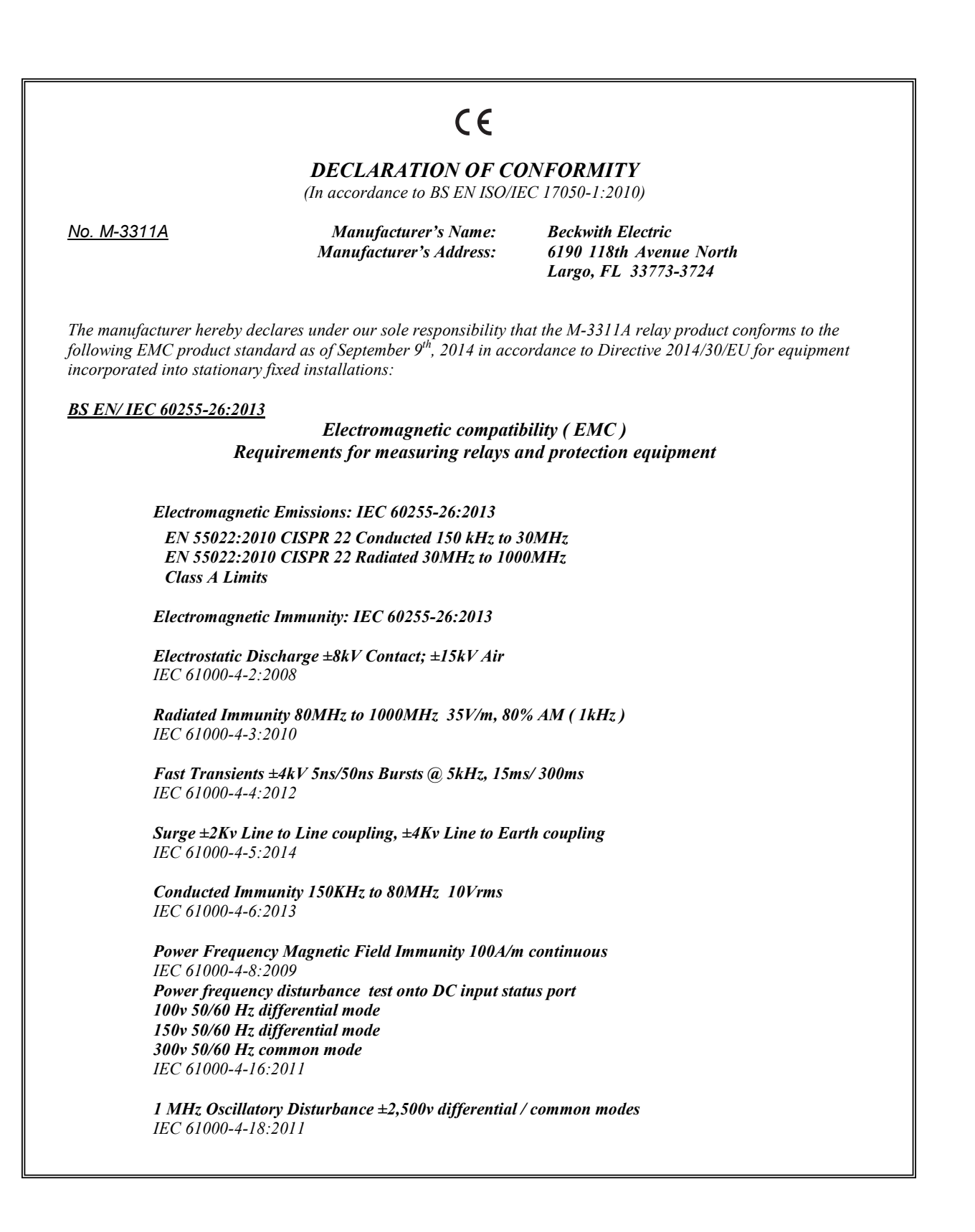

Short duration AC/DC Voltage interruptions 0% residual (AC) 5 cycles, (DC) 30ms 40% residual (AC) 5 cycles, (DC) 30ms 70% residual (AC) 30 cycles, (DC) 30ms IEC 61000-4-11:2010

Environmental: IEC 60255-27:2013 Pollution Degree 2

IEC 60068-2-1:2007 Cold, -20°C IEC 60068-2-2:2007 Dry Heat, +70°C IEC 60068-2-78:2012 Damp Heat, +40°C @ 95%rh IEC 60068-2-30:2005 Damp Heat condensing cycle +25°C, +55°C @ 95%rh

Environmental: IEC 60255-27:2013 Insulation Category III

*IEC* 60255-27:2013 *Impulse*  $\pm$ 5,000*Vpk IEC* 60255-27:2013 *Dielectric* 2,000*Vac IEC* 60255-27:2013 *Insulation Resistance*  $\ge$ 10G $\Omega$ 

Mechanical Environmental: IEC 60255-27:2013

IEC 60255-21-1:1988 Vibration response Class 1 0.5g Vibration endurance Class 1 1g

IEC 60255-21-2:1988 Shock response Class 1 5g Shock Withstand Class 1 15g Bump Endurance Class 1 10g

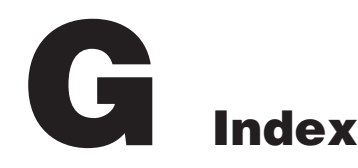

# **NUMERICAL**

- 24 Volts/Hz Overexcitation, SP-1, 4-56, 4-59, A-11
- 27 Phase Undervoltage, SP-1, 4-56, 4-60:4-61, 6-1, 6-30, A-12
- 46 Negative Sequence Overcurrent, 4-62:4-63, A-13:A-15
- 49 Winding Thermal Protection, 4-56, 4-64, 4-66, 6-1, 6-34, A-15
- 50BF Breaker Failure, 4-67:4-68, 6-1, 6-39, A-24
- 50/50G Instantaneous Overcurrent, Phase & Ground, 4-69
- 50N Instantaneous Residual Overcurrent, 4-56, 4-71, 6-1, 6-38, A-19:A-21
- 51 Inverse Time Phase Overcurrent, 4-56, 4-72, 6-1, 6-41, A-26:A-27
- 51N Inverse Time Residual Overcurrent, 4-56, 4-73, 6-1, 6-44, A-28:A-29
- 51G Inverse Time Ground Overcurrent, 4-74, 6-1, 6-43, A-30:A-31
- 59 Phase Overvoltage (2/3 Winding), 4-75
- 59G Ground Overvoltage, SP-1, 4-56, 4-76:4-77, 6-1, 6-47, A-33:A-34
- 59G Ground Overvoltage (2/3 Winding) Zero Sequence Voltage Selection, 4-77
- 81O/U Over/Underfrequency, 4-78:4-79
- 87 Phase Differential, 4-80:4-82, 4-106, A-36
- 87H Phase Differential Unrestrained High Set Overcurrent, 4-80
- 87 Phase Differential, 4-80:4-82, 4-106, A-36
- 87T Phase Differential Restrained Overcurrent, 4-82
- 87T CT Tap Settings, 4-84
- 87T CT Tap Settings For W1, W2, W3 and W4, 4-84
- 87GD Ground Differential, 4-86:4-87, 4-112, 6-1, 6-54, A-37:A-39

#### Α.

Alarm Counters, 2-30:2-32, 3-37 Alphanumeric Display, 1-2, 2-2:2-3, 2-16, 6-8 Alter Access Codes, 2-6, 2-27:2-28, 4-5:4-6 Alter User Access Codes, 2-28 Arrow Pushbuttons, 2-2, 2-28, 4-3, 4-5, 4-7:4-10, 4-12:4-13, 4-16, 4-18:4-20 Atmospheric Environment, SP-15 Aux Input, 4-88:4-89 Auxiliary Transformer Example, 4-111, 4-114:4-115

### **B**\_\_\_

Backup, SP-1, SP-10:SP-11, 1-2, 2-19, 2-34:2-35, 3-29, 3-31:3-32, 4-24, 4-29:4-30, 4-62, 4-94, 4-101:4-102 Breaker Closed, 2-3, 6-27 Breaker Failure, SP-1:SP-2, 1-2, 4-55:4-56, 4-62, 4-67:4-68, 6-1, 6-39:6-40, A-24 Breaker Monitoring, SP-2, SP-12, 4-56, 4-93, 6-1, 6-55, F-1, F-8 BRKR CLOSED, SP-12, 2-3, 6-56 Bus Fault Protection, 4-100 Button Test, 6-8

# *C*\_\_\_\_\_

Calculation of Differential, 4-111 Calculations, SP-11, 4-84, 6-41, 6-43, 6-45 Calibration Data, 3-39 CCM, SP-9, 4-90:4-92, 6-56, A-48 Change Comm Access Code, 2-28, 3-34, 4-2 Change User Access Code, 2-6, 2-29:2-30, 3-34:3-35, 4-4 Clear, 2-13:2-15, 2-17:2-19, 2-22:2-23, 2-25, 2-30:2-36, 3-28:3-30, 3-32, 3-37, 4-28, 4-31:4-32, 6-57, B-2 Clear Alarm Counters, 2-31 Clear Error Codes, 2-32:2-33, 4-32 Clear Output Counters, 2-30 Clock Test, 6-11:6-12, E-2 Close Circuit Monitor, 1-3, 4-90:4-92, 5-39, A-48 Close Command, 3-4 COM1, 1-3:1-4, 2-4, 4-3, 4-13, 4-15:4-16, 4-18, 4-21, 5-43, 6-8:6-9, B-1:B-2 COM2 Test, 6-9 COM3 Test, 6-10 Comm Access Code, 2-28:2-29, 3-34, 4-1:4-3, A-4 Communication, SP-10, SP-12:SP-14, 1-2:1-4, 2-4, 2-6, 2-28:2-29, 2-33, 3-1, 3-3:3-7, 3-34, 3-36, 4-2:4-4, 4-6, 4-11, 4-13:4-15, 4-17:4-18, 4-22, 4-27, 4-29, 4-32, 4-55, 4-97, 5-43:5-44, 6-2, 6-9, 6-28:6-29, A-1, A-4, A-40:A-45, B-1:B-3, F-1, F-22:F-23 Communication Address, 3-36, 4-14, 4-22, A-4, B-2 Communication Menu, 3-5, 3-36, 4-17:4-18, F-1, F-22:F-23 Communication Ports, SP-12, 1-3, 5-44, 6-2, B-1:B-2 Communication Setup, 3-36, 4-13, 5-44, 6-28:6-29, A-4 Communication Tests, 6-9 Comparing Setpoint Files, 3-4 Compliance, SP-15 ComTrade, SP-10, 2-25, 3-32, 4-24 Configuration Options, SP-10, 4-106, 4-109 Configuration Record Forms, 1-1, A-1 Configure Relay Data, 4-55 Connect. 3-1, 3-5, 4-21:4-23, 4-106, 4-109, 5-43:5-45, 6-2, 6-5, 6-9:6-10, 6-13, 6-28:6-32, 6-34:6-39, 6-41, 6-43:6-44, 6-46:6-49, 6-51, 6-54:6-56 Connecting, 4-21:4-23, 4-91, 5-9:5-22, 6-3, 6-54, 6-56 Connection Examples, 4-111, 4-113 Control, SP-10:SP-11, SP-13, SP-15, 1-2, 2-35, 3-32, 3-36, 4-1, 4-6, 4-8:4-9, 4-17, 4-35, 4-40, 4-55, 4-58, 4-67:4-68, 4-101, 4-103, 4-105, B-1:B-2

- Controls, SP-12, 1-1, 2-1:2-2, 5-44
- Counters, 2-30:2-33, 3-37:3-38, 6-57, B-2
- Cross Phase Averaging, 4-84, 6-53

CT Configuration, 4-36, 4-42, 4-106, 4-109:4-112 CT Tap Setting Calculation Example, 4-84 CT Tap Settings, 4-84, 6-49, 6-51 CT Tap Settings For W1, 4-84 Custom Connections, 4-109

#### D\_

Default Message Screens, 2-4 Demand, SP-2, SP-10, 2-11:2-16, 3-11, 3-18, 3-27, 4-1, 4-31, 4-64, A-5, A-8, B-2, F-1, F-20 Demand Interval, SP-10, 2-12:2-13, 4-1, 4-31 Demand Status, 2-12:2-16, 3-11, 3-18, 3-27, 4-31 Device Address, 4-13, 4-15 DHCP, 1-3, 4-17:4-19, A-4 DHCP Protocol, 1-3, 4-17:4-19, A-4 DIAG, 2-3, 2-32, 4-10:4-11, 4-13, 5-44, 6-3 Diagnostic LED, 2-3 Digital, SP-14, 1-2, 4-1, 4-100:4-101, 6-2:6-3, B-1:B-2 Direct Connection, 1-4, 3-5, 4-13, B-2 Display All Setpoints, 3-18, 3-24:3-26 Display Test, 6-8:6-9 Disposal, SP-16 **DNP** Configuration Parameters, B-1 Dual Slope, 3-17, 4-83

#### Ε\_

Electrical Environment, SP-14 ENTER Pushbutton, 2-2, 2-4, 2-6:2-7, 2-13:2-18, 2-21:2-23, 2-25:2-27, 2-30:2-32, 4-3, 4-5, 4-7:4-9, 4-11, 4-15, 4-27, 4-29, 4-31, 6-2, F-2 Environment, SP-14:SP-16, E-1 Equipment Setup, 6-2 Error Codes, 1-2, 2-30, 2-32:2-33, 3-37:3-38, 4-32, 5-44, C-1:C-2 Ethernet Communication Settings, 4-17 Ethernet Protocols, 4-17 Exit Command, 3-4 EXIT Pushbutton, 2-2, 2-7, 2-13:2-15, 2-17:2-18, 2-22:2-23, 2-26:2-28, 4-6 Expanded I/O, SP-1:SP-2, SP-11, SP-26:SP-27, SP-29, 1-3, 2-3, 4-34, 4-40, 4-55, 4-89, 5-3, 5-5, 5-7, 5-41, A-3 External Connections, SP-15, SP-17:SP-18, 1-1, 2-4, 4-32, 4-88:4-89, 4-91, 4-95, 5-1, 5-7, 5-9:5-29, 5-45, E-1

F\_

- F87T, 3-15
- Factory Use Only, 6-12

File, SP-10, 2-19, 2-23:2-25, 2-34:2-35, 3-1, 3-3:3-4, 3-18, 3-28, 3-30, 3-32, 3-34, 3-40, 4-24, 4-27, 4-29, 4-90, 4-92, 5-42, A-1

File Menu, 3-3

Firmware Update, 3-39

Flash Relay OK LED, 6-12

# **G\_**

General Unit Setup, 4-1

- Ground, SP-1:SP-2, SP-11, SP-14, SP-24, 2-7, 2-9, 2-11:2-12, 2-16, 3-8, 3-10:3-11, 4-33, 4-35:4-36, 4-39, 4-41:4-42, 4-56, 4-69:4-70, 4-73:4-74, 4-76:4-77, 4-86:4-87, 4-112, 5-7:5-29, 5-36:5-37, 6-1, 6-37, 6-43, 6-47, 6-54, A-7, A-10, A-22:A-23, A-30:A-31, A-33:A-34, A-37:A-39, B-2, B-5
- Ground Differential, SP-1:SP-2, 2-7, 2-9, 3-8, 3-10, 4-56, 4-86:4-87, 4-112, 5-37, 6-1, 6-54, A-37:A-39
- Ground Overvoltage, SP-1:SP-2, 4-56, 4-76:4-77, 6-1, 6-47, A-33:A-34
- Grounding Requirements, 5-8
- Groups, SP-2, SP-10, 4-55, 4-64, 5-44
- GSU Transformer Example, 4-112, 4-116:4-117

# Н\_\_\_\_

Hardware Requirements, 5-42

Help Menu, 3-1, 3-40

HMI, SP-10, 1-1:1-3, 2-1:2-7, 2-13:2-17, 2-21:2-22, 2-25:2-27, 2-29:2-32, 3-35:3-36, 4-1, 4-3:4-9, 4-11, 4-13, 4-15, 4-17:4-18, 4-27:4-33, 4-38, 4-55, 4-95, 5-1, 5-43:5-44, 6-2, 6-8, 6-34:6-35, 6-52:6-53, 6-55:6-57, A-1, B-1:B-2, F-1:F-4

HMI Blanking, 4-6

- HMI Comm Access Code Setup, 4-3
- HMI Demand Interval Setup, 4-31
- HMI Ethernet Port Setup, 4-18
- HMI Menu Flow, 1-2, 2-5, F-1:F-4
- HMI Operation Overview, 2-4
- HMI Security, 2-6, 2-29, 3-35, 4-4
- HMI Setup Oscillograph Recorder, 4-27
- HMI Setup Through Fault Recorder, 4-29
- HMI System OK LED Setup, 4-9

HMI User Access Codes Setup, 4-5

HMI User Control Number Setup, 4-8

HMI User Logo Line Setup, 4-7

Hz Overexcitation, SP-1, 4-56, 4-59, 6-1, 6-28:6-29, A-11

#### 1\_

Initializing, 4-22, 4-97 Input Data, 2-19, 4-24, 4-55, 5-44:5-45, F-2 Input Test, 6-5, 6-58 Installation, SP-16, 1-1, 2-4, 3-1, 4-14, 5-1, 5-8, 5-42, 5-44, 6-13 Installing, 4-13, 4-21, 5-42, 5-44 Installing IPScom, 5-42 Instantaneous Overcurrent, 4-69, 4-71 Instantaneous Residual Overcurrent, SP-2, 4-56, 4-71, 6-1, 6-38, A-19:A-21 Insulation Coordination, 5-8 Inverse Time Curves, 1-2, 4-57:4-58, 4-72:4-74, 6-29, 6-33, A-11, A-13:A-15, A-26:A-31, D-1 Inverse Time Ground Overcurrent, SP-2, 4-56, 4-74, 6-1, 6-43, A-30:A-31 Inverse Time Phase Overcurrent, SP-2, 4-56, 4-72, 6-1, 6-41, A-26:A-27 Inverse Time Residual Overcurrent, SP-2, 4-56, 4-73, 6-1, 6-44, A-28:A-29 I/O, SP-1:SP-2, SP-11:SP-13, SP-16, SP-26:SP-27, SP-29, 1-2:1-4, 2-3, 3-18, 3-21, 3-24, 4-34, 4-40, 4-55, 4-89:4-90, 4-92, 4-100, 5-3, 5-5, 5-7, 5-40:5-41, A-3, A-11:A-39, A-46:A-49 I/O Expansion Module, SP-11:SP-13, SP-16 I/O Map, 3-18, 3-21, 3-24 **IPScom COM Port Definitions**, 4-14 IPScom Comm Access Code Setup, 4-2 **IPScom Ethernet Port Setup**, 4-18 IPScom Installation, 3-1, 4-14, 5-42 IPScom Main Screen Menu Bar, 2-33, 3-1 IPScom Main Screen Status Line, 3-1 IPScom Set Date, 4-11 IPScom Setup Oscillograph Recorder, 4-27 IPScom Setup Sequence of Events Recorder, 4-29 IPScom User Access Code Setup, 4-4 IPScom User Logo Line, 4-6 IPSlogic, SP-2, SP-12, 4-55:4-56, 4-95:4-97, 4-99, 4-103, 6-1, 6-58, A-40:A-45 IPSlogic Function, 4-55, 4-95:4-97, 4-99, 4-103

IPSplot, SP-2, SP-10, SP-13, 1-3:1-4, 2-19, 3-32, 4-24
IPSplot Plus Oscillograph Analysis Software, SP-2, SP-10, SP-13, 1-3:1-4, 3-32
IRIG-B, SP-2, SP-12:SP-14, 1-3, 3-23, 4-13, 4-17

# **K**\_

Key, 2-2, 2-15, 2-31:2-33, 4-10, 6-3, 6-8, 6-10, 6-12, E-1, F-2

#### L

- Layup, SP-16, 1-2, E-1
- Layup Configuration, 1-2, E-1
- LED, SP-11:SP-12, 2-2:2-3, 2-19, 3-23, 3-28, 3-36, 4-1, 4-6, 4-9:4-10, 4-24, 4-89, 4-91, 5-44, 6-3:6-8, 6-10:6-13, 6-26:6-31, 6-33:6-34, 6-36:6-43, 6-45:6-58, E-2
- LEDs, SP-12:SP-13, 1-3, 2-3, 6-4, 6-7, 6-27, 6-56
- Load Shedding, SP-1:SP-2, 1-2, 4-78, 4-103:4-104
- Local Modem, 4-21, 4-23

Logic Applicable, 4-97

LTC Blocking During Faults, 4-105

## М\_

- Manual Configuration of Ethernet Board, 4-19:4-20
- Maximum Demand Current, 2-12:2-14, 3-11

Mechanical Environment, SP-15

- Metering, SP-2, SP-10, SP-12:SP-13, 1-2, 1-4, 2-7:2-12, 2-15, 3-1, 3-8:3-14, 4-17, 4-33, 4-39, 4-64, 6-14, 6-52:6-53, 6-55, 6-57, B-2
- Metering II, 2-11:2-12, 2-15, 3-8, 3-11:3-12, 6-55, 6-57

Modems, 4-13, 4-21

Monitor, SP-13, 1-3, 2-6:2-12, 2-15, 2-29, 3-1, 3-8:3-18, 3-23, 3-35, 4-4, 4-17, 4-21, 4-88:4-94, 5-38:5-39, 6-10, 6-14, 6-35, 6-52:6-53, 6-55, 6-57, A-46:A-48

Monitor Menu, 3-8

Multiple Setpoint Profiles, SP-10

# N\_

Negative Sequence Overcurrent, 4-56, 4-62:4-63, 4-101, 6-1, 6-31:6-32, A-13:A-15 New Command, 3-3

### 0

Open Command, 3-3 Open Terminal Window, 3-7

- Optional Features, SP-2
- Optional Voltage Protection Package, SP-2, SP-10, 4-56
- OSC, SP-12, 2-7, 2-9, 2-17:2-19, 2-22, 2-25, 3-8, 3-10, 4-18, 4-24, 4-28

Oscillograph, SP-2, SP-10, SP-13, 1-2:1-4, 2-19:2-25, 3-18, 3-32, 4-1, 4-10, 4-24, 4-27:4-28, 4-55, B-1:B-2, F-1, F-21

Oscillograph Recorder, 1-2, 2-19:2-23, 3-32, 4-24, 4-27:4-28, 4-55, F-1, F-21

Oscillograph Recorder Data, 2-19

Oscillograph Setup, 4-24, 4-27

Output Contacts, SP-12:SP-13, SP-15, SP-17:SP-18, 3-24, 4-55:4-56, 4-67, 4-100, 5-8, 5-45, 6-3:6-4, 6-26, 6-28:6-31, 6-33, 6-35:6-37, 6-40:6-41, 6-43, 6-45, 6-48, 6-50, 6-54:6-56, A-1 Output Test, 3-37:3-38, 4-10, 6-3, 6-5, 6-26, E-2

### Ρ

Patent. SP-16 PC Modem, 4-21:4-22 Periodic Surveillance During Storage, E-1 Phase Angle Shift, 4-107:4-109 Phase Differential, SP-2, 4-56, 4-80:4-82, 4-106, 6-1, 6-49, 6-51:6-53, A-36 Phase Differential Restrained Overcurrent, 4-82 Phase Differential Unrestrained High Set Overcurrent, 4-80 Phase Overvoltage, SP-2, 4-56, 4-75, 6-1, 6-46, A-32 Phase Undervoltage, SP-1:SP-2, 4-56, 4-60:4-61, 6-1, 6-30, A-12 Phasor Diagram, 3-1, 3-8, 3-13:3-15 Physical, SP-16, SP-29, 1-1, 1-3, 4-89, 4-91, 5-1, B-5 Power Input Options, SP-11 Power Supply, SP-2, SP-11:SP-12, SP-17:SP-18, 1-3:1-4, 2-3:2-4, 5-7:5-22, 5-44, 6-2, E-1 Primary Metering, 2-7:2-8, 2-12, 3-8:3-9 Profile, 2-20, 3-18, 3-33, 4-23:4-24, 4-32, 4-37, 4-55, 4-97, 6-26, A-40:A-45, B-2 PS1, SP-12, 2-3, 6-2, 6-6, E-1 PS2, SP-12, 2-3, 6-2, 6-6, E-1
Read Data From Relay, 3-18, 3-34 Recommended Storage Parameters, SP-16, 1-2, E-1 Recycling, SP-16 Redundant High Voltage Power Supply, 1-4 Redundant Low Voltage Power Supply, 1-4 Relay Communication, 3-36, 4-14, F-1, F-22:F-23 Relay Failure, 4-101 Relay Front Panel, 1-3, 2-6, 2-13, 2-25:2-27, 2-30:2-32, 3-28, 5-43 Relay Menu, 3-18, 4-72, 4-74, F-1, F-4:F-6, F-9:F-11 RELAY OK LED, SP-12, 2-2, 6-12, 6-27 Relay Outputs, 4-68, 5-8 Relay Setpoints, 3-18, 3-21, 3-24, 4-59, 4-61, 4-63, 4-66, 4-68, 4-70:4-77, 4-79:4-81, 4-87, 4-90, 4-93:4-94, 4-97 Replacement Fuses, 5-7 Required Equipment, 6-2 Resetting Counters, 2-33 Restraint Currents, 4-111, 5-36 Retrieve, 2-23, 2-34:2-35, 3-29:3-30, 3-32, 3-39, 4-17 RS-232, SP-13:SP-14, 2-4, 4-13, 4-23, 5-42:5-43, B-2 RS-485, SP-14, 4-13, 5-43, B-5

### S\_

R

S-3300 IPScom Communications Software, SP-2, SP-11:SP-12, 1-1, 1-4, 2-4, 2-19, 3-1, 4-1, 4-24, 5-42, 5-44 Save As Command, 3-3 Screen Blanking, 2-2 Secondary Metering, 2-9:2-10, 3-1, 3-8, 3-10:3-11, 3-13:3-14, 6-52:6-53 Security, 2-6, 2-28:2-29, 3-34:3-35, 4-2, 4-4, 4-82, 4-84, 4-86, 4-97 Self-Test, SP-17:SP-18, 1-2, 2-4, 3-36, 4-10, 4-101, 5-9:5-22, 6-1, 6-26:6-27 Sensing Inputs, SP-11, SP-17, 5-8 Sequence of Events, SP-2, SP-11:SP-12, 2-35:2-36, 3-18, 3-30:3-31, 4-1, 4-29 Sequence of Events Log, SP-2, SP-11 Serial Communication Cables, 1-4

Serial Number, SP-11, 1-2, 2-26:2-27, 3-29, 4-29, 5-44, 6-27 Serial Port, SP-2, 2-4, 3-1, 3-5, 4-13, 4-17, 4-21, 4-23, 5-43, B-1 Set Date, 3-18, 3-23, 4-11 Setpoint Profiles, SP-10, 4-55:4-56, 5-44 Setting Groups, 4-55 Setup Procedure, 5-1, 5-44 Setup System, 3-18:3-20, 4-1, 4-32, 4-42:4-43, 4-58, 4-99, 5-44, 6-28:6-29, A-5:A-10, F-1, F-12:F-17 Shortcut Command Buttons, 3-1 Slave Address, B-2 Software Version, 2-25:2-26, 2-31:2-32, 4-7:4-9, 5-44, 6-3 Special Considerations, 4-56 Standard Connections, 4-107 Standard Features, SP-2 Standard Protective Functions, SP-2 Standard Transformer, 4-33:4-34, 4-38:4-39, 4-106, 4-109, 4-111:4-112 Standards, SP-12, SP-14, 1-2 Status Indicators, SP-12 Status Inputs, SP-10:SP-11, SP-13, 1-2, 2-19, 4-24, 4-27, 4-35, 4-40, 4-55, 4-67:4-68, 6-5 Status LED Test, 6-6:6-7 Status Monitoring, 1-4, 2-6:2-7 Storage, SP-2, SP-11, SP-16, 1-2:1-3, E-1:E-2 Storage Requirements, E-1 Summing, SP-2, SP-22, 4-32, 4-37, 4-49, 6-26, 6-36, 6-38, 6-45, A-5, A-8, A-15:A-21, A-26:A-29, A-37:A-39, A-49 System Clock, 3-23, 4-10, 5-44, E-1 System Error Codes, 2-30, 2-33, 3-37 System OK LED, 3-36, 4-6, 4-9 System OK LED Setup, 4-6, 4-9 System Setup, 1-1, 2-1, 2-13, 2-20, 2-23, 3-3, 3-29:3-30, 3-32:3-33, 4-1, 5-44, 6-26, 6-34, A-1, B-2

### Т\_\_\_

- Target, SP-11:SP-13, 1-3:1-4, 2-3:2-4, 2-6, 2-16:2-19, 2-28:2-29, 2-33:2-35, 3-5, 3-28, 3-35, 4-2, 4-4, 4-6, 4-10:4-11, 4-14, 4-18, 4-27, 4-29:4-30, 4-35, 4-41, 4-89:4-92, 4-95, 5-43, 6-3, 6-5:6-8, 6-28:6-31, 6-34, 6-36:6-43, 6-45:6-55, 6-57:6-58, B-2, F-1, F-21
- Target LED, SP-12, 2-3, 6-7:6-8, 6-36, 6-38, 6-41:6-43, 6-45, 6-57:6-58
- Target LED Test, 6-7:6-8
- Target Module, 1-3, 2-3, 6-7
- Target Reset Pushbutton, 2-3, 4-35, 4-41, 6-34, 6-57
- Target Storage, SP-11
- Targets, SP-11, 2-7, 2-9, 2-17:2-19, 2-22:2-23, 3-8, 3-10, 3-18, 3-28, 4-15, 4-18, 4-28, 5-44, 6-27:6-28, 6-30:6-31, 6-34, 6-36:6-40, 6-46:6-48, 6-50, 6-52:6-54
- TCM, SP-6, SP-9, 4-30, 4-56, 4-88:4-90, 6-56, A-40:A-45, A-48
- Test Error Codes, 1-2
- Testing, 1-1, 2-3, 3-37, 5-1, 6-1:6-7, 6-10, 6-26, 6-28:6-33, 6-36:6-40, 6-42:6-43, 6-45:6-54, 6-56:6-58
- Tests, SP-12, SP-14, SP-17:SP-18, 1-1, 4-10, 5-1, 5-44, 6-1:6-2, 6-6, 6-9, 6-26:6-27, 6-31, 6-57
- Three Windings, 4-111, A-5:A-7
- Through Fault, SP-2, SP-11, 2-11, 2-34:2-35, 3-11, 3-18, 3-29, 4-1, 4-29:4-30, 4-56, 4-82, 4-94, 6-1, 6-57, A-49, F-1, F-8
- Through Fault Recorder, SP-11, 2-34, 4-1, 4-29
- Time Sync LED, 2-3, 3-23
- Timeout Status, 3-8, 3-16
- Tools Menu, 3-34
- Torque Requirements, 5-8:5-22
- Trademarks, SP-16
- Transformer, SP-1, SP-10:SP-11, SP-24:SP-25, 1-1:1-2, 1-4, 2-1, 4-1, 4-13, 4-32:4-34, 4-36:4-39, 4-56:4-57, 4-60, 4-64, 4-67:4-68, 4-75, 4-80, 4-82:4-86, 4-94, 4-100:4-101, 4-103, 4-105:4-117, 5-35, 5-44, 6-2, 6-13, 6-49:6-50, 6-52, A-1, A-5:A-6, A-8:A-9, B-1, E-1
- Transformer Protection M, SP-1
- Transformer Winding Selection, 4-106
- Trip Circuit Monitor, 1-3, 4-88:4-89, 5-38:5-39, A-48
- Trip Circuit Monitoring, SP-2, 4-56, 4-88:4-89, 5-7, 5-9:5-22, 6-56, F-1, F-8

### **U**\_

Underfrequency, SP-2, 4-60, 4-78:4-79, 6-1, 6-48 Unit Isolation, 5-8 User Control Number, 3-36, 4-1, 4-6, 4-8:4-9 User Information, 3-36, 4-6 User Logo Line, 3-36, 4-6:4-8

### V\_\_\_\_

- View, SP-29, 2-3, 2-6, 2-13, 2-16:2-19, 2-21:2-23, 2-29:2-30, 2-33:2-36, 3-28:3-32, 3-35, 3-37, 3-40, 4-4, 4-28, F-1, F-21
- View Target History, 2-3, 2-16:2-18, F-1, F-21
- Voltage Withstand, SP-14
- Volts, SP-1, SP-10, 2-7, 2-9, 3-8, 3-10, 4-36:4-37, 4-56, 4-59:4-60, 4-75:4-76, 4-78, 6-1, 6-28:6-31, 6-46:6-48, A-11, D-1:D-5, F-1, F-7

#### W\_\_\_

- W2, SP-25, 2-7, 2-9, 2-11, 2-13:2-14, 3-8, 3-10:3-11, 4-30, 4-32:4-34, 4-36:4-42, 4-56, 4-66, 4-69, 4-71:4-73, 4-84:4-85, 4-94:4-95, 4-109, 4-111:4-112, 5-35:5-37, 6-36, 6-54, A-5:A-10, A-30, A-46
- W3, SP-25, 2-11, 2-13:2-14, 3-11, 4-30, 4-32:4-34, 4-36:4-42, 4-56, 4-66, 4-69, 4-71:4-73, 4-84:4-85, 4-93:4-95, 4-109, 4-111:4-112, 5-35:5-37, 6-36, A-5:A-10, A-30, A-47
- W4, SP-25, 2-7, 2-9, 2-11, 2-13:2-14, 3-8, 3-10:3-11, 4-30, 4-37:4-40, 4-42, 4-56, 4-66, 4-69, 4-71:4-73, 4-84:4-85, 4-93:4-95, 5-36:5-37, 6-36, A-8:A-10, A-31, A-47
- Warranty, SP-16
- Winding Thermal Protection, SP-2, 4-56, 4-64, 4-66, 6-1, 6-34, A-15
- Window Menu, 3-40

### Ζ\_

Zero Sequence Voltage Selection, 4-77

Write File, 3-18, 3-34

# Legal Information

## Patent

The units described in this manual are covered by U.S. Patents, with other patents pending.

Buyer shall hold harmless and indemnify the Seller, its directors, officers, agents, and employees from any and all costs and expense, damage or loss, resulting from any alleged infringement of United States Letters Patent or rights accruing therefrom or trademarks, whether federal, state, or common law, arising from the Seller's compliance with Buyer's designs, specifications, or instructions.

### Warranty

Seller hereby warrants that the goods which are the subject matter of this contract will be manufactured in a good workmanlike manner and all materials used herein will be new and reasonably suitable for the equipment. Seller warrants that if, during a period of ten years from date of shipment of the equipment, the equipment rendered shall be found by the Buyer to be faulty or shall fail to perform in accordance with Seller's specifications of the product, Seller shall at his expense correct the same, provided, however, that Buyers shall ship the equipment prepaid to Seller's facility. The Seller's responsibility hereunder shall be limited to replacement value of the equipment furnished under this contract.

Seller makes no warranties expressed or implied other than those set out above. Seller specifically excludes the implied warranties of merchantability and fitness for a particular purpose. There are no warranties which extend beyond the description contained herein. In no event shall Seller be liable for consequential, exemplary, or punitive damages of whatever nature.

Any equipment returned for repair must be sent with transportation charges prepaid. The equipment must remain the property of the Buyer. The aforementioned warranties are void if the value of the unit is invoiced to the Seller at the time of return.

## Indemnification

The Seller shall not be liable for any property damages whatsoever or for any loss or damage arising out of, connected with, or resulting from this contract, or from the performance or breach thereof, or from all services covered by or furnished under this contract.

In no event shall the Seller be liable for special, incidental, exemplary, or consequential damages, including but not limited to, loss of profits or revenue, loss of use of the equipment or any associated equipment, cost of capital, cost of purchased power, cost of substitute equipment, facilities or services, downtime costs, or claims or damages of customers or employees of the Buyer for such damages, regardless of whether said claim or damages is based on contract, warranty, tort including negligence, or otherwise.

Under no circumstances shall the Seller be liable for any personal injury whatsoever.

It is agreed that when the equipment furnished hereunder are to be used or performed in connection with any nuclear installation, facility, or activity, Seller shall have no liability for any nuclear damage, personal injury, property damage, or nuclear contamination to any property located at or near the site of the nuclear facility. Buyer agrees to indemnify and hold harmless the Seller against any and all liability associated therewith whatsoever whether based on contract, tort, or otherwise. Nuclear installation or facility means any nuclear reactor and includes the site on which any of the foregoing is located, all operations conducted on such site, and all premises used for such operations.

## Notice:

Any illustrations and descriptions by Beckwith Electric are for the sole purpose of identification.

The drawings and/or specifications enclosed herein are the proprietary property of Beckwith Electric, and are issued in strict confidence; therefore, shall not be used as a basis of reproduction of the apparatus described therein without written permission of Beckwith Electric.

No illustration or description contained herein shall be construed as an express warranty of affirmation, promise, description, or sample, and any and all such express warranties are specifically excluded nor shall such illustration or description imply a warranty that the product is merchantable or fit for a particular purpose. There shall be no warranties which extend beyond those contained in the Beckwith Electric terms of sale. This Page Left Intentionally Blank

### **BECKWITH ELECTRIC**

6190 118th Avenue North • Largo, Florida 33773-3724 U.S.A. PHONE (727) 544-2326 beckwithelectricsupport@hubbell.com www.beckwithelectric.com ISO 9001:2015